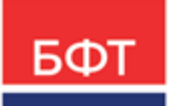

#### 000 «БФТ»

129085, г. Москва, ул. Годовикова, д. 9, стр. 17 +7 (495) 784-70-00 ineed@bftcom.com bftcom.com

**Утвержден** БАРМ.00003-45 34 05-1-ЛУ

Система автоматизации процесса управления государственными и муниципальными закупками – Автоматизированный Центр Контроля – Государственный и муниципальный заказ «АЦК-Госзаказ»/«АЦК-Муниципальный заказ»

Блок исполнения закупок Подсистема контроля контрактов, договоров государственного/муниципального заказа Контракт, Проект контракта, Карточка контракта, Протоколы контракта

Руководство пользователя

БАРМ.00003-45 34 05-1

Листов 465

© 2022, ООО «БФТ»

### АННОТАЦИЯ

В документе приводится описание работы подсистемы «Подсистема контроля контрактов, договоров государственного/муниципального заказа» автоматизированного рабочего места системы «АЦК-Госзаказ»/«АЦК-Муниципальный заказ».

Содержание документа соответствует ГОСТ 19.505-79 «Единая система программной документации. РУКОВОДСТВО ОПЕРАТОРА. Требования к содержанию и оформлению».

«Система автоматизации процесса управления государственными закупками -Автоматизированный Центр Контроля – Государственный заказ» («АЦК-Госзаказ») зарегистрирована в Федеральной службе по интеллектуальной собственности, патентам и товарным знакам, Свидетельство № 2008610925 от 21 февраля 2008 г. «Система автоматизации процесса управления муниципальными закупками - Автоматизированный Центр Контроля - Муниципальный заказ» («АЦК-Муниципальный заказ») зарегистрирована в Федеральной службе по интеллектуальной собственности, патентам и товарным знакам, Свидетельство № 2009615485 от 02 октября 2009 г.

ООО «БФТ» оставляет за собой право вносить изменения в программное обеспечение без внесения изменений в эксплуатационную документацию.

Оперативное внесение изменений в программное обеспечение отражается в сопроводительной документации к выпускаемой версии.

Документ соответствует версии системы «АЦК-Госзаказ»/«АЦК-Муниципальный заказ» – 1.45.0. Последние изменения внесены 02.11.2022 г.

## СОДЕРЖАНИЕ

| 1 Назначение программы |          |                                                     | 9   |
|------------------------|----------|-----------------------------------------------------|-----|
|                        | 1.1 Функ | циональное назначение                               | 10  |
| 2                      | Условия  | зыполнения программы                                | 16  |
|                        | 2.1 Мин  | имальный состав технических средств                 | 17  |
|                        | 2.2 Мин  | имальный состав программных средств                 | 17  |
|                        | 2.3 Tpe  | бования к персоналу (пользователю)                  | 17  |
| 3                      | Выполне  | ние программы                                       | 18  |
|                        | 3.1 Запу | /ск программы                                       | 19  |
|                        | 3.2 Фор  | мирование контракта                                 | 23  |
|                        | 3.2.1    | Создание ЭД «Контракт» в списке документов          | 23  |
|                        | 3.2.1.1  | Закладка «Общая информация»                         | 25  |
|                        | 3.2.1.2  | Закладка «Контрагент»                               | 70  |
|                        | 3.2.1.3  | Закладка «Протокол отказа от заключения контракта»  | 86  |
|                        | 3.2.1.4  | Закладка «Договоры»                                 | 87  |
|                        | 3.2.1.5  | Закладка «Предмет контракта»                        | 88  |
|                        | 3.2.1.6  | Закладка «Финансирование»                           | 136 |
|                        | 3.2.1.7  | Закладка «Дополнительная информация»                | 164 |
|                        | 3.2.1.8  | Закладка «Результаты контроля»                      | 180 |
|                        | 3.2.1.9  | Закладка «Изменения»                                | 181 |
|                        | 3.2.1.10 | ) Закладка «Пользовательские поля»                  | 186 |
|                        | 3.2.2    | Создание ЭД «Контракт» из ЭД «План-график»          | 187 |
|                        | 3.2.3    | Создание ЭД «Контракт» из Протокола                 | 188 |
|                        | 3.2.4    | Обработка ЭД «Контракт»                             | 225 |
|                        | 3.2.4.1  | ЭД «Контракт» на статусе «Отложен»                  | 225 |
|                        | 3.2.4.2  | ЭД «Контракт» на статусе «Новый»                    | 289 |
|                        | 3.2.4.3  | ЭД «Контракт» на статусе «Возврат в исполнение»     | 292 |
|                        | 3.2.4.4  | ЭД «Контракт» на статусе «Несоответствие»           | 292 |
|                        | 3.2.4.5  | ЭД «Контракт» на статусе «Экспертиза»               | 294 |
|                        | 3.2.4.6  | ЭД «Контракт» на статусе «Исполнение»               | 298 |
|                        | 3.2.4.7  | ЭД «Контракт» на статусе «Согласование расторжения» | 308 |

| 3.2.4.8  | ЭД «Контракт» на статусе «Отказан поставщиком»                           | 308 |
|----------|--------------------------------------------------------------------------|-----|
| 3.2.4.9  | ЭД «Контракт» на статусе «Отказан заказчиком»                            | 309 |
| 3.2.4.10 | ЭД «Контракт» на статусе «Отказан ФО/ЕИС»                                | 311 |
| 3.2.4.11 | ЭД «Контракт» на статусе «Отказан»                                       | 312 |
| 3.2.4.12 | ЭД «Контракт» на статусе «Отправлен протокол отказа от<br>заключения»    | 330 |
| 3.2.4.13 | ЭД «Контракт» на статусе «Загружен протокол отказа от заключения»        | 330 |
| 3.2.4.14 | ЭД «Контракт» на статусе «Ошибка импорта протокола отказа от заключения» | 331 |
| 3.2.4.15 | ЭД «Контракт» на статусе «Обработка завершена»                           | 331 |
| 3.2.4.16 | ЭД «Контракт» на статусе «Перерегистрирован»                             | 335 |
| 3.2.4.17 | ЭД «Контракт» на статусе «Экспертиза РБС»                                | 335 |
| 3.2.4.18 | ЭД «Контракт» на статусе «Отказан РБС»                                   | 336 |
| 3.2.4.19 | ЭД «Контракт» на статусе «Отправлен»                                     | 336 |
| 3.2.4.20 | ЭД «Контракт» на статусе «Несоответствие плану»                          | 338 |
| 3.2.4.21 | ЭД «Контракт» на статусе «Согласован»                                    | 339 |
| 3.2.4.22 | ЭД «Контракт» на статусе «ЭП неверна»                                    | 350 |
| 3.2.4.23 | ЭД «Контракт» на статусе «Ожидание»                                      | 350 |
| 3.2.4.24 | ЭД «Контракт» на статусе «Перерегистрация»                               | 350 |
| 3.2.4.25 | ЭД «Контракт» на статусе «На возврат»                                    | 351 |
| 3.2.4.26 | ЭД «Контракт» на статусе «Исполнен»                                      | 352 |
| 3.2.4.27 | ЭД «Контракт» на статусе «Согласование расторжения»                      | 354 |
| 3.2.4.28 | ЭД «Контракт» на статусе «Сведения отправлены в ЕИС»                     | 355 |
| 3.2.4.29 | ЭД «Контракт» на статусе «Ошибка загрузки сведений в ЕИС»                | 355 |
| 3.2.4.30 | ЭД «Контракт» на статусе «Сведения загружены в ЕИС»                      | 356 |
| 3.2.4.31 | ЭД «Контракт» на статусе «Сведения зарегистрированы в ЕИС»               | 357 |
| 3.2.4.32 | ЭД «Контракт» на статусе «Проект контракта отправлен в ФО»               | 360 |
| 3.2.4.33 | ЭД «Контракт» на статусе «Проект контракта отклонен»                     | 360 |
| 3.2.4.34 | ЭД «Контракт» на статусе «Отправлен на контроль»                         | 360 |
| 3.2.4.35 | ЭД «Контракт» на статусе «Контроль не пройден»                           | 361 |
| 3.2.4.36 | ЭД «Контракт» на статусе «Выгружен на предварительный контроль»          | 361 |
| 3.2.4.37 | ЭД «Контракт» на статусе «Предварительный контроль не пройден»           | 363 |
| 3.2.4.38 | ЭД «Контракт» на статусе «Формирование печатной формы проекта контракта» | 364 |
| 3.2.4.39 | ЭД «Контракт» на статусе «Сведения отправлены в МИК»                     | 364 |
| 3.2.4.40 | ЭД «Контракт» на статусе «Ошибка передачи сведений в МИК»                | 365 |

| 3.2.4.41 | ЭД «Контракт» на статусе «Сведения переданы в МИК»                                   | 365 |
|----------|--------------------------------------------------------------------------------------|-----|
| 3.2.4.42 | ЭД «Контракт» на статусе «Ошибка загрузки статуса контракта<br>из МИК»               | 365 |
| 3.2.4.43 | ЭД «Контракт» на статусе «Ожидается подписание контракта в МИК»                      | 366 |
| 3.2.4.44 | ЭД «Контракт» на статусе «Сведения зарегистрированы в МИК»                           | 366 |
| 3.2.4.45 | ЭД «Контракт» на статусе «Признание участника уклонившимся».                         | 369 |
| 3.2.4.46 | ЭД «Контракт» на статусе «Участник уклонился»                                        | 370 |
| 3.2.4.47 | ЭД «Контракт» на статусе «Формирование отказа от                                     | 371 |
| 3.2.4.48 | ЭД «Контракт» на статусе «Отказ от заключения»                                       | 371 |
| 3.2.4.49 | Обработка вне статусов                                                               | 372 |
| 3.2.5    | Формирование ЭД «Контракт» из ЭД «Заявка на закупку»                                 | 372 |
| 3.2.6    | Формирование ЭД «Договор (223-ФЗ)» из ЭД «Решение о проведении закупки. Иной способ» | 383 |
| 3.2.7    | Правила загрузки ЭД «Контракт» из электронного магазина                              | 387 |
| 3.2.8    | Правила проверки соответствия по номеру план-графика                                 | 389 |
| 3.2.9    | Отказ от заключения контракта поставщиком по итогам электронных аукционов            | 389 |
| 3.2.10   | Печатная форма протокола отказа от заключения контракта                              | 392 |
| 3.2.11   | Инструмент «Банковские гарантии»                                                     | 393 |
| 3.3 Форг | мирование проекта контракта                                                          | 396 |
| 3.3.1    | Создание ЭД «Проект контракта»                                                       | 396 |
| 3.3.1.1  | Закладка «Общая информация»                                                          | 397 |
| 3.3.1.2  | Закладка «Пользовательские поля»                                                     | 416 |
| 3.3.2    | Обработка ЭД «Проект контракта»                                                      | 417 |
| 3.3.2.1  | ЭД «Проект контракта» на статусе «Удален»                                            | 417 |
| 3.3.2.2  | ЭД «Проект контракта» на статусе «Новый»                                             | 417 |
| 3.3.2.3  | ЭД «Проект контракта» на статусе «Архив»                                             | 420 |
| 3.3.2.4  | ЭД «Проект контракта» на статусе «Внесение изменений»                                | 421 |
| 3.3.2.5  | ЭД «Проект контракта» на статусе «Отправлен в ЕИС»                                   | 421 |
| 3.3.2.6  | ЭД «Проект контракта» на статусе «Ошибка импорта из ЕИС»                             | 421 |
| 3.3.2.7  | ЭД «Проект контракта» на статусе «Загружен в ЕИС»                                    | 421 |
| 3.3.2.8  | ЭД «Проект контракта» на статусе «Размещен в ЕИС»                                    | 422 |
| 3.4 Карт | очки контрактов                                                                      | 423 |
| 3.4.1    | Просмотр карточки контракта                                                          | 424 |
| 3.4.2    | Обработка карточки контракта                                                         | 426 |
| 3421     | Карточка контракта на статусе «Новый»                                                | 426 |
| 0.1.2.1  |                                                                                      | .20 |

|     | 3.4.2.2      | Карточка контракта на статусе «На подписи УРЗ»                                                               | 427 |
|-----|--------------|----------------------------------------------------------------------------------------------------|-----|
|     | 3.4.2.3      | Карточка контракта на статусе «Подписан УРЗ»                                                                 | 428 |
|     | 3.4.2.4      | Карточка контракта на статусе «Отклонен участником»                                                          | 429 |
|     | 3.4.2.5      | Карточка контракта на статусе «Участник признан уклонившимся от подписания»                                  | 429 |
|     | 3.4.2.6      | Карточка контракта на статусе «Подписан вне срока»                                                           | 430 |
|     | 3.4.2.7      | Карточка контракта на статусе «Контракт заключен»                                                            | 430 |
|     | 3.4.2.8      | Карточка контракта на статусе «Отказ от заключения контракта».                                               | 431 |
|     | 3.4.2.9      | Карточка контракта на статусе «Отправлен на ЭТП»                                                             | 431 |
|     | 3.4.2.10     | Карточка контракта на статусе «Отправлен протокол отказа от<br>заключения»                                   | 431 |
|     | 3.4.2.11     | Карточка контракта на статусе «Отклонен заказчиком»                                                          | 432 |
|     | 3.4.2.12     | Карточка контракта на статусе «Аукцион признан несостоявшимся»                                               | 432 |
|     | 3.4.2.13     | Карточка контракта на статусе «Отправлен контракт на доработку участнику»                                    | 433 |
|     | 3.4.2.14     | Карточка контракта на статусе «Участник уклонился от подписания»                                             | 433 |
|     | 3.4.2.15     | Карточка контракта на статусе «Загружен протокол отказа от<br>заключения»                                    | 434 |
|     | 3.4.2.16     | Карточка контракта на статусе «Аннулирован»                                                                  | 434 |
|     | 3.4.2.17     | Обработка вне статусов                                                                                       | 434 |
| 3.5 | ЭД «<br>конт | Протокол признания участника уклонившимся от заключения ракта»                                               | 434 |
| 3.  | 5.1          | Формирование ЭД «Протокол признания участника уклонившимся от заключения контракта»                          | 434 |
|     | 3.5.1.1      | Закладка «Уклонение от заключения контракта»                                                                 | 436 |
|     | 3.5.1.2      | Закладка «Информация о внесении изменений»                                                                   | 447 |
|     | 3.5.1.3      | Закладка «Информация об отмене протокола»                                                                    | 449 |
|     | 3.5.1.4      | Группа полей «Комментарии»                                                                                   | 451 |
| 3.  | 5.2          | Обработка ЭД «Протокол признания участника уклонившимся от<br>заключения контракта»                          | 452 |
|     | 3.5.2.1      | ЭД «Протокол признания участника уклонившимся от заключения контракта» на статусе «Удален»                   | 452 |
|     | 3.5.2.2      | ЭД «Протокол признания участника уклонившимся от заключения контракта» на статусе «Отложен\Новый»            | 452 |
|     | 3.5.2.3      | ЭД «Протокол признания участника уклонившимся от заключения контракта» на статусе «Отправлен»                | 453 |
|     | 3.5.2.4      | ЭД «Протокол признания участника уклонившимся от заключения контракта» на статусе «Ошибка импорта протокола» | 454 |
|     | 3.5.2.5      | ЭД «Протокол признания участника уклонившимся от заключения контракта» на статусе «Протокол загружен»        | 454 |

|     | 3.5.2.6  | ЭД «Протокол признания участника уклонившимся от заключения контракта» на статусе «Обработка завершена»                 | 454 |
|-----|----------|----------------------------------------------------------------------------------------------------|-----|
|     | 3.5.2.7  | ЭД «Протокол признания участника уклонившимся от заключения контракта» на статусе «Внесение изменений»                  | 455 |
|     | 3.5.2.8  | ЭД «Протокол признания участника уклонившимся от заключения контракта» на статусе «Отмена протокола»                    | 455 |
|     | 3.5.2.9  | ЭД «Протокол признания участника уклонившимся от заключения контракта» на статусе «Информация об отмене отправлена»     | 456 |
|     | 3.5.2.10 | ЭД «Протокол признания участника уклонившимся от заключения контракта» на статусе «Ошибка импорта информации об отмене» | 456 |
|     | 3.5.2.11 | ЭД «Протокол признания участника уклонившимся от заключения контракта» на статусе «Информация об отмене загружена»      | 456 |
|     | 3.5.2.12 | ЭД «Протокол признания участника уклонившимся от заключения контракта» на статусе «Архив»                               | 457 |
|     | 3.5.2.13 | ЭД «Протокол признания участника уклонившимся от заключения контракта» на статусе «Отменен»                             | 457 |
| 3.6 | ЭД «Прот | окол об отказе от заключения контракта»                                                                                 | 457 |
| 3.  | 6.1 Форм | лирование ЭД «Протокол об отказе от заключения контракта»                                                               | 457 |
|     | 3.6.1.1  | Закладке «Отказ от заключения контракта»                                                                                | 460 |
|     | 3.6.1.2  | Закладка «Информация о внесении изменений»                                                                              | 470 |
|     | 3.6.1.3  | Закладка «Информация об отмене протокола»                                                                               | 472 |
|     | 3.6.1.4  | Группа полей «Комментарии»                                                                                              | 474 |
| 3.  | 6.2 Обра | аботка ЭД «Протокол об отказе от заключения контракта»                                                                  | 475 |
|     | 3.6.2.1  | ЭД «Протокол об отказе от заключения контракта» на статусе<br>«Удален»                                                  | 475 |
|     | 3.6.2.2  | ЭД «Протокол об отказе от заключения контракта» на статусе<br>«Отложен\Новый»                                           | 475 |
|     | 3.6.2.3  | ЭД «Протокол об отказе от заключения контракта» на статусе<br>«Протокол отправлен»                                      | 476 |
|     | 3.6.2.4  | ЭД «Протокол об отказе от заключения контракта» на статусе<br>«Ошибка импорта протокола»                                | 477 |
|     | 3.6.2.5  | ЭД «Протокол об отказе от заключения контракта» на статусе<br>«Протокол загружен»                                       | 477 |
|     | 3.6.2.6  | ЭД «Протокол об отказе от заключения контракта» на статусе<br>«Обработка завершена»                                     | 477 |
|     | 3.6.2.7  | ЭД «Протокол об отказе от заключения контракта» на статусе<br>«Внесение изменений»                                      | 478 |
|     | 3.6.2.8  | ЭД «Протокол об отказе от заключения контракта» на статусе<br>«Отмена протокола»                                        | 478 |
|     | 3.6.2.9  | ЭД «Протокол об отказе от заключения контракта» на статусе<br>«Информация об отмене отправлена»                         | 479 |
|     | 3.6.2.10 | ЭД «Протокол об отказе от заключения контракта» на статусе<br>«Ошибка импорта информации об отмене»                     | 479 |

|     | 3.6.2.11 | ЭД «Протокол об отказе от заключения контракта» на статусе «Информация об отмене загружена» | 479 |
|-----|----------|---------------------------------------------------------------------------------------------|-----|
|     | 3.6.2.12 | ЭД «Протокол об отказе от заключения контракта» на статусе «Архив»                          | 480 |
|     | 3.6.2.13 | ЭД «Протокол об отказе от заключения контракта» на статусе<br>«Отменен»                     | 480 |
| 3.7 | Завершен | ие работы программы                                                                         | 480 |

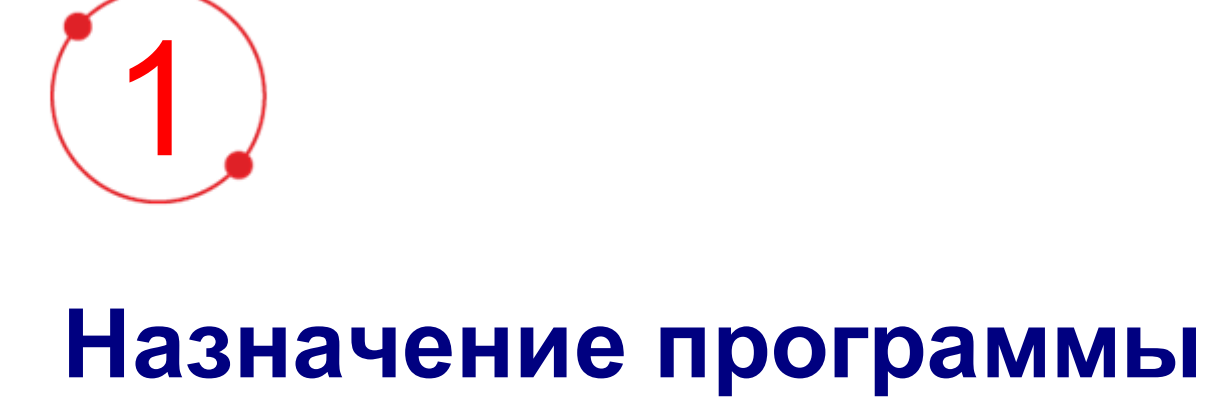

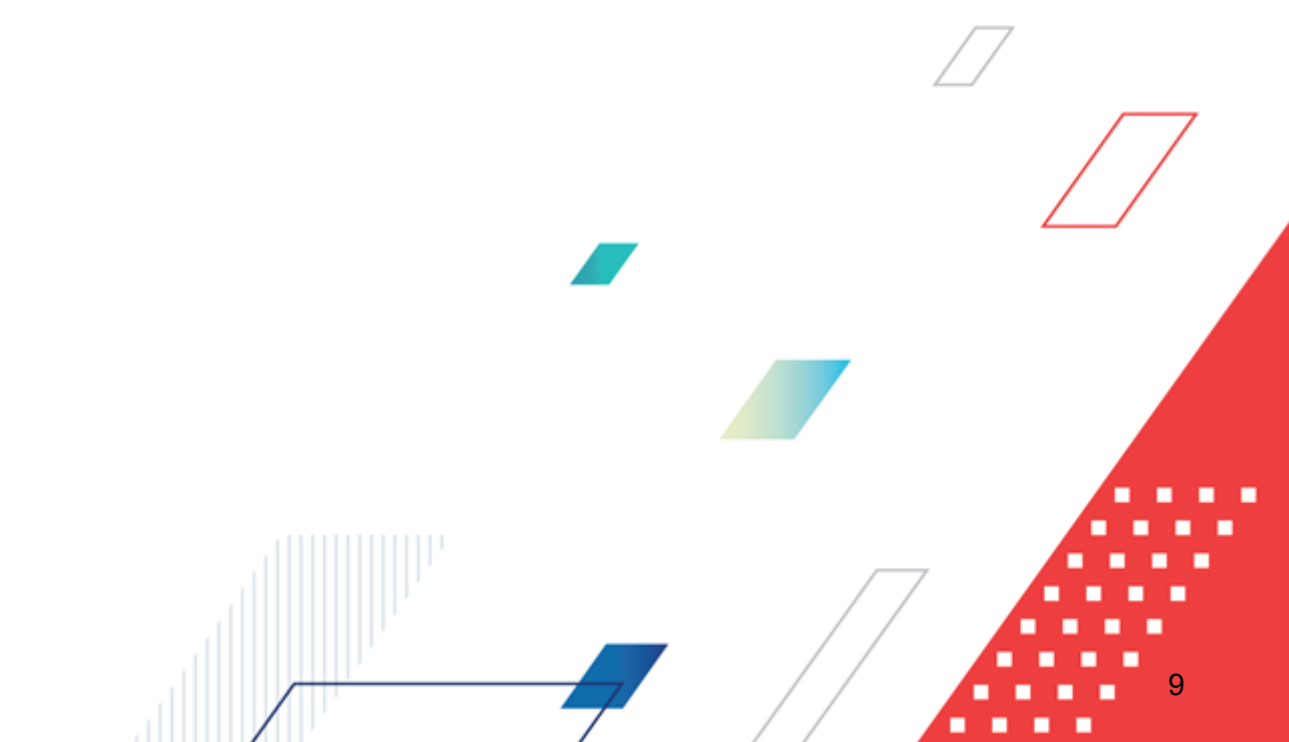

#### 1.1 Функциональное назначение

«Подсистема контроля контрактов, договоров государственного/муниципального заказа. Контракт, Проект контракта, Карточка контракта, Протоколы контракта» предоставляет следующие возможности процесса проведения процедуры закупки:

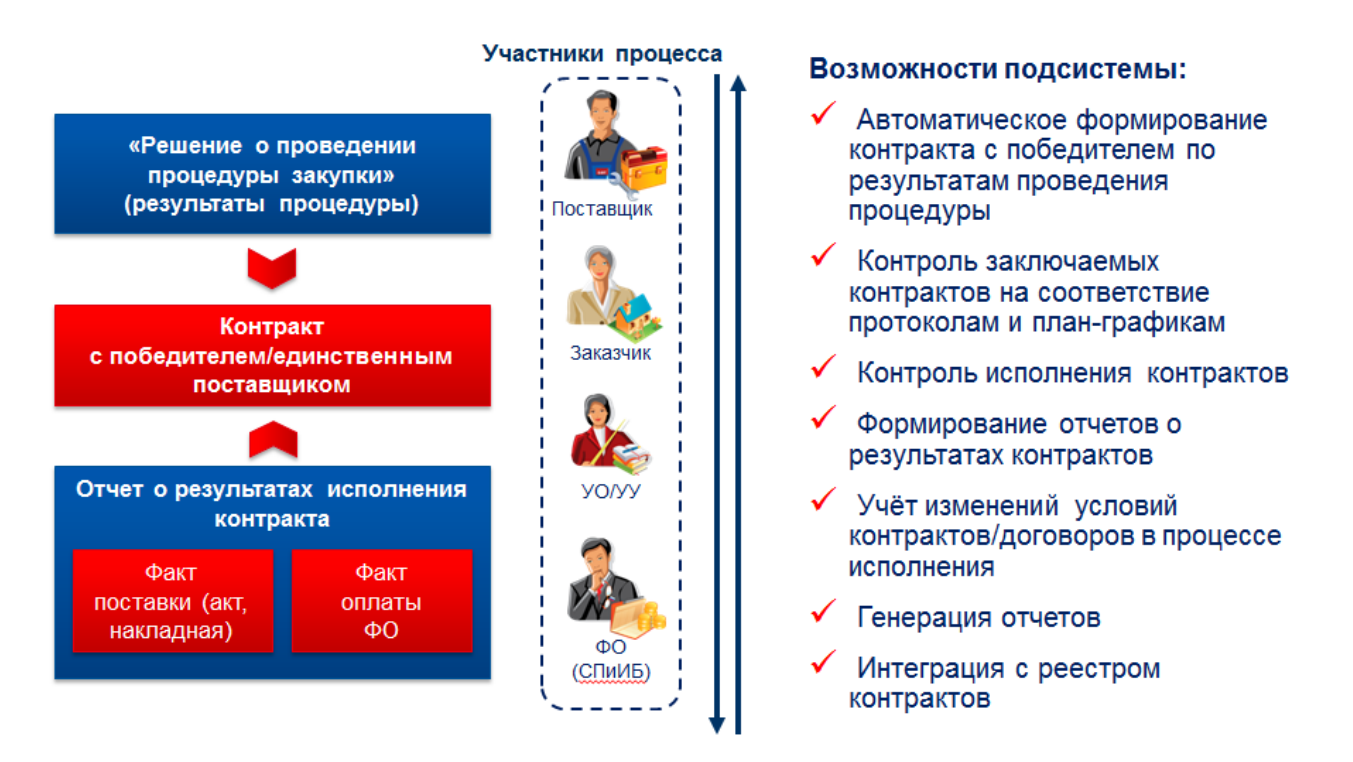

Рисунок 1 – Возможности подсистемы

Государственный или муниципальный контракт – это договор, заключенный заказчиком с физическими и юридическими лицами в целях обеспечения государственных или муниципальных нужд и в системе «АЦК-Госзаказ»/«АЦК-Муниципальный заказ» для этих целей формируется ЭД «Контракт».

Государственный или муниципальный контракт заключается в порядке, предусмотренном Гражданским кодексом Российской Федерации и иными федеральными законами. Государственный или муниципальный контракт на поставку товаров, выполнение работ, оказание услуг признается исполненным со дня взаимного исполнения обязательств по контракту обеими сторонами.

Оплата поставляемых товаров, выполняемых работ, оказываемых услуг осуществляется по цене, установленной в государственном или муниципальном контракте.

Заказчик по согласованию с поставщиком может изменить не более, чем на десять процентов количество товаров, объем работ и услуг при изменении в потребностях, если это предусмотрено конкурсной или аукционной документацией (Федеральный закон от 24.07.2005.№94-ФЗ. Ред. От 8.11.2007, статья 6).

Государственный или муниципальный контракт может быть расторгнут по соглашению сторон или в случае неисполнения или не надлежащего исполнения своих обязательств поставщиком.

Федеральный орган исполнительной власти, орган исполнительной власти субъекта Российской Федерации, орган местного самоуправления осуществляют ведение реестров государственных или муниципальных контрактов, заключенных по итогам размещения заказа.

В реестре контрактов содержится информация:

- Наименование заказчика наименование государственного органа; органа управления государственного внебюджетного фонда, органа местного самоуправления; бюджетного учреждения или иного получателя средств федерального бюджета; бюджетного учреждения или иного получателя средств бюджетов субъектов Российской Федерации либо местных бюджетов, уполномоченных органом государственной власти субъекта Российской Федерации или органом местного самоуправления на размещение заказов.
- Источник финансирования федеральный бюджет, бюджет субъекта Российской Федерации, бюджет муниципального образования, внебюджетные источники финансирования (далее внебюджетные средства).
- Способ определения поставщика (подрядчика, исполнителя) с проведением торгов в форме конкурса, аукциона, в том числе электронного аукциона или без проведения торгов (запрос котировок, закупка у единственного поставщика (исполнителя, подрядчика).
- Дата проведения конкурса, подведения итогов конкурса или итогов проведения запроса котировок дата (день, месяц, год) проведения аукциона, указанная в протоколе аукциона, либо дата подведения итогов конкурса, указанная в протоколе рассмотрения заявок на участие в конкурсе, если контракт был подписан по результатам конкурса, признанного несостоявшимся, или в протоколе оценки и сопоставления заявок на участие в конкурсе, либо дата подведения итогов проведения заявок на участие в протоколе оценки и сопоставления заявок на участие в конкурсе, либо дата подведения итогов проведения запроса котировок, указанная в протоколе рассмотрения и оценки котировочных заявок, а также номер и дата (день, месяц, год) соответствующего протокола или номер и дата (день, месяц, год) документа о согласовании размещения заказа у единственного поставщика (исполнителя, подрядчика) в случаях, когда такое согласование требуется, или соответствующая статья (часть, пункт) Федерального закона «О размещении заказов на поставки товаров,

выполнение работ, оказание услуг для государственных и муниципальных нужд», являющегося основанием для размещения заказа у единственного поставщика (исполнителя, подрядчика);

- Дата заключения контракта день, месяц, год заключения контракта.
- Предмет, цена контракта и срок его исполнения полное наименование товаров, работ, услуг, производимых для государственных или муниципальных нужд, их стоимость, а также предполагаемый месяц и год исполнения контракта;
- Сведения об организации поставщика, с которым заключен контракт сведения о юридических или для физических лицах, являющихся поставщиком (исполнителем, подрядчиком).
- Сведения об исполнении (прекращении действия) контракта информация об исполнении контракта на поставку товаров, выполнение работ, оказание услуг либо о прекращении действия контракта в связи с его расторжением или по иным причинам.

Сведения, которые содержатся в реестрах контрактов, публикуются на официальном сайте субъекта Российской Федерации или муниципального образования.

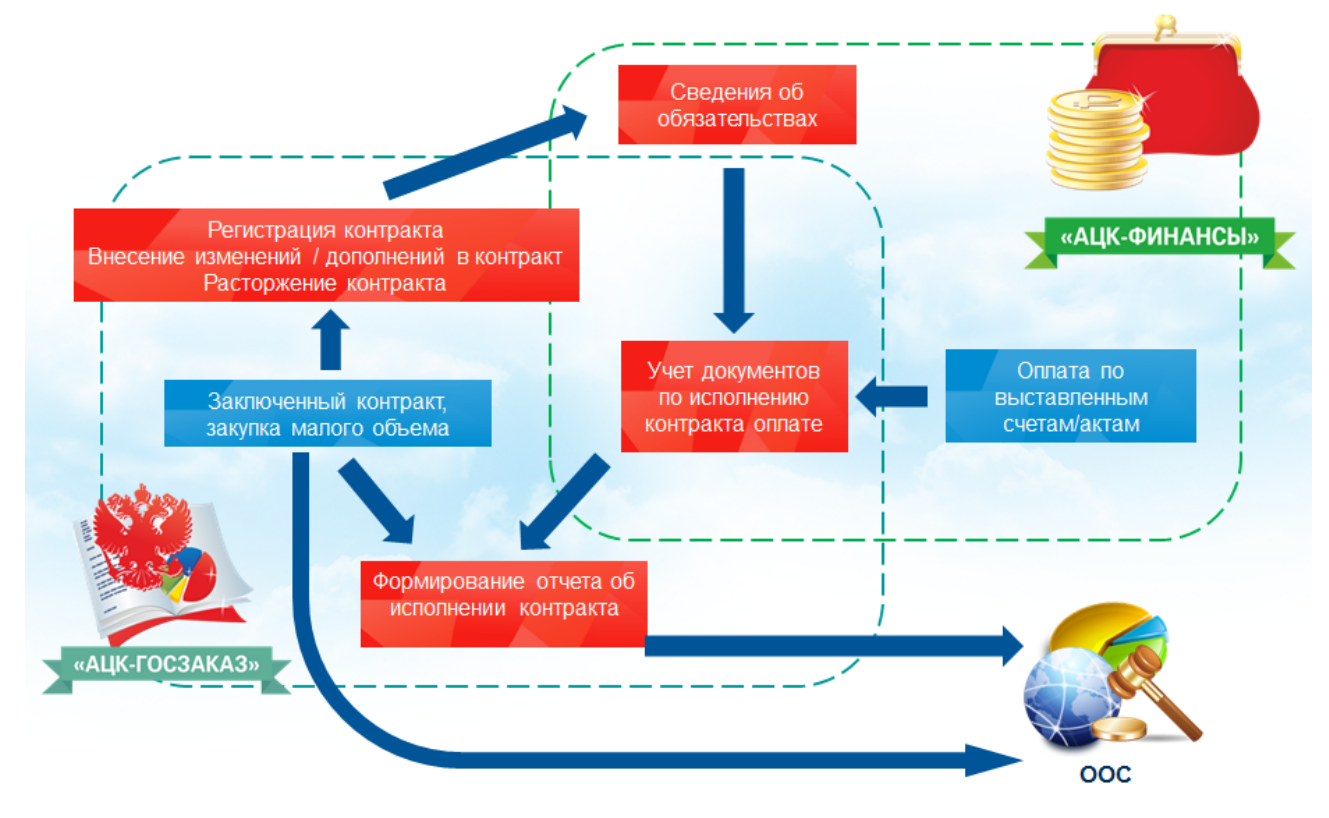

Рисунок 2 – Процесс исполнения процедуры закупки

Для выполнения заказчиком обязанности по заключению контракта по результатам электронной процедуры в соответствии с параграфом 4.1. "Заключение контракта по результатам электронной процедуры" Федерального закона от 05.04.2013 N 44-ФЗ в системе «АЦК-Госзаказ»/«АЦК-Муниципальный заказ» формируется ЭД «Проект контракта».

Примечание. ЭД «Проект контракта» доступен при наличии лицензии oosint и роли Заказчик или Обмен с Общероссийским Официальным Сайтом.

Общий процесс заключения контракта выглядит следующим образом:

- По результатам электронной процедуры заключается контракт с победителем электронной процедуры или со вторым участником закупки, в случае уклонения/отказа от заключения контракта с победителем.
- В течение пяти дней с даты размещения протокола в ЕИС заказчик также размещает проект контракта (без своей подписи) в ЕИС и на ЭТП.
- В течение пяти дней с даты размещения заказчиком проекта контракта в ЕИС победитель подписывает его ЭП и размещает на ЭТП или размещает протокол разногласий. Также, в зависимости от требований в извещении и от предложенной победителем цены контракта, к проекту контракта прикрепляются документы, подтверждающие предоставление обеспечения исполнения контракта и/или другие документы.
- В течение пяти дней с даты размещения заказчиком проекта контракта в ЕИС победитель, с которым заключается контракт, в случае наличия разногласий по проекту контракта, размещает на ЭТП протокол разногласий. Указанный протокол может быть размещен на ЭТП в отношении соответствующего контракта не более чем один раз, при этом победитель указывает в протоколе разногласий замечания к положениям проекта контракта, не соответствующим документации и (или) извещению о закупке и своей заявке на участие в электронной процедуре, с указанием соответствующих положений данных документов.
- В течение трех рабочих дней с даты размещения победителем протокола разногласий на ЭТП заказчик рассматривает его и без своей подписи размещает в ЕИС и на ЭТП доработанный проект контракта, либо повторно размещает проект контракта с указанием причин отказа в отдельном документе. При этом размещение в ЕИС и на ЭТП заказчиком проекта контракта с указанием причин

отказа в отдельном документе допускается при условии, что такой победитель разместил на ЭТП протокол разногласий.

- В течение трех рабочих дней с даты размещения заказчиком документов в ЕИС и на ЭТП, обозначенных в <u>пункте выше</u> [13], победитель размещает на ЭТП проект контракта.
- В течение трех рабочих дней с даты размещения контракта на ЭТП заказчик обязан разместить подписанный контракт в ЕИС и на ЭТП.
- С момента размещения в ЕИС подписанного заказчиком контракта он считается заключенным.
- Победитель признается уклонившимся от заключения контракта в случае, если в указанные выше сроки он не направил заказчику подписанный проект контракта. При этом заказчик не позднее одного рабочего дня, следующего за днем признания победителя уклонившимся от заключения контракта, составляет и размещает протокол о признании такого победителя уклонившимся от заключения контракта в ЕИС и на ЭТП, содержащий следующую информацию: место и время составления; данные победителя, признанного уклонившимся от заключения контракта; основание признания победителя уклонившимся от заключения контракта, а также реквизиты документов, подтверждающие это.
- В случае, если победитель признан уклонившимся от заключения контракта, заказчик вправе заключить контракт с участником, заявке которого присвоен второй номер.
- Участник, заявке которого присвоен второй номер, вправе подписать проект контракта или разместить протокол разногласий, либо отказаться от заключения контракта.

Закупка в соответствии с частью 12 статьи 93 44-ФЗ – способ закупки, применяемый заказчиками при закупке товаров согласно п.4-5 ч.1 ст. 93 № 44-ФЗ на сумму не более трех миллионов рублей.

Поставщики, зарегистрированные в ЕИС, формируют и размещают на ЭТП предварительное предложение о поставке товаров, содержащее необходимые сведения о товарах. Заказчик формирует и размещает в ЕИС извещение о закупке товара у

единственного поставщика на сумму, предусмотренную частью 12 статьи 93 Закона № 44-ФЗ с указанием характеристик товара и ЭТП.

Оператор ЭТП определяет наличие предварительных предложений, соответствующих условиям извещения и направляет их заказчику (не более пяти). В случае отсутствия двух предварительных предложений Оператор ЭТП уведомляет Заказчика об отсутствии предварительных предложений. Данные предложения считаются заявками на участие в закупке.

Заказчик рассматривает заявки (предварительные предложения), формирует и размещает в ЕИС протокол подведения итогов закупки товаров.)

Заключение контракта осуществляется с участником закупки, заявке которого присвоен первый номер, в порядке, установленном статьей 83.2 настоящего Федерального закона, с учетом особенностей, предусмотренных частью 8 статьи 50 № 44-ФЗ.

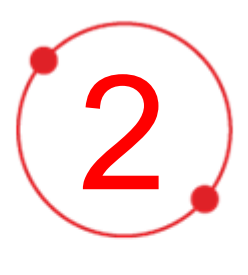

# Условия выполнения программы

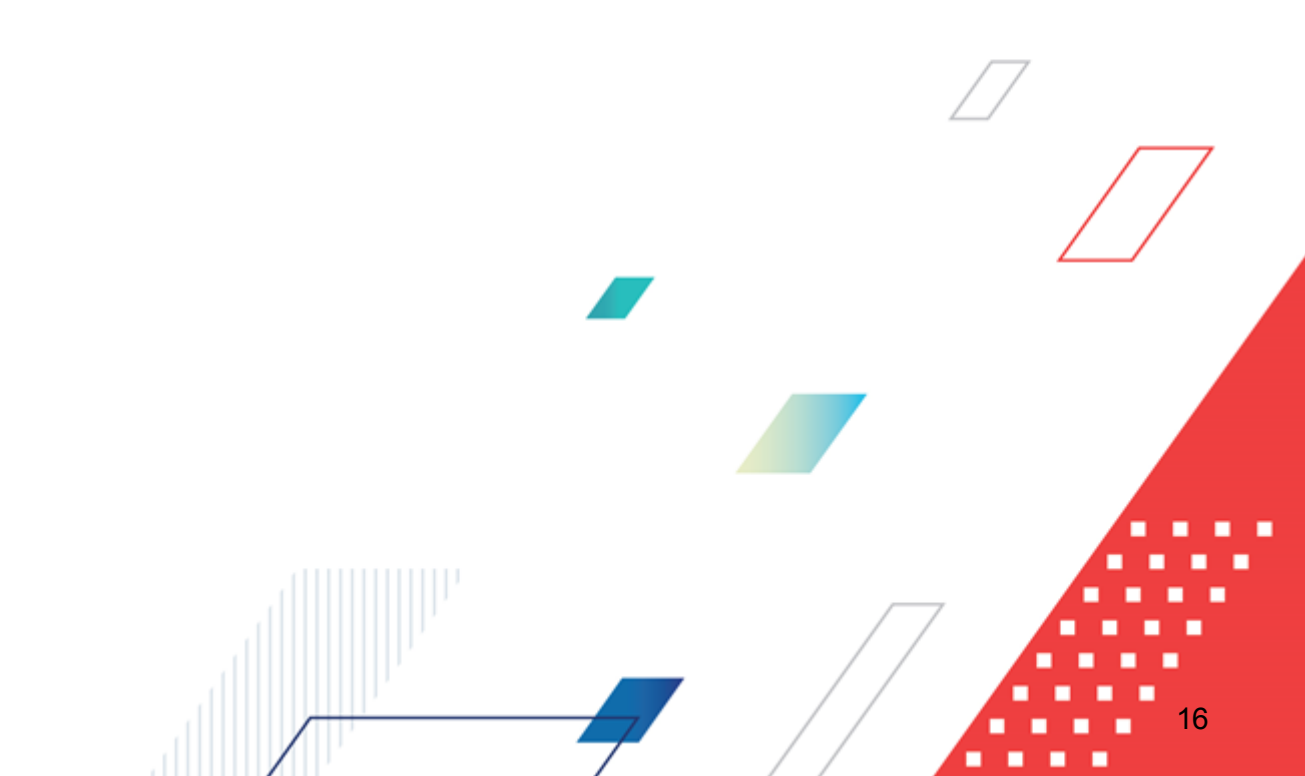

#### 2.1 Минимальный состав технических средств

Минимальный состав технических средств рассмотрен в Техническом задании на разработку подсистемы.

#### 2.2 Минимальный состав программных средств

Для работы с электронной подписью (ЭП) необходимо установить и настроить систему ЭП (CryptoPro версии 3.0-3.6).

Для вывода документов на печать на компьютере должен быть установлен пакет MS Office (MS Word, MS Excel).

#### 2.3 Требования к персоналу (пользователю)

Минимальное количество персонала, требуемого для работы программы, должно составлять не менее 2 штатных единиц – системного администратора и конечного пользователя программы.

Системный администратор должен иметь профильное образование. В перечень задач, выполняемых системным администратором, должны входить:

- задача поддержания работоспособности технических средств;
- задачи установки (инсталляции) и поддержания работоспособности системных программных средств – операционной системы;
- задача установки (инсталляции) программы.

Конечный пользователь программы должен обладать практическими навыками работы с графическим пользовательским интерфейсом операционной системы.

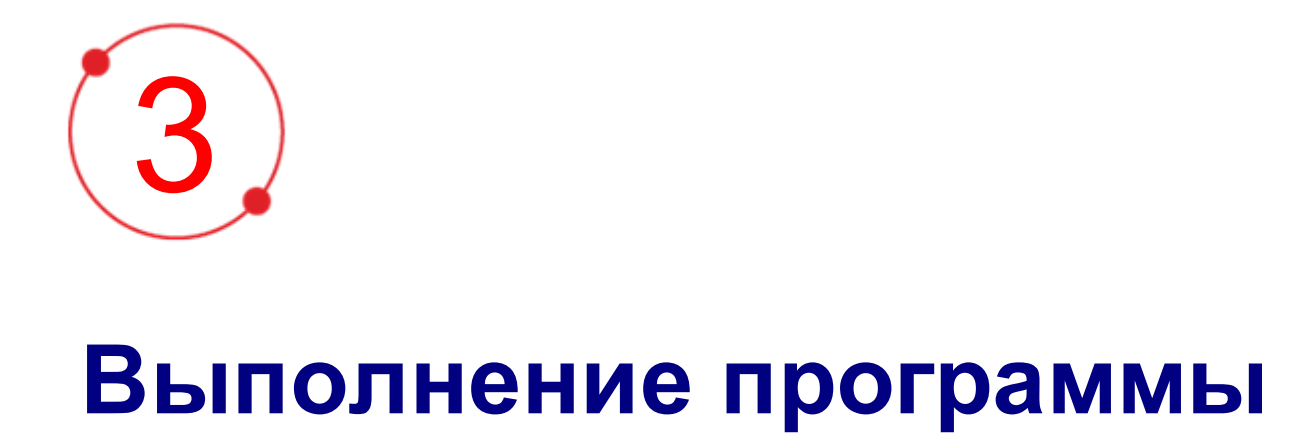

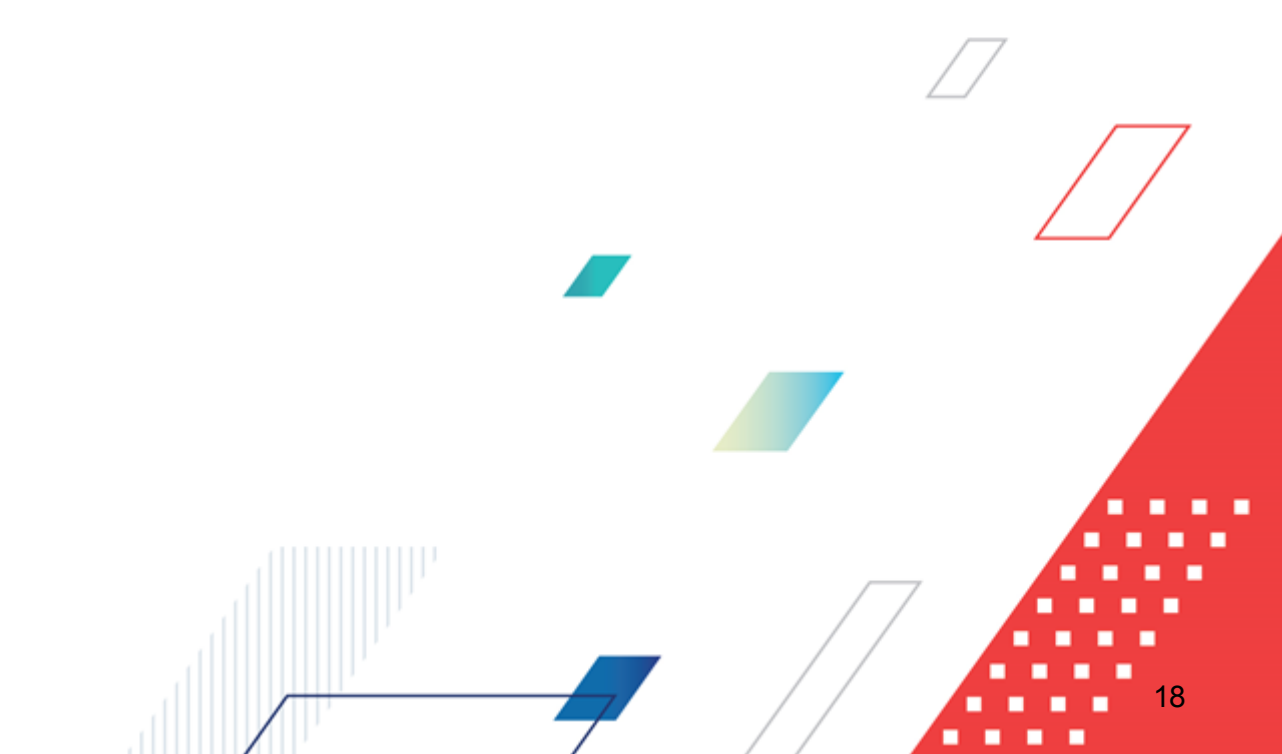

#### 3.1 Запуск программы

Программа запускается следующими способами:

- 1. В любом из файловых менеджеров (FAR, проводник Microsoft Windows и др.) запускается файл order.exe.
- 2. На рабочем столе двойным нажатием левой кнопки мыши на пиктограмме 💏

При запуске программы на экране появится форма аутентификации пользователя:

| 🎥 Вход в систему            | Order 1.45.0.356    |                     |                  | ×    |
|-----------------------------|---------------------|---------------------|------------------|------|
| Бюджет и рабоча:            | я дата              |                     |                  |      |
| Бюджет:                     |                     |                     | Рабочая дата:    |      |
| Мультибюджет                |                     | •                   | 27.10.2022       | 15   |
| Мультибюдж<br>⊕-Бюджет Томс | ет<br>кого района   |                     |                  |      |
| Пользователь                | _                   | _                   |                  |      |
| Вход по паролю              | Вход по сертификату | Вход с использовани | ем системы Аванг | 10ст |
| Пользователь:               |                     |                     |                  |      |
| root                        |                     |                     |                  |      |
| Пароль:                     |                     |                     |                  |      |
|                             |                     |                     |                  |      |
|                             |                     |                     |                  |      |
|                             |                     |                     |                  |      |
|                             |                     |                     |                  |      |
|                             |                     |                     |                  |      |
|                             |                     |                     | Войти Отм        | иена |

Рисунок 3 – Форма входа в программу

Для входа в систему необходимо заполнить следующие поля формы входа:

- Бюджет указывается исполняемый бюджет.
- Рабочая дата указывается дата, на которую выполняются действия в бюджете и формируются проводки. Рабочая дата может отличаться от даты операционного дня, но не может ее превышать.

Форма входа содержит три закладки:

- Вход по паролю используется для авторизации пользователя по логину и паролю.
- **Вход по сертификату** используется для авторизации пользователя по зарегистрированному в системе сертификату ЭП.
- Вход с использованием системы Аванпост используется для авторизации пользователя через систему Аванпост.

Авторизация по логину и паролю осуществляется на закладке **Вход по паролю**. Для этого необходимо заполнить следующие поля:

- Пользователь указывается логин пользователя.
- Пароль указывается пароль пользователя для входа в систему.

После ввода необходимой информации нажимается кнопка Войти.

В случае ввода верной информации (указан зарегистрированный в системе пользователь и правильный пароль) на экране появится основная форма программы.

Для авторизации по сертификату ЭП необходимо перейти на закладку <u>Вход по</u> сертификату:

| вход в систему                | Order        | 1.45.0.356       |      |              |            |              | ×     |
|-------------------------------|--------------|------------------|------|--------------|------------|--------------|-------|
| Бюджет и рабочая дата         |              |                  |      |              |            |              |       |
| Бюджет: Рабочая дата:         |              |                  |      |              |            |              |       |
| Мультибюджет                  |              |                  |      |              | <b>•</b> 2 | 8.10.2022    | 15    |
| — Мультибюдж<br>⊕-Бюджет Томс | ет<br>кого р | айона            |      |              |            |              |       |
| Пользователь                  |              | _                |      | -            |            | _            |       |
| Вход по паролю                | Вход         | по сертификату 🛛 | Вход | с использов: | анием      | системы Аван | нпост |
| Пользователь:                 |              |                  |      |              |            |              |       |
| root                          |              |                  |      |              |            |              |       |
| Субъект                       | Δ            | Серийный номер   | 2    | Действител   | енс        | Действителе  | нпо   |
| y.dinusheva@bft               | com          | 8CEAFA254ABD13   | 971C | 22.07.2022   |            | 18.01.2023   |       |
|                               |              |                  |      |              |            |              |       |
|                               |              |                  |      |              | Вой        | іти О        | гмена |

Рисунок 4 – Окно входа в программу, авторизация по сертификату

Табличная часть закладки **<u>Вход по сертификату</u>** заполняется автоматически из списка сертификатов, расположенных в хранилище личных сертификатов операционной системы компьютера пользователя или на внешнем носителе. Система поддерживает работу с криптопровайдерами **КриптоПро CSP** и **ViPNet CSP**.

После выбора нужного сертификата нажимается кнопка Войти.

При нажатии кнопки Войти осуществляются следующие контроли:

- Контроль наличия выбранного сертификата в системе. Если в справочнике *Сертификаты пользователей* системы «АЦК-Госзаказ»/«АЦК-Муниципальный заказ» отсутствует запись, соответствующая выбранному сертификату, то вход в систему не производится.
- Контроль действительности сертификата в системе. Если в записи справочника *Сертификаты пользователей*, соответствующей выбранному сертификату, активирован признак **Отозван**, то вход в систему не производится.
- Контроль привязки выбранного сертификата к учетной записи, указанной в поле Пользователь формы входа в систему. Если учетная запись пользователя отсутствует в списке пользователей на закладке Пользователи записи справочника Сертификаты пользователей, соответствующей выбранному сертификату, то вход в систему не производится.

- Контроль наличия у выбранного сертификата владельца в системе. Если на закладке <u>Пользователи</u> записи справочника *Сертификаты пользователей*, соответствующей выбранному сертификату, не заполнено поле **Владелец**, то вход в систему не производится.
- Контроль блокировки сертификата в системе. Если в записи справочника *Сертификаты пользователей*, соответствующей выбранному сертификату, активирован признак **Заблокирован**, то вход в систему не производится.
- Если включен системный параметр Запретить доступ в Систему пользователям, организации которых закрыты, то при входе в систему проверяется дата закрытия организации пользователя, если дата указана. Если дата указана и наступила (то есть дата закрытия организации меньше или совпадает с датой сервера), то система выводит сообщение об ошибке *AZK-1511*. Вход в систему не производится.

При прохождении всех контролей осуществляется вход в систему.

Для авторизации через систему «Аванпост» необходимо перейти на закладку <u>Вход</u> с использованием системы Аванпост:

| авход в систему Order 1.45.0.356                         |                                                | ×                   |
|----------------------------------------------------------|------------------------------------------------|---------------------|
| Бюджет и рабочая дата                                    |                                                |                     |
| Бюджет:                                                  |                                                | Рабочая дата:       |
| Мультибюджет                                             | <b></b>                                        | 28.10.2022          |
| — Мультибюджет<br>⊕ Бюджет Томского района               |                                                |                     |
| Пользователь                                             | _                                              |                     |
| Вход по паролю 🗍 Вход по сертификату                     | Вход с использование                           | ем системы Аванпост |
| В процессе аутентификации бу<br>страницей ввода логина и | удет открыто окно брау<br>пароля системы Аванг | узера со<br>пост    |
| Если в течение 180 секунд логі<br>приложение б           | ин/пароль введены не<br>удет закрыто           | будут,              |
|                                                          | E                                              | войти Отмена        |
| Рисунок 5 – Окно входа в програ                          | амму, авторизаци                               | я с использованием  |

системы «Аванпост»

На закладке нажимается кнопка **Войти**, в результате откроется окно браузера со страницей ввода логина и пароля системы «Аванпост».

#### 3.2 Формирование контракта

#### 3.2.1 Создание ЭД «Контракт» в списке документов

Создание ЭД «Контракт» доступно:

- вручную без документа-основания;
- вручную с документом-основанием;
- автоматически при перерегистрации;
- автоматически при обработке решения о размещении заказа;
- из ЭД «План-график».

Список ЭД «Контракт» открывается через пункт меню Исполнение заказа Контракты.

Внимание! Если в текущем бюджете включен признак Бюджет автономного/бюджетного учреждения, юридического лица, размещающего закупки по 223-Ф3, то название ЭД меняется на «Договор (223-Ф3)».

Для создания нового ЭД «Контракт» вручную необходимо нажать на кнопку (Создать), на экране появится *Редактор контракта*.

Примечание. В бюджете 223-ФЗ кнопка зависимости от состояния параметра системы Запретить формировать ЭД "Контракт" из списка документов и Запретить формировать ЭД "Договор" из списка документов.

-\$

| Общая информация                                                                                   |                                                                                                    |
|----------------------------------------------------------------------------------------------------|----------------------------------------------------------------------------------------------------|
| Номер:                                                                                             | 152                                                                                                    |
| Дата:                                                                                              | 14.02.2008                                                                                                    |
| Номер позиции плана-графика:                                                                       | 2                                                                                                    |
| Идентификационный код закупки:                                                                     | 🕅 🚥 Обновить Копировать ИКЗ                                                                                              |
| Номер проекта контракта:                                                                           |                                                                                                    |
| Способ определения поставщика (подрядчика,<br>исполнителя):                                        | Запрос котировок 🛄 🗙                                                                                                    |
| Наименование объекта закупки (предмет<br>контракта):                                               |                                                                                                    |
|                                                                                                    | Предмет контракта относится к группе работ по строительству<br>Предметом контракта является приобретение жилых помещений |
| Сопровождение контракта:                                                                           | Банковское или казначейское сопровождение не требуется                                                                   |
| Дата заключения:                                                                                   | 14.02.2008                                                                                                    |
| Дата начала исполнения:                                                                            | 01.01.2008                                                                                                    |
| Дата окончания исполнения:                                                                         | 31.12.2008                                                                                                    |
| Срок действия:                                                                                     |                                                                                                    |
| Количество календарных дней до даты начала<br>исполнения контракта с даты заключения<br>контракта: | ×                                                                                                    |
| Срок исполнения контракта (в днях):                                                                |                                                                                                    |
| Номер государственного контракта по<br>государственному оборонному заказу:                         |                                                                                                    |
| Тип контракта (шаблон):                                                                            | Контракт на поставку товаров                                                                                             |

Рисунок 6 – Редактор контракта, закладка «Общая информация»

Форма содержит закладки:

- Общая информация 25;
- Контрагент 70;
- Договоры 87;
- Предмет контракта [88];
- Финансирование 136;
- Дополнительная информация 164;
- Изменения 181.

Примечание. Для вызова конструктора печатных форм контрактов необходимо нажать на

кнопку (Открыть в конструкторе печатных форм контрактов). Кнопка доступна на статусах, указанных в параметре системы Статусы документов, на которых доступно взаимодействие с конструктором печатных форм контрактов, и при наличии лицензии Конструктор печатных форм контрактов.

#### 3.2.1.1 Закладка «Общая информация»

На закладке Общая информация содержатся группы полей:

- Общая информация 25;
- <u>Заказчик</u> 34];
- Сведения о контракте в ЕИС 35;
- Сведения о цене контракта [38];
- Этапы исполнения контракта 45;
- Особенности предмета контракта 49;
- Место поставки товаров, выполнения работ, оказания услуг [51];
- Сведения о процедуре закупки 54;
- Основание заключения контракта [56];
- Обеспечение исполнения контракта 60;
- Информация о применении к закупке национального режима [69];
- Дополнительная информация 701.

#### 3.2.1.1.1 Группа полей «Общая информация»

#### В группе полей Общая информация содержатся поля:

• Номер – вручную вводится номер контракта. Автоматически заполняется в соответствии с правилом генерации номеров. Может быть изменен на номер заключенного контракта. Обязательно для заполнения. При формировании нового ЭД «Контракт» со статусов «Отказан», «Отказан ФО/ЕИС», «Отказан РБС», «Проект контракта отклонен» значение поля наследуется из родительского документа. При формировании ЭД «Контракт», со статуса «Обработка завершена», у которого заполнено поле Дата расторжения, во время выполнения действия Заключить контракт со вторым участником, заполняется в соответствии с правилом генерации номеров. Доступен для редактирования на статусе «Отложен», «Новый».

При выгрузке документа в систему «АЦК-Финансы» значение поля уменьшается до сорока пяти символов.

Примечание. Доступен для редактирования на статусе «Согласован» в ЭД «Контракт» со способом определения поставщика Закупка у единственного поставщика (исполнителя, подрядчика) пользователю, обладающему специальным правом Редактирование номера и даты начала исполнения контракта с ед. поставщиком на статусе "Согласован".

- Дата вручную вводится дата создания контракта. Автоматически заполняется рабочей датой системы. При формировании ЭД «Контракт», со статуса «Обработка завершена», у которого заполнено поле Дата расторжения, во время выполнения действия Заключить контракт со вторым участником, заполняется текущей датой. Обязательно для заполнения.
- Номер позиции плана-графика вручную вводится номер позиции плана. Заполняется автоматически в зависимости от значения параметра Правило формирования идентификационного кода. Если для контракта есть родительской документ, редактирование поля доступно при наличии спецправа *Редактирование идентификационного кода и номера позиции плана-графика*. Справа от поля расположена кнопка , при нажатии на которую открывается ЭД «Закупка», включенный в план, на статусе «Закупка утверждена», «Изменение закупки», у которого значение в поле Номер позиции плана-графика (плана закупок) совпадает со значением, указанным в поле.

Примечание. В документе с признаком Заключен в соответствии с 223-ФЗ наименование поля изменяется на Номер позиции плана закупок.

- Идентификационный код закупки вручную вводится идентификационный код закупки. Заполняется автоматически при:
  - о создании ЭД «Заявка на закупку» из ЭД «Закупка» значением одноименного блока полей ЭД «Закупка», если включен признак Закупка осуществляется на основании п.4, ч.1, ст. 93
    Федерального закона №44-ФЗ или Закупка осуществляется на основании п.5, ч.1, ст. 93
    Федерального закона №44-ФЗ, порядковый номер закупки в плане-графике заполняется значением 000 и становится недоступным для редактирования;
  - о создании ЭД «Контракт» из ЭД «Закупка» значением одноименного блока полей ЭД «Закупка»;
  - о создании решения из ЭД «Заявка на закупку» или «Закупка» значением одноименного поля/группы полей;
  - о добавлении ЭД «Заявка на закупку» в решение значением одноименного поля;
  - формировании ЭД «Контракт» на основе решения значением одноименного поля данных соответствующего заказчика (лота);
  - о нажатии кнопки Обновить.

Чтобы скопировать значение поля **Идентификационный код закупки** в буфер обмена, необходимо нажать на кнопку **Копировать ИКЗ**. При наведении курсора на кнопку отображается всплывающая подсказка *Копировать идентификационный код закупки в буфер обмена*. Доступно в ЭД «Заявка на закупку» на статусе *Отложен*.

- о YY планируемый год размещения закупки;
- о **ССССССССССССССС** ИКУ заказчика;
- *РРРР* номер закупки, включенной в сформированный (утвержденный) заказчиком на очередной финансовый год и плановый период план-график;
- о **GGG** порядковый номер закупки;
- о **DDDD** группа ОКПД;
- *ККК* код КВР;

Поля УУ, СССССССССССССССССС, РРРР, DDDD, ККК заполняются автоматически:

- при создании ЭД «Заявка на закупку» (без признака Процедура проводится в соответствии с нормами 223-ФЗ), решения о размещении заказа (без признака Процедура проводится в соответствии с нормами 223-ФЗ) и ЭД «Контракт» из ЭД «Закупка», значением из одноименной группы полей из ЭД «Закупка»;
- при создании решения из ЭД «Заявка на закупку», значением из одноименного поля/группы полей документов (аналогично полю Номер позиции плана-графика);
- о при формировании (заполнении) ЭД «Контракт» на основании решения (вручную, автоматически), значением из одноименного поля из группы полей Требования и информация по заказчику решения о размещении заказа соответствующего заказчика, лота.

Недоступны для редактирования. В ЭД «Контракт» поля доступны для редактирования при наличии спецправа *Редактирование идентификационного кода*.

Поле **GGG** – доступно для редактирования и обязательно для заполнения. Рядом с полем раположена кнопка генерации номера. Поле и кнопка доступны для редактирования/использования на статусе «*Отложен*», если:

- о ЭД «Заявка на закупку» формируется из ЭД «Закупка»;
- о для решения о размещении заказа нет родительского ЭД «Заявка на закупку»;
- о для ЭД «Контракт» нет родительского решения о размещении заказа или при наличии спецправа *Редактирование идентификационного кода*.

При заполнении поля проверяется, что введенное значение равно трем символам, состоит только из цифр и не равен *000*. Контроль не осуществляется для ЭД «Контракт» и «Заявка на закупку».

Примечание. Поле Идентификационный код закупки не отображается на форме, если включен признак Процедура проводится в соответствии с нормами 223-ФЗ или Заключен в соответствии с 223-ФЗ.

Примечание. При нажатии на кнопку Обновить осуществляется поиск ЭД «Закупка» на статусе «Изменение закупки» или «Закупка утверждена», которая содержит значение поля Номер позиции плана-графика, идентичное значению, указанному в документе. Если ЭД «Закупка» с таким номером:

 не найден, то система выводит сообщение об ошибке: Не найден ЭД "Закупка" с указанным номером позиции плана-графика.

• найден и он только один, то в найденном ЭД «Закупка» осуществляется проверка группы полей Идентификационный код, и если группа полей заполнена, то значение сохраняется в поле Идентификационный код, кроме порядкового номера закупки (GGG) для ЭД «Заявка на закупку» (без признака Процедура проводится в соответствии с нормами 223-ФЗ), решения о размещении заказа (без признака Процедура проводится в соответствии с нормами 223-ФЗ) и ЭД «Контракта». Значение данного поля для указанных документов не меняется. Если идентификационный код не заполнен, то система выводит сообщение об ошибке: Для закупки с номером "<значение номера позиции плана-графика>" не указан идентификационный код закупки.

 найден и таких ЭД «Закупка» более одного, то система выводит сообщение об ошибке: Найдено более одной действующей закупки с номером "<значение номера позиции плана-графика>".

Примечание. В ЭД «Контракт» все поля группы полей Идентификационный код закупки необязательны для заполнения, если Дата заключения меньше или равно 01.01.2017.

• Номер проекта контракта – указывается ЭД «Проект контракта», подписанный заказчиком и поставщиком на ЭТП и размещенный в ЕИС. Значение выбирается из списка документов. Для выбора доступны ЭД «Проект контракта» на статусе «*Размещен в ЕИС»* с типом *Контракта подписан*, в которых значение поля Идентификационный код совпадает с кодом ЭД «Контракт». Автоматически заполняется при загрузке ЭД «Проект контракта», если включен параметр системы Автоматически привязывать подписанный проект контракта к ЭД Контракт на статусе Новый, Отложен. Доступно для редактирования, если заполнено поле Идентификационный код. При

формировании ЭД «Контракт», со статуса «*Обработка завершена»*, у которого заполнено поле **Дата расторжения**, во время выполнения действия **Заключить контракт со вторым участником**, не заполняется.

- Способ закупки для реестра договоров из раскрывающегося списка выбирается способ закупки. Обязательно для заполнения.
- Закупка осуществлялась в электронном виде признак информирует о том, что процедура закупки проводилась в электронном виде. Включается автоматически, если документ формируется из решения, в котором указана ЭТП «OTC-tender» и выключен признак Заявки принимаются вне ЭТП.
- Способ закупки указывается способ закупки. Значение выбирается из Справочника способов закупки (223-ФЗ). Доступно для редактирования и обязательно для заполнения, если заполнена группа полей Заказчик.

Примечание. Поля Способ закупки для реестра договоров, Способ закупки, и признак Закупка осуществлялась в электронном виде отображаются на форме, если включен признак Заключен в соответствии с 223-ФЗ.

• Способ определения поставщика (подрядчика, исполнителя) – указывается способ определения поставщика. Значение выбирается из справочника Способы определения поставщика (подрядчика, исполнителя). Заполняется автоматически и недоступно для редактирования, если документ создан на основе решения. Обязательно для заполнения.

Примечание. Поле Способ определения поставщика (подрядчика, исполнителя) не отображается на форме, если включен признак Заключен в соответствии с 223-ФЗ.

Примечание. Для выбора доступны все способы размещения, кроме Заинтересованность в конкурсе, Открытый аукцион, Предварительный отбор, Торги на товарных биржах, Закрытый запрос предложений, Иной способ закупки, Предварительный отбор и запрос котировок при чрезвычайных ситуациях.

- Предмет договора вручную вводится информация о предмете контракта. По умолчанию заполняется:
  - о значением поля Наименование заказа (лота) при формировании документа из ЭД «Планграфик»;
  - о значением поля Наименование конкурса/аукциона/запроса котировок при формировании документа из решения о размещении заказа;

о значением поля **Наименование объекта закупки (предмет контракта)** при формировании документа из ЭД «Контракт».

Выгружается в СКИБ.

Примечание. В документе с признаком Заключен в соответствии с 223-ФЗ наименование поля изменяется на Предмет договора.

Примечание. При формировании ЭД «Контракт» из ЭД «Закупка» по действию Сформировать документ поле Наименование объекта закупки (предмет контракта) заполняется значением поля Наименование предмета контракта ЭД «Заявка на закупку».

- Предмет контракта относится к группе работ по строительству признак доступен для редактирования на статусах «Отложен», «Новый» и если дата документа позднее 30.09.2021. Не обязательно для заполнения.
- Предметом контракта является приобретение жилых помещений признак включается в соответствии со значением. При формировании ЭД «Контракт» наследуется из отказанного, расторгнутого, при перерегистрации. Доступен для редактирования на статусах «Отложен», «Новый». Не обязательно для заполнения.
- Приобретение квартир по договору долевого участия признак включается в соответствии со значением. При формировании ЭД «Контракт» наследуется из отказанного, расторгнутого, при перерегистрации. Отображается на форме и доступен для редактирования на статусах «*Отложен»*, «*Новый»*, если включен признак **Предметом контракта является приобретение жилых помещений**. Не обязательно для заполнения.
- Группа работ по строительству заполняется значением поля Наименование из справочника *Группы работ по строительству*. Отображается и является обязательным для заполнения если признак Предмет контракта относится к группе работ по строительству включен. Доступно для редактирования на статусах «Отложен», «Новый».
- Сопровождение контракта из раскрывающегося списка выбирается требование о банковском сопровождении контракта. Обязательно для заполнения. При формировании контракта на основе решения или протокола автоматически заполняется значением одноименного поля решения.

Примечание. Поле Сопровождение контракта недоступно на форме, если включен признак Заключен в соответствии с 223-ФЗ.

• Дата заключения – дата заключения контракта. Автоматически заполняется при загрузке ЭД «Проект контракта», если включен параметр системы Автоматически привязывать подписанный проект контракта к ЭД Контракт на статусе Новый, Отложен. При наличии спецправа Редактирование даты заключения в контракте поле доступно для редактирования на статусах «Экспертиза», «Экспертиза РБС», «Несоответствие», «Согласован». При формировании ЭД «Контракт», со статуса «Обработка завершена», у которого заполнено поле Дата расторжения, во время выполнения действия Заключить контракт со вторым участником, не заполняется.

• Дата начала исполнения – вручную вводится дата начала исполнения контракта. Автоматически заполняется рабочей датой системы. При формировании ЭД «Контракт», со статуса «*Обработка завершена»*, у которого заполнено поле Дата расторжения, во время выполнения действия Заключить контракт со вторым участником, не заполняется. Доступен для редактирования на статусе «*Отложен»*, «*Новый»*.

Примечание. Доступен для редактирования на статусе «Согласован» в ЭД «Контракт» со способом определения поставщика Закупка у единственного поставщика (исполнителя, подрядчика) пользователю, обладающему специальным правом Редактирование номера и даты начала исполнения контракта с ед. поставщиком на статусе "Согласован".

• Условие начала исполнения договора – вручную указываются условия, при наступлении которых начинается выполнение обязательств по договору.

Примечание. Поле Условие начала исполнения договора отображается на форме, если включен признак Заключен в соответствии с 223-ФЗ.

- Дата окончания исполнения вручную вводится дата окончания исполнения контракта. Если значение в поле меньше, чем значение в поле Дата начала исполнения, система выводит сообщение об ошибке: Дата окончания исполнения контракта не может быть меньше чем дата начала его исполнения.
- Условие окончания исполнения договора вручную указываются условия, при наступлении которых договор считается исполненным.

**Примечание.** Поле **Условие окончания исполнения договора** отображается на форме, если включен признак **Заключен в соответствии с 223-ФЗ**.

- Срок действия вручную вводится срок, до истечения которого контракт остается в силе.
- Количество календарных дней до даты начала исполнения с даты заключения контракта вручную вводится количество календарных дней до даты начала исполнения с даты заключения контракта. Поле отображается, если заполнено. Доступно для редактирования на статусе «Отложен», «Новый».
- Срок исполнения контракта (в днях) вручную вводится срок исполнения контракта в днях. Поле отображается, если заполнено. Доступно для редактирования на статусе «Отложен», «Новый».
- Номер государственного контракта по государственному оборонному заказу вручную вводится номер контракта по государственному оборонному заказу.

Примечание. Поле Номер государственного контракта по государственному оборонному заказу не отображается на форме, если включен признак Заключен в соответствии с 223-ФЗ.

- Договором предусмотрено прекращение обязательств сторон по договору в связи с окончанием срока действия договора – при включении признака по договору предусматривается прекращение обязательств по окончании срока действия.
- Договором предусмотрена возможность продления срока действия договора после его окончания – при включении признака предусматривается возможность продления срока действия договора после его окончания.
- Пролонгация признак включается при продлении срока действия договора.

Примечание. Признаки Договором предусмотрено прекращение обязательств сторон по договору в связи с окончанием срока действия договора, Договором предусмотрена возможность продления срока действия договора после его окончания и Пролонгация отображаются на форме, если включен признак Заключен в соответствии с 223-ФЗ.

- Дата расторжения вручную вводится дата расторжения контракта. Автоматически заполняется датой перевода на соответствующий статус согласно настройкам системы. Доступно для редактирования на статусах «Исполнение», «Исполнен», «Обработка завершена» при наличии спецправа Редактирование дат в контракте или Редактирование даты расторжения в контракте. При сохранении документа проверяется, что значение в поле больше или равно значению в поле Дата заключения. Если условие не выполняется, система выводит сообщение об ошибке: Дата расторжения договора не может быть меньше чем дата его заключения.
- Дата исполнения вручную вводится дата исполнения контракта. Автоматически заполняется датой перевода на соответствующий статус согласно настройкам системы. Доступно для редактирования на статусах «Исполнение», «Исполнен», «Обработка завершена» при наличии спецправа Редактирование дат в контракте или Редактирование даты исполнения в контракте. При сохранении документа проверяется, что значение в поле больше или равно значению в поле Дата заключения. Если условие не выполняется, система выводит сообщение об ошибке: Дата исполнения договора не может быть меньше чем дата его заключения.
- К исполнению договора должны быть привлечены субподрядчики (соисполнители) из числа субъектов малого и (или) среднего предпринимательства – при включении признака к исполнению заказа привлекаются субподрядчики из числа субъектов малого или среднего предпринимательства.

- Дополнительная информация о договоре, в том числе о привлечении к исполнению договора соисполнителей – вручную вводится дополнительная текстовая информация о договоре или о привлечении соисполнителей.
- Действия (бездействия) заказчика обжалованы в антимонопольном органе или существует необходимость одобрения органом управления заказчика в соответствии с законодательством Российской Федерации заключения договора – признак включается, если действия (бездействие) заказчика обжалованы в антимонопольном органе или при необходимости одобрения органом управления заказчика.
- Дата указывается дата одобрения органом управления заказчика или вынесения решения антимонопольного органа.. Обязательно для заполнения.

Примечание. Признаки К исполнению договора должны быть привлечены субподрядчики (соисполнители) из числа субъектов малого и (или) среднего предпринимательства, Действия (бездействия) заказчика обжалованы в антимонопольном органе или существует необходимость одобрения органом управления заказчика в соответствии с законодательством Российской Федерации заключения договора и Дополнительная информация о договоре, в том числе о привлечении к исполнению договора соисполнителей и поле Дата отображаются на форме, если включен признак Заключен в соответствии с 223-ФЗ.

• Тип контракта (шаблон) – указывается шаблон печатной формы документа. Значение выбирается из справочника *Типы контрактов и договоров*. В справочнике доступны только актуальные значения. Если документ формируется в результате проведения процедуры, то поле заполняется автоматически (если в решении данная информация была также заполнена). Поле доступно для редактирования на статусах «*Отложен»/«Новый»*.

Примечание. Если в документе включен признак Заключен в соответствии с 223-ФЗ, то наименование поля изменяется на Тип договора (шаблон).

Для сохранения документа нажимается кнопка **Применить** или **ОК**. При сохранении документа осуществляются контроли:

- Если поле Номер проекта контракта заполнено и отсутствует родительский ЭД «Контракт», проверяется, что:
  - Эначение поля Идентификационный код ЭД «Контракт» совпадает со значением идентичного поля ЭД «Проект контракта». Если условие не выполнено, то система выводит следующее сообщение об ошибке:

Идентификационный код указанный в контракте не совпадает с идентификационным кодом в связанном проекте контракта.

- Эначение поля ИНН контрагента в ЭД «Контракт» совпадает со значением идентичного поля ЭД «Проект контракта». Если условие не выполнено, система выводит следующее сообщение об ошибке: ИНН поставщика указанный в контракте не совпадает с ИНН поставщика в связанном проекте контракта.
- о Значение поля ИНН или Аналог ИНН контрагента в ЭД «Контракт» совпадает со значением поля Код налогоплательщика в стране регистрации или его аналог в ЭД «Проект контракта». Если условие не выполнено, то система выводит следующее сообщение об ошибке: Код налогоплательщика в стране регистрации или его аналог поставщика указанный в контракте не совпадает с ИНН поставщика в связанном проекте контракта.
- Если включен признак Заключен в соответствии с 223-ФЗ, проверяется, что:
  - Проверяется, что заполнено хотя бы одно из полей Дата начала исполнения или Условие начала исполнения договора. Если условие не выполняется, система выводит сообщение об ошибке: Должна быть указана дата начала исполнения договора или условия начала его исполнения.
  - о Проверяется, что заполнено хотя бы одно из полей Дата окончания исполнения или Условие окончания исполнения договора. Если условие не выполняется, система выводит сообщение об ошибке: Должна быть указана дата окончания исполнения договора или условия окончания его исполнения.

#### 3.2.1.1.2 Группа полей «Заказчик»

В группе полей Заказчик содержатся поля:

• ИНН – указывается ИНН организации заказчика. Значение выбирается в справочнике *Организации*. Для выбора доступны организации только с ролью *Заказчик*. Если пользователь принадлежит организации с ролью *Заказчик*, поле автоматически заполняется названием организации заказчика, которой принадлежит пользователь. Обязательно для заполнения. При нажатии кнопки в документе обновляются данные о поставщике из справочника Организации.

- КПП указывается КПП организации заказчика. Заполняется автоматически при выборе значения в поле ИНН. Недоступно для редактирования.
- **ОГРН** указывается ОГРН организации заказчика. Заполняется автоматически при выборе значения в поле **ИНН**. Недоступно для редактирования.

Примечание. Поле ОГРН отображается на форме, если включен признак Заключен в соответствии с 223-ФЗ.

- Наименование указывается официальное название организации заказчика. Заполняется автоматически при выборе значения в поле ИНН. Недоступно для редактирования.
- Получатель (подразделение) указывается организация-получатель. Значение выбирается из справочника *Организации*. При выборе организации осуществляется редактируемая фильтрация по следующим ролям: *ПБС*, *Бюджетное учреждение*, *Автономное учреждение*. Для выбора доступны:
  - о администратору все организации;
  - пользователю, не обладающему организационными ролями своя организация и нижестоящие;
  - пользователю, обладающему организационными ролями организации, определенные организационной ролью.

При формировании контракта из решения о размещении заказа значение поля **Получатель** (подразделение) наследуется в формируемый контракт, если поле заполнено.

Доступно для редактирования администратору и пользователю, обладающему спецправом Доступ до вышестоящих для организаций структурных подразделений.

Примечание. Поле Получатель (подразделение) отображается на форме при наличии лицензии structural units.

#### 3.2.1.1.3 Группа полей «Сведения о контракте в ЕИС»

#### В группе полей Сведения о контракте в ЕИС содержатся поля:

 Выгружать в ЕИС – при включении признака размещение процедуры закупки осуществляется в ЕИС. Редактирование признака зависит от параметра системы Устанавливать по умолчанию признак "Выгружать в ЕИС". Примечание. Признак Выгружать в ЕИС не отображается на форме, если включен признак Заключен в соответствии с 223-ФЗ и документ зарегистрирован в бюджете с признаком Бюджет автономного/бюджетного учреждения, юридического лица размещающего закупки по 223-ФЗ.

• Выгружать в ЕИС в л/к 223-ФЗ – при включении признака сведения о процедуре закупки выгружаются в личный кабинет по 223-ФЗ.

Примечание. Признак Выгружать в ЕИС в л/к 223-ФЗ доступен на форме, если включен признак Заключен в соответствии с 223-ФЗ и документ зарегистрирован в бюджете с признаком Бюджет автономного/бюджетного учреждения, юридического лица размещающего закупки по 223-ФЗ.

- Организация, размещающая документ указывается организация, осуществляющая публикацию документа в ЕИС. Значение выбирается из справочника *Организации*. Для выбора доступны следующие организации:
  - о пользователю, обладающему ролью Администратор все организации;
  - пользователю, не обладающему ролью Администратор и организационными ролями своя организация, а также нижестоящие организации согласно иерархии;
  - о пользователю, обладающему организационными ролями организации согласно организационной роли.

При создании документа автоматически заполняется организацией заказчика.

Примечание. Пользователи, привязанные к организации, указанной в поле Организация, размещающая документ в ЕИС, имеют доступ к контрактам независимо от иерархии организаций.

- Смена разрешающей организации если признак включен, появляется возможность выгрузки контракта в ЕИС, в случае изменения организации разместившей первоначальную версию контракт. Доступен для редактирования на статусе «*Отложен»/«Новый»*. Необязательно для заполнения.
- Роль организации в ЕИС из раскрывающегося списка выбирается роль организации в ЕИС. Доступно для редактирования и обязательно для заполнения, если организация, указанная в поле Организация, размещающая документ, обладает соответствующими ролями в справочнике *Организации*.

Если в поле указано одно из значений: Организация, осуществляющая полномочия заказчика на осуществление закупок на основании договора (соглашения); Заказчик, осуществляющий закупки в соответствии с частью 5 статьи 15 Федерального закона № 44-ФЗ; Заказчик,
осуществляющий закупки в соответствии с частью 4.1 или 4.3 статьи 15 Федерального закона № 44-ФЗ,

- проверяется для организации, указанной на закладке <u>Заказчик</u>, в справочнике Организации заполнено поле Дата регистрации в налоговом органе. Если условие не выполняется, система выводит сообщение об ошибке: AZK-0816.
- проверяется включение параметра Выгружать уведомление о начале контроля в СКИБ / выгружать сведения об объекте контроля в СКИБ перед выгрузкой в ЕИС и параметра Выгружать информацию о контракте. Если условие:
  - выполняется, и у заказчика контракта в поле Контроль в сфере закупок установлено значение осуществляется в СКИБ, до выгрузки объектов контроля в ЕИС, система выводит сообщение об ошибке: AZK-2956. Иначе ЭД «Контракт» выгружается в ЕИС;
  - о не выполняется, ЭД «Контракт» выгружается в ЕИС;

Для контракта производится выгрузка значений логина и пароля в ЕИС из справочника *Организации*, для организации указанной в поле **Организация размещающая документ.** 

Если организация обладает только одной ролью, то поле заполняется автоматически.

Примечание. Поле Роль организации в ЕИС недоступно на форме, если в документе включен признак Заключен в соответствии с 223-ФЗ.

• Реестровый номер – вручную вводится номер, присвоенный документу в реестре контрактов. Доступно для редактирования при наличии спецправа Возможность редактировать реестровый номер контракта и в зависимости от состояния параметра системы Контролировать на заполненность и разрешить редактировать реестровый номер на статусе. Заполняется

- NNNN код заказчика, выбранной организации заказчика;
- о УУ-последние две цифры года, в котором контракт включен в реестр;
- о XXXXXX уникальный порядковый номер контракта в пределах календарного года.

При присвоении реестрового номера автоматически генерируется извещение, сообщающее о включении контракта в реестр контрактов. В анонсе извещения указывается реестровый номер, который присвоен ЭД «Контракт».

Если в системных параметрах включена настройка **При наличии реестрового номера в первичном** контракте выводить его в "Сведения о контракте", то значение поля **Реестровый номер** (при его наличии) выводится в поле **Номер реестровой записи** печатной формы сведений о контракте (его изменении) на всех статусах документа.

Если ЭД «Контракт» находится на статусе «*Согласован»* или родительским документом является ЭД «Контракт», то значение поля **Реестровый номер** (при его наличии) выводится в поле **Номер реестровой записи** печатной формы **Сведения о контракте** независимо от системного параметра **При наличии реестрового номера в первичном контракте выводить его в "Сведения о контракте"**, а также если способ определения поставщика – *Запрос предложений*. При формировании ЭД «Контракт», со статуса «*Обработка завершена»*, у которого заполнено поле **Дата расторжения**, во время выполнения действия **Заключить контракт со вторым участником**, поле не заполняется.

Если на момент первичного получения из ЕИС подтверждения публикации сведений о контракте поле не содержит значения, оно заполняется реестровым номером, полученным из ЕИС.

При перерегистрации/создании документа из отказанного значение поля наследуется в порожденный документ.

**Примечание.** Если в родительском решении в качестве способа определения поставщика (подрядчика, исполнителя) указан запрос предложений, поле недоступно для редактирования.

 Дата регистрации в ЕИС – вручную вводится дата присвоения документу реестрового номера в реестре контрактов. Доступно для редактирования в зависимости от параметра системы Контролировать на заполненность и разрешить редактировать реестровый номер на статусе. Обязательно для заполнения, если заполнено поле Реестровый номер. При формировании ЭД «Контракт», со статуса «Обработка завершена», у которого заполнено поле Дата расторжения, во время выполнения действия Заключить контракт со вторым участником, поле не заполняется.

Примечание. Если в документе включен признак Заключен в соответствии с 223-ФЗ, название группы полей меняется на Сведения о договоре в ЕИС.

### 3.2.1.1.4 Группа полей «Сведения о цене контракта»

В группе полей Сведения о цене контракта отображается информация о цене контракта:

| Сведения о цене контракта                                            |                                                                                                    |
|----------------------------------------------------------------------|----------------------------------------------------------------------------------------------------|
| Способ указания цены контракта:                                      | Цена контракта 🗸                                                                                                    |
|                                                                      | 🗌 Контракт заключен по результатам процедуры по цене за единицу продукции                                                                                              |
|                                                                      | Процедура проведена на право заключения контракта                                                                                                    |
| Цена контракта:                                                      | 445 000,00                                                                                                    |
|                                                                      | Суммы, уплачиваемые заказчиком поставщику (подрядчику, исполнителю), будут уменьшены на размер налогов,<br>сборов и иных обязательных платежей                         |
|                                                                      | Контрактом предусмотрено удержание суммы неисполненных требований об уплате неустоек (штрафов, пеней) из суммы, подлежащей оплате поставщику (подрядчику, исполнителю) |
|                                                                      | 🗏 Изменение в соответствии с законодательством РФ регулируемых цен (тарифов) на товары, работы, услуги                                                                 |
| Валюта контракта:                                                    | RUB ×                                                                                                    |
| Сумма казначейского обеспечения обязательств:                        |                                                                                                    |
| НДС,%:                                                               | Без НДС 🗸 🗸 🧭                                                                                                    |
| Сумма НДС:                                                           |                                                                                                    |
| ,                                                                    |                                                                                                    |
| Информация об экономии при заключении<br>энергосереисного контракта: |                                                                                                    |
| элергосерьясного контракта.                                          |                                                                                                    |
|                                                                      | Информация об объеме привлечения субполрядчиков, соисполнителей к исполнению контракта;                                                                                |
| Объем привлечения в процентах:                                       |                                                                                                    |
|                                                                      |                                                                                                    |
| Объем привлечения в рублевом эквиваленте:                            | U,UU                                                                                                    |

Рисунок 7 – Группа полей «Сведения о цене контракта»

Примечание. Если в документе включен признак Заключен в соответствии с 223-ФЗ, наименование группы полей изменяется на Сведения о цене договора.

В группе полей содержатся поля:

 Способ указания цены контракта – из раскрывающегося списка выбирается способ указания цены контракта. Автоматически заполняется значением Максимальное значение цены контракта, если в родительском документе включен признак Процедура по цене единицы продукции (количество не определено). Если в поле значение 0, то из расчета суммы всех спецификаций вычитается стоимость позиций спецификаций с включенным признаком Предмет контракта (объект закупки), имеющий соподчиненные объекты закупки. Обязательно для заполнения.

Примечание. Поле Способ указания цены контракта недоступно на форме, если в документе включен признак Заключен в соответствии с 223-ФЗ и документ зарегистрирован в бюджете с признаком Бюджет автономного/бюджетного учреждения, юридического лица размещающего закупки по 223-ФЗ.

 Контракт заключен по результатам процедуры по цене за единицу продукции – при включении признака контракт заключается по цене за единицу продукции. Включается автоматически при формировании документа из решения о размещении заказа с включенным признаком Процедура по цене единицы продукции (Количество не определено). Доступен для редактирования, если в цепочке родительских документов отсутствует решение о размещении заказа, а также если в качестве способа определения поставщика выбран:

о Закупка у единственного поставщика (исполнителя, подрядчика);

- о Предварительный отбор и запрос котировок при чрезвычайных ситуациях;
- о Запрос котировок;
- о Конкурс с ограниченным участием;
- о Двухэтапный конкурс;
- Запрос предложений;
- о Закрытый конкурс с ограниченным участием;
- Закрытый двухэтапный конкурс;
- о Открытый конкурс в электронной форме;
- о Открытый конкурс с ограниченным участием в электронной форме;
- Двухэтапный конкурс в электронной форме;
- Закрытый конкурс в электронной форме;
- Закрытый конкурс с ограниченным участием в электронной форме;
- Закрытый двухэтапный конкурс в электронной форме;
- о Запрос котировок в электронной форме;
- о Запрос предложений в электронной форме.

Примечание. Если в документе включен признак Заключен в соответствии с 223-ФЗ, то наименование поля изменяется на Договор заключен по результатам процедуры по цене за единицу продукции.

- Процедура проведена на право заключения контракта при включении признака становится доступным добавление продукции с ценой, равной нулю. Автоматически включается при формировании контракта с участником, в заявке которого включен признак Предложение на повышение НМЦК (Предложена плата за заключение контракта). Доступен для редактирования при наличии спецправа *Редактирование данных по результатам процедуры на право заключения контракта* и родительского решения о размещении заказа со способом определения *Электронный аукцион*.
- Цена контракта фактическая цена заключаемого контракта. Если в родительском документе включен признак Процедура по цене единицы продукции (количество не определено), поле автоматически заполняется значением поля Начальная (максимальная) цена контракта (H(M)ЦК). При формировании ЭД «Контракт», со статуса «Обработка завершена», у которого заполнено поле Дата расторжения, во время выполнения действия Заключить контракт со вторым участником, поле заполняется по формуле Предлагаемая цена-((Количество\*Цена)+n), где:
  - Предлагаемая цена значение поля Предлагаемая цена участника, занявшем второе место, с которым заключается контракт из ЭД «Протокол»;

- о Количество сумма значений поля Количество ЭД «Факт поставки» позиции спецификации;
- *Цена* значение поля Цена по данной позиции спецификации в формируемом (со вторым участникам) ЭД «Контракт»;
- *n* произведение Количество на Цена для всех позиций спецификации, связанных ЭД «Факт поставки».

Для электронного аукциона, если в протоколе в группе полей **Наличие у участника преимуществ** в поле **Предоставляется** указано значение *Да*, **Предлагаемая цена** увеличивается на величину преимущества, но не более, чем H(M)ЦК. Иначе рассчитывается по формуле: Значение поля Цена контракта расторгнутого ЭД «Контракт» - значение поля **Поставлено на сумму** расторгнутого ЭД «Контракт».

Доступно для редактирования, если в поле **Способ указания цены контракта** выбрано значение *Ориентировочное значение цены контракта* или *Максимальное значение цены контракта*. Обязательно для заполнения.

Примечание. Если признак Заключен в соответствии с 223-ФЗ:

- включен, наименование поля изменяется на Цена договора;
- выключен, наименование поля изменяется в зависимости от значения, выбранного в

поле Способ указания цены контракта.

• Цена за право заключения контракта – цена за право заключения контракта. Автоматически заполняется предложением участника, на основе которого формируется контракт, при формировании документа из ЭД «Протокол подведения итогов электронного аукциона». Доступно для редактирования при наличии спецправа *Редактирование данных по результатам процедуры на право заключения контракта* или если контракт не имеет решения о размещении заказа в цепочке родительских документов. Обязательно для заполнения.

Примечание. Поле Цена за право заключения контракта доступно на форме в следующих случаях:

- выключен признак Заключен в соответствии с 223-ФЗ;
- включен признак Процедура проведена на право заключения контракта;

• в поле Способ определения поставщика (подрядчика, исполнителя) указано одно из следующих значений:

 Электронный аукцион (или в цепочке родительских документов есть решение со способом размещения Электронный аукцион);

- Открытый конкурс;
- Открытый конкурс в электронной форме;
- Двухэтапный конкурс в электронной форме;
- Конкурс с ограниченным участием в электронной форме;
- Запрос предложений в электронной форме;
- Закупка у единственного поставщика (исполнителя, подрядчика);
- Закрытый конкурс;
- Закрытый конкурс с ограниченным участием;
- Закрытый двухэтапный конкурс.
- Суммы, уплачиваемые заказчиком поставщику (подрядчику, исполнителю), будут уменьшены на размер налогов, сборов и иных обязательных платежей при включении признака суммы, уплачиваемые заказчиком, уменьшаются на размер налогов, сборов и иных обязательных платежей. Доступен для редактирования, если выключен признак Процедура проведена на право заключения контракта.

Примечание. Признак Суммы, уплачиваемые заказчиком поставщику (подрядчику, исполнителю), будут уменьшены на размер налогов, сборов и иных обязательных платежей не отображается на форме, если включен признак Заключен в соответствии с 223-ФЗ.

- Контрактом предусмотрено удержание суммы неисполненных требований об уплате неустоек (штрафов, пеней) из суммы, подлежащей оплате поставщику (подрядчику, исполнителю) – признак наследуется при перерегистрации, формировании контракта из отказанного, расторгнутого. Доступен для редактирования на статусе «Отложен», «Новый».
- Изменение в соответствии с законодательством РФ регулируемых цен (тарифов) на товары, работы, услуги – признак наследуется при перерегистрации, формировании контракта из отказанного, расторгнутого. Доступен для редактирования на статусе «*Новый*», если в цепочке

родительских документов есть ЭД «Контракт» на статусе «Перерегистрация». Необязательно для заполнения.

- Валюта контракта указывается валюта контракта. Значение выбирается из справочника Валюты. Доступно для редактирования, если контракт не имеет в цепочке родительских документов решения. Обязательно для заполнения.
- Сумма казначейского обеспечения обязательств вручную вводится сумма казначейскоо обеспечения обязательств. Отображается и доступен для редактирования на статусе «Отложен», «Новый», если в поле Сопровождение контракта одно из значений: Требуется казначейское сопровождение контракта, Требуется банковское и казначейское сопровождение контракта.
- Курс валюты указывается курс валюты контракта по отношению к российскому рублю на дату заключения контракта. Значение выбирается из справочника Валюты.
- Цена контракта в рублевом эквиваленте вручную вводится цена контракта в рублевом эквиваленте. При формировании ЭД «Контракт», со статуса «Обработка завершена», у которого заполнено поле Дата расторжения и поле Курс валюты, во время выполнения действия Заключить контракт со вторым участником, заполняется по формуле Курс валюты \* Цена контракта (или Цена за право заключения контракта).

Примечание. Поле Цена в рублевом эквиваленте отображается на форме, если в поле Валюта контракта (договора) выбрано значение, отличное от RUB.

- НДС, % из раскрывающегося списка выбирается процентное значение НДС. Обязательно для заполнения.
- Сумма НДС вручную вводится сумма НДС. При формировании ЭД «Контракт», со статуса «Обработка завершена», у которого заполнено поле Дата расторжения, во время выполнения действия Заключить контракт со вторым участником, заполняется автоматически, если заполнено поле НДС, %, как сумма всех НДС строк спецификаций группы полей Предмет контракта, рассчитанных по формуле: (Стоимость позиции \* НДС,%)/(100 + НДС, %) с округлением до 11 знаков после запятой. После сложения результат округляется до 2 знаков после запятой. Обязательно для заполнения. Значение поля автоматически пересчитывается при изменении значений полей Цена контракта, Цена за право заключения контракта, НДС, %.
- Значение НДС в рублевом эквиваленте вручную вводится значение НДС в рублевом эквиваленте. При формировании ЭД «Контракт», со статуса «*Обработка завершена»,* у которого заполнено поле Дата расторжения, во время выполнения действия Заключить контракт со вторым участником, если заполнено поле Курс валюты, автоматически заполняется по формуле Курс валюты \* Сумма НДС.

Примечание. Поле Значение НДС в рублевом эквиваленте отображается на форме, если в поле Валюта контракта (договора) указано значение, отличное от RUB. • Формула цены контракта – вручную вводится расчетная формула цены контракта. Доступно для редактирования на статусе «Отложен», «Новый». Обязательно для заполнения, если включен признак В условиях контракта указана максимальная цена контракта и формула цены контракта.

Примечание. Поле Формула цены контракта доступно на форме, если в поле Способ указания цены контракта выбрано значение Максимальное значение цены контракта.

• В условиях контракта указана максимальная цена контракта и формула цены контракта – признак включается, если в условиях контракта указана максимальная цена контракта и формула цены контракта. Доступен для редактирования на статусе «*Отложен»*\«*Новый»*, если выключены признаки Контракт заключен по результатам процедуры по цене за единицу продукции и Процедура проведена на право заключения контракта.

Примечание. Признак В условиях контракта указана максимальная цена контракта и формула цены контракта доступен на форме, если в поле Способ указания цены контракта указано значение Максимальное значение цены контракта.

• Информация об экономии при заключении энергосервисного контракта – вручную вводится информация об экономии, если заключается энергосервисный контракт.

Примечание. Поля Формула цены контракта и Информация об экономии при заключении энергосервисного контракта не отображаются на форме, если включен признак Заключен в соответствии с 223-ФЗ.

- В группе полей Информация об объеме привлечения субподрядчиков, соисполнителей к исполнению контракта содержатся следующие поля:
  - Объем привлечения в процентах процент от суммы контракта, на которую поставщик обязан привлечь соисполнителей из числа СМП/СОНО. Значение рассчитывается автоматически при заполнении поля Объем привлечения в рублевом эквиваленте от суммы контракта. Доступно для редактирования, если в поле Статус на закладке <u>Контрагент</u> указано одно из следующих значений:
    - Поставщик (подрядчик, исполнитель), который в соответствии с контрактом обязан привлечь к исполнению контракта субподрядчиков, соисполнителей из числа субъектов малого предпринимательства;
    - Поставщик (подрядчик, исполнитель), который в соответствии с контрактом обязан привлечь к исполнению контракта субподрядчиков, соисполнителей из числа социально ориентированных некоммерческих организаций.
  - Объем привлечения в рублевом эквиваленте вручную вводится объем привлечения в рублевом эквиваленте. Доступно для редактирования, если в поле Статус на закладке Контрагент указано одно из следующих значений:

- Поставщик (подрядчик, исполнитель), который в соответствии с контрактом обязан привлечь к исполнению контракта субподрядчиков, соисполнителей из числа субъектов малого предпринимательства;
- Поставщик (подрядчик, исполнитель), который в соответствии с контрактом обязан привлечь к исполнению контракта субподрядчиков, соисполнителей из числа социально ориентированных некоммерческих организаций.

## 3.2.1.1.5 Группа полей «Этапы исполнения контракта»

В списке Этапы исполнения контракта отображаются этапы исполнения ЭД «Контракт».

Примечание. При включенном признаке Заключен в соответствии с 223-ФЗ название списка изменяется на Этапы исполнения договора.

| <ul> <li>Этапы исполнения контракта</li> <li>Пара Пара Пара Пара Пара Пара Пара Пара</li></ul> |               |             |                      |                         |                                                 |  |  |  |  |
|------------------------------------------------------------------------------------------------|---------------|-------------|----------------------|-------------------------|-------------------------------------------------|--|--|--|--|
| Номер<br>строки                                                                                | № этапа (1) 🛎 | Сумма этапа | Плановая дата начала | Плановая дата окончания | Наименование                                    |  |  |  |  |
| 1                                                                                              | 1             | •           | 17.06.2019           | 18.06.2019              | Поставка                                        |  |  |  |  |
| 2                                                                                              | 2             | 0,00        | 19.06.2019           | 21.06.2019              | Приемка                                         |  |  |  |  |
| 3                                                                                              | 3             | 0,00        | 26.06.2019           | 26.06.2019              | Оплата                                          |  |  |  |  |
| 4                                                                                              | 4             | 0,00        | 27.06.2019           | 27.06.2019              | Размещение отчета в ЕИС об исполнении контракта |  |  |  |  |
|                                                                                                |               |             |                      |                         |                                                 |  |  |  |  |
|                                                                                                |               |             |                      |                         |                                                 |  |  |  |  |

Рисунок 8 – Редактор контракта, группа полей «Этапы исполнения»

При создании ЭД «Контракт» в списке формируется запись с первым этапом, в котором:

- № этапа = 1;
- Дата начала исполнения этапа = Дата начала исполнения;
- Плановая дата окончания = Дата окончания исполнения.

Если в списке только один этап, то при изменении значений в полях **Дата начала** исполнения, **Дата окончания исполнения** автоматически изменяется значение дат единственного этапа контракта. Если в список этапов добавляется новый этап, т. е. в списке будет два и более этапа, то автоматический пересчет дат в первом этапе не осуществляется.

| Для         | добавления | нового | этапа | нажимается | кнопка | (Создать), | на | экране |
|-------------|------------|--------|-------|------------|--------|------------|----|--------|
| появится фо | рма:       |        |       |            |        |            |    |        |

| Этап исполнения — создание                                |                                  |
|-----------------------------------------------------------|----------------------------------|
| Общие сведения об этапе исполнения                        |                                  |
| № этапа:                                                  | 1                                |
| Наименование этапа:                                       |                                  |
|                                                           | Оплата по этапу не предусмотрена |
| Цена этапа в валюте контракта:                            | 0,00                             |
| Размер аванса в валюте контракта:                         | 0,00                             |
| Дата начала исполнения контракта (отдельного з            | тапа исполнения контракта)       |
| Дата начала исполнения этапа:                             | 24.03.2011                       |
| Фактическая дата начала:                                  |                                  |
| Примечание к дате начала исполнения<br>контракта (этапа): |                                  |
| Дата окончания исполнения контракта (отдельно             | го этапа исполнения контракта)   |
| Плановая дата окончания:                                  | 24.03.2011                       |
| Фактическая дата окончания:                               |                                  |
| Примечание к дате окончания исполнения контракта (этапа): |                                  |
| Дата формирования сведений об исполнении:                 |                                  |
|                                                           | ОК Отмена Применить              |

Рисунок 9 – Редактор информации об этапах исполнения по контракту

На форме содержатся поля:

• № этапа – указывается номер этапа исполнения контракта. По умолчанию заполняется порядковым номером этапа начиная с единицы. Уникален в пределах контракта. Обязательно для заполнения. Если этап с таким номером уже существует в списке, при сохранении записи система выводит сообщение об ошибке: Этап с номером <значение номера> уже существует. При формировании ЭД «Контракт», со статуса «Обработка завершена», у которого заполнено поле Дата расторжения, во время выполнения действия Заключить контракт со вторым участником, не заполняется.

- Наименование этапа вручную вводится наименование этапа. При формировании ЭД «Контракт», со статуса «*Обработка завершена»*, у которого заполнено поле Дата расторжения, во время выполнения действия Заключить контракт со вторым участником, не заполняется.
- Оплата по этапу не предусмотрена при включении признака для данного этапа не требуется указывать информацию в графике оплаты. Таким образом, можно отделить этапы без финансовых сумм, включающие только обязательства поставщиков. При формировании ЭД «Контракт», со статуса «Обработка завершена», у которого заполнено поле Дата расторжения, во время выполнения действия Заключить контракт со вторым участником, не заполняется.
- Цена этапа в валюте контракта отображается сумма платежей из графика оплаты. Автоматически заполняется суммой строк графика оплаты, в которых в поле Этап и место поставки выбрано место поставки с ссылкой на выбранный этап. Недоступно для редактирования.
- Размер аванса в валюте контракта значение автоматически рассчитывается как сумма полей Сумма аванса строк финансирования, связанных с текущим этапом исполнения.

**Примечание**. Если включен признак Заключен в соответствии с 223-ФЗ, поле становится недоступно на форме.

- Сумма в валюте вводится сумма в валюте. Не может быть отрицательной. Поле отображается на форме, если заполнено. При формировании ЭД «Контракт», со статуса «Обработка завершена», у которого заполнено поле Дата расторжения, во время выполнения действия Заключить контракт со вторым участником, не заполняется. Доступно для редактирования на статусе «Отложен»/«Новый», если в контракте указана валюта, отличная от значения валюты из системного параметра Валюта.
- Дата начала исполнения этапа вручную вводится плановая дата начала этапа исполнения. Если в списке только один этап, автоматически заполняется значением поля Дата начала исполнения. При изменении даты начала исполнения изменяется и плановая дата в единственном этапе. Обязательно для заполнения. При формировании ЭД «Контракт», со статуса «Обработка завершена», у которого заполнено поле Дата расторжения, во время выполнения действия Заключить контракт со вторым участником, не заполняется.
- Фактическая дата начала вручную вводится фактическая дата начала этапа. Доступно для редактирования на статусах «Отложен»/«Новый», «Исполнение», «Исполнен». При формировании ЭД «Контракт», со статуса «Обработка завершена», у которого заполнено поле Дата расторжения, во время выполнения действия Заключить контракт со вторым участником, не заполняется.
- Количество календарных дней до даты начала исполнения этапа с даты заключения контракта — вручную вводится количество календарных дней до даты начала исполнения этапа с даты заключения контракта. Доступно для редактирования на статусе «Отложен», «Новый».

• Примечание к дате начала исполнения контракта (этапа) – вручную вводится необходимое примечание. Доступно для редактирования на статусах «Отложен»/«Новый», «Исполнение», «Исполнен». При формировании ЭД «Контракт», со статуса «Обработка завершена», у которого заполнено поле Дата расторжения, во время выполнения действия Заключить контракт со вторым участником, не заполняется.

Примечание. Если включен признак Заключен в соответствии с 223-ФЗ, наименование поля изменяется на Примечание к дате начала исполнения договора (этапа).

- Плановая дата окончания вручную вводится плановая дата окончания этапа исполнения. Если в списке только один этап, автоматически заполняется значением поля Дата окончания исполнения. При изменении даты окончания исполнения изменяется и плановая дата в единственном этапе. Обязательно для заполнения. Если значение в поле меньше значения в поле Плановая дата начала, при сохранении записи система выводит сообщение об ошибке: Значение поля "Плановая дата окончания" не может быть меньше значения поля "Плановая дата начала". При формировании ЭД «Контракт», со статуса «Обработка завершена», у которого заполнено поле Дата расторжения, во время выполнения действия Заключить контракт со вторым участником, не заполняется.
- Фактическая дата окончания вручную вводится фактическая дата окончания этапа. При вводе значения автоматически заполняется поле Дата формирования сведений об исполнении. Доступно для редактирования на статусах «Отложен»/«Новый», «Исполнение», «Исполнен». Если значение в поле меньше значения в поле Фактическая дата начала, при сохранении записи система выводит сообщение об ошибке: Значение поля "Фактическая дата окончания" не может быть меньше значения поля "Фактическая дата начала". При формировании ЭД «Контракт», со статуса «Обработка завершена», у которого заполнено поле Дата расторжения, во время выполнения действия Заключить контракт со вторым участником, не заполняется.
- Срок исполнения этапа (в днях) вручную вводится срок исполнения этапа в днях. Доступно для редактирования на статусе «Отложен», «Новый».
- Примечание к дате окончания исполнения контракта (этапа) вручную вводится необходимое примечание. Доступно для редактирования на статусах «Отложен»/«Новый», «Исполнение», «Исполнен». Поле отображается, если заполнено. При формировании ЭД «Контракт», со статуса «Обработка завершена», у которого заполнено поле Дата расторжения, во время выполнения действия Заключить контракт со вторым участником, не заполняется.

Примечание. Если включен признак Заключен в соответствии с 223-ФЗ, наименование поля изменяется на Примечание к дате окончания исполнения договора (этапа).

• Дата формирования сведений об исполнении – вручную вводится дата формирования отчета об исполнении. При формировании ЭД «Контракт», со статуса «Обработка завершена», у которого

заполнено поле **Дата расторжения**, во время выполнения действия **Заключить контракт со вторым участником**, не заполняется. Доступно для редактирования на статусах «*Отложен»*/«*Новый»*, «*Исполнение»*, «*Исполнен»*, если заполнено поле **Фактическая дата окончания**. Если значение в поле меньше значения в поле **Фактическая дата окончания**, при сохранении записи система выводит сообщение об ошибке: *Значение поля "Дата формирования* сведений об исполнении" не может быть меньше значения поля "Фактическая дата окончания".

Для сохранения записи нажимается кнопка ОК.

При попытке удаления этапа, который:

- выбран хотя бы в одной строке финансирования, система выводит сообщение об ошибке: Удаление невозможно: этап указан в графике оплаты;
- выбран хотя бы в одном месте поставки, система выводит сообщение об ошибке: Удаление невозможно: этап указан в месте поставки.

#### 3.2.1.1.6 Группа полей «Особенности предмета контракта»

#### Группа полей Особенности предмета контракта имеет следующий вид:

| 🔊 Особенности предмета контракта                                                                                                    |
|----------------------------------------------------------------------------------------------------|
| 🔟 (128) Контракт на поставку продовольствия, средств, необходимых для оказания скорой или неотложной медицинской помощи, лекарственных средств, топлива |
| 🛿 (170) Контракт на выполнение научно-исследовательских, опытно-конструкторских, технологических работ или оказание консультационных услуг              |
| 🔲 (174) Контракт на поставку товаров, необходимых для нормального жизнеобеспечения                                                                      |
| 🔽 (175) Контракт жизненного цикла                                                                                                    |
| 🔽 (213) Контракт на оказание услуг по предоставлению кредитов                                                                                           |
| 🔲 (214) Контракт на выполнение работ в области использования атомной энергии                                                                            |
| 🔲 (307) Контракт, заключаемый для обеспечения обороны страны и безопасности государства                                                                 |

#### Рисунок 10 – Группа полей «Особенности предмета контракта»

Примечание. Группа полей Особенности предмета контракта не отображается на форме, если включен признак Заключен в соответствии с 223-ФЗ.

#### В группе полей содержатся признаки:

 Контракт на поставку продовольствия, средств, необходимых для оказания скорой или неотложной помощи, лекарственных средств, топлива – признак включается, если предметом контракта является поставка продукции, необходимой для оказания скорой или неотложной помощи, лекарственных средств, топлива. Контракт на выполнение научно-исследовательских, опытно-конструкторских, технологических работ или оказание консультационных услуг – признак включается при закупке соответствующей продукции. Доступен для редактирования, если в документе указан один из следующих способов определения поставщика: Закупка у единственного поставщика (исполнителя, подрядчика), Конкурс с ограниченным участием, Закрытый конкурс с ограниченным участием, Двухэтапный конкурс, Закрытый двухэтапный конкурс, Запрос предложений, Открытый конкурс в электронной форме, Открытый конкурс с ограниченным участием в электронной форме, Двухэтапный конкурс в электронной форме, Закрытый конкурс в электронной форме, Закрытый конкурс с ограниченным участием в электронной форме, Закрытый двухэтапный конкурс в электронной форме, Запрос предложений в электронной форме.

Признак наследуется в ЭД «Контракт» при формировании из решения о размещении заказа, из ЭД «Контракт» наследуется в порожденный документ при перерегистрации или создании из отказанного.

- Контракт на поставку товаров, необходимых для нормального жизнеобеспечения признак включается при закупке соответствующей продукции. Доступен для редактирования, если отсутствует родительское решение. При перерегистрации/создании документа из отказанного наследуется в порожденный документ. Наследуется в ЭД «Контракт» при его формировании из решения о размещении заказа. При включенном признаке и факте демпинга цены применяются антидемпинговые меры по ч. 9 статьи 37 44-ФЗ.
- Контракт жизненного цикла признак включается, если процедура закупки подразумевает закупку товаров, оплату работ, обслуживание, ремонт и эксплуатацию на протяжении срока службы, а также последующую утилизацию данного товара или созданного объекта. При перерегистрации/создании документа из отказанного наследуется в порожденный документ.
- Контракт на оказание услуг по предоставлению кредитов признак включается, если предметом контракта является оказание услуг по предоставлению кредитов. Признак доступен для редактирования, если у заказчика контракта в справочнике Организации на закладке Внешние системы в блоке Общероссийский официальный сайт помимо роли Заказчик есть хотя бы одна из следующих ролей: Уполномоченный орган; Уполномоченное учреждение; Организация, осуществляющая полномочия заказчика на осуществление закупок на основании договора (соглашения). Администратору дополнительно доступен для редактирования на статусе «Ошибка загрузки сведений в ЕИС» при тех же условиях.
- Контракт на выполнение работ в области использования атомной энергии признак включается, если предметом контракта является выполнение работ в области использования атомной энергии.

 Контракт, заключаемый для обеспечения обороны страны и безопасности государства – признак включается, если предметом контракта является выполнение работ в области обеспечения обороны страны и безопасности государства.

# 3.2.1.1.7 Группа полей «Место поставки товаров, выполнения работ, оказания услуг»

В группе полей Место поставки товаров, выполнения работ, оказания услуг содержится список мест поставки товаров, работ или услуг:

| lомер<br>троки | Адрес поставки товара, выполнения работ, оказания услуг | Этап исполнения |  |  |  |  |  |
|----------------|---------------------------------------------------------|-----------------|--|--|--|--|--|
| 1 ул           | I. Дмитрия Донского, д.45, офис 233 (ПА)                | Этап №1         |  |  |  |  |  |
| 2 ул           | . Дмитрия Донского, д.45, офис 233 (MH)                 | Этап №2         |  |  |  |  |  |

Рисунок 11 – Группа полей «Место поставки товаров, выполнения работ, оказания услуг»

**Примечание.** Информация в списке заполняется автоматически, если документ создан на основе ЭД «Заявка на закупку».

Для добавления места поставки нажимается кнопка (**Создать**). На экране появится форма:

| Место поставки товаров, выполнени | я работ, оказания услуг — создание      |     |                                                           |      | X |
|-----------------------------------|-----------------------------------------|-----|-----------------------------------------------------------|------|---|
| Этап исполнения:                  |                                         |     |                                                           |      | ~ |
| Получатель:                       | Бюджетное учреждение "Заказчик_001" (   | (БУ | Заказчик_+100500)                                         |      | × |
| Страна:                           | Россия                                  | ×   |                                                           |      |   |
| Выбрать адрес из:                 | ОКАТО (Территории)                      | ¥   |                                                           |      |   |
| Код:                              | 04205802                                | ×   | Красноярский край, Березовский район, Бархатовский сельсо | зет  |   |
| Адрес:                            | ул. Дмитрия Донского, д.45, офис 233 (М | IH) |                                                           |      |   |
|                                   |                                         |     |                                                           |      |   |
| Сумма поставки:                   |                                         |     | 0                                                         |      |   |
|                                   |                                         |     | ОК Отмена Приме                                           | нить | • |

Рисунок 12 – Форма «Место поставки товаров, выполнения работ, оказания услуг»

На форме содержатся поля:

• Этап исполнения – из раскрывающегося списка выбирается этап исполнения контракта. При формировании ЭД «Контракт», со статуса «Обработка завершена», у которого заполнено поле Дата расторжения, во время выполнения действия Заключить контракт со вторым участником, не заполняется.

#### Примечание. На каждый этап исполнения контракта создается свое место поставки.

• Получатель – указывается наименование организации получателя. Значение выбирается из справочника *Организации*. Для выбора доступны организации с ролями *Получатель бюджетных средств, Бюджетное учреждение, Автономное учреждение*. Если в справочнике выключен признак Заполнять в документах место поставки из шаблона, поля Страна, Выбрать адрес из, Код, Адрес заполняются в зависимости от состояния параметра системы Указывать адреса по умолчанию из справочника данными из справочника организаций для выбранного получателя. Если в справочнике выключен признак Заполнять в документах место поставки из шаблона, поля Страна, Выбрать адреса по умолчанию из справочника данными из справочника организаций для выбранного получателя. Если в справочнике выключен признак Заполнять в документах место поставки из шаблона, поля Страна, Выбрать адрес из, Код, Адрес заполняются данными закладки <u>Сведения о месте</u> поставки, выполнения работы, оказания услуги для выбранного получателя, Обязательно для заполнения.

Если пользователь:

- о обладает специальным правом Доступ до вышестоящих для организаций структурных подразделений, то поле заполняется заказчиком из ЭД «Закупка»;
- не обладает специальным правом *Доступ до вышестоящих для организаций структурных подразделений*, то поле заполняется получателем из заголовочной части ЭД «Закупка».
- Страна указывается наименование страны, в которой находится организация получатель. Автоматически заполняется значением *Россия*.

- Выбрать адрес из из раскрывающегося списка выбирается справочник территорий. Автоматически заполняется, если:
  - о указана страна Россия и заполнено поле Код, то поле заполняется значением OKATO;
  - указана страна Россия и не заполнено поле Код, то поле заполняется значением, соответствующим параметру системы Указывать адреса по умолчанию из справочника;

Если включен признак Заполнять в документах место поставки из шаблона, в поле изменяют значение, указана организация в поле Получатель, и для организации заполнены соответствующие поля в справочнике, поля заполняются при выборе значения. Если включен параметр системы Позволять выбирать адреса, только из указанного справочника, то поле недоступно для редактирования.

- Код указывается код территории. Если в поле Выбрать адрес из указано значение:
  - ОКТМО, то поле доступно для редактирования и выбор значения осуществляется из справочника ОКТМО;
  - ОКАТО, то поле доступно для редактирования и выбор значения осуществляется из справочника *Территории* (ОКАТО).

Автоматически заполняется одноименным значением из карточки организации при заполнении поля **Получатель**. Если в поле **Выбрать адрес из** указано значение *КЛАДР*, то поле недоступно для редактирования.

Рядом с полем выводится информация о регионе.

Примечание. Поля Выбрать адрес из и Код недоступны на форме, если в поле Страна указано значение, отличное от Россия.

- <Наименование значения кода> выводится информация о регионе. Ображается на форме, если в поле Выбрать адрес из выбраны следующие значения: *ОКТМО или ОКАТО. З*начение наименования кода выводится, если в поле Выбрать адрес из выбрано значение *ОКТМО*. Если выбрано *ОКАТО*, то выводится значение территории соответствующей коду в виде <*Наименование территории 1го уровня>*, *<Наименование территории 2го уровня>*, *<Наименование территории 3го уровня>*. Если какой-то уровень территории отсутствует, то лишние запятые не выводятся.
- Адрес вручную вводится адрес организации получателя. Автоматически заполняется, если для организации получателя указан адрес. Доступно для редактирования на статусах «Отложен», «Новый», если поле Страна заполнено и в поле Выбрать адрес из значение отличное от КЛАДР.
- Сумма поставки отображается сумма поставки. Заполняется автоматически на основе значений по всем строкам спецификации на закладке <u>Предмет контракта</u> в соответствии с выбранным местом поставки. При формировании ЭД «Контракт», со статуса «Обработка завершена», у

которого заполнено поле **Дата расторжения**, во время выполнения действия **Заключить контракт** со вторым участником, вычисляется на основании данных унаследованных в спецификацию документа. Недоступно для редактирования.

Для сохранения информации нажимается кнопка ОК или Применить.

**Примечание.** При создании ЭД «Контракт» с документом-основанием или в результате проведения процедуры закупки список мест поставки заполняется автоматически информацией из решения о размещении заказа.

При сохранении записи проверяется, что в списке отсутствует строка с одинаковыми значениями в полях Этап исполнения, Получатель, Страна, Код, Адрес. Если условие не выполняется, система выводит сообщение об ошибке: Выбранное место поставки уже указано в документе.

## 3.2.1.1.8 Группа полей «Сведения о процедуре закупки»

| Сведения о процедуре закупки |                                           |                                                |
|------------------------------|-------------------------------------------|------------------------------------------------|
| Организатор:                 | КОМИТЕТ ПО РЕГУЛИРОВАНИЮ КОНТРАКТНОЙ СИСТ | ТЕМЫ В СФЕРЕ ЗАКУПОК ВОЛГОГРАДСКОЙ ОБЛАСТИ 📖 🗵 |
| Номер извещения:             | 0129200005315002419                       |                                                |
| Номер лота:                  | 1                                         |                                                |
| Н(М)ЦК:                      | 98 400,00                                 |                                                |
| Дата публикации извещения:   | 17.06.2015                                |                                                |
| Дата подведения итогов:      |                                           |                                                |
| Дата публикации протокола:   |                                           |                                                |
| Номер протокола:             |                                           |                                                |
| Номер заявки участника:      |                                           |                                                |
| Дата и время подачи заявки:  |                                           |                                                |

Группа полей Сведения о процедуре закупки имеет вид:

Рисунок 13 – Группа полей «Сведения о процедуре закупки»

В группе полей содержатся поля:

- Организатор указывается организатор процедуры. Заполняется автоматически при формировании контракта из решения о размещении заказа. При создании контракта без документа-основания значение выбирается из справочника *Организации*.
- Извещение по 44-ФЗ признак включается для извещений по 44-ФЗ.
- Извещение не размещалось в соответствии с частью 5 статьи 4 Федерального Закона № 223-ФЗ
   признак включается в соответствии с его значением.
- Закупка осуществляется вследствие аварии, иных чрезвычайных ситуаций природного или техногенного характера, непреодолимой силы, при необходимости срочного медицинского

вмешательства, а также для предотвращения угрозы возникновения указанных ситуаций – признак включается в соответствии с его значением. Доступен для редактирования на статусе «Отложен», «Новый».

Примечание. Признаки Извещение по 44-ФЗ, Извещение не размещалось є соответствии с частью 5 статьи 4 Федерального Закона № 223-ФЗ и Закупка осуществляется вследствие аварии, иных чрезвычайных ситуаций природного или техногенного характера, непреодолимой силы, при необходимости срочного медицинского вмешательства, а также для предотвращения угрозы возникновения указанных ситуаций доступны на форме, если в документе включен признак Заключен в соответствии с 223-ФЗ.

- Номер извещения вручную вводится номер извещения закупки. Автоматически заполняется номером извещения в ЕИС. Доступно для редактирования на статусе «Отложен». На статусе «Новый» доступно для редактирования при наличии спецправа Редактирование сведений о процедуре в контракте.
- Номер лота вручную вводится номер лота, на основе которого был сформирован ЭД «Контракт». Если при размещении заказа деления на лоты не было, в поле автоматически указывается значение 1. Доступно для редактирования, если в цепочке родительских документов нет решения о размещении заказа. Обязательно для заполнения.
- Н(М)ЦК вручную вводится начальная (максимальная) цена контракта. Указываемая сумма должна быть больше или равна сумме документа. Доступно для редактирования, если контракт не имеет в цепочке родительских документов решения о размещении заказа. Обязательно для заполнения, если включен признак Контракт заключен по результатам процедуры по цене за единицу продукции (Договор заключен по результатам процедуры по цене за единицу продукции).
- Дата публикации извещения вручную вводится дата объявления закупки. При формировании документа из ЭД «План-график» на основе «Закупка» без признаков, если в параметре системы Указывать дату "Планируемый срок начала осуществления закупки" в формате выбрано значение Месяц или Квартал, автоматически заполняется значением последнего дня периода, указанного в поле Планируемый срок начала осуществления закупки ЭД «Закупка». Если документ создан на основе решения о размещении заказа, поле заполняется автоматически из решения о размещении заказа. Доступно для редактирования, если контракт создан вручную или из плана-графика.
- Дата подведения итогов вручную вводится дата подведения итогов. Заполняется автоматически на основе родительского решения о размещении заказа. Доступно для редактирования, если контракт не имеет в цепочке родительских документов решения о размещении заказа.

- Дата публикации протокола вручную вводится дата публикации протокола. Заполняется автоматически значением одноименного поля итогового протокола, если контракт создан из решения о размещении заказа или при указании документа-основания. Если решение было разделено на лоты из последнего АРМ, указанного в контракте лота. При перерегистрации документа или формировании из отказанного значение поля наследуется в порожденный документ. Доступно для редактирования, если в цепочке родительских документов отсутствуют ЭД «Решение о закупке у единственного источника» с включенным признаком Закупка товара у единственного поставщика на сумму, предусмотренную частью 12 статьи 93 Закона № 44-ФЗ, ЭД «Решение о проведении конкурса», «Решение о проведении запроса котировок», «Решение о проведений», «Решение о проведении запроса предложений», «Решение о проведении торгов на ЭТП».
- Номер протокола вручную вводится номер протокола. Заполняется автоматически при формировании ЭД «Контракт» из решения о размещении заказа из номера протокола, на основе которого был сформирован ЭД «Контракт».
- Номер заявки участника вручную вводится номер заявки участника. Автоматически заполняется номером заявки участника, с которым формируется контракт при автоматическом формировании ЭД «Контракт» из решения о размещении заказа.
- Дата и время подачи заявки вручную вводятся дата и время подачи заявки участника. Заполняется автоматически значением поля Дата и время поступления из заявки поставщика при формировании ЭД «Контракт» из ЭД «Решение о проведении конкурса», «Решение о проведении запроса котировок», «Решение о проведении торгов на ЭТП», «Решение о проведении запроса предложений».

## 3.2.1.1.9 Группа полей «Основание заключения контракта»

| 0                                                   |                                                                                                    |        |
|-----------------------------------------------------|----------------------------------------------------------------------------------------------------|--------|
| Основание:                                          | Закупка товара, работы или услуги на сумму, не превышающую ста тысяч рублей                              | ···· × |
|                                                     | Основание заключения контракта с единственным поставщиком (подрядчиком, исполнителем):                   |        |
| Пункт и статья закона:                              | Часть 1 пункт 4 статьи 93                                                                                | ×      |
| Описание:                                           | Закупка товара, работы или услуги на сумму, не превышающую допустимую сумму согласно п.4 ч.1 ст.93 44-ФЗ |        |
| Наименование документа, подтверждающего             |                                                                                                    | ×      |
| заключение контракта с единственным<br>поставщиком: |                                                                                                    |        |
|                                                     | Основание проведения закрытой закупки и документ, подтверждающий основание заключения контракта:         |        |
| Наименование документа:                             |                                                                                                    |        |
|                                                     | 🔲 Контракт заключен в соответствии с ч. 17.1 ст. 95 44-ФЗ                                                |        |

Группа полей Основание заключения контракта имеет вид:

В группе полей содержатся поля:

• Основание – указывается основание для заключения контракта.Доступно для редактирования на статусе «Отложен»/«Новый». При наличии у ЭД «Контракт» в цепочке родительских документов ЭД «Решение о размещении заказа» (ЭД «Решение о проведении закупки у единственного источника» с признаком Закупка товара у единственного поставщика на сумму, предусмотренную частью 12 статьи 93 Закона № 44-ФЗ, ЭД «Решение о проведении конкурса», ЭД «Решение о проведении конкурса», ЭД «Решение о проведении котировок», ЭД «Решение о проведении торгов на ЭТП») на редактирование поля влияет системный параметр Запретить редактирование поля "Основание". Выбор из справочника Основания документов. Значение выбирается из справочника Основания документов.

При выборе документа-основания поле заполняется значениями: *«Дата проведения процедуры», «номер документа-основания»* и, в зависимости от способа определения, а также от того, на каком статусе обработки решения сформировался контракт, *«протокол процедуры».* 

Для порожденного ЭД «Контракт», родительским решением которого является ЭД «Решение о закупке у единственного источника», поле **Основание** заполняется автоматически из решения, если активирован системный параметр **Наследовать основания документов** (пункт меню **Сервис**—**Параметры системы**, группа настроек **Документооборот**).

Для ЭД «Контракт», документом-основанием которого является контракт, и в цепочке родительских документов которого есть ЭД «Решение о закупке у единственного источника», поле **Основание** заполняется значением одноименного поля из родительского контракта.

Если контракт создается по результатам проведения процедуры закупок, то поле заполняется значениями: *«Дата проведения процедуры из APM», «номер протокола из EИС, если номер протокола отсутствует, то выводится номер извещения из EИС, если отсутствует и номер извещения из ЕИС, то номер документа-основания»* и, в зависимости от способа определения поставщика (подрядчика, исполнителя), и от того, на каком статусе обработки решения сформировался контракт, *«наименование протокола процедуры»*.

Если основанием заключения контракта является *Статья* 55, 94-ФЗ от 21.07.2005, то в поле **Основание** перед датой, номером и наименованием документа-основания указывается номер статьи, на основании которой заключается контракт в формате: <94-ФЗ от 21.07.2005 *Статья* 55 Часть 2 п.<номер пункта>>.

Для порожденного ЭД «Контракт», родительским решением которого является ЭД «Решение о проведении торгов на ЭТП» со способом определения Закупка у единственного поставщика (исполнителя, подрядчика), в поле **Основание** перед датой, номером и наименованием документа-основания указывается номер статьи, на основании которой заключается контракт в формате: "<44-ФЗ от 05.04.2013 Статья 93 Часть 1 п.25.>, протокол подведения итогов электронного аукциона".

Если контракт формируется из ЭД «Закупка», «Заявка на закупку», в поле наследуется значение поля **Основание** указанных документов.

- В группе полей **Основание заключения контракта с единственным поставщиком (подрядчиком, исполнителем)** заполняются следующие поля:
  - Пункт и статья закона указывается пункт и статья закона. Если в документе включен признак Закупка товара у единственного поставщика на сумму, предусмотренную частью 12 статьи 93 Закона № 44-ФЗ, то при выборе значения из справочника Основания заключения контракта с единственным поставщиком осуществляется принудительная фильтрация оснований, указанных в параметре системы Основания загруженные с ЕИС соответствующие закупкам предусмотренным частью 12 статьи 93 Закона № 44-ФЗ. Поле доступно для редактирования, если в контракте установлен признак (130) Контракт заключен по итогам проведения несостоявшейся процедуры.
  - Описание отображается описание пункта и статьи, выбранных в поле Пункт и статья закона.
     Заполняется на основе значения, выбранного в справочнике Основания заключения контракта с единственным поставщиком. Недоступно для редактирования.
  - Наименование документа, подтверждающего заключение контракта с единственным поставщиком – указывается наименование документа, подтверждающего заключение контракта. Значение выбирается из списка Документы, подтверждающие основание заключения контракта с единственным поставщиком из записи справочника Основания заключения контракта с единственным поставщиком, выбранной в поле Пункт и статья закона. Доступно для редактирования, если заполнено поле Пункт и статья закона.
  - Реквизиты документально оформленного отчета, содержащего информацию о невозможности или нецелесообразности использования иных способов определения поставщика (подрядчика, исполнителя) вручную вводятся реквизиты отчета. Доступно для редактирования на статусе Отложенк \ Новый.

Примечание. Поле Реквизиты документально оформленного отчета, содержащего информацию о невозможности или нецелесообразности использования иных способов определения поставщика (подрядчика, исполнителя) доступно на форме, если заполнено.

Примечание. Если включен признак Заключен в соответствии с 223-ФЗ, группа полей Основание заключения контракта с единственным поставщиком (подрядчиком, исполнителем) изменяется на поле с одноименным названием. Значение в поле выбирается из справочника Основания заключения контракта с единственным поставщиком.

- Контракт заключен в соответствии с ч. 17.1 ст. 95 44-ФЗ признак включается для заключения контракта со вторым участником конкурентной закупки (без проведения новой закупки) в случае расторжения контракта с победителем, если он нарушил условия контракта. Доступно для редактировании на статусе «Отложен»/«Новый».
- В группе полей Основание проведения запроса предложений заполняются следующие поля:
  - **Пункт и статья закона** указывается пункт и статья закона. Значение выбирается из справочника *Основания осуществления закупки путем проведения запроса предложений*.
  - Описание отображается описание пункта и статьи, выбранных в поле Пункт и статья закона.
     Заполняется на основе значения, выбранного в справочнике Основания осуществления закупки путем проведения запроса предложений. Недоступно для редактирования.

Примечание. Группа полей Основание проведения запроса предложений отображается на форме, если в поле Способ определения поставщика (подрядчика, исполнителя) указано значение Запрос предложений, Запрос предложений в электронной форме или документ сформирован на основе ЭД «Решение о проведении запроса предложений».

Примечание. Если включен признак Заключен в соответствии с 223-ФЗ, группа полей Основание проведения запроса предложений изменяется на поле с одноименным названием. Значение в поле выбирается из справочника Основания осуществления закупки путем проведения запроса предложений.

- В группе полей Основание проведения закрытой закупки и документ, подтверждающий основание заключения контракта заполняются следующие поля:
  - Основание указывается основание проведения закрытой закупки. Значение выбирается из справочника Основание применения закрытого способа определения поставщика (подрядчика, исполнителя).

Примечание. Поле Основание отображается на форме, если в поле Способ определения поставщика (подрядчика, исполнителя) или в поле Способ определения родительского решения о размещении заказа указано следующее значение:

- Закрытый конкурс;
- Закрытый конкурс с ограниченным участием;
- Закрытый двухэтапный конкурс;
- Закрытый конкурс в электронной форме;
- Закрытый конкурс с ограниченным участием в электронной форме;
- Закрытый двухэтапный конкурс в электронной форме;
- Закрытый аукцион.
- Наименование документа указывается наименование документа. Значение выбирается из справочника Документы подтверждающие заключение контракта при осуществлении закрытой закупки. Доступно для редактирования, если не заполнено поле Пункт и статья закона группы полей Основание заключения контракта с единственным поставщиком (подрядчиком, исполнителем) и в поле Способ определения поставщика (подрядчика, исполнителя) выбрано значение:
  - о Закрытый конкурс;
  - о Закрытый конкурс с ограниченным участием;
  - Закрытый двухэтапный конкурс;
  - о Закрытый конкурс в электронной форме;
  - о Закрытый конкурс с ограниченным участием в электронной форме;
  - о Закрытый двухэтапный конкурс в электронной форме;
  - о Закрытый аукцион.

### 3.2.1.1.10 Группа полей «Обеспечение исполнения контракта»

В группе полей Обеспечение исполнения контракта указывается информация об обеспечении исполнения контракта:

| Контр | акт — создание                                                      |                                |                        |                             |                     |                 |        | < |
|-------|---------------------------------------------------------------------|--------------------------------|------------------------|-----------------------------|---------------------|-----------------|--------|---|
|       |                                                                     | Ӯ Установле                    | но обеспечение исполн  | ения контракта              |                     |                 | 1      | h |
|       | Способ обеспечени.                                                  | a:                             |                        |                             |                     | •               |        |   |
|       | Номер реестровой записи независимой гаранти                         | 1:                             |                        |                             |                     |                 |        |   |
|       | Сумма обеспечени.                                                   | 1:                             |                        |                             |                     |                 |        |   |
|       | Срок действия                                                       |                                |                        |                             |                     |                 |        |   |
|       | Срок действия п                                                     | ):                             |                        |                             |                     |                 |        |   |
|       | Гарант (поручитель), иная информаци.                                | 9:                             |                        |                             |                     |                 |        |   |
|       |                                                                     |                                |                        |                             |                     |                 |        |   |
|       | Сумма обеспечения исполнения контракт<br>зачисленная в бюджет город | a,<br>a:                       |                        |                             |                     |                 |        |   |
|       | Информация о возвращени                                             | и независимой                  | гарантии или уведомлен | ие об освобождении от обя   | азательств по незав | исимой гарантии |        |   |
|       |                                                                     |                                |                        |                             |                     |                 |        |   |
|       |                                                                     |                                |                        |                             |                     |                 |        |   |
|       | Номер Информация Номер рес независи                                 | стровой записи<br>мой гарантии | Дата                   | Причина                     |                     |                 |        |   |
|       |                                                                     |                                |                        |                             |                     |                 |        |   |
|       |                                                                     |                                |                        |                             |                     |                 |        | ł |
|       |                                                                     |                                |                        |                             |                     |                 |        |   |
|       |                                                                     |                                |                        |                             |                     |                 |        |   |
|       | ·. •                                                                | 🔲 Установле                    | но обеспечение исполн  | ения контракта на период га | арантийного срока   |                 |        | r |
| Дей   | твия 📄 🕙 🌒 📎 🗞 🂽 📄 ᆶ                                                | Ø 🗟 🔹                          |                        |                             |                     | ОК Отмена При   | менить |   |

Рисунок 15 – Группа полей «Обеспечение исполнения контракта»

В группе полей содержатся поля:

- Установлено обеспечение исполнения контракта признак включается, если предусмотрено обеспечение исполнения контракта. Включается автоматически, если в родительском решении о размещении заказа включен признак Установить обеспечение исполнения контракта. При включении признака на форме становятся доступны следующие поля:
  - Способ обеспечения из раскрывающегося списка выбирается способ обеспечения исполнения контракта.
  - Номер реестровой записи независимой гарантии указывается номер реестровой записи банковской гарантии. Значение выбирается из справочника *Peecmp банковских гарантий*. Доступно для редактирования и обязательно для заполнения на статусе «*Omnoжen»/«Hoвый»*, если в поле Способ обеспечения указано значение *Hesasucumas гарантия, выданная гарантом в соответствии со статьей 45 Федерального закона*. При заполнении поля осуществляется контроль в соответствии с параметром Контролировать корректность указания реестрового номера банковской гарантии. При формировании ЭД «Контракт», со статуса «*Oбработка завершена»*, у которого заполнено поле Дата расторжения, во время выполнения действия Заключить контракт со вторым участником, не заполняется.
  - Сумма обеспечения вручную вводится сумма обеспечения исполнения контракта.
     Автоматически заполняется значением суммы обеспечения заказчика из родительского решения.

- Срок действия с вручную вводится срок действия требования об обеспечении исполнения контракта. Если заполнено поле Срок действия по, при сохранении документа осуществляется проверка, что дата Срок действия с меньше или равна дате Срок действия по. Если контроль не пройден, система выводит сообщение об ошибке: "Срок действия с" не может быть больше значения "Срок действия по". При формировании ЭД «Контракт», со статуса «Обработка завершена», у которого заполнено поле Дата расторжения, во время выполнения действия Заключить контракт со вторым участником, не заполняется.
- Срок действия по вручную вводится срок действия требования об обеспечении исполнения контракта. Если заполнено поле Срок действия с, при сохранении документа осуществляется проверка, что дата Срок действия с меньше или равна дате Срок действия по. Если контроль не пройден, система выводит сообщение об ошибке: "Срок действия с" не может быть больше значения "Срок действия по". При формировании ЭД «Контракт», со статуса «Обработка завершена», у которого заполнено поле Дата расторжения, во время выполнения действия Заключить контракт со вторым участником, не заполняется.
- Гарант (поручитель), иная информация вручную вводится информация об ответственной организации (лице) за выбранный способ обеспечения или иная необходимая информация, относящаяся к способу обеспечения.При формировании ЭД «Контракт», со статуса «Обработка завершена», у которого заполнено поле Дата расторжения, во время выполнения действия Заключить контракт со вторым участником, не заполняется.
- Сумма обеспечения исполнения контракта, зачисленная в бюджет города вручную вводится сумма обеспечения, зачисленная в бюджет города.

Примечание. Поле Сумма обеспечения исполнения контракта, зачисленная в бюджет города отображается на форме при наличии лицензии surgut.

• В список Информация о возврате независимой гарантии или уведомление об освобождении от обязательств по независимой гарантии добавляется информация о реквизитах документа о согласовании. При формировании ЭД «Контракт», со статуса «Обработка завершена», у которого заполнено поле Дата расторжения, во время выполнения действия Заключить контракт со вторым участником, не заполняется. Для добавления информации в

таблицу нажимается кнопка (Создать), на экране появится форма:

| Информация о возврате независимо                 | й гарантии или уведомление об освобождении от обязательств п |    |
|--------------------------------------------------|--------------------------------------------------------------|----|
| Информация:                                      |                                                              | ~  |
| Номер реестровой записи<br>независимой гарантии: | ×                                                            |    |
| Дата возвращения:                                |                                                              |    |
| Номер уведомления:                               |                                                              |    |
| Причина возвращения:                             |                                                              |    |
|                                                  |                                                              |    |
|                                                  | ОК Отмена Примени                                            | ть |

Рисунок 16 – Форма редактора

Форма редактора содержит поля:

- Информация из раскрывающегося списка выбирается информационная составляющая документа о согласовании, связанная с возвращением банковской гарантии или уведомлением об освобождении от обязательств по банковской гарантии. Обязательно для заполнения.
- Номер реестровой записи независимой гарантии указывается номер реестровой записи банковской гарантии. Значение выбирается из справочника *Peecmp банковских гарантий*. Автоматически заполняется значением поля **Номер реестровой записи независимой** гарантии, если поле заполнено. При заполнении поля проверяется, что значение состоит из 20 символов. При формировании ЭД «Контракт», со статуса «*Обработка завершена»*, у которого заполнено поле Дата расторжения, во время выполнения действия Заключить контракт со вторым участником, не заполняется.
- Дата возвращения/Дата уведомления указывается дата возвращения гарантии или дата уведомления об освобождении от обязательств по банковской гарантии. Если в поле Информация указано значение:
  - о возвращении заказчиком банковской гарантии гаранту, то наименование поля изменяется на Дата возвращения;
  - о об уведомлении, направленном заказчиком гаранту, об освобождении от обязательств по банковской гарантии, то наименование поля изменяется на Дата уведомления.

Обязательно для заполнения.

• Номер уведомления – вручную вводится номер уведомления. Поле доступно на форме, если в поле Информация указано значение об уведомлении, направленном заказчиком гаранту,

- об освобождении от обязательств по банковской гарантии. Обязательно для заполнения.
- **Причина возвращения/Причина направления уведомления** вручную вводится причина возвращения или направления уведомления. Если в поле **Информация** указано значение:
  - о возвращении заказчиком банковской гарантии гаранту, то наименование поля изменяется на Причина возвращения;
  - о об уведомлении, направленном заказчиком гаранту, об освобождении от обязательств по банковской гарантии, то наименование поля изменяется на Причина направления уведомления.

Для сохранения записи нажимается кнопка ОК.

При сохранении записи проверяется, что в списке отсутствует запись с идентичным набором значений в полях Информация, Номер реестровой записи независимой гарантии, Дата возвращения/Дата уведомления, Номер уведомления, Причина возвращения/Причина направления уведомления. Если условие не выполняется, система выводит сообщение об ошибке: Запись с таким набором реквизитов уже существует в списке.

Примечание. Если в решении о размещении заказа включен признак Установить обеспечение исполнения контракта, поля с информацией об обеспечении исполнения контракта заполняются данными из решения.

Примечание. Признак Установлено обеспечение исполнения контракта доступен для редактирования при выполнении одного из следующих условий:

в цепочке родительских документов нет решения;

 на закладке <u>Контрагент</u> в поле ОКОПФ указано значение, совпадающее с одним из значений, указанных в параметре системы Не контролировать наличие сведений об обеспечении исполнения контракта для поставщиков (исполнителей, подрядчиков), ОПФ которых совпадает с;

включен признак Участником закупки предоставлены сведения в соответствии с
 ч. 8.1 ст. 96 44-ФЗ.

- Установлено обеспечение исполнения контракта на период гарантийного срока признак включается, если предусмотрено обеспечение исполнения контракта на период гарантийного срока. Включается автоматически, если в родительском решении о размещении заказа включен признак Установить обеспечение гарантийных обязательств. При включении признака на форме становятся доступны следующие поля:
  - Способ обеспечения из раскрывающегося списка выбирается способ обеспечения исполнения контракта. Автоматически заполняется значением *Внесение денежных средств на*

указанный заказчиком счет, если в родительском решении о размещении заказа заполнено поле **Номер расчетного счета**.

- Номер реестровой записи независимой гарантии указывается номер реестровой записи банковской гарантии. Значение выбирается из справочника *Peecmp банковских гарантий*. Доступно для редактирования и обязательно для заполнения на статусе «*Omnoжen»/«Новый»*, если в поле Способ обеспечения указано значение *Heзависимая гарантия, выданная гарантом в соответствии со статьей 45 Федерального закона*. При заполнении поля осуществляется контроль в соответствии с параметром Контролировать корректность указания реестрового номера банковской гарантии. При формировании ЭД «Контракт», со статуса «*Oбработка завершена»*, у которого заполнено поле Дата расторжения, во время выполнения действия Заключить контракт со вторым участником, не заполняется.
- Сумма обеспечения вручную вводится сумма обеспечения исполнения контракта.
   Автоматически заполняется значением поля Размер обеспечения родительского решения о размещении заказа.
- Валюта указывается валюта, если исполнение обязательств по гарантии обеспечивается в виде денежных средств. Значение выбирается из справочника Валюты.
- Указать срок, на который предоставлена гарантия из раскрывающегося списка выбирается способ указания срока предоставления гарантии. Для выбора доступны значения: в виде периода и в текстовой форме. Доступно для редактирования на статусе «Отложен»/«Новый».
   Обязательно для заполнения если отображается на форме.
- Срок действия с вручную вводится срок действия требования об обеспечении исполнения контракта на период гарантийного срока. Если заполнено поле Срок действия по, при сохранении документа осуществляется проверка, что дата Срок действия с меньше или равна дате Срок действия по. Если контроль не пройден, система выводит сообщение об ошибке: В сведениях об обеспечении исполнения контракта на период гарантийного срока значение поля "Срок действия с" не может быть больше значения "Срок действия по". При формировании ЭД «Контракт», со статуса «Обработка завершена», у которого заполнено поле Дата расторжения, во время выполнения действия Заключить контракт со вторым участником, не заполняется.
- Срок действия по вручную вводится срок действия требования об обеспечении исполнения контракта на период гарантийного срока. Доступно для редактирования на статусе «Отложен»/«Новый». При формировании ЭД «Контракт», со статуса «Обработка завершена», у которого заполнено поле Дата расторжения, во время выполнения действия Заключить контракт со вторым участником, не заполняется.

Примечание. Поля Срок действия с и Срок действия по отображаются на форме, если в поле Указать срок, на который предоставлена гарантия выбрано значение В виде периода.

• Срок предоставления гарантии – отображается срок предоставления гарантии об обеспечении исполнения контракта. Обязательно для заполнения. При формировании ЭД «Контракт», со статуса «Обработка завершена», у которого заполнено поле Дата расторжения, во время выполнения действия Заключить контракт со вторым участником, не заполняется.

Примечание. Поле Срок предоставления гарантии отображается на форме, если в поле Указать срок, на который предоставлена гарантия выбрано значение В текстовой форме.

- Гарант (поручитель), иная информация вручную вводится информация об ответственной организации (лице) за выбранный способ обеспечения или иная необходимая информация, относящаяся к способу обеспечения. При формировании ЭД «Контракт», со статуса «Обработка завершена», у которого заполнено поле Дата расторжения, во время выполнения действия Заключить контракт со вторым участником, не заполняется.
- о В список Информация о возвращении банковской гарантии или уведомление об освобождении от обязательств по банковской гарантии добавляется информация о реквизитах документа о согласовании. При формировании ЭД «Контракт», со статуса «Обработка завершена», у которого заполнено поле Дата расторжения, во время выполнения действия Заключить контракт со вторым участником, не заполняется. Для добавления

информации в таблицу нажимается кнопка (Создать). Добавление записи аналогично добавлению записи в список Информация о возвращении банковской гарантии или уведомление об освобождении от обязательств по банковской гарантии при указании информации об обеспечении исполнения контракта.

Примечание. Группа полей Обеспечение исполнения контракта не отображается на форме, если включен признак Заключен в соответствии с 223-ФЗ.

- Информация о требованиях к гарантийному обслуживанию товара вручную вводится текстовая информация о требованиях к гарантийному обслуживанию товара.
- Требования к гарантии производителя товара вручную вводится текстовая информация о требованиях к гарантии производителя товара.

Примечание. Поля Информация о требованиях к гарантийному обслуживанию товара и Требования к гарантии производителя товара отображаются на форме, если выключен признак Установлено обеспечение исполнения контракта.

- Обеспечение исполнения контракта жизненного цикла признак включается, если предусмотрено обеспечение исполнения контракта на период гарантийного срока. Включается автоматически, если в родительском решении о размещении заказа включен признак Установить обеспечение гарантийных обязательств. При включении признака на форме становятся доступны следующие поля:
  - Установлено обеспечение исполнения контракта жизненного цикла из раскрывающегося списка выбирается способ обеспечения исполнения контракта. Автоматически заполняется значением Внесение денежных средств на указанный заказчиком счет, если в родительском решении

## 3.2.1.1.11 Группа полей «Обеспечение исполнения контракта жизненного цикла»

В группе полей Обеспечение исполнения контракта жизненного цикла указывается информация об обеспечении исполнения контракта жизненного цикла:

| 🕅 Обеспечение исполнения контракта жизненного цикла |                              |                   |                            |                                   |  |  |  |
|-----------------------------------------------------|------------------------------|-------------------|----------------------------|-----------------------------------|--|--|--|
|                                                     | 📝 Установлено о              | беспечение исполю | нения контракта жизненного | ) цикла                           |  |  |  |
| Способ обеспечения:                                 |                              |                   |                            | *                                 |  |  |  |
| Номер реестровой записи банковской гарантии:        |                              |                   |                            |                                   |  |  |  |
| Сумма обеспечения:                                  |                              |                   |                            |                                   |  |  |  |
| Срок действия с                                     |                              |                   | •                          |                                   |  |  |  |
| Срок действия по:                                   |                              |                   |                            |                                   |  |  |  |
| Гарант (поручитель), иная информация:               |                              |                   |                            |                                   |  |  |  |
|                                                     |                              |                   |                            |                                   |  |  |  |
| Информация о возвращени                             | и банковской гара            | нтии или уведомле | ние об освобождении от об: | язательств по банковской гарантии |  |  |  |
|                                                     |                              |                   |                            |                                   |  |  |  |
|                                                     |                              |                   |                            |                                   |  |  |  |
| Номер Информация Номер реесто банковски             | гровой записи<br>ой гарантии | Дата              | Причина                    |                                   |  |  |  |
|                                                     |                              |                   |                            |                                   |  |  |  |
|                                                     |                              |                   |                            |                                   |  |  |  |
|                                                     |                              |                   |                            |                                   |  |  |  |
|                                                     |                              |                   |                            |                                   |  |  |  |
|                                                     |                              |                   |                            |                                   |  |  |  |

Рисунок 17 – Группа полей «Обеспечение исполнения контракта жизненного цикла»

В группе полей содержатся поля:

- Установлено обеспечение исполнения контракта жизненного цикла признак доступен для редактирования на статусах «Отложен»/«Новый», если включен признак Контракт жизненного цикла. При включении признака на форме становятся доступны следующие поля:
  - Способ обеспечения из раскрывающегося списка выбирается способ обеспечения исполнения контракта.
  - Номер реестровой записи банковской гарантии указывается номер реестровой записи банковской гарантии. Значение выбирается из справочника *Реестр банковских гарантий*. Доступно для редактирования, если в поле Способ обеспечения указано значение *Банковская гарантия, выданная банком в соответствии со статьей 45 Федерального закона*. При заполнении поля осуществляется контроль в соответствии с параметром Контролировать корректность указания реестрового номера банковской гарантии.
  - Сумма обеспечения вручную вводится сумма обеспечения исполнения контракта.
     Автоматически заполняется значением суммы обеспечения заказчика из родительского решения.
  - Срок действия с вручную вводится срок действия требования об обеспечении исполнения контракта. Если заполнено поле Срок действия по, при сохранении документа осуществляется проверка, что дата Срок действия с меньше или равна дате Срок действия по. Если контроль не пройден, система выводит сообщение об ошибке: "Срок действия с" не может быть больше значения "Срок действия по".
  - Срок действия по вручную вводится срок действия требования об обеспечении исполнения контракта. Если заполнено поле Срок действия с, при сохранении документа осуществляется проверка, что дата Срок действия с меньше или равна дате Срок действия по. Если контроль не пройден, система выводит сообщение об ошибке: "Срок действия с" не может быть больше значения "Срок действия по". При формировании ЭД «Контракт», со статуса «Обработка завершена», у которого заполнено поле Дата расторжения, во время выполнения действия Заключить контракт со вторым участником, не заполняется.
  - Гарант (поручитель), иная информация вручную вводится информация об ответственной организации (лице) за выбранный способ обеспечения или иная необходимая информация, относящаяся к способу обеспечения.
  - о В список Информация о возвращении банковской гарантии или уведомление об освобождении от обязательств по банковской гарантии добавляется информация о реквизитах документа о согласовании. При формировании ЭД «Контракт», со статуса «Обработка завершена», у которого заполнено поле Дата расторжения, во время выполнения действия Заключить контракт со вторым участником, не заполняется.6666

# 3.2.1.1.12 Группа полей «Информация о применении к закупке национального режима»

В группе полей **Информация о применении к закупке национального режима** содержится список нормативно-правовых актов, регламентирующих применение национального режима при осуществлении закупок:

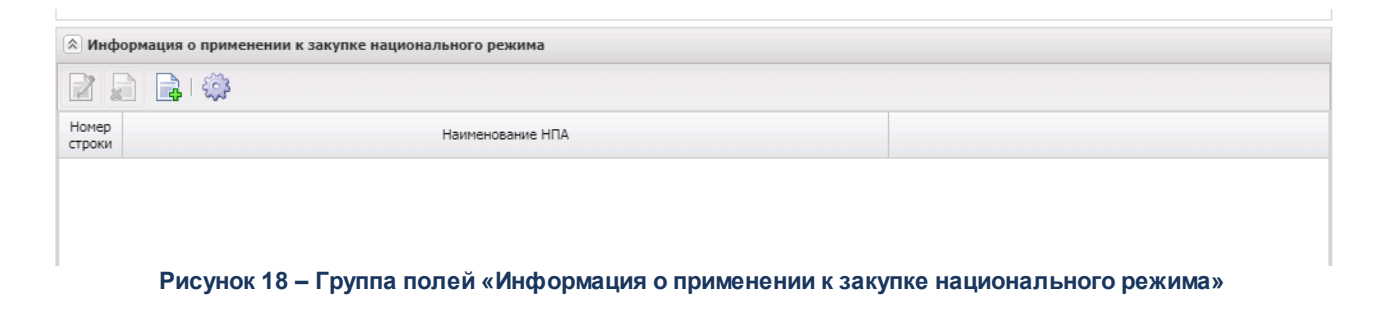

Для добавления нормативно-правового акта нажимается кнопка (Создать). На экране появится справочник *Нормативно-правовые акты, регулирующие допуск товаров, работ, услуг в соответствии со ст.14 Закона 44-ФЗ*, в котором выбирается необходимый нормативно-правовой акт и нажимается кнопка **Выбрать**.

Для просмотра записи списка нажимается кнопка *(Открыть).* Форма редактирования строки имеет вид:

| Информация о применении к закупке национального режима . Строка №1 — изменение |                                                                                                    |        |  |  |  |
|--------------------------------------------------------------------------------|----------------------------------------------------------------------------------------------------|--------|--|--|--|
| Нормативно-правовой акт:                                                       | Постановление Правительства РФ от 14.01.2017 N 9 "Об установлении запрета на допуск товаров, происходящих из ин | юстр 🚥 |  |  |  |
|                                                                                | ОК Отмена При                                                                                                   | менить |  |  |  |
| Рисунок 19 – Форм                                                              | а редактирования строки группы подей «Информация о применении к закулк                                          | د      |  |  |  |

исунок 19 – Форма редактирования строки группы полей «Информация о применении к закупке национального режима»

Поле Нормативно-правовой акт доступно для редактирования на статусе «Отложен»/«Новый».

Примечание. В группу полей Информация о применении к закупке национального режима данные наследуются из ЭД «Заявка на закупку», ЭД «Закупка», ЭД «Решение о размещении заказа» из списка Перечень НПА, конкретизирующих особенности применения национального режима (ЕИС).

## 3.2.1.1.13 Группа полей «Дополнительная информация»

| Аополнительная информация |                                 |
|---------------------------|---------------------------------|
| Примечание:               | Несоответствие плану размещения |
| Konnortzoniu              |                                 |
| комментарии:              |                                 |
|                           |                                 |
|                           |                                 |

Группа полей Дополнительная информация имеет вид:

Рисунок 20 – Группа полей «Дополнительная информация»

- В группе полей содержатся поля:
- Комментарии краткие текстовые комментарии к документу. Поле становится доступным для заполнения после сохранения документа.
- Примечание причина отказа документа или информация о несоответствии документа плану размещения. Поле заполняется автоматически при переходе ЭД «Контракт» на статусы: «Отказан», «Отказан поставщиком», «Отказан ФО/ЕИС», «Отказан РБС», «Несоответствие» или «Несоответствие плану». Недоступно для редактирования.
- № закупки во внешней системе заполняется значением из одноименного поля родительского ЭД «Заявка на закупку» при загрузке договора из ОТС-Маркет. Недоступно для редактирования. Отображается на форме, если заполнено.

## 3.2.1.2 Закладка «Контрагент»

На закладке Контрагент содержатся группы полей:

- Общая информация 72;
- Платежные реквизиты 78;
- Место нахождения 79;
- Почтовый адрес 81;
- Сведения о привлеченных субподрядчиках/соисполнителях [81].

В группах полей содержатся регистрационные данные организации контрагента, которые заполняются автоматически по результатам проведения процедуры закупки или

при указании поставщика из справочника *Организации* (если соответствующие данные указаны).

Примечание. Данные поставщика наследуются в ЭД «Контракт» из ЭД «Протокол рассмотрения и оценки заявок в запросе котировок» только в случае, если они заполнены, иначе ЭД «Контракт» формируется без данных на закладке <u>Контрагент</u>. На закладку <u>Контрагент</u> наследуются данные поставщика, у которого в группе полей Заявки участников в поле Результат рассмотрения указано значение Победитель или Заявка допущена (только при рассмотрении единственной поданной заявки), или Все остальные заявки, если в протоколе несколько заявок и только у одной заявки в поле Результат рассмотрения указано значение Соответствует требованиям.

**Примечание**. Данные поставщика наследуются в ЭД «Контракт» из ЭД «Протокол рассмотрения и оценки» только в случае, если они заполнены, иначе ЭД «Контракт» формируется без данных на закладке **Контрагент**.

Примечание. Данные поставщика наследуются в ЭД «Контракт» из ЭД «Протокол подведения итогов электронного аукциона» только в случае, если они заполнены, иначе ЭД «Контракт» формируется без данных на закладке <u>Контрагент</u>. На закладку Контрагент наследуются данные поставщика, у которого в группе полей Заявки участников в поле Порядковый номер по результатам аукциона указано значение 1, если такой отсутствует, то из записи, которая является единственной и у которой в поле Результат рассмотрения указано значение Соответствует.

Примечание. Данные поставщика наследуются в ЭД «Контракт» из ЭД «Протокол подведения итогов определения поставщика ЭЗТ» только в случае, если они заполнены, иначе ЭД «Контракт» формируется без данных на закладке <u>Контрагент</u>. На закладку Контрагент наследуются данные поставщика, у которого в группе полей Заявки участников в поле Порядковый номер указано значение 1 или данные из заявки участника, для которой в поле Результат оценки указано значение Соответствует требованиям.

Также на закладке <u>Контрагент</u> существует возможность указания регистрационных данных о субподрядчиках/соисполнителях, привлеченных к исполнению контрактных обязательств (см. раздел <u>Сведения о привлеченных субподрядчиках/соисполнителях</u><sup>[81]</sup>).

## 3.2.1.2.1 Группа полей «Общая информация»

| Общая информация | Контрагент                                                 | Предмет контракта      | Финанс     | ирование            | Дополните    | льная информация    | Изменения              |    |  |  |
|------------------|------------------------------------------------------------|------------------------|------------|---------------------|--------------|---------------------|------------------------|----|--|--|
|                  | 🗟 Общая информация                                         |                        |            |                     |              |                     |                        |    |  |  |
|                  | Тип организации:                                           |                        |            | Юридическое лицо РФ |              |                     |                        | ٦  |  |  |
|                  |                                                            |                        |            | ИНН не предоставлен |              |                     |                        |    |  |  |
|                  | инн:<br>кпп:                                               |                        | 3123443431 |                     |              |                     |                        |    |  |  |
|                  |                                                            |                        |            |                     |              |                     |                        |    |  |  |
|                  |                                                            |                        | окопф:     | 12300               |              | Общества с ограниче | енной ответственностью | 11 |  |  |
|                  |                                                            |                        | ΟΚΦΟ:      |                     |              |                     |                        |    |  |  |
|                  | Статус:<br>Полное наименование:<br>Фирменное наименование: |                        | Статус:    |                     |              |                     |                        |    |  |  |
|                  |                                                            |                        | 000 "KAC   | TOP"                |              |                     | i I                    |    |  |  |
|                  |                                                            |                        | нование:   |                     |              |                     |                        |    |  |  |
|                  |                                                            |                        | окпо:      | 32948108            |              |                     |                        |    |  |  |
|                  |                                                            |                        | октмо:     | 14701000001         | L            |                     | ***                    |    |  |  |
|                  |                                                            | Дата постановки        | на учет:   | 14.09.2018          |              |                     | 3                      |    |  |  |
|                  |                                                            | 1                      | Гелефон:   | 79051701402         | 2            |                     |                        |    |  |  |
|                  |                                                            |                        | Факс:      |                     |              |                     |                        |    |  |  |
|                  | E-mail:                                                    |                        |            | oookastorb          | elgorod@yano | dex.ru              |                        |    |  |  |
|                  | КПП к                                                      | рупнейшего налогоплате | ельщика:   |                     |              |                     |                        |    |  |  |
|                  |                                                            |                        | OFPH:      |                     |              |                     |                        |    |  |  |
|                  | Является филиалом юридического лица РФ:                    |                        |            |                     |              |                     |                        |    |  |  |
|                  | 🗧 Платежные                                                | е реквизиты            |            |                     |              |                     |                        |    |  |  |
|                  | 😵 Место нахождения                                         |                        |            |                     |              |                     |                        |    |  |  |
|                  | 🛞 Почтовый адрес                                           |                        |            |                     |              |                     |                        |    |  |  |
|                  | 🚖 Сведения о                                               | привлечении субподря   | дчиков, с  | оисполните          | елей         |                     |                        |    |  |  |

Группа полей Общая информация имеет вид:

Рисунок 21 – Группа полей «Общая информация»

#### В группе полей содержатся поля:

- Тип организации из раскрывающегося списка выбирается тип организации контрагента. Заполняется автоматически и становится недоступно для редактирования при заполнении поля ИНН. Обязательно для заполнения.
- ИНН не предоставлен признак включается, если контрагент не предоставил ИНН. Доступен для редактирования, если в поле Тип организации указано значение Юридическое лицо иностр. гос. или Физическое лицо иностр. гос., и недоступен для редактирования при заполнении поля ИНН.
- ИНН указывается идентификационный номер налогоплательщика организации контрагента. Значение выбирается из справочника *Организации*, при этом для выбора доступны организации только с ролями *Контрагент* и *Поставщик*.

Доступно для редактирования, если в цепочке родительских документов отсутствует ЭД «Контракт» на статусе «Перерегистрация». Если родительский ЭД существует, то поле доступно для редактирования только при наличии спецправа Позволять изменять поставщика в контракте при перерегистрации.
При сохранении документа, если включен системный параметр **Осуществлять контроль ввода** ИНН и КПП и в поле **Тип организации** указано значение:

- *Юридическое лицо РФ* или *Юридическое лицо иностр. гос.*, осуществляется проверка длины значения поля на соответствие системному параметру Длина ИНН юридического лица;
- Физическое лицо РФ или Физическое лицо иностр. гос., осуществляется проверка длины значения поля на соответствие системному параметру Длина ИНН физического лица.

Если значение поля не соответствует системным параметрам, система выводит одно из следующих сообщений об ошибке:

- о для типов организации Юридическое лицо РФ и Юридическое лицо иностр. гос.: Неверно указано значение поля ИНН. Допустимая длина значения: для юридического лица <значение параметра "Длина ИНН юридического лица"> цифр";
- для типов организации Физическое лицо РФ и Физическое лицо иностр. гос.: Неверно указано значение поля ИНН. Допустимая длина значения: для физического лица - <значение параметра "Длина ИНН физического лица"> цифр".

Примечание. Для обновления данных о контрагенте из справочника Организации нажимается кнопка Обновить контрагента. Для добавления данных о контрагенте в справочник Организации нажимается кнопка Добавить в справочник.

• КПП – вручную вводится код причины постановки на учет контрагента в налоговых органах. Заполняется автоматически при заполнении поля ИНН.

Недоступно для редактирования. Обязательно для заполнения, если включен системный параметр **Осуществлять контроль ввода ИНН и КПП**, выключен признак **ИНН не предоставлен** и в поле **Тип организации** указано значение *Юридическое лицо РФ* или *Юридическое лицо иностр. гос*.

Если для организации в справочнике *Организации* на закладке <u>Дополнительные КПП</u> существует несколько записей, то становится доступна возможность выбора КПП из списка. Для выбора доступны записи, в которых не заполнено поле **Дата исключения** или указанная дата еще не наступила.

• Аналог ИНН – вручную вводится код налогоплательщика в стране регистрации или его аналог.

Примечание. Поле Аналог ИНН отображается на форме и обязательно для заполнения, если в поле Тип организации выбрано значение Юридическое лицо иностр. гос или Физическое лицо иностр. гос.

ОКОПФ – указывается код Общероссийского классификатора организационно-правовых форм.
 Значение выбирается из Справочника организационно-правовых форм. Недоступно для

редактирования, если контрагент указан из справочника. Рядом с полем указывается организационно-правовая форма контрагента.

- **ОКФС** указывается код *Общероссийского классификатора форм собственности*. Значение выбирается из справочника *ОКФС*. Если контрагент выбирается из справочника, то выводится значение одноименного поля из справочника *Организации*.
- Статус указывается статус организации контрагента. Значение выбирается из справочника Статусы организаций.
- Полное наименование/ФИО полностью вручную вводится официальное наименование организации контрагента или ФИО полностью. Заполняется автоматически значением полей Фамилия, Имя и Отчество, если в поле Тип организации указано значение Физическое лицо РФ или Физическое лицо иностр. гос. и в поле Счет не указан счет, для которого в справочнике заполнено поле Наименование получателя в соответствии с требованием банка. Доступно для редактирования на статусе «Отложен»/«Новый», если отсутствует ссылка на справочник организаций или в поле Тип организации указано Физическое лицо РФ, Физическое лицо иностр. гос, Юридическое лицо РФ или Юридическое лицо иностр. гос. и выключен параметр системы для ЭД «Контракт» Разрешать вводить контрагента в графике оплаты контракта только из справочника.

Примечание. Наименование поля Полное наименование/ФИО полностью зависит от значения поля Тип организации. Если в поле Тип организации указано значение:

 Юридическое лицо РФ или Юридическое лицо иностр. гос., то наименование поля Полное наименование;

Физическое лицо РФ или Физическое лицо иностр. гос., то наименование поля
 ФИО полностью.

- Фамилия вручную вводится фамилия контрагента. Доступно на форме и обязательно для заполнения, если в поле Тип организации указано значение Физическое лицо РФ или Физическое лицо иностр. гос. Недоступно для редактирования, если контрагент указан из справочника.
- Имя вручную вводится имя контрагента. Доступно на форме и обязательно для заполнения, если в поле Тип организации указано значение Физическое лицо РФ или Физическое лицо иностр. гос. Недоступно для редактирования, если контрагент указан из справочника.
- Отчество вручную вводится отчество контрагента. Доступно на форме и обязательно для заполнения, если в поле Тип организации указано значение Физическое лицо РФ или Физическое лицо иностр. гос. Недоступно для редактирования, если организация указана из справочника.
- Фирменное наименование вручную вводится фирменное наименование контрагента. Доступно для редактирования, если организация указана не из справочника.

Примечание. Поле Фирменное наименование отображается на форме, если в поле Тип организации указано значение Юридическое лицо РФ или Юридическое лицо иностр. гос.

• Поставщик культурных ценностей – признак включается, если контрагент является поставщиком культурных ценностей.

Примечание. Признак Поставщик культурных ценностей отображается на форме, если в поле Тип организации указано значение Физическое лицо РФ или Физическое лицо иностр. гос.

- **ОКПО** вручную вводится код *Общероссийского классификатора предприятий и организаций*. Заполняется автоматически при заполнении поля **ИНН**.
- ОКТМО указывается код Общероссийского классификатора территорий муниципальных образований. Значение выбирается из одноименного Справочника ОКТМО или вводится вручную. При ручном вводе осуществляется проверка наличия введенного значения в одноименном справочнике.

Длина значения должна равняться восьми или одиннадцати символам. Если условие не выполнено, система выводит сообщение об ошибке: *Поле "ОКТМО" должно содержать 8 или 11 символов*. Поле доступно для редактирования на статусе «*Отложен»*/«*Новый*».

Примечание. Поле ОКТМО отображается на форме при наличии лицензии azkaccexhange.

- Дата постановки на учет вручную вводится дата постановки контрагента на учет в налоговом органе.
- Дата включения в ЕРСМСП вручную вводится дата включения контрагента в Единый реестр субъектов малого и среднего предпринимательства. Доступно для редактирования на статусе «Отложен»/«Новый».

Примечание. Поле Дата включения в ЕРМСП отображается на форме, если в поле Статус указано значение Субъект малого предпринимательства.

- Телефон вручную вводится контактный телефон организации контрагента.
- Факс вручную вводится номер факса организации контрагента.
- E-mail вручную вводится адрес электронной почты организации контрагента.
- КПП крупнейшего налогоплательщика вручную вводится код причины постановки на учет крупнейшего налогоплательщика в налоговых органах. Доступно для редактирования на статусах «Отложен», «Новый», если выключен признак ИНН не предоставлен.

• Индивидуальный предприниматель – признак отображается если тип организации Физическое лицо РФ.

Признак наследуется при формировании из:

- протокола/решения о размещении заказа, если организация контрагента выбрана из справочника Организации, имеет тип Физическое лицо РФ и поле ОГРН или ОГРНИП заполнено;
- ЭД «Заявка на закупку» значением одноименного поля справочника, если организация контрагента выбрана из справочника *Организации*, имеет тип организации *Физическое лицо РФ* и поле **ОГРН** или **ОГРНИП** заполнено.
- ОГРНИП вручную вводится основной государственный регистрационный номер индивидуального предпринимателя. Также заполняется значением одноименного поля справочника *Организации*, если тип организации *Физическое лицо РФ*. Отображается, если признак Индивидуальный предприниматель включен. Доступно для редактирования на статусах «Отложен», «Новый». Обязательно для заполнения для документов, созданных в бюджете 44-ФЗ с датой больше 05.04.2021, типом организации Физическое лицо РФ и включенным признаком Индивидуальный предприниматель или с датой документа меньше 05.04.2021 и не заполненным полем Реестровый номер. Не обязательно для заполнения в группе полей Сведения о привлечении субподрядчиков/соисполнетелей, если выключен признак Включить информацию о поставщике, с которым заключается договор, в раздел "Информация о поставщиках" сведений о контракте.

Значение поля наследуется при формировании из:

- протокола/решения о размещении заказа, если одноименное поле заполнено, иначе заполняется из справочника Организации (если тип организации отличен от Физическое лицо РФ);
- ЭД «Заявка на закупку» значением одноименного поля справочника, если поставщик указан из справочника *Организации* и имеет тип организации *Физическое лицо РФ*.
- ОГРН вручную вводится основной государственный регистрационный номер. Также заполняется значением одноименного поля справочника *Организации*, если тип организации отличен от *Физическое лицо РФ*. Доступно для редактирования на статусах «*Отложен»*, «*Новый»*. Обязательно для заполнения для документов, созданных в Бюджете 44-ФЗ с датой больше 05.04.2021, типом организации **Физическое лицо РФ** и включенным признаком **Индивидуальный** предприниматель или с датой документа меньше 05.04.2021 и не заполненным полем Реестровый номер. Не обязательно для заполнения в группе полей Сведения о привлечении субподрядчиков/соисполнетелей, если выключен признак Включить информацию о поставщике, с которым заключается договор, в раздел "Информация о поставщиках" сведений о контракте.

Значение поля наследуется при формировании из:

- протокола/решения о размещении заказа, если одноименное поле заполнено, иначе заполняется из справочника Организации (если тип организации отличен от Физическое лицо РФ);
- ЭД «Заявка на закупку» значением одноименного поля справочника, если поставщик указан из справочника *Организации* и имеет тип организации, отличный от *Физическое лицо РФ*.
- Является филиалом юридического лица РФ признак отображается, если тип организации Юридическое лицо.
- КПП филиала вручную вводится код причины постановки. Отображается, если включен признак Является филиалом юридического лица РФ.
- Полное наименование филиала вручную вводится код причины постановки. Отображается, если включен признак Является филиалом юридического лица РФ.

Для сохранения введенных данных нажимается кнопка **ОК**. При сохранении осуществляются следующие проверки:

- Если включен параметр системы Контролировать уникальность организаций по, то при сохранении документа осуществляется проверка уникальности на совпадение значений в полях ИНН, КПП и Наименование. Если хотя бы одно из значений совпадает со значением другой записи, то система выводит сообщение об ошибке.
- Если включен признак Является филиалом юридического лица РФ, проверяется, что заполнено поле КПП филиала или Полное наименование филиала. Если проверка не пройдена, система выводит сообщение об ошибке: Укажите и\или "КПП филиала" или "Полное наименование филиала".
- Осуществляется проверка ключа счета в соответствии с параметром системы Не позволять сохранять счет организации с недопустимым ключом получателя.
   Если параметр системы включен и ключ счета неверен, то система выводит следующее сообщение об ошибке: *Недопустимый ключ счета получателя*.
   Правильный ключ: "<значение>".

Если параметр системы выключен и ключ счета неверен, то система выводит следующее сообщение: *Недопустимый ключ счета получателя*. *Правильный ключ: "<значение>". Сохранить счет с неправильным ключом?* Если пользователь подтверждает действие нажатием кнопки **ОК**, то счет сохраняется.

# 3.2.1.2.2 Группа полей «Платежные реквизиты»

| Тип счета: | Банковский | Y     |
|------------|------------|-------|
| Счет:      |            | <br>× |
| БИК:       |            | <br>× |
| Коррсчет:  |            |       |
| Банк:      |            |       |
| Счет УФК:  |            |       |
| УФК:       |            |       |

Группа полей Платежные реквизиты имеет вид:

Рисунок 22 – Группа полей «Платежные реквизиты»

### В группе полей содержатся поля:

- Тип счета из раскрывающегося списка выбирается тип счета. Заполняется автоматически и становится недоступно для редактирования, если значение в поле Счет выбрано из справочника. Доступно для редактирования, если счет указан не из справочника или выключен параметр системы Счет только из справочника в контрактах, договорах, заявках.
- Счет указывается номер счета контрагента. Значение выбирается из справочника Счета организаций, при этом для выбора доступны счета организации, указанной в поле ИНН. Если организация имеет только один счет, поле заполняется автоматически.

Если в поле Тип счета указано значение:

- Банковский, то в поле отображается маска банковского счета и контролируется корректность значения;
- *Казначейский*, то выводится маска казначейского счета *A.BBBB.CCC.DDDDDDDD.EE.FF* и контролируется длина, и корректность значения.
- БИК указывается банковский идентификационный код счета контрагента. Значение выбирается из справочника *Банки*. Автоматически заполняется значением банковского идентификационного кода счета, указанного в поле Счет или Счет УФК (если в поле Счет указан лицевой счет).
- Коррсчет корреспондентский счет банка, в котором находится счет контрагента. Заполняется автоматически при заполнении поля Счет или БИК. Недоступно для редактирования.
- Банк наименование банка, в котором открыт счет контрагента. Заполняется автоматически при заполнении поля Счет или БИК. Недоступно для редактирования.
- Счет УФК указывается счет Управления федерального казначейства. Заполняется автоматически связанным с лицевым счетом или ближайшим банковским счетом при заполнении поля Счет.

Доступно для редактирования, если параметр системы **Счет только из справочника в контрактах, договорах, заявках** выключен и в поле **Счет** указан лицевой счет или в поле **Тип счета** указано значение *Лицевой* и счет указан не из справочника.

- УФК указывается Управление федерального казначейства. Заполняется автоматически, если значение поля Счет УФК указано из справочника, и становится недоступным для редактирования.
- Код дохода вручную вводится код дохода контрагента. Длина значения должна равняться 20 символам. Если условие не выполнено, система выводит сообщение об ошибке: Поле "код дохода" должно содержать 20 символов.

Примечание. Поле Код дохода отображается на форме при наличии лицензии azkaccexhange.

### 3.2.1.2.3 Группа полей «Местонахождение»

| Место нахождения  |                    |
|-------------------|--------------------|
| Страна:           | Россия             |
| Индекс:           |                    |
| Выбрать адрес из: | ОКАТО (Территории) |
| Код:              | m ×                |
| Адрес:            |                    |
|                   |                    |

Группа полей Место нахождения имеет вид:

Рисунок 23 – Группа полей «Место нахождения»

#### В группе полей содержатся поля:

• Сведения из ЕГРЮЛ/ЕГРИП изменены – признак включается, если сведения о контрагенте из ЕГРЮЛ/ЕГРИП были изменены.

Примечание. Признак Сведения из ЕГРЮЛ/ЕГРИП изменены отображается на форме, если включен признак Заключен в соответствии с 223-ФЗ.

- Страна указывается страна местонахождения организации контрагента. Значение выбирается из справочника *Страны*. Автоматически заполняется значением параметра системы Страна. Обязательно для заполнения.
- Индекс вручную вводится индекс организации контрагента.
- Выбрать адрес из из раскрывающегося списка выбирается классификатор выбора адреса местонахождения организации контрагента. Для выбора доступны значения: *КЛАДР*, *ОКТМО*, *ОКАТО (Территории)*. По умолчанию указывается значение из системного параметра Указывать

адреса по умолчанию из справочника. Поле доступно для редактирования на статусе «*Отпожен»*/«*Новый»*. Если включен параметр системы **Позволять выбирать адреса только из** указанного справочника, то поле недоступно для редактирования. Обязательное для заполнение, если отображается на форме.

Примечание. Поле Выбрать адрес из отображается на форме, если в поле Страна указано значение Россия.

- Код код территории местонахождения организации контрагента. Значение выбирается из справочника *Территории*, *ОКТМО* или *КЛАДР*, в зависимости от значения поля Выбрать адрес из. Если в поле Выбрать адрес из указано значение:
  - *КЛАДР*, то поле недоступно для редактирования и становится доступно поле Открыть форму выбора из КЛАДР;
  - ОКТМО, то поле доступно для редактирования и выбор значения осуществляется из одноименного справочника.
  - ОКАТО, то поле доступно для редактирования и выбор значения осуществляется из справочника *Территории*.

Если в поле **Выбрать адрес** из указано значение *OKTMO/OKATO*, то в поле **Код** доступен ручной ввод. При ручном вводе осуществляется проверка наличия введенного значения в одноименном справочнике.

Если ЭД «Контракт» с признаком Заключен в соответствии с 223-ФЗ формируется на основе решения о размещении заказа, то поле Код наследуется, если значение сформировано в виде КЛАДР. Поле доступно для редактирования на статусе «*Отложен*»/«*Новый*». Обязательное для заполнения поле.

• Адрес – вручную вводится адрес местонахождения организации контрагента. Автоматически заполняется из карточки организации при выборе организации, если в поле Выбрать адрес из указано значение *OKTMO* или *OKATO*. Доступно для редактирования, если поле Страна заполнено, кроме случая, когда в поле Выбрать адрес из указано значение *КЛАДР*.

Если в ЭД «Контракт» включен признак Заключен в соответствии с 223-ФЗ, то при выборе контрагента из справочника *Организации* поле автоматически заполняется значением поля КЛАДР выбранной организации.

• КПП крупнейшего налогоплательщика – вручную вводится код причины постановки на учет крупнейшего налогоплательщика в налоговых органах. Доступно для редактирования на статусах «Отложен», «Новый», если выключен признак ИНН не предоставлен.

# 3.2.1.2.4 Группа полей «Почтовый адрес»

### Группа полей Почтовый адрес имеет вид:

| 🖹 Почтовый адрес                             |                 |
|----------------------------------------------|-----------------|
| ×                                            | Почтовые данные |
| Адрес пользователя в системе почтовой связи: |                 |
| Наименование объекта почтовой связи:         |                 |
|                                              |                 |
| Номер абонементной ячейки:                   |                 |
| Страна:                                      | <b>•••</b> ×    |

Рисунок 24 – Группа полей «Почтовый адрес»

На закладке содержатся поля:

- Адрес пользователя в системе почтовой связи вручную вводится адрес пользователя в системе почтовой связи. Автоматически заполняется значением одноименного поля справочника *Организации*, если организация выбрана из справочника *Организации*.
- Наименование объекта почтовой связи вручную вводится наименование объекта почтовой связи. Автоматически заполняется значением одноименного поля справочника *Организации*, если организация выбрана из справочника *Организации*.
- Номер абонементной ячейки вручную вводится номер абонементной ячейки. Автоматически заполняется значением одноименного поля справочника *Организации*, если организация выбрана из справочника *Организации*.
- Страна значение выбирается из справочника Страны. Автоматически заполняется значением одноименного поля справочника Организации, если организация выбрана из справочника Организации.

# 3.2.1.2.5 Группа полей «Сведения о привлечении субподрядчиков, соисполнителей»

В группе полей Сведения о привлечении субподрядчиков, соисполнителей расположен признак Указать сведения о привлечении к исполнению контракта субподрядчиков/соисполнителей. При включении признака становится доступным список субподрядчиков/соисполнителей, привлеченных к исполнению контрактных обязательств.

Для добавления нового субподрядчика/соисполнителя необходимо нажать на кнопку

(Создать), на экране появится форма создания субподрядчика/соисполнителя:

| Субподрядчик, соисполнитель — создание      |                       |                |       |
|---------------------------------------------|-----------------------|----------------|-------|
| Сведения о субподрядном договоре            |                       |                |       |
|                                             | 🗹 Заключен договор 📀  |                | - 1   |
| Дата заключения договора:                   |                       |                |       |
| Номер договора:                             |                       |                |       |
| Способ указания цены договора:              | Цена договора         | ~              |       |
| Цена договора:                              | 0,00                  |                |       |
| Валюта:                                     | RUB 📖 🗙               |                |       |
| Сумма НДС:                                  | 0,00                  |                |       |
| Предмет договора:                           |                       |                |       |
|                                             |                       |                |       |
| Общая информация о субподрядчике, соиспо    | лнителе               |                |       |
| Тип организации:                            | Юридическое лицо РФ   |                |       |
|                                             | 🗌 ИНН не предоставлен |                |       |
| ИНН:                                        | ×                     |                |       |
| кпп:                                        | · ·                   |                |       |
| OKON¢:                                      |                       |                |       |
| Статус:                                     |                       | ×              |       |
| Полное наименование:                        |                       |                |       |
| ОКПО:                                       |                       |                |       |
| OKTMO:                                      | ×                     |                |       |
| Дата постановки на учет в налоговом органе: |                       |                |       |
| Телефон:                                    |                       |                |       |
| Факс:                                       |                       |                | -     |
|                                             |                       | ОК Отмена Прим | енить |

Рисунок 25 – Форма создания субподрядчика/соисполнителя

На форме содержатся поля:

- Заключен договор при включении признака на форме отображаются поля сведений о заключенном договоре.
- Включить информацию о поставщике, с которым заключается договор, в раздел "Информация о поставщиках" сведений о контракте – при включении признака информация о соответствующем поставщике, по которому указаны сведения о субподрядном договоре, выгружается в ЕИС. Отображается на форме, если в контракте включен признак Выгружать в ЕИС и для субподрядчика включен признак Заключен договор.
- Дата заключения договора указывается дата заключения договора с субподрядчиком/соисполнителем. Доступно для редактирования, если включен признак Заключен договор. Обязательно для заполнения.

- Номер договора вручную вводится номер договора заключенного с субподрядчиком/соисполнителем договора. Доступно для редактирования, если включен признак Заключен договор.
- Способ указания цены договора из раскрывающегося списка выбирается способ указания цены заключенного договора. Доступно для редактирования, если включен признак Заключен договор.
- Невозможно указать сведения о количестве товара, работы, услуги признак включается, если невозможно заранее определить количество товаров, работ, услуг, необходимость в которых возникнет при исполнении контракта.
- Цена договора вручную вводится сумма заключенного с субподрядчиком/соисполнителем договора. Доступно для редактирования, если включен признак Заключен договор. Обязательно для заполнения.
- Валюта указывается валюта, в которой заключен договор с субподрядчиком/соисполнителем. Значение выбирается из справочника Валюты. Доступно для редактирования, если включен признак Заключен договор. Обязательно для заполнения.
- Сумма НДС отображается сумма НДС. Автоматически заполняется суммой значений поля Размер НДС всех строк списка *Товары, работы, услуги* по субподрядчику. Недоступно для редактирования. Доступно для редактирования, если включен признак **Заключен договор**.
- Предмет договора вручную вводится текстовое описание предмета договора. Доступно для редактирования, если включен признак **Заключен договор**. Обязательно для заполнения.
- Индивидуальный предприниматель признак отображается если тип организации Физическое лицо РФ.

Признак наследуется при формировании из:

- протокола/решения о размещении заказа, если организация контрагента выбрана из справочника Организации, имеет тип Физическое лицо РФ и поле ОГРН или ОГРНИП заполнено;
- ЭД «Заявка на закупку» значением одноименного поля справочника, если организация контрагента выбрана из справочника *Организации*, имеет тип организации *Физическое лицо РФ* и поле **ОГРН** или **ОГРНИП** заполнено.
- ОГРНИП вручную вводится основной государственный регистрационный номер индивидуального предпринимателя. Также заполняется значением одноименного поля справочника Организации, если тип организации Физическое лицо РФ. Отображается, если признак Индивидуальный предприниматель включен. Доступно для редактирования на статусах «Отложен», «Новый». Обязательно для заполнения для документов, созданных в бюджете 44-ФЗ с датой больше 05.04.2021, типом организации Физическое лицо РФ и включенным признаком Индивидуальный предприниматель или с датой документа меньше 05.04.2021 и не заполненным полем

Реестровый номер. Не обязательно для заполнения в группе полей Сведения о привлечении субподрядчиков/соисполнетелей, если выключен признак Включить информацию о поставщике, с которым заключается договор, в раздел "Информация о поставщиках" сведений о контракте.

Значение поля наследуется при формировании из:

- протокола/решения о размещении заказа, если одноименное поле заполнено, иначе заполняется из справочника Организации (если тип организации отличен от Физическое лицо РФ);
- ЭД «Заявка на закупку» значением одноименного поля справочника, если поставщик указан из справочника *Организации* и имеет тип организации *Физическое лицо РФ*.
- ОГРН вручную вводится основной государственный регистрационный номер. Также заполняется значением одноименного поля справочника *Организации*, если тип организации отличен от *Физическое лицо РФ*. Доступно для редактирования на статусах «*Отложен»*, «*Новый»*. Обязательно для заполнения для документов, созданных в Бюджете 44-ФЗ с датой больше 05.04.2021, типом организации Физическое лицо РФ и включенным признаком Индивидуальный предприниматель или с датой документа меньше 05.04.2021 и не заполненным полем Реестровый номер. Не обязательно для заполнения в группе полей Сведения о привлечении субподрядчиков/соисполнетелей, если выключен признак Включить информацию о поставщике, с которым заключается договор, в раздел "Информация о поставщиках" сведений о контракте.

Значение поля наследуется при формировании из:

- протокола/решения о размещении заказа, если одноименное поле заполнено, иначе заполняется из справочника Организации (если тип организации отличен от Физическое лицо РФ);
- ЭД «Заявка на закупку» значением одноименного поля справочника, если поставщик указан из справочника *Организации* и имеет тип организации, отличный от *Физическое лицо РФ*.
- Является филиалом юридического лица РФ признак отображается, если тип организации Юридическое лицо.
- КПП филиала вручную вводится код причины постановки. Отображается, если включен признак Является филиалом юридического лица РФ.
- Полное наименование филиала вручную вводится код причины постановки. Отображается, если включен признак Является филиалом юридического лица РФ.
- Количество (объем) количество поставляемой продукции. Пересчитывается как частное полей Стоимость позиции и Цена с дробными копейками, при изменении значения поля Способ указания объема выполнения работы, оказания услуги с Объем не может быть указан в количественном выражении (указание объема в текстовом виде) на Объем может быть указан в количественном выражении или указании в поле Тип объекта закупки значения Товар или Не указано. Отображается, если поле Способ указания объема выполнения работы, оказания

услуги не заполнено или заполнено значением *Объем может быть указан в количественном выражении*. Для документов, созданных в Бюджете 223-ФЗ, допускается значение до 30 символов с округлением до 5 знаков после запятой. При сохранении поле проверяется на соответствие шаблону. Недоступно для редактирования. Обязательно для заполнения, если отображается.

• Стоимость позиции – вводится стоимость позиции, рассчитанная по формуле: произведение значения поля Цена с дробными копейками на количество, если в поле Способ указания объема выполнения работы, оказания услуги значение Объем может быть указан в количественном выражении. Доступно для редактирования и обязательно для заполнения, если в поле Способ указания объема выполнения работы, оказания услуги значение Объем может быть указан в количественном количественном выражении.

Заполнение данных о субподрядчиках/соисполнителях идентично заполнению групп полей <u>Общая информация</u> [72], <u>Местона хождения</u> [79], <u>Почтовый адрес</u> [81], <u>Товары, работы,</u> <u>услуги</u> [91] для контрагента.

При сохранении записи осуществляются проверки:

- Проверяется уникальность значений в полях ИНН, КПП, Полное наименование, Дата заключения договора, Цена договора, Предмет договора, Валюта. Если проверка не пройдена, система выводит сообщение об ошибке: Такая запись уже существует в списке.
- Если выключен признак Предмет контракта (объект закупки), имеющий соподчиненные объекты закупки, проверяется, что заполнено поле код КТРУ, для данного кода в Справочнике КТРУ указана единица измерения, и в редакторе строки спецификации в поле Единицы измерения указано значение из позиции Справочника КТРУ. Если условие не выполняется, проверяется что в редакторе строки спецификации заполнено поле Причины неприменения единицы измерения, указанной в КТРУ. Если условие выполняется, и в поле Причины неприменения единицы измерения, указанной в КТРУ. Если условие выполняется, и в поле Причины неприменения единицы измерения, указанной в КТРУ. Если условие выполняется, и в поле Причины неприменения единицы измерения, указанной в КТРУ указано значение отличное от 00, то контроль пройден. Если условие не выполняется, система выдает сообщение об ошибке: *АZK-1575*. Если в поле Причины неприменения единицы измерения, указанной в КТРУ указано значение кода 00, и поле Описание причины не заполнено, то система выдает сообщение об ошибке: *АZK-1575*.
- Если включен признак Является филиалом юридического лица РФ,

проверяется, что заполнено поле **КПП филиала** или **Полное наименование филиала**. Если проверка не пройдена, система выводит сообщение об ошибке: *Укажите и\или "КПП филиала" или "Полное наименование филиала"*.

### 3.2.1.3 Закладка «Протокол отказа от заключения контракта»

Закладка <u>Протокол отказа от заключения контракта</u> отображается на статусах «Отказан заказчиком», «Отказан поставщиком», «Отправлен протокол отказа от заключения», «Загружен протокол отказа от заключения», «Ошибка импорта протокола отказа от заключения». Поля закладки заполняются при <u>отказе заказчика</u> 2001 или поставщика [226] от заключения контракта и доступны только для просмотра.

Примечание. В форме ЭД «Договор (223-ФЗ)» при включенном признаке Заключен в соответствии с 223-ФЗ закладка имеет название Протокол отказа от заключения договора.

| Сонтракт № 356 от 05.06.2014 — изменение |                                     |                        |                                  |                         |                                    |                      |  |  |  |
|------------------------------------------|-------------------------------------|------------------------|----------------------------------|-------------------------|------------------------------------|----------------------|--|--|--|
| Общая информация                         | Контрагент                          | Протокол о             | тказа от заключения контракта    | Финансирование          | Дополнительная информация          | Изменения            |  |  |  |
| Ном                                      | ер протокола:                       | 111                    |                                  |                         |                                    |                      |  |  |  |
| Дата составлен                           | ния протокола:                      | 31.07.2014             | 09:42                            |                         |                                    |                      |  |  |  |
| Дата подписан                            | ния протокола:                      | 31.07.2014             |                                  |                         |                                    |                      |  |  |  |
| Дата публикац                            | ции протокола:                      | 31.07.2014             |                                  |                         |                                    |                      |  |  |  |
| Место составлен                          | ния протокола:                      | Краснодарски           | й край, Абинский район, город Аб | инск, ул. Мира, д.5, ко | рп. 4, каб №124 (МН)               |                      |  |  |  |
|                                          | (<br>)<br>)                         |                        |                                  |                         |                                    |                      |  |  |  |
| Номер Реквизиты д<br>строки отказ о      | окументов, подт<br>от заключения ко | верждающих<br>онтракта | Факт-основание для принятия рег  | цения                   | Основание отказа от заключения ко  | онтракта             |  |  |  |
| 1 111                                    |                                     |                        | 11                               | Предоставлен            | ие заведомо ложных сведений, содер | жащихся в документах |  |  |  |
| 2 22                                     |                                     |                        | 222                              | Наличие задо            | лженности по начисленным налогам,  | сборам и иным обязат |  |  |  |
| 3 58                                     |                                     |                        | r58                              | Проведение л            | иквидации участников размещения за | каза                 |  |  |  |
|                                          |                                     |                        |                                  |                         |                                    |                      |  |  |  |
| Отказан заказчиком 🗸                     |                                     | <b>N</b>               | )• 🔊 🖻 🗟 🥑 🗞•                    | ]                       | ОК                                 | Отмена Применить     |  |  |  |

Рисунок 26 – Закладка «Протокол отказа от заключения контракта»

При наличии нескольких подтверждающих документов они отображаются в виде списка. Для просмотра информации о документе на панели инструментов списка нажимается кнопка (Открыть).

## 3.2.1.4 Закладка «Договоры»

Если на основе ЭД «Контракт» был сформирован ЭД «Договор», то при переходе на статус «Исполнение» на форме документа появляется закладка **Договоры**. На закладке отображается список сформированных на основе контракта ЭД «Договор» с информацией об оплате продукции.

| Контракт        | Сонтракт № 24 от 30.03.2011 — изменение |               |            |              |             |              |      |                 |         |           |
|-----------------|-----------------------------------------|---------------|------------|--------------|-------------|--------------|------|-----------------|---------|-----------|
| Общая и         | информация                              | Контрагент    | Договоры   | Предмет конт | ракта Финан | сирование    | Допо | олнительная инф | ормация | Изменения |
| 2               | 2   🔅                                   |               |            |              |             |              |      |                 |         |           |
| Номер<br>строки | Статус                                  | Бюджетополуча | тель Номер | о Дата       | Сумма       | Поставлено ( | 1) 🛎 | Оплачено        | Остаток | (оплата)  |
| 1               | Новый                                   | Заказчик_002  | 82         | 2011-11-17   | 100,00      |              | 0,00 | 0,00            |         | 100,00    |
|                 |                                         |               |            |              |             |              |      |                 |         |           |
| Исполне         | ние 🔹 📄 🏾                               | 2 2 6         | s (s - (   | 3 🖻 🕭 🤇      | 2 🔊 🗸       |              | (    | ОК              | Отмена  | Применить |

Рисунок 27 – Редактор контракта, закладка «Договоры»

На закладке находится список ЭД «Договор», сформированных на основании ЭД «Контракт». В списке содержится следующая информация о документах:

- Номер номер договора.
- Статус название статуса, в котором находится договор.
- Бюджетополучатель название организации получателя, указанной в графике поставки контракта.
- Сумма сумма, на которую сформирован договор.
- Поставлено сумма, на которую по договору поставлена продукция.
- Оплачено сумма, оплаченная по договору.
- Остаток сумма, которую осталось оплатить по договору.

Над списком находится панель инструментов, на которой располагаются стандартные функциональные кнопки. С их помощью можно выполнить действия: **обновить** информацию в списке и открыть форму просмотра или редактирования ЭД «Договор».

Для обновления информации в списке нажимается кнопка 🥙 (Обновить). Форма

просмотра или редактирования ЭД «Договор» открывается нажатием кнопки 📝

(Редактировать).

В заголовочной части редактора контрактов появляется режим последние порожденные. Если он включен, то в списке отражаются договоры, которые в цепочке договоров, сформированных из контракта, являются последними порожденными документами из документа-основания.

Примечание. Режим последние порожденные доступен только при переходе на закладку Договоры.

### 3.2.1.5 Закладка «Предмет контракта»

Примечание. В документах с признаком Заключен в соответствии с 223-ФЗ наименование закладки изменяется на Предмет договора.

Если ЭД «Контракт» был загружен из электронного магазина, то из родительского ЭД «Заявка на закупку» наследуются значение признака Объектом закупки являются лекарственные препараты, а также данные закладки <u>Лекарственные препараты</u> строк спецификации.

Если спецификация формируется на основе ЭД «Решение о проведении запроса предложений», то цены уменьшаются на процент снижения цены контракта. Если процедура проводилась по цене единицы продукции, то значения цен уменьшаются на процент снижения сумм начальных максимальных цен.

Если контракт был сформирован по результатам проведения электронного аукциона, то список продукции формируется на основе ЭД «Решение о проведении аукциона».

Закладка имеет следующий вид:

| гракт — создание   |                |                          |                       |               |                     |                  |               |       |
|--------------------|----------------|--------------------------|-----------------------|---------------|---------------------|------------------|---------------|-------|
| щая информация     | Контрагент     | Предмет контракта        | Финансирование        | Дополнительна | я информация        | Изменения        | Согласование  |       |
| Товары, работы,    | услуги         |                          |                       |               |                     |                  |               |       |
| Объектом закупки : | являются лекар | ственные препараты       |                       |               |                     |                  |               |       |
| 2 🔒 🛱 🖉            |                |                          |                       |               |                     |                  |               |       |
| Номер Код Строки   | продукции      | окдп на                  | именование товара, ра | аботы, услуги | Единиц.<br>измерени | Цена             | Количество    | Сумма |
|                    |                |                          |                       |               |                     |                  |               |       |
| Строк: 0           |                |                          |                       |               |                     |                  |               | 0,1   |
| Страна происхож    | дения товара   |                          |                       |               |                     |                  |               |       |
|                    |                |                          |                       |               |                     |                  |               |       |
| Номер<br>строки    | Код стр        | аны происхождения товара |                       |               | Наименование        | е страны происхо | ждения товара |       |
| трок: О            |                |                          |                       |               |                     |                  |               |       |
| Характеристики     |                |                          |                       |               |                     |                  |               |       |
| График поставки    | товаров, выпол | нения работ, оказания у  | /слуг                 |               |                     |                  |               |       |
|                    |                |                          |                       |               |                     |                  |               |       |
| Номер н            | Количество     | Объем работ, усл         | Iyr                   | Сумма         | Дата                |                  | ,             | Адрес |
|                    |                |                          |                       |               |                     |                  |               |       |
|                    |                |                          |                       |               |                     |                  |               |       |

Рисунок 28 – Закладка «Предмет контракта»

В списке *Товары, работы, услуги* отображаются строки спецификации закупаемой продукции. Подробнее о добавлении спецификации см. в разделе <u>Товары, работы, услуги</u>

В списке *Страна происхождения товара* отображается страна происхождения товара. Подробнее о добавлении страны происхождения товара см. в разделе <u>Страна</u> <u>происхождения товара</u>.

В списке *Характеристики* отображаются характеристики товара, работы, услуги для строки спецификации, выбранной в списке *Товары, работы, услуги*. Подробнее о добавлении характеристики продукции см. в разделе <u>Характеристики</u>

В списке *График поставки товаров, работ, оказания услуг* отображается график поставки продукции для строки спецификации, выбранной в списке *Товары, работы, услуги*. Подробнее о добавлении графика поставки см. в разделе <u>График поставки товаров, выполнения работ, оказания услуг</u>

В нижней части закладки отображается признак Осуществляется поставка товара (выполнения работ, оказания услуг) с улучшенными характеристиками в соответствии с частью 7 статьи 95 Федерального закона №44-ФЗ. Признак включается при закупке

товаров, работ, услуг, которые отличаются от обозначенных в контракте в лучшую сторону по функциональным и техническим характеристикам. При формировании ЭД «Контракт», со статуса «Обработка завершена», у которого заполнено поле Дата расторжения, во время выполнения действия Заключить контракт со вторым участником, не заполняется. При включении признака становятся доступны поле Сведения об изменении информации об объекте закупки, наименовании страны происхождения или информации о производителе товара и список Реквизиты документов, подтверждающих согласование поставщиком и заказчиком поставки товара, выполнения работ или оказания услуг, качество. технические функциональные характеристики (потребительские и свойства) которых являются улучшенными по сравнению С качеством u соответствующими техническими и функциональными характеристиками, указанными в контракте.

В поле Сведения об изменении информации об объекте закупки, наименовании страны происхождения или информации о производителе товара вручную вводятся сведения об изменении информации об объекте закупки, наименовании страны происхождения или информации о производителе товара. При формировании ЭД «Контракт», со статуса «*Обработка завершена»*, у которого заполнено поле **Дата** расторжения, во время выполнения действия **Заключить контракт со вторым** участником, поле не заполняется.

В списке Реквизиты документов, подтверждающих согласование поставщиком и заказчиком поставки товара, выполнения работ или оказания услуг, качество, технические и функциональные характеристики (потребительские свойства) которых являются улучшенными по сравнению с качеством и соответствующими техническими и функциональными характеристиками, указанными в контракте указываются реквизиты документов. При формировании ЭД «Контракт», со статуса «Обработка завершена», у которого заполнено поле **Дата расторжения**, во время выполнения действия **Заключить контракт со вторым участником**, не заполняется.

Чтобы добавить документ согласования, нажимается кнопка (Создать), на экране появится *Редактор документа о согласовании*:

| Документ о согласовании — создани | e 🗆 🛛                |
|-----------------------------------|----------------------|
| Дата документа:                   |                      |
| Номер документа:                  |                      |
| Наименование документа:           |                      |
|                                   |                      |
| ОК                                | Отмена Применить     |
| Рисунок 29 – Форма редакт         | ирования документа о |

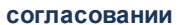

- В Редакторе документа о согласовании содержатся поля:
- Дата документа вручную вводится дата документа о согласовании. Обязательно для заполнения.
- Номер документа вручную вводится номер документа о согласовании.
- Наименование документа вручную вводится наименование документа о согласовании.

Для добавления документа о согласовании в список нажимается кнопка ОК.

Примечание. Признак Осуществляется поставка товара (выполнения работ, оказания услуг) с улучшенными характеристиками в соответствии с частью 7 статьи 95 Федерального закона №44-ФЗ не отображается на форме, если если в документе включен признак Заключен в соответствии с 223-ФЗ и документ зарегистрирован в бюджете с признаком Бюджет автономного/бюджетного учреждения, юридического лица, размещающего закупки по 223-ФЗ.

### 3.2.1.5.1 Группа полей «Товары, работы, услуги»

В списке Товары, работы услуги содержатся строки спецификации закупаемой продукции.

В верхней части группы полей расположен признак **Объектом закупки являются лекарственные препараты**. Признак включается, если объектом закупки являются лекарственные препараты.

Примечание. Признак Объектом закупки являются лекарственные препараты не отображается на форме, если в текущем документе включен признак Заключен в соответствии с 223-ФЗ и в бюджете документа включен признак Бюджет автономного/бюджетного учреждения, юридического лица, размещающего закупки по 223-ФЗ.

- 0

Над списком находится панель инструментов, на которой располагаются стандартные функциональные кнопки. С их помощью можно выполнить действия: Редактировать, Новый, Создать с копированием текущей строки, Удалить, Настроить список.

Примечание. Инструмент Удалить недоступен при включенном системном параметре Запретить удаление строк спецификации в ЭД «Контракт».

Для добавления спецификации товара, работы или услуги нажимается кнопка (Создать), на экране появится форма:

| Информация о позиции объекта закуг      | тки — создание                           |                                     |    |              |           | × |
|-----------------------------------------|------------------------------------------|-------------------------------------|----|--------------|-----------|---|
| 🖄 Товар, работа, услуга                 |                                          |                                     |    |              |           | ì |
|                                         | 🔲 Предмет контракта (объект закупки), им | еющий соподчиненные объекты закупки |    |              |           |   |
| Родительский предмет контракта:         |                                          |                                     |    |              |           |   |
| Код позиции Регионального<br>каталога:  |                                          | ×                                   |    |              |           |   |
| Код группы:                             | ×                                        | Код продукции:                      | ×  | Из справочни | ика       |   |
| окпд:                                   | ×                                        | Код КТРУ:                           | ×  | В справочни  | 11K       |   |
| Наименование группы:                    |                                          |                                     |    |              |           |   |
|                                         |                                          |                                     |    |              |           |   |
| Наименование товара, работы,<br>услуги: |                                          |                                     |    |              |           |   |
| Ставка НДС:                             | Без НДС 👻                                |                                     |    |              |           |   |
| Цена с дробными копейками:              | 0,00                                     | 0                                   |    |              |           |   |
| Цена без НДС с дробными<br>копейками:   |                                          | 0                                   |    |              |           |   |
| Количество:                             | 0,0000000000                             | 0                                   |    |              |           |   |
| Единица измерения:                      | ×                                        |                                     |    |              |           |   |
| Стоимость позиции:                      | 0,00                                     |                                     |    |              |           |   |
| Стоимость позиции без НДС:              | 0,00                                     |                                     |    |              |           |   |
| Размер НДС:                             | 0,00                                     |                                     |    |              |           | ÷ |
|                                         |                                          |                                     | ок | Отмена       | Трименить |   |

Рисунок 30 – Редактор информации о позиции объекта закупки

В форме содержатся группы полей:

- Товар, работа, услуга 93;
- Сведения о лекарственных препаратах [110];
- Характеристики 121;
- График поставки товаров, выполнения работ, оказания услуг 128.

## 3.2.1.5.1.1 Группа полей «Товар, работа, услуга»

Группа полей **Товар, работа, услуга** отображается только если заполнена в выбранной строке спецификации.

В верхней части группы полей расположены признаки:

• Предмет контракта (объект закупки), имеющий соподчиненные объекты закупки. Если признак включается, в редакторе спецификации отображается группа полей Соподчиненные (дочерние) объекты закупки. Значения полей Единица измерения, Причины неприменения единицы измерения, указанной в КТРУ, Описание причины, Цена, Цена с дробными копейками, Цена без НДС, Цена без НДС с дробными копейками, Цена в рублевом эквиваленте, Цена в рублевом эквиваленте с дробными копейками, Количество (объем), Объем работ, услуг, Стоимость позиции без НДС, Размер НДС, группу полей Характеристики товара, работы, услуги из справочника характеристик КТРУ (если заполнен), все связанные строки Графика поставки товара, выполнения работы, оказания услуги очищаются. При наличии лицензии nnoblcat также очищаются и скрывать поля Код позиции Регионального каталога, К закупке не применяются требования регионального каталога. Доступен на статусе «Отложен»/«Новый».

Примечание. Признак Предмет контракта (объект закупки), имеющий соподчиненные объекты закупки отображается на форме, если в бюджете документа включен признак Бюджет автономного/бюджетного учреждения, юридического лица, размещающего закупки по 223-ФЗ, поле Родительский предмет контракта не заполнено. Для спецификации группы полей Сведения о привлечении субподрядчиков, соискателей признак не отображается.

В группе полей Товар, работа, услуга содержатся поля:

- Родительский предмет контракта автоматически заполняется значением строк спецификации, из которой создается дочерняя, при использовании инструмента Добавить дочернюю спецификацию. Рядом с полем находится кнопка (Посмотреть спецификацию), при нажатии на которую открывается редактор спецификации текущего документа.
- Код группы указывается код группы закупаемой продукции. Значение выбирается из Справочника товаров, работ, услуг. Доступно для редактирования в зависимости от значения параметра системы Разрешить редактирование спецификации контракта. Обязательно для заполнения, если параметр системы Требовать указание кода группы в спецификации включен.
- Код продукции указывается код закупаемой продукции, содержит код группы и код товара. Значение выбираются в *Справочнике товаров, работ, услуг.* Возможен также ручной ввод

значения. Введенный вручную код должен соответствовать коду, имеющемуся в справочнике. Заполняется по следующему правилу:

- если поле **КТРУ** не заполнено, то поле **Наименование товара, работы, услуги** заполняется значением одноименного поля выбранной записи справочника;
- если поле КТРУ не заполнено и выключен признак Объектом закупки являются лекарственные препараты, то поле Ед. измерения заполняется значением одноименного поля выбранной записи справочника;
- если в справочнике цен для выбранного товара существует актуальная запись, организация которой совпадает или является вышестоящей по отношению к организации заказчика документа. Если такая запись:
  - найдена, поле автоматически заполняется значением цены в поле Цена с дробными копейками;
  - не найдена, то осуществляется поиск актуальной записи в *Справочнике цен*, для которой не указана организация, и если такая запись:
    - найдена и признак Предмет контракта (объект закупки), имеющий соподчиненные объекты закупки включен, поле Цена и Цена с дробными копейками заполняется значением 0, иначе поле автоматически заполняется значением цены в поле Цена и Цена с дробными копейками;
    - не найдена и есть актуальная запись справочника цен, для которой не указана организация, поле автоматически заполняется значением цены в поле Цена и Цена с дробными копейками, иначе поле заполняется значением 0. Доступно для редактирования в зависимости от значения параметра системы Разрешить редактирование спецификации контракта.
- Идентификатор объекта закупки в ЕИС в извещении-основании вводится идентификатор объекта закупки в ЕИС. Доступно для редактирования при наличии специального права Позволять редактировать идентификаторы объекта закупки.

Наследуется при перерегистрации документа, формировании из отказанного и расторгнутого.

Внимание! Поле Идентификатор объекта закупки в ЕИС доступно на форме, если способ определения поставщика Закупка товара у единственного поставщика на сумму, предусмотренную частью 12 статьи 93 Закона № 44-ФЗ; Закупка у единственного поставщика (исполнителя, подрядчика) включен признак Контракт заключен по итогам несостоявшейся процедуры, или в цепочке родительских документов есть ЭД «Решение о проведении закупки» (ЭД «Решение о проведении конкурса», ЭД «Решение о проведении запроса котировок», ЭД «Решение о проведении торгов на ЭТП»); Запрос котировок в электронной форм; Электронный аукцион со значением года больше 2021г., Открытый конкурс в электронной форме со значением года больше 2021г.

Рядом с полем расположена кнопка **Заполнить**. При нажатии на кнопку осуществляется поиск соответствующего идентификатора и заполнение поля **Идентификатор объекта закупки в ЕИС**. Если:

- Соответствующее значение не найдено, то система выводит сообщение об ошибке: *Не удалось* определить объект закупки, т.к. в системе отсутствует загруженная версия извещения. Необходимо загрузить с ЕИС опубликованную версию извещения.
- Найденное значение не соответствует строке спецификации, то система выводит сообщение об ошибке: Не удалось определить объект закупки из извещения по значениям текущей строки спецификации. Необходимо выбрать соответствующий объект закупки вручную. После чего на экране появится форма с возможностью выбора необходимой строки.
- Найденных значений несколько, то система выводит предупреждение: системе найдено несколько строк с информацией об объекте закупки из извещения, соответствующих текущей строке спецификации. Необходимо выбрать соответствующий объект закупки вручную. После чего на экране появится форма с возможностью выбора необходимой строки.

Кнопка доступна для использования на статусе «*Отложен»*/«*Новый»*, если заполнено поле **Номер** извещения.

Внимание! Кнопка Заполнить доступна на форме только при наличии лицензии ConGoodsSidWithoutOrder, если способ определения поставщика Закупка товара у единственного поставщика на сумму, предусмотренную частью 12 статьи 93 Закона № 44-ФЗ, Запрос котировок в электронной форме, Электронный аукцион со значением года больше 2021г., Открытый конкурс в электронной форме со значением года больше 2021г.

• Код позиции Регионального каталога – указывается код позиции регионального каталога. Выбор значения осуществляется из Справочника товаров, работ, услуг. Если для продукции заполнено поле Код КТРУ, то для выбора доступны актуальные записи продукции без признака Позиция является укрупненной (шаблоном) и не заполненным полем Дата аннулирования или заполненным строго больше, чем текущая дата. Для ЭД «Заявка на закупку», «Решение о размещении заказа», «Контракт», «Договор», «Счет» автоматически заполняется значением поля Цена (в ЭД «Контракт» также значением поля Цена с дробными копейками) при указании кода из справочника *Цены* с актуальной записью поля **Предельная цена**. Доступно для редактирования.

Если для продукции включен признак Введено МинЭкономики или Согласовано МРГ и заполнено поле Код КТРУ, то все значения группы полей Характеристики товара, работы, услуги из справочника характеристик КТРУ наследуются.

Внимание! Поле Код позиции Регионального каталога не отображается, если включен признак Предмет контракта (объект закупки), имеющий соподчиненные объекты закупки. Поле Код позиции Регионального каталога доступно на форме только при наличии лицензии nnoblcat.

• ОКПД – указывается код продукции из Общероссийского классификатора продукции по видам экономической деятельности. Значение выбирается ИЗ Справочника ОКПД. Если идентификационный код закупки документа заполнен и в составе ОКПД (разряды DDDD) указано значение, отличное от 0000, то при выборе ОКПД осуществляется мягкая фильтрация по первым символам ОКПД в составе идентификационного кода закупки. Автоматически заполняется кодом ОКПД указанной группы продукции. Доступно для редактирования в зависимости от значения параметра системы Код "ОКПД" в спецификации. Доступно для редактирования, если заполнено поле Код КТРУ. Доступны только коды ОКПД2, указанные в группе полей Информация о классификаторах для выбранного кода КТРУ, со значением классификатора Общероссийский классификатор продукции по видам экономической деятельности (ОКПД2).

Примечание. При наличии лицензии nnoblcat, если заполнено поле Код позиции Регионального каталога, заполняется значением поля ОКПД для выбранной продукции, недоступно для редактирования. При очистке поля Код позиции Регионального каталога, доступно для редактирования.

• Код ПЧ КТРУ – заполняется значением поля Код позиции правой части группы полей Правые части каталога товаров, работ, услуг из справочника Каталог товаров, работ, услуг. Отображается для документов в бюджете С выключенным признаком Бюджет автономного/бюджетного учреждения, юридического лица размещающего закупки по 223-ФЗ. Доступно для редактирования на статусе «Отложен»/«Новый». Отображается на форме, если заполнено поле КТРУ спецификации. При сохранении проверяется наличие значения в справочнике. При заполнении поля Код ПЧ КТРУ заполняется группа полей Характеристики правой части КТРУ данными группы полей Правые части каталога товаров, работ, услуг из справочника *Каталог товаров, работ, услуг.* Поле **Ед. измерения** заполняется, если для выбранного кода правой части КТРУ заполнено поле **Ед. измерения**, если признак **Предмет** контракта (объект закупки), имеющий соподчиненные объекты закупки включен, поле **Ед.** измерения не заполняется. Поле Наименование правой части КТРУ заполняется значением из выбранного кода правой части КТРУ.

• Код КТРУ – указывается код товара, работы или услуги. Значение выбирается из справочника Каталог товаров, работ, услуг. Для выбора доступны только актуальные записи справочника и записи, у которых отсутствует признак Позиция является укрупненной (шаблоном). Если поле ОКПД не заполнено, но заполнено поле Идентификационный код закупки и в разрядах ОКПД указано значение, отличное от 0000, то при выборе кода КТРУ осуществляется мягкая фильтрация по первым символам поля ОКПД справочника. Доступно для редактирования на статусе «Отложен»/«Новый». Недоступно для редактирования, если включен параметр системы Позволять указывать в документах данные только из справочника ТРУ и в поле К закупке не применяются требования Регионального каталога указано значение отличное от Позиция лицензии пnoblcat и заполненном поле Код позиции Регионального каталога (заполняется кодом КТРУ для выбранной продукции).

Если поле очищается, то в строке спецификации проверяется наличие характеристик. Если такие характеристики существуют, то система выводит следующее предупреждение: *Связанные характеристики товара, работы, услуги будут очищены*. Если пользователь подтверждает действие, то характеристики удаляются и группа полей **Характеристики товара, работы, услуги из справочника характеристик КТРУ** становится недоступна.

Если значение изменяется, проверяется наличие в строке спецификации характеристик с типом Выбор из справочника. Если такие характеристики имеются, система выводит предупреждение: Связанные характеристики товара, работы, услуги будут очищены. Если пользователь подтверждает действие, характеристики с типом Выбор из справочника удаляются.

Внимание! Поле Код КТРУ отображается на форме, если документ создан в бюджете без признака Бюджет автономного/бюджетного учреждения, юридического лица размещающего закупки по 223-ФЗ.

При наличии лицензии **nnoblcat** поле доступно на форме ЭД «Закупка», созданном без признаков и включенном в ЭД «План-график», вне зависимости от года, и в ЭД «Закупка», созданном с признаком, при включенном параметре системы **Для закупок формируемых в** соответствии с законодательством только в объеме финансирования, дополнительно указывать спецификацию. • Код медицинского изделия – значение выбирается из списка Информация о классификаторах связанной записи справочника КТРУ. Для выбора доступны записи с наименованием классификатора Номенклатурная классификация медицинских изделий по видам.

Поле доступно для редактирования на статусах «*Отложен»*/«*Новый»*, если поле заполнено или в поле **Код КТРУ** указано значение, для которой в списке *Информация о классификаторах* существует хотя бы одна запись с наименованием классификатора *Номенклатурная классификация медицинских изделий по видам*.

Поле заполняется автоматически при заполнении поля **Код КТРУ**, если для выбранного значения в списке *Информация о классификаторах* существует только одна запись с наименованием классификатора *Номенклатурная классификация медицинских изделий по видам*.

Примечание. Поле Код медицинского изделия отображается на форме, если в поле Код КТРУ указано значение.

- Наименование группы отображается название группы, к которой относится закупаемая продукция. Заполняется автоматически при выборе значение в поле Код группы. Недоступно для редактирования.
- Наименование ОКПД отображается значение кода, выбранного в поле ОКПД. Недоступно для редактирования.

Примечание. Поле Наименование ОКПД отображается на форме, если заполнено поле ОКПД.

- Наименование правой части КТРУ заполняется значением выбранного кода правой части КТРУ. Отображается если заполнено поле Код ПЧ КТРУ. Недоступно для редактирования.
- Наименование товара, работы, услуги вручную вводится название продукции. Автоматически заполняется значением поля Наименование записи Каталога товаров, работ, услуг, выбранной в поле Код КТРУ. Если поле Код КТРУ не заполнено значением поля Наименование продукции записи Справочника товаров, работ, услуг, выбранной при заполнении поля Код продукции. Доступно для редактирования на статусах Отложен и Новый, если заполнено поле Код КТРУ. Доступно для редактирования в зависимости от значения параметра системы Разрешить редактирование спецификации контракта. Обязательно для заполнения.

**Примечание.** Если параметр выключен, то в ЭД «Контракт» родительского ЭД «Решение о проведении конкурса», ЭД «Решение о проведении запроса котировок» или ЭД «Решение о закупке у единственного источника» закладка <u>Спецификация</u> не доступна для редактирования. • Наименование по номенклатурной классификации медицинских изделий – поле заполняется автоматически при выборе значения в поле Код медицинского изделия. Поле недоступно для редактирования.

Примечание. Поле Наименование по номенклатурной классификации медицинских изделий отображается на форме, если в поле Код КТРУ указано значение.

• Ставка НДС – из раскрывающегося списка выбирается процентное значение НДС. Автоматически заполняется значением поля НДС, % расположенного в группе полей Сведения о цене контракта.

Примечание. Поле Ставка НДС не отображается на форме, если включен признак Заключен в соответствии с 223-ФЗ и не отображается, если включен признак Предмет контракта (объект закупки), имеющий соподчиненные объекты закупки.

- Цена с дробными копейками вручную вводится цена с дробными копейками. Доступно для редактирования на статусе «Отложен»/«Новый» с учетом требований параметра Разрешить редактирование спецификации контракта (пункт меню Сервис→Параметры системы, группа настроек Документооборот→Контракт закладка <u>Общие</u>). Заполняется автоматически по следующему правилу: при указании кода продукции в справочнике цен для указанного товара, работы или услуги осуществляется поиск актуальной записи, организация которой совпадает или является вышестоящей (на всем протяжении цепочки иерархии) по отношению к организации заказчика документа. Если такая запись:
  - найдена, поле автоматически заполняется значением цены в поле Цена с дробными копейками;
  - не найдена, то осуществляется поиск актуальной записи в Справочнике цен, для которой не указана организация, и если такая запись:
    - найдена, поле автоматически заполняется значением цены в поле Цена с дробными копейками;
    - о не найдена, поле заполняется значением 0.

Введенное значение должно соответствовать шаблону: общая длина поля числа до 30-ти символов с возможностью указания дробной части до 11 знаков. Если значение не соответствует, система выводит сообщение Данные в поле "Цена с дробными копейками" не соответствуют формату: число до 30-ти символов с дробной частью до 11 знаков.

При сохранении данного поля в поле Цена без НДС сохраняется округленное по математическим правилам до двух знаков после запятой поле Цена без НДС с дробными копейками, в поле Цена в рублевом эквиваленте сохраняется округленное по математическим правилам до двух знаков после запятой поле Цена в рублевом эквиваленте с дробными копейками.

При формировании ЭД «Контракт», со статуса «*Обработка завершена»*, у которого заполнено поле **Дата расторжения**, во время выполнения действия **Заключить контракт со вторым участником**, проверяется наличие родительского решения в цепочке родительских документов. В этом случае Цена с дробными копейками рассчитывается пропорционально снижению НМЦК.

Если в решении указана особенность из параметра системы **Соответствие особенностей размещения организаций инвалидов**, и у организации поставщика роль *Организация инвалидов* значение поля увеличивается на процент, указанный в параметре **Размер преференции**, но не более значения поля **H**(**M**)**ЦK** /**H**(**M**)**ЦД**.

Примечание. При формировании контракта из ЭД «Закупка»:

 если в ЭД «Закупка» заполнено поле Цена с дробными копейками, то значение наследуется из этого поля;

если в ЭД «Закупка» не заполнено поле Цена с дробными копейками (или равно 0),
 то значение наследуется из поля Цена спецификации закупки.

При формировании контракта из ЭД «Решение о закупке у ед. источника» для документов, созданных в бюджете 44-ФЗ.:

• если в ЭД «Решение о закупке у ед. источника» заполнено поле Цена с дробными копейками, то значение наследуется из этого поля;

• если в ЭД «Решение о закупке у ед. источника» не заполнено поле Цена с дробными копейками (или равно 0), то значение наследуется из поля Цена спецификации закупки.

Примечание. Поле Цена с дробными копейками не отображается на форме, если включен признак Предмет контракта (объект закупки), имеющий соподчиненные объекты закупки.

 Цена без НДС с дробными копейками – вручную вводится цена контракта без НДС с дробными копейками. При формировании ЭД «Контракт», со статуса «Обработка завершена», у которого заполнено поле Дата расторжения, во время выполнения действия Заключить контракт со вторым участником, заполняется по формуле Цена (с дробными колейками)/ (1 + Ставка НДС / 100). Доступно для редактирования на статусе «Отложен»/«Новый» с учетом требований параметра Разрешить редактирование спецификации контракта (пункт меню Сервис→Параметры системы, группа настроек Документооборот→Контракт закладка <u>Общие</u>). Значение указывается в валюте контракта.

Примечание. При формировании контракта из ЭД «Решение о закупке у ед. источника» для документов, созданных в бюджете 44-ФЗ, поле Цена без НДС с дробными копейками автоматически заполняется по формуле Цена с дробными копейками ЭД «Контракт»/ (1 + Ставка НДС / 100).

Примечание. Поле Цена без НДС с дробными копейками не отображается на форме, если включен признак Предмет контракта (объект закупки), имеющий соподчиненные объекты закупки.

• Цена в рублевом эквиваленте с дробными копейками – вручную вводится цена контракта в рублевом эквиваленте с дробными копейками. При формировании ЭД «Контракт», со статуса «Обработка завершена», у которого заполнено поле Дата расторжения, во время выполнения действия Заключить контракт со вторым участником, заполняется по формуле Цена с дробными копейками \* Курс валюты. Доступно для редактирования на статусе «Отложен»/«Новый» с учетом требований параметра Разрешить редактирование спецификации контракта (пункт меню Сервис→Параметры системы, группа настроек Документооборот→Контракт закладка Общие).

Отображается на форме, если в поле **Валюта** контракта в группе полей **Сведения о цене контракта** указано значение, отличное от *RUB*.

**Примечание.** Поля Цена (с дробными копейками) и Цена без НДС (с дробными копейками) не отображаются на форме, если включен признак Заключен в соответствии с 223-ФЗ.

Примечание. Поле Цена в рублевом эквиваленте с дробными копейками не отображается на форме, если включен признак Предмет контракта (объект закупки), имеющий соподчиненные объекты закупки.

• Количество (объем) – количество поставляемой продукции. При формировании ЭД «Контракт», со статуса «Обработка завершена», у которого заполнено поле Дата расторжения, во время выполнения действия Заключить контракт со вторым участником, заполняется данными группы полей График поставки товаров, выполнения работ, оказания услуг. Отображается, если поле Способ указания объема выполнения работы, оказания услуги не заполнено или заполнено значением Объем может быть указан в количественном выражении. Не пересчитывается при указании в поле Тип объекта закупки значение Товар или Не указано, если в поле Способ указания работы, оказания услуги указано, если в поле Способ указания выполнения работы, оказания услуги указано, если в поле Способ указания объема выполнения работы, оказания услуги указано, если в поле Способ указания объема выполнения работы, оказания услуги указано, если в поле Способ указания в поле Тип объекта закупки значение Товар или Не указано, если в поле Способ указания объема выполнения работы, оказания услуги указано, если в поле Способ указания в количественном выражении. Не пересчитывается при указания объема выполнения работы, оказания услуги указано, если в поле Способ указания объема выполнения работы, оказания услуги указано значение Объем может быть указания в поле Способ указания объема выполнения работы, оказания услуги указано значение Объем может быть указания объема выполнения работы, оказания услуги указано значение Объем может быть указания в количественном выражении. Недоступно для редактирования.

Примечание. Поле Количество (объем) не отображается на форме, если включен признак Предмет контракта (объект закупки), имеющий соподчиненные объекты закупки.

• Объем работ, услуг – отображается объем предоставляемых работ, услуг. Отображается на форме если в поле Способ указания объема выполнения работы, оказания услуги значение Объем не может быть указан в количественном выражении (указание объема в текстовом виде). Доступно для редактирования на статусе «Отложен»/«Новый». Обязательно для заполнения.

Примечание. Поле Объем работ, услуг не отображается на форме, если включен признак Предмет контракта (объект закупки), имеющий соподчиненные объекты закупки.

• Единица измерения – указывается единица измерения продукции. Значение выбирается из справочника *Единицы измерения*. Доступно для редактирования на статусе «*Отпожен»*/«*Новый»* в зависимости от значения параметра системы **Разрешить редактирование спецификации** контракта. Обязательно для заполнения.

Если поле Код группы заполнено:

 включен признак Объектом закупки являются лекарственные препараты и заполнено поле Код МНН группы полей Сведения о лекарственных препаратах, то заполняется значением поля Код потребительской ед. дозировки (ОКЕИ) справочника Лекарственные препараты соответствующего МНН

Если поле Код группы не заполнено:

- заполнено поле Код КТРУ и для выбранного кода указана хотя бы одна актуальная запись справочника Единицы измерения, поле Единица измерения становится доступным для редактирования на статусе «Отложен». Для выбора доступны только те записи, которые указаны в списке Единицы измерения выбранного кода КТРУ. Если для выбранного кода КТРУ указана только одна актуальная запись справочника Единицы измерения, поле автоматически заполняется значением этой записи. Если значение в поле Код КТРУ удаляется, в поле Единица измерения указывается единица измерения выбранной продукции (группы продукции).
- Не заполнено и признак Объектом закупки являются лекарственные препараты:
  - о включен, для выбора доступны только те записи справочника, для которых включен признак
    Для закупки лекарственных препаратов;
  - о выключен:
    - в поле автоматически указывается единица измерения выбранной продукции (группы продукции);
    - о если указано значение в поле Код продукции и:

- выключен параметр системы Разрешать изменять единицу измерения для продукции из справочника, поле становится недоступным для редактирования;
- о для выбранного кода в Справочнике товаров, работ, услуг указаны единицы измерения и включен признак Фильтровать по единицам измерения, для выбора становятся доступны только те записи справочника Единицы измерения, которые выбраны в Справочнике товаров, работ, услуг для группы продукции.

Примечание. Поле Единица измерения не отображается и не должно заполняться, если включен признак Предмет контракта (объект закупки), имеющий соподчиненные объекты закупки.

Причины неприменения единицы измерения, указанной в КТРУ – отображается на форме, если в поле Единица измерения указано значение не из блока Единицы измерения выбранного кода КТРУ. При отображении обязательно для заполнения. Очищается и скрывается при выборе значения из одноименного блока выбранного кода КТРУ. Выбирается значение поля Наименование из справочника Причины неприменения единицы измерения, указанной в КТРУ. Доступно для редактирования на статусе «Отложен», «Новый».

Примечание. Поле Причины неприменения единицы измерения, указанной в КТРУ не отображается и не должно заполняться, если включен признак Предмет контракта (объект закупки), имеющий соподчиненные объекты закупки.

• Описание причины – отображается если в поле Причины неприменения единицы измерения, указанной в КТРУ указана запись с кодом *00*. Очищается и скрывается при выборе значения отличным от *00*. При отображении обязательно для заполнения. Доступно для редактирования на статусе «*Отложен*», «*Новый*».

Примечание. Поле Описание причины не отображается и не должно заполняться, если включен признак Предмет контракта (объект закупки), имеющий соподчиненные объекты закупки.

• Стоимость позиции – отображается стоимость позиции спецификации. При формировании ЭД «Контракт», со статуса «Обработка завершена», у которого заполнено поле Дата расторжения, во время выполнения действия Заключить контракт со вторым участником, заполняется произведением цены с дробными копейками и количества продукции. Доступно для редактирования и обязательно для заполнения, если в поле Способ указания объема выполнения работы, оказания услуги значение Объем не может быть указан в количественном выражении (указание объема в текстовом виде). Если в поле Способ указания объема выполнения работы, оказания услуги значение Объем может быть указан в количественном выражении или в поле Тип объекта закупки значение Товар или Не указано, заполняется произведением цены с дробными копейками и количества продукции. Если включен признак

Предмет контракта (объект закупки), имеющий соподчиненные объекты закупки, рассчитывается как сумма полей Стоимость позиции всех строк из группы полей Соподчиненные (дочерние) объекты закупки родительского контракта. Если в поле Способ указания объема выполнения работы, оказания услуги указано значение Объем не может быть задан в количественном выражении (указание объема в текстовом виде), то рассчитывается как сумма строк графика поставки.

• Стоимость позиции без НДС – отображается стоимость позиции спецификации без учета НДС. При формировании ЭД «Контракт», со статуса «Обработка завершена», у которого заполнено поле Дата расторжения, во время выполнения действия Заключить контракт со вторым участником, заполняется по формуле: Стоимость позиции/(1+Ставка НДС/100). Доступно для редактирования на статусе «Отложен», «Новый», если в поле Способ указания объема выполнение Объем не может быть указан в количественном выражении (указание объема в текстовом виде). Значение пересчитывается при изменении одного из полей, на основании которых осуществляется расчет.

При формирования ЭД «Контракт» из ЭД «Закупка», «Заявка на закупку» или решения о размещении заказа значение поля автоматически рассчитывается по формуле: *Сумма - Размер НДС*.

Примечание. Поле Стоимость позиции без НДС не отображается на форме, если включен признак Предмет контракта (объект закупки), имеющий соподчиненные объекты закупки.

 Размер НДС – вручную вводится размер НДС. Автоматически заполняется по формуле: (Стоимость позиции\*НДС,%)/(100+НДС, %) с округлением до 2-х знаков после запятой по математическим правилам. Значение пересчитывается при изменении одного из полей, на основе которых осуществляется автоматическое заполнение.

При формирования ЭД «Контракт» из ЭД «Закупка», «Заявка на закупку» или решения о размещении заказа значение поля автоматически рассчитывается по формуле: (*Стоимость позиции\*НДС*,%)/(100+НДС, %) с округлением до 2-х знаков после запятой по математическим правилам.

Примечание. Поле Размер НДС не отображается на форме, если включен признак Предмет контракта (объект закупки), имеющий соподчиненные объекты закупки.

• Стоимость позиции в рублевом эквиваленте – отображается стоимость позиции спецификации в рублевом эквиваленте. Автоматически заполняется по формуле: *Стоимость позиции* \* *Курс валюты*. Недоступно для редактирования. **Примечание.** Поля **Стоимость позиции без НДС** и **Размер НДС** не отображаются на форме, если включен признак Заключен в соответствии с 223-ФЗ.

• Объект закупки заменен на товар с улучшенными характеристиками – признак доступен для редактирования на статусе «Отложен»/«Новый» и если включен признак Осуществляется поставка товара (выполнения работ, оказания услуг) с улучшенными характеристиками в соответствии с частью 7 статьи 95 Федерального закона №44-ФЗ.

Примечание. Поле Объект закупки заменен на товар с улучшенными характеристиками не отображается на форме, если включен признак Заключен в соответствии с 223-ФЗ.

• Невозможно определить количество (объем) – признак включается, если нет возможности спланировать необходимое количество товара. Доступно для редактирования в зависимости от значения параметра системы Разрешить редактирование спецификации контракта.

Примечание. Признак Невозможно определить количество (объем) отображается на форме, если включен признак Заключен в соответствии с 223-ФЗ. Если включен признак Предмет контракта (объект закупки), имеющий соподчиненные объекты закупки поле не отображается.

• Тип объекта закупки – из раскрывающегося списка выбирается одно из значений: (Пусто), Товар, *Работа, Услуга.* Заполняется значением из связанного ЭД «Закупка». Поле доступно для редактирования на статусе «Отложен», «Новый».

Примечание. Для спецификации в которой заполнено поле Родительский предмет контракта для выбора доступны значения Товар или Работа, если в родительской записи тип объекта закупки Работа; значения Товар или Услуга, если в родительской записи тип объекта закупки Услуга. Для спецификации у которой включен признак Предмет контракта (объект закупки), имеющий соподчиненные объекты закупки для выбора доступны значения Работа или Услуга.

 Способ указания объема выполнения работы, оказания услуги – из раскрывающегося списка выбирается одно из значений: Объем не может быть указан в количественном выражении (указание объема в текстовом виде, Объем может быть указан в количественном выражении. Отображается на форме, если заполнено и если в поле Тип объекта закупки указано значение Работа или Услуга и выключен признак Предмет контракта (объект закупки), имеющий соподчиненные объекты закупки. Поле обязательно для заполнения. Доступно для редактирования на статусе «Отложен», «Новый». Для автоматического заполнения спецификации на основе данных *Справочника товаров, работ и услуг* нажимается кнопка **Из справочника**. Далее выполняется одно из следующих действий:

• Выбрать группу – действие выполняется в случае необходимости добавления группы товаров в *Редактор информации о позиции объекта закупки*.

В справочнике выделяется группа закупаемых товаров и нажимается кнопка **Выбрать группу**. При добавлении группы товаров в *Редакторе информации о товаре* автоматически заполняется поле **Группа**.

Если системный параметр **Для документов продукция в конечных группах** включен, то из справочника можно выбрать только последнюю в иерархии группу продукции. Если системный параметр **Для документов продукция в конечных группах** выключен, то из справочника можно выбрать любую группу продукции в иерархии.

• Выбрать товар – действие выполняется при добавлении товара в *Редактор информации о позиции объекта закупки*.

В справочнике выделяется закупаемый товар и нажимается кнопка Выбрать товар. При добавлении товара в *Редакторе информации о товаре* автоматически заполняются поля Группа, Наименование, Единица измерения и Характеристики товара. Поля Наименование и Единица измерения становятся недоступными для редактирования.

Чтобы внести изменения в поля Наименование и Единица измерения, необходимо нажать кнопку Изменить.

В Редактор информации о позиции объекта закупки может быть введена информация о продукции, которой нет в Справочнике товаров, работ и услуг.

При необходимости можно добавить введенную информацию в *Справочник товаров, работ и услуг*. Для этого после внесения необходимых данных нажимается кнопка **В справочник**.

• Обоснование не применения позиции Регионального каталога введенной Минэкономики – заполняется обоснование неприменения требований Регионального каталога введенной Минэкономики. Наследуется в порожденный документ. Не обязательно для заполнения.

Примечание. Поле отображается при наличии лицензии nnoblcat если заполнено поле Код позиции регионального каталога, для выбранной позиции заполнено поле Код КТРУ и включен признак Позиция Федерального КТРУ.

Для сохранения строки спецификации нажимается кнопка **ОК**.

При сохранении осуществляются следующие проверки:

- Если в строке спецификации заполнено поле **Код КТРУ**, то проверяется, что в *Каталоге товаров, работ, услуг* для выбранного значения выключен признак **Позиция является укрупненной (шаблоном)**. В противном случае система выводит сообщение об ошибке: *В строке спецификации указана позиция КТРУ, являющаяся укрупненной (шаблоном)*. *Необходимо указать код КТРУ, являющийся подчиненным*.
- Проверяется, что значение поля Цена с дробными копейками соответствует шаблону: общая длина поля числа до 30 символов с возможностью указания дробной части до 11 знаков. Если условие не выполняется, система выводит сообщение об ошибке: Данные в поле "Цена с дробными копейками" не соответствуют формату: число до 30-ти символов с дробной частью до 11 знаков.
- •
- Если в поле Способ указания объема выполнения работы, оказания услуги значение Объем не может быть указан в количественном выражении (указание объема в текстовом виде), и поле Объем работ, услуг заполнено для всех строк графика поставки, контроль пройден. Иначе система выводит сообщение об ошибке: Для строки графика поставки товаров, выполнения работ, оказания услуг датой (0) необходимо заполнить поле "Объем работ, услуг". Где,
  - о (0) значение поля Дата строки графика поставки товаров, выполнения работ, оказания услуг, в которой не выполняются условия проверки.
- Проверяется, что в списке отсутствует строка с аналогичным значением в поле Идентификатор объекта закупки в ЕИС, иначе система выводит сообщение об ошибке: Уже существует строка с указанным идентификатором объекта закупки в ЕИС.
- Если в поле Тип объекта закупки значение *Работа* или *Услуга*, проверяется, что в таблице Страна происхождения товара нет записей. Если условие не выполняется, система выводит сообщение об ошибке: *AZK-XXXX. (DOC). Не допускается указание страны происхождения товара в позициях спецификации с номерами (2) (0) (1) (3). Заполнение данного блока запрещено при указании типа объекта закупки "Работа" или "Услуга".* Где:

- (2) номера строк через запятую;
- (0) фраза <на вкладке "<Наименование вкладки>" ("Предмет контракта" или "Контрагент");
- (1) фраза <в блоке "<Наименование блока>"> ("в блоке "Товары, работы, услуги" или в блоке "Сведения о привлечении субподрядчиков/Товары, работы, услуги");
- (3) фраза <для <Полное\_наименование> (<ИНН>)> организации субподрядчика.
- Если в поле Способ указания объема выполнения работы, оказания услуги значение Объем не может быть указан в количественном выражении (указание объема в текстовом виде), проверяется, что для всех строк графика поставки в поле Сумма значение отличное от 0. Иначе система выводит сообщение об ошибке: Для строки графика поставки товаров, выполнения работ, оказания услуг датой (0) необходимо заполнить поле "Сумма". Где,
  - (0) значение поля Дата строки графика поставки товаров, выполнения работ, оказания услуг, в которой не выполняются условия проверки.

Если по результатам процедуры в заявке победителя был предложен эквивалентный товар, то спецификацию необходимо скорректировать соответствующим образом.

 Проверяется, что в строке спецификации заполнено поле код КТРУ. Если проверка не пройдена, то система выводит следующее сообщение об ошибке: Закупка товара у единственного поставщика на сумму, предусмотренную частью 12 статьи 93 Закона № 44-ФЗ возможна только с применением кода КТРУ. В строке спецификации необходимо заполнить код КТРУ.

Примечание. Контроль заполнения поля код КТРУ осуществляется для ЭД «Заявка на закупку», ЭД «Решение о проведении закупки у единственного источника», ЭД «Контракт», если включен признак Закупка товара у единственного поставщика на сумму, предусмотренную частью 12 статьи 93 Закона № 44-ФЗ, для ЭД «Закупка» при наличии лицензии nnoblcat.

Примечание. Контроль заполнения кода КТРУ осуществляется если включен признак Закупка товара у единственного поставщика на сумму, предусмотренную частью 12 статьи 93 Закона № 44-ФЗ.
Осуществляется контроль в соответствии с параметром системы Контролировать указание кода КТРУ в позиции спецификации. Если контроль не пройден, система выводит сообщение об ошибке AZK-0534.

**Примечание**. Проверка не выполняется для ЭД «Закупка», включенного в ЭД «План-график», год которого больше или равен 2020. При наличии лицензии **nnoblcat** проверка выполняется вне зависимости от года.

# 3.2.1.5.1.2 Группа полей «Соподчиненные (дочерние) объекты закупки»

Группа полей Соподчиненные (дочерние) объекты закупки отображается на форме, если включен признак Предмет контракта (объект закупки), имеющий соподчиненные объекты закупки. В группе полей отображаются спецификации, у которых в поле Родительский предмет контракта указана текущая спецификация.

Для добавления соподчиненного (дочернего) объекта закупки нажимается кнопка

🛃 (Создать), на экране появится форма:

| Соподчиненные (дочерние) объекты        | закупки — создание                       |                                     |    |                |     |
|-----------------------------------------|------------------------------------------|-------------------------------------|----|----------------|-----|
| 🖄 Товар, работа, услуга                 |                                          |                                     |    |                |     |
|                                         | 🗖 Предмет контракта (объект закупки), им | еющий соподчиненные объекты закупки |    |                |     |
| Родительский предмет контракта:         | 4b47d758-d375-4288-8255-57dc3e10d8fd     |                                     |    |                |     |
| Код позиции Регионального<br>каталога:  |                                          | *** ×                               |    |                |     |
| Код группы:                             | ×                                        | Код продукции:                      | ×  | Из справочника |     |
| окпд:                                   | ×                                        | Код КТРУ:                           | ×  | В справочник   |     |
| Наименование группы:                    |                                          |                                     |    |                |     |
|                                         |                                          |                                     |    |                |     |
| Наименование товара, работы,<br>услуги: |                                          |                                     |    |                |     |
| Ставка НДС:                             | 20 💌                                     |                                     |    |                |     |
| Цена с дробными копейками:              |                                          | 0                                   |    |                |     |
| Цена без НДС с дробными<br>копейками:   |                                          | 0                                   |    |                |     |
| Количество:                             | 0,000000000                              | 0                                   |    |                |     |
| Единица измерения:                      | ×                                        |                                     |    |                |     |
| Стоимость позиции:                      | 0,00                                     |                                     |    |                |     |
| Стоимость позиции без НДС:              |                                          |                                     |    |                |     |
| Размер НДС:                             |                                          |                                     |    |                | •   |
|                                         |                                          |                                     | ок | Отмена Примени | 1ТЬ |

Рисунок 31 – Редактор «Соподчиненные (дочерние) объекты закупки»

Структура списка, панель инструментов и форма редактирования полностью идентичны соответствующим элементам группы полей <u>Товар, работа, услуга (за)</u>.

# 3.2.1.5.1.3 Группа полей «Сведения о лекарственных препаратах»

В группе полей Сведения о лекарственных препаратах содержатся поля:

- Формат срока годности из раскрывающегося списка выбирается формат срока годности. Обязательно для заполнения.
- Годен до указывается срок годности лекарственного препарата. Доступно для редактирования и обязательно для заполнения, если в поле Формат срока годности указано значение месяц и год или дата.
- Признак включения в реестр жизненно необходимых и важнейших лекарственных препаратов признак включения препарата в реестр ЖНВЛП. Включается автоматически в следующих случаях:
  - Если в родительском документе в поле Тип ввода данных указано значение с использованием справочной информации и в поле Признак включения в реестр ЖНВЛП для основного варианта поставки указано значение:

- Включен в реестр;
- Согласно данным справочника "Лекарственные препараты" для основной позиции МНН и включен признак Основной вариант поставки на закладке <u>Лекарственные препараты</u>; в этом случае значение признака соответствует аналогичному признаку справочника Лекарственные препараты для соответствующего наименования.
- Если в родительском документе в поле Тип ввода данных указано значение в текстовой форме и в поле Признак включения в реестр ЖНВЛП для основного варианта поставки указано Включен в реестр.
- В нижней части группы полей расположен список лекарственных препаратов. Для

добавления сведений о лекарственном препарате нажимается кнопка (Создать), на экране появится форма:

| 🎥 Редактор позиции по торговому наименованию                                                                                                    | лекарственног       | о средства                           |                             | <u> </u> |
|----------------------------------------------------------------------------------------------------|---------------------|--------------------------------------|-----------------------------|----------|
| Уникальный внешний код лекарственного препарата:                                                                                                | Код препарата:      |                                      | Торговое наименование:      |          |
| ,<br>Лекарственная форма:                                                                                                    | ,<br>Держатель реги | страционного удостоверения:          | ,                           | _        |
| ,<br>Номер регистрационного удостоверения:                                                                                                    | и<br>Наименование п | роизводителя:                        |                             |          |
| Страна производителя:                                                                                                    | 1                   |                                      |                             |          |
| Сведения о дозировке<br>Единица измерения дозировки из справочника<br>"Ед. измерения":<br>Код ОКЕИ дозировки из справочника "Ед.<br>измерения": | Наименование е      | адиницы измерения дозировки:         |                             |          |
|                                                                                                    | Спачение дозир      | JDNM.                                |                             |          |
| Сведения об упаковке<br>Код вида первичной упаковки:                                                                                            |                     | Вид первичной упаковки:              |                             |          |
| ,<br>Количество лекарственных форм в первичной упаковки                                                                                         | 3:                  | ,<br>Количество первичных упаковок в | з потребительской упаковке: | _        |
| и Количество лекарственных форм в потребительской уг                                                                                            | аковке :            | Количество товара:                   |                             | _        |
| л<br>Комплектность упаковки :                                                                                                    |                     |                                      |                             |          |
|                                                                                                    |                     |                                      |                             | *        |
|                                                                                                    |                     |                                      | OK                          | Отмена   |

Рисунок 32 – Форма редактора сведений о лекарственном препарате

На форме содержатся поля:

- Номер позиции лекарственного препарата отображается номер добавляемой позиции. Недоступно для редактирования.
- Код МНН указывается код международного непатентованного наименования лекарственного препарата. Автоматически заполняется значением поля Уникальный код МНН записи справочника *Лекарственные препараты*, соответствующей значению выбранного МНН. Доступно для редактирования и обязательно для заполнения, если признак Заполнить данные о МНН в текстовой форме выключен.
- Заполнить данные о МНН в текстовой форме при включении признака становится доступным заполнение данных о МНН в текстовой форме. При включении признака, если поле Код МНН было заполнено, система выводит предупреждение: При включении флага поля "Код МНН", "Код препарата" будут очищены. Продолжить? Если пользователь подтверждает действие, перечисленные поля очищаются и становятся недоступными для редактирования. Включается автоматически, если в родительском документе в поле Тип ввода данных указано значение в текстовой форме.
- Наименование МНН указывается международное непатентованное наименование лекарственного препарата. Автоматически заполняется значением поля Наименование МНН записи справочника Лекарственные препараты, выбранной в поле Код МНН. Если в родительском документе в поле Тип ввода данных выбрано значение в текстовой форме, то поле автоматически заполняется значением поля Наименование МНН, указанным в родительском документе. Доступно для редактирования и обязательно для заполнения, если включен признак Заполнить данные о МНН в текстовой форме.
- Причина корректировки сведений о МНН указывается причина корректировки сведений о международном непатентованном наименовании лекарственного препарата. Значение выбирается из справочника Причины корректировки справочных данных о лекарственных препаратах. Значение поля наследуется из родительского документа.

Примечание. Поле Причина корректировки сведений о МНН отображается на форме, если включен признак Заполнить данные о МНН в текстовой форме.

- Комментарий или номер обращения в службу технической поддержки по причине корректировки сведений о МНН указывается комментарий или номер обращения в службу техподдержки по причине корректировки сведений о международном непатентованном наименовании лекарственного препарата. Значение поля наследуется из родительского документа. Обязательно для заполнения, если в поле Причина корректировки сведений о МНН выбрана запись с признаком Обязательно указание комментария или номера обращения в службу техподдержки.
- Ссылка на сведения о лекарственном препарате в ГРЛС (заполняется при корректировке МНН) указывается ссылка на сведения о лекарственном препарате в Государственном реестре лекарственных средств. Значение поля наследуется из родительского документа. Обязательно

для заполнения, если в поле **Причина корректировки сведений о МНН** выбрана запись с признаком **Обязательно указание ссылки на сведения о ЛП в ГРЛС**.

Примечание. Поля Комментарий или номер обращения в службу технической поддержки по причине корректировки сведений о МНН и Ссылка на сведения о лекарственном препарате в ГРЛС (заполняется при корректировке МНН) отображается на форме, если заполнено поле Причина корректировки сведений о МНН.

- В группе полей Сведения о торговом наименовании лекарственного препарата содержатся следующие поля:
  - Скорректировать данные о позиции по торговому наименованию при включении признака становится доступным изменение данных о торговом наименовании лекарственного препарата. Включается автоматически, если в родительском документе в поле Тип ввода данных выбрано значение в текстовой форме. Доступно для редактирования, если заполнено поле Наименование МНН. При включении признака, если поле Код препарата заполнено, система выводит предупреждение: При включении флага поле "Код препарата" будет очищено. Продолжить? Если пользователь подтверждает действие, поле очищается и становится недоступным для редактирования. При выключении признака, если хотя бы одно поле блока Сведения о торговом наименовании лекарственного препарата заполнено, система выводит предупреждение: При выключении признака, если хотя бы одно поле блока Сведения о торговом наименовании лекарственного препарата заполнено, система выводит предупреждение: При выключении признака, если котя бы одно поле блока Сведения о торговом наименовании лекарственного препарата заполнено, система выводит предупреждение: При выключении признака, если котя бы одно поле блока Сведения о торговом наименовании лекарственного препарата заполнено, система выводит предупреждение: При выключении флага данные сведений о торговом наименовании будут очищены. Продолжить? Если пользователь подтверждает действие, поля группы полей Сведения о торговом наименовании лекарственного препарата очищаются. Если для текущего МНН существует одно торговое наименование, то группа полей заполняется его данными.
  - Нормализованное описание (исходное) МНН вручную вводится нормализованное описание МНН. Автоматически заполняется значением поля Нормализованное описание (исходное)
     • МНН записи справочника Лекарственные препараты соответствующего ТН.
  - Код препарата указывается код препарата. Значение выбирается из справочника Лекарственные препараты. Автоматически заполняется значением поля Код препарата записи справочника Лекарственные препараты единственной строки списка Позиции по торговому наименованию для препарата, выбранного в поле Код МНН. Если в родительском документе в поле Тип ввода данных указано значение с использованием справочной информации, автоматически заполняется значением поля Код препарата справочника Лекарственные препараты соответствующей строки сведений о варианте закупки закладки Лекарственные препараты родительского документа. Доступно для редактирования и обязательно для заполнения, если выключен признак Заполнить данные о МНН в текстовой форме и поле Код МНН заполнено.
  - **Причина корректировки сведений о торговом наименовании** указывается причина корректировки сведений о торговом наименовании лекарственного средства. Значение

выбирается из справочника *Причины корректировки справочных данных о лекарственных препаратах*. При наличии родительского документа автоматически заполняется значением одноименного поля родительского документа.

Примечание. Поле Причина корректировки сведений о торговом наименовании отображается на форме, если включен один из следующих признаков:

- Заполнить данные о МНН в текстовой форме;
- Изменить торговое наименование;
- Изменить лекарственную форму;
- Изменить держателя регистрационного удостоверения;
- Изменить номер регистрационного удостоверения;
- Изменить сведения о производителе;
- Изменить сведения о дозировке;
- Изменить сведения об упаковке.
- Комментарий или номер обращения в службу технической поддержки по причине корректировки сведений о TH – вручную вводится комментарий или номер обращения в службу техподдержки по причине корректировки сведений о торговом наименовании лекарственного средства. Значение поля наследуется из родительского документа. Обязательно для заполнения, если в поле Причина корректировки сведений о торговом наименовании выбрана запись справочника с признаком Обязательно указание комментария или номера обращения в службу техподдержки.
- Ссылка на сведения о лекарственном препарате в ГРЛС (заполняется при корректировке TH)
   вручную вводится ссылка на сведения о лекарственном препарате в Государственном реестре лекарственных средств. Значение поля наследуется из родительского документа.
   Обязательно для заполнения, если в поле Причина корректировки сведений о торговом наименовании выбрана запись справочника с признаком Обязательно указание ссылки на сведения о ЛП в ГРЛС.

Примечание. Поля Комментарий или номер обращения в службу технической поддержки по причине корректировки сведений о ТН и Ссылка на сведения о лекарственном препарате в ГРЛС (заполняется при корректировке ТН) отображаются на форме, если заполнено поле Причина корректировки сведения о торговом наименовании.

• Изменить торговое наименование – при включении признака становится доступным редактирование поля **Торговое наименование**. Доступен для редактирования, если заполнено

поле **Код препарата**. При выключении признака поле **Торговое наименование** заполняется соответствующим коду препарата значением из справочника *Лекарственные препараты*.

- Торговое наименование вручную вводится торговое наименование препарата. Автоматически заполняется значением одноименного поля родительского документа. Доступно для редактирования и обязательно для заполнения, если включены признаки Скорректировать данные о позиции по торговому наименованию или Изменить торговое наименование.
- Изменить лекарственную форму при включении признака становится доступным редактирование поля Лекарственная форма. Доступен для редактирования, если заполнено поле Код препарата. При выключении признака поле Лекарственная форма заполняется соответствующим значением для МНН из справочника Лекарственные препараты.
- Лекарственная форма вручную вводится лекарственная форма препарата. Доступно для редактирования и обязательно для заполнения, если включен признак Скорректировать данные о позиции по торговому наименованию или Изменить лекарственную форму. Заполняется значением поля Лекарственная форма справочника Лекарственные препараты соответствующего МНН. Если в родительском документе в поле Тип ввода данных указано значение в текстовой форме, автоматически заполняется значением поля Лекарственная форма соответствующего МНН в родительском документе.
- Нормализованное название (исходное) лекарственной формы вручную вводится нормализованное описание лекарственной формы. Автоматически заполняется значением поля Нормализованное описание (исходное) лекарственной формы записи справочника Лекарственные препараты соответствующего ТН.
- Изменить держателя регистрационного удостоверения при включении признака становится доступным редактирование поля Держатель регистрационного удостоверения. Доступен для редактирования, если заполнено поле Код препарата. При выключении признака поле Держатель регистрационного удостоверения заполняется соответствующим коду препарата значением из справочника Лекарственные препараты.
- Держатель регистрационного удостоверения вручную вводится наименование держателя регистрационного удостоверения. Автоматически заполняется значением поля Держатель регистрационного удостоверения справочника Лекарственные препараты соответствующей позиции по торговому наименованию, выбранной в поле Код препарата. При выборе значения в поле Код МНН автоматически заполняется значением поля Держатель регистрационного удостоверения с заполняется значением поля Держатель регистрационного удостоверения с заполняется значением поля Держатель регистрационного удостоверения справочника Лекарственные препараты единственной строки позиции по торговому наименованию для препарата, выбранного в поле Код МНН. Если в родительском документе в поле Тип ввода данных указано значение с использованием справочной информации, автоматически заполняется значением поля Держатель регистрационного удостоверения справочника Лекарственные препараты единственной строки позиции по торговому наименованию для препарата, выбранного в поле Код МНН. Если в родительском документе в поле Тип ввода данных указано значение с использованием справочной информации, автоматически заполняется значением поля Держатель регистрационного удостоверения справочника Лекарственные препараты соответствующей позиции по торговому наименованию родительского документа. Доступно для редактирования и

обязательно для заполнения, если включен признак Скорректировать данные о позиции по торговому наименованию или Изменить держателя регистрационного удостоверения.

- Изменить номер регистрационного удостоверения при включении признака становится доступным редактирование поля Номер регистрационного удостоверения. Доступен для редактирования, если заполнено поле Код препарата. При выключении признака поле Номер регистрационного удостоверения заполняется соответствующим коду препарата значением из справочника Лекарственные препараты.
- Номер регистрационного удостоверения вручную вводится номер регистрационного удостоверения. Автоматически заполняется значением поля Номер регистрационного удостоверения справочника Лекарственные препараты соответствующей позиции по торговому наименованию, выбранной в поле Код препарата. При выборе значения в поле Код МНН автоматически заполняется значением поля Номер регистрационного удостоверения справочника Лекарственные препарата. При выборе значения в поле Код МНН автоматически заполняется значением поля Номер регистрационного удостоверения справочника Лекарственные препараты единственной строки позиции по торговому наименованию для препарата, выбранного в поле Код МНН. Если в родительском документе в поле Тип ввода данных указано значение в текстовой форме, автоматически заполняется значением поля Торговое наименование, указанным в родительском документе. Доступно для редактирования и обязательно для заполнения, если включен признак Скорректировать данные о позиции по торговому наименованию или Изменить номер регистрационного удостоверения.
- В группе полей Сведения о производителе содержатся следующие поля:
  - Изменить сведения о производителе при включении признака становится доступным редактирование полей Наименование производителя и Страна-производитель. Доступен для редактирования, если заполнено поле Код препарата. При выключении признака поля Наименование производителя и Страна-производитель заполняются соответствующим коду препарата значением из справочника Лекарственные препараты.
  - Наименование производителя – вручную вводится наименование производителя. Автоматически заполняется значением поля Наименование производителя справочника Лекарственные препараты соответствующей позиции по торговому наименованию, выбранной в поле Код препарата. При выборе значения в поле Код МНН автоматически заполняется значением поля Наименование производителя справочника Лекарственные препараты единственной строки позиции по торговому наименованию для препарата, выбранного в поле Код МНН. Если в родительском документе в поле Тип ввода данных указано значение с использованием справочной информации, автоматически заполняется значением поля Наименование производителя справочника Лекарственные препараты соответствующего значения торгового наименования в родительском документе. Доступно для редактирования и обязательно для заполнения, если включен признак Скорректировать данные о позиции по торговому наименованию или Изменить сведения о производителе.

- о Страна-производитель указывается страна-производитель. Автоматически заполняется значением поля Страна-производитель справочника Лекарственные препараты соответствующей позиции по торговому наименованию, выбранной в поле Код препарата. При выборе значения в поле Код МНН автоматически заполняется значением поля Странапроизводитель справочника Лекарственные препараты единственной строки позиции по торговому наименованию для препарата, выбранного в поле Код МНН. Если в родительском документе в поле Тип ввода данных указано значение с использованием справочной информации, автоматически заполняется значением поля Страна-производитель справочника Лекарственные препараты соответствующего значения торгового наименования в родительском документе. Доступно для редактирования и обязательно для заполнения, если включены признаки Скорректировать данные о позиции по торговому наименованию или Изменить сведения о производителе.
- В группе полей Сведения о дозировке содержатся поля:
  - Изменить сведения о дозировке при включении признака становится доступным редактирование полей Наименование единицы измерения дозировки, Код ОКЕИ дозировки из справочника Ед. измерения и Значение дозировки. Доступен для редактирования, если заполнено поле Код препарата. При выключении признака поля Наименование единицы измерения дозировки, Код ОКЕИ дозировки из справочника Ед. измерения и Значение дозировки заполняются соответствующими значениями для МНН из справочника *Лекарственные препараты*.
  - Нормализованное название (исходное) дозировки вручную вводится нормализованное описание дозировки. Автоматически заполняется значением поля Нормализованное описание (исходное) дозировки записи справочника Лекарственные препараты соответствующего ТН.
  - Наименование потребительской единицы дозировки по справочнику "Дозировки лекарственных препаратов" – вручную вводится наименование дозировки по справочнику Дозировки лекарственных препаратов. Автоматически заполняется значением поля Потребительская единица дозировки записи справочника Лекарственные препараты соответствующего МНН. Доступно для редактирования и обязательно для заполнения, если включен признак Скорректировать данные о позиции по торговому наименованию или Изменить сведения о дозировке.
  - Наименование единицы измерения дозировки вручную вводится наименование единицы измерения. Заполняется значением поля Наименование дозировки справочника *Лекарственные препараты* соответствующего МНН. Если в родительском документе в поле Тип ввода данных указано значение *в текстовой форме*, автоматически заполняется значением поля Единица измерения товара соответствующего МНН. Доступно для редактирования и обязательно для заполнения, если включен признак Скорректировать данные о позиции по торговому наименованию или Изменить сведения о дозировке.

- Единица измерения дозировки (ОКЕИ) указывается единица измерения дозировки. Значение выбирается из справочника Единицы измерения. Автоматически заполняется значением поля Наименование дозировки справочника Лекарственные препараты соответствующего МНН. Если в родительском документе в поле Тип ввода данных выбрано значение в текстовой форме, автоматически заполняется значением записи справочника из поля Код ОКЕИ, указанной в соответствующем МНН. Доступно для редактирования и обязательно для заполнения, если включен признак Скорректировать данные о позиции по торговому наименованию или Изменить сведения о дозировке. Справа от поля отображается значение поля Код ОКЕИ
- Эначение дозировки вручную вводится значение дозировки. Доступно для редактирования и обязательно для заполнения, если включен признак Скорректировать данные о позиции по торговому наименованию или Изменить сведения о дозировке. Заполняется значением поля Значение дозировки справочника Лекарственные препараты соответствующего МНН. Если в родительском документе в поле Тип ввода данных указано значение с использованием справочной информации, автоматически заполняется значением поля Наименование дозировки справочника Лекарственные препараты соответствующего МНН в родительском документе.
- В группе полей Сведения об упаковке содержатся поля:
  - Изменить сведения об упаковке при включении признака становится доступным редактирование полей Вид первичной упаковки, Количество лекарственных форм в первичной упаковке и Количество первичных упаковок в потребительской упаковке. Доступен для редактирования, если заполнено поле Код препарата. Необязателен для включения. При выключении признака поля Вид первичной упаковки, Количество лекарственных форм в первичной упаковке и Количество первичных упаковок в потребительской упаковке заполняются соответствующим коду препарата значением из справочника Лекарственные препараты.
  - Вид первичной упаковки вручную вводится вид первичной упаковки. Автоматически заполняется значением поля Вид первичной упаковки справочника Лекарственные препараты соответствующей позиции по торговому наименованию, выбранной в поле Код препарата. При выборе значения в поле Код МНН автоматически заполняется значением поля Вид первичной упаковки справочника Лекарственные препараты единственной строки позиции по торговому наименованию, выбранной в поле Код вид первичной упаковки справочника Лекарственные препараты единственной строки позиции по торговому наименованию для препарата, выбранного в поле Код МНН. Если в родительском документе в поле Тип ввода данных указано значение с использованием справочной информации, автоматически заполняется значением поля Вид первичной упаковки справочника Лекарственные препараты соответствующей позиции по торговому наименованию для препарата, выбранного в поле Код МНН. Если в родительском документе в поле Тип ввода данных указано значение с использованием справочника Лекарственные препараты соответствующей позиции по торговому наименованию в родительском документе. Если в родительском документе в поле Тип ввода данных указано значение в поле Тип ввода данных указано значение в текстовой форме, автоматически заполняется значением поля

**Вид первичной упаковки** родительского документа. Доступно для редактирования и обязательно для заполнения, если включен признак **Скорректировать данные о позиции по торговому наименованию** или **Изменить сведения об упаковке**.

- Количество лекарственных форм в первичной упаковке вручную вводится количество лекарственных форм в первичной упаковке. Автоматически заполняется значением поля Количество лекарственных форм в первичной упаковке справочника Лекарственные препараты соответствующей позиции по торговому наименованию, выбранной в поле Код препарата. При выборе значения в поле Код МНН автоматически заполняется значением поля Количество лекарственных форм в первичной упаковке справочника Лекарственные препараты единственной строки позиции по торговому наименованию для препарата, выбранного в поле Код МНН. Если в родительском документе в поле Тип ввода данных указано значение с использованием справочной информации, автоматически заполняется значением поля Количество лекарственных форм в первичной упаковке справочника Лекарственные препараты соответствующей позиции по торговому наименованию в родительском документе. Если в родительском документе в поле Тип ввода данных указано значение в текстовой форме, автоматически заполняется значением поля Количество лекарственных форм в первичной упаковке родительского документа соответствующей строки МНН. Доступно для редактирования и обязательно для заполнения, если включены признаки Скорректировать данные о позиции по торговому наименованию или Изменить сведения об упаковке.
- Количество первичных упаковок в потребительской упаковке вручную вводится количество первичных упаковок в потребительской упаковке. Автоматически заполняется значением поля Количество первичных упаковок в потребительской упаковке справочника Лекарственные препараты соответствующей позиции по торговому наименованию, выбранной в поле Код препарата. При выборе значения в поле Код МНН автоматически заполняется значением поля Количество первичных упаковок в потребительской упаковке справочника Лекарственные препараты единственной строки позиции по торговому наименованию для препарата, выбранного в поле Код МНН. Если в родительском документе в поле Тип ввода данных указано значение с использованием справочной информации, автоматически заполняется значением поля Количество первичных упаковок в потребительской упаковке справочника Лекарственные препараты соответствующей позиции по торговому наименованию в родительском документе. Если в родительском документе в поле Тип ввода данных указано значение в текстовой форме, автоматически заполняется значением поля Количество первичных упаковок в потребительской упаковке родительского документа соответствующей строки МНН. Доступно для редактирования и обязательно для заполнения, если включены признаки Скорректировать данные о позиции по торговому наименованию или Изменить сведения об упаковке.
- Количество лекарственных форм в потребительской упаковке если включен хотя бы один из признаков Скорректировать данные о позиции по торговом наименовании, Заполнить данные

о МНН в текстовой форме или Изменить сведения об упаковке, то заполняется произведением полей Количество лекарственных форм в первичной упаковке и Количество первичных упаковок в потребительской упаковке. Иначе заполняется значением поля Количество потребительских единиц в потребительской упаковке справочника Лекарственные препараты соответствующего препарата выбранного в поле Код препарата.

- Комплектность упаковки вручную вводится комплектность упаковки. Автоматически заполняется значением поля Комплектность упаковки справочника Лекарственные препараты соответствующей позиции по торговому наименованию, выбранной в поле Код препарата. При выборе значения в поле Код МНН автоматически заполняется значением поля Комплектность упаковки справочника Лекарственные препараты единственной строки позиции по торговому наименованию, выбранной в поле Код препарата. При выборе значения в поле Код МНН автоматически заполняется значением поля Комплектность упаковки справочника Лекарственные препараты единственной строки позиции по торговому наименованию для препарата, выбранного в поле Код МНН. Если в родительском документе в поле Тип ввода данных указано значение с использованием справочной информации, автоматически заполняется значением поля Комплектность упаковки из справочника Лекарственные препараты соответствующего торгового наименования в родительском документе.
- Количество товара вручную вводится количество товара.

Для добавления записи нажимается кнопка ОК.

При добавлении новой или редактировании уже имеющейся записи позиции по торговому наименованию проверяется уникальность записи по полям: Наименование МНН, Торговое наименование, Номер регистрационного удостоверения, Торговое наименование, Лекарственная форма, Держатель регистрационного удостоверения, Номер регистрационного удостоверения, Наименование производителя, Странапроизводитель, Единица измерения дозировки, Значение дозировки, Вид первичной упаковки, Количество лекарственных форм в первичной упаковке, Количество первичных упаковок в потребительской упаковке, Количество лекарственных форм в потребительской упаковке, Комплектность упаковки. Если запись с такими реквизитами уже добавлена, система выводит сообщение об ошибке: *Невозможно добавить сведения о лекарственном препарате, так как такая запись уже существует.* 

Примечание. Группа полей Сведения о лекарственных препаратах отображается на форме, если включен признак Объектом закупки являются лекарственные препараты.

### 3.2.1.5.1.4 Группа полей «Страна происхождения товара»

В списке Страна происхождения товара отображается информация о стране происхождения товара.

Для добавления новой записи в список нажимается кнопка (Добавить страну). На экране откроется справочник *Страны*, в котором необходимо выбрать одну или несколько стран и нажать кнопку **Выбрать**.

При сохранении документа осуществляется проверка:

 Если в поле Тип объекта закупок указано значение Товар и выключен признак Предмет контракта (объект закупки), имеющий соподчиненные объекты закупки, то проверяется, что в списке Страна происхождения товара есть хотя бы одна запись. Если условие не выполняется, система выводит сообщение об ошибке: AZK-XXX. Не заполнено поле "Страна происхождения товара" позиций спецификации с номерами (2) (0) (1) (DOC). Заполнение данного блока обязательно при указании типа объекта закупки "Товар", где:

0-фраза <на вкладке "<Наименование вкладки>">;

1 – фраза <в блоке "<Наименование блока>">;

2 – номера строк у которых отсутствует Страна происхождения товара.

Примечание. Группа полей Страна происхождения товара не отображается на форме, если включен признак Предмет контракта (объект закупки), имеющий соподчиненные объекты закупки.

### 3.2.1.5.1.5 Группа полей «Характеристики»

Группа полей **Характеристики** отображаться только если заполнена, или в строке спецификации заполнено поле **Код КТРУ**. В группе полей указываются характеристики закупаемой продукции.

В списке Характеристики товара, работы, услуги из справочника КТРУ отображается перечень характеристик продукции из Каталога товаров, работ, услуг.

Список наследуется при формировании контракта на основе решения о размещении заказа, а также при создании нового контракта на основе отказанного.

Примечание. Список Характеристики товара, работы, услуги из справочника характеристик КТРУ доступен на форме в следующих случаях:

- если список заполнен;
- если в строке спецификации заполнено поле Код КТРУ;
- если в бюджете выключен признак Бюджет автономного/бюджетного учреждения,
   юридического лица размещающего закупки по 223-ФЗ.

Для добавления характеристики из справочника Каталог товаров, работ, услуг

нажимается кнопка (Добавить характеристику в текстовой форме), на экране появится форма:

| Характеристики товара, работы, услу                    | ги из справочника характеристик КТРУ — создани | ie 🗆 🖾           |
|--------------------------------------------------------|------------------------------------------------|------------------|
| Наименование характеристики<br>товара, работы, услуги: | характеристика                                 |                  |
| Тип характеристики:                                    | Количественная                                 | *                |
| Единица измерения:                                     | Сто штук                                       | ×                |
| Способ ввода:                                          | Диапазон значений                              | *                |
| Минимальное значение:                                  | 2,0000                                         | *                |
| Отношение к минимальному<br>значению диапазона:        |                                                | ¥                |
| Максимальное значение:                                 | 2,0000                                         | ~                |
| Отношение к максимальному<br>значению диапазона:       |                                                | Y                |
|                                                        | OK                                             | Отмена Применить |

Рисунок 33 – Редактор «Характеристика справочника КТРУ»

В форме редактора содержатся поля:

• Наименование характеристики товара, работы, услуги – вручную вводится наименование

характеристики товара, работы или услуги. Если характеристика добавляется по кнопке

- ¢

(Добавить характеристику в текстовой форме), поле доступно для редактирования на статусе

«Отложен»/«Новый». Если характеристика указывается из справочника по кнопке (Добавить характеристики из справочника КТРУ), поле автоматически заполняется значением поля Наименование характеристики справочника Каталог товаров, работ, услуг, если оно заполнено, и становится недоступно для редактирования. Обязательно для заполнения.

• Тип характеристики – из раскрывающегося списка выбирается тип характеристики. Если

характеристика добавляется по кнопке (Добавить характеристику в текстовой форме), то поле доступно для редактирования. Если характеристика указывается из справочника по кнопке

(Добавить характеристики из справочника КТРУ), то поле автоматически заполняется значением одноименного поля справочника *Каталог товаров, работ, услуг*, если оно заполнено, и становится недоступно для редактирования. Обязательно для заполнения.

• Описание – вручную вводится описание характеристики. Если характеристика добавляется по

кнопке (Добавить характеристику в текстовой ф

обавить характеристику в текстовой форме), то поле доступно для

редактирования. Если характеристика указывается из справочника по кнопке (Добавить характеристики из справочника КТРУ), поле автоматически заполняется значением поля Текстовое описание значения качественной характеристики справочника Каталог товаров, работ, услуг, если оно заполнено, и становится недоступно для редактирования. Обязательно для заполнения.

Поле доступно на форме, если в поле Тип характеристики указано значение Качественная.

• Единица измерения – указывается единица измерения характеристики. Значение выбирается из

справочника Единицы измерения. Если характеристика добавляется по кнопке ((Добавить характеристику в текстовой форме), то поле доступно для редактирования. Если характеристика

указывается из справочника по кнопке *(Добавить характеристики из справочника КТРУ)*, поле автоматически заполняется значением одноименного поля справочника *Каталог товаров, работ, услуг*, если оно заполнено, и становится недоступно для редактирования.

Поле доступно на форме, если в поле Тип характеристики указано значение Количественная.

• Способ ввода – из раскрывающего списка выбирается способ ввода значения. Если

характеристика добавляется по кнопке (СДобавить характеристику в текстовой форме), то поле доступно для редактирования. Если характеристика указывается из справочника по кнопке

(Добавить характеристики из справочника КТРУ), поле автоматически заполняется значением Конкретное значение, если заполнено поле Значение в справочнике Каталог товаров, работ, услуг, или значением Диапазон значений в остальных случаях и становится недоступно для редактирования. Обязательно для заполнения.

Поле доступно на форме, если в поле Тип характеристики указано значение Количественная.

• Значение – указывается значение характеристики. Если характеристика добавляется по кнопке

(Добавить характеристику в текстовой форме), то поле доступно для редактирования. Если

характеристика указывается из справочника по кнопке (Добавить характеристики из справочника КТРУ), поле автоматически заполняется значением одноименного поля справочника Каталог товаров, работ, услуг и становится недоступно для редактирования. Обязательно для заполнения.

Поле доступно на форме, если в поле Способ ввода указано значение Конкретное значение.

• Минимальное значение – указывается минимальное значение характеристики. Если

характеристика добавляется по кнопке (Добавить характеристику в текстовой форме), то поле доступно для редактирования. Если характеристика указывается из справочника по кнопке

(Добавить характеристики из справочника КТРУ), поле автоматически заполняется значением поля Минимальное значение диапазона справочника Каталог товаров, работ, услуг и становится недоступно для редактирования. Необязательно для заполнения.

Поле доступно на форме, если в поле Способ ввода указано значение Диапазон значений.

• Отношение к минимальному значению диапазона – указывается математическое обозначение отношения к минимальному значению диапазона. Если характеристика добавляется по кнопке

📑 (Добавить характеристику в текстовой форме), поле доступно для редактирования на

статусе «Отложен»/«Новый». Если характеристика указывается из справочника по кнопке (Добавить характеристики из справочника КТРУ), поле автоматически заполняется значением поля Математическое обозначение отношения к минимальному значению диапазона справочника Каталог товаров, работ, услуг и становится недоступно для редактирования. Необязательно для заполнения.

Поле доступно на форме, если заполнено поле Минимальное значение.

• Максимальное значение – указывается максимальное значение характеристики. Если

характеристика добавляется по кнопке (Добавить характеристику в текстовой форме), то поле доступно для редактирования. Если характеристика указывается из справочника по кнопке

**С** (Добавить характеристики из справочника КТРУ), поле автоматически заполняется значением поля Максимальное значение диапазона справочника Каталог товаров, работ, услуг и становится недоступно для редактирования. Необязательно для заполнения.

Поле доступно на форме, если в поле Способ ввода указано значение Диапазон значений.

• Отношение к максимальному значению диапазона – из раскрывающегося списка выбирается математическое обозначение отношения к максимальному значению диапазона. Если

характеристика добавляется по кнопке (Добавить характеристику в текстовой форме), поле

доступно для редактирования. Если характеристика указывается из справочника по кнопке (Добавить характеристики из справочника КТРУ), поле автоматически заполняется значением поля Математическое обозначение отношения к максимальному значению диапазона справочника Каталог товаров, работ, услуг и становится недоступно для редактирования. Необязательно для заполнения.

Поле доступно на форме, если заполнено поле Максимальное значение.

• Формат значения характеристики – из раскрывающегося списка выбирается формат значения

характеристики. Если характеристика добавляется по кнопке (Добавить характеристику в текстовой форме), то поле доступно для редактирования. Если характеристика указывается из

справочника по кнопке *(Добавить характеристики из справочника КТРУ)*, то поле автоматически заполняется значением одноименного поля справочника *Каталог товаров, работ, услуг* и становится недоступно для редактирования. Необязательно для заполнения.

Поле доступно на форме, если в поле Тип характеристики указано значение Количественная.

Для сохранения характеристики нажимается кнопка **ОК** или **Применить**.

Для добавления характеристики из справочника нажимается кнопка (Добавить характеристики из справочника КТРУ). При нажатии на кнопку на экране появится перечень характеристик справочника *Каталог товаров, работ, услуг* для продукции, указанной в поле Код КТРУ. Для добавления характеристики нажимается кнопка Выбрать. Кнопка доступна, если поле Код КТРУ заполнено. Внимание! При наличии лицензии nnoblcat кнопка *(Добавить характеристики из справочника КТРУ)* доступна на форме, если заполнено поле Код КТРУ и выключен параметр системы Позволять указывать в документах данные только из справочника ТРУ или включен параметр системы Позволять указывать в документах данные ключен параметр системы Позволять указывать в документах данные ключен параметр системы позволять и кличен параметр и кличен параметр системы параметр и кличен параметр и кличен параметр и кличен параметр и кличен параметр и кличен параметр и кличен параметр и кличен параметр и кличен параметр и кличен параметр и кличен параметр и кличен параметр и кличен параметр и кличен параметр и кличен п

Для просмотра нажимается кнопка M (Просмотр). Если выбрана характеристика с типом ввода данных *Выбор из справочника*, открывается запись на просмотр. Если выбрана характеристика с типом ввода данных *Ручной ввод*, открывается запись на редактирование. При включенном параметре системы **Позволять указывать в документах данные только** из справочника **ТРУ** открывается запись только на просмотр.

Примечание. При наличии лицензии nnoblcat, если выбрана характеристика с типом ввода данных Ручной ввод, и выключен параметр системы Позволять указывать в документах данные только из справочника ТРУ или включен параметр системы Позволять указывать в документах данные только из справочника ТРУ, и не заполнено поле Код позиции Регионального каталога или поле Код позиции Регионального каталога заполнено и для выбранной продукции не выключены признаки Введено МинЭкономики или Согласовано МРГ, то при нажатии на кнопку (Просмотр) запись доступна для редактирования.

Кнопка (Копировать) доступна, если выбрана одна характеристика и ее тип ввода данных *Ручной ввод*. При включенном параметре системы **Позволять указывать в** документах данные только из справочника **ТРУ** кнопка недоступна. Примечание. При наличии лицензии nnoblcat кнопка (Копировать) доступна, если выбрана одна характеристика с типом ввода данных Ручной ввод и ввключен параметр системы Позволять указывать в документах данные только из справочника ТРУ, или включен параметр системы Позволять указывать в документах данные только из справочника ТРУ и не заполнено поле Код позиции Регионального каталога, или заполнено поле Код позиции Регионального каталога и для выбранной продукции выключены признаки Введено МинЭкономики или Согласовано МРГ.

Кнопка 💐 (Удалить) удаляет выбранные характеристики.

Примечание. При наличии лицензии nnoblcat кнопка <sup>2</sup> (Удалить) доступна, если выключен параметр системы Позволять указывать в документах данные только из справочника ТРУ, или включен параметр системы Позволять указывать в документах данные только из справочника ТРУ, заполнено поле Код КТРУ и не заполнено поле Код позиции Регионального каталога, или включен параметр системы Позволять указывать в документах данные только из справочника ТРУ, заполнено поле Код КТРУ, заполнено поле Код позиции Регионального каталога и для выбранной продукции выключены признаки Введено МинЭкономики или Согласовано МРГ.

При сохранении документа осуществляются следующие проверки:

- Проверяется, что отсутствует характеристика с идентичными значениями следующих полей: Тип данных, Наименование характеристики товара, работы, услуги, Описание, Единица измерения, Значение, Максимальное значение, Минимальное значение, Отношение к минимальному значению диапазона, Отношение к максимальному значению диапазона. Если условие не выполнено, то система выводит следующее сообщение об ошибке: Добавляемая характеристика уже существует.
- Если в поле Способ ввода указано значение Диапазон значений, то проверяется, что заполнено хотя бы одно из полей Минимальное значение или Максимальное значение. Если условие не выполнено, то система выводит соответствующее сообщение.

В списке Характеристики товара, работы, услуги из справочника характеристик ТРУ отображаются характеристики индивидуальных свойств группы товаров из Справочника товаров, работ, услуг. Форма просмотра строки списка доступна по кнопке (Открыть). На форме содержатся поля:

- Характеристика наименование характеристики товара.
- Значение значение характеристики товара. Если в *Справочнике товаров, работ, услуг* включен признак, позволяющий изменять характеристики, то поля со значениями характеристик доступны для редактирования. Чтобы изменить значения характеристик продукции необходимо нажать кнопку **Изменить**. При формировании документа из ЭД «Консолидированная закупка» значение поля наследуется из одноименного поля.

Примечание. Список Характеристики товара, работы, услуги из справочника характеристик ТРУ отображается только если заполнен в выбранной строке спецификации.

## 3.2.1.5.1.6 Группа полей «График поставки товаров, выполнения работ, оказания услуг»

В списке График поставки товаров, выполнения работ, оказания услуг отображается информация о графике поставки продукции.

Для добавления графика поставки нажимается кнопка (**Создать**). На экране появится форма:

| Редактор даты поставки. Строка N | 1°1 — просмотр |         |
|----------------------------------|----------------|---------|
| Дата:                            | 08.07.2022     |         |
| Объем работ, услуг:              | Объем          |         |
| Сумма:                           | 600,00         |         |
|                                  |                | Закрыть |

Рисунок 34 – Редактор графика поставки

На форме содержатся поля:

• Адрес – из раскрывающегося списка выбирается адрес поставки. Значения списка формируются на основе этапа исполенения контракта и адреса поставки, указанных в группе полей Места поставки товаров, выполнения работ, оказания услуг. Обязательно для заполнения.

- Дата указывается дата оплаты. Обязательно для заполнения. При формировании ЭД «Контракт», со статуса «*Обработка завершена»*, у которого заполнено поле Дата расторжения, во время выполнения действия Заключить контракт со вторым участником, заполняется если в поле Количество на указанную дату значение больше 0.
- Количество вручную вводится количество поставляемого товара, работы или услуги. Для документов, созданных в Бюджете 44-ФЗ и 223-ФЗ, допускается значение до 30 символов с округлением до 11 знаков после запятой. При изменении значения поля Способ указания объема выполнения работы, оказания услуги с Объем не может быть указан в количественном выражении (указание объема в текстовом виде) на Объем может быть указан в количественном выражении, заполняется по формуле Сумма / Цена с дробными копейками. Не пересчитывается при указании в поле Тип объекта закупки значение Товар или Не указано, если в поле Способ указания объема выполнения работы, оказания услуги указано значение Объем может быть указан в количественном выражении. При формировании ЭД «Контракт» со статуса «Обработка завершена», у которого заполнено поле Дата расторжения, во время выполнения действия Заключить контракт со вторым участником, заполняется по формуле: значение поля Количество позиции спецификации расторгнутого ЭД «Контракт» - сумма значений поля Количество по позиции спецификации связанных ЭД «Факт поставки» на статусе «Обработка завершена». Отображается, если поле Способ указания объема выполнения работы, оказания услуги не заполнено или заполнено значением Объем может быть указан в количественном выражении. Доступно для редактирования на статусе «Отложен»/«Новый». Не обязательно для заполнения. При сохранении поле проверяется на соответствие шаблону.

Примечание. Если точная цена единицы продукции имеет значение более чем с двумя

знаками после запятой, то используется кнопка (Отключить расчет количества и стоимости\Включить расчет количества и стоимости). При нажатии на кнопку отключается автоматический пересчет количества по стоимости и стоимости по количеству (поля Количество и Сумма не влияют друг на друга). При повторном нажатии автоматический пересчет включается, при этом пересчитывается значение в поле Количество относительно суммы. Инструмент доступен на статусах «Отложен»\«Новый».

- Объем работ, услуг вводится объем работ, услуг. Отображается, если в поле Способ указания объема выполнения работы, оказания услуги указано значение Объем не может быть указан в количественном выражении (указание объема в текстовом виде). Доступно для редактирования на статусе «Отложен»/«Новый». Обязательное для заполнения поле.
- Сумма вручную вводится сумма оплаты. Если для строки спецификации поле Способ указания объема выполнения работы, оказания услуги не заполнено, или заполнено значением Объем

*может быть указан в количественном выражении*, заполняется по формуле *Количество х Цена с дробными копейками*. Для документов, созданных в Бюджете 44-ФЗ и 223-ФЗ, допускается значение до 30 символов с округлением до 11 знаков после запятой. При формировании ЭД «Контракт», со статуса «*Обработка завершена»*, у которого заполнено поле **Дата расторжения**, во время выполнения действия **Заключить контракт со вторым участником**, заполняется по формуле *Количество х Цена контракта*. Доступно для редактирования на статусе «*Отложен»*/«*Новый*», если по строке задана цена с дробными копейками. Обязательное для заполнения поле.

Примечание. Если в сформированном ЭД «Контракт» в результате расторжения в группе полей График поставки товаров, выполнения работ, оказания услуг, отсутствуют строки по позиции спецификации, они не заполняются.

Для формирования периодов поставки на панели инструментов нажимается кнопка

(Задать период). При нажатии кнопки открывается *Генератор строк периода* поставки:

| Генератор строк периода    | поставки        |                 |    |
|----------------------------|-----------------|-----------------|----|
| Адрес:                     |                 |                 | ~  |
| Периодичность:             | Ежедневно       | ~               |    |
| Дата начала периода:       |                 | -               |    |
| Дата окончания<br>периода: |                 |                 |    |
| Количество на дату:        |                 | ×               |    |
|                            | Добавить строки | Заменить строки |    |
|                            |                 |                 |    |
|                            |                 |                 |    |
|                            |                 |                 |    |
|                            |                 |                 |    |
|                            |                 |                 |    |
|                            |                 | Отмен           | la |

Рисунок 35 – Генератор строк периода поставки

#### В форме редактора содержатся поля:

- Адрес из раскрывающегося списка выбирается адрес поставки. Значения списка формируются на основе этапа исполнения контракта и адреса поставки, указанных в группе полей Места поставки товаров, выполнения работ, оказания услуг. Обязательно для заполнения.
- Периодичность из раскрывающегося списка выбирается периодичность поставки товаров, выполнения работ или оказания услуг. Обязательно для заполнения.

- Дата начала периода вручную вводится дата начала периода поставки продукции. Обязательно для заполнения.
- Дата окончания периода вручную вводится дата окончания периода поставки продукции. Обязательно для заполнения.
- Количество на дату вручную вводится количество товаров, выполнения работ или оказания услуг. Для документов, созданных в Бюджете 44-ФЗ, допускается значение до 30 символов с округлением до 11 знаков после запятой. Для документов, созданных в Бюджете 223-ФЗ, допускается значение до 30 символов с округлением до 5 знаков после запятой. Поле не может иметь отрицательное значение, если в поле Способ указания объема выполнения работы, оказания услуги значение *Объем может быть указан в количественном выражении* или оно не заполнено. Если в поле Способ указания объема выполнения работы, оказания услуги значение *Объем не может быть указан в количественном выражении (указание объема в текстовом виде)*, поле скрывается с формы. Необязательно для заполнения. При сохранении поле проверяется на соответствие шаблону.
- Объем работ, услуг вводится объем работ, услуг. Отображается, если в поле Способ указания объема выполнения работы, оказания услуги указано значение Объем не может быть указан в количественном выражении (указание объема в текстовом виде). Доступно для редактирования на статусе «Отложен»/«Новый». Обязательное для заполнения поле.
- Количество дней поставки с момента заключения контракта с автоматически рассчитывается как частное суммы и цены. Доступно для редактирования на статусе «*Отложен*»/«*Новый*».
- Количество дней поставки с момента заключения контракта по автоматически рассчитывается как частное суммы и цены. Доступно для редактирования на статусе «*Отложен*»/«*Новый*».

Для сохранения записи нажимается кнопка **Добавить строки**, для замены записи нажимается кнопка **Заменить строки**.

При сохранении осуществляются контроли:

- Проверяется, что запись уникальна для позиции спецификации по значению полей
   Адрес и Дата. Если условие не выполняется, система выводит сообщение об ошибке: Уже существует запись поставки по указанному адресу и дате.
- Проверяется, что соблюдается хотя бы одно из условий:
  - о значение поля Сумма равно: Количество \* Цена строки спецификации;
  - о значение поля Цена строки спецификации равно: Сумма/Количество;
  - о значение поля Количество равно: Сумма/Цена.

Если условие не выполняется, система выводит сообщение об ошибке: *Необходимо выполнение хотя бы одного из условий:* 

- Сумма равна произведению количества на цену, с округлением до 2 знаков после запятой;
- Цена равна частному от деления суммы на количество, с округлением до 11 знаков после запятой.
- Количество равно частному от деления суммы на цену, с округлением до 11
   знаков после запятой для документов, созданных в Бюджете 44-ФЗ и 223-ФЗ

Примечание. Группа полей График поставки товаров, выполнения работ, оказания услуг не отображается на форме, если включен признак Предмет контракта (объект закупки), имеющий соподчиненные объекты закупки.

## 3.2.1.5.1.7 Группа полей «Характеристики правой части КТРУ»

Группа полей **Характеристики правой части КТРУ** отображаться только если заполнена в выбранной строке спецификации. В группе полей указываются характеристики закупаемой продукции.

Для добавления характеристики нажимается кнопка (**Создать**). На экране появится форма:

| Характеристики правой ча         | асти КТРУ — создание |                     | × |
|----------------------------------|----------------------|---------------------|---|
| Наименование<br>характеристики:  |                      |                     |   |
| Тип характеристики:<br>Описание: | Качественная         | ~                   |   |
|                                  |                      | ОК Отмена Применить |   |

Рисунок 36 – Редактор Характеристики правой части КТРУ

| Характеристики правой части                                               | КТРУ — создание         |                  |
|---------------------------------------------------------------------------|-------------------------|------------------|
| Наименование<br>характеристики:                                           |                         |                  |
| Тип характеристики:                                                       | Количественная 👻        |                  |
| Единица измерения (ОКЕИ):                                                 | ×                       |                  |
| Формат значения<br>характеристики:                                        | Y                       |                  |
| Способ ввода:                                                             | Диапазон значений 🗸 🗸 🗸 |                  |
| Минимальное значение<br>диапазона:<br>Максимальное значение<br>диапазона: |                         | ]                |
|                                                                           | ОК                      | Отмена Применить |
|                                                                           | 87 B V                  |                  |

Рисунок 37 – Редактор Характеристики правой части КТРУ

На форме содержатся поля:

- Наименование характеристики указывается наименование характеристики. Если тип данных Выбор из справочника, то недоступно для редактирования и заполняется значением поля Наименование характеристики группы полей Характеристики правой части КТРУ справочника *КТРУ.* Обязательно для заполнения. Доступно для редактирования на статусе «Отложен»/«Новый».
- Тип характеристики по умолчанию устанавливается значение *Качественная*. Выбор из значений *Качественная* и *Количественная*. Если тип данных Выбор из справочника, то недоступно для редактирования и заполняется значением поля Наименование характеристики группы полей

**Характеристики правой части КТРУ** справочника *КТРУ*. Обязательно для заполнения. Доступно для редактирования на статусе «*Отложен*»/«*Новый*».

- Описание вручную вводится описание характеристики. Отображается, если в поле Тип характеристики значение *Качественная*. Если тип данных Выбор из справочника, то недоступно для редактирования и заполняется значением поля Текстовое описание значения качественной характеристики группы полей Характеристики правой части КТРУ справочника *КТРУ*. Обязательно для заполнения. Доступно для редактирования на статусе «*Отложен*»/«*Новый*».
- Единица измерения (ОКЕИ) заполняется значением поля Наименование из справочника *Единицы измерения*. Отображается, если в поле Тип характеристики значение *Качественная*. Если тип данных Выбор из справочника, то недоступно для редактирования и заполняется значением поля Единица измерения группы полей Характеристики правой части КТРУ справочника *КТРУ*. Обязательно для заполнения, кроме ЭД «Решение о проведении предварительного отбора». Доступно для редактирования на статусе «*Отложен»*/«*Новый»*.
- Формат характеристики значения заполняется одним из значений: пусто, Числовой, Дополнительный. По умолчанию значение пусто. Отображается, если в поле Тип характеристики значение Качественная. Если тип данных Выбор из справочника, то недоступно для редактирования и заполняется значением одноименного поля характеристики группы полей Характеристики правой части КТРУ справочника КТРУ. Не обязательно для заполнения. Доступно для редактирования на статусе «Отложен»/«Новый».
- Способ ввода заполняется одним из значений: Конкретное значение, Диапазон значений. По умолчанию значение Конкретное значение. Отображается, если в поле Тип характеристики значение Качественная. Если тип данных Выбор из справочника, то недоступно для редактирования. Заполняется значением Конкретное значение, если заполнено поле Значение, иначе заполняется значением Диапазон значений. Обязательно для заполнения. Доступно для редактирования на статусе «Отложен»/«Новый».
- Значение заполняется вручную значением. Отображается, если в поле Тип характеристики значение Качественная. Если тип данных Выбор из справочника, то недоступно для редактирования и заполняется значением поля Значение группы полей Характеристики правой части КТРУ справочника КТРУ. Обязательно для заполнения. Доступно для редактирования на статусе «Отложен»/«Новый».
- Минимальное значение заполняется вручную минимальным значением. Отображается, если в поле Способ ввода значение Диапазон значений и проверяется при сохранении. Если тип данных Выбор из справочника, то недоступно для редактирования и заполняется значением поля Минимальное значение диапазона группы полей Характеристики правой части КТРУ справочника *КТРУ*. Не обязательно для заполнения. Доступно для редактирования на статусе «Отложен»/«Новый».
- Отношение к минимальному значению диапазона заполняется одним из значений: пусто, Больше минимального значения, больше или равно минимальному значению. По умолчанию

значение *пусто*. Отображается, если заполнено поле **Минимальное значение**. Если тип данных **Выбор из справочника**, то недоступно для редактирования. Заполняется значением поля **Математическое обозначение отношения к минимальному значению диапазона** группы полей **Характеристики правой части КТРУ** справочника *КТРУ*. Не обязательно для заполнения. Доступно для редактирования на статусе «*Отложен»*/«*Новый*».

- Максимальное значение заполняется вручную максимальным значением. Отображается, если в поле Способ ввода значение Диапазон значений и проверяется при сохранении. Если тип данных Выбор из справочника, то недоступно для редактирования и заполняется значением поля Максимальное значение диапазона группы полей Характеристики правой части КТРУ справочника КТРУ. Не обязательно для заполнения. Доступно для редактирования на статусе «Отложен»/«Новый».
- Отношение к максимальному значению диапазона заполняется одним из значений: пусто, Меньше максимального значения, меньше или равно максимального значению. По умолчанию значение пусто. Отображается, если заполнено поле Максимальное значение. Если тип данных Выбор из справочника, то недоступно для редактирования. Заполняется значением поля Математическое обозначение отношения к максимальному значению диапазона группы полей Характеристики правой части КТРУ справочника КТРУ. Не обязательно для заполнения. Доступно для редактирования на статусе «Отложен»/«Новый».

Для сохранения записи нажимается кнопка ОК или Применить.

При сохранении осуществляются контроли:

- Проверяется, что в строке спецификации документа отсутствует характеристика с таки же значением набора полей:
  - о Тип данных;
  - о Наименование характеристики товара, работы, услуги;
  - о Описание;
  - Единица измерения (ОКЕИ);
  - Значение;
  - о Минимальное значение;
  - о Максимальное значение;
  - о Отношение к минимальному значению диапазона;
  - о Отношение к максимальному значению диапазона.

Иначе выводится сообщение об ошибке: Добавляемая характеристика уже

существует.

## 3.2.1.6 Закладка «Финансирование»

На закладке <u>Финансирование</u> содержится информация о финансировании, графике оплаты товаров, работ или услуг и контрагенте.

Закладка имеет вид:

## Выполнение программы Формирование контракта

| онтракт — создание                                       |                       |                  |        |              |                     |              |            | (         |
|----------------------------------------------------------|-----------------------|------------------|--------|--------------|---------------------|--------------|------------|-----------|
| Общая информация 📗 Контрагент 📗 Предмет контра           | кта Финансирование    | Дополнительная и | информ | ация Изм     | енения              |              |            |           |
| Вид финансового обязательства:                           | Бюджетное обязательст | BO               | v      | Добавить пла | атежные реквизиты н | онтрагента   | ?          |           |
| Не расписано на сумму:                                   | 0,00                  |                  |        | ?            |                     |              |            |           |
| Контрагент 1                                             |                       |                  |        |              |                     |              |            |           |
| Пратежные реквизиты                                      |                       |                  |        |              |                     |              |            |           |
|                                                          |                       |                  |        |              |                     |              |            |           |
| Тип организации:                                         | Юридическое лицо РФ   |                  | ~      |              | Обнови              | ть реквизиты | Удалить ко | нтрагента |
| инн:                                                     |                       |                  | ^      | 🤓 🗆 ИНН 1    | не предоставлен     |              |            |           |
| ОКОПФ:                                                   | 3                     | ×                |        |              |                     |              |            |           |
| Полное наименование:                                     |                       |                  |        |              |                     |              |            |           |
| OKTMO:                                                   |                       |                  | ×      |              |                     |              |            |           |
| Тип счета:                                               | Банковский            |                  | *      |              |                     |              |            |           |
| Cчет:                                                    |                       | _                | ×      |              |                     |              |            |           |
| Счет УФК:                                                |                       |                  |        |              |                     |              |            |           |
| УФК:<br>Еми-                                             |                       |                  | ×      |              |                     |              |            | ***       |
| Koppcyet:                                                |                       |                  |        |              |                     |              |            |           |
| Банк:                                                    |                       |                  |        |              |                     |              |            |           |
| Код дохода:                                              |                       |                  |        |              |                     |              |            |           |
| <ul> <li>Год</li> <li>Источник финансирования</li> </ul> | Получатель            | Этап исполнения  | Сумма  | а аванса     | Дата аванса         | КВР          |            |           |
| 2019 111                                                 | Уполномоченный орган  | Этап №1          |        | 20,00        | II кв 2019          | 111          | 222        |           |
|                                                          |                       |                  |        |              |                     |              |            |           |
|                                                          |                       | ****             |        |              |                     |              |            |           |
| График платежей по выбранной строке оплаты               |                       |                  |        |              |                     |              |            |           |
|                                                          | laта                  |                  |        |              | c                   | умма         |            |           |
| 🖉 — — — — — — — — — — — — — — — — — — —                  | в 2019                |                  |        |              |                     |              |            | 850,00    |
|                                                          |                       |                  |        |              |                     |              |            | 850,00    |
| Информация об исполнении                                 |                       |                  |        |              |                     |              |            |           |
| Поставлено на сумму:                                     |                       |                  |        |              |                     |              |            |           |
| Оплачено на сумму:                                       |                       |                  |        |              |                     |              |            |           |
| Остаток к оплате:                                        | 0,00                  |                  |        |              |                     |              |            |           |
|                                                          |                       |                  |        |              |                     |              |            |           |
| Номер<br>строки Дата платежа                             | Номер документа       |                  | Наим   | енование     | Сумма плат          | ежа          | Платеж из  | СКИБ      |
| Строк: 0                                                 |                       |                  |        |              |                     | 0,00         |            |           |
| Lействия 📄 🚷 💰 🃎 l 🚱 🎒 🛞                                 | Ø 🛃 🗸                 |                  |        |              |                     | ОК           | Отмена     | Примени   |

Рисунок 38 – Вид закладки «Финансирование»

В верхней части закладки содержатся поля:

- Вид финансового обязательства из раскрывающегося списка выбирается вид документа финансового обеспечения, который будет создан в СКИБ в случае выгрузки документа. При создании из решения заполняется автоматически. Если организация заказчика имеет роль *Бюджетное учреждение*, то заполняется значением *Сведение об обязательстве БУ/АУ*, в противном случае значением *Бюджетное обязательство*. Доступно для редактирования, если в цепочке родительских документов нет ЭД «Контракт» на статусе «Перерегистрация» или если у пользователя есть спецправо *Позволять редактировать поле "Вид финансового обязательства" в ЭД "Контракт"*. Обязательно для заполнения.
- Не расписано на сумму отображается разница между суммой контракта и расписанной суммой по графику оплаты. Автоматически заполняется по следующему правилу: если в поле Способ указания цены контракта на закладке <u>Общая информация</u> выбрано значение:
  - Цена контракта, то значение поля заполняется разницей между полем Цена контракта и общей суммой по строкам списка График оплаты;
  - Ориентировочное значение цены контракта или Максимальное значение цены контракта разницей между полем Ориентировочное значение цены контракта (Максимальное значение цены контракта) и общей суммой по строкам списка График оплаты.

Недоступно для редактирования.

Примечание. При формировании контракта без данных на закладке <u>Контрагент</u>, на закладке <u>Финансирование</u> создается пустая строка с контрагентом и устанавливается с ней связь в наследованных из ЭД «Решение» строках финансирования.

Кнопка **Добавить платежные реквизиты контрагента** предназначена для добавления нового контрагента по контракту. При нажатии кнопки на форму добавляется закладка с новым контрагентом.

На закладке содержатся группы полей:

- Платежные реквизиты [139];
- График оплаты 145;
- Информация об исполнении 156.

Для сохранения записи нажимается кнопка **ОК** или **Применить**. При сохранении осуществляются контроли:

 Осуществляется проверка ключа счета в соответствии с параметром системы Не позволять сохранять счет организации с недопустимым ключом получателя.
 Если параметр системы включен и ключ счета неверен, то система выводит следующее сообщение об ошибке: *Недопустимый ключ счета получателя*. Правильный ключ: "<значение>".

Если параметр системы выключен и ключ счета неверен, то система выводит следующее сообщение: *Недопустимый ключ счета получателя*. *Правильный ключ: "<значение>". Сохранить счет с неправильным ключом?* Если пользователь подтверждает действие нажатием кнопки **ОК**, то счет сохраняется.

- Проверяется отсутствие записи с идентичным набором значений следующих полей: Источник финансирования, КБК (10 кодов), Смета, Бюджетополучатель, Отраслевой код, Код субсидий, Место поставки. Если такая строка найдена, то система выводит следующее сообщение об ошибке: В графике оплаты существуют повторяющиеся строки финансирования.
- Если на закладке Дополнительная информация включен признак Выгружать в ЕИС реквизиты счетов контрагентов, проверяется, что на закладке <u>Финансирование</u> для каждого контрагента, если указан тип счета Лицевой, заполнено одно из полей: Лицевой счет в ФО или Лицевой счет в ФК. Если условие не выполняется, система выводит сообщение об ошибке: *AZK-8003*.
- Если на закладке Дополнительная информация включен признак Выгружать в ЕИС реквизиты счетов контрагентов, на закладке <u>Финансирование</u> для каждого контрагента, если указан тип счета Лицевой, включен признак Лицевой счет в ФК, проверяется, что длина значения в поле Счет составляет 11 символов. Если условие не выполняется, система выводит сообщение об ошибке: *AZK-8071*.

### 3.2.1.6.1 Группа полей «Платежные реквизиты»

В группе полей **Платежные реквизиты** отображается информация о платежных реквизитах поставщика (исполнителя, подрядчика), поставляющего товары, выполняющего работы или оказывающего услуги по контракту (договору), на которые должна перечисляться оплата. В группе полей также могут быть указаны реквизиты иных организаций, если в соответствии с контрактом (договором) или условиями его исполнения возникает третья сторона.

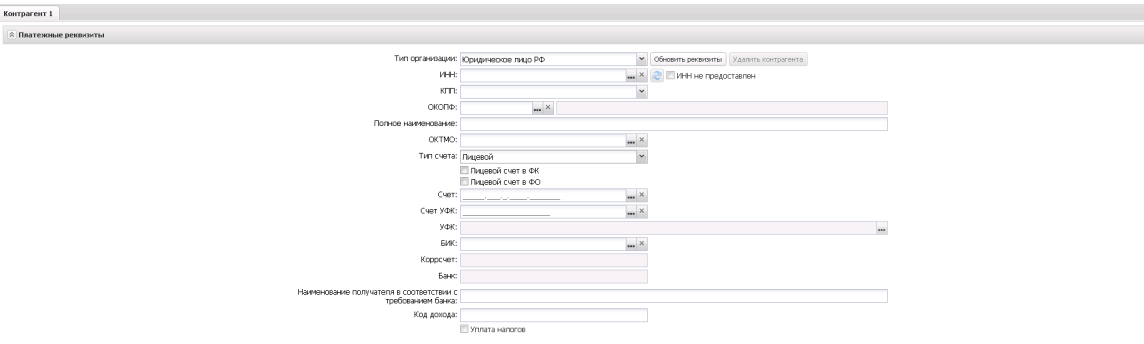

Рисунок 39 – Группа полей «Платежные реквизиты»

#### В группе полей Платежные реквизиты содержатся поля:

- Тип организации из раскрывающегося списка выбирается тип организации контрагента. Заполняется автоматически и становится недоступно для редактирования при заполнении поля ИНН. Обязательно для заполнения. При формировании ЭД «Контракт», со статуса «Обработка завершена», у которого заполнено поле Дата расторжения, во время выполнения действия Заключить контракт со вторым участником, поле не заполняется.
- ИНН не предоставлен признак включается, если контрагент не предоставил ИНН. Доступен для редактирования на статусе «Отложен»/«Новый», если в поле Тип организации указано значение Юридическое лицо иностр. гос. или Физическое лицо иностр. гос., и недоступен для редактирования при заполнении поля ИНН. При формировании ЭД «Контракт», со статуса «Обработка завершена», у которого заполнено поле Дата расторжения, во время выполнения действия Заключить контракт со вторым участником, поле не заполняется.
- ИНН указывается идентификационный номер налогоплательщика организации контрагента. Значение выбирается из справочника *Организации*, при этом для выбора доступны организации только с ролями *Контрагент* и *Поставщик*.

Доступно для редактирования на статусе «*Отложен»*/«*Новый»*, если в цепочке родительских документов отсутствует ЭД «Контракт» на статусе «*Перерегистрация»*. Если родительский ЭД существует, то поле доступно для редактирования на статусе «*Отложен»*/«*Новый»* только при наличии специального права *Позволять изменять поставщика в контракте при перерегистрации*. При формировании ЭД «Контракт», со статуса «*Обработка завершена»*, у которого заполнено поле **Дата расторжения**, во время выполнения действия **Заключить контракт** со вторым участником, поле не заполняется.

При сохранении документа, если включен системный параметр **Осуществлять контроль ввода ИНН и КПП** и в поле **Тип организации** указано значение:

- *Юридическое лицо РФ* или *Юридическое лицо иностр. гос.*, осуществляется проверка длины значения поля на соответствие системному параметру Длина ИНН юридического лица;
- Физическое лицо РФ или Физическое лицо иностр. гос., осуществляется проверка длины значения поля на соответствие системному параметру Длина ИНН физического лица.

Если значение поля не соответствует системным параметрам, система выводит одно из следующих сообщений об ошибке:

- Для типов организации Юридическое лицо РФ и Юридическое лицо иностр. гос.: Неверно указано значение поля ИНН. Допустимая длина значения: для юридического лица <значение параметра "Длина ИНН юридического лица"> цифр";
- Для типов организации Физическое лицо РФ и Физическое лицо иностр. гос: Неверно указано значение поля ИНН. Допустимая длина значения: для физического лица - <значение параметра "Длина ИНН физического лица"> цифр".

Примечание. Для обновления данных о контрагенте из справочника Организации

нажимается кнопка 🔛 (Обновить контрагента).

- КПП вручную вводится код причины постановки на учет контрагента в налоговых органах. Заполняется автоматически при заполнении поля ИНН. Доступно для редактирования, если в поле Тип организации указано значение Юридическое лицо РФ или Юридическое лицо иностр. гос. и выключен признак ИНН не предоставлен. Если для организации в справочнике Организации на закладке <u>Дополнительные КПП</u> существует несколько записей, то становится доступна возможность выбора КПП из списка. Для выбора доступны записи, в которых не заполнено поле Дата исключения или указанная дата еще не наступила. При формировании ЭД «Контракт», со статуса «Обработка завершена», у которого заполнено поле Дата расторжения, во время выполнения действия Заключить контракт со вторым участником, не заполняется.
- Аналог ИНН вручную вводится код налогоплательщика в стране регистрации или его аналог. При формировании ЭД «Контракт», со статуса «Обработка завершена», у которого заполнено поле Дата расторжения, во время выполнения действия Заключить контракт со вторым участником, не заполняется.

Примечание. Поле Аналог ИНН отображается на форме и обязательно для заполнения, если в поле Тип организации выбрано значение Юридическое лицо иностр. гос или Физическое лицо иностр. гос.

- ОКОПФ указывается код Общероссийского классификатора организационно-правовых форм.
   Значение выбирается из Справочника организационно-правовых форм. Недоступно для редактирования, если контрагент указан из справочника. Рядом с полем указывается организационно-правовая форма контрагента. При формировании ЭД «Контракт», со статуса «Обработка завершена», у которого заполнено поле Дата расторжения, во время выполнения действия Заключить контракт со вторым участником, не заполняется.
- Полное наименование вручную вводится официальное наименование организации контрагента. Заполняется автоматически при заполнении поля поля ИНН. Тип организации указано значение

Физическое лицо РФ или Физическое лицо иностр. гос., автоматически заполнять значением полей Фамилия, Имя, Отчество При формировании ЭД «Контракт», со статуса «Обработка завершена», у которого заполнено поле Дата расторжения, во время выполнения действия Заключить контракт со вторым участником, не заполняется. Доступно для редактирования на статусе «Отложен»/«Новый», если отсутствует ссылка на справочник организаций, или в поле Тип организации указано значение Физическое лицо РФ или Физическое лицо иностр. гос., или в поле Тип организации указано значение Юридическое лицо РФ или Юридическое лицо иностр. гос. и параметр системы Разрешать вводить контрагента в графике оплаты контракта только из справочника выключен.

Примечание. Поле Полное наименование не отображается на форме, если в поле Тип организации указано значение Физическое лицо РФ или Физическое лицо иностр. гос.

- Фамилия имя отчество полностью вручную вводится ФИО контрагента. Поле доступно на форме и обязательно для заполнения, если в поле Тип организации указано значение *Физическое лицо РФ* или *Физическое лицо иностр. гос.* Недоступно для редактирования, если организация указана из справочника. При формировании ЭД «Контракт», со статуса «*Обработка завершена»*, у которого заполнено поле Дата расторжения, во время выполнения действия Заключить контракт со вторым участником, не заполняется.
- Фамилия вручную вводится фамилия контрагента. Доступно на форме и обязательно для заполнения, если в поле Тип организации указано значение Физическое лицо РФ или Физическое лицо иностр. гос. Недоступно для редактирования, если контрагент указан из справочника. При формировании ЭД «Контракт», со статуса «Обработка завершена», у которого заполнено поле Дата расторжения, во время выполнения действия Заключить контракт со вторым участником, не заполняется.
- Имя вручную вводится имя контрагента. Доступно на форме и обязательно для заполнения, если в поле Тип организации указано значение Физическое лицо РФ или Физическое лицо иностр. гос. Недоступно для редактирования, если контрагент указан из справочника. При формировании ЭД «Контракт», со статуса «Обработка завершена», у которого заполнено поле Дата расторжения, во время выполнения действия Заключить контракт со вторым участником, не заполняется.
- Отчество вручную вводится отчество контрагента. Доступно на форме и обязательно для заполнения, если в поле Тип организации указано значение Физическое лицо РФ или Физическое лицо иностр. гос. Недоступно для редактирования, если организация указана из справочника. При формировании ЭД «Контракт», со статуса «Обработка завершена», у которого заполнено поле Дата расторжения, во время выполнения действия Заключить контракт со вторым участником, не заполняется.
- **ОКТМО** указывается код Общероссийского классификатора территорий муниципальных образований. Значение выбирается из Справочника ОКТМО. При ручном вводе осуществляется

контроль наличия значения в справочнике. Доступно для редактирования на статусах «Отложен»/«Новый».

Длина значения должна равняться восьми или одиннадцати символам. Если условие не выполнено, система выводит сообщение об ошибке: *Поле "ОКТМО" должно содержать 8 или 11 символов*. При формировании ЭД «Контракт», со статуса «*Обработка завершена»*, у которого заполнено поле **Дата расторжения**, во время выполнения действия **Заключить контракт со вторым участником**, не заполняется.

#### Примечание. Поле OKTMO отображается на форме при наличии лицензии azkaccexhange.

- Тип счета из раскрывающегося списка выбирается тип счета. Заполняется автоматически и становится недоступно для редактирования, если значение в поле Счет выбрано из справочника. Доступно для редактирования на статусе «Отложен»/«Новый», если выключен параметр системы Счет только из справочника в контрактах, договорах, заявках. При формировании ЭД «Контракт», со статуса «Обработка завершена», у которого заполнено поле Дата расторжения, во время выполнения действия Заключить контракт со вторым участником, не заполняется.
- Лицевой счет в ФК указывается счет в органах ФК. Автоматически заполняется, если в поле Счет выбрано значение из справочника с типом счета: Счет в органах ФК, Лицевой счет по источникам в ФК, Лицевой счет по доходам в ФК, Лицевой счет бюджета в ФК. Отображается, если на закладке Дополнительная информация включен признак Выгружать в ЕИС реквизиты счетов контрагентов и в поле Тип счета значение Лицевой. Доступно для редактирования на статусе «Отложен»/«Новый», если не заполнено поле Лицевой счет в ФО.
- Лицевой счет в ФО указывается счет в органах ФО. Автоматически заполняется, если в поле Счет выбрано значение из справочника с типом счета: Лицевой, Лицевой счет по источникам в ФО. Отображается, если на закладке Дополнительная информация включен признак Выгружать в ЕИС реквизиты счетов контрагентов и в поле Тип счета значение Лицевой. Доступно для редактирования на статусе «Отложен»/«Новый», если не заполнено поле Лицевой счет в ФК.
- Счет указывается номер счета контрагента. Значение выбирается из справочника Счета организаций, при этом для выбора доступны счета организации, указанной в поле ИНН. Если организация имеет только один счет, поле заполняется автоматически. Доступно для редактирования на статусе «Отложен»/«Новый».

Если в поле Тип счета указано значение:

- Банковский, то в поле отображается маска банковского счета и осуществляется проверка корректности введенных данных;
- *Казначейский*, то выводится маска казначейского счета *A.BBBB.CCC.DDDDDDDD.EE.FF* и контролируется длина, и корректность значения.

При формировании ЭД «Контракт» со статуса «*Обработка завершена»*, у которого заполнено поле **Дата расторжения**, во время выполнения действия **Заключить контракт со вторым участником** не заполняется.

- БИК указывается банковский идентификационный код счета контрагента. Значение выбирается из справочника *Банки*. Автоматически заполняется значением банковского идентификационного кода счета, указанного в поле Счет или Счет УФК (если в поле Счет указан лицевой счет). При формировании ЭД «Контракт», со статуса «*Обработка завершена*», у которого заполнено поле Дата расторжения, во время выполнения действия Заключить контракт со вторым участником, не заполняется.
- Коррсчет корреспондентский счет банка, в котором находится счет контрагента. Заполняется автоматически при заполнении поля Счет или БИК. Недоступно для редактирования. При формировании ЭД «Контракт», со статуса «Обработка завершена», у которого заполнено поле Дата расторжения, во время выполнения действия Заключить контракт со вторым участником, не заполняется.
- Банк наименование банка, в котором открыт счет контрагента. Заполняется автоматически при заполнении поля Счет или БИК. При формировании ЭД «Контракт», со статуса «*Обработка завершена»*, у которого заполнено поле Дата расторжения, во время выполнения действия Заключить контракт со вторым участником, не заполняется. Недоступно для редактирования.
- Наименование получателя в соответствии с требованием банка указывается наименование получателя в соответствии с требованиями банка. Если в поле Счет указан счет, для которого заполнено поле Наименование получателя в соответствии с требованиями банка в справочнике счетов, заполняется значением этого поля. Доступно для редактирования на статусе «Отложен»/«Новый», если параметр системы Счет поставщика только из справочника в контрактах, договорах, заявках выключен.
- Счет УФК указывается счет Управления федерального казначейства. Заполняется автоматически связанным с лицевым счетом или ближайшим банковским счетом при заполнении поля Счет. Доступно для редактирования на статусе «Отложен»/«Новый», если параметр системы Счет только из справочника в контрактах, договорах, заявках выключен и в поле Счет указан лицевой счет или в поле Тип счета указано значение Лицевой и счет указан не из справочника. При формировании ЭД «Контракт», со статуса «Обработка завершена», у которого заполнено поле Дата расторжения, во время выполнения действия Заключить контракт со вторым участником, не заполняется.
- УФК указывается Управление федерального казначейства. Заполняется автоматически, если значение поля Счет УФК указано из справочника, и становится недоступным для редактирования. При формировании ЭД «Контракт», со статуса «*Обработка завершена»*, у которого заполнено поле Дата расторжения, во время выполнения действия Заключить контракт со вторым участником, не заполняется.
- Код дохода вручную вводится код дохода контрагента. Длина значения должна равняться 20 символам. Если условие не выполнено, система выводит сообщение об ошибке: Поле "код дохода" должно содержать 20 символов. На вкладке "Финансирование" для контрагента <номер контрагента>. При формировании ЭД «Контракт», со статуса «Обработка завершена», у которого заполнено поле Дата расторжения, во время выполнения действия Заключить контракт со вторым участником, не заполняется.
- Уплата налогов вручную вводится признак включается в соответствии со значением. Отображается для документов, созданных в бюджете без признака Бюджет автономного/бюджетного учреждения, юридического лица размещающего закупки по 223-ФЗ. Доступно для редактирования на статусе «*Отложен», «Новый»* если в документе включен признак Суммы, уплачиваемые заказчиком поставщику (подрядчику, исполнителю), будут уменьшены на размер налогов, сборов и иных обязательных платежей.

Примечание. Для ЭД «Контракт» с заполненным полем Дата расторжения поля Тип организации, ИНН не предоставлен, ИНН, КПП, Аналог ИНН, ОКОПФ, Полное наименование/ФИО полностью, Фамилия, Имя, Отчество, ОКТМО, Тип счета, Счет, БИК, Коррсчет, Банк, Счет УФК, УФК, Код дохода заполняются аналогично одноименному полю группы полей Контрагент.

### 3.2.1.6.2 Группа полей «График оплаты»

В списке График оплаты отображается информация о графике оплаты продукции.

Для добавления информации о графике оплаты нажимается кнопка (**Создать**). На экране появится форма, вид которой зависит от типа источника финансирования:

• Бюджетные источники:

| зедения о строке финансирования |                                                                   |                                                                                            |                                                                  |                                                                  |      |
|---------------------------------|-------------------------------------------------------------------|--------------------------------------------------------------------------------------------|------------------------------------------------------------------|------------------------------------------------------------------|------|
| Бюджет:                         | Тюменск                                                           | ая область                                                                                 |                                                                  | Бюдэ                                                             | кет  |
| Источник финансирования:        | 2019                                                              | 2019 Бюджет Тюменской област                                                               |                                                                  | И                                                                |      |
| Получатель:                     | государс                                                          | ударственное казенное учреждение Тюменской области "Управление капитального строительства" |                                                                  |                                                                  |      |
| Смета:                          | гку то "                                                          | Управление капитальног                                                                     | о ст                                                             | роительства"                                                     |      |
| Счет владельца сметы:           | ЛС00092                                                           | 0845БУКС                                                                                   |                                                                  |                                                                  |      |
| KBCP:                           | 004                                                               |                                                                                            |                                                                  | главное управление строительства Тюменской области               |      |
| KΦCP:                           | 07.02                                                             |                                                                                            | ••••                                                             | Общее образование                                                |      |
| КЦСР:                           | 60.0.E1.2                                                         | 50.0.E1.25220                                                                              |                                                                  | Мероприятия по строительству и реконструкции объектов            |      |
| Национальный проект:            | Национа                                                           | ациональный проект "Образование"                                                           |                                                                  |                                                                  |      |
| Федеральный проект:             | Федерал                                                           | едеральный проект "Современная школа"                                                      |                                                                  |                                                                  |      |
| KBP:                            | 4.1.4                                                             | 4.1.4 Бюджетные инвестиции в объекты капитального строительства госу                       |                                                                  | Бюджетные инвестиции в объекты капитального строительства госуда | арст |
| KOCFY:                          | 0.0.0                                                             |                                                                                            |                                                                  | НЕ УКАЗАНО                                                       |      |
| Доп. ФК:                        | 3.00.0.0                                                          |                                                                                            | ••••                                                             | Капитальное строительство                                        |      |
| Доп. ЭК:                        | 20763                                                             |                                                                                            |                                                                  | Строительство школы на 360 учебных мест в д. Казарово г. Тюмень  |      |
| Доп. КР:                        | 000.00                                                            |                                                                                            | ••••                                                             | НЕ УКАЗАНО                                                       |      |
| Код цели:                       | . О Не указан                                                     |                                                                                            | Не указан                                                        |                                                                  |      |
| КВФО:                           | D: 1 Деятельность, осуществляемая за счет средств соответствующег |                                                                                            | Деятельность, осуществляемая за счет средств соответствующего бю | оджо                                                             |      |
| Код РО:                         |                                                                   |                                                                                            |                                                                  | пн                                                               |      |
| Этап исполнения:                | Этап №:                                                           | L                                                                                          |                                                                  |                                                                  |      |

Рисунок 40 – Вид формы «Бюджетная строка» с типом источника финансирования «Бюджетные источники»

• Внебюджетные средства:

## БАРМ.00003-45 34 05-1

### Выполнение программы Формирование контракта

| График оплаты — создание         |         |                                                                      |       |      | × |
|----------------------------------|---------|----------------------------------------------------------------------|-------|------|---|
| Сведения о строке финансирования |         |                                                                      |       |      | Ê |
| Бюджет                           | Тестовы | і бюджет 🗾 Б                                                         | бюдже | ЭТ   |   |
| Источник финансирования          | 2019    | Внебюджет                                                            |       | ×    |   |
| Получатель                       | Государ | ственное учреждение культуры Челябинский государственный драматическ | <     | ×    |   |
| KBP                              | 000     | <b></b> ×                                                            |       |      |   |
| КОСГУ                            | 0.0.0   | <b></b> ×                                                            |       |      |   |
| Этап исполнения                  | Этап №1 |                                                                      |       | ~    |   |
| Дата аванса                      |         |                                                                      |       |      |   |
| Сумма аванса                     |         |                                                                      |       |      |   |
| График оплаты                    |         |                                                                      |       |      |   |
|                                  |         |                                                                      |       | _    |   |
|                                  |         |                                                                      |       |      |   |
| Дата                             | Сумма   |                                                                      |       |      |   |
|                                  |         |                                                                      |       |      |   |
|                                  |         |                                                                      |       |      |   |
|                                  |         |                                                                      |       |      |   |
|                                  |         |                                                                      |       |      | • |
|                                  |         | ОК Отмена Г                                                          | Приме | нить |   |
| Рисунок 41 – Вид ф               | ормы «В | бюджетная строка» с типом источника финансировани                    | я     |      |   |
|                                  |         | «Внебюджетные средства»                                              |       |      |   |

• Средства бюджетных, автономных учреждений:

## Выполнение программы Формирование контракта

| График оплаты — создание        |          |                      |   |                               |       |
|---------------------------------|----------|----------------------|---|-------------------------------|-------|
| Сведения о строке финансировани | я        |                      |   |                               |       |
| Бюджет:                         | Бюджет   | Томского района      |   | Бюдж                          | ет    |
| Источник финансирования:        | 2021     | 021 Бюджет Заречного |   | кого поселения                | ×     |
| Получатель:                     |          |                      |   |                               | ×     |
| Смета:                          |          |                      |   |                               | ×     |
| Счет владельца сметы:           |          |                      |   |                               |       |
| KBCP:                           | 000      |                      | × | НЕ УКАЗАНО                    |       |
| ΚΦርΡ:                           | 00.00    |                      | × | НЕ УКАЗАНО                    |       |
| КЦСР:                           | 00.0.00. | 00000                | × | Не указано                    |       |
| KBP:                            | 0.0.0    |                      | × | НЕ УКАЗАНО                    |       |
| КОСГУ:                          | 0.0.0    |                      | × | НЕ УКАЗАНО                    |       |
| Доп. ФК:                        | 000      |                      | × | НЕ УКАЗАНО                    |       |
| Доп. ЭК:                        | 000      |                      | × | НЕ УКАЗАНО                    |       |
| Доп. КР:                        | 000      |                      | × | НЕ УКАЗАНО                    |       |
| Код цели:                       | 0        |                      | × | Не указан                     |       |
| КВФО:                           | 0        |                      | × | Неклассифицированный источник |       |
| Этап исполнения:                | Этап Nº1 | •                    |   |                               | ~     |
| Примечание:                     |          |                      |   |                               |       |
| Дата аванса:                    |          |                      | • |                               |       |
| Сумма аванса:                   |          |                      |   |                               |       |
| Расходные обязательства         |          |                      |   |                               | -     |
|                                 |          |                      |   | ОК Отмена Плим                | енить |
|                                 |          |                      |   |                               |       |

Рисунок 42 – Вид формы «Бюджетная строка» с типом источника финансирования «Средства бюджетных, автономных учреждений»

| Примечание.  | Кнопки      | 🕒 (Создать) (         | u 📝 ( <b>Om</b> i   | к <b>рыть</b> ) н | едоступны,        | если в  | документе |
|--------------|-------------|-----------------------|---------------------|-------------------|-------------------|---------|-----------|
| содержатся л | оты и в пол | пе <b>Лот</b> выбрано | о значение <b>I</b> | То всем л         | отам или <b>Н</b> | е вошли | в лот.    |

На форме содержатся поля:

- Источник финансирования указывается источник финансирования. Значение выбирается из справочника Источники финансирования. Для выбора доступны записи с типом:
  - Средства бюджетных, автономных учреждений, если в поле Заказчик указана организация, обладающая ролью Бюджетное учреждение;
  - Внебюджетные средства, если параметр системы Запретить выбор внебюджетных источников финансирования организациям – ПБС включен и организация пользователя не обладает ролью ПБС или обладает ролью ПБС, Бюджетное учреждение и/или Автономное учреждение.

Доступно для редактирования, если заполнено поле Заказчик. Обязательно для заполнения.

Слева от поля выводится год источника финансирования. Автоматически заполняется при заполнении поля **Источник финансирования**. Недоступно для редактирования.

• Смета – указывается смета, по которой осуществляется оплата закупки. Значение выбирается из справочника Сметы. Обязательно для заполнения.

Примечание. Поле Смета доступно на форме, если в поле Источник финансирования указано значение с типом Бюджетный источник.

• Счет владельца сметы – указывается счет организации владельца сметы. Значение выбирается из справочника *Счета организаций*. Обязательно для заполнения.

Примечание. Если в поле Источник финансирования выбрано значение Средства бюджетных, автономных учреждений, наименование поля изменяется на Счет учреждения.

- Получатель указывается организация-получатель предмета закупки. Значение выбирается из справочника *Организации*. Для выбора доступны организации с ролями *ПБС*, *Бюджетное учреждение*, *Автономное учреждение*. Доступно для редактирования, если заполнено поле **Источник финансирования**. Обязательно для заполнения.
  - Код ОКС заполняется значением поля Код справочника Объекты капитального строительства. Автоматически заполняется в документе, год планирования которого больше 2021, значением поля Код объекта капитального строительства выбранного значения поля Код субсидии или Код цели, если заполнено. Поле отображается в ЭД Закупка» с выключенным признаком Бюджет автономного/бюджетного учреждения, юридического лица размещающего закупки по 223-ФЗ и годом планирования больше 2021, если: включен параметр системы Заполнять информацию о финансировании, в поле Источник финансирования выбрано значение с типом Бюджетный источник или Средства бюджетных, автономных учреждений. Доступно для редактирования.
  - Наименование кода ОКС заполняется наименованием выбранного кода ОКС. Отображается, если отображается поле Код ОКС. Недоступно для редактирования.
- **КВСР** указывается код ведомственной статьи расхода. Значение выбирается из справочника *Ведомственный классификатор расходов*. Автоматически заполняется значением поля **Значение по умолчанию** справочника *Типы кодификаторов* для данного кода при заполнении поля **Источник финансирования** значением с типом *Бюджетный источник*. Обязательно для заполнения.

Примечание. Поле КВСР доступно на форме, если в поле Источник финансирования указано значение с типом Бюджетный источник. Справа от поля выводится описание кода ведомственной статьи расходов. Недоступно для редактирования.

• КЦСР – указывается код целевой статьи расходов. Значение выбирается из справочника Классификатор целевой статьи расходов. Доступно для редактирования статусе «Отложен»/«Новый». Обязательно для заполнения, если выбран источник финансирования с типом Бюджетный источник.

Примечание. Поле КЦСР доступно на форме, если в поле Источник финансирования указано значение с типом Бюджетный источник или Средства бюджетных, автономных учреждений.

- Национальный проект указывается наименование национального проекта. Значение выбирается из поля Наименование справочника Национальные проекты.
- **Федеральный проект** указывается наименование национального проекта. Значение выбирается из поля **Наименование** справочника *Национальные проекты*.
- КЦСР указывается код целевой статьи расходов. Значение выбирается из справочника Классификатор целевой статьи расходов. Автоматически заполняется значением поля Значение по умолчанию справочника Типы кодификаторов для данного кода при заполнении поля Источник финансирования значением с типом Бюджетный источник. Обязательно для заполнения.

Примечание. Поле КЦСР доступно на форме, если в поле Источник финансирования указано значение с типом Бюджетный источник.

Справа от поля выводится описание кода ведомственной статьи расхода. Недоступно для редактирования.

- **КВР** указывается код вида расходов. Значение выбирается из справочника *Классификатор вида расходов*. Доступно для редактирования на статусе «*Отложен»*/«*Новый»* и обязательно для заполнения, если в поле **Источник финансирования** указано значением с типом:
  - о Бюджетный источник;
  - Средства бюджетных, автономных учреждений и год источника финансирования больше или равен 2016 г.;
  - о Внебюджетные средства и год источника финансирования больше или равен 2016 г.

Справа от поля выводится описание кода вида расходов. Недоступно для редактирования.

• КОСГУ – указывается классификатор операций сектора государственного управления. Значение выбирается из справочника *Справочник операций сектора гос. управления*. Доступно для редактирования, если заполнено поле Источник финансирования. Обязательно для заполнения.

Справа от поля выводится описание классификатора операций сектора государственного управления. Недоступно для редактирования.

 Доп. ФК – указывается дополнительный функциональный код. Значение выбирается из справочника Дополнительный функциональный код. Автоматически заполняется значением поля Значение по умолчанию справочника Типы кодификаторов для данного кода при заполнении поля Источник финансирования значением с типом Бюджетный источник. Обязательно для заполнения.

Примечание. Поле Доп. ФК доступно на форме, если в поле Источник финансирования указано значение с типом Бюджетный источник.

Справа от поля выводится описание дополнительного функционального кода. Недоступно для редактирования.

• Доп. ЭК – указывается дополнительный экономический код. Значение выбирается из справочника Дополнительный экономический код. Автоматически заполняется значением поля Значение по умолчанию справочника Типы кодификаторов для данного кода при заполнении поля Источник финансирования значением с типом Бюджетный источник. Обязательно для заполнения.

Примечание. Поле Доп. ЭК доступно на форме, если в поле Источник финансирования указано значение с типом Бюджетный источник.

Справа от поля выводится описание дополнительного экономического кода. Недоступно для редактирования.

 Доп. КР – указывается дополнительный код расхода. Значение выбирается из справочника Дополнительный код расхода. Автоматически заполняется значением поля Значение по умолчанию справочника Типы кодификаторов для данного кода при заполнении поля Источник финансирования значением с типом Бюджетный источник. Доступно для редактирования на статусе «Отложен»/«Новый». Обязательно для заполнения.

Примечание. Поле Доп. КР доступно на форме, если в поле Источник финансирования указано значение с типом Бюджетный источник.

Справа от поля выводится описание дополнительного кода расходов. Недоступно для редактирования.

• Код цели – указывается код целевого назначения. Значение выбирается из справочника *Целевые* назначения. Автоматически заполняется значением поля **Значение по умолчанию** справочника *Типы кодификаторов* для данного кода при заполнении поля **Источник финансирования** значением с типом *Бюджетный источник*. Обязательно для заполнения.

Примечание. Поле Код цели доступно на форме, если в поле Источник финансирования указано значение с типом Бюджетный источник.

Справа от поля выводится описание кода целевых назначений. Недоступно для редактирования.

• **КВФО** – указывается код вида финансового обеспечения. Значение выбирается из справочника *Код вида финансового обеспечения*. Обязательно для заполнения.

Примечание. Поле КВФО доступно на форме, если в поле Источник финансирования указано значение с типом Бюджетный источник или Средства бюджетных, автономных учреждений.

Справа от поля выводится описание кода вида финансового обеспечения. Недоступно для редактирования.

• Отраслевой код – указывается отраслевой код. Значение выбирается из Справочника отраслевых кодов. Доступно для редактирования на статусе «Отложен»/«Новый». Обязательно для заполнения.

Примечание. Поле Отраслевой код доступно на форме, если в поле Источник финансирования указано значение с типом Средства бюджетных, автономных учреждений.

Справа от поля выводится описание отраслевого кода. Недоступно для редактирования.

- Регулярные выражения если признак включен, поля КЦСР и\или КВР и\или Отраслевой код очищаются и скрываются с формы. Становятся доступны поля:
  - Позиция вводится значение позиции в числовом выражении. Отображается если включен признак Регулярные выражения.
  - **Значение** вводится значение позиции в текстовом выражении. Отображается, если включен признак **Регулярные выражения**.
  - Кроме признак доступен, если включен признак Регулярные выражения и заполнены поля Позиция и Значение.

Примечание. Признак Регулярные выражения отображается для кодов КЦСР, КВР и Отраслевой код.

• Код субсидии – указывается код субсидии. Значение выбирается из справочника Субсидии и инвестиции. Обязательно для заполнения. Справа от поля выводится описание кода субсидии. Недоступно для редактирования.

Примечание. Поле Код субсидии доступно на форме, если в поле Источник финансирования указано значение с типом Средства бюджетных, автономных учреждений.

- Этап исполнения из раскрывающегося списка выбирается этап исполнения контракта. Обязательно для заполнения. При формировании ЭД «Контракт», со статуса «Обработка завершена», у которого заполнено поле Дата расторжения, во время выполнения действия Заключить контракт со вторым участником, поле не заполняется.
- Примечание вручную вводится необходимое примечание. При формировании ЭД «Контракт», со статуса «Обработка завершена», у которого заполнено поле Дата расторжения, во время выполнения действия Заключить контракт со вторым участником, поле не заполняется.

Примечание. Поле Примечание отображается на форме, если в поле Источник финансирования указано значение с типом Средства бюджетных, автономных учреждений.

- Дата аванса вручную вводится дата внесения аванса. При формировании ЭД «Контракт», со статуса «*Обработка завершена»*, у которого заполнено поле Дата расторжения, во время выполнения действия Заключить контракт со вторым участником, поле не заполняется.
- % аванса автоматически рассчитывается по формуле: (Сумма аванса \* 100) / Сумма всех строк График платежей по выбранной строке оплаты. Результат округляется до 2 знаков после запятой. При изменении суммы строк График платежей по выбранной строке оплаты производится пересчет. При изменении % пересчитывается значение в связанном поле Сумма аванса от суммы всех строк График платежей по выбранной строке оплаты. Доступно для редактирования на статусе «Отложен»/«Новый».
- Сумма аванса вручную вводится сумма вносимого аванса. При формировании ЭД «Контракт», со статуса «Обработка завершена», у которого заполнено поле Дата расторжения, во время выполнения действия Заключить контракт со вторым участником, поле не заполняется. Автоматически рассчитывает по формуле: Сумма всех строк График платежей по выбранной строке оплаты \* (% аванса / 100). Результат округляется до 2 знаков после запятой в меньшую сторону. При изменении суммы строк График платежей по выбранной строке оплаты производится пересчет. При изменении суммы аванса пересчитывается значение в связанном поле % аванса от суммы всех строк График платежей по выбранной строке оплаты. Доступно для редактирования на статусе «Отложен»/«Новый».

Для автоматического заполнения полей используется кнопка **Бюджет**. Если в поле **Источник финансирования**:

• указано значение Бюджетный источник, то выбор осуществляется из справочника Строки

*бюджета*. После выбора записи справочника автоматически заполняются следующие поля: Смета, Бюджетополучатель, КВСР, КФСР, КЦСР, КВР, КОСГУ, Доп. ФК, Доп. ЭК, Доп.КР, КВФО;

- указано значение Внебюджетный источник, то кнопка Бюджет недоступна;
- указано значение Средства бюджетных учреждений, то выбор осуществляется из Справочника строк бюджетных и автономных учреждений. После выбора записи автоматически заполняются следующие поля: Учреждение, Отраслевой код, Код субсидии, КОСГУ, КВФО;
- не указано значение, при нажатии кнопки **Бюджет** открывается справочник *Источники финансирования*. После выбора записи справочника поле **Источник финансирования** автоматически заполняется значением поля **Наименование** выбранной записи.

Ниже на форме расположен список Расходные обязательства.

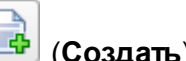

Для добавления расходного обязательства нажимается кнопка (Создать). На экране появится форма:

| Расходное обязательство | — создание |           |
|-------------------------|------------|-----------|
| Код РО:                 | ×          |           |
| Сумма текущего года:    |            |           |
| Сумма второго года:     |            |           |
| Сумма третьего года:    |            |           |
| Заполнить               |            |           |
|                         |            |           |
|                         |            |           |
|                         |            |           |
|                         |            |           |
|                         | ОК Отмена  | Применить |

Рисунок 43 – Вид формы редактора «Расходное обязательство»

На форме содержатся поля:

• Код РО – указывается код расходного обязательства. Заполняется значением из справочника *Расходные обязательства*. При выборе значения из справочника осуществляется жесткая фильтрация по году выбранного источника финансирования. Доступно для редактирования на статусе «*Отложен»*/«*Новый»*. Обязательно для заполнения.

Примечание. Поле Код РО отображается на форме если в поле Источник финансирования выбрано значение с типом Бюджетный источник. В связанном нередактируемом поле выводится значение Код расходного обязательства + Наименование расходного обязательства.

- Сумма текущего года поле заполняется значением суммы платежей из графика оплаты за год соответствующий году сервера.
- Сумма на первый год поле заполняется в момент сохранения документа. Если параметр Период планирования бюджета установлен в значение 3, то поле заполняется сумме значений из графика оплаты, год даты платежа которых равен текущему году сервера плюс 1. Если параметр установлен в значение 1, то в поле проставляется значение 0.
- Сумма на второй год поле заполняется в момент сохранения документа. Если параметр Период планирования бюджета установлен в значение 3, то поле заполняется сумме значений из графика оплаты, год даты платежа которых равен текущему году сервера плюс 2. Если параметр установлен в значение 1, то в поле проставляется значение 0.
- Сумма будущего периода поле заполняется в момент сохранения документа. Если параметр Период планирования бюджета установлен в значение 3, то поле заполняется сумме значений из графика оплаты, год даты платежа которых равен текущему году сервера плюс 2. Если параметр установлен в значение 1, то поле заполняется значением суммы из графика оплаты, год даты платежа которых больше текущего года сервера.
- Заполнить кнопка для автоматического заполнения сумм на основании суммы платежей строки финансирования. Не допускается вводить отрицательные значения. Доступно для редактирования на статусе «*Отложен»*/«*Новый*». Обязательно для заполнения.

Для сохранения записи нажимается кнопка ОК или Применить.

В нижней части формы расположен список График оплаты.

Для добавления графика оплаты нажимается кнопка (**Создать**). На экране появится форма:

| Сумма опл | аты на дату — создание | x |
|-----------|------------------------|---|
| Дата:     | 19.09.2018             | • |
| Сумма:    | 2 500,00               |   |
|           |                        |   |
| L         |                        |   |
|           | ОК Отмена Применит     | ь |

Рисунок 44 – Вид формы «Сумма оплаты на дату»

На форме содержатся поля:

• Дата – указывается дата платежа. В зависимости от значения параметра системы Минимальный интервал между платежами в графиках оплаты указывается день, квартал или год. Обязательно для заполнения.

• Сумма – вручную вводится сумма платежа. Не допускается вводить отрицательные значения. Обязательно для заполнения.

Для сохранения записи нажимается кнопка ОК или Применить.

Примечание. Информация в списке График оплаты формируется автоматически при добавлении строки бюджета.

При сохранении строки проверяется, что в списке отсутствуют записи с идентичными значениями в полях: Заказчик, Источник финансирования, Смета, Получатель, Отраслевой код, Код субсидии, КВСР, КФСР, КЦСР, КВР, КОСГУ, Доп.ФК, Доп.ЭК, Доп.КР, КВФО, Код цели. Если условие не выполнено, система выводит сообщение об ошибке: Выбранная строка уже существует в списке.

### 3.2.1.6.3 Группа полей «Информация об исполнении»

В группе полей Информация об исполнении отображаются данные о поставленной и оплаченной по контракту продукции.

В группе полей содержатся поля:

- Платеж по ДДУ если признак активирован, то введенные сведения об оплате являются платежным документом для оплаты по ДДУ. Доступно для редактирования на статусе «Исполнение». По умолчанию признак выключен. Не обязательно для заполнения.
- Поставлено на сумму отображается общая сумма всех проведенных фактов поставки по документу. Недоступно для редактирования. При формировании ЭД «Контракт», со статуса «Обработка завершена» с выключенным признаком Авансовая счет-фактура, у которого заполнено поле Дата расторжения, во время выполнения действия Заключить контракт со вторым участником, не заполняется.
- Оплачено на сумму отображается общая сумма всех платежей по документу. Недоступно для редактирования. При формировании ЭД «Контракт», со статуса «Обработка завершена», у которого заполнено поле Дата расторжения, во время выполнения действия Заключить контракт со вторым участником, не заполняется..
- Остаток к оплате отображается остаток к оплате по документу. Недоступно для редактирования.

Ниже отображается список платежных документов.

Примечание. Редактирование списка платежных документов осуществляется на статусе «Исполнение».

R

Примечание. При формировании ЭД «Контракт», со статуса «Обработка завершена», у которого заполнено поле Дата расторжения, во время выполнения действия Заключить контракт со вторым участником, список платежных документов не заполняется.

Для добавления информации о платежном документе нажимается кнопка (Создать). На экране появится форма:

| История оплаты . Строка №2 — просмотр |                     |         |
|---------------------------------------|---------------------|---------|
| Дата платежа:                         | 13.12.2018          |         |
| Дата документа:                       | 13.12.2018          |         |
| Номер документа:                      | 57812               |         |
| Сумма платежа:                        | 182 994,00          |         |
| ндс:                                  | 0,00                |         |
| Наименование:                         | Платежное поручение |         |
|                                       |                     |         |
|                                       |                     |         |
| пазначение платежа.                   |                     |         |
|                                       |                     |         |
|                                       | Аванс               |         |
|                                       | - Houne             |         |
|                                       |                     |         |
|                                       |                     |         |
|                                       |                     | Закрыть |
|                                       |                     |         |

Рисунок 45 - Вид формы добавления информации о платежном документе

На форме содержатся поля:

- Дата платежа вручную вводится дата проведения оплаты по платежному документу. Доступно для редактирования при выполнении одного из условий:
  - о выключен признак Платеж из СКИБ;
  - пользователь обладает спецправом Редактирование истории оплаты прошлых лет в контрактах и договорах, и год даты платежа меньше текущей рабочей даты пользователя;
  - о в параметре системы Связь с СКИБ указано значение *Не используется*.

Обязательно для заполнения.

- Дата документа вручную вводится дата платежного документа. Доступно для редактирования при выполнении одного из следующих условий:
  - о выключен признак Платеж из СКИБ;
  - пользователь обладает спецправом Редактирование истории оплаты прошлых лет в контрактах и договорах, и год даты платежа меньше текущей рабочей даты пользователя;
  - о в параметре системы Связь с СКИБ указано значение *Не используется*.

- Номер документа вручную вводится номер платежного документа. Доступно для редактирования при выполнении одного из следующих условий:
  - о выключен признак Платеж из СКИБ;
  - пользователь обладает спецправом Редактирование истории оплаты прошлых лет в контрактах и договорах, и год даты платежа меньше текущей рабочей даты пользователя;
  - о в параметре системы Связь с СКИБ указано значение *Не используется*.
- Сумма платежа вручную вводится сумма платежного документа. Доступно для редактирования при выполнении одного из следующих условий:
  - о выключен признак Платеж из СКИБ;
  - пользователь обладает спецправом Редактирование истории оплаты прошлых лет в контрактах и договорах, и год даты платежа меньше текущей рабочей даты пользователя;
  - о в параметре системы Связь с СКИБ указано значение *Не используется*.

Обязательно для заполнения.

- **НДС** вручную вводится информация об НДС согласно *ч.*36 *Приказа Минфина России от* 24.11.2014 N 136*н*. Доступно для редактирования при выполнении одного из следующих условий:
  - о выключен признак Платеж из СКИБ;
  - пользователь обладает спецправом Редактирование истории оплаты прошлых лет в контрактах и договорах, и год даты платежа меньше текущей рабочей даты пользователя;
  - о в параметре системы Связь с СКИБ указано значение Не используется.
- Курс валюты на дату платежа вручную вводится информация о курсе валюты на дату платежа. Доступно для редактирования при выполнении одного из следующих условий:
  - о выключен признак Платеж из СКИБ;
  - пользователь обладает спецправом Редактирование истории оплаты прошлых лет в контрактах и договорах, и год даты платежа меньше текущей рабочей даты пользователя;
  - о в параметре системы Связь с СКИБ указано значение *Не используется*.
- Оплачено, в рублевом эквиваленте информация об оплате в рублевом эквиваленте. Заполняется автоматически при указании значения в поле Курс валюты на дату платежа по формуле Сумма платежа \* Курс валюты на дату платежа. Доступно для редактирования при выполнении одного из следующих условий:
  - выключен признак Платеж из СКИБ;
  - пользователь обладает спецправом Редактирование истории оплаты прошлых лет в контрактах и договорах, и год даты платежа меньше текущей рабочей даты пользователя;
  - о в параметре системы Связь с СКИБ указано значение *Не используется*.

Примечание. Поля Курс валюты на дату платежа и Оплачено, в рублевом эквиваленте отображаются на форме, если в поле Валюта контракта указано значение, отличное от RUB.

Примечание. Поля НДС, Курс валюты на дату платежа и Оплачено, в рублевом эквиваленте не отображаются на форме, если включен признак Заключен в соответствии с 223-ФЗ.

- Наименование вручную вводится наименование документа, подтверждающего оплату. Доступно для редактирования при выполнении одного из следующих условий:
  - о выключен признак Платеж из СКИБ;
  - пользователь обладает спецправом Редактирование истории оплаты прошлых лет в контрактах и договорах, и год даты платежа меньше текущей рабочей даты пользователя;
  - о в параметре системы Связь с СКИБ указано значение *Не используется*.
- Назначение платежа вручную вводится информация на основании какого документа (счета, счетфактуры, накладной и т.п.) был произведен конкретный платеж. Доступно для редактирования на статусе «Исполнение». Запись не имеет признака Платеж из СКИБ, или пользователь обладает ролью *Редактирование истории оплаты прошлых лет в контрактах и договорах* и год даты платежа меньше текущей рабочей даты пользователя, или параметр Связь с СКИБ установлен в значение *Не используется* Не обязательно для заполнения.
- Платеж из СКИБ признак включается, если информация о платежном документе получена из АЦК-Финансы. Доступно для редактирования при наличии спецправа *Редактирование истории оплаты прошлых лет в контрактах и договорах*, и год даты платежа меньше текущей рабочей даты пользователя.

Примечание. Признак Платеж из СКИБ отображается на форме, если в параметре системы Связь с СКИБ указано значение, отличное от Не используется.

- Аванс при включении признака введенные сведения об оплате считаются авансовым платежом.
- Авансовый платеж, предусмотренный контрактом вручную вводится сумма аванса, предусмотренная контрактом. Доступно для редактирования при наличии спецправа Позволять заполнять дату и сумму авансового платежа, предусмотренного контрактом. Обязательно для заполнения.
- Дата перечисления аванса, предусмотренная контрактом вручную вводится дата выплаты аванса, предусмотренная контрактом. Доступно для редактирования при наличии спецправа Позволять заполнять дату и сумму авансового платежа, предусмотренного контрактом. Обязательно для заполнения.

Примечание. Поля Авансовый платеж, предусмотренный контрактом и Дата перечисления аванса, предусмотренная контрактом отображаются на форме, если включен признак Аванс.

Для добавления информации об истории оплаты по контракту в список нажимается кнопка **ОК**.

При сохранении записи осуществляются следующие контроли:

- Проверяется, что значение в поле **Дата платежа** меньше или равно текущей дате. Если условие не выполняется, система выводит сообщение об ошибке: *Нельзя* вносить оплату за будущие периоды.
- Если включен признак **Платеж из СКИБ** и в параметре системы **Связь с СКИБ** указано значение, отличное от *Не используется*, проверяется, что значение в поле **Дата платежа** не попадает в текущий или будущий период относительно рабочей даты пользователя. Если условие не выполняется, система выводит сообщение об ошибке: *Нельзя создавать платежи из СКИБ за текущий и будущие периоды*.
- Проверяется, что общая сумма оплаты по строкам без признака Платеж из СКИБ не превышает сумму по невыгружаемым строкам. Если условие не выполняется, система выводит сообщение об ошибке: Общая сумма платежей без признака "Платеж из СКИБ" не может превышать общую сумму (<рассчитанное значение по строкам>) по невыгружаемым строкам графика оплаты.
- Проверяется, что общая сумма оплаты по строкам с признаком Платеж из СКИБ не превышает сумму по выгружаемым строкам. Если условие не выполняется, система выводит сообщение об ошибке: Общая сумма платежей с признаком "Платеж из СКИБ" не может превышать общую сумму (<рассчитанное значение по строкам>) по выгружаемым строкам графика оплаты.

### 3.2.1.6.4 Группа полей «Реквизиты счетов заказчика»

В группе полей Реквизиты счетов заказчика отображается информация о платежных реквизитах заказчика.

| еквизиты счетов заказчика — создание |                                          |                                                       |  |  |
|--------------------------------------|------------------------------------------|-------------------------------------------------------|--|--|
| Заказчик                             |                                          |                                                       |  |  |
| ИНН:                                 | 3128039134                               |                                                       |  |  |
| кпп:                                 | 312801001                                |                                                       |  |  |
| Наименование:                        | ОБЛАСТНОЕ ГОСУДАРСТВЕННОЕ БЮДЖЕТНОЕ УЧРЕ | ЖДЕНИЕ ЗДРАВООХРАНЕНИЯ "САНАТОРИЙ ДЛЯ ДЕТЕЙ "НАДЕЖДА" |  |  |
| Платежные реквизиты                  |                                          |                                                       |  |  |
| Тип счета:                           | Лицевой 👻                                |                                                       |  |  |
|                                      | Пицевой счет в ФК<br>Лицевой счет в ФО   |                                                       |  |  |
| Счет:                                | ×                                        |                                                       |  |  |
| БИК:                                 |                                          |                                                       |  |  |
| Коррсчет:                            |                                          |                                                       |  |  |
| Банк:                                |                                          |                                                       |  |  |
| Счет УФК:                            |                                          |                                                       |  |  |
| уфк:                                 |                                          |                                                       |  |  |
|                                      |                                          |                                                       |  |  |
|                                      |                                          | ОК Отмена Применить                                   |  |  |

Рисунок 46 – Группа полей «Реквизиты счетов заказчика»

#### В группе полей Реквизиты счетов заказчика содержатся поля:

- В группе полей Заказчик:
  - ИНН выводится ИНН заказчика. При создании записи автоматически заполняется значением из одноименного поля из группы полей Заказчик закладки <u>Общая информация</u> ЭД «Контракт», устанавливается ссылка на справочник *Организации*.
  - КПП выводится КПП заказчика. При создании записи автоматически заполняется значением из одноименного поля из группы полей Заказчик закладки <u>Общая информация</u> ЭД «Контракт».
  - Наименование выводится наименование организации заказчика. При создании записи автоматически заполняется значением из одноименного поля из группы полей Заказчик закладки Общая информация ЭД «Контракт».
- В группе полей Платежные реквизиты:
  - Тип счета вручную выбирается тип счета. Для выбора доступны значения: Банковский, Лицевой. Доступно для редактирования на статусе «Отложен»/«Новый», если отсутствует ссылка на справочник счетов. При выборе счета из справочника заполняется автоматически и становится недоступным для редактирования.
  - Лицевой счет в ФК указывается счет в органах ФК. Автоматически заполняется, если в поле Счет выбрано значение из справочника с типом счета: Счет в органах ФК, Лицевой счет по источникам в ФК, Лицевой счет по доходам в ФК, Лицевой счет бюджета в ФК. Отображается, если в поле Тип счета значение Лицевой. Недоступно для редактирования.
  - Лицевой счет в ФО указывается счет в органах ФО. Автоматически заполняется, если в поле Счет выбрано значение из справочника с типом счета: Лицевой, Лицевой счет по источникам в ФО. Отображается, если в поле Тип счета значение Лицевой. Недоступно для редактирования.

- Счет эскроу признак включается в соответствии со значением. Отображается, если в поле Тип счета значение Банковский. Доступно для редактирования на статусе «Отложен»/«Новый».
- Счет указывается номер счета заказчика. Значение выбирается из справочника *Счета организаций*, при этом для выбора доступны счета организации, указанной в поле ИНН. Если в поле Тип счета указано значение *Банковский*, то в поле отображается маска банковского счета *ААААА.BBB.C.DDDD.EEEEEEE* и контролируется длина и корректность значения. Доступно для редактирования на статусе «*Отложен»*/«*Новый»*.
- БИК указывается банковский идентификационный код счета заказчика. Автоматически заполняется значением из справочника. Недоступно для редактирования.
- Коррсчет корреспондентский счет банка, в котором находится счет заказчика. Автоматически заполняется значением из справочника. Недоступно для редактирования.
- Счет УФК указывается счет Управления федерального казначейства. Автоматически заполняется значением из справочника. Недоступно для редактирования.
- **УФК** указывается Управление федерального казначейства. Автоматически заполняется значением из справочника. Недоступно для редактирования.

Для сохранения записи нажимается кнопка **ОК** или **Применить**. При сохранении проверяется уникальность полей **Заказчик**, **Тип счета**, **Счет**, **БИК**, **Коррсчет**. Если условие не выполняется, система выводит сообщение: *Такая запись уже существует в списке*.

# 3.2.1.6.5 Группа полей «Реквизиты счета для уплаты неустоек (штрафов, пеней)»

В группе полей Реквизиты счета для уплаты неустоек (штрафов, пеней) отображается информация о платежных реквизитах для уплаты неустоек, штрафов, пеней.

| 🔹 Реквизиты счета для уплаты неустоек (штраф | зя, пеней)                                                                                    |
|----------------------------------------------|-----------------------------------------------------------------------------------------------|
|                                              |                                                                                               |
| Заказчик                                     |                                                                                               |
| VHH                                          | 312809134 •••                                                                                 |
| KUU:                                         | 312801001                                                                                     |
| Наименование:                                | областное государственное воджетное учееждение здравоскранения «синаторий для детей "надежда" |
| Платехоные рекризиты                         |                                                                                               |
| Тип счета:                                   | Duussoi ×                                                                                     |
|                                              | Пицерой счет в ФК                                                                             |
|                                              | 🗐 Лицевой счет в ФО                                                                           |
| Cver:                                        | × ····                                                                                        |
| EMC:                                         |                                                                                               |
| Каррсчет:                                    |                                                                                               |
| Банкс                                        |                                                                                               |
| Счет УФК:                                    |                                                                                               |

Рисунок 47 – Группа полей «Реквизиты счета для уплаты неустоек (штрафов, пеней)»

В группе полей Реквизиты счета для уплаты неустоек (штрафов, пеней) содержатся поля:

- Реквизиты счета для уплаты неустоек признак включается в соответствии со значением. Доступен для редактирования на статусе «Отложен»/«Новый», если включен признак Контрактом предусмотрено удержание суммы неисполненных требований об уплате неустоек (штрафов, пеней) из суммы, подлежащей оплате поставщику (подрядчику, исполнителю).
- В группе полей Заказчик:
  - ИНН выводится ИНН заказчика. При создании записи автоматически заполняется значением из одноименного поля из группы полей Заказчик закладки <u>Общая информация</u> ЭД «Контракт», устанавливается ссылка на справочник *Организации*.
  - КПП выводится КПП заказчика. При создании записи автоматически заполняется значением из одноименного поля из группы полей Заказчик закладки <u>Общая информация</u> ЭД «Контракт».
  - Наименование выводится наименование организации заказчика. При создании записи автоматически заполняется значением из одноименного поля из группы полей Заказчик закладки <u>Общая информация</u> ЭД «Контракт».
- В группе полей Платежные реквизиты:
  - Тип счета вручную выбирается тип счета. Для выбора доступны значения: Банковский, Лицевой. Доступно для редактирования на статусе «Отложен»/«Новый», если отсутствует ссылка на справочник счетов. При выборе счета из справочника заполняется автоматически и становится недоступным для редактирования.
  - Лицевой счет в ФК указывается счет в органах ФК. Автоматически заполняется, если в поле Счет выбрано значение из справочника с типом счета: Счет в органах ФК, Лицевой счет по источникам в ФК, Лицевой счет по доходам в ФК, Лицевой счет бюджета в ФК. Отображается, если в поле Тип счета значение Лицевой. Недоступно для редактирования.
  - Лицевой счет в ФО указывается счет в органах ФО. Автоматически заполняется, если в поле Счет выбрано значение из справочника с типом счета: Лицевой, Лицевой счет по источникам в ФО. Отображается, если в поле Тип счета значение Лицевой. Недоступно для редактирования.
  - Счет указывается номер счета заказчика. Значение выбирается из справочника *Счета организаций*, при этом для выбора доступны счета организации, указанной в поле ИНН. Если в поле Тип счета указано значение:
    - Банковский, то в поле отображается маска банковского счета AAAAA.BBB.C.DDDD.EEEEEEE и осуществляется проверка корректности введенных данных;
    - Казначейский, то выводится маска казначейского счета A.BBBB.CCC.DDDDDDDD.EE.FF и контролируется длина, и корректность значения. Доступно для редактирования на статусе «Отложен»/«Новый».
  - БИК указывается банковский идентификационный код счета заказчика. Автоматически заполняется значением из справочника. Недоступно для редактирования.

- Коррсчет корреспондентский счет банка, в котором находится счет заказчика. Автоматически заполняется значением из справочника. Недоступно для редактирования.
- Счет УФК указывается счет Управления федерального казначейства. Автоматически заполняется значением из справочника. Недоступно для редактирования.
- **УФК** указывается Управление федерального казначейства. Автоматически заполняется значением из справочника. Недоступно для редактирования.

Для сохранения записи нажимается кнопка ОК или Применить.

Примечание. Группа полей отображается на форме, если включен признак Реквизиты счета для уплаты неустоек и только в документах, слзданных в бюджете без признака Бюджет автономного/бюджетного учреждения, юридического лица размещающего закупки по 223-ФЗ.

### 3.2.1.7 Закладка «Дополнительная информация»

На закладке Дополнительная информация отображаются данные об условиях контракта, а также признаки документа.

На закладке содержатся группы полей:

- Дополнительная информация 100;
- Признаки по процедуре закупки [166];
- Условия контракта 172];
- Признаки взаимодействия с внешними системами 174;
- Признаки для учета эффективности в контракте 175;
- Дополнительные общие признаки документа [177].

## 3.2.1.7.1 Группа полей «Дополнительная информация»

Группа полей Дополнительная информация имеет вид:

| Дополнительная информация                 |       |
|-------------------------------------------|-------|
| Условия поставки:                         |       |
| Условия оплаты:                           | ×     |
| Цель осуществления закупки:               | ×     |
| Объект:                                   | ••• X |
| Идентификатор государственного контракта: |       |
| Шаблон договора:                          | ••• X |

#### Рисунок 48 – Группа полей «Дополнительная информация»

#### В группе полей содержатся поля:

- Условия поставки указывается условие поставки товара, работы или услуги. Значение выбирается из справочника *Условия поставки*. Автоматически заполняется данными из заявки победителя или единственного участника при создании ЭД «Контракт» с документом-основанием.
- Условия оплаты указываются условия оплаты товаров, работ или услуг. Значение выбирается из справочника Условия оплаты.
- Цель осуществления закупки наименование потребности, в соответствии с которой формируется заказ. Значение выбирается из справочника *Цели осуществления закупки*.
- Объект указывается адрес объекта контракта. Значение выбирается из справочника Объекты контрактов и договоров.
- Идентификатор государственного контракта указан идентификатор государственного контракта.
  Загружается при получении сведений о публикации документа из ЕИС или при изменении статуса документа в «АЦК-Финансы». Недоступен для редактирования.

Примечание. Поле Цель осуществления закупки недоступно на форме, если в документе включен признак Заключен в соответствии с 223-ФЗ и документ зарегистрирован в бюджете с признаком Бюджет автономного/бюджетного учреждения, юридического лица размещающего закупки по 223-ФЗ.

- Не учитывать закупку при расчете совокупного годового объема договоров, в соответствии с п. 5 ПП РФ от 11.12.2014 г. № 1352 – при включении признака закупка не учитывается при расчете совокупного годового объема договоров.
- Категория закупки указывается категория закупки. Значение выбирается из справочника Категории закупки (223-ФЗ). Доступно для редактирования на статусе «Отложен»/«Новый» при включенном признаке Не учитывать закупку при расчете совокупного годового объема договоров в соответствии с п. 5 ПП РФ от 11.12.2014 г. № 1352.

Примечание. Признак Не учитывать закупку при расчете совокупного годового объема договоров, в соответствии с п. 5 ПП РФ от 11.12.2014 г. № 1352 и поле Категория закупки отображаются на форме, если в документе включен признак Заключен в соответствии с 223-ФЗ и документ зарегистрирован в бюджете с признаком Бюджет автономного/бюджетного учреждения, юридического лица размещающего закупки по 223-ФЗ.

• Шаблон договора – указывается тип шаблона договора, на основе которого формируется порожденный ЭД «Договор», если при обработке контракта формируется договор поставки. Доступно для редактирования статусах «Новый», «Отложен», «Экспертиза», «Согласован».

#### 3.2.1.7.2 Группа полей «Признаки по процедуре закупки»

#### Группа полей Признаки по процедуре закупки имеет вид:

| 🖹 Признаки по процедуре закупки                                                                                       |
|----------------------------------------------------------------------------------------------------|
| 🔲 (30) Сумма контракта уменьшена ввиду непредоставления преференций                                                   |
| 🔲 (115) Заказ размещался у субъектов малого предпринимательства, социально ориентированных некоммерческих организаций |
| 🔲 (485) Участником закупки предоставлены сведения в соответствии с ч. 8.1 ст. 96 44-ФЗ                                |
| 🔲 (130) Контракт заключен по итогам несостоявшейся процедуры                                                          |
| 🔟 (132) Контракт заключен с преференциями национального режима                                                        |
| 🔲 (177) Контракт по результатам проведения совместной закупки                                                         |
| 🥅 (178) Контракт заключен в соответствии со статьей 37 Федерального закона №44-Ф3                                     |
| 🥅 (179) Предоставлены документы в соответствии с ч.3 статьи 37 Федерального закона №44-Ф3                             |
| 🥅 (180) Предоставлены документы в соответствии с ч.9 статьи 37 Федерального закона №44-ФЗ                             |
| 🔟 (186) Контракт заключен с преференциями для организации инвалидов                                                   |
| 🔲 (550) Закупка товара у единственного поставщика на сумму, предусмотренную частью 12 статьи 93 Закона № 44-ФЗ        |
| Рисунок 49 – Группа полей «Признаки по процедуре закупки»                                                             |

В группе полей содержатся признаки:

- Сумма контракта уменьшена ввиду непредоставления преференций признак включается автоматически, если контракт был заключен по результатам открытого аукциона, предметом которого была продукция, по которой предусмотрено предоставление преференций отечественным производителям, и участник, занявший первое место, не имеет право на данные преференции. При формировании ЭД «Контракт», со статуса «*Обработка завершена»*, у которого заполнено поле Дата расторжения, во время выполнения действия Заключить контракт со вторым участником, признак устанавливается, если для участника с которым формируется контракт в итоговом протоколе в группе полей Наличие у участника преимуществ не указаны преимущества.
- Заказ размещался у субъектов малого предпринимательства, социально ориентированных некоммерческих организаций признак включается, если в родительском решении установлен

признак Участниками закупки могут быть только субъекты малого и среднего предпринимательства. Недоступен для редактирования, если ЭД «Контракт» не имеет решения в цепочке родительских документов и в поле Способ определения поставщика (подрядчика, исполнителя) указано значение, отличное от Закупка у единственного поставщика (исполнителя, подрядчика).

- Участником закупки предоставлены сведения в соответствии с ч. 8.1 ст. 96 44-ФЗ признак включается, если участник освобождается от предоставления обеспечения контракта в соответствии с ч. 8.1 ст. 96 44-ФЗ. Доступен для редактирования, если включен признак Заказ размещался у субъектов малого предпринимательства, социально ориентированных некоммерческих организаций.
- Контракт заключен по итогам несостоявшейся процедуры признак включается при формировании документа по итогам несостоявшейся процедуры. Доступен для редактирования, если ЭД «Контракт» не имеет решения в цепочке родительских документов. По умолчанию выключен.
- Контракт заключен с преференциями национального режима признак включается автоматически, если контракт был заключен с преференциями. При формировании ЭД «Контракт» из ЭД «Решение о проведении конкурса», «Решение о проведении запроса предложений» признак включается, если для родительской заявки в столбце *Преференции* содержится значение *Преференции для товаров национального происхождения*. При формировании ЭД «Контракт», со статуса «Обработка завершена», у которого заполнено поле Дата расторжения, во время выполнения действия Заключить контракт со вторым участником, если существует родительское решение:
  - при формировании из ЭД «Решение о проведении конкурса»/ «Решение о проведении торгов на ЭТП» признак включается, если:
    - заключен на основании решения с особым условием, указанном в параметре системы
      Соответствие особенностей размещения заказа с предоставлением преференций при применении национального режима по справочнику "Особенности размещения заказа";
    - конкурс/аукцион признан состоявшимся;
    - в ЭД «Конкурсная заявка поставщика» поставщика (лота) определены преференции (поле Преференции закладки <u>Участники</u>);
    - в ЭД «Заявка поставщика на участие в открытом аукционе в электронной форме» включен признак Содержит предложение о поставке товаров российского происхождения.

При формировании из ЭД «Протокол» признак включается, если для участника, с которым заключается контракт в группе полей **Наличие у участника преимуществ** указано преимущество Участникам, заявки или окончательные предложения которых содержат предложения о поставке товаров в соответствии с приказом Минэкономразвития России № 155 от 25.03.2014 и в поле **Предоставляется** значение Да.

- Контракт по результатам проведения совместной закупки признак включается, если процедура закупки осуществлялась по запросу нескольких заказчиков. Заполняется автоматически при формировании ЭД «Контракт» из решения о размещении заказа, если в решении в поле Совместные торги указано значение Осуществляется совместное проведение торгов.
- Контракт заключен в соответствии со статьей 37 Федерального закона №44-ФЗ признак включается, если к победителю необходимо применить антидемпинговые меры. Заполняется при формировании ЭД «Контракт» из решения о размещении заказа, если Н(М)ЦК решения больше суммы контракта (предложения участника, с которым заключается контракт) на процент, больший, чем указанный в параметре системы Максимально допустимый процент снижения H(М)ЦК без применения антидемпинговых мер, % Доступен для редактирования на статусе «Отложен»/«Новый» в одном из следующих случаев:
  - о при наличии лицензии antidumping и способе определения поставщика (подрядчика, исполнителя) Электронный аукцион, Закрытый аукцион в электронной форме;
  - выбран способ определения Закупка у единственного поставщика (исполнителя, подрядчика) и в цепочке родительских документов есть ЭД «Решение о проведении торгов на ЭТП»;
  - о выбран способ определения поставщика (подрядчика, исполнителя):
    - о Открытый конкурс;
    - о Открытый конкурс в электронной форме;
    - о Двухэтапный конкурс;
    - о Двухэтапный конкурс в электронной форме;
    - о Конкурс с ограниченным участием;
    - о Конкурс с ограниченным участием в электронной форме;
    - о Закрытый аукцион;
    - Закрытый аукцион в электронной форме;
    - о Закрытый конкурс;
    - о Закрытый конкурс в электронной форме;
    - о Закрытый конкурс с ограниченным участием;
    - о Закрытый конкурс с ограниченным участием в электронной форме;
    - Закрытый двухэтапный конкурс;
    - Закрытый двухэтапный конкурс в электронной форме;

 выбран способ определения Закупка у единственного поставщика (исполнителя, подрядчика) и в цепочке родительских документов есть ЭД «Решение о проведении конкурса».

При формировании ЭД «Контракт», со статуса «*Обработка завершена»*, у которого заполнено поле **Дата расторжения**, во время выполнения действия **Заключить контракт со вторым участником**, не заполняется.

- Предоставлены документы в соответствии с ч.3 статьи 37 Федерального закона №44-ФЗ признак включается при формировании ЭД «Контракт», если для участника по документам и сведениям был включен тип Документы, подтверждающие добросовестность участника закупки в соответствии с ч.3 ст. 37 Федерального закона №44-ФЗ. Доступен для редактирования на статусе «Отложен»/«Новый» в одном из следующих случаев:
  - о при наличии лицензии antidumping и способе определения поставщика (подрядчика, исполнителя) Электронный аукцион, Закрытый аукцион в электронной форме;
  - выбран способ определения Закупка у единственного поставщика (исполнителя, подрядчика) и в цепочке родительских документов есть ЭД «Решение о проведении торгов на ЭТП»;
  - о выбран способ определения поставщика (подрядчика, исполнителя):
    - о Открытый конкурс;
    - о Открытый конкурс в электронной форме;
    - о Двухэтапный конкурс;
    - Двухэтапный конкурс в электронной форме;
    - Конкурс с ограниченным участием;
    - о Конкурс с ограниченным участием в электронной форме;
    - Закрытый аукцион;
    - Закрытый аукцион в электронной форме;
    - Закрытый конкурс;
    - Закрытый конкурс в электронной форме;
    - о Закрытый конкурс с ограниченным участием;
    - о Закрытый конкурс с ограниченным участием в электронной форме;
    - о Закрытый двухэтапный конкурс;
    - о Закрытый двухэтапный конкурс в электронной форме;
  - выбран способ определения Закупка у единственного поставщика (исполнителя, подрядчика) и в цепочке родительских документов есть ЭД «Решение о проведении конкурса».

При формировании ЭД «Контракт», со статуса «Обработка завершена», у которого заполнено поле Дата расторжения, во время выполнения действия Заключить контракт со вторым участником, устанавливается автоматически, если в ЭД «Протокол» в заявке участника в группе полей Сведения о наличии документов, информации в заявке участника есть запись Документы, подтверждающие добросовестность участника закупки в соответствии с ч.3 ст. 37 Федерального закона №44-ФЗ и в поле Наличие значение Присутствует.

• Предоставлены документы в соответствии с ч.9 статьи 37 Федерального закона №44-ФЗ – признак включается при формировании ЭД «Контракт», если для участника по документам и сведениям был включен тип Гарантийное письмо от производителя, иные документы и расчеты, подтверждающие возможность участника закупки осуществить поставку товара по предлагаемой цене в соответствии с ч.9 ст. 37 Федерального закона №44-ФЗ. Доступен для редактирования на статусе «Отложен»/«Новый» в одном из следующих случаев:

о выбран способ определения поставщика (подрядчика, исполнителя):

- о Электронный аукцион;
- о Открытый конкурс;
- о Открытый конкурс в электронной форме;
- о Двухэтапный конкурс;
- о Двухэтапный конкурс в электронной форме;
- о Конкурс с ограниченным участием;
- о Конкурс с ограниченным участием в электронной форме;
- о Закрытый аукцион;
- Закрытый аукцион в электронной форме;
- о Закрытый конкурс;
- Закрытый конкурс в электронной форме;
- о Закрытый конкурс с ограниченным участием;
- о Закрытый конкурс с ограниченным участием в электронной форме;
- о Закрытый двухэтапный конкурс;
- Закрытый двухэтапный конкурс в электронной форме;
- выбран способ определения Закупка у единственного поставщика (исполнителя, подрядчика) и в цепочке родительских документов есть ЭД «Решение о проведении торгов на ЭТП».

Если документы не были предоставлены и включен признак **Контракт на поставку товаров,** необходимых для нормального жизнеобеспечения, то перевести контракт, заключенный в соответствии с *37 статьей 44-Ф3*, на следующий статус невозможно.

При формировании ЭД «Контракт», со статуса «*Обработка завершена*», у которого заполнено поле **Дата расторжения**, во время выполнения действия **Заключить контракт со вторым участником**, устанавливается автоматически, если в ЭД «Протокол» в заявке участника в группе полей **Сведения о наличии документов, информации в заявке участника** есть запись *Гарантийное письмо от производителя, иные документы и расчеты, подтверждающие возможность участника закупки осуществить поставку товара по предлагаемой цене в соответствии с ч.9 ст. 37 Федерального закона №44-ФЗ и в поле Наличие значение Присутствует.* 

Примечание. Признаки Заключен в соответствии со статьей 37 Федерального закона №44-ФЗ, Предоставлены документы в соответствии с ч.3 статьи 37 Федерального закона №44-ФЗ и Предоставлены документы в соответствии с ч.9 статьи 37 Федерального закона №44-ФЗ отображаются на форме при наличии лицензии лицензии antidumping.

- Контракт заключен с преференциями для организации инвалидов автоматически включается при формировании контракта из решения о размещении заказа, если для всех групп позиций спецификации для ОКПД включен признак Предусмотрены преимущества для организаций инвалидов и организация поставщика обладает ролью Организация инвалидов. Доступен для редактирования, если в поле Способ определения поставщика (подрядчика, исполнителя) указано значение, отличное от Закупка у единственного поставщика (исполнителя, подрядчика). При формировании ЭД «Контракт», со статуса «Обработка завершена», у которого заполнено поле Дата расторжения, во время выполнения действия Заключить контракт со вторым участником, заполняется если для всех групп позиций спецификации для ОКПД включен признак Предусмотрены преимущества для организаций инвалидов, и организация поставщика обладает ролью Организация инвалидов.
- Закупка товара у единственного поставщика на сумму, предусмотренную частью 12 статьи 93
  Закона № 44-ФЗ признак включается в соответствии с его значением. Автоматически включается при формировании решения из ЭД «Закупка», ЭД «Заявка на закупку» или при способе определения поставщика Закупка товара у единственного поставщика на сумму, предусмотренную частью 12 статьи 93 Закона № 44-ФЗ. Наследуется в порожденный документ

## 3.2.1.7.3 Группа полей «Условия контракта»

Группа полей Условия контракта имеет вид:

#### 🖄 Условия контракта

🔲 (26) Возможность изменить предусмотренные контрактом количество товара, объем работ или услуги

🔲 (27) Предусмотрено право заказчика изменить цены продукции в ходе исполнения контракта

🔲 (237) Установлено право заказчика уменьшить сумму оплаты по контракту на сумму неустойки

🔲 (484) Изменение цены контракта в рамках увеличения НДС (ч. 54 ст. 112 44-ФЗ)

Рисунок 50 – Группа полей «Условия контракта»

- В группе полей содержатся признаки:
- Договор на оказание финансовых услуг/Договор с нулевой ценой при включении признака становится доступным добавление продукции с ценой, равной нулю. Автоматически включается при формировании контракта с участником, в заявке которого включен признак Предложение на повышение цены контракта. Доступен для редактирования при наличии спецправа Редактирование данных по результатам процедуры на право заключения контракта и родительского решения о размещении заказа со способом определения Электронный аукцион.

Примечание. Признак Договор на оказание финансовых услуг/Договор с нулевой ценой отображается на форме, если включен признак Заключен в соответствии с 223-ФЗ.

- Возможность изменить предусмотренные контрактом количество товара, объем работ или услуги – при включении признака становится доступным изменение количества продукции. Доступен для редактирования в контрактах, не имеющих родительского документа со способом определения:
  - о Открытый конкурс;
  - Закрытый конкурс;
  - о Открытый аукцион;
  - Закрытый аукцион;
  - о Закупка у единственного источника;
  - Закрытый конкурс в электронной форме;
  - Закрытый конкурс с ограниченным участием в электронной форме;
  - о Закрытый двухэтапный конкурс в электронной форме.

Признак наследуется при формировании документа из решения о размещении заказа.

- Предусмотрено право заказчика изменить цены продукции в ходе исполнения контракта признак включается, если предусмотрено изменение цены в ходе исполнения контракта. Признак включается для контрактов, не имеющих родительского документа со способом определения поставщика (подрядчика, исполнителя) Закупка у единственного поставщика (исполнителя, подрядчика).
- Изменение цены контракта в рамках увеличения НДС (ч. 54 ст. 112 44-ФЗ) при включении признака допускается изменение цены заключенного до 1 января 2019 года контракта в пределах увеличения ставки НДС. Доступен для редактирования, если значение поля Дата заключения меньше 1.01.2019 и значение поля Дата окончания исполнения больше 1.01.2019.

Примечание. Признаки Возможность изменить предусмотренные контрактом количество товара, объем работ или услуги, Предусмотрено право заказчика изменить цены продукции в ходе исполнения контракта и Изменение цены контракта в рамках увеличения НДС (ч. 54 ст. 112 44-ФЗ) отображаются на форме, если выключен признак Заключен в соответствии с 223-ФЗ.

- Установлено право заказчика уменьшить сумму оплаты по контракту на сумму неустойки при включении признака заказчик имеет право уменьшать сумму оплаты по контракту на сумму неустойки. При одновременном включении признака и параметра системы Контролировать сумму оплаты осуществляется контроль непревышения суммой контракта суммы оплаты контракта + суммы неустойки. При выключенном признаке контролируется равенство суммы контракта и суммы оплаты.
- Контракт с условием о неразмещении на официальном сайте в соответствии с п. 3 ч. 5 ст. 103 44-ФЗ – признак наследуется при перерегистрации, формировании контракта из отказанного, расторгнутого. Доступен для редактирования на статусе «Отложен», «Новый», если в поле Способ определения поставщика (подрядчика, исполнителя) значение Способ определения поставщика (подрядчика, исполнителя), установленный Правительством Российской Федерации в соответствии со ст. 111 Федерального закона № 44-ФЗ. Наследуется при формировании ЭД «Контракт» из отказанного, расторгнутого, при перерегистрации.
- Контрактом предусмотрена возможность одностороннего отказа от исполнения контракта в соответствии со ст. 95 Закона 44-ФЗ признак наследуется при перерегистрации, формировании контракта из отказанного, расторгнутого. Доступен для редактирования на статусе «Отложен», «Новый», если в цепочке родительских документов отсутствует ЭД «Решение о проведении закупки»; в цепочке родительских документов есть ЭД «Решение о проведении закупки», у которого у первого в цепочке решения в поле Фактическая дата публикации значение меньше 01.04.2022. При формирование ЭД «Контракт» из решения заполняется значением поля Возможность одностороннего отказа стороны контракта от исполнения контракта в соответствии с ч.8-25, ст. 95, 44-ФЗ от 05.04.2013г. родительского ЭД «Решение о проведении закупки».

Наследуется при формировании ЭД «Контракт» из отказанного, расторгнутого, при перерегистрации.

# 3.2.1.7.4 Группа полей «Признаки взаимодействия с внешними системами»

Группа полей Признаки взаимодействия с внешними системами имеет вид:

| Признаки взаимодействия с внешними системами                   |
|----------------------------------------------------------------|
| 🔲 (29) Возвращен в СКИБ                                        |
| 🔲 (32) Не экспортировать в СКИБ, систему бухгалтерского учета  |
| 🔲 (69) Зарегистрирован в ЕИС                                   |
| 🔲 (133) Выгружен в АЦК-Бюджетный учет                          |
| 🔲 (288) Сведения о спецификации загружаются из внешней системы |
| 🔲 (333) Изменения к документу, не прошедшему контроль ФО       |
| 🗹 (335) Переносить обязательства по плану закупок в СКИБ       |
| 🔲 (358) Выгружен в мониторинг цен                              |
| 🔲 (497) Выгружен в МИС                                         |
| 🔲 (512) Контракт выгружен в МИК                                |
| (596) Выгружать в ЕИС реквизиты счетов контрагентов            |

#### Рисунок 51 – Группа полей «Признаки взаимодействия с внешними системами»

В группе полей содержатся признаки:

- Возвращен в СКИБ признак включается, если документ был возвращен в СКИБ. Включается автоматически на статусе «*Обработка завершена»* при получении из СКИБ сообщения о возврате. Недоступен для редактирования.
- Не экспортировать в СКИБ, систему бухгалтерского учета признак включается, если ЭД «Контракт» не должен выгружаться в системы «АЦК-Финансы» и «АЦК-Бюджетный учет». Доступно для редактирования при наличии спецправа *Редактирование признака экспорта контракта в СКИБ*.
- Зарегистрирован в ЕИС признак включается автоматически после успешной регистрации сведений о контракте в ЕИС. Признак не наследуется в порожденные контракты, а также при копировании и указывает на факт выгрузки данной версии сведений о контракте в ЕИС. Недоступен для редактирования.
- Выгружен в АЦК-Бюджетный учет признак включается автоматически при выгрузке документа в систему «АЦК-Бюджетный учет». Недоступен для редактирования.
- Сведения о спецификации загружаются из внешней системы признак включается автоматически, если контракт формируется из решения (лота решения по заказчику), в ЭД «Заявка на закупку» которого включен признак Загружен из внешней системы. Недоступен для редактирования.

- Изменения к документу, не прошедшему контроль ФО признак включается, если необходимо внести изменения в ЭД «Контракт», не прошедший контроль финансового органа (документ не принят личным кабинетом (ЛК) ФО или ФО было выявлено несоответствие данных). Доступен для редактирования при наличии спецправа Позволять редактировать признак "Изменения к документу, не прошедшему контроль ФО" в контракте.
- Переносить обязательства по плану закупок в СКИБ признак включается, если необходимо переносить обязательства по плану закупок в СКИБ. Включается автоматически, если включен параметр системы Автоматически устанавливать флаг "Переносить обязательства по плану закупок" при создании контракта.
- Выгружен в мониторинг цен признак информирует о выгрузке документа в информационную систему «Мониторинг цен». Включается автоматически. Недоступен для редактирования.

Примечание. Признак Выгружен в мониторинг цен доступен на форме при наличии лицензии «Подсистема интеграции с Мониторингом цен».

- Выгружен в МИС признак включается автоматически, если ЭД «Контракт» был выгружен в Единую медицинскую информационную систему. Недоступен для редактирования.
- Контракт выгружен в МИК признак включается автоматически при переходе ЭД «Контракт» на статус «Сведения переданы в МИК». Недоступен для редактирования.
- Выгружать в ЕИС реквизиты счетов контрагентов признак влияет на выгрузку в ЕИС в составе контракта информации о платежных реквизитах поставщика и реквизитах счета для уплаты налогов. Отображается в документах, созданных в бюджете без признака Бюджет автономного/бюджетного учреждения, юридического лица размещающего закупки по 223-ФЗ. Доступен для редактирования на статусе «Отложен»/ «Новый».

# 3.2.1.7.5 Группа полей «Признаки для учета эффективности в контракте»

#### Группа полей Признаки для учета эффективности в контракте имеет вид:

| Признаки для учета эффективности в контракте                                                                                                    |
|----------------------------------------------------------------------------------------------------|
| 🗐 (386) Контракт направлен на согласование в контролирующие органы по итогам несостоявшейся процедуры определения поставщика                          |
| 🗐 (387) Отказано в согласовании заключения контракта, направленного в контролирующие органы по итогам несостоявшейся процедуры определения поставщика |
| 🔲 (388) Привлекались эксперты, экспертные организации для экспертизы результатов исполнения контракта                                                 |
| 🔲 (389) Контракт на привлечение экспертов и экспертных организаций для экспертизы результатов исполнения контрактов                                   |
| 🔲 (390) Контракт на оказание услуг специализированной организации                                                                                     |
| 🥅 (391) Закупка для привлечения сторонних организаций (ценового центра)                                                                               |

Примечание. Группа полей Признаки для учета эффективности в контракте отображается на форме, если выключен признак Заключен в соответствии с 223-ФЗ.

В группе полей содержатся признаки:

- Контракт направлен на согласование в контролирующие органы по итогам несостоявшейся процедуры определения поставщика признак включается, если контракт был направлен в контролирующие органы по итогам несостоявшейся процедуры. При формировании ЭД «Контракт», со статуса «Обработка завершена», у которого заполнено поле Дата расторжения, во время выполнения действия Заключить контракт со вторым участником, не включается.
- Отказано в согласовании заключения контракта, направленного в контролирующие органы по итогам несостоявшейся процедуры определения поставщика – признак включается в случае отказа в согласовании контракта, направленного в контролирующие органы. При формировании ЭД «Контракт», со статуса «Обработка завершена», у которого заполнено поле Дата расторжения, во время выполнения действия Заключить контракт со вторым участником, не включается.
- Привлекались эксперты, экспертные организации для экспертизы результатов исполнения контракта признак включается, если для экспертизы исполнения контракта привлекались эксперты. При формировании ЭД «Контракт», со статуса «Обработка завершена», у которого заполнено поле Дата расторжения, во время выполнения действия Заключить контракт со вторым участником, не включается.
- Контракт на привлечение экспертов и экспертных организаций для экспертизы результатов исполнения контрактов признак включается, если предметом контракта является привлечение экспертов для экспертизы результатов исполнения. При формировании ЭД «Контракт», со статуса «Обработка завершена», у которого заполнено поле Дата расторжения, во время выполнения действия Заключить контракт со вторым участником, не включается.
- Контракт на оказание услуг специализированной организации признак включается при заключении контракта на оказание услуг специализированной организацией. При формировании ЭД «Контракт», со статуса «Обработка завершена», у которого заполнено поле Дата расторжения, во время выполнения действия Заключить контракт со вторым участником, не включается.
- Закупка для привлечения сторонних организаций (ценового центра) признак включается, если для исполнения контракта привлекаются сторонние организации. При формировании ЭД «Контракт», со статуса «*Обработка завершена»*, у которого заполнено поле **Дата расторжения**, во время выполнения действия **Заключить контракт со вторым участником**, не включается.

Примечание. Признаки доступны для редактирования на статусе «Обработка завершена», «Исполнение», «Исполнен», «Отложен», «Новый», «Отказан» при наличии спецправа Возможность устанавливать признаки для учета эффективности в контракте и лицензии Специальные отчеты Белгородской области.

# 3.2.1.7.6 Группа полей «Дополнительные общие признаки документа»

Группа полей Дополнительные общие признаки документа имеет вид:

| * | Дополнительные общие признаки документа                                                                             |
|---|----------------------------------------------------------------------------------------------------|
|   | (18) Перерегистрация                                                                                                |
|   | (563) Произведена смена типа учреждения                                                                             |
|   | (509) Переклассификация КБК                                                                                         |
|   | (541) Кредиторская задолженность                                                                                    |
|   | (33) Возвращен на "Исполнение" с "Исполнен"                                                                         |
|   | (75) Наличие запроса об исполнении контракта                                                                        |
|   | (124) Повторное размещение по номеру позиции плана-графика                                                          |
|   | (149) Отказан заказчиком                                                                                            |
|   | (184) Контракт заключен вне срока, отведенного на заключение контракта с даты публикации протокола закупки          |
|   | (205) Заключен в соответствии с 223-ФЗ                                                                              |
|   | (457) Автоосвобождение экономии по закупкам                                                                         |
|   | (519) Запрещено редактирование способа определения по закупкам у единственного поставщика (исполнителя, подрядчика) |
|   | (520) КБК были изменены относительно Извещения                                                                      |
|   | (521) КВР были изменены относительно Извещения                                                                      |
|   | (522) КЦСР были изменены относительно Извещения                                                                     |

#### Рисунок 53 – Группа полей «Дополнительные общие признаки документа»

В группе полей содержатся признаки:

- Перерегистрация признак включается автоматически, если контракт был сформирован в результате перерегистрации. Недоступен для редактирования.
- Произведена смена типа учреждения признак автоматически заполняется на статусе «Новый» при наличии в цепочке родительских документов ЭД «Контракт» на статусе «Перерегистрация», если в документе изменяется значения поля Вид финансового обязательства на значение, отличное от указанного в ближайшем в цепочке в родительском документе на статусе «Перерегистрация». Доступен для редактирования при наличии специального права Позволять редактировать поле "Вид финансового обязательства" в ЭД "Контракт". При перерегистрации наследуется в порожденный документ. Не обязательно для заполнения.

- Переклассификация КБК признак доступен для редактирования на статусе «Отложен»/«Новый», если в цепочке родительских документов есть ЭД «Контракт» на статусе «Перерегистрация» или «Перерегистрирован».
- Кредиторская задолженность признак доступен для редактирования на статусе «Новый», если в цепочке родительских документов есть ЭД «Контракт» на статусе «Перерегистрация» или «Перерегистрирован».
- Возвращен на "Исполнение" с "Исполнен" признак включается автоматически, если был осуществлен возврат со статуса «Исполнен».
- Наличие запроса об исполнении контракта признак включается при наличии запроса об исполнении. Доступен для редактирования на всех статусах, кроме «Удален», «ЭЦП неверна», «Ожидание» при наличии спецправа Возможность указывать наличие запроса в контрактах. Для ЭД «Контракт» с заполненным полем Дата расторжения не включается.
- Повторное размещение по номеру позиции плана-графика если признак включен, то в документе может быть использован номер позиции плана-графика (плана закупок), закупка по которому не состоялась ранее. Доступен для редактирования при наличии спецправа *Редактирование флага "Повторное размещение по идентификационному коду"*.
- Отказан заказчиком признак включается автоматически при обработке документа по действию
  Отказ заказчика на статусе «Отложен». Автоматически выключается при выполнении действия
  Вернуть на статусах «Загружен протокол отказа от заключения», «Ошибка импорта протокола отказа от заключения». Недоступен для редактирования.
- Контракт заключен вне срока, отведенного на заключение контракта с даты публикации протокола закупки признак включается автоматически, если пользователем со специальным правом Позволять игнорировать контроль на срок заключения контракта или администратором проигнорирован контроль на срок заключения контракта. Недоступен для редактирования.
- Заключен в соответствии с 223-ФЗ признак указывает на заключение контракта в соответствии с 223-ФЗ. Включается автоматически при создании ЭД с использованием инструмента Создать контракт в соответствии с 223-ФЗ.

Доступен для редактирования:

- о при наличии лицензия contract223fl;
- о при наличии специального права Позволять редактировать флаг "Заключен в соответствии с 223-ФЗ" в ЭД Контракт, Договор;
- о если организация заказчика обладает хотя бы одной из ролей: Бюджетное учреждение или Автономное учреждение;

 для данного бюджета включен параметр системы Разрешить создавать ЭД Контракт, Договор с флагом Заключен в соответствии с 223-ФЗ в бюджете 44-ФЗ.

Признак наследуется при:

- о формировании ЭД «Контракт» в результате перерегистрации или создании из отказанного;
- о формировании ЭД «Договор» из ЭД «Контракт».

Примечание. Если документ создан в бюджете 223-3Ф, то признак Заключен в соответствии с 223-ФЗ недоступен на форме.

- Автоосвобождение экономии по закупкам признак включается автоматически при переводе документа на исполнение со статуса «*Отправлен»*. Автоматически выключается при освобождении остатка лимитов на всех статусах обработки, кроме «*Удален»*, «*Ожидание»*. Недоступен для редактирования.
- Запрещено редактирование способа определения по закупкам у единственного поставщика (исполнителя, подрядчика) – признак включается автоматически при формировании ЭД «Контракт» из ЭД «Закупка» при соблюдении условий:
  - способ определения поставщика заполнен значением Закупка у единственного поставщика (исполнителя, подрядчика) или не заполнен;
  - выключен параметр системы Позволять формировать из план-графика документы: Контракт;
  - включен параметр системы Позволять формировать из план-графика документы: Контракт с единственным поставщиком (исполнителем, подрядчиком).

Недоступен для редактирования.

**Примечание.** Признак доступен на форме только для документов, созданных в бюджете 44-ФЗ.

- КБК были изменены относительно Извещения признак доступен для редактирования на статусе «Отложен»/«Новый» если выключены признаки КВР были изменены относительно Извещения и КЦСР были изменены относительно Извещения и у заказчика контракта есть роль ПБС. По умолчанию выключен. При перерегистрации наследуется в порожденный документ.
- КВР были изменены относительно Извещения признак доступен для редактирования на статусе «Отложен»/«Новый» если выключен признак КБК были изменены относительно Извещения и у заказчика контракта есть роль Бюджетное учреждение или Автономное учреждение. По умолчанию выключен. При перерегистрации наследуется в порожденный документ.
- КЦСР были изменены относительно Извещения признак доступен для редактирования на статусе «Отложен»/«Новый» если выключен признак КБК были изменены относительно

**Извещения** и у заказчика контракта есть роль **Бюджетное учреждение** или **Автономное учреждение**. По умолчанию выключен. При перерегистрации наследуется в порожденный документ.

 КОКС были изменены относительно Извещения – признак доступен для редактирования на статусе «Отложен»/«Новый» если выключен признак КБК были изменены относительно Извещения и у заказчика контракта в справочнике Организации в поле Тип организации ЕИС указан тип 03 – Бюджетное учреждение, 05 – Унитарное предприятие, 10 – Автономное учреждение или 20 – Иное юридическое лицо. По умолчанию выключен. При перерегистрации наследуется в порожденный документ.

#### 3.2.1.8 Закладка «Результаты контроля»

Закладка Результаты контроля отображается только в том случае, если для документа существует результат контроля. Закладка имеет вид:

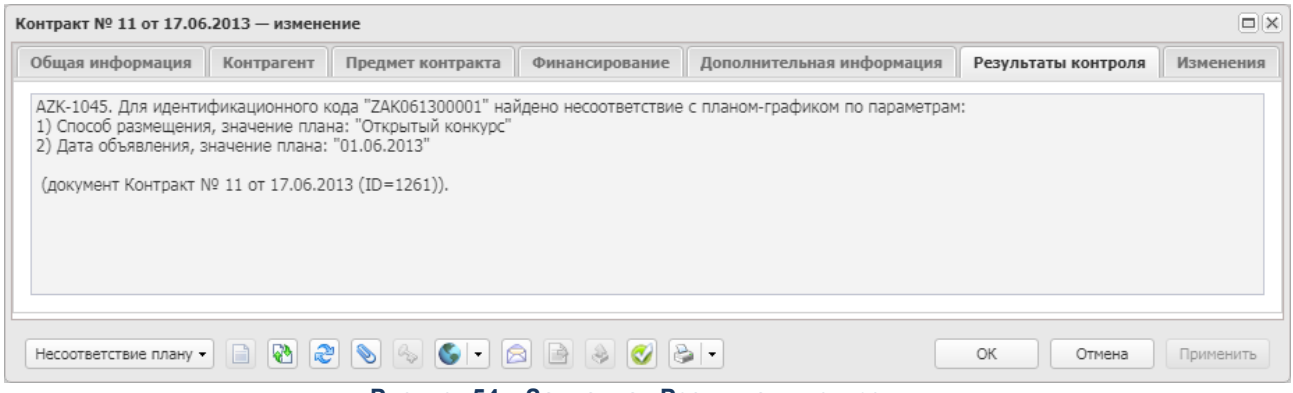

Рисунок 54 – Закладка «Результаты контроля»

На закладке отображается диагноз контроля документа по номеру позиции планаграфика, если:

- параметр Размещение по идентификационному коду находится в состоянии Предупреждать;
- статус «*Hecoomeemcmeue плану*» находится в значении *He пропускать* при размещении по номеру позиции плана-графика.
# 3.2.1.9 Закладка «Изменения»

### Закладка Изменения имеет вид:

| Контракт — создание                                                                                             |                                    |                                     |                                            |                                                            |                                       |                         |                |     |
|----------------------------------------------------------------------------------------------------|------------------------------------|-------------------------------------|--------------------------------------------|------------------------------------------------------------|---------------------------------------|-------------------------|----------------|-----|
| Общая информация                                                                                                | ция Контрагент Предмет контракт    |                                     | Финансирование                             | Дополнительная информа                                     | ция Изменения                         | Согласование            |                | -   |
| Сведения о внесения                                                                                             | и изменений                        |                                     |                                            |                                                            |                                       |                         |                |     |
|                                                                                                    |                                    | Тип изменения:                      |                                            |                                                            |                                       |                         |                |     |
|                                                                                                    |                                    | Версия сведений: 0                  |                                            | <b>^</b>                                                   |                                       |                         |                |     |
| Да                                                                                                    | ата регистрации                    | изменений в ЕИС:                    |                                            |                                                            |                                       |                         |                |     |
| Причи                                                                                                    | ина изменений у                    | словий контракта:                   |                                            |                                                            |                                       |                         |                |     |
| Наиме                                                                                                    | енование докуме<br>ием изменения у | ента, являющегося                   |                                            |                                                            |                                       |                         | ***            |     |
| Реквизиты дон                                                                                                   | кумента, являюц                    | цегося основанием<br>для изменений: |                                            |                                                            |                                       |                         |                |     |
| дии поектолии.<br>Сведения об изменении существенных условий<br>контракта:                                      |                                    |                                     |                                            |                                                            |                                       |                         |                |     |
|                                                                                                    | К информ                           | ации о документе, явля<br>кате      | яющимся основанием<br>горией "Документы, я | изменения контракта, необход<br>вляющиеся основанием измен | имо прикладывать «<br>ения контракта" | его электронную копию с |                |     |
| Информация об оплате заказчиком или поставщиком (подрядчиком, исполнителем) суммы фактически понесенного ущерба |                                    |                                     |                                            |                                                            |                                       |                         |                |     |
|                                                                                                    | ) ( 🔅                              |                                     |                                            |                                                            |                                       |                         |                |     |
| Номер строки                                                                                                    | Номер документа                    | а 🔻 Дата до                         | Сул<br>окумента факти                      | има возмещения<br>чески понесенного<br>ущерба              |                                       | Наименование докуме     | нта            |     |
|                                                                                                    |                                    |                                     |                                            |                                                            |                                       |                         |                |     |
|                                                                                                    |                                    |                                     |                                            |                                                            | •                                     |                         |                |     |
| Действия 📄 🚷                                                                                                    | ø 📎 🗞                              | 🌒 🔹 🗟 💰                             |                                            |                                                            |                                       | ОК                      | Отмена Примени | пть |
|                                                                                                    |                                    |                                     | Duovinov EE                                | 20100000                                                   |                                       |                         |                |     |

Рисунок 55 – Закладка «Изменения»

Примечание. Если включен признак Заключен в соответствии с 223-ФЗ, наименование закладки изменяется на Изменение договора.

На закладке содержатся поля:

- Тип изменения из раскрывающегося списка выбирается тип изменения. Доступно для редактирования, если есть родительский контракт с заполненным реестровым номером. При формировании ЭД «Контракт», со статуса «*Обработка завершена»,* у которого заполнено поле **Дата расторжения**, во время выполнения действия **Заключить контракт со вторым участником**, не заполняется.
- Версия сведений вручную вводится версия сведений о документе. Доступно для редактирования на статусах «Согласование», «Ошибка загрузки сведений в ЕИС» при наличии спецправа Редактирование версии в контракте, а также на статусе «Отложен»/«Новый». Обязательно для заполнения. Для ЭД «Контракт» с заполненным полем Дата расторжения не заполняется.
- Дата регистрации изменений в ЕИС вручную вводится дата регистрации сведений об изменении (исправлении) сведений из ЕИС. Заполняется при получении опубликованного файла из ЕИС. Доступно для редактирования на статусах «Отказан ФО/ЕИС», «Перерегистрация», «Обработка

завершена», «Перерегистрирован» при наличии спецправа Редактирование даты изменения в контракте или Редактирование дат в контракте.

Дата регистрации изменений в реестре контрактов – отображается дата регистрации изменений в реестре. Доступно для редактирования на статусах «Перерегистрирован», «Обработка завершена», если у пользователя есть спецправо Редактирование даты изменения в контракте или Редактирование дат в контракте. При переходе на статус «Исполнение» заполняется датой выполнения действия, если дата не заполнена. Загружается из ЕИС значением поля Дата публикации, в случае если сведения загружаются в контракт с изменениями. В форме ЭД «Договор (223-ФЗ)» при включенном признаке Заключен в соответствии с 223-ФЗ поле имеет название Дата регистрации изменений в реестре договоров.

Примечание. Если у пользователя есть функциональная роль «StateContractCanEditDates», то поле Дата регистрации изменений в реестре контрактов доступно для редактирования на статусах «Перерегистрация» и «Обработка завершена». Редактирование отдельных дат может быть доступно при наличии спецправ Редактирование даты изменения в контракте, Редактирование даты исполнения в контракте, Редактирование даты расторжения в контракте.

Примечание. Если включен признак Заключен в соответствии с 223-ФЗ, наименование поля изменяется на Дата регистрации изменений в реестре договоров.

• Дата утверждения изменения сведений о договоре – вручную вводится дата утверждения изменения сведений о заключении договора. При выполнении действия Согласовать на статусе «Экспертиза» автоматически заполняется датой выполнения действия, если поле не заполнено (если заполнено, значение не изменяется) и в поле Тип изменения договора указано значение Изменение договора.

При создании из:

- ЭД «Контракт» по действию Перерегистрировать на статусе «Исполнение» значение поля не копируется;
- ЭД «Контракт» по действию Создать новый на статусе «Отказан» значение поля копируется в порождаемый документ.

Доступно для редактирования:

 при наличии спецправа Редактирование даты утверждения изменений сведений о договоре на статусах «Несоответствие», «Экспертиза», «Экспертиза РБС» и «Согласован», если документ имеет родительский ЭД «Контракт» и в поле Тип изменения договора указано значение Изменение договора;

- о на статусе «*Отложен»*/«*Новый»*, если документ имеет родительский ЭД «Контракт» и заполнено поле **Тип изменения**.
- Изменяются сведения об объеме, цене закупаемых товаров, работ, услуг или сроках исполнения договора признак включается, если изменяются сведения об объеме закупаемой продукции.
- Причина изменения информации о договоре вручную вводится причина изменения информации. Доступно для редактирования, если заполнено поле Тип изменения договора.

Примечание. Признак Изменяются сведения об объеме, цене закупаемых товаров, работ, услуг или сроках исполнения договора, а также поля Дата утверждения изменения сведений о договоре и Причина изменения информации о договоре отображаются на форме, если включен признак Заключен в соответствии с 223-ФЗ.

- Причина изменений условий контракта указывается причина изменений в соответствии с приказом Минфина РФ от 24.11.2014 N 136н (ред. от 31.01.2017). Значение выбирается из Справочника причин изменения условий контракта. Доступно для редактирования, если в поле Тип изменения контракта указано значение Изменение контракта. Если для выбранной записи справочника существует только одна актуальная порожденная запись, она автоматически указывается в поле Наименование документа, являющегося основанием изменения условий контракта. Поле недоступно на форме, если в документе активирован признак Заключен в соответствии с 223-ФЗ и документ зарегистрирован в бюджете с признаком Бюджет автономного/бюджетного учреждения, юридического лица размещающего закупки по 223-ФЗ. Для ЭД «Контракт» с заполненным полем Дата расторжения не заполняется.
- Наименование документа, являющегося основанием изменения условий контракта указывается документ основания причины изменений в соответствии с приказом Минфина РФ от 24.11.2014 N 136н (ред. от 31.01.2017). Значение выбирается из Справочника причин изменения условий контракта. Для выбора доступны только связанные записи справочника (второго уровня) для значения, выбранного в поле Причина изменений условий контракта. Доступно для редактирования, если заполнено поле Причина изменений условий контракта. Поле недоступно на форме, если в документе активирован признак Заключен в соответствии с 223-ФЗ и документ зарегистрирован в бюджете с признаком Бюджет автономного/бюджетного учреждения, юридического лица размещающего закупки по 223-ФЗ. Для ЭД «Контракт» с заполненным полем Дата расторжения не заполняется.
- Реквизиты документа, являющегося основанием для изменений вручную вводятся дата и наименование документа-основания. Доступно для редактирования, если в поле Тип изменения контракта выбрано значение Изменение контракта. Поле недоступно на форме, если в документе активирован признак Заключен в соответствии с 223-ФЗ и документ зарегистрирован в бюджете с признаком Бюджет автономного/бюджетного учреждения, юридического лица

размещающего закупки по 223-ФЗ. Для ЭД «Контракт» с заполненным полем Дата расторжения не заполняется.

- Дата документа при формировании информации о реквизитах документа-основания указывается дата документа-основания. Доступно для редактирования, если в поле Тип изменения контракта указано значение Изменение контракта. Если в документе включен признак Заключен в соответствии с 223-ФЗ, то поле недоступно на форме. Необязательно для заполнения. Для ЭД «Контракт» с заполненным полем Дата расторжения не заполняется.
- Сведения об изменении существенных условий контракта вручную вводятся необходимые сведения. Доступно для редактирования, если заполнено поле Тип изменения контракта. Для ЭД «Контракт» с заполненным полем Дата расторжения не заполняется.

Примечание. Если в поле Тип изменения контракта выбрано значение Исправление сведений, наименование поля изменяется на Основание внесения исправлений.

Примечание. Поля Причина изменений условий контракта, Наименование документа, являющегося основанием изменения условий контракта, Реквизиты документа, являющегося основанием для изменений, Дата документа и Сведения об изменении существенных условий контракта не отображаются на форме, если включен признак Заключен в соответствии с 223-ФЗ.

Ниже отображается список Информация об оплате заказчиком или поставщиком (подрядчиком, исполнителем) суммы фактически понесенного ущерба. Для добавления

записи нажимается кнопка (Создать), на экране появится форма:

| Платежный документ — создание                      |                     |
|----------------------------------------------------|---------------------|
| Номер документа:<br>Дата документа:                |                     |
| Наименование документа:                            |                     |
| Сумма возмещения фактически<br>понесенного ущерба: | 0,00                |
|                                                    | ОК Отмена Применить |

Рисунок 56 – Редактор платежного документа

В редакторе заполняются поля:

- Номер документа вручную вводится номер платежного документа. Обязательно для заполнения.
- Дата документа вручную вводится дата платежного документа. Обязательно для заполнения.

- Наименование документа вручную вводится наименование платежного документа. Обязательно для заполнения.
- Сумма возмещения фактически понесенного ущерба вручную вводится сумма возмещения фактически понесенного ущерба. Обязательно для заполнения.

Примечание. Список доступен для редактирования, если в поле Тип изменения контракта выбрано значение Изменение контракта и не отображается на форме, если в документе включен признак Заключен в соответствии с 223-ФЗ.

Для сохранения записи нажимается кнопка ОК.

Если в документе включен признак **Заключен в соответствии с 223-ФЗ**, в нижней части закладки отображается список *Реквизиты документов*, подтверждающих согласование поставщиком (подрядчиком, исполнителем) и заказчиком изменения объема, цены закупаемых товаров, работ, услуг или сроков исполнения договора.

Для добавления записи нажимается кнопка (Создать), на экране появится форма *Реквизиты документов изменения договора*:

| Реквизиты документов изменения до | оговора — создание           |
|-----------------------------------|------------------------------|
| Дата документа:                   |                              |
| Номер документа:                  |                              |
| Наименование документа:           |                              |
| Дополнительная информация :       |                              |
|                                   |                              |
|                                   |                              |
|                                   | ОК Отмена Применить          |
| Рисунок 57 – Редактор рек         | визитов документов изменения |

договора

Форма редактора содержит поля:

- Дата документа вручную вводится дата документа, подтверждающего изменение договора. Обязательно для заполнения.
- Номер документа вручную вводится номер документа, подтверждающего изменение договора.
- Наименование документа вручную вводится наименование документа, подтверждающего изменение договора.
- Дополнительная информация вручную вводится дополнительная текстовая информация.

Для сохранения записи нажимается кнопка ОК.

При сохранении записи проверяется, что значение полей формы уникально. Если условие не выполнено, система выводит сообщение об ошибке: *Документ с такими реквизитами уже существует*.

### 3.2.1.10 Закладка «Пользовательские поля»

Закладка <u>Пользовательские поля</u> доступна на форме, если администратором системы для данного класса документа настроены дополнительные поля в справочнике *Пользовательские поля документов*. Перечень полей определяется при настройке справочника для каждого класса документа.

Примечание. Описание добавления полей на закладку приведено в документации «<u>БАРМ.00003-45 32 01-2</u> Система «АЦК-Госзаказ»/«АЦК-Муниципальный заказ». Блок администрирования. Подсистема администрирования системы «АЦК-Госзаказ»/«АЦК-Муниципальный заказ». Классификаторы и справочники. Руководство администратора.

Если для формируемого документа в справочнике пользовательских полей установлено значение по умолчанию, это значение указывается в формируемом документе. Если наследуемое поле заполнено и в справочнике, и в родительском документе, то значение поля наследуется из родительского документа.

При создании ЭД «Контракт» из ЭД «Закупка» по действию **Сформировать документ** из ЭД «Закупка» (ЭД «Отказ заказчика в принятии банковской гарантии» на статусе «*Обработка завершена»*) наследуются значения пользовательских полей из ЭД «Закупка» в ЭД «Контракт», если наименование и тип пользовательских полей совпадают.

В ЭД «Контракт» со статуса «Исполнение» по действию Перерегистрировать наследуются пользовательские поля из родительского документа, не обновляются из ЭД «Закупка» и ЭД «Решение о закупке у единственного источника», «Решение о проведении конкурса», «Решение о проведении запроса котировок», «Решение о проведении аукциона», «Решение о проведении торгов на ЭТП», «Решение о проведении запроса предложений».

Из ЭД:

 «Решение о закупке у единственного источника», «Решение о проведении торгов на ЭТП» со статуса «Загружен в ЕИС»;

- «Решение о закупке у единственного источника» со статуса «Протокол рассмотрения загружен»;
- «Решение о проведении конкурса», «Решение о проведении запроса котировок», «Решение о проведении запроса предложений» со статуса «Оценка» по действию Завершить;
- «Решение о проведении запроса котировок» со статуса «Исполнение» по действию Загрузить протокол;
- «Решение о проведении запроса котировок», «Решение о проведении запроса предложений» со статуса «*Рассмотрение»* по действию **На оценку**;
- «Решение о проведении запроса котировок» со статуса «*Размещен в ЕИС»* по действию **Загрузить протокол**;
- «Решение о проведении запроса предложений» со статуса «Прием окончательных предложений» по действию Подвести итоги

наследуются значения пользовательских полей из ЭД «Решение о проведении закупки у единственного источника», «Решение о проведении конкурса», «Решение о проведении запроса котировок», «Решение о проведении аукциона», «Решение о проведении торгов на ЭТП», «Решение о проведении запроса предложений» в ЭД «Контракт», если наименование и тип пользовательских полей совпадают.

# 3.2.2 Создание ЭД «Контракт» из ЭД «План-график»

При создании ЭД «Контракт» из ЭД «План-график» осуществляется наследование следующих данных:

- если для группы продукции существует характеристика с типом Классификатор действий, то ее значение наследуется из поля Действие;
- если для группы продукции существует несколько характеристик с типом *Классификатор действий*, то наследуется только одна из них;
- наследуется значение поля Способ закупки на закладке Общая информация.

# 3.2.3 Создание ЭД «Контракт» из Протокола

В таблицах ниже отражены правила заполнения полей ЭД «Контракт» при формировании из Протокола:

## Таблица 1 – Закладка <u>Общая информация</u>

| Поле в ЭД «Контракт»                                                                    | Правило заполнения                                                                                                    |
|-----------------------------------------------------------------------------------------|----------------------------------------------------------------------------------------------------|
| Номер                                                                                   | Заполняется в соответствии с генератором номеров                                                                                                    |
| Дата                                                                                    | Устанавливается текущая дата сервера                                                                                                    |
| Номер позиции плана-графика<br>Номер позиции плана закупок                              | Наследуется из одноименного поля закладки <b>Данные закупки</b> заказчика решения, лота решения                                                                                                    |
| Дата заключения                                                                         | Не заполняется                                                                                                    |
| Дата начала исполнения                                                                  | Не заполняется. Для документов, созданных в бюджете 44-ФЗ<br>наследуется из поля <b>Дата начала исполнения контракта</b> закладки<br><b>Данные закупки</b> заказчика решения                                                                                                    |
| Дата окончания исполнения                                                               | Не заполняется. Для документов, созданных в бюджете 44-ФЗ наследуется из поля <b>Дата окончания исполнения контракта</b> закладки <b>Данные закупки</b> заказчика решения                                                                                                    |
| Количество календарных дней до<br>даты начала исполнения с даты<br>заключения контракта | Не заполняется. Для документов, созданных в бюджете 44-ФЗ наследуется из одноименного поля закладки <b>Данные закупки</b> заказчика решения                                                                                                    |
| Срок исполнения контракта (в<br>днях)                                                   | Не заполняется. Для документов, созданных в бюджете 44-ФЗ наследуется из одноименного поля закладки <b>Данные закупки</b> заказчика решения                                                                                                    |
| Срок действия                                                                           | Не заполняется                                                                                                    |
| Дата расторжения                                                                        | Не заполняется                                                                                                    |
| Дата исполнения                                                                         | Не заполняется                                                                                                    |
| Наименование объекта закупки<br>(предмет контракта)<br>Предмет договора                 | Наследуется из поля <b>Наименование объекта закупки (предмет</b><br>контракта) группы полей <b>Общие сведения о закупке</b> решения, лота<br>решения                                                                                                    |
| Сопровождение контракта                                                                 | Наследуется из поля <b>Информация о банковском сопровождении</b> контракта                                                                                                    |
| Способ определения поставщика<br>(подрядчика, исполнителя)                              | Для 44-ФЗ:<br>Если в протоколе, лоте протокола признак Закупка признана<br>несостоявшейся выключен, наследуется из поля Способ определения<br>родительского протокола; включен, наследуются из поля Способ<br>определения родительского протокола и устанавливается признак (130)<br>Контракт заключен по итогам проведения несостоявшейся процедуры.<br>Для 223-ФЗ:<br>Не заполняется |

| Способ закупки для | пеестра | Лля 44-ФЗ                                                                                                    |
|--------------------|---------|----------------------------------------------------------------------------------------------------|
| договоров          | peccipu |                                                                                                    |
|                    |         |                                                                                                    |
|                    |         | R== 222 #2:                                                                                                    |
|                    |         |                                                                                                    |
|                    |         | Если класс родительского документа:                                                                                                    |
|                    |         | 3 — заполняется значением Закупка у единственного поставщика (подрядчика, исполнителя);                                                                                                    |
|                    |         | 4 – заполняется значением Конкурс;                                                                                                    |
|                    |         | 5 — заполняется значением Иной способ закупки, предусмотренный правовым актом заказчика;                                                                                                    |
|                    |         | 36 – заполняется значением <i>Аукцион</i> ;                                                                                                    |
|                    |         | 49 — заполняется значением Иной способ закупки, предусмотренный правовым актом заказчика;                                                                                                    |
|                    |         | 63 – заполняется значением способа определения:                                                                                                    |
|                    |         | <ul> <li>если указан из параметра системы Извещение о закупке "Конкурс в<br/>электронной форме, участниками которого могут являться только<br/>субъекты малого и среднего предпринимательства", то<br/>устанавливать Конкурс;</li> </ul>                                                                         |
|                    |         | <ul> <li>если указан из параметра системы Извещение о закупке "Аукцион в<br/>электронной форме, участниками которого могут являться только<br/>субъекты малого и среднего предпринимательства", заполняется<br/>значением Аукцион;</li> </ul>                                                                    |
|                    |         | <ul> <li>если указан из параметра системы Извещение о закупке "Запрос<br/>котировок в электронной форме, участниками которого могут<br/>являться только субъекты малого и среднего<br/>предпринимательства", заполняется значением Иной способ закупки,<br/>предусмотренный правовым актом заказчика;</li> </ul> |
|                    |         | • если указан из параметра системы Извещение о закупке "Запрос<br>предложений в электронной форме, участниками которого могут<br>являться только субъекты малого и среднего<br>предпринимательства", заполняется значением Иной способ закупки,<br>предусмотренный правовым актом заказчика.                     |
|                    |         | Во всех остальных случаях не заполняется.                                                                                                    |
| Поля для 44-ФЗ     |         |                                                                                                    |

| Идентификационный код                                                        | Наследуется из одноименного поля, закладки <u>Данные закупки</u> заказчика решения, лота решения |
|------------------------------------------------------------------------------|--------------------------------------------------------------------------------------------------|
| Номер проекта контракта                                                      | Не заполняется                                                                                   |
| Номер государственного контракта<br>по государственному оборонному<br>заказу | Не заполняется                                                                                   |
| Поля для 223-ФЗ                                                              |                                                                                                  |
| Условие начала исполнения<br>договора                                        | Не заполняется                                                                                   |
| Условие окончания исполнения<br>договора                                     | Не заполняется                                                                                   |

# Выполнение программы Формирование контракта

| Договором предусмотрено<br>прекращение обязательств сторон<br>по договору в связи с окончанием<br>срока действия договора                                                                                                    | Не заполняется                                                                                           |
|----------------------------------------------------------------------------------------------------|----------------------------------------------------------------------------------------------------|
| Договором предусмотрена<br>возможность продления срока<br>действия договора после его<br>окончания                                                                                                    | Не заполняется                                                                                           |
| Пролонгация                                                                                                    | Не заполняется                                                                                           |
| Способ закупки                                                                                                    | Наследуется из родительского ЭД Решение                                                                  |
| Закупка осуществлялась в<br>электронном виде                                                                                                    | Устанавливать, если в родительском решении установлена ЭТП и выключен признак Заявки принимаются вне ЭТП |
| Тип контракта (шаблон)<br>Тип договора (шаблон)                                                                                                    | Наследуется из поля <b>Тип контракта</b> группы полей <b>Дополнительные</b> общие сведения о закупке     |
| К исполнению договора должны<br>быть привлечены субподрядчики<br>(соисполнители) из числа<br>субъектов малого и (или) среднего<br>предпринимательства                                                                                     | Не заполняется                                                                                           |
| Дополнительная информация о<br>договоре, в том числе о<br>привлечении к исполнению<br>договора соисполнителей                                                                                                    | Не заполняется                                                                                           |
| Действия (бездействия) заказчика<br>обжалованы в антимонопольном<br>органе или существует<br>необходимость одобрения<br>органом управления заказчика в<br>соответствии с законодательством<br>Российской Федерации<br>заключения договора | Не заполняется                                                                                           |
| Дата                                                                                                    | Не заполняется                                                                                           |

## Таблица 2 – Группа полей Заказчик

| Поле в ЭД «Контракт» | Правило заполнения                                                                                                    |
|----------------------|----------------------------------------------------------------------------------------------------|
| ID заказчика         | Заполняется идентификатором организации, указанной в поле Заказчик                                                                                  |
| ИНН                  | Наследуется из одноименного поля из справочника <i>Организаций</i> организации, имеющей указанный идентификатор, по заказчику решения, лота решения |
| кпп                  | Наследуется из одноименного поля из справочника <i>Организаций</i> организации, имеющей указанный идентификатор, по заказчику решения, лота решения |

| ОГРН                       | Для 44-ФЗ:                                                                                                    |
|----------------------------|----------------------------------------------------------------------------------------------------|
|                            | Не заполняется                                                                                                    |
|                            | Для 223-ФЗ:                                                                                                    |
|                            | Наследуется из одноименного поля из справочника Организаций организации, имеющей указанный идентификатор, по заказчику решения, лота решения         |
| Наименование               | Наследуется из поля Полное наименование из справочника Организаций организации, имеющей указанный идентификатор, по заказчику решения, лота решения. |
| Получатель (подразделение) | Наследуется из поля <b>Получатель</b> закладки <u>Общая</u><br><u>информация\Дополнительная информация</u> решения                                   |

#### Таблица 3 – Группа полей Сведения о контракте в ЕИС (для 44-ФЗ), Сведения о договоре в ЕИС (223-ФЗ)

| Поле в ЭД «Контракт»                 | Правило заполнения                                                                                  |
|--------------------------------------|----------------------------------------------------------------------------------------------------|
| Для 44-ФЗ:                           | Для 44-ФЗ:                                                                                          |
| Выгружать в ЕИС                      | Заполняется в соответствии с параметром <b>Устанавливать по умолчанию</b> признак "Выгружать в ЕИС" |
| Для 223-ФЗ:                          |                                                                                                    |
| Выгружать в ЕИС в л/к 223-ФЗ         | Для 223-ФЗ                                                                                          |
|                                      | Установлен                                                                                          |
| Организация, размещающая<br>документ | Не заполняется                                                                                      |
| 44-ФЗ:                               | Не заполняется                                                                                      |
| Смена размещающей<br>организации     |                                                                                                    |
| Роль организации в ЕИС               | Не заполняется                                                                                      |
| Реестровый номер                     | Не заполняется                                                                                      |
| Дата регистрации в ЕИС               | Не заполняется                                                                                      |

### Таблица 4 – Группа полей Сведения о цене контракта (для 44-ФЗ), Сведения о цене договора (223-ФЗ)

| Поле в ЭД «Контракт» |                                   |           | Правило заполнения                                                                                                    |
|----------------------|-----------------------------------|-----------|----------------------------------------------------------------------------------------------------|
| Способ<br>контракта  | <b>ЭД «Контракт</b><br>указания і | »<br>цены | Правило заполнения<br>Для 44-Ф3:<br>Если в ЭД Решение включен признак Процедура по цене единицы продукции<br>(количество не определено) заполняется значением <i>Максимальное значение</i><br>цены контракта;<br>Если в ЭД Решение выключен признак Процедура по цене единицы<br>продукции (количество не определено) заполняется значением <i>Цена</i><br>контракта. |
|                      |                                   |           | Для 223-ФЗ:<br>Не заполняется                                                                                                    |

| Для 44-ФЗ:<br>Контракт заключен по<br>результатам процедуры по<br>цене за единицу продукции                                                                | Наследуется из поля <b>Процедура по цене единицы продукции (количество не<br/>определено)</b>                                                                                                    |
|----------------------------------------------------------------------------------------------------|----------------------------------------------------------------------------------------------------|
| Для 223-ФЗ:<br>Договор заключен по<br>результатам процедуры по<br>цене за единицу продукции                                                                |                                                                                                    |
| Процедура проведена на право заключения контракта                                                                                                    | 44-ФЗ<br>Включается признак, если в заявке участника с которой формируется контракт<br>включен признак <b>Предложена плата за заключение контракта</b>                                                                          |
| Для 44-ФЗ:                                                                                                    | Для 44-ФЗ:                                                                                                    |
| Цена контракта<br>(Ориентировочное значение<br>цены контракта;<br>Максимальное значение                                                                    | Если в ЭД Решение включен признак <b>Процедура по цене единицы продукции</b><br>(количество не определено) наследуется значение поля Начальная<br>(максимальная) цена контракта Решения по заказчику                            |
| цены контракта)<br>Для 223-ФЗ:                                                                                                    | Если в ЭД Решение выключен признак <b>Процедура по цене единицы продукции (количество не определено)</b> - рассчитывается как суммарное значение поля <b>Стоимость позиции</b> всех строк списка <i>Товары, работы, услуги.</i> |
| Цена договора                                                                                                    | Для 223-ФЗ:                                                                                                    |
|                                                                                                    | Рассчитывается как суммарное значение поля <b>Стоимость позиции</b> всех строк списка <i>Товары, работы, услуги</i> .                                                                                                    |
| Цена за право заключения                                                                                                    | Для 44-ФЗ:                                                                                                    |
| контракта                                                                                                    | Автоматически заполняется предложением участника (поле <b>Предлагаемая цена</b> ), на основании которого формируется контракт, при формировании документа из Протокола.                                                         |
|                                                                                                    | Dag 202 #2:                                                                                                    |
|                                                                                                    | для 223-ФЗ.<br>Не заполняется                                                                                                    |
| 0                                                                                                    |                                                                                                    |
| суммы, уплачиваемые<br>заказчиком поставщику<br>(подрядчику, исполнителю),<br>будут уменьшены на размер<br>налогов, сборов и иных<br>обязательных платежей | пезаполняется                                                                                                    |
| 44-ФЗ                                                                                                    | Не заполняется                                                                                                    |
| Изменение в соответствии с<br>законодательством РФ<br>регулируемых цен (тарифов)<br>на товары, работы, услуги                                              |                                                                                                    |
| Для 44-ФЗ:                                                                                                    | Наследуется из поля Валюта решения, лота решения.                                                                                                    |
| Валюта контракта                                                                                                    |                                                                                                    |
| Для 223-ФЗ:                                                                                                    |                                                                                                    |
| Валюта договора                                                                                                    |                                                                                                    |
| Курс валюты                                                                                                    | Не заполняется                                                                                                    |

| Ππα 44 Φ2:                                                                                                    |                                                                                                    |
|----------------------------------------------------------------------------------------------------|----------------------------------------------------------------------------------------------------|
|                                                                                                    | Пе заполняется                                                                                                    |
| цена контракта в руолевом<br>эквиваленте                                                                                                    |                                                                                                    |
| Для 223-ФЗ:                                                                                                    |                                                                                                    |
| Цена договора в рублевом<br>эквиваленте                                                                                                    |                                                                                                    |
| НДС,%                                                                                                    | По умолчанию значение 20                                                                                                    |
| Сумма НДС                                                                                                    | Автоматически заполняется, если заполнено поле <b>НДС,</b> %, значение рассчитывается как сумма всех размеров НДС строк спецификаций вкладки <b>Предмет контракта</b> . |
| Значение НДС в рублевом<br>эквиваленте                                                                                                    | Не заполняется                                                                                                    |
| Формула цены контракта                                                                                                    | Не заполняется                                                                                                    |
| Информация об экономии<br>при заключении<br>энергосервисного контракта                                                                                                    | Не заполняется                                                                                                    |
| Объем привлечения в<br>процентах                                                                                                    | Не заполняется                                                                                                    |
| Объем привлечения в<br>рублевом эквиваленте                                                                                                    | Не заполняется                                                                                                    |
| 44-ФЗ                                                                                                    | Не наследуется                                                                                                    |
| Страна происхождения<br>товара                                                                                                    | Устарело                                                                                                    |
| Таблица "Страна<br>происхождения товара"                                                                                                    | Не заполняется                                                                                                    |
| 44-ФЗ                                                                                                    | Не заполняется                                                                                                    |
| Объект закупки заменен на<br>товар, работу, услугу,<br>качество, технические и<br>функциональные<br>характеристики<br>(потребительские свойства)<br>которых улучшены в<br>сравнении с указанными в<br>контракте |                                                                                                    |

## Таблица 5 – Группа полей Этапы исполнения контракта

| Поле в ЭД «Контракт»    | Правило заполнения                                                                                                    |
|-------------------------|----------------------------------------------------------------------------------------------------|
| Номер этапа             | По умолчанию значеие 1. Для документов, созданных в бюджете 44-ФЗ если в решении указаны этапы, то наследуется из одноименного поля |
| Плановая дата начала    | Не заполняется. Для документов, созданных в бюджете 44-ФЗ если в решении указаны этапы, то наследуется из одноименного поля         |
| Плановая дата окончания | Не заполняется. Для документов, созданных в бюджете 44-ФЗ если в решении указаны этапы, то наследуется из одноименного поля         |

# Выполнение программы Формирование контракта

| Количество<br>дней до<br>исполнения<br>заключения к | кален<br>даты<br>этапа<br>сонтракта | ндарных<br>начала<br>с даты<br>а | Не заполняется. Для документов, созданных в бюджете 44-ФЗ если в решении<br>указаны этапы, то наследуется из одноименного поля |
|-----------------------------------------------------|-------------------------------------|----------------------------------|----------------------------------------------------------------------------------------------------|
| Срок исполнения этапа                               |                                     | ia                               | Не заполняется. Для документов, созданных в бюджете 44-ФЗ если в решении<br>указаны этапы, то наследуется из одноименного поля |

#### Таблица 6 – Группа полей Особенности предмета контракта

| Поле в ЭД «Контракт»                                                                                                    | Правило заполнения                                                                                              |
|----------------------------------------------------------------------------------------------------|----------------------------------------------------------------------------------------------------|
| Контракт на поставку<br>продовольствия, средств,<br>необходимых для оказания<br>скорой или неотложной<br>медицинской помощи,<br>лекарственных средств,<br>топлива | Не заполняется                                                                                                  |
| Контракт на выполнение<br>научно-исследовательских,<br>опытно-конструкторских,<br>технологических работ или<br>оказание консультационных<br>услуг                 | Наследуется из одноименного поля ЭД «Решение»                                                                   |
| Контракт на поставку товаров,<br>необходимых для<br>нормального<br>жизнеобеспечения                                                                               | Наследуется из одноименного поля ЭД «Решение»                                                                   |
| Контракт жизненного цикла                                                                                                    | Наследуется значение поля С поставщиком (подрядчиком, исполнителем)<br>будет заключен контракт жизненного цикла |
| Контракт на оказание услуг<br>по предоставлению кредитов                                                                                                    | Не заполняется                                                                                                  |
| Контракт на выполнение<br>работ в области<br>использования атомной<br>энергии                                                                                     | Не заполняется                                                                                                  |
| Контракт, заключаемый для<br>обеспечения обороны<br>страны и безопасности<br>государства                                                                          | Не заполняется                                                                                                  |

## Таблица 7 – Группа полей Место поставки товаров, выполнения работ, оказания услуг

| Поле в ЭД «Контракт» | Правило заполнения                                                                   |
|----------------------|--------------------------------------------------------------------------------------|
| Этап                 | 1. Для документов созданных в бюджете 44-ФЗ наследуется из одноименного поля решения |
| Получатель           | Наследуется из одноименного поля решения                                             |
| Страна               | Наследуется из одноименного поля решения                                             |

| Выбрать адрес из | Наследуется из одноименного поля решения                                |
|------------------|-------------------------------------------------------------------------|
| Код              | Наследуется из одноименного поля решения                                |
| Адрес            | Наследуется из одноименного поля решения                                |
| Сумма поставки   | Вычисляется на основании данных унаследованных в спецификацию документа |

# Таблица 8 – Группа полей Сведения о процедуре закупки

| Поле в ЭД «Контракт»      | Правило заполнения                                                                                                    |
|---------------------------|----------------------------------------------------------------------------------------------------|
| ID документа-основания    | Наследуется идентификатор родительского ЭД «Решение о проведении закупки»                                                                                                    |
| Номер документа-основания | Наследуется из поля <b>Номер</b> родительского ЭД «Решение о проведении закупки», идентификатор которого указан в PARENT_ID                                                                                                    |
| Дата документа-основания} | Наследуется из поля <b>Дата</b> родительского ЭД «Решение о проведении закупки», идентификатор которого указан в PARENT_ID                                                                                                    |
| Организатор               | Наследуется из поля <b>Организатор</b> родительского ЭД «Решение о проведении закупки», идентификатор которого указан в PARENT_ID                                                                                                    |
| Для 223-ФЗ:               | Не заполняется                                                                                                    |
| Извещение по 44-ФЗ        |                                                                                                    |
| Номер извещения           | Заполняется значением из поля <b>Номер извещения на ЕИС</b> ЭД «Решение о проведении закупки», если поле не заполнено, то значением из поля <b>Номер</b> решения                                                                                                    |
| Номер лота                | Наследуется из поля Номер лота из протокола.                                                                                                    |
|                           | Если протоколы отсутствуют, то устанавливается 1                                                                                                    |
| Для 44-ФЗ:                | Для 44-ФЗ:                                                                                                    |
| Н(М)ЦК                    | Наследуется из поля <b>Начальная (максимальная) цена контракта</b> решения, лота решения из данных заказчика, для которого формируется контракт                                                                                                    |
| Для 223-ФЗ:               |                                                                                                    |
| Н(M)ЦД                    | Для 223-ФЗ:                                                                                                    |
|                           | Наследуется из поля <b>Начальная (максимальная) цена договора</b> решения, лота решения из данных заказчика, для которого формируется договор                                                                                                    |
| Дата публикации извещения | Если в родительском ЭД «Решение о проведении закупки» заполнено поле<br>Фактическая дата публикации, наследуется из поля Фактическая дата<br>публикации закладки <u>Общая информация\Порядок работы комиссии</u> первого<br>в цепочке решений решения, иначе наследуется из поля Планируемая дата<br>публикации закладки <u>Общая информация\Порядок работы комиссии</u> первого<br>в цепочке решений решения<br>В цепочке решений решения<br>В цепочке решений решения<br>В сли дата указана в формате месяца или квартала, то заполнять значением<br>последней даты периода |

| Дата подведения итогов    | Для 44-ФЗ:                                                                                                    |
|---------------------------|----------------------------------------------------------------------------------------------------|
|                           | Наследуется из поля <b>Дата подписания протокола</b> закладки <b>Общая</b> информация.                                                                                                    |
|                           | Для закрытых процедур - не заполнять                                                                                                    |
|                           | Лля способа определения поставшика Способ определения поставшика                                                                                                    |
|                           | (подрядчика, исполнителя), установленный Правительством Российской<br>Федерации в соответствии со ст. 111 Федерального закона № 44-ФЗ не<br>заполняется.                                                                                                    |
|                           |                                                                                                    |
|                           | Для 223-ФЗ:                                                                                                    |
|                           | При наследовании из АРМ «Оценка (котировки)», «Аукцион» наследуется значение поля Дата проведения.                                                                                                    |
|                           | При наследовании из APM «Оценка (конкурс)», «Оценка окончательных оферт» наследуется значение поля <b>Дата подведения итогов</b> .                                                                                                    |
|                           | При наследовании из APM «Рассмотрение» наследуется значение поля Дата рассмотрения.                                                                                                    |
| Дата публикации протокола | Для 44-ФЗ:                                                                                                    |
|                           | Наследуется из поля <b>Фактическая дата публикации</b> закладки <u>Общая</u><br>информация.                                                                                                    |
|                           | Для закрытых процедур не заполняется                                                                                                    |
|                           | Для способа определения поставщика Способ определения поставщика<br>(подрядчика, исполнителя), установленный Правительством Российской<br>Федерации в соответствии со ст. 111 Федерального закона № 44-ФЗ не<br>заполняется.                                                                   |
|                           | Π <sub>Π</sub> η 223 Φ2·                                                                                                    |
|                           | для 223-Ф3.                                                                                                    |
|                           | Если в родительском Эд «Решение о проведении закупки» оолее одного лота,<br>наследуется из поля <b>Дата публикации протокола</b> из последнего АРМ,<br>указанного лота, иначе наследуется из поля <b>Дата публикации протокола</b> из<br>последнего АРМ работы комиссии родительского решения. |
| Номер протокола           | Для 44-ФЗ:                                                                                                    |
|                           | Наследуется из поля <b>Номер протокола</b> закладки <u>Общая информация</u> .                                                                                                    |
|                           | Для закрытых процедур не заполняется.                                                                                                    |
|                           | Лля способа определения поставшика Способ определения поставшика                                                                                                    |
|                           | (подрядчика, исполнителя), установленный Правительством Российской<br>Федерации в соответствии со ст. 111 Федерального закона № 44-ФЗ не<br>заполняется.                                                                                                    |
|                           |                                                                                                    |
|                           | Для 223-ФЗ:                                                                                                    |
|                           | Если в АРМ, на основании которого формируется договор заполнено поле <b>Номер итогового протокола</b> , наследуется значение поля <b>Номер итогового протокола</b> , иначе наследуется значение поля <b>Номер протокола</b> .                                                                  |
| Закупка малого объема     |                                                                                                    |
| *                         |                                                                                                    |

| Номер заявки участника     | Для 44-ФЗ:                                                                                                    |
|----------------------------|----------------------------------------------------------------------------------------------------|
|                            | Наследуется из поля Номер данных заявки протокола.                                                                                                    |
|                            | Для закрытых процедур не заполняется.                                                                                                    |
|                            | Для способа определения поставщика Способ определения поставщика<br>(подрядчика, исполнителя), установленный Правительством Российской<br>Федерации в соответствии со ст. 111 Федерального закона № 44-ФЗ не<br>заполняется. |
|                            | Для 223-ФЗ:                                                                                                    |
|                            | Наследуется из поля <b>Номер</b> ЭД «Заявка поставщика» (классы: 10, 11, 37, 50), с которым формируется договор.                                                                                                    |
| Дата и время подачи заявки | Для 44-ФЗ:                                                                                                    |
|                            | Наследуется из поля Дата и время подачи заявки данных заявки протокола.                                                                                                    |
|                            | Для закрытых процедур не заполняется.                                                                                                    |
|                            | Для способа определения поставщика Способ определения поставщика<br>(подрядчика, исполнителя), установленный Правительством Российской<br>Федерации в соответствии со ст. 111 Федерального закона № 44-ФЗ не<br>заполняется. |
|                            | Для 223-ФЗ:                                                                                                    |
|                            | Наследуется из поля <b>Дата и время поступления</b> ЭД «Заявка поставщика» (классы: 10, 11, 37, 50), указанной в поле <b>Номер заявки участника</b> .                                                                        |

# Таблица 9 – Группа полей Основание заключения контракта

| Поле в ЭД «Контракт» | Правило заполнения |
|----------------------|--------------------|

| Основание                                                                                        | Наследуется из ЭД «Протокол»                                                                                                    |
|--------------------------------------------------------------------------------------------------|----------------------------------------------------------------------------------------------------|
|                                                                                                  | 1. Для способа определения Запрос котировок, Запрос котировок в<br>электронной форме, Запрос предложений, Запрос предложений в<br>электронной форме:                                                                                                    |
|                                                                                                  | Закладка <b>Документ-основание</b> :                                                                                                    |
|                                                                                                  | Поле <b>Основание</b> заполняется в соответствии с правилом: если в протоколе<br>включен признак Закупка признана несостоявшейся, то заполняется<br>основанием, иначе выводятся реквизиты протокола.                                                                                                    |
|                                                                                                  | 2. Для всех видов конкурсов, в том числе закрытых:                                                                                                    |
|                                                                                                  | <ul> <li>Для каждого лота протокола, где есть хотя бы одна заявка с результатом<br/>рассмотрения Допущен:</li> </ul>                                                                                                    |
|                                                                                                  | <ul> <li>если выключен признак Совместная закупка, формируется один ЭД<br/>«Контракт»;</li> </ul>                                                                                                    |
|                                                                                                  | <ul> <li>если включен признак Совместная закупка, количество формируемых<br/>контрактов должно быть равно количеству заказчиков лота.</li> </ul>                                                                                                    |
|                                                                                                  | <ul> <li>На закладку Контрагент наследуются данные поставщика:</li> </ul>                                                                                                    |
|                                                                                                  | <ul> <li>если в лоте протокола есть только одна заявка с результатом<br/>рассмотрения Допущен, из единственной допущенной заявки;</li> </ul>                                                                                                    |
|                                                                                                  | <ul> <li>если в лоте протокола есть несколько заявок с результатом рассмотрения<br/>Допущен, из допущенной заявки, у которой в группе полей Заявки<br/>участников с порядковым номером равным 1. Если в лоте протокола есть<br/>несколько заявок с порядковым номером равным 1, наследуются данные<br/>из заявки с наименьшим значением поля Дата и время подачи заявки (т.е.<br/>из заявки, которая поступила раньше).</li> </ul> |
|                                                                                                  | <ul> <li>Закладка <u>Документ-основание</u>:</li> </ul>                                                                                                    |
|                                                                                                  | Поле <b>Основание</b> заполняется в соответствии с правилом: если в протоколе<br>включен признак Закупка признана несостоявшейся, то заполняется<br>основанием, иначе выводятся реквизиты протокола.                                                                                                    |
|                                                                                                  | 3. Для способа определения Электронный аукцион, Закрытый электронный<br>аукцион:                                                                                                    |
|                                                                                                  | <ul> <li>если выключен признак Совместная закупка, формируется один ЭД<br/>«Контракт»;</li> </ul>                                                                                                    |
|                                                                                                  | <ul> <li>если включен признак Совместная закупка, количество формируемых<br/>контрактов должно быть равно количеству заказчиков лота.</li> </ul>                                                                                                    |
|                                                                                                  | <ul> <li>Закладка <u>Документ-основание</u>:</li> </ul>                                                                                                    |
|                                                                                                  | Поле <b>Основание</b> заполняется в соответствии с правилом: если в протоколе<br>включен признак <b>Закупка признана несостоявшейся</b> , то заполняется<br>основанием, иначе выводятся реквизиты протокола.                                                                                                    |
| Основание заключения конт                                                                        | ракта с единственным поставщиком (подрядчиком, исполнителем)                                                                                                    |
| Пункт и статья закона                                                                            | Отображается значение поля <b>Пункт и статья закона</b> из справочника Основания заключения контракта с единственным поставщиком.                                                                                                    |
| Описание                                                                                         | Отображается значение поля <b>Наименование</b> из справочника <i>Основания</i> заключения контракта с единственным поставщиком.                                                                                                    |
| Наименование документа,<br>подтверждающего<br>заключение контракта с<br>единственным поставщиком | Не заполняется                                                                                                    |

| Реквизиты документально<br>оформленного отчета,<br>содержащего информацию о<br>невозможности или<br>нецелесообразности<br>использования иных<br>способов определения<br>поставщика (подрядчика, | Не заполняется                                                                                                    |
|----------------------------------------------------------------------------------------------------|----------------------------------------------------------------------------------------------------|
|                                                                                                    |                                                                                                    |
| Основание проведения запро                                                                                                    | оса предложении                                                                                                    |
|                                                                                                    |                                                                                                    |
| Пункт и статья закона                                                                                                    | Отображается значение поля <b>Наименование основания</b> из справочника<br>Основания заключения контракта с единственным поставщиком. |
| Описание                                                                                                    | Отображается значение поля Описание из справочника Основания заключения контракта с единственным поставщиком.                         |
| Документ, подтверждающий о                                                                                                    | основание заключения контракта при осуществлении закрытой закупки                                                                     |
|                                                                                                    |                                                                                                    |
| Основание                                                                                                    | Не заполняется                                                                                                    |
| Основание применения<br>закрытого способа<br>определения поставщика<br>(подрядчика, исполнителя)                                                                                                | наследуется                                                                                                    |

# Таблица 10 – Группа полей Основание заключения договора (223-ФЗ)

| Поле в ЭД «Контракт»                                                                          | Правило заполнения                                                                                                    |  |
|-----------------------------------------------------------------------------------------------|----------------------------------------------------------------------------------------------------|--|
| Основание                                                                                     | Наследуется значение поля Основание                                                                                   |  |
| Основание заключения<br>договора с единственным<br>поставщиком (подрядчиком,<br>исполнителем) | Отображается значение поля <b>Пункт и статья закона</b> из справочника Основания заключения контракта с единственным. |  |
| Основание проведения<br>запроса предложений                                                   | Отображается значение поля <b>Описание</b> из справочника <i>Основания заключения контракта с единственным</i> .      |  |
| Документы, подтверждающие основание заключение договора                                       |                                                                                                    |  |
| Код и наименование<br>документа,<br>подтверждающего<br>основание заключения<br>договора       | Не заполняется                                                                                                    |  |
| Дата документа                                                                                | Не заполняется                                                                                                    |  |
| Номер документа                                                                               | Не заполняется                                                                                                    |  |
| Наименование протокола                                                                        | Не заполняется                                                                                                    |  |
| Дополнительная<br>информация                                                                  | Не заполняется                                                                                                    |  |

# Таблица 11 – Группа полей Обеспечение исполнения контракта

| Поле в ЭД «Контракт»                                                                                                    | Правило заполнения                                                                                                    |  |
|----------------------------------------------------------------------------------------------------|----------------------------------------------------------------------------------------------------|--|
| Основное обеспечение контракта                                                                                                    |                                                                                                    |  |
| Установлено обеспечение исполнения контракта                                                                                                    | Включается, если в решении, лоте решения для заказчика включен признак<br>Установить обеспечение в группе полей Обязательство обеспечения<br>контракта                                             |  |
| Способ обеспечения                                                                                                    | Не заполняется                                                                                                    |  |
| Номер реестровой записи<br>банковской гарантии                                                                                                    | Не заполняется                                                                                                    |  |
| Сумма обеспечения                                                                                                    | Если в решении, лоте решения для заказчика включен признак Установить обеспечение в группе полей Обязательство обеспечения контракта, то наследуется значение из поля Размер обеспечения контракта |  |
| Срок действия с                                                                                                    | Не заполняется                                                                                                    |  |
| Срок действия по                                                                                                    | Не заполняется                                                                                                    |  |
| Гарант (поручитель), иная<br>информация                                                                                                    | Не заполняется                                                                                                    |  |
| Сумма обеспечения<br>исполнения контракта,<br>зачисленная в бюджет<br>города                                                                        | Не заполняется                                                                                                    |  |
| Сумма возврата                                                                                                    | Не заполняется                                                                                                    |  |
| Дата возврата                                                                                                    | Не заполняется                                                                                                    |  |
| Информация о возврате<br>обеспечения                                                                                                    | Не заполняется                                                                                                    |  |
| Вложенный блок<br>"Информация о возврате<br>банковской гарантии или<br>уведомление об<br>освобождении от<br>обязательств по банковской<br>гарантии" | Не заполняется                                                                                                    |  |
| Гарантийное обслуживание                                                                                                    |                                                                                                    |  |
| Установлено обеспечение исполнения контракта на период гарантийного срока                                                                           | Наследуется из соответствующего поля, если в решении признак Установить обеспечение гарантийных обязательств группы полей Обеспечение гарантийных обязательств включен                             |  |
| Способ обеспечения                                                                                                    | Наследуется значение <b>Внесение денежных средств на указанный заказчиком</b><br>счет, если в решении поле <b>Номер расчетного счета</b> заполнено                                                 |  |
| Номер реестровой записи<br>банковской гарантии                                                                                                    | Не заполняется                                                                                                    |  |
| Сумма обеспечения                                                                                                    | Наследуется, если в решении признак Установить обеспечение гарантийных обязательств группы полей Обеспечение гарантийных обязательств включен из поля Размер обеспечения                           |  |
| Валюта                                                                                                    | Не заполняется                                                                                                    |  |

| Указать срок, на который<br>предоставлена гарантия                                                                                        | Если в решении для заказчика включен признак Указать информацию о<br>гарантии качества товаров, работ, услуг, устанавливается значение в<br>текстовой форме |
|----------------------------------------------------------------------------------------------------|----------------------------------------------------------------------------------------------------|
| Срок действия с                                                                                                    | Не заполняется                                                                                                    |
| Срок действия по                                                                                                    | Не заполняется                                                                                                    |
| Срок предоставления гарантии                                                                                                    | Если в решении для заказчика включен признак Указать информацию о гарантии качества товаров, работ, услуг, наследуется из одноименного поля                 |
| Гарант (поручитель), иная<br>информация                                                                                                   | Не заполняется                                                                                                    |
| Информация о требованиях<br>к гарантийному<br>обслуживанию товаров                                                                        | Если в решении для заказчика включен признак Указать информацию о гарантии качества товаров, работ, услуг, наследуется из одноименного поля                 |
| Требования к гарантии производителя товара                                                                                                | Если в решении для заказчика включен признак Указать информацию о гарантии качества товаров, работ, услуг, наследуется из одноименного поля                 |
| Информация                                                                                                    | Не заполняется                                                                                                    |
| Сумма возврата                                                                                                    | Не заполняется                                                                                                    |
| Дата возврата                                                                                                    | Не заполняется                                                                                                    |
| Информация о возврате<br>обеспечения                                                                                                    | Не заполняется                                                                                                    |
| Таблица "Информация о<br>возврате банковской<br>гарантии или уведомление<br>об освобождении от<br>обязательств по банковской<br>гарантии" | Не заполняется                                                                                                    |

#### Таблица 12 – Группа полей Информация о применении к закупке национального режима

| Поле в ЭД «Контракт»    | Правило заполнения                                                                                                    |
|-------------------------|----------------------------------------------------------------------------------------------------|
| Нормативно-правовой акт | Наследуется из группы полей <b>Перечень НПА, конкретизирующих особенности</b> применения национального режима (ЕИС).                                                    |
|                         | Не наследуются, для документов у которых включен признак <b>Присутствуют</b> обстоятельства, допускающие исключение, влекущее неприменение запрета, ограничения допуска |

## Таблица 13 – Закладка <u>Контрагент</u>. Группа полей Общая информация

| Поле в ЭД «Контракт» Правило заполнения |
|-----------------------------------------|
|-----------------------------------------|

| ID контрагента      | Для 44-ФЗ:                                                                                                    |
|---------------------|----------------------------------------------------------------------------------------------------|
|                     | Наследуется идентификатор (ID) участника из справочника <i>Организаций</i> , если в протоколе, лоте протокола участник выбран из справочника |
|                     | Для 223-ФЗ:                                                                                                    |
|                     | Наследуется идентификатор (ID) участника из справочника <i>Организаций</i> , если в ЭД «Заявка участника» участник был выбран из справочника |
|                     | Для 223-ФЗ (63 класс):                                                                                                    |
|                     | Наследуется идентификатор (ID) участника из справочника <i>Организаций</i> , если в протоколе, лоте протокола участник выбран из справочника |
| Тип организации     | Для 44-ФЗ:                                                                                                    |
|                     | Наследуется из поля <b>Тип организации</b> данных заявки протокола, лота<br>протокола                                                        |
|                     | Для 223-ФЗ:                                                                                                    |
|                     | наследуется из поля <b>Тип организации</b> из ЭД «Заявка участника»                                                                          |
|                     | Для 223-ФЗ (63 класс):                                                                                                    |
|                     | Наследуется из поля <b>Тип организации</b> данных заявки протокола, лота<br>протокола                                                        |
| ИНН не предоставлен | Для 44-ФЗ:                                                                                                    |
|                     | Наследуется из поля <b>ИНН не предоставлен</b> данных заявки протокола, лота протокола                                                       |
|                     | Для 223-ФЗ:                                                                                                    |
|                     | Наследуется из поля ИНН не предоставлен из ЭД «Заявка участника»                                                                             |
|                     | Для 223-ФЗ (63 класс):                                                                                                    |
|                     | Наследуется из поля ИНН не предоставлен данных заявки протокола, лота протокола                                                              |
| ИНН                 | Для 44-ФЗ:                                                                                                    |
|                     | Наследуется из поля ИНН данных заявки протокола, лота протокола                                                                              |
|                     | Для 223-ФЗ:                                                                                                    |
|                     | Наследуется из поля <b>ИНН</b> из ЭД «Заявка участника»                                                                                      |
|                     | Для 223-ФЗ (63 класс):                                                                                                    |
|                     | Наследуется из поля ИНН данных заявки протокола, лота протокола                                                                              |
| КПП                 | Для 44-ФЗ:                                                                                                    |
|                     | Наследуется из поля КПП данных заявки протокола, лота протокола                                                                              |
|                     | Для 223-ФЗ:                                                                                                    |
|                     | Наследуется из поля <b>КПП</b> из ЭД «Заявка участника»                                                                                      |
|                     | Для 223-ФЗ (63 класс):                                                                                                    |
|                     | Наследуется из поля <b>КПП поставщика</b> данных заявки протокола, лота<br>протокола                                                         |

| Аналог ИНН                                    | Для 44-ФЗ:                                                                                                    |
|-----------------------------------------------|----------------------------------------------------------------------------------------------------|
|                                               | Наследуется из поля Аналог ИНН данных заявки протокола, лота протокола                                                                                                    |
|                                               |                                                                                                    |
|                                               | Для 223-ФЗ:                                                                                                    |
|                                               | Наследуется из поля Аналог ИНН из ЭД «Заявка участника»                                                                                                    |
|                                               | Для 223-ФЗ (63 класс):                                                                                                    |
|                                               | Наследуется из поля Аналог ИНН данных заявки протокола, лота протокола                                                                                                    |
| ОГРН                                          | Для 44-ФЗ:                                                                                                    |
|                                               | При формировании документа из протокола/решения, если в данных заявки протокола/решении, лота протокола заполнено поле <b>ОГРН</b> , то брать его, иначе брать из справочника <i>Организации</i> (если тип организации отличен от <i>Физическое лицо РФ</i> )       |
| ОГРНИП                                        | Для 44-ФЗ:                                                                                                    |
|                                               | При формировании документа из протокола/решения, если в данных заявки<br>протокола, лота протокола/решении заполнено поле <b>ОГРНИП</b> , то брать его,<br>иначе брать из справочника <i>Организации</i> (если тип организации равен<br><i>Физическое лицо РФ</i> ) |
| ОКОПФ                                         | Для 44-ФЗ:                                                                                                    |
|                                               | Наследуется из поля ОКОПФ данных заявки протокола, лота протокола                                                                                                    |
|                                               |                                                                                                    |
|                                               | Для 223-ФЗ:                                                                                                    |
|                                               | Наследуется из поля <b>ОКОПФ</b> из ЭД «Заявка участника» (на форме без лейбла, рядом с полем <b>Организационно-правовая форма</b> )                                                                                                    |
|                                               | Для 223-ФЗ (63 класс):                                                                                                    |
|                                               | Наследуется из поля <b>ОКОПФ</b> (на форме без лейбла) данных заявки протокола, лота протокола                                                                                                    |
| Наименование                                  | Для 44-ФЗ:                                                                                                    |
| организационно-правовой<br>формы (без лейбла) | Заполнять значением поля <b>Полное наименование</b> из справочника<br><i>Организационно-правовые формы</i> для выбранного в поле <b>ОКОПФ</b> значения                                                                                                    |
|                                               | Для 223-ФЗ:                                                                                                    |
|                                               | Наследуется из поля <b>Организационно-правовая форма</b> из ЭД «Заявка<br>участника»                                                                                                    |
|                                               | Для 223-ФЗ (63 класс):                                                                                                    |
|                                               | Наследуется из поля <b>Организационно-правовая форма</b> данных заявки протокола, лота протокола                                                                                                    |

| ΟΚΦΟ                                             | Лпд 44-ФЗ                                                                                                    |
|--------------------------------------------------|----------------------------------------------------------------------------------------------------|
|                                                  | Если в протоколе, участник выбран из справочника <i>Организаций</i> , то наследуется значение поля <b>ОКФС</b> из карточки выбранной в справочнике организации                                 |
|                                                  | Для 223-ФЗ:<br>Если в ЭД «Заявка участника», участник выбран из справочника <i>Организаций</i> ,<br>то наследуется значение поля <b>ОКФС</b> из карточки выбранной в справочнике               |
|                                                  |                                                                                                    |
|                                                  | для 223-ФЗ (63 класс).<br>Если в протоколе, участник выбран из справочника <i>Организаций</i> , то<br>наследуется значение поля <b>ОКФС</b> из карточки выбранной в справочнике<br>организации |
| Наименование формы<br>собственности (без лейбла) | Заполнять значением поля <b>Наименование</b> из справочника <i>ОКФС</i> для выбранного в поле <b>ОКФС</b> значения                                                                             |
| Статус                                           | Для 44-ФЗ:                                                                                                    |
|                                                  | Наследуется из поля Статус данных заявки протокола, лота протокола                                                                                                    |
|                                                  | Для 223-ФЗ:                                                                                                    |
|                                                  | Наследуется из поля <b>Статус</b> из ЭД «Заявка участника»                                                                                                    |
|                                                  | Для 223-ФЗ (63 класс):                                                                                                    |
|                                                  | Не заполняется                                                                                                    |
| Полное наименование (для                         | Для 44-ФЗ:                                                                                                    |
| юр. лиц)                                         | Наследуется из поля <b>Полное наименование/Фамилия</b> , <b>Имя</b> , <b>Отчество,Фамилия имя отчество полностью</b> данных заявки протокола, лота протокола                                   |
| Фамилия имя отчество                             |                                                                                                    |
| полностью                                        | Для 223-ФЗ:                                                                                                    |
| (для физ. лиц)                                   | Наследуется из поля <b>Полное наименование/Фамилия</b> , <b>Имя</b> , <b>Отчество</b> , <b>Фамилия имя отчество полностью</b> из ЭД «Заявка участника»                                         |
|                                                  | Для 223-ФЗ (63 класс):                                                                                                    |
|                                                  | Наследуется из поля Полное наименование/Фамилия, Имя,<br>Отчество,Фамилия имя отчество полностью данных заявки протокола, лота<br>протокола                                                    |
| Фирменное наименование                           | Для 44-ФЗ:                                                                                                    |
|                                                  | Наследуется из поля <b>Фирменное наименование</b> данных заявки протокола, лота протокола                                                                                                    |
|                                                  | Лпд 223₋фЗ∙                                                                                                    |
|                                                  | Если в ЭД «Заявка участника» участник выбран из справочника <i>Организаций</i> , наследуется значение поля <b>Фирменное наименование</b> из карточки выбранной в справочнике организации       |
|                                                  | Для 223-ФЗ (63 класс):                                                                                                    |
|                                                  | Если в протоколе участник выбран из справочника <i>Организаций</i> , наследуется<br>значение поля <b>Фирменное наименован</b> ие из карточки выбранной в<br>справочнике организации            |

| Фамилия                           | Для 44-ФЗ:                                                                                                    |
|-----------------------------------|----------------------------------------------------------------------------------------------------|
|                                   | Наследуется из поля Фамилия данных заявки протокола, лота протокола                                                                                                    |
|                                   |                                                                                                    |
|                                   | Для 223-ФЗ:                                                                                                    |
|                                   | Если в ЭД «Заявка участника» участник выбран из справочника Организаций, наследуется значение поля Фамилия из карточки выбранной в справочнике организации             |
|                                   | Для 223-ФЗ (63 класс):                                                                                                    |
|                                   | Если в протоколе участник выбран из справочника <i>Организаций</i> , наследуется<br>значение поля <b>Фамилия</b> из карточки выбранной в справочнике организации       |
| Имя                               | Для 44-ФЗ:                                                                                                    |
|                                   | Наследуется из поля Имя данных заявки протокола, лота протокола                                                                                                    |
|                                   | Для 223-ФЗ:                                                                                                    |
|                                   | Если в ЭД «Заявка участника» участник выбран из справочника <i>Организаций</i> , наследуется значение поля <b>Имя</b> из карточки выбранной в справочнике организации  |
|                                   | Для 223-ФЗ (63 класс):                                                                                                    |
|                                   | Если в протоколе участник выбран из справочника <i>Организаций</i> , наследуется<br>значение поля <b>Имя</b> из карточки выбранной в справочнике организации           |
| Отчество                          | Для 44-ФЗ:                                                                                                    |
|                                   | Наследуется из поля Отчество данных заявки протокола, лота протокола                                                                                                   |
|                                   | Для 223-ФЗ:                                                                                                    |
|                                   | Если в ЭД «Заявка участника» участник выбран из справочника Организаций, наследуется значение поля Отчество из карточки выбранной в справочнике организации            |
|                                   | Для 223-ФЗ (63 класс):                                                                                                    |
|                                   | Если в протоколе участник выбран из справочника <i>Организаций</i> , наследуется значение поля <b>Отчество</b> из карточки выбранной в справочнике организации         |
| Поставщик культурных<br>ценностей | Не заполняется                                                                                                    |
| ОКПО                              | Для 44-ФЗ:                                                                                                    |
|                                   | Если в протоколе, участник выбран из справочника <i>Организаций</i> , наследуется<br>значение поля <b>ОКПО</b> из карточки выбранной в справочнике организации         |
|                                   | Для 223-ФЗ:                                                                                                    |
|                                   | Если в ЭД «Заявка участника» участник выбран из справочника <i>Организаций</i> , наследуется значение поля <b>ОКПО</b> из карточки выбранной в справочнике организации |
|                                   | Для 223-ФЗ (63 класс):                                                                                                    |
|                                   | Если в протоколе, участник выбран из справочника <i>Организаций</i> , наследуется значение поля <b>ОКПО</b> из карточки выбранной в справочнике организации            |

| OKTMO                   | Для 44-ФЗ:                                                                                                    |
|-------------------------|----------------------------------------------------------------------------------------------------|
|                         | Если в протоколе, участник выбран из справочника <i>Организаций</i> , наследуется значение поля <b>ОКТМО</b> из карточки выбранной в справочнике организации                                          |
|                         | Для 223-ФЗ:                                                                                                    |
|                         | Если в ЭД «Заявка участника» участник выбран из справочника <i>Организаций</i> , наследуется значение поля <b>ОКТМО</b> из карточки выбранной в справочнике организации                               |
|                         | Для 223-ФЗ (63 класс):                                                                                                    |
|                         | Если в протоколе, участник выбран из справочника <i>Организаций</i> , наследуется<br>значение поля <b>ОКТМО</b> из карточки выбранной в справочнике организации                                       |
| Дата постановки на учет | Для 44-ФЗ:                                                                                                    |
|                         | Если в протоколе, участник выбран из справочника <i>Организаций</i> , наследуется<br>значение поля <b>Дата регистрации в налоговом органе</b> из карточки выбранной в<br>справочнике организации      |
|                         | Лля 223-ФЗ'                                                                                                    |
|                         | Если в ЭД «Заявка участника» участник выбран из справочника <i>Организаций</i> , наследуется значение поля <b>Дата регистрации в налоговом органе</b> из карточки выбранной в справочнике организации |
|                         | Для 223-ФЗ (63 класс):                                                                                                    |
|                         | Если в протоколе, участник выбран из справочника <i>Организаций</i> , наследуется<br>значение поля <b>Дата регистрации в налоговом органе</b> из карточки выбранной в<br>справочнике организации      |
| Дата включения в ЕРСМСП | Не заполняется                                                                                                    |
| Телефон                 | Для 44-ФЗ:                                                                                                    |
|                         | Наследуется из поля <b>Телефон</b> группы полей <b>Общая информация</b> информации об участнике заявки протокола, лота протокола                                                                      |
|                         | Лпя 223-ФЗ:                                                                                                    |
|                         | Наследуется из поля <b>Телефон</b> из ЭД «Заявка участника» (закладка <u>Участник</u> размещения)                                                                                                    |
|                         | Для 223-ФЗ (63 класс):                                                                                                    |
|                         | Если в протоколе, участник выбран из справочника <i>Организаций</i> , наследуется<br>значение поля <b>Телефон</b> из карточки выбранной в справочнике организации                                     |
| Факс                    | Для 44-ФЗ:                                                                                                    |
|                         | Наследуется из поля Факс группы полей Общая информация информации об участнике заявки протокола, лота протокола                                                                                       |
|                         | Для 223-ФЗ:                                                                                                    |
|                         | Наследуется из поля <b>Факс</b> из ЭД «Заявка участника» (закладка <u>Участник</u><br><u>размещения</u> )                                                                                             |
|                         | Для 223-ФЗ (63 класс):                                                                                                    |
|                         | Если в протоколе, участник выбран из справочника <i>Организаций</i> , наследуется<br>значение поля <b>Факс</b> из карточки выбранной в справочнике организации                                        |

| e-mail                               | Для 44-ФЗ:                                                                                                    |
|--------------------------------------|----------------------------------------------------------------------------------------------------|
|                                      | Наследуется из поля <b>E-mail</b> группы полей <b>Общая информация</b> информации об<br>участнике заявки протокола, лота протокола                                                                                                    |
|                                      | Для 223-ФЗ:<br>Наследуется из поля <b>E-mail</b> из ЭД «Заявка участника» (закладка <u>Участник</u><br><u>размещения</u> )<br>Для 223-ФЗ (63 класс):<br>Если в протоколе, участник выбран из справочника <i>Организаций</i> , наследуется |
|                                      | значение поля с-тап из карточки выоранной в справочнике организации                                                                                                    |
| дополнительная                       | Для 44-ФЗ:                                                                                                    |
| информация                           | Наследуется из поля <b>Дополнительная информация</b> группы полей Общая<br>информация информации об участнике заявки протокола, лота протокола                                                                                            |
|                                      | Для 223-ФЗ:                                                                                                    |
|                                      | Не заполняется                                                                                                    |
|                                      | Для 223-ФЗ (63 класс):                                                                                                    |
|                                      | Наследуется из поля <b>Дополнительная информация</b> группы полей <b>Общая</b> информация информации об участнике заявки протокола, лота протокола                                                                                        |
| 44-ФЗ                                | Не заполняется                                                                                                    |
| КПП крупнейшего<br>налогоплательщика |                                                                                                    |
| Индивидуальный<br>предприниматель    | Для 44-ФЗ:                                                                                                    |
|                                      | Если организации контрагента есть в справочнике <i>Организации</i> и имеет тип организации <i>Физическое лицо РФ</i> и поле <b>ОГРН/ОГРНИП</b> заполнено, то загружается <i>true</i> . Иначе <i>false</i> .                               |

# Таблица 14 – Закладка <u>Контрагент</u>. Группа полей Место нахождения

| Поле в ЭД «Контракт»                | Правило заполнения                                                                                                    |
|-------------------------------------|----------------------------------------------------------------------------------------------------|
| Страна                              | Для 44-ФЗ:                                                                                                    |
|                                     | Наследуется из поля Страна группы полей Информация об участнике группы полей Место нахождения информации об участнике заявки протокола, лота протокола |
|                                     | Для 223-ФЗ:                                                                                                    |
|                                     | Наследуется из поля <b>Страна</b> из ЭД «Заявка участника»                                                                                             |
|                                     | Для 223-ФЗ (63 класс):                                                                                                    |
|                                     | Наследовать из поля <b>Страна</b> группы полей Информация об участнике информации об участнике заявки протокола, лота протокола                        |
| Для 223-ФЗ:                         | Не заполняется                                                                                                    |
| Сведения из ЕГРЮЛ/ЕГРИП<br>изменены |                                                                                                    |

| Индекс                              | Для 44-ФЗ:                                                                                                    |
|-------------------------------------|----------------------------------------------------------------------------------------------------|
|                                     | Наследуется из поля Индекс группы полей Информация об участнике группы полей Место нахождения информации об участнике заявки протокола, лота протокола                                                                    |
|                                     | Для 223-ФЗ:                                                                                                    |
|                                     | Наследуется из поля <b>Индекс</b> из ЭД «Заявка участника»                                                                                                    |
|                                     | Для 223-ФЗ (63 класс):                                                                                                    |
|                                     | Если в протоколе, участник выбран из справочника <i>Организаций</i> , наследуется значение поля <b>Почтовый индекс</b> из карточки выбранной в справочнике организации                                                    |
| Выбрать адрес из                    | Для 44-ФЗ:                                                                                                    |
|                                     | Наследуется из поля Выбрать адрес из группы полей Информация об<br>участнике группа полей Место нахождения информации об участнике заявки<br>протокола, лота протокола                                                    |
|                                     | Пля 223-ФЗ·                                                                                                    |
|                                     |                                                                                                    |
|                                     | Лля 223-ФЗ (63 класс):                                                                                                    |
|                                     | Устанавливается значение КЛАДР                                                                                                    |
| Кол                                 | Лпя 44-ФЗ:                                                                                                    |
|                                     | Наследуется из поля <b>Код</b> группы полей <b>Информация об участнике</b> группа полей <b>Место нахождения</b> информации об участнике заявки протокола, лота протокола                                                  |
|                                     | Лля 223-ФЗ'                                                                                                    |
|                                     | Наследуется из поля <b>Код</b> ( <b>КЛАДР</b> ) из ЭД <b>"Заявка участника"</b>                                                                                                    |
|                                     | Для 223-ФЗ (63 класс):                                                                                                    |
|                                     | Если в протоколе, участник выбран из справочника <i>Организаций</i> , наследуется код <b>КЛАДР</b>                                                                                                    |
| <Территория>                        | Для 44-ФЗ:                                                                                                    |
| отображается на форме без<br>лейбла | Выводить значение наименования значения в поле Код, если выбрано ОКТМО;                                                                                                    |
|                                     | Если в поле <b>Код</b> выбрано <i>ОКАТО</i> , выводится значение территории соответствующей коду в виде <Наименование территории 1го уровня>, <Наименование территории 2го уровня>, <Наименование территории 3го уровня>. |
|                                     | Лпя 223-ФЗ:                                                                                                    |
|                                     | Не заполняется                                                                                                    |
|                                     | Для 223-ФЗ (63 класс):                                                                                                    |
|                                     | Не заполняется                                                                                                    |

| Адрес | Для 44-ФЗ:                                                                                                    |
|-------|----------------------------------------------------------------------------------------------------|
|       | Наследуется из поля <b>Адрес</b> группы полей <b>Информация об участнике</b> группа<br>полей <b>Место нахождения</b> информации об участнике заявки протокола, лота<br>протокола |
|       | Для 223-ФЗ:                                                                                                    |
|       | Наследуется из поля Адрес из ЭД «Заявка участника»                                                                                                    |
|       | Для 223-ФЗ (63 класс):                                                                                                    |
|       | Наследуется из поля <b>Страна</b> группы полей <b>Информация об участнике</b> информации об участнике заявки протокола, лота протокола                                           |

## Таблица 15 – Закладка <u>Контрагент</u>. Группа полей Почтовый адрес

| Поле в ЭД «Контракт»                                         | Правило заполнения                                                                                                    |
|--------------------------------------------------------------|----------------------------------------------------------------------------------------------------|
| Для 44-ФЗ:<br>Адрес пользователя в<br>системе почтовой связи | Для 44-ФЗ:<br>Если участник выбран из справочника <i>Организаций</i> (заполнен CON_ID),<br>наследуется значение одноименного поля справочника<br>Для 223-ФЗ:<br>Не заполняется |
| Для 44-ФЗ:<br>Наименование объекта<br>почтовой связи         | Для 44-ФЗ:<br>Если участник выбран из справочника <i>Организаций</i> (заполнен CON_ID),<br>наследуется значение одноименного поля справочника<br>Для 223-ФЗ:<br>Не заполняется |
| Для 44-ФЗ:<br>Номер абонементной<br>ячейки                   | Для 44-ФЗ:<br>Если участник выбран из справочника <i>Организаций</i> (заполнен CON_ID),<br>наследуется значение одноименного поля справочника<br>Для 223-ФЗ:<br>Не заполняется |
| Совпадает с адресом места нахождения                         | Не заполняется                                                                                                    |
| Страна                                                       | Не заполняется                                                                                                    |
| Индекс                                                       | Не заполняется                                                                                                    |
| Выбрать адрес из                                             | Не заполняется                                                                                                    |
| Код                                                          | Не заполняется                                                                                                    |
| <Территория><br>отображается на форме без<br>лейбла          | Не заполняется                                                                                                    |
| Адрес                                                        | Не заполняется                                                                                                    |

## Таблица 16 – Группа полей Товары, работы, услуги

| Поле в ЭД «Контракт» | Правило заполнения |
|----------------------|--------------------|

| 44-ФЗ                                                            | Не заполняется                                                                                                    |
|------------------------------------------------------------------|----------------------------------------------------------------------------------------------------|
| Идентификатор объекта<br>закупки в ЕИС в извещении-<br>основании |                                                                                                    |
| Код группы                                                       | Наследуется                                                                                                    |
| Наименование группы                                              | Наследуется                                                                                                    |
| Код продукции                                                    | Наследуется                                                                                                    |
| Наименование товара,<br>работы, услуги                           | Наследуется                                                                                                    |
| ОКПД                                                             | Наследуется                                                                                                    |
| Наименование ОКПД                                                | Наследуется                                                                                                    |
| КТРУ                                                             | Наследуется                                                                                                    |
| Ед. измерения                                                    | Наследуется                                                                                                    |
| Для 44-ФЗ:                                                       | Для 44-ФЗ:                                                                                                    |
| Ставка НДС                                                       | По умолчанию устанавливается значение, указанное в поле <b>НДС, %</b> в группе полей <b>Сведения о цене контракта</b>                                                                                                    |
|                                                                  | Для 223-ФЗ:                                                                                                    |
|                                                                  | Не заполняется                                                                                                    |
| Цена                                                             | Цена рассчитывается пропорционально снижению НМЦК.                                                                                                    |
|                                                                  | Вычисляется на какой % снижено значение цены контракта относительно НМЦК и на такой же % уменьшается цена.                                                                                                    |
|                                                                  | Если снижения не было, то наследуется без изменений.                                                                                                    |
|                                                                  | Если в ЭД «Решение» указана особенность из параметра системы<br>Соответствие особенностей размещения организаций инвалидов, и<br>организация поставщика обладает ролью <i>Организация инвалидов</i> значение<br>поля увеличивается на процент, указанный в параметре Размер преференции,<br>но не более значения поля H(M)ЦК/H(M)ЦД.                                                                                                    |
|                                                                  | Если в ЭД «Протокол рассмотрения заявок на участие в электронном аукционе<br>(первых частей заявок)» родительского решения включен признак Заявка<br>содержит предложение о поставке товаров, происходящих из иностранного<br>государства или группы иностранных государств, или работы, услуги,<br>соответственно выполняемые, оказываемые иностранными лицами,<br>значение в поле Цена для всех строк списка снижается на величину, указанную<br>в параметре Размер преференции: Цена - Цена *Размер преференции/100 |

| Цена с ,                      | дробными  | Для 44-ФЗ:                                                                                                    |
|-------------------------------|-----------|----------------------------------------------------------------------------------------------------|
| копейками                     |           | Цена с дробными копейками рассчитывается пропорционально снижению<br>НМЦК.                                                                                                    |
|                               |           | Вычисляется на какой % снижено значение цены контракта относительно<br>НМЦК и на такой же % уменьшается цена.                                                                                                    |
|                               |           | Если снижения не было, то наследуется без изменений.                                                                                                    |
|                               |           | Если в ЭД «Решение» указана особенность из параметра системы<br>Соответствие особенностей размещения организаций инвалидов, и<br>организация поставщика обладает ролью <i>Организация инвалидов</i> значение<br>поля увеличивается на процент, указанный в параметре Размер преференции,<br>но не более значения поля H(M)ЦК/H(M)ЦД.                                                                                                    |
|                               |           | Если в ЭД «Протокол рассмотрения заявок на участие в электронном аукционе<br>(первых частей заявок)» родительского решения включен признак Заявка<br>содержит предложение о поставке товаров, происходящих из иностранного<br>государства или группы иностранных государств, или работы, услуги,<br>соответственно выполняемые, оказываемые иностранными лицами,<br>значение в поле Цена с дробными копейками для всех строк списка снижается<br>на величину, указанную в параметре Размер преференции: Цена с дробными<br>копейками - Цена с дробными копейками*Размер преференции/100 |
|                               |           | Для ЭД Решение (3 класс):                                                                                                    |
|                               |           | Если в ЭД «Решение о закупке у ед. источника» заполнено поле Цена с<br>дробными копейками, то наследуется из этого поля.                                                                                                    |
|                               |           | Если в ЭД «Решение о закупке у ед. источника» не заполнено поле Цена с<br>дробными копейками (или равно 0), то наследуется из поля Цена<br>спецификации закупки.                                                                                                    |
|                               |           | በ                                                                                                    |
|                               |           | На заполняется                                                                                                    |
| <Нормативная цен              | a>        | Наспелуется                                                                                                    |
|                               |           |                                                                                                    |
| Цена без НЛС                  |           | дия ++ •0.                                                                                                    |
|                               |           | Автоматически заполняется по формуле: <b>Цена</b> /(1+ <b>Ставка НДС</b> /100)                                                                                                    |
|                               |           | Для 223-ФЗ:                                                                                                    |
|                               |           | Не заполняется                                                                                                    |
| Для 44-ФЗ:                    |           | Для 44-ФЗ:                                                                                                    |
| Цена без НДС с ,<br>копейками | дробными  | Автоматически заполняется по формуле: ( <b>Цена с дробными копейками</b> ЭД<br>«Контракт»)/(1+ <b>Ставка НДС</b> /100)                                                                                                    |
|                               |           | Пля 223-ф3-                                                                                                    |
|                               |           | Не заполняется                                                                                                    |
| Для 44-ФЗ:                    |           | Не заполняется                                                                                                    |
| Цена в<br>эквиваленте         | рублевом  |                                                                                                    |
| Невозможно ог                 | пределить | Наследуется, только из 63 класса.                                                                                                    |
| количество (объем             | )         | В остальных случаях, не заполняется.                                                                                                    |

| Количество (объем)                                                                                                    | Рассчитывается на основании данных группы полей <b>График поставки товаров,</b> выполнения работ, оказания услуг, см. ниже                                                                                                    |
|----------------------------------------------------------------------------------------------------|----------------------------------------------------------------------------------------------------|
| Для 44-ФЗ:                                                                                                    | Наследуется                                                                                                    |
| Объем работ, услуг                                                                                                    |                                                                                                    |
| Стоимость позиции                                                                                                    | Рассчитывается на основании данных блока График поставки товаров,<br>выполнения работ, оказания услуг, см. ниже. Если в поле Способ указания<br>объема выполнения работы, оказания услуги указано значение Объем не<br>может быть задан в количественном выражении (указание объема в<br>текстовом виде), то рассчитывается как сумма строк графика поставки. |
| Для 44-ФЗ:                                                                                                    | Для 44-ФЗ:                                                                                                    |
| Стоимость позиции без НДС                                                                                                    | Автоматически заполняется по формуле: <i>Стоимость позиции/(1+Ставка</i><br><i>НДС/100)</i>                                                                                                    |
|                                                                                                    | Для 223-ФЗ:                                                                                                    |
|                                                                                                    | Не заполняется                                                                                                    |
| Для 44-ФЗ:                                                                                                    | Для 44-ФЗ:                                                                                                    |
| Размер НДС                                                                                                    | Автоматически заполняется по формуле: ( <i>Стоимость позиции*НДС,%</i> )/(100 +<br><i>НДС,%</i> ), округление осуществляется до 2-х знаков после запятой по<br>математическим правилам"                                                                                                    |
|                                                                                                    | Для 223-ФЗ:                                                                                                    |
|                                                                                                    | Не заполняется                                                                                                    |
| Для 44-ФЗ:                                                                                                    | Не заполняется                                                                                                    |
| Стоимость позиции в<br>рублевом эквиваленте                                                                                                    |                                                                                                    |
| ОКДП                                                                                                    | Наследуется                                                                                                    |
| 44-ФЗ                                                                                                    | Не заполняется                                                                                                    |
| Объект закупки заменен на<br>товар, работу, услугу,<br>качество, технические и<br>функциональные<br>характеристики<br>(потребительские свойства)<br>которых улучшены в<br>сравнении с указанными в<br>контракте |                                                                                                    |
| Тип объекта закупки                                                                                                    | Не заполняется                                                                                                    |
| Для 44-ФЗ:                                                                                                    | Наследуется                                                                                                    |
| Способ указания объема<br>выполнения работы,<br>оказания услуги                                                                                                    |                                                                                                    |

Группа полей **Лекарственные препараты** заполняется аналогично <u>правилам</u> формирования из ЭД «Заявка на закупку» [372].

### Таблица 17 – Группа полей График поставки товаров, выполнения работ, оказания услуг

| Поле в ЭД «Контракт» | Правило заполнения                                                                                                    |
|----------------------|----------------------------------------------------------------------------------------------------|
| Адрес                | Наследуется                                                                                                    |
| Дата                 | Наследуется                                                                                                    |
| Количество           | Если в решении включен признак <b>Процедура по цене за единицу продукции</b> (количество не определено), то устанавливается количество 0.                                                                                                    |
|                      | В остальных случаях наследуется без изменений                                                                                                    |
| Для 44-ФЗ:           | Наследуется                                                                                                    |
| Объем работ, услуг   |                                                                                                    |
| Сумма                | Если поле Способ указания объема выполнения работы, оказания услуги не<br>заполнено, или заполнено значением Объем может быть указан в<br>количественном выражении, то рассчитывается как произведение количества<br>на цену, полученную при формировании контракта.<br>Если в поле Способ указания объема выполнения работы, оказания услуги<br>указано значение Объем не может быть задан в количественном выражении<br>(указание объема в текстовом виде), то рассчитывается пропорционально<br>снижению НМЦК. Т.е. вычисляется на какой % снижено значение цены<br>контракта относительно НМЦК и на такой же % уменьшается значение поля<br>Сумма. |
|                      | Если снижения не было, то наследуется без изменений.<br>Если в ЭД «Решение» указана особенность из системного параметра:<br>Соответствие особенностей размещения организаций инвалидов, и<br>организация поставщика обладает ролью <i>Организация инвалидов</i> (в<br>формируемом контракте автоматически включился признак Контракт заключен<br>с преференциями для организации инвалидов) значение поля увеличивается<br>на процент, указанный в параметре Размер преференции, но не более<br>значения поля <i>H(M)ЦК</i> .                                                                                                    |

## Таблица 18 – Группа полей Сведения об изменении объектов закупки

| Поле в ЭД «Контракт»                                                                                                    | Правило заполнения |
|----------------------------------------------------------------------------------------------------|--------------------|
| Осуществляется поставка<br>товара (выполнения работ,<br>оказания услуг) с<br>улучшенными<br>характеристиками<br>в соответствии с частью 7<br>статьи 95 Федерального<br>закона №44-ФЗ | Не заполняется     |
| Сведения об изменении<br>информации об объекте<br>закупки, наименовании<br>страны происхождения или<br>информации о<br>производителе товара                                          | Не заполняется     |

| Таблица "Реквизиты         | Не заполняется |
|----------------------------|----------------|
| документов,                |                |
| подтверждающих             |                |
| согласование поставщиком   |                |
| и заказчиком поставки      |                |
| товара, выполнения работ   |                |
| или оказания услуг,        |                |
| качество, технические и    |                |
| функциональные             |                |
| характеристики             |                |
| (потребительские свойства) |                |
| которых являются           |                |
| улучшенными по сравнению   |                |
| с качеством и              |                |
| соответствующими           |                |
| техническими и             |                |
| функциональными            |                |
| характеристиками,          |                |
| указанными в контракте"    |                |

## Таблица 19 – Группа полей Сведения об изменении объектов закупки

| Поле в ЭД «Контракт»                      | Правило заполнения |
|-------------------------------------------|--------------------|
| Источник финансирования                   | Наследуется        |
| Получатель                                | Наследуется        |
| Смета                                     | Наследуется        |
| Счет владельца сметы /<br>Счет учреждения | Не заполняется     |
| CODE1-CODE10                              | Наследуется        |
| Отраслевой код                            | Наследуется        |
| Код субсидии                              | Наследуется        |
| Код ОКС                                   | Наследуется        |
| Код РО                                    | Не заполняется     |
| Этап исполнения                           | Не заполняется     |
| Дата аванса                               | Не заполняется     |
| Сумма аванса                              | Не заполняется     |
| Примечание                                | Не заполняется     |

# Выполнение программы Формирование контракта

| Таблица "График<br>оплаты" (График платежей | Если параметр <b>Минимальный интервал между платежами в графиках оплаты:</b><br>ЭД "Заявка на закупку", "Решение" установлен в значение:            |
|---------------------------------------------|----------------------------------------------------------------------------------------------------|
| по выбранной строке<br>оплаты)              | <ul> <li>День, а параметр Минимальный интервал между платежами в графиках<br/>оплаты: ЭД "Контракт", "Договор" установлен в значение:</li> </ul>    |
|                                             | <ul> <li> <i>День</i>, то наследовать значения дат 1 к 1;         </li> </ul>                                                                       |
|                                             | <ul> <li>Месяц, а параметр Минимальный интервал между платежами в графиках<br/>оплаты: ЭД "Контракт", "Договор" установлен в значение:</li> </ul>   |
|                                             | о День, сохранять на дату начала месяца, соответствующего дате решения.                                                                             |
|                                             | о <i>Месяц</i> , то сохранять значение дат 1 к 1;                                                                                                   |
|                                             | <ul> <li>Квартал, а параметр Минимальный интервал между платежами в<br/>графиках оплаты: ЭД "Контракт", "Договор" установлен в значение:</li> </ul> |
|                                             | о День, сохранять на дату начала квартала, соответствующего дате решения.                                                                           |
|                                             | о Квартал, то наследовать значения дат 1 к 1;                                                                                                    |
|                                             | <ul> <li>Год, а параметр Минимальный интервал между платежами в графиках<br/>оплаты: ЭД "Контракт", "Договор" установлен в значение:</li> </ul>     |
|                                             | о День, сохранять на дату начала года, соответствующего дате решения.                                                                               |
|                                             | <ul> <li>Квартал, сохранять на дату начала квартала, соответствующего дате<br/>решения</li> </ul>                                                   |
|                                             | <ul> <li><i>Год</i>, то наследовать значения дат 1 к 1</li> </ul>                                                                                   |
| Тип организации                             | Заполняется аналогично одноименному полю в группе полей Контрагент                                                                                  |
| ИНН не предоставлен                         | Заполняется аналогично одноименному полю в группе полей Контрагент                                                                                  |
| ИНН                                         | Заполняется аналогично одноименному полю в группе полей Контрагент                                                                                  |
| КПП                                         | Заполняется аналогично одноименному полю в группе полей Контрагент                                                                                  |
| Аналог ИНН                                  | Заполняется аналогично одноименному полю в группе полей Контрагент                                                                                  |
| ΟΚΟΠΦ                                       | Заполняется аналогично одноименному полю в группе полей Контрагент                                                                                  |
| "Полное<br>наименование"/"ФИО<br>полностью" | Заполняется аналогично одноименному полю в группе полей Контрагент                                                                                  |
| Фамилия                                     | Заполняется аналогично одноименному полю в группе полей Контрагент                                                                                  |
| Имя                                         | Заполняется аналогично одноименному полю в группе полей Контрагент                                                                                  |
| Отчество                                    | Заполняется аналогично одноименному полю в группе полей Контрагент                                                                                  |
| ОКТМО                                       | Заполняется аналогично одноименному полю в группе полей Контрагент                                                                                  |
| Тип счета                                   | Не заполняется                                                                                                    |
| Счет                                        | Не заполняется                                                                                                    |
| БИК                                         | Не заполняется                                                                                                    |
| Коррсчет                                    | Не заполняется                                                                                                    |
| Банк                                        | Не заполняется                                                                                                    |
| Счет УФК                                    | Не заполняется                                                                                                    |
| УФК                                         | Не заполняется                                                                                                    |
| Код дохода                                  | Не заполняется                                                                                                    |

#### Таблица 20 – Группа полей Информация об исполнении

| Поле в ЭД «Контракт»               | Правило заполнения |
|------------------------------------|--------------------|
| Поставлено на сумму                | Не заполняется     |
| Оплачено на сумму                  | Не заполняется     |
| Остаток к оплате                   | Вычислимое поле    |
| Таблица <b>Платежные</b> документы | Не заполняется     |

## Таблица 21 – Закладка Дополнительная информация группа полей Дополнительная информация

| Поле в ЭД «Контракт»                                                                                                    | Правило заполнения                                                                                                    |
|----------------------------------------------------------------------------------------------------|----------------------------------------------------------------------------------------------------|
| Условия поставки                                                                                                    | Наследуется из поля Условие оплаты решения, лота решения                                                                    |
| Условия оплаты                                                                                                    | Наследуется из поля Условие оплаты решения, лота решения                                                                    |
| Цель осуществления<br>закупки                                                                                                    | Наследуется из поля <b>Цель осуществления закупки</b> закладки <u>Общая</u><br>информация\Общая информация о заказе решения |
| Объект                                                                                                    | Не заполняется                                                                                                    |
| Для 44-ФЗ<br>Номер закупки во внешней<br>системе                                                                                                    | Не заполняется                                                                                                    |
| Для 223-ФЗ<br>Не учитывать закупку при<br>расчете совокупного<br>годового объема договоров,<br>в соответствии с п. 5 ПП РФ<br>от 11.12.2014 г. № 1352" | Наследуется из одноименного поля ЭД «Решение»                                                                               |
| Для 223-ФЗ<br>Категория закупки                                                                                                    | Наследуется из одноименного поля ЭД «Решение»                                                                               |
| Шаблон договора                                                                                                    | Не заполняется                                                                                                    |

#### Таблица 22 – Группа полей Признаки по процедуре закупки

| Поле в ЭД «Контракт»                                                                     | Правило заполнения                                                                                                    |
|------------------------------------------------------------------------------------------|----------------------------------------------------------------------------------------------------|
| Для 44-ФЗ:<br>(30) Сумма контракта<br>уменьшена ввиду<br>непредоставления<br>преференций | Признак включается, если для участника, с которым формируется контракт в итоговом протоколе в группе полей <b>Наличие у участника преимуществ</b> не указаны преимущества |
| Для 223-ФЗ:                                                                              |                                                                                                    |
| (30) Сумма договора<br>уменьшена ввиду<br>непредоставления<br>преференций                |                                                                                                    |
| (115) Заказ размещался у<br>субъектов малого<br>предпринимательства,<br>социально<br>ориентированных<br>некоммерческих<br>организаций | Признак включается, если в родительском ЭД «Решение» в группе полей<br>Требования, предъявляемые к участнику, ограничение участия указано<br>требование, содержащееся в параметре системы Соответствие особенностей<br>размещения заказа ЕИС требованиям привлечения субподрядчиков из числа<br>СМП/СОНО                                                                                                    |
|----------------------------------------------------------------------------------------------------|----------------------------------------------------------------------------------------------------|
| Для 44-ФЗ                                                                                                    | Не заполняется                                                                                                    |
| (130) Контракт заключен по<br>итогам проведения<br>несостоявшейся процедуры                                                           |                                                                                                    |
| Для 223-ФЗ                                                                                                    |                                                                                                    |
| (130) Договор заключен по<br>итогам проведения<br>несостоявшейся процедуры                                                            |                                                                                                    |
| Для 44-ФЗ<br>(132) Контракт, заключен, с                                                                                              | <ol> <li>При формировании из ЭД «Решение о проведении конкурса»/«Решение о<br/>проведении торгов на ЭТП» включается, если:</li> </ol>                                                                                                    |
| преференциями<br>национального режима<br>Для 223-ФЗ<br>(132) Договор заключен с                                                       | <ul> <li>а. заключен на основании решения с особым условием, указанное в<br/>параметре системы Соответствие особенностей размещения заказа с<br/>предоставлением преференций при применении национального<br/>режима по справочнику "Особенности размещения заказа";</li> </ul>                                                                                                    |
| преференциями<br>национального режима                                                                                                 | <ul> <li>конкурс/аукцион признан состоявшимся,</li> <li>в ЭД «Конкурсная заявка поставщика» поставщика (лота) определены<br/>преференции (группа полей <b>Преференции</b> закладки <b>Участники</b>).</li> </ul>                                                                                                    |
|                                                                                                    | d. в ЭД «Заявка поставщика на участие в открытом аукционе в электронной<br>форме» включен признак Содержит предложение о поставке товаров<br>российского происхождения.                                                                                                    |
|                                                                                                    | 2. При формировании из ЭД «Протокол» устанавливается, если для участника,<br>с которым заключается контракт в группе полей Наличие у участника<br>преимуществ указано преимущество Участникам, заявки или<br>окончательные предложения которых содержат предложения о поставке<br>товаров в соответствии с приказом Минэкономразвития России № 155 от<br>25.03.2014 и в поле Предоставляется указано значение Да |
| Для 44-ФЗ                                                                                                    | Наследовать из одноименного поля ЭД «Решение»                                                                                                    |
| (177) Контракт по<br>результатам проведения<br>совместной закупки                                                                     |                                                                                                    |
| Для 223-ФЗ                                                                                                    |                                                                                                    |
| (177) Договор по<br>результатам проведения<br>совместной закупки                                                                      |                                                                                                    |
| Для 44-ФЗ<br>(178) Контракт заключен в<br>соответствии со статьей 37<br>Федерального закона №44-<br>ФЗ                                | Устанавливается при формировании ЭД «Контракт» из решения, если Н(М)ЦК<br>решения больше значения поля Цена контракта (предложения участника, с<br>которым заключается контракт) более чем на процент, указанный в параметре<br>Максимально допустимый процент снижения Н(М)ЦК без применения<br>антидемпинговых мер, %.                                                                                         |

| Для 44-ФЗ<br>(179) Предоставлены<br>документы в соответствии с<br>ч.3 статьи 37 Федерального<br>закона №44-ФЗ | При формировании из протокола устанавливается автоматически, если в ЭД<br>«Протокол» в заявке участника в группе полей Сведения о наличии документов,<br>информации в заявке участника есть запись Документы, подтверждающие<br>добросовестность участника закупки в соответствии с ч.3 ст. 37 Федерального<br>закона №44-ФЗ и в поле Наличие значение Присутствует.                                                                                                    |
|----------------------------------------------------------------------------------------------------|----------------------------------------------------------------------------------------------------|
| Для 44-ФЗ<br>(180) Предоставлены<br>документы в соответствии с<br>ч.9 статьи 37 Федерального<br>закона №44-ФЗ | При формировании из протокола устанавливается автоматически, если в ЭД<br>«Протокол» в заявке участника в группе полей Сведения о наличии документов,<br>информации в заявке участника есть запись Гарантийное письмо от<br>производителя, иные документы и расчеты, подтверждающие возможность<br>участника закупки осуществить поставку товара по предлагаемой цене в<br>соответствии с ч.9 ст. 37 Федерального закона №44-ФЗ и в поле Наличие<br>значение Присутствует |
| Для 44-ФЗ<br>(186) Контракт заключен с<br>преференциями для<br>организации инвалидов<br>Для 223-ФЗ            | Заполняется при формировании ЭД «Контракт» из решения, если для всех групп<br>позиций спецификации для ОКПД включен признак <b>Предусмотрены</b><br>преимущества для организаций инвалидов, и организация поставщика<br>обладает ролью <i>Организация инвалидов</i> .                                                                                                    |
| (186) Договор заключен с<br>преференциями для<br>организации инвалидов                                        |                                                                                                    |

# Таблица 23 – Группа полей Условия контракта" (для 44-ФЗ), "Условия договора" (для 223-ФЗ)

| Поле в ЭД «Контракт»                                                                                                    | Правило заполнения                                                                                                    |
|----------------------------------------------------------------------------------------------------|----------------------------------------------------------------------------------------------------|
| Для 223-ФЗ<br>Договор на оказание<br>финансовых услуг / Договор<br>с нулевой ценой                                                                         | Не заполняется                                                                                                    |
| Для 44-ФЗ<br>(26) Предусмотрено право<br>заказчика изменить<br>первоначальную цену<br>контракта<br>пропорционально<br>количеству продукции из<br>контракта | Для 44-ФЗ:<br>Наследуется из поля <b>Возможность изменить предусмотренные контрактом</b><br><b>количество товара, объем работ или услуги</b><br>Для 223-ФЗ:<br>Не заполняется |
| Для 44-ФЗ<br>(27) Предусмотрено право<br>заказчика изменить цены<br>продукции в ходе<br>исполнения контракта                                               | Для 44-ФЗ:<br>Наследуется из одноименного поля<br>Для 223-ФЗ:<br>Не заполняется                                                                                               |

| Для 44-ФЗ                                                                                          | Не заполняется |
|----------------------------------------------------------------------------------------------------|----------------|
| (237) Установлено право<br>заказчика уменьшить<br>сумму оплаты по контракту<br>на сумму неустойки  |                |
| Для 223-ФЗ                                                                                         |                |
| (237) Установлено право<br>заказчика уменьшить<br>сумму оплаты по договору<br>на сумму неустойки   |                |
| Для 44-ФЗ<br>(484) Изменение цены<br>контракта в рамках<br>увеличение НДС (ч. 54 ст.<br>112 44-ФЗ) | Не заполняется |

#### Таблица 24 – Группа полей Признаки взаимодействия с внешними системами

| Поле в ЭД «Контракт»                                         | Правило заполнения                                                                                                    |
|--------------------------------------------------------------|----------------------------------------------------------------------------------------------------|
| Не экспортировать в<br>СКИБ, систему<br>бухгалтерского учета | Не заполняется                                                                                                    |
| Зарегистрирован в ЕИС                                        | Не заполняется                                                                                                    |
| Выгружен в АЦК-<br>Бюджетный учет                            | Не заполняется                                                                                                    |
| Сведения о спецификации<br>загружаются из внешней<br>системы | Включается, если заявка на закупку решения, лота решения по заказчику содержит признак Загружен из внешней системы                                                                                                    |
| Изменения к документу не прошедшему контроль ФО              | Не заполняется                                                                                                    |
| Переносить обязательства<br>по плану закупок в СКИБ          | <ul> <li>Заполняется в зависимости от системных параметров:</li> <li>1. Автоматически устанавливать флаг "Переносить обязательства по плану закупок" при создании контракта;</li> <li>2. Автоматически устанавливать флаг "Переносить обязательства по плану закупок" при создании договора</li> </ul> |
| Выгружен в мониторинг<br>цен                                 | Не заполняется                                                                                                    |

#### Таблица 25 – Группа полей Признаки взаимодействия с внешними системами

| Поле в ЭД «Контракт» | Правило заполнения |
|----------------------|--------------------|
|                      |                    |

| Контракт направлен на<br>согласование в<br>контролирующие органы<br>по итогам несостоявшейся<br>процедуры определения<br>поставщика                             | Не заполняется |
|----------------------------------------------------------------------------------------------------|----------------|
| Отказано в согласовании<br>заключения контракта,<br>направленного в<br>контролирующие органы<br>по итогам несостоявшейся<br>процедуры определения<br>поставщика | Не заполняется |
| Привлекались эксперты,<br>экспертные организации<br>для экспертизы<br>результатов исполнения<br>контракта                                                       | Не заполняется |
| Контракт на привлечение<br>экспертов и экспертных<br>организаций для<br>экспертизы результатов<br>исполнения контрактов                                         | Не заполняется |
| Контракт на оказание услуг<br>специализированной<br>организации                                                                                                 | Не заполняется |
| Закупка для привлечения<br>сторонних организаций<br>(ценового центра)                                                                                           | Не заполняется |

# Таблица 26 – Группа полей Признаки взаимодействия с внешними системами

| Поле в ЭД «Контракт»                                                  | Правило заполнения |
|-----------------------------------------------------------------------|--------------------|
| Перерегистрация                                                       | Не заполняется     |
| Возвращен на<br>"Исполнение" с<br>"Исполнен"                          | Не заполняется     |
| Для 44-ФЗ<br>Наличие запроса об<br>исполнении контракта<br>Для 223-ФЗ | Не заполняется     |
| Наличие запроса об<br>исполнении договора                             |                    |

| Πρα 44 Φ2:                                                                                                    |                                                                                                    |
|----------------------------------------------------------------------------------------------------|----------------------------------------------------------------------------------------------------|
| для 44-ФЗ.<br>Повторное размещение по<br>номеру позиции плана-<br>графика                                                                                                    | паследуется из одноименного поля                                                                                                    |
| Для 223-ФЗ:                                                                                                    |                                                                                                    |
| Повторное размещение по<br>номеру позиции плана<br>закупок                                                                                                    |                                                                                                    |
| Отказан заказчиком                                                                                                    | Не заполняется                                                                                                    |
| Для 44-ФЗ:                                                                                                    | Не заполняется                                                                                                    |
| Контракт заключен вне<br>срока, отведенного на<br>заключение контракта с<br>даты публикации<br>протокола закупки                                                                                                    |                                                                                                    |
| Договор заключен вне<br>срока, отведенного на<br>заключение контракта с<br>даты публикации<br>протокола закупки                                                                                                    |                                                                                                    |
| Заключен в соответствии с<br>223-ФЗ                                                                                                    | Не заполняется, если документ создаётся в бюджете без признака 223-ФЗ.<br>Заполняется, если документ создаётся в бюджете с признаком 223-ФЗ |
| Для 223-ФЗ:                                                                                                    | Не заполняется                                                                                                    |
| Извещение не<br>размещалось в<br>соответствии с частью 5<br>статьи 4 Федерального<br>Закона № 223-ФЗ                                                                                                    |                                                                                                    |
| Для 223-ФЗ:                                                                                                    | Не заполняется                                                                                                    |
| Действия (бездействия)<br>заказчика обжалованы в<br>антимонопольном органе<br>или существует<br>необходимость одобрения<br>органом управления<br>заказчика в соответствии с<br>законодательством<br>Российской Федерации<br>заключения договора |                                                                                                    |
| Автоосвобождение<br>экономии по закупкам                                                                                                    | Не заполняется                                                                                                    |

## Таблица 27 – Группа полей Устаревшие признаки по документу

| Поле в ЭД «Контракт» | Правило заполнения |
|----------------------|--------------------|
|----------------------|--------------------|

| Для 44-ФЗ:                                                                                                   | Не заполняется                                                                             |
|----------------------------------------------------------------------------------------------------|--------------------------------------------------------------------------------------------|
| Обоснование внесения<br>изменения контракта (для<br>контрактов<br>зарегистрированных в<br>ЕИС по 01 01 2015) |                                                                                            |
|                                                                                                    |                                                                                            |
| Комментарий к<br>изменению цены<br>контракта (для контрактов<br>зарегистрированных в<br>ЕИС до 01.01.2015)   |                                                                                            |
| Для 44-ФЗ:                                                                                                   | Не заполняется                                                                             |
| Дата формирования<br>сведений                                                                                |                                                                                            |
| Для 44-ФЗ:                                                                                                   | Не заполняется                                                                             |
| Дата формирования<br>сведений об исполнении<br>контракта                                                     |                                                                                            |
| Для 44-ФЗ:                                                                                                   | Не заполняется                                                                             |
| Номер                                                                                                    |                                                                                            |
| Для 44-ФЗ:<br>Дата                                                                                           | Не заполняется                                                                             |
| Для 44-ФЗ:<br>Наименование                                                                                   | Не заполняется                                                                             |
| Для 44-ФЗ:<br>Заказ размещен в<br>соответствии с 94-ФЗ                                                       | Наследовать из родительского ЭД «Решение» из поля Размещение заказа в соответствии с 94-ФЗ |

# Таблица 28 – Закладка Протокол отказа от заключения контракта

| Поле в ЭД                 | «Контракт»             | Правило заполнения |
|---------------------------|------------------------|--------------------|
| Номер прото               | кола                   | Не заполняется     |
| Дата<br>протокола         | составления            | Не заполняется     |
| Дата<br>протокола         | подписания             | Не заполняется     |
| Дата<br>протокола         | публикации             | Не заполняется     |
| Место<br>протокола        | составления            | Не заполняется     |
| Для 44-ФЗ:                |                        | Не заполняется     |
| Основание<br>заключения н | отказа от<br>контракта |                    |

| Для 44-ФЗ:                                                              | Не заполняется |
|-------------------------------------------------------------------------|----------------|
| Реквизиты документов<br>подтверждающих отказ от<br>заключения контракта |                |
| Реквизиты документов<br>подтверждающих отказ от<br>заключения договора  |                |
| Факт-основание для принятия решения                                     | Не заполняется |

### Таблица 29 – Закладка Изменения группа полей Сведения о внесении изменений

| Поле в ЭД «Контракт»                                                                | Правило заполнения           |
|-------------------------------------------------------------------------------------|------------------------------|
| Тип изменения                                                                       | Не заполняется (=0)          |
| Версия сведений                                                                     | для 44-ФЗ устанавливается 0  |
|                                                                                     | для 223-ФЗ устанавливается 1 |
| Дата регистрации<br>изменений в ЕИС                                                 | Не заполняется               |
| Причина изменений<br>условий контракта                                              | Не заполняется               |
| Наименование<br>документа, являющегося<br>основанием изменения<br>условий контракта | Не заполняется               |
| Реквизиты документа,<br>являющегося основанием<br>для изменений                     | Не заполняется               |
| Дата документа                                                                      | Не заполняется               |
| Сведения об изменении<br>существенных условий<br>контракта                          | Не заполняется               |
| Основание внесение исправлений                                                      |                              |
| Причина изменения<br>информации о договоре                                          |                              |
| Дата утверждения<br>изменения сведений о<br>договоре                                | Не заполняется               |

#### Таблица 30 – Закладка Финансирование группа полей График оплаты

| Поле в ЭД «Контракт» | Правило заполнения |
|----------------------|--------------------|
|                      |                    |

| Источник<br>финансирования                | Наследуется                                                           |
|-------------------------------------------|-----------------------------------------------------------------------|
| Получатель                                | Наследуется                                                           |
| Смета                                     | Наследуется                                                           |
| Счет владельца сметы /<br>Счет учреждения | Не заполняется                                                        |
| Отраслевой код                            | Наследуется                                                           |
| Код субсидии                              | Наследуется                                                           |
| Код ОКС                                   | Наследуется                                                           |
| Код РО                                    | Не заполняется                                                        |
| Этап исполнения                           | Не заполняется                                                        |
| Дата аванса                               | Не заполняется                                                        |
| Сумма аванса                              | Не заполняется                                                        |
| Этап исполнения                           | Не заполняется. Для документов, созданных в бюджете 44-ФЗ наследуется |
| Примечание                                | Не заполняется                                                        |

Правило заполнения Графика поставки:

- Список адресов. В контракт наследуются только те строки адреса, по которым для заказчика в решении, лоте решения, из которого формируется контракт, задан график поставки (т.е. указано количество поставки на дату поставки). При формировании строк адреса графика поставки в Контракте группировать строки родительского решения по полям Заказчик + Получатель + Адрес поставки (все поля блока указания информации об адресе). Этап не заполняется.
- График поставки (количество по строке спецификации на дату). В контракт наследуются только те даты и количество, по которым для заказчика в решении, лоте решения, из которого формируется контракт, задан график поставки (т.е. указано количество поставки на дату поставки):
  - дат поставки в разрезе спецификации, группировать строки родительского решения по полям Адрес и Дата поставки. Складывать количество по сгруппированным строкам, сохранять на дату.;
  - если в родительском решении включен признак Заключение контракта по единичным ценам, устанавливается значение 0, даты не наследуются.

Правило заполнения Графика оплаты:

В контракт наследуются только те строки КБК, по которым для заказчика в решении, лоте решения, из которого формируется контракт, задан график поставки (т.е. указано количество поставки на дату поставки).

При формировании строк графика оплаты группировать строки родительского решения по сгруппированным строкам адреса графика поставки (см. выше правило заполнения графика поставки) + КБК + Смета + Источнк финансирования + Отраслевой код + Код субсидии + Дата оплаты. Складывать суммы по сгруппированным строкам, сохранять на дату.

Если в строке указана смета и для организации сметы в справочнике счетов существует только один лицевой счет, то автоматически устанавливать его в поле Счет владельца смета.

# 3.2.4 Обработка ЭД «Контракт»

## 3.2.4.1 ЭД «Контракт» на статусе «Отложен»

При создании контракта без документа-основания и с документом-основанием ЭД «Контракт» сохраняется в системе на статусе «*Отложен*». На статусе «*Отложен*» для изменения доступна большая часть полей документа, на данном статусе заполняется вся основная информация по контракту.

Над ЭД «Контракт» на статусе «Отложен» можно выполнить действия:

- Отказ поставщика;
- Отказ заказчика;
- Подписать и обработать;
- Направить на контроль;
- Удалить;
- Подписать;
- Отправить в конструктор контрактов;

### • Признать участника уклонившимся.

## 3.2.4.1.1 Действие «Отказ поставщика»

Действие выполняется при условии отказа поставщика от заключения контракта после проведения процедуры закупки.

При выполнении действия выполняются следующие проверки:

- Если реестровый номер заполнен, то система выводит сообщение об ошибке: АZK-1244.
- Если в цепочке родительских документов есть контракт на статусе «*Перерегистрация*», то система выводит сообщение об ошибке: *AZK-1213*.
- Если в цепочке **родительских** документов есть ЭД «Решение о закупке у единственного источника» или если в цепочке родительских документов нет ЭД «Решение о закупке у единственного источника» и способ размещения контракта Закупка у единственного поставщика (исполнителя, подрядчика), то система выводит сообщение об ошибке: *AZK-1611*.
- Если контракт не имеет родительского ЭД «Решение о проведении торгов на ЭТП» или контракт имеет родительское решение и способ определения поставщика в нем Электронный аукцион и признак Выгружать в ЕИС активирован, то:
  - Если у организации заказчика не указан код по СПЗ, то система выводит сообщение об ошибке: *AZK-823.*
  - Если номер извещения в контракте не заполнен, то система выводит сообщение об ошибке: *AZK-816*.
  - Если номер извещения не состоит из 19 цифр, то система выводит сообщение об ошибке: AZK-822.
  - Если поле Номер заявки участника не заполнено, то система выводит сообщение об ошибке: *AZK-816*.
  - Если поле Дата и время подачи заявки не заполнено, то система выводит сообщение об ошибке: AZK-0816.
  - Если к контракту не прикреплен ни один файл с категорией Файлы в составе протокола отказа от заключения контракта, то система выводит сообщение об ошибке: *AZK-0882*.
- Если у контракта есть родительский контракт с заполненным реестровым номером, то поле **Тип** изменения контракта должно быть заполнено. Если поле не заполнено, то система выводит сообщение об ошибке: *AZK-1635*.

- Если включен признак Выгружать в ЕИС и в поле Тип изменения контракта указано значение Изменение контракта, проверяется, что заполнены поля:
  - о Причина изменений условий контракта;
  - Наименование документа, являющегося основанием изменения условий контракта;
  - Реквизиты документа, являющегося основанием для изменений;
  - о Дата документа.

Если условие не выполняется, система выводит сообщение об ошибке: АZK-1688.

- Если в поле Тип изменения контракта указано значение Исправление сведений, проверяется, что заполнено поле Основание внесения исправлений. Если условие не выполняется, система выводит сообщение об ошибке: AZK-1689.
- Если включен признак Выгружать в ЕИС, проверяется, что если заполнено поле Код МНН группы полей Сведения о лекарственном препарате, то в поле Ед. измерения группы полей Товары, работы, услуги указано значение поля Код потребительской ед. дозировки (ОКЕИ) справочника *Лекарственные препараты* соответствующего МНН. Если условие не выполняется, система выводит сообщение об ошибке: *AZK-8048*.
- Если в поле Пункт и статья закона группы полей Основание заключения контракта с единственным поставщиком (подрядчиком, исполнителем) из справочника Справочник основания заключения контракта с единственным поставщиком выбран код основания 20740, 20750, 20760 или 20770 и в поле Дата указано значение больше чем 31.12.2020, система выводит сообщение об ошибке: AZK-XXX. (DOC). Выбранное основание заключения контракта согласно ПП РФ № 647 от 8 мая 2020 г. может применяться только для закупки у единственного поставщика до 31 декабря 2020 г. включительно.

Если все проверки пройдены, то на экране появляется редактор Информации об отказе от заключения контракта.

| Информация об отказе от зак                                               | лючения контракта                                                         | C    | X |
|---------------------------------------------------------------------------|---------------------------------------------------------------------------|------|---|
| Номер протокола:                                                          | 12                                                                        |      |   |
| Дата составления протокола:                                               | 23.09.2014 09:48                                                          |      |   |
| Дата подписания протокола:                                                | 23.09.2014                                                                |      |   |
| Дата публикации протокола:                                                | 24.09.2014                                                                |      |   |
| Место составления протокола:                                              | Нижегородская область, Ардатовский район, поселок городского типа Мухтоло | ово, | п |
| Основание отказа от<br>заключения контракта:                              | Нахождение имущества под арестом                                          | •••• | × |
| Реквизиты документов,<br>подтверждающих отказ от<br>заключения контракта: | Реквизиты                                                                 |      |   |
| Факт-основание для принятия<br>решения:                                   | Факт-основание                                                            |      |   |
|                                                                           |                                                                           |      |   |
|                                                                           | ОК ОТ                                                                     | мена | 1 |

Рисунок 58 – Редактор информации об отказе от заключения контракта

В редакторе Информации об отказе от заключения контракта заполняются следующие поля:

- Номер протокола вручную вводится номер протокола. Обязательно для заполнения, если выключен признак Выгружать в ЕИС.
- Дата составления протокола вручную вводится дата составления протокола. Автоматически заполняется датой и временем выполнения действия. Обязательно для заполнения.
- Дата подписания протокола вручную вводится дата подписания протокола. Автоматически заполняется датой и временем выполнения действия. Обязательно для заполнения.
- Дата публикации протокола вручную вводится дата публикации протокола. Обязательно для заполнения, если выключен признак Выгружать в ЕИС.
- Место составления протокола вручную вводится место составления протокола. Автоматически заполняется значением местонахождения из справочника *Организации* для организации заказчика. Обязательно для заполнения.
- Основание отказа от заключения контракта указывается основание отказа. Значение выбирается из справочника Основания для отказа от заключения контракта. Обязательно для заполнения.
- Реквизиты документов, подтверждающих отказ от заключения контракта вручную вводятся реквизиты документов, подтверждающих отказ. Обязательно для заполнения.

• Факт-основание для принятия решения – вручную вводится факт-основание для принятия решения об отказе.

Если в контракте признак Выгружать в ЕИС:

- не активирован, то:
  - формируется ЭД «Извещение» с группой Отказ от заключения контракта (add\_notice SYSDOCGROUP\_ID="39");
  - о в запись организации добавляется отзыв (insert\_vendor\_unfair);
  - о если есть родительский документ на статусе «Отказан заказчиком»/«Отказан поставщиком», то для ЭД «Решение о проведении конкурса»/«Решение о проведении аукциона» в результат родительского решения записывается: Конкурс признан несостоявшимся/Аукцион признан несостоявшимся. Если в ЭД «Решение о проведении торгов на ЭТП» признак Размещение заказа в соответствии с 94-ФЗ не активирован, то в результат родительского решения записывается: Аукцион признан несостоявшимся.

Контракт переходит на статус «*Отказан заказчиком»*, если выполнялось действие **Отказ заказчика** или на статус «*Отказан поставщиком»*, если выполнялось действие **Отказ поставщика**.

- активирован и контракт имеет родительское ЭД «Решение о проведении торгов на ЭТП» или контракт не имеет родительского решения, но способ определения в нем Электронный аукцион, то выполняется метод обработки выше. Если контракт не имеет родительского ЭД «Решение о проведении торгов на ЭТП», то:
  - в ЕИС отправляется протокол отказа от заключения контракта (protocolEvasion);

**Примечание**. Если контракт сформирован по результатам торгов на ЭТП или создан без документа-основания (без решения) и в контракте указан способ определения поставщика **Электронный аукцион**, то в случае отказа от заключения контракта протокол в ЕИС не выгружается.

- о контракт переходит на статус «Отправлен протокол отказа от заключения»;
- о если выполнялось действие Отказ заказчика, то активируется признак Отказан заказчиком.

Примечание. При выгрузке «Протокола об отказе от заключения контракта» поле гиперссылки автоматически заполняется гиперссылкой на опубликованный документ.

Также осуществляются следующие проверки:

 При отправке протокола отказа от заключения контракта в ЕИС проверяется, что указана только одна причина в таблице оснований отказа от заключения контракта. Если условие не выполнено, то система выводит сообщение об ошибке: *AZK-906*. • При выполнении действия проверяется, что поле **Номер протокола** заполнено. Если условие не выполнено, то система выводит сообщение об ошибке: *AZK-0816*.

# 3.2.4.1.2 Действие «Отказ заказчика»

Выполнение действия идентично действию Отказ поставщика.

## 3.2.4.1.3 Действие «Подписать и обработать»

Действие выполняется, если для пользователя настроена функциональная роль, предназначенная для работы с ЭП. При выполнении действия на экране появится форма электронной подписи.

При выполнении действия осуществляются контроли:

- Если в документе включен признак Заключен в соответствии с 223-ФЗ, проверяется, что пользователь обладает лицензией для доступа к «Подсистеме планирования и осуществления закупок отдельными юридическими лицами». Если лицензия отсутствует, система выводит сообщение об ошибке: Доступ запрещен. Отсутствует лицензия на подсистему "Подсистема планирования и осуществления закупок отдельными юридическими лицами".
- Если заполнено поле Код КТРУ и для указанного кода в списке Информация о классификаторах существует хотя бы одна запись с наименованием классификатора Номенклатурная классификация медицинских изделий по видам, проверяется, что заполнено поле Код медициского изделия. Если условие не выполняется, система выводит сообщение об ошибке: AZK-XXXX. (DOC). Необходимо указать код медицинского изделия по номенклатурной классификации медицинских изделий по видам для следующих номеров позиции спецификации документа: <Перечисление значений полей "Номер позиции" (POS) строк спецификации, для которых не выполнен контроль".</li>
- Если в спецификации документа существует хотя бы одна выгружаемая строка спецификации в информационную систему «Мониторинг цен» (строка, в группе продукции которой включен признак Выгружать группу в Мониторинг цен), проверяются условия поставки. Если проверка не пройдена, система выводит сообщение об ошибке: *AZK-18308*.
- Осуществляется контроль в соответствии с параметром системы Запретить создание дублирующих договоров. Если контроль не пройден, система выводит одно из следующих сообщений об ошибке:

o AZK-1237.

o AZK-1617.

- Если:
  - о значение поля **Количество** по строке спецификации не равно *0*;
  - выключен признак Контракт заключен по результатам процедуры по цене за единицу продукции или признак Предмет контракта (объект закупки), имеющий соподчиненные объекты закупки;
  - значение поля Способ указания объема выполнения работы, оказания услуги не равно:
     Объем не может быть указан в количественном выражении (указание объема в текстовом виде);
  - о значение поля Сумма не равно: Количество \* Цена строки спецификации;
  - о значение поля Цена строки спецификации не равно: Сумма/Количество;
  - о значение поля Количество не равно: Сумма/Цена,

то система выводит сообщение об ошибке: АZK-8040.

- Для каждой строки спецификации проверяется наличие родительского ЭД решение о размещении заказа. Если родительский ЭД решение о размещении заказа, в строке спецификации заполнен код КТРУ и для данного кода КТРУ в справочнике включен признак Позиция является укрупненной (шаблоном), то система выводит сообщение об ошибке AZK-528.
- Если выключен признак Заключен в соответствии с 223-ФЗ, включен признак Выгружать в ЕИС и в поле Тип организации указано значение Юридическое лицо РФ, то проверяется, что заполнено поле ОКПО. Если условие контроля не выполнено, то система выводит сообщение об ошибке AZK-971.
- Если включен признак Выгружать в ЕИС, имеется лицензия ConGoodsSidWithoutOrder и способ определения поставщика Закулка товара у единственного поставщика на сумму, предусмотренную частью 12 статьи 93 Закона № 44-ФЗ, Запрос котировок в электронной форме, Электронный аукцион с годом больше 2021 или Открытый конкурс в электронной форме с годом больше 2021г., то проверяется наличие строки спецификации с идентичным набором атрибутов. Если строка:
  - найдена, проверяется, что хотя бы в одной из таких строк заполнено поле Идентификатор объекта закупки в ЕИС;
  - не найдена, проверяется, что в каждой строке спецификации заполнено поле Идентификатор объекта закупки в ЕИС.

Если условие не выполнено, система выводит сообщение об ошибке АZK-8052.

- Осуществляется контроль в соответствии с параметром системы Контроль привлечения к исполнению контракта субподрядчиков, соисполнителей из числа СМП/СОНО. Если контроль не пройден, система выводит одно из сообщений об ошибке:
  - АZК-XXX. (DOC): Поставщик должен привлечь к исполнению контракта субподрядчиков, соисполнителей. Поле "Статус" (на вкладке "<Наименование вкладки>") (в блоке "<Наименование блока>") должно быть заполнено значением (Поставщик (подрядчик, исполнитель), который в соответствии с контрактом обязан привлечь к исполнению контракта субподрядчиков, соисполнителей из числа СМП/СОНО);
  - АZК-XXX. (DOC): Поставщик должен привлечь к исполнению контракта субподрядчиков, соисполнителей. Поля "Объем привлечения, в процентах" и "Объем привлечения в рублевом эквиваленте" (на вкладке "<Наименование вкладки>") (в блоке "<Наименование блока>") должны быть заполнены значением отличным от нуля.
- Если признак Заключен в соответствии с 223-ФЗ:
  - о включен, проверяется, что заполнены поля:
    - о Дата заключения;
    - о Тип договора (шаблон);
    - о Способ закупки для реестра договоров;
  - о выключен, проверяется, что заполнены поля:
    - о Дата заключения;
    - о Дата начала исполнения;
    - о Дата окончания исполнения;
    - о Тип контракта (шаблон).

Если условие не выполняется, система выводит сообщение об ошибке: АZK-1301.

- Проверяется содержание документа (лота документа) для заказчика на соответствие ЭД «План закупок (223-ФЗ)» по номеру позиции плана:
  - о по общим атрибутам закупки:
    - о Способ закупки:
      - о контроль регулируется параметром системы Способа закупки;
      - контроль выполняется для ЭД «Заявка на закупку», «Решение о проведении закупки.
         Иной способ», «Договор (223-ФЗ)».
    - о **Условия поставки**:
      - о контроль регулируется параметром системы Условия поставки;

- контроль выполняется для Для ЭД «Заявка на закупку», «Решение о закупке у единственного источника», «Договор (223-ФЗ)».
- о Условия оплаты:
  - о контроль регулируется параметром системы Условия оплаты;
  - о контроль выполняется для ЭД «Заявка на закупку», «Решение о закупке у единственного источника», «Договор (223-ФЗ)».
- Планируемый срок начала осуществления закупки (Планируемая дата публикации, Дата объявления):
  - о контроль регулируется параметром системы Даты объявления;
  - контроль не выполняется, если поле Планируемый срок начала осуществления закупки в ЭД «Закупка» не заполнено;
  - о для решений о размещении заказа с родительским ЭД того же класса, осуществляется проверка относительно даты родительского решения о размещении заказа;
  - о если в параметре системы Указывать дату "Планируемый срок начала осуществления закупки" в формате выбрано значение:
    - День и параметр системы При осуществлении контроля документов на соответствие плану проверять соответствие "Планируемый срок начала осуществления закупки" по совпадению месяцев:
      - выключен, по проверяется точное совпадение дат;
      - включен, то проверяется совпадение дат с точностью до календарного месяца.
    - о *Месяц* или *Квартал*, то проверяется на вхождение даты в период.
  - в ЭД «Контракт» контроль осуществляется, если существует родительский ЭД решение о размещении заказа.
- о Планируемая дата заключения (Дата заключения):
  - контроль выполняется для ЭД «Заявка на закупку», «Решение о закупке у единственного источника», «Договор (223-ФЗ)»;
  - о если включен параметр системы При осуществлении контроля документов на соответствие плану проверять соответствие "Планируемой даты заключения контракта" по совпадению месяцев, то при осуществлении контроля проверяется совпадение дат с точностью до календарного месяца;
  - о если параметр системы Планируемой даты заключения:

о выключен, то проверяется совпадение кварталов даты заключения для

документов, способ определения поставщика которых совпадает с одним из значений параметра системы Контролировать квартал даты заключения для способов размещения;

- включен и в параметре системы Указывать дату "Планируемая дата заключения контракта" в формате выбрано значение:
  - День и параметр системы При осуществлении контроля документов на соответствие плану проверять соответствие "Планируемый срок начала осуществления закупки" по совпадению месяцев:
    - о выключен, по проверяется точное совпадение дат;
    - о включен, то проверяется совпадение дат с точностью до календарного месяца.
  - о Месяц или Квартал, то проверяется на вхождение даты в период.

#### о Организатор:

- о контроль регулируется параметром **Организатора**.
- если в поле Закупку осуществляет указано значение Заказчик или оно отсутствует в документе, то если в связанном ЭД «Закупка» заполнено поле Организатор или документ не входит в перечень документов с особыми условиями проверки;
- если в поле Закупку осуществляет указано значение отличное от Заказчик, то если документ не входит в перечень документов с особыми условиями проверки.
- о Субъекты малого и среднего предпринимательства:
  - контроль регулируется параметром системы СМП/СОНО;
  - контроль выполняется для для ЭД «Заявка на закупку», «Решение о проведении закупки. Иной способ», «Договор (223-ФЗ)»;
  - о для ЭД «Заявка на закупку» и «Решение о размещении заказа. Иной способ» сравнивается значение признака Участниками закупки могут быть только субъекты малого и среднего предпринимательства в ЭД «Закупка» с одноименным признаком в проверяемом документе;
  - для ЭД «Решение о размещении заказа. Иной способ» сравнивается значение признака Привлечение подрядчиков из числа субъектов малого и среднего предпринимательства в ЭД «Закупка» со значением признака В отношении участников закупки установлено требование о привлечении к исполнению договора субподрядчиков (соисполнителей) из числа субъектов малого и среднего предпринимательства проверяемого документа;
  - для ЭД «Контракт» сравнивается значение признака Привлечение подрядчиков из числа субъектов малого и среднего предпринимательства в ЭД «Закупка» со

значением признака К исполнению договора должны быть привлечены субподрядчики (соисполнители) из числа субъектов малого и (или) среднего предпринимательства проверяемого документа.

- о Основание:
  - о контроль регулируется параметром Основания;
  - контроль выполняется для ЭД «Заявка на закупку», «Решение о проведении закупки.
     Иной способ», «Договор (223-ФЗ)».
- о Наименование предмета договора:
  - о контроль регулируется параметром Наименование объекта закупки;
  - о проверяется идентичность значений в полях:
    - Наименование закупки ЭД «Решение о проведении закупки. Иной способ» (контроль выполняется только для документов без признаков Несколько лотов и Совместные торги);
    - о Наименование объекта закупки (предмет договора) ЭД «Контракт»;
    - Наименование объекта закупки (предмет договора) ЭД «Заявка на закупку» и «Решение о закупке у единственного источника» (контроль не осуществляется, если в решении (лоте) несколько заказчиков);
    - Наименование предмета закупки в ЭД «Решение о проведении закупки. Иной способ» (контроль не осуществляется, если в решении (лоте) несколько заказчиков).
- о по атрибутам спецификации:
  - проверяется наличие в документе (лоте документа) всех строк спецификации ЭД «Закупка» для заказчика по атрибутам:
    - Код группы продукции;
    - если в параметре системы Осуществлять проверку включены соответствующие параметры контроля, то дополнительно проверяются поля Конечная продукция, Код ОКДП, Код ОКПД, Ед. измерения;
  - проверяется отсутствие в документе (лоте документа) строк спецификации не указанных в
     ЭД «Закупка» для заказчика по атрибутам:
    - о Код группы продукции;
    - о если в параметре системы Осуществлять проверку включены соответствующие параметры контроля, то дополнительно проверяются поля Конечная продукция, Код ОКДП, Код ОКПД, Ед. измерения.

- о по атрибутам строк оплаты:
  - контроль выполняется для ЭД «Заявка на закупку», «Решение о закупке у единственного источника», «Договор (223-ФЗ)»;
  - о если в параметре системы Осуществлять проверку включены соответствующие параметры контроля:
    - проверяется наличие в документе (лоте документа) всех строк оплаты ЭД «Закупка» для заказчика по атрибутам Источник финансирования и Коды классификации;
    - проверяется отсутствие в документе (лоте документа) всех строк оплаты ЭД «Закупка»
       для заказчика по атрибутам Источник финансирования и Коды классификации.

Если условия контроля не выполнены, то система выводит сообщение об ошибке: АZK-1045.

- При обработке документа без признака Процедура проводится в соответствии с нормами 223-ФЗ/Заключен в соответствии с 223-ФЗ проверяется, что значение поля Дата заключения больше либо равна 01.01.2020 и в документе заполнена группа полей Идентификационный код закупки (YYCCCCCCCCCCCCCCCCCCCCCPPPPGGGDDDDKKK). Если условия не выполняются, система выводит сообщение об ошибке: AZK-XXXX (DOC). Не указан (1) в составе идентификационного кода закупки (2), где:
  - (1) наименование поля, которое не заполнено в составе группы полей
     Идентификационный код закупки:
    - о **УУ** планируемый год размещения закупки;

    - *РРРР* номер закупки, включенной в сформированный (утвержденный) заказчиком на очередной финансовый год и плановый период план-график;
    - о **GGG** порядковый номер закупки;
    - о **DDDD** группа ОКПД;
    - о *ККК* код КВР;
  - (2) текст «для заказчика <Краткое\_наименование\_заказчика>», для решений, где значение поля Совместные торги равно Осуществляется совместное проведение торгов.
- Если включен признак Заключен в соответствии с 223-ФЗ и:
  - Если в параметре системы Связь с СКИБ указано значение *Не используется*, то проверяется, что заполнено хотя бы одно из пары полей:
    - о Дата начала исполнения или Условие начала исполнения договора;
    - о Дата окончания исполнения или Условие окончания исполнения договора.

Если условие не выполняется, система выводит сообщение об ошибке: АZK-1302.

- Если в параметре системы Связь с СКИБ указано значение, отличное от *Не используется*, то проверяется, что заполнены поля Дата начала исполнения и Дата окончания исполнения.
   Если условие не выполняется, система выводит сообщение об ошибке: *AZK-1301*.
- Если включен системный параметр Контроль указания лекарственных препаратов только из справочника, то выполняется соответствующий контроль. Если контроль не пройден, система выводит сообщение об ошибке: *AZK-XXX. (DOC) Не допускается указание лекарственных* препаратов в текстовой форме. Во вкладке Лекарственные препараты строки спецификации с позицией: (1) признаки Заполнить данные о МНН в текстовой форме и Скорректировать данные о позиции по торговом наименовании должны быть выключены, где:
  - (1) значение поля Позиция спецификации первой попавшей строки спецификации, для которой не выполняется условие.

Примечание. Контроль не выполняется для строк спецификации у которых в родительском решении в идентичной строке указан тип ввода данных **В текстовой форме**. Идентичность строки определять по параметрам уникальности строк, кроме поля Цена, Цена с дробными копейками.

- Если включен системный параметр Контроль указания лекарственных препаратов только из справочника, то выполняется соответствующий контроль. Если контроль не пройден, то система выводит сообщение об ошибке: AZK-XXX. (DOC) Не допускается указание лекарственных препаратов в текстовой форм. Во вкладке Лекарственные препараты строки спецификации с позицией: (1) должен быть указан тип ввода данных с использованием справочной информации, где:
  - (1) значение поля Позиция спецификации первой попавшей строки спецификации, для которой не выполняется условие.
- Если для ЭД «Контракт» существует связанный с ним ЭД «Карточка контракта» на статусе, отличном от «Удален», «Аннулирован», проверяется, что значение в поле Дата заключения ЭД «Контракт» равно значению поля Дата заключения ЭД «Карточка контракта». Если условие не выполняется, система выводит сообщение об ошибке: *АZK-1652*.
- Осуществляется проверка в соответствии с параметром системы Дата "Действителен с" не ранее даты проведения процедуры (АZК-1578). Если проверка не пройдена, система выводит сообщение об ошибке: *AZK-1578*.
- Если в родительском решении о размещении заказа заполнено поле Тип контракта, проверяется, что значение этого поля совпадает со значением, указанным в поле Тип контракта (шаблон) в ЭД «Контракт». Если условие не выполняется, система выводит сообщение об ошибке: *AZK-1614*.

- Если заполнено поле **Идентификационный код**, проверяется, что его длина составляет 36 символов. Если условие не выполняется, система выводит сообщение об ошибке: *AZK-1620*.
- Если в поле Сопровождение контракта указано значение *Требуется банковское или казначейское* сопровождение контракта, система выводит сообщение об ошибке: *AZK-8034*.
- Осуществляется проверка в соответствии с параметром системы Контролировать наличие подписанного проекта контракта в ЭД Контракт, сформированного по результатам электронной процедуры. Если проверка не пройдена, система выводит одно из следующих сообщений об ошибке: AZK-1055, AZK-8036.
- Осуществляется проверка в соответствии с параметром системы Соответствие заказчика в контракте родительскому решению (AZK-1595). Если проверка не пройдена, система выводит сообщение об ошибке: *AZK-1595*.
- Осуществляются проверки в соответствии с параметром системы Контролировать сумму контракта при предоставлении преференций организациям инвалидов. Если проверка не пройдена, система выводит одно из следующих сообщений об ошибке:
  - о AZK-XXXX. (DOC) (0) (1): Цена (2) увеличена более, чем на 10%, где:
    - о 0 фраза на вкладке <Наименование закладки>;
    - о 1 фраза в блоке <Наименование группы полей>;
    - 2 фраза контракта.
  - o AZK-1636.
  - o AZK-1685.
- Если для ЭД «Контракт» существует связанный с ним ЭД «Карточка контракта» и в цепочке контрактов не существует ЭД «Контракт» на статусе «*Перерегистрирован»*, проверяется, что значение поля **Цена контракта** в ЭД «Контракт» равно значению поля **Сумма** в ЭД «Карточка контракта». Если контроль не пройден, система выводит сообщение об ошибке: *AZK-1653*.
- Осуществляется проверка в соответствии с параметром системы Контроль на превышение суммы контракта начальной (максимальной) цены контракта установленной в решении/лоте (заявке поставщика). Если проверка не пройдена, система выводит одно из следующих сообщений об ошибке:
  - o AZK-1636.
  - o AZK-1645.
  - o AZK-1685.
  - o AZK-1662.
  - о AZK-XXXX. (DOC) (0) (1): Цена (4) увеличена более, чем на 10%,

где:

- 0 фраза на вкладке <Наименование закладки>;
- о 1 фраза в блоке <Наименование группы полей>;
- 2 наименование поля;
- 3 значение поля Предлагаемая цена или значение вычисления по формуле Ценовое предложение \* (1 + величина преимущества особенности размещения, совпадающая со значением параметра системы Соответствие особенностей размещения организаций инвалидов / 100) в ЭД «Протокол»;
- о 4-фраза контракта (договора);
- о 5-фраза контракт (договор).
- Проверяется, что значения полей Плановая дата начала, Плановая дата окончания всех этапов попадают в период действия документа, заданный значением полей Дата начала исполнения и Дата окончания исполнения. Если условие не выполняется, система выводит сообщение об ошибке: AZK-1647.
- Проверяется наличие в списке Этапы исполнения контракта (договора) записей, используемых в ЭД «Сведения об исполнении контракта (договора)» на статусе, отличном от «Удален», «Отказан», «Сведения отозваны». Если условие не выполняется, система выводит сообщение об ошибке: AZK-1648.
- Если включен признак **Выгружать в ЕИС**, проверяются все этапы исполнения на отсутствие одинаковых значений в поле **Плановая дата окончания**. Если значения в полях совпадают, система выводит сообщение об ошибке: *AZK-1695*.
- Проверяется, что каждый из этапов исполнения контракта указан хотя бы в одной строке финансирования. Если условие не выполняется, система выводит сообщение об ошибке: *AZK-1609*.
- Проверяется, что в списке *Место поставки товаров, выполнения работ, оказания услуг* есть хотя бы одна запись. Если условие не выполняется, система выводит сообщение об ошибке: *AZK-8025*.
- Проверяется, что для каждой записи списка *Место поставки товаров, выполнения работ, оказания услуг* заполнены поля **Получатель, Страна, Адрес, Этап исполнения**. Если условие не выполняется, система выводит сообщение об ошибке: *AZK-1673*.
- Для каждого этапа контракта должно быть указано хотя бы одно место поставки. Если контроль не выполнен, система выводит сообщение об ошибке: *AZK-1675.*
- Если выключены признаки:
  - о Контракт заключен по результатам процедуры по цене за единицу продукции;
  - Процедура проведена на право заключения контракта (Договор на оказание финансовых услуг/Договор с нулевой ценой),

проверяется, что для каждой записи списка *Место поставки товаров, выполнения работ, оказания услуг* сумма поставки не равна 0. Если условие не выполняется, система выводит сообщение об ошибке: *AZK-1206.* 

- Если в документе выключены признаки Закупка осуществляется на основании ст. 93, ч.1, п.п. 5, Федерального закона №44-ФЗ (ст.55, ч.2, п.п. 14.1 Федерального закона №94-ФЗ) или Извещение не размещалось в соответствии с частью 5 статьи 4 Федерального Закона № 223-ФЗ и:
  - о в цепочке родительских документов есть решение о размещении заказа;
  - или в поле Способ определения поставщика (подрядчика, исполнителя) указано значение, отличное от Единственный поставщик (исполнитель, подрядчик)
  - о или заполнено поле Основание заключения контракта с единственным поставщиком (подрядчиком, исполнителем),
  - о и включен признак Закупка товара у единственного поставщика на сумму, предусмотренную частью 12 статьи 93 Закона № 44-ФЗ;

проверяется, что заполнено поле **Дата публикации извещения**. Если условие не выполняется, система выводит сообщение об ошибке: *АZK-1301*.

Примечание. Контроль AZK-1301 выполняется при наличии лицензии Планирование процедур государственного/муниципального заказа (planning\_procedures).

- Если для ЭД «Контракт»:
  - о в цепочке родительских документов существует ЭД «Решение о проведении конкурса»;
  - указан способ размещения, отличный от Закупка у единственного поставщика (исполнителя, подрядчика);
  - о выключен признак Контракт заключен вне срока, отведенного на заключение контракта с даты публикации протокола закупки

и значение поля Дата заключения в контракте меньше, чем значение поля Дата публикации протокола плюс значение параметра системы Минимальный период с даты рассмотрения до даты заключения контракта (1 участник признан участником конкурса), дней, система выводит игнорируемое сообщение об ошибке: *AZK-2236*.

- Если для ЭД «Контракт»:
  - о в цепочке родительских документов существует ЭД «Решение о проведении конкурса»;
  - указан способ размещения, отличный от Закупка у единственного поставщика (исполнителя, подрядчика);

 выключен признак Контракт заключен вне срока, отведенного на заключение контракта с даты публикации протокола закупки,

проверяется, что:

- о значение поля Дата заключения в контракте меньше, чем значение поля Дата публикации протокола плюс значение параметра системы Минимальный период с даты подведения итогов до даты заключения контракта, дней;
- значение поля Дата заключения в контракте больше, чем значение поля Дата публикации протокола плюс значение параметра системы Максимальный период с даты проведения до даты заключения контракта, дней.

Если условие выполняется, система выводит игнорируемое сообщение об ошибке: AZK-2237.

- Если для ЭД «Контракт»:
  - о в цепочке родительских документов существует ЭД «Решение о проведении торгов на ЭТП»;
  - указан способ размещения, отличный от Закупка у единственного поставщика (исполнителя, подрядчика);
  - о выключен признак Контракт заключен вне срока, отведенного на заключение контракта с даты публикации протокола закупки

и значение поля Дата заключения в контракте меньше, чем значение поля Дата публикации протокола плюс значение параметра системы Минимальный период с даты рассмотрения до даты заключения контракта (1 участник признан участником аукциона), дней, система выводит игнорируемое сообщение об ошибке: *AZK-2238*.

- Если для ЭД «Контракт»:
  - о в цепочке родительских документов существует ЭД «Решение о проведении торгов на ЭТП»;
  - указан способ размещения, отличный от Закупка у единственного поставщика (исполнителя, подрядчика);
  - выключен признак Контракт заключен вне срока, отведенного на заключение контракта с даты публикации протокола закупки,

проверяется, что:

- о значение поля Дата заключения в контракте меньше, чем значение поля Дата публикации протокола плюс значение параметра системы Минимальный период с даты проведения до даты заключения контракта, дней;
- о значение поля Дата заключения в контракте больше, чем значение поля Дата публикации протокола плюс значение параметра системы Максимальный период с даты проведения до даты заключения контракта, дней.

Если условие выполняется, система выводит игнорируемое сообщение об ошибке: AZK-2239.

- Если для ЭД «Контракт»:
  - в цепочке родительских документов существует ЭД «Решение о проведении запроса котировок»;
  - указан способ размещения, отличный от Закупка у единственного поставщика (исполнителя, подрядчика);
  - выключен признак Контракт заключен вне срока, отведенного на заключение контракта с даты публикации протокола закупки,

проверяется, что:

- значение поля Дата заключения в контракте меньше, чем значение поля Дата публикации протокола плюс значение параметра системы Минимальный период с даты проведения до даты заключения контракта, дней;
- значение поля Дата заключения в контракте больше, чем значение поля Дата публикации протокола плюс значение параметра системы Максимальный период с даты проведения до даты заключения контракта, дней.

Если условие выполняется, система выводит игнорируемое сообщение об ошибке: AZK-2260.

- Если для ЭД «Контракт»:
  - в цепочке родительских документов существует ЭД «Решение о проведении запроса предложений»;
  - указан способ размещения, отличный от Закупка у единственного поставщика (исполнителя, подрядчика);
  - выключен признак Контракт заключен вне срока, отведенного на заключение контракта с даты публикации протокола закупки,

проверяется, что:

- о значение поля Дата заключения в контракте меньше, чем значение поля Дата публикации протокола плюс значение параметра системы Минимальный период с даты подведения итогов до даты заключения контракта, дней;
- о значение поля Дата заключения в контракте больше, чем значение поля Дата публикации протокола плюс значение параметра системы Максимальный период с даты подведения итогов до даты заключения контракта, дней.

Если условие выполняется, система выводит игнорируемое сообщение об ошибке: AZK-8033.

- Если для ЭД «Контракт»:
  - о реестровый номер в контракте не заполнен;

о или в цепочке родительских контрактов не существует ни одного контракта со значением в поле Дата регистрации в ЕИС меньше 03.04.2022;

о или значение даты в поле Дата регистрации контракта указано больше или равно 03.04.2022;

то проверяется, что поле Наименование объекта закупки (предмет контракта) заполнено. Если условие не выполняется, система выводит сообщение об ошибке: *AZK-1301*.

**Пример**: AZK-1301. ЭД "Контракт" №123 от 15.02.2018 на вкладке "Общая информация" в блоке "Общая информация": не заполнено поле "Наименование объекта закупки (предмет контракта)".

- Если для ЭД «Контракт»:
  - о в цепочке родительских документов существует ЭД «Решение о проведении закупки»;
  - указан способ размещения, отличный от Закупка у единственного поставщика (исполнителя, подрядчика);
  - выключен признак Процедура проводится в соответствии с нормами 223-ФЗ/Заключен в соответствии с 223-ФЗ,

проверяется, что:

- поле Основание заключения контракта с единственным поставщиком заполнено одним из следующих значений из справочника:
  - 20270 (Закупка вследствие признания несостоявшимся электронного аукциона по основаниям, представленным в пункте 6 части 2, части 5, части 7 статьи 52 Федерального закон),
  - 20550 (Закупка вследствие признания несостоявшимся открытого конкурса в электронной форме по основаниям, представленным в пункте 6 части 2, пункте 6 части 3, пункте 2 части 4, части 7 статьи 52 Федерального закона),
  - 20580 (Закупка вследствие признания несостоявшимся запроса котировок в электронной форме по основаниям, представленным в частях 6, 7 статьи 52 Федерального закона).

Если условие не выполняется, и на закладке **Дополнительная информация** включен признак **Контракт заключен по итогам проведения несостоявшейся процедуры** (130), контроль пройден. Иначе система выводит сообщение об ошибке: *AZK-XXXX*. (DOC) (0) (1) необходимо установить признак "(2)". Где:

- 0 фраза <на вкладке "<Наименование вкладки>">;
- 1 фраза <в блоке "<Наименование блока>">;

2 - наименование поля.

Пример. AZK-XXXX. ЭД "Контракт" №123 от 28.07.2022 на вкладке "Дополнительная информация" в блоке "Признаки по процедуре закупки" необходимо установить признак "Контракт заключен по итогам проведения несостоявшейся процедуры".

- Осуществляется проверка в соответствии с параметром системы Контролировать заполнение поля "Основание". Если проверка не пройдена, система выводит сообщение об ошибке: *AZK-1301*.
- Если в поле Способ определения поставщика (подрядчика, исполнителя) указано значение Закупка у единственного поставщика (подрядчика, исполнителя), проверяется, что заполнено поле Пункт и статья закона в группе полей Основание заключения контракта с единственным поставщиком. Если условие не выполняется, система выводит сообщение об ошибке: AZK-1660.
- Если в поле Способ определения поставщика (подрядчика, исполнителя) значение Закупка товара у единственного поставщика на сумму, предусмотренную частью 12 статьи 93 Закона № 44-ФЗ, проверяется, что поле Пункт и статья закона заполнено одним из значений из параметра системы Основания загруженные с ЕИС соответствующие закупам предусмотренным частью 12 статьи 93 Закона № 44-ФЗ для года соответствующего значению поля Дата публикации извещения ЭД «Контракт». Если условие не выполняется, система выводит сообщение об ошибке: АZK-1660.
- Если ЭД «Контракт» создан в бюджете без признака 223-ФЗ, в документе включен признак Выгружать в ЕИС и в поле Способ определения поставщика (подрядчика, исполнителя) указан закрытый способ определения поставщика или в цепочке родительских документов существует решение с закрытым способом определения поставщика, проверяется, что поле Основание в группе полей Основание проведения закрытой закупки и документ, подтверждающий основание заключения контракта заполнено. Если поле не заполнено, система выводит сообщение об ошибке: АZК-1090.
- Если включен признак Заключен в соответствии с 223-ФЗ и поле Дата публикации протокола не заполнено, проверяется что в списке Документы, подтверждающие основание заключения договора существует хотя бы одна запись. Если условие не выполнено, то система выводит сообщение об ошибке: *АZK-1699*.
- Проверяется, что в списке *Товары, работы, услуги* существует хотя бы одна запись. Если условие не выполняется, система выводит сообщение об ошибке: *AZK-8026*.
- Если в списке *Товары, работы, услуги* группы полей **Сведения о привлеченных субподрядчиках,** соисполнителях существуют строки с идентичными атрибутами спецификации, система выводит сообщение об ошибке: *AZK*-8027.
- Если выключен признак Процедура проведена на право заключения контракта (Договор на оказание финансовых услуг/Договор с нулевой ценой), Предмет контракта (объект закупки), имеющий соподчиненные объекты закупки, проверяется, что во всех строках списка *Товары*,

*работы, услуги* заполнено поле Цена или Цена с дробными копейками, и его значение больше нуля. Если условие не выполняется, система выводит сообщение об ошибке: *AZK-8028*.

- Если выключен признак Контракт заключен по результатам процедуры по цене за единицу продукции, и поле Способ указания объема выполнения работы, оказания услуги не заполнено, или заполнено значением Объем может быть указан в количественном выражении и выключен признак Предмет контракта (объект закупки), имеющий соподчиненные объекты закупки, проверяется, что во всех строках списка *Товары, работы, услуги* заполнено поле Количество, и его значение больше нуля. Если условие не выполняется, система выводит сообщение об ошибке: *АZK*-8029.
- Проверяется, что во всех строках списка *Товары, работы, услуги* заполнено поле **Наименование**. Если условие не выполняется, система выводит сообщение об ошибке: *AZK-8030*.
- Если выключен признак **Предмет контракта (объект закупки), имеющий соподчиненные объекты закупки**, проверяется, что во всех строках списка *Товары, работы, услуги* заполнено поле **Единица измерения** и значение выбрано из справочника. Если условие не выполняется, система выводит сообщение об ошибке: *AZK*-8031.
- Если выключен признак Заключен в соответствии с 223-ФЗ, проверяется, что в списке *Товары, работы, услуги* есть хотя бы одна спецификация. Если условие выполняется, проверяется, что в поле Способ указания объема выполнения работы, оказания услуги указано значение, Объем не может быть указан в количественном выражении (указание объема в текстовом виде). Если условие выполняется, система выводит сообщение об ошибке: *AZK-8058*.
- Если выключен признак Заключен в соответствии с 223-ФЗ и включен признак Выгружать в ЕИС, проверяется, что во всех строках списка *Товары, работы, услуги* есть заполнено поле Способ указания объема выполнения работы, оказания услуги. Если условие выполняется и в поле Способ указания объема выполнения работы, оказания услуги указано значение, *Объем не может быть указан в количественном выражении (указание объема в текстовом виде)*, система выводит сообщение об ошибке: *AZK-8058*.
- Если выключен признак Заключен в соответствии с 223-ФЗ, проверяется, что в списке *Товары, работы, услуги* есть хотя бы одна спецификация. Если условие выполняется, проверяется, что в поле Количество указано значение, отличное от 0. Если условие не выполняется, система выводит сообщение об ошибке: *AZK*-8059.
- Если выключены признаки:
  - Процедура проведена на право заключения контракта (Договор на оказание финансовых услуг/Договор с нулевой ценой);
  - о Контракт заключен по результатам процедуры по цене за единицу продукции

и ни одна позиция спецификации не содержит признака **Невозможно определить количество** (объем), проверяется, что общая сумма по всем строкам спецификации за вычетом суммы строк с

включенным признаком **Предмет контракта (объект закупки), имеющий соподчиненные объекты закупки** равна общей сумме документа. Если условие не выполняется, система выводит сообщение об ошибке: *AZK-8032*.

- Если в цепочке родительских документов нет решения о размещении заказа, в строке спецификации заполнено поле Код КТРУ и в Каталоге товаров, работ, услуг для выбранного значения включен признак Позиция является укрупненной (шаблоном), система выводит сообщение об ошибке: *AZK-0528*.
- Осуществляется проверка в соответствии с параметром системы Позволять указывать в спецификации ЭД Заявка на закупку, Контракт, Договор, Счет, Заявка поставщика продукцию только из одной группы. Если проверка не пройдена, система выводит сообщение об ошибке: *AZK*-1041.
- Осуществляется проверка в соответствии с параметром системы Основание закупки у единственного источника, являющегося УУИС (ч.11, п.1 ст.93). Если проверка не пройдена, система выводит сообщение об ошибке: *AZK-1051*.
- Осуществляется проверка в соответствии с параметром системы Контролировать позицию спецификации на заполнение обязательных характеристик продукции. Если проверка не пройдена, система выводит сообщение об ошибке: *AZK-520*.
- Осуществляется проверка в соответствии с параметром системы Контроль наименования позиции спецификации в документе. Если проверка не пройдена, система выводит сообщение об ошибке: AZK-2889.
- Осуществляется проверка в соответствии с параметром системы Контролировать указание единицы измерения по справочнику КТРУ. Если проверка не пройдена, система выводит сообщение об ошибке: *AZK-527*.
- Если если в поле Способ указания объема выполнения работы, оказания услуги строки спецификации значение отличное от *Объем не может быть указан в количественном выражении (указание объема в текстовом виде)*, осуществляется проверка в соответствии с параметром системы Контролировать расчет суммы по спецификации при выгрузке документов в ЕИС. Если проверка не пройдена, система выводит сообщение об ошибке: *AZK-1672*.
- Осуществляется проверка в соответствии с параметром системы Контролировать корректность ввода значений в количественных полях для соответствия форматам ЕИС. Если проверка не пройдена, система выводит сообщение об ошибке: *AZK-1059*.
- Осуществляется проверка в соответствии с параметром системы **Требовать заполнения продукции** из справочника. Если проверка не пройдена, система выводит сообщение об ошибке: *AZK-519*.
- Осуществляется проверка в соответствии с параметром системы Контролировать на совпадение в контракте и родительском решении группы продукции, кода продукции, наименования продукции. Если проверка не пройдена, система выводит сообщение об ошибке: *AZK-1665.*

- Осуществляется проверка в соответствии с параметром системы Контролировать на не превышение суммы в контракте по позиции спецификации над суммой в родительском решении. Если проверка не пройдена, система выводит сообщение об ошибке: AZK-1666.
- Осуществляется проверка в соответствии с параметром системы Контроль на превышение количества по позиции спецификации во всех дочерних фактов поставки над количеством по той же позиции в родительском контракте. Если проверка не пройдена, система выводит одно из следующих сообщений об ошибке: *AZK-1618, AZK-1625*.
- Осуществляется проверка в соответствии с параметром системы Контроль на превышение суммы по паре "позиция спецификации-место поставки" из всех дочерних договоров над суммой по той же паре в родительском контракте. Если проверка не пройдена, система выводит сообщение об ошибке: AZK-1622.
- Осуществляется проверка в соответствии с параметром системы Контроль на наличие в графике поставки контракта дат, выходящих за границы действия контракта. Если проверка не пройдена, система выводит сообщение об ошибке: *AZK-1627*.
- Если в ЭД «Контракт»:
  - о включен признак Выгружать в ЕИС;
  - о выключен признак Контракт заключен по результатам процедуры по цене за единицу продукции;
  - о выключен признак Предмет контракта (объект закупки), имеющий соподчиненные объекты закупки;
  - о поле Дата регистрации в ЕИС не заполнено или его значение больше 31.12.2018,

проверяется, что значение поля **Сумма НДС** документа равна сумме значений полей **Размер НДС** всех строк спецификации документа. Если условие не выполняется, система выводит сообщение об ошибке: *АZK-1603.* 

- Если для позиции спецификации заполнено поле **Код КТРУ**, проверяется, что для указанного кода в списке *Информация о классификаторах* существует хотя бы одна запись с наименованием классификатора *Номенклатурная классификация медицинских изделий по видам*. Если такая запись найдена и поле **Код медицинского изделия** не заполнено, система выводит сообщение об ошибке: *АZK-8000*.
- Если на закладке <u>Предмет контракта</u> включен признак **Объектом закупки являются лекарственные препараты**, осуществляются следующие проверки:
  - Проверяется, что в списке *Сведения* о *лекарственных препаратах* указана хотя бы одна строка с МНН. Если условие не выполняется, система выводит сообщение об ошибке: *AZK-1597*.
  - о Если:

- выключен признак Заполнить данные о МНН в текстовой форме, проверяется, что поле Код МНН заполнено;
- выключен признак Скорректировать данные о позиции по торговом наименовании, проверяется, что поле Код препарата заполнено;
- о включен признак Заполнить данные о МНН в текстовой форме, проверяется, что поле Наименование МНН заполнено;
- о включен признак Скорректировать данные о позиции по торговом наименовании, проверяется, что заполнены поля:
  - о Торговое наименование;
  - о Лекарственная форма;
  - Номер регистрационного удостоверения;
  - о Держатель регистрационного удостоверения;
  - Наименование производителя;
  - о Страна-производитель;
  - о Код ОКЕИ дозировки из справочника Ед. измерения;
  - о Значение дозировки;
  - о Вид первичной упаковки;
  - о Количество лекарственных форм в первичной упаковке;
  - о Количество первичных упаковок в потребительской упаковке;
- о включен признак Изменить торговое наименование, проверяется, что заполнено поле Наименование МНН;
- о включен признак Изменить номер регистрационного удостоверения, проверяется, что заполнено поле Номер регистрационного удостоверения;
- о включен признак Изменить держателя регистрационного удостоверения, проверяется, что заполнено поле Держатель регистрационного удостоверения;
- о включен признак Изменить лекарственную форму, проверяется, что заполнено поле Лекарственная форма;
- о включен признак Изменить сведения о производителе, проверяется, что заполнены поля Наименование производителя, Страна производителя;
- о включен признак Изменить сведения о дозировке, проверяется, что заполнены поля Код ОКЕИ дозировки из справочника Ед. измерения, Значение дозировки;

 о включен признак Изменить сведения об упаковке, проверяется, что заполнены поля Вид первичной упаковки, Количество лекарственных форм в первичной упаковке, Количество первичных упаковок в потребительской упаковке.

Если условие не выполняется, система выводит сообщение об ошибке: АZK-1624.

- Если в поле Формат срока годности группы полей Сведения о лекарственных препаратах указано значение месяц и год или дата, проверяется, что заполнены поля Наименование МНН и Годен до (или только Наименование МНН, если в поле Формат срока годности указано значение не указан). Если условие не выполнено, система выводит сообщение об ошибке: AZK-8001.
- Проверяется, что все строки списка Сведения о лекарственном препарате имеют одинаковое значение в поле Наименование МНН. Если условие не выполнено, система выводит сообщение об ошибке: AZK-8002.
- Если в поле Причина корректировки сведений о МНН или Причина корректировки сведений о торговом наименовании указано значение, у которого в справочнике Причины корректировки справочных данных о лекарственных препаратах выбрано значение с признаком Обязательно указание комментария или номера обращения в службу тех. поддержки, проверяется, что поле Комментарий или номер обращения в службу технической поддержки по причине корректировки сведений о МНН или Комментарий или номер обращения в службу технической поддержки по причине корректировки сведений о ТН заполнено. Если условие не выполняется, система выводит сообщение об ошибке: *АZK-1621*.
- Если в поле Причина корректировки сведений о МНН или Причина корректировки сведений о торговом наименовании указано значение, у которого в справочнике Причины корректировки справочных данных о лекарственных препаратах выбрано значение с признаком Обязательно указание ссылки на сведения о ЛП в ГРЛС, проверяется, что поле Ссылка на сведения о лекарственном препарате в ГРЛС (заполняется при корректировке МНН) или Ссылка на сведения о лекарственном препарате в ГРЛС (заполняется при корректировке TH) заполнено. Если условие не выполняется, система выводит сообщение об ошибке: *AZK-8005*.
- Если заполнено поле Код препарата, то указанный препарат проверяется на соответствие значению поля Код МНН. Если условие не выполняется, система выводит сообщение об ошибке: AZK-XXXX. (DOC). Для строки спецификации с позицией (1) в поле "Код препарата" указан препарат не соответствующий МНН выбранному в поле "Код МНН", где:
  - (1) значение поля Номер позиции первой попавшей строки спецификации с неактуальным препаратом.
- Если включен признак Осуществляется поставка товара (выполнения работ, оказания услуг) с улучшенными характеристиками в соответствии с частью 7 статьи 95 Федерального закона №44-ФЗ, проверяется, что заполнено поле Сведения об изменении информации об объекте

закупки, наименовании страны происхождения или информации о производителе товара и в списке Реквизиты документов, подтверждающих согласование поставщиком и заказчиком поставки товара, выполнения работ или оказания услуг, качество, технические и функциональные характеристики (потребительские свойства) которых являются улучшенными по сравнению с качеством и соответствующими техническими и функциональными характеристиками, указанными в контракте есть хотя бы одна запись. Если условие не выполняется, система выводит сообщение об ошибке: *AZK*-1690.

- Если в параметре системы Контролировать сумму обеспечения контракта относительно решения указано значение, отличное от *He контролировать* и:
  - о включен признак Установлено обеспечение исполнения контракта;
  - в цепочке родительских документов есть ЭД «Решение о проведении конкурса» или «Решение о проведении торгов на ЭТП» с признаком **Установить обеспечение исполнения контракта**,

проверяется наличие родительского ЭД «Контракт» на статусе «Перерегистрация». Если такой документ:

- о найден, проверяется, что в нем значение в поле Оплачено больше нуля:
  - о если условие выполняется и сумма значений в полях Сумма обеспечения исполнения контракта текущего документа и Оплачено родительского контракта меньше расчетной суммы обеспечения исполнения контракта, система выводит сообщение об ошибке: AZK-1698.
    - о 3 расчетная сумма обеспечения исполнения контракта, рассчитанная при осуществлении контроля.
  - если условие не выполняется и значение в поле Сумма обеспечения исполнения контракта текущего документа меньше расчетной суммы обеспечения исполнения контракта, система выводит сообщение об ошибке: *AZK-1655*.
    - о 3 расчетная сумма обеспечения исполнения контракта, рассчитанная при осуществлении контроля.
- не найден и значение в поле Сумма обеспечения исполнения контракта текущего документа меньше значения в поле расчетной суммы обеспечения исполнения контракта, система выводит сообщение об ошибке: AZK-1655.

**Примечание**. Под расчетной суммой обеспечения исполнения контракта понимается одно из следующих значений:

• для контрактов с признаком Заказ размещался у субъектов малого предпринимательства, социально ориентированных некоммерческих организаций и родительским решением без признака Процедура по цене за единицу продукции большее из значений: аванс по заказчику решения или значение поля % обеспечения исполнения контракта по заказчику решения, умноженное на цену контракта, умноженное на Н(М)ЦК по заказчику решение на общую сумму решения о размещении заказа;

 в остальных случаях — значение поля Размер обеспечения исполнения контракта по заказчику родительского решения.

Примечание. Если в параметре системы Контролировать сумму обеспечения контракта относительно решения выбрано значение Предупреждать, выводится игнорируемое сообщение об ошибке.

- Если в группе полей Обеспечение исполнения контракта в поле Способ обеспечения указано значение *Независимая гарантия, выданная банком в соответствии со статьей 45 Федерального закона*, проверяется, что поле Номер реестровой записи независимой гарантии заполнено. Если условие не выполняется, система выводит сообщение об ошибке: *AZK-1694*.
- Если в группе полей Гарантийное обслуживание в поле Способ обеспечения указано значение *Независимая гарантия, выданная банком в соответствии со статьей 45 Федерального закона,* проверяется, что поле Номер реестровой записи независимой гарантии заполнено. Если условие не выполняется, система выводит сообщение об ошибке: *AZK-1694*.
- Если в группе полей Обеспечение исполнения контракта жизненного цикла в поле Способ обеспечения указано значение *Независимая гарантия, выданная банком в соответствии со статьей 45 Федерального закона*, проверяется, что поле Номер реестровой записи независимой гарантии заполнено. Если условие не выполняется, система выводит сообщение об ошибке: *AZK-1694*.
- Если в группе полей Обеспечение исполнения контракта в поле Способ обеспечения (в том числе в группе полей гарантийного обслуживания) указано значение Внесение денежных средств на указанный заказчиком счет, проверяется, что поле Сумма обеспечения заполнено. Если условие не выполняется, система выводит сообщение об ошибке: AZK-1697.
- Если в группе полей Гарантийное обслуживание в поле Способ обеспечения (в том числе в группе полей гарантийного обслуживания) указано значение Внесение денежных средств на указанный заказчиком счет, проверяется, что поле Сумма обеспечения заполнено. Если условие не выполняется, система выводит сообщение об ошибке: AZK-1697.

- Если в группе полей Обеспечение исполнения контракта жизненного цикла в поле Способ обеспечения (в том числе в группе полей гарантийного обслуживания) указано значение Внесение денежных средств на указанный заказчиком счет, проверяется, что поле Сумма обеспечения заполнено. Если условие не выполняется, система выводит сообщение об ошибке: AZK-1697.
- Если в группе полей Обеспечение исполнения контракта в поле Способ обеспечения для группы полей гарантийного обслуживания указано значение Внесение денежных средств на указанный заказчиком счет, проверяется, что поле заполнено поле Валюта. Если условие не выполняется, система выводит сообщение об ошибке: *АZK-8008*.
- Если включен признак Установлено обеспечение исполнения контракта, проверяется, что заполнено поле Способ обеспечения. Если условие не выполняется, система выводит сообщение об ошибке: *AZK-8009*.
- Если включен признак Установлено обеспечение исполнения контракта жизненного цикла, проверяется, что заполнено поле Способ обеспечения. Если условие не выполняется, система выводит сообщение об ошибке: *AZK-8009*.
- Если поле Информация о требованиях к гарантийному обслуживанию товаров:
  - заполнено, проверяется в поле Указать срок, на который предоставлена гарантия указано значение:
    - о в виде периода, то заполнены поля Срок действия с и Срок действия по;
    - о в текстовой форме Срок предоставления гарантии.

Если условия не выполняются, система выводит сообщение об ошибке: AZK-8010.

- не заполнено, проверяется в поле Указать срок, на который предоставлена гарантия указано значение:
  - о в виде периода, то заполнены поля Срок действия с и Срок действия по;
  - о в текстовой форме Срок предоставления гарантии.

Если условия выполняются, система выводит сообщение об ошибке: АZK-8010.

- Осуществляются проверки в соответствии с параметром системы Контролировать корректность указания реестрового номера банковской гарантии. Если проверка не пройдена, система выводит одно из следующих сообщений об ошибке:
  - o AZK-1691.
  - o AZK-1692.
- Осуществляются проверки в соответствии с параметром системы Контролировать порядок обеспечения исполнения контракта и отсутствие выплат аванса в соответствии со ст. 37 44-ФЗ.
   Если проверки не пройдены, система выводит одно из следующих сообщений об ошибке:

o AZK-1682.
- o AZK-1683.
- o AZK-1684.
- o AZK-8035.
- Проверяется, что на закладке <u>Контрагент</u> заполнено поле Полное наименование (ФИО полностью). Если условие не выполняется, система выводит сообщение об ошибке: AZK-1264.
- Осуществляются проверки в соответствии с параметром системы Контролировать соответствие поставщика в контракте и заявке участника (AZK-1631). Если проверка не пройдена, система выводит сообщение об ошибке: *AZK-1631*.
- Проверяется, что в поле **Статус** на закладке <u>Контрагент</u> указано только одно значение. Если условие не выполняется, система выводит сообщение об ошибке: *AZK-1693*.
- Осуществляется проверка в соответствии с параметром системы Контролировать заполнение поля "Счет контрагента" в контрактах, договорах и счетах. Если проверка не пройдена, система выводит одно из следующих сообщений об ошибке:

o AZK-1301.

- o AZK-8011.
- Осуществляется проверка в соответствии с параметром системы Контролировать заполнение поля "БИК" в контрактах, договорах и счетах. Если проверка не пройдена, система одно из следующих сообщений об ошибке:
  - o AZK-1301.
  - o AZK-8011.
- Осуществляется проверка в соответствии с параметром системы Контролировать заполнение поля "Счета УФК" в контрактах, договорах и счетах, если указан лицевой счет контрагента. Если проверка не пройдена, система выводит одно из следующих сообщений об ошибке:
  - o AZK-1301.
  - o AZK-8011.
- В документах, выгружаемых в СКИБ, проверяется, что если в поле **Тип счета** выбрано значение *Лицевой*, значение поля **Счет** не превышает 20 символов. Если условие не выполняется, система выводит сообщение об ошибке: *AZK-1664*.
- Если для ЭД «Контракт» включен признак Выгружать в ЕИС, осуществляется проверка значений в следующих полях на закладке <u>Контрагент</u> для контрагентов и каждого из субподрядчиков (соисполнителей):
  - Если в поле Тип организации указано значение Юридическое лицо РФ, проверяется заполненность поля Организационно-правовая форма:

- о Если поле не заполнено, система выводит ошибку: AZK-900.
- Если поле заполнено, проверяется указание кода в поле ОКОПФ для выбранного значения.
  Если код не указан, система выводит ошибку: *AZK*-826.
- Если в поле Организационно-правовая форма указано неактуальное значение, система выводит сообщение об ошибке: AZK-1667.
- Если в поле Тип организации указано значение Юридическое лицо РФ или Физическое лицо РФ, проверяется заполненность поля ОКТМО. Если поле не заполнено, система выводит сообщение об ошибке: AZK-816.
- Если в поле Тип организации указано значение Юридическое лицо РФ, проверяется заполненность поля ОКПО. Если поле не заполнено, система выводит сообщение об ошибке: *AZK-816*.
- Если в поле Тип организации указано значение Юридическое лицо РФ или Физическое лицо
  РФ и включен признак Поставщик культурных ценностей, проверяется наличие ИНН. Если включен признак Инн, система выводит сообщение об ошибке: AZK-2367.

Если признак **ИНН не предоставлен** выключен и поле **ИНН** не заполнено, система выводит сообщение об ошибке: *AZK-816*.

- Если в поле Тип организации указано значение Юридическое лицо РФ или Юридическое лицо иностр. гос. и заполнено поле ИНН, проверяется заполненность поля КПП. Если поле не заполнено, система выводит сообщение об ошибке: AZK-816.
- Если поле ИНН заполнено, проверяется, что заполнено также поле Дата постановки на учет в налоговом органе. Если поле не заполнено, система выводит сообщение об ошибке: *AZK-816*.
- Если количество символов в поле ИНН не равно десяти или двенадцати, система выводит сообщение об ошибке: AZK-908.
- Если количество символов в поле **КПП** не равно девяти, система выводит сообщение об ошибке: *AZK-908.*
- Если количество символов в поле ОКПО превышает десять символов, система выводит сообщение об ошибке: AZK-850.
- Если поле Код не заполнено, проверяется заполненность поля Адрес. Если адрес не указан, система выводит сообщение об ошибке: *AZK-816.*
- о Если поле Страна не заполнено, система выводит сообщение об ошибке: AZK-816.
- о Если поле **Телефон** не заполнено, система выводит сообщение об ошибке: *AZK-816*.

Если поле заполнено и его значение превышает тридцать символов, система выводит сообщение об ошибке: *AZK-850*.

- Если поле E-mail не заполнено, система выводит сообщение об ошибке: *AZK-816*. Если поле заполнено и его значение не соответствует необходимому формату, система выводит сообщение об ошибке: *AZK-828*.
- Если в ЭД «Договор (223-ФЗ)» включен признак Заключен в соответствии с 223-ФЗ, проверяется заполнение полей Предмет договора, Индекс, е-mail, Телефон. А при указании адреса из КЛАДР заполнение полей Субъект Р, Номер дома (владения). Если условие не выполнено, система выводит сообщение об ошибке: AZK-816.
- Если поле Наименование объекта почтовой связи:
  - о заполнено, проверяется, что поле Номер абонементной ячейки также заполнено;
  - о не заполнено, проверяется, что поле Номер абонементной ячейки также не заполнено.

Если условие не выполняется, система выводит сообщение об ошибке: AZK-1301.

- Если в группе полей Сведения о привлечении субподрядчиков, соисполнителей включен признак Заключен договор и в списке *Товары, работы, услуги* есть хотя бы одна строка спецификации, проверяется, что значение поля Цена договора равно сумме значений поля Стоимость позиции всех строк списка *Товары, работы, услуги*. Если условие не выполняется, система выводит сообщение об ошибке: *AZK*-8037.
- Если в списке *Товары, работы, услуги* группы полей **Сведения о привлечении субподрядчиков, соисполнителей** есть хотя бы одна строка спецификации, проверяется, что в списке *Товары, работы, услуги* на закладке <u>Предмет контракта</u> есть строка спецификации с тем же значением в поле **ОКПД**. Если строка не найдена, система выводит сообщение об ошибке: *AZK*-8038.
- Если признак Выгружать в ЕИС включен и в группе полей Сведения о привлечении субподрядчиков, соисполнителей есть записи, то для каждой записи, у которой включен признак Заключен договор и в поле Тип организации указано значение Юридическое лицо РФ или Физическое лицо РФ, проверяется, что заполнено поле Дата постановки на учет в налоговом органе. Если условие не выполняется, система выводит сообщение об ошибке: *AZK-8039*.
- Проверяется, что на закладке Финансирование для каждого контрагента заполнены поля:
  - о Полное наименование (ФИО полностью);
  - о ИНН если выключен признак ИНН не предоставлен;
  - КПП если включен параметр системы Осуществлять контроль, выключен признак ИНН не предоставлен и в поле Тип организации выбрано значение Юридическое лицо РФ или Юридическое лицо иностр. гос.

Если условие не выполняется, система выводит сообщение об ошибке: AZK-8011.

• Проверяется, что на закладке <u>Финансирование</u> для каждой закладки <u>Контрагент</u> в списке *График оплаты* имеется хотя бы одна строка. Если условие не выполняется, система выводит сообщение об ошибке: *AZK-8012*.

- Осуществляется проверка в соответствии с параметрами системы Разрешать вводить контрагента в графике оплаты контракта только из справочника и Разрешать вводить контрагента в графике оплаты договора только из справочника. Если проверка не пройдена, система выводит сообщение об ошибке: *AZK-8013*.
- Осуществляется проверка в соответствии с параметрами системы Разрешать вводить счет контрагента в графике оплаты контракта только из справочника и Разрешать вводить счет контрагента в графике оплаты договора только из справочника. Если проверка не пройдена, система выводит сообщение об ошибке: *АZK-8014*.
- Проверяется, что на закладке <u>Финансирование</u> на закладках <u>Контрагент</u>отсутствуют записи с совпадающими значениями в полях ИНН, КПП, Полное наименование (ФИО полностью), Счет, БИК, Банк и Коррсчет. Если условие не выполняется, система выводит сообщение об ошибке: *AZK*-8015.
- Проверяется, что в каждой строке графика оплаты заполнены поля:
  - Источник финансирования;
  - о Получатель;
  - о Этап исполнения.

Если условие не выполняется, система выводит сообщение об ошибке: АZK-8016.

- Проверяется, что даты платежей по строке графика оплаты не превышают значение в поле Плановая дата окончания этапа, указанного в строке. Если условие не выполняется, система выводит сообщение об ошибке: AZK-1668.
- Осуществляется проверка в соответствии с параметром системы **Соответствие бюджетополучателей в строках графика оплаты контракта заявкам на закупку**. Если проверка не пройдена, система выводит сообщение об ошибке: *AZK-1587*.
- Если признак Выгружать в ЕИС включен, в строках графика оплаты в поле Источник финансирования указано значение Средства бюджетных, автономных учреждений и выключен признак Учитывать в сведениях о контракте как внебюджетные средства, проверяется, что у заказчика контракта в справочнике организаций в поле ОКОПФ указан код: 65241, 65242, 65243, 75101, 75103, 75201, 75203, 75401, 75403. Если условие не выполняется, система выводит сообщение об ошибке: AZK-1584.
- Если признак Выгружать в ЕИС включен, в графике оплаты в поле Источник финансирования указано значение:
  - Внебюджетные средства;
  - о Бюджетный источник;
  - Средства бюджетных, автономных учреждений с включенным признаком Учитывать в сведениях о контракте как внебюджетные средства

и в поле **КВР** указано значение *000*, проверяется, что у заказчика контракта в справочнике организаций в поле **ОКОПФ** указан код: *65241*, *65242*, *65243*, *75101*, *75103*, *75201*, *75203*, *75401*, *75403*. Если условие не выполняется, система выводит сообщение об ошибке: *AZK-1586*.

- Проверяется, что в строках графика оплаты, в которых выбран источник финансирования с типом *Бюджетный источник*, заполнены коды КБК и поля Смета, Счет владельца сметы. Если условие не выполняется, система выводит сообщение об ошибке: *AZK-8016*.
- Если в параметре системы Связь с СКИБ указано значение, отличное от *He используется* и в контракте:
  - о в поле Вид финансового обязательства указано Бюджетное обязательство;
  - о выбран источник финансирования с типом Бюджетный источник;
  - о строка выгружается в СКИБ,

проверяется, что у значения, выбранного в поле **Смета**, в справочнике *Сметы* указан внешний ключ. Если условие не выполняется, система выводит сообщение об ошибке: *AZK-8017*.

- Проверяется, что в строках графика оплаты, в которых выбран источник финансирования с типом Средства бюджетных, автономных учреждений, заполнены поля:
  - о Счет учреждения;
  - о коды КФСР, КВР, КОСГУ, КВФО (CODE1, CODE3, CODE4, CODE9);
  - о Отраслевой код;
  - Код субсидии.

Если условие не выполняется, система выводит сообщение об ошибке: АZK-8016.

- Если в параметре системы Связь с СКИБ указано значение, отличное от *He используется* и строка графика оплаты является выгружаемой, проверяется, что у значения, выбранного в поле Получатель, в справочнике указан внешний ключ. Если условие не выполняется, система выводит сообщение об ошибке: *AZK-8018*.
- Проверяется, что в строках графика оплаты, в которых выбран источник финансирования с типом *Внебюджетные средства*, заполнены поля **КВР**, **КОСГУ**. Если условие не выполняется, система выводит сообщение об ошибке: *AZK-8016*.
- Осуществляется проверка в соответствии с параметром системы Контролировать ввод расходных обязательств. Если проверка не выполнена, система выводит сообщение об ошибке: *AZK-1613*.
- Если в поле Вид финансового обязательства указано значение Бюджетное обязательство, проверяется, что во всех строках графика оплаты с источником финансирования Бюджетный источник, в которых указано расходное обязательство, данное расходное обязательство является актуальным. Если условие не выполняется, система выводит сообщение об ошибке: AZK-1642.

- Проверяется, что у выбранных в строке значений полей Смета, Отраслевой код, Код субсидии год совпадает с годом источника финансирования, а КБК есть в справочнике кодов за год, равный году источника финансирования. Если условие не выполняется, система выводит одно из следующих сообщений об ошибке:
  - o AZK-8019.
  - o AZK-8020.
- Осуществляется проверка в соответствии с параметром системы Контролировать наличие бюджетной строки в справочнике. Если проверка не пройдена, система выводит сообщение об ошибке: *AZK-8021*.
- Если в параметре системы **Период планирования бюджета, лет** выбрано значение 3, проверяется, что в графике оплаты отсутствуют строки, у которых год источника финансирования попадает в период (включительно) с *«текущий год сессии пользователя +1»* по *«текущий год сессии пользователя +1»* по *сессии пользователя +2*. Если условие не выполняется, система выводит сообщение об ошибке: *AZK-8022*.
- Если год источника финансирования по строке графика оплаты меньше года текущей сессии пользователя, проверяется, что для строки отсутствуют даты, год которых равен или больше года текущей сессии пользователя. Если условие не выполняется, система выводит сообщение об ошибке: AZK-8023.
- Проверяется, что все даты графика оплаты попадают в период, заданный значениями полей **Дата** начала исполнения и **Дата окончания исполнения**. Если условие не выполняется, система выводит сообщение об ошибке: *AZK-1579*.
- Осуществляется проверка в соответствии с параметром системы Контроль на превышение суммы оплаты над суммой контракта. Если проверка не пройдена, система выводит сообщение об ошибке: AZK-1218.
- Проверяется, что общая сумма по всем графикам оплаты контракта больше или равна значению поля **Оплачено на сумму** всех порожденных ЭД «Договор» на статусе *«Возврат в исполнение», «Исполнение», «Обработка завершена», «Перерегистрация».* Если условие не выполняется, система выводит сообщение об ошибке: *АZK-1623.*
- Если включен признак Выгружать в ЕИС, в графике оплаты указано несколько строк с источниками финансирования Внебюджетный источник, Средства бюджетных, автономных учреждений, Бюджетный источник с признаком Учитывать в сведениях о контракте как внебюджетные средства, проверяется, что во всех этих источниках значение поля Код одинаковое. Если условие не выполняется, система выводит сообщение об ошибке: *АZK-1696*.
- Если выключен признак Процедура проведена на право заключения контракта (Договор на оказание финансовых услуг/Договор с нулевой ценой) и в бюджетной строке выбран этап, для которого выключен признак Оплата по этапу отсутствует, проверяется, что для данной строки

указана хотя бы одна дата и сумма платежа. Если условие не выполняется, система выводит сообщение об ошибке: *AZK-1203*.

- Если выключен признаки:
  - Процедура проведена на право заключения контракта (Договор на оказание финансовых услуг/Договор с нулевой ценой);
  - о Контракт заключен по результатам процедуры по цене за единицу продукции,

проверяется, что сумма по спецификации совпадает с общей суммой по всем строкам финансирования. Если условие не выполняется, система выводит сообщение об ошибке: *AZK-1204*.

- Если включен признак Контракт заключен по результатам процедуры по цене за единицу продукции, проверяется, что сумма графика оплаты равна сумме поля Начальная (максимальная) цена контракта. Если условие не выполняется, система выводит сообщение об ошибке: *AZK-1680*.
- Если в бюджетной строке выбран этап, для которого включен признак **Оплата по этапу отсутствует**, проверяется, что для данной строки не указаны платежи. Если условие не выполняется, система выводит сообщение об ошибке: *AZK-1674*.
- Если в ЭД «Контракт»:
  - о включен признак Процедура проведена на право заключения контракта;
  - о выключен признак Заключен в соответствии с 223-ФЗ;
  - в качестве способа определения указан Электронный аукцион или в цепочке родительских документов имеется решение со способом размещения Электронный аукцион,

проверяется, что:

- Поле Цена за право заключения контракта заполнено. Если условие не выполнено, система выводит сообщение об ошибке: AZK-3800.
- Хотя бы в одной строке графика оплаты в поле **Сумма аванса** указано значение больше нуля. Если условие выполняется, система выводит сообщение об ошибке: *AZK-3801*.
- Осуществляется проверка в соответствии с параметром системы Контролировать заполнение поля "Цель осуществления закупки". Если проверка не пройдена, система выводит сообщение об ошибке: *AZK-1301*.
- Проверяется, что в поле Сопровождение контракта одно из значений: Требуется казначейское сопровождение контракта или Требуется банковское и казначейское сопровождение контракта. Если условие выполняется, проверяется, что заполнено поле Сумма казначейского обеспечения обязательства. Если условие:
  - выполняется, проверяется, что в поле Сумма казначейского обеспечения обязательства значение превышает значение в поле Цена контракта. Если условие выполняется, система выводит сообщение об ошибке: *AZK-1661*.

- не выполняется, система выводит сообщение об ошибке: АZK-1301.
- Осуществляется проверка в соответствии с параметром системы Контроль на соответствие в контракте и родительском решении Условия оплаты. Если проверка не пройдена, система выводит сообщение об ошибке: *AZK-1643*.
- Осуществляется проверка в соответствии с параметром системы Контроль на соответствие в контракте и родительском решении Условия поставки. Если проверка не пройдена, система выводит сообщение об ошибке: *AZK-1644*.
- Если у контракта есть родительский контракт с заполненным реестровым номером и незаполненным полем **Дата расторжения**, проверяется, что поле **Тип изменения контракта** заполнено. Если условие не выполняется, система выводит сообщение об ошибке: *AZK-1301*.
- Если включен признак Выгружать в ЕИС и в поле Тип изменения контракта указано значение Изменение контракта, проверяется, что заполнены поля:
  - о Причина изменений условий контракта;
  - о Наименование документа, являющегося основанием изменения условий контракта;
  - о Реквизиты документа, являющегося основанием для изменений;
  - о Дата документа.

Если условие не выполняется, система выводит сообщение об ошибке: АZK-1688.

• Если включен признак Выгружать в ЕИС и в поле Тип изменения контракта указано значение Исправление сведений, проверяется, что заполнено поле Основание внесение исправлений. Если условие не выполняется, система выводит сообщение об ошибке: AZK-1689.

Помимо контролей целостности документа осуществляются следующие проверки:

• Проверяется, что заполнено поле **Ставка НДС**. Если условие не выполняется, система выводит сообщение об ошибке: *АZK-1023*.

Примечание. Контроль не осуществляется, если в документе включен признак Заключен в соответствии с 223-ФЗ.

- Осуществляются контроли по номеру позиции плана-графика:
  - о При обработке ЭД «Контракт»:
    - без решения в цепочке родительских документов со способом определения поставщика Единственный поставщик (исполнитель, подрядчик);
    - о с ЭД «Решение о закупке у единственного источника» в цепочке родительских документов;
    - о с решением в цепочке родительских документов, кроме ЭД «Решение о закупке у единственного источника»;

 без решения в цепочке родительских документов с любым способом определения поставщика, кроме Единственный поставщик (исполнитель, подрядчик),

если номер позиции плана-графика указан в документе (лоте документа), то в ЭД «Планграфик» проверяется наличие данного номера позиции плана-графика. Если номер позиции плана-графика не найден в ЭД «План-график», то система выводит сообщение об ошибке:

- о для документов без разбивки на лоты: AZK-1043;
- о для документов с разбивкой на лоты: AZK-1044.

Если документ проверяется в бюджете с признаком **Бюджет автономного/бюджетного** учреждения, юридического лица размещающего закупки по 223-ФЗ, то при осуществлении контроля по плану осуществляется поиск ЭД «План-график»:

- о бюджет которого совпадает с бюджетом контролируемого документа;
- о заказчик которого совпадает с заказчиком контролируемого документа (лота документа);
- номер позиции плана-графика (номер позиции плана закупки), включенной закупки в план, совпадает с номером контролируемого документа (лота документа).

Если такая закупка не найдена, то при выполнении контроля сообщение выводит сообщение об ошибке: *Не найден номер позиции плана"(0)" в плане закупок*.

Если найдено две или более закупки с указанным номером, то при выполнении контроля система выводит сообщение об ошибке: *Существует две или более закупки в плане с номер позиции плана* "(0)".

- о При обработке ЭД «Контракт»:
  - о без признака Зарегистрирован в ЕИС;
  - о без признака Предварительный контроль пройден или Предварительный контроль не пройден;
  - без решения о размещении заказа в цепочке родительских документов со способом определения поставщика Единственный поставщик (исполнитель, подрядчик);
  - о с ЭД «Решение о закупке у единственного источника» в цепочке родительских документов;
  - о с решением о размещении заказа в цепочке родительских документов, кроме ЭД «Решение о закупке у единственного источника»;
  - без решения о размещении заказа в цепочке родительских документов с любым способом определения поставщика, кроме Единственный поставщик (исполнитель, подрядчик),

проверяется содержание документа для заказчика на соответствие ЭД «План-график» по номеру позиции плана-графика.

Перечень документов с особыми условиями проверки:

- о ЭД «Счет»;
- ЭД «Договор» без ЭД «Контракт» в цепочке родительских документов документов;
- ЭД «Заявка на закупку» с основанием осуществления закупок по Пункту 7, части 2, статьи 83 Федерального закона №44-ФЗ от 05.04.2013г;
- о ЭД «Контракт»:
  - о заключенный на основании ст. 93, ч.1, п.п. 5, Федерального закона №44-ФЗ (ст.55, ч.2, п.п. 14.1 Федерального закона №94-ФЗ);
  - о с основанием осуществления закупок по Пункту 7, части 2, статьи 83 Федерального закона №44-ФЗ от 05.04.2013г;
- ЭД «Решение о проведении запроса предложений» с основанием осуществления закупок по Пункту 7, части 2, статьи 83 Федерального закона №44-ФЗ от 05.04.2013г;
- ЭД «Контракт», «Заявка на закупку» и «Решение о закупке у единственного источника» с номером позиции плана-графика, аналогичным номеру позиции плана-графика в ЭД «Закупка»,созданным с одним из следующих признаков:
  - о Закупка на основании п.26, ч.1, ст. 93 Федерального закона №44-ФЗ;
  - о Закупка на основании п.33, ч.1, ст. 93 Федерального закона №44-ФЗ (преподавательские услуги, оказываемые физическими лицами);
  - ⊙ Закупка на основании п.33, ч.1, ст. 93 Федерального закона №44-ФЗ (услуги экскурсовода (гида), оказываемые физическими лицами);
  - о Закупка на основании п.23, ч.1, ст. 93 Федерального закона №44-ФЗ;
  - о Закупка на основании п.42, ч.1, ст. 93 Федерального закона №44-ФЗ.

Проверка осуществляется в соответствии со следующими условиями:

о по общим атрибутам закупки:

- о Способ определения поставщика (подрядчика, исполнителя):
  - для ЭД «Контракт», имеющих в цепочке родительских документов решение о размещении заказа, учитывается по способу определения поставщика в родительском решении о размещении заказа;
  - о для документов, номер позиции план-графика которых принадлежит ЭД «Закупка» (Закупка на основании п.7, ч.2, ст. 83 Федерального закона №44-ФЗ), считать способ определения Запрос предложений и Запрос предложений в электронной форме одним и тем же значением.

Примечание. Проверка осуществляется, если включен параметр системы Осуществлять проверку—Общих сведений—Способа определения (44-ФЗ).

- если в группе параметров системы Осуществлять проверку включены соответствующие параметры контроля, то проверяются дополнительные параметры:
  - Условия поставки, если документ не входит в перечень документов с особыми условиями;
  - Условия оплаты, если документ не входит в перечень документов с особыми условиями;
  - о Планируемая дата публикации (даты объявления) в следующих ЭД:
    - о «Заявка на закупку» со всеми способами определения поставщика, кроме:
      - Закупка у единственного поставщика (исполнителя, подрядчика) и если в поле Основание указано значение, не содержащееся в параметре Размещение извещения в ЕИС в случаях;
      - Запрос предложений и Закрытый запрос предложений, и если выбрано основание осуществления закупки по Пункту 7, части 2, статьи 83 Федерального закона №44-ФЗ от 05.04.2013г.
    - «Решение о проведении конкурса», «Решение о проведении запроса котировок» и «Решение о проведении торгов на ЭТП»;
    - «Решение о проведении запроса предложений», если в решении о размещении заказа указано любое основание осуществления закупки, кроме Пункта 7, части 2, статьи 83 Федерального закона №44-ФЗ от 05.04.2013г;
    - «Решение о закупке у единственного источника», если в поле Основание указано значение, содержащееся в системном параметре Размещение извещения в ЕИС в случаях;
    - о «Контракт», если:
      - ЭД «Контракт» имеет в цепочке родительских документов ЭД «Решение о проведении конкурса», «Решение о проведении запроса котировок» или «Решение о проведении торгов на ЭТП»;
      - о в ЭД «Контракт» указан способ определения поставщика Запрос предложений и в поле Основание закупки путем проведения запроса предложений указано любое значение, кроме Пункт 7, часть 2, статьи 83 Федерального закона №44-ФЗ от 05.04.2013г;
      - о в ЭД «Контракт» указан способ определения поставщика Закупка у единственного поставщика (исполнителя, подрядчика) и в поле Основание заключения контракта с ед. поставщиком указано значение, содержащееся в системном параметре Размещение извещения в ЕИС в случаях.

После проверки вхождения документа в указанный перечень проверяется, что признак

При осуществлении контроля документов на соответствие плану проверять соответствие "Планируемый срок начала осуществления закупки" по совпадению месяцев включен, если условие выполняется, то проверяется совпадение планируемой даты публикации только по месяцу указанному в текущем документе и в ЭД «Планграфик» по полю Номеру позиции плана-графика (ИК).

- **Даты заключения**, если документ не входит в перечень документов с особыми условиями и если параметр:
  - о выключен, то проверяется квартал даты заключения, согласно системному параметру Контролировать квартал даты заключения для способов размещения;
  - о включен, то проверка осуществляется только в ЭД:
    - «Заявка на закупку» со способом определения поставщика Закупка у единственного поставщика (исполнителя, подрядчика), если в поле Основание указано значение, не содержащееся в системном параметре Размещение извещения в ЕИС в случаях;
    - «Решение о закупке у единственного источника», если в поле Основание указано значение, не содержащееся в системном параметре Размещение извещения в ЕИС в случаях;
    - «Контракт» со способом определения поставщика Закупка у единственного поставщика (исполнителя, подрядчика), если в поле Основание заключения контракта с ед. поставщиком указано значение, не содержащееся в системном параметре Размещение извещения в ЕИС в случаях.

Вне зависимости от состояния параметра **При осуществлении контроля документов на соответствие плану проверять соответствие Планируемый срок начала осуществления закупки по совпадению месяцев**, проверяется что параметр **При осуществлении контроля документов на соответствие плану проверять соответствие "Планируемой даты заключения контракта" по совпадению месяцев** включен, если условие выполняется, то проверяется совпадение даты заключения только по месяцу указанному в текущем документе и в ЭД «План-график» по полю Номеру позиции плана-графика (ИК).

- о Организатор:
  - контроль регулируется параметром Организатора.
  - если в поле Закупку осуществляет указано значение Заказчик или оно отсутствует в документе, то если в связанном ЭД «Закупка» заполнено поле Организатор или документ не входит в перечень документов с особыми условиями проверки;

- если в поле Закупку осуществляет указано значение отличное от Заказчик, то если документ не входит в перечень документов с особыми условиями проверки.
- Признак СМП/СОНО, если документ не входит в перечень документов с особыми условиями проверки;
- Размер обеспечения, то проверяется по полю % (размера обеспечения заявки) в следующих ЭД:
  - «Заявка на закупку» с любым способом определения поставщика, кроме Закупка у единственного поставщика (исполнителя, подрядчика);
  - «Решение о проведении конкурса», «Решение о проведении запроса котировок», «Решение о проведении торгов на ЭТП» и «Решение о проведении запроса предложений».
- Размер обеспечения исполнения контракта, то проверяется по полю % (размера обеспечения исполнения контракта) в следующих ЭД:
  - «Заявка на закупку» с любым способом определения поставщика, кроме Закупка у единственного поставщика (исполнителя, подрядчика);
  - «Решение о закупке у единственного источника», «Решение о проведении конкурса», «Решение о проведении запроса котировок», «Решение о проведении торгов на ЭТП» и «Решение о проведении запроса предложений».
- **Требования к участникам**, то проверяется соответствие идентификаторов требований к участнику в следующих ЭД:
  - «Заявка на закупку» с любым способом определения поставщика, кроме Закупка у единственного поставщика (исполнителя, подрядчика);
  - «Решение о проведении конкурса», «Решение о проведении запроса котировок», «Решение о проведении торгов на ЭТП» и «Решение о проведении запроса предложений».
- Организации инвалидов, то проверяется, если в системном параметре Соответствие особенностей размещения организаций инвалидов присутствует значение, содержащееся в списке преимуществ и требований к участнику в позиции планаграфика, то значение из этого параметра содержится в списке преимуществ в следующих ЭД:
  - «Заявка на закупку» с любым способом определения поставщика, кроме Закупка у единственного поставщика (исполнителя, подрядчика);
  - «Решение о проведении конкурса», «Решение о проведении запроса котировок», «Решение о проведении торгов на ЭТП» и «Решение о проведении запроса предложений».

- УУИС, то проверяется, что если в системном параметре Соответствие особенностей размещения УУИС присутствует значение, содержащееся в списке преимуществ и требований к участнику в позиции плана-графика, то значение из этого параметра содержится в списке преимуществ следующих ЭД:
  - «Заявка на закупку» с любым способом определения поставщика, кроме Закупка у единственного поставщика (исполнителя, подрядчика);
  - «Решение о проведении конкурса», «Решение о проведении запроса котировок», «Решение о проведении торгов на ЭТП» и «Решение о проведении запроса предложений».
- Национальный режим, то проверяется, что если в системном параметре Соответствие особенностей размещения заказа с предоставлением преференций при применении национального режима по справочнику "Особенности размещения заказа" присутствует значение, содержащееся в списке преимуществ и требований к участнику в позиции плана-графика, то значение из этого параметра содержится в списке преимуществ следующих ЭД:
  - «Заявка на закупку» с любым способом определения поставщика, кроме Закупка у единственного поставщика (исполнителя, подрядчика);
  - «Решение о проведении конкурса», «Решение о проведении запроса котировок», «Решение о проведении торгов на ЭТП» и «Решение о проведении запроса предложений».
- Основание в следующих ЭД:
  - «Заявка на закупку» со следующими способами определения поставщика: Закупка у единственного поставщика (исполнителя, подрядчика), Запрос предложений, Закрытый запрос предложений;
  - о «Решение о проведении запроса предложений»;
  - о «Контракт», если:
    - в цепочке родительских документов нет решения о размещении заказа и указан способ определения поставщика Закупка у единственного поставщика (исполнителя, подрядчика);
    - в цепочке родительских документов существует ЭД «Решение о закупке у единственного источника».
- Наименование объекта закупки для закупок, созданных без признака, в следующих полях:
  - Наименование объекта закупки на закладке <u>Общая информация о заказе</u> ЭД «Решения о проведении конкурса», «Решения о проведении запроса котировок»,

«Решение о проведении торгов на ЭТП», «Решения о проведении запроса предложений». Проверка выполняется только для документов без признака **Многолотовый** и с одним заказчиком на закладке <u>Заявки</u>.

- Наименование закупки на закладке <u>Общая информация</u> ЭД «Решения о проведении закупки. Иной способ». Проверка выполняется в документах без признаков Многолотовый и Совместные торги.
- о Наименование объекта закупки (предмет контракта) в ЭД «Контракты».
- Наименование объекта закупки (предмет контракта) на закладке <u>Описание</u>
  объекта закупки ЭД «Заявка на закупку», «Решения о закупке у единственного источника», «Решения о проведении конкурса», «Решения о проведении запроса котировок», «Решение о проведении торгов на ЭТП», «Решения о проведении запроса предложений».
- Наименование предмета закупки на закладке <u>Лоты</u> в ЭД «Решение о проведении закупки. Иной способ».
- Графика оплаты (Заявка на закупку, Решения), проверяется, что значение поля Планируемый срок исполнения контракта в ЭД «Закупка» совпадает с максимальной датой графика оплаты. Если максимальная дата графика оплаты не может быть определена, то система выводит сообщение об ошибке.
- о по атрибутам спецификации, если:
  - о документ не входит в перечень документов с особыми условиями проверки, при этом проверяется:
    - наличие в документе (лоте документа) для заказчика всех строк спецификации ЭД
      «Закупка» из «План-график» по следующим атрибутам:
    - о если в группе параметров системы **Осуществлять проверку** включены соответствующие параметры контроля, то проверяются дополнительные атрибуты:
      - Конечная продукция;
      - о Код ОКДП;
      - Код ОКПД:
        - для документов, планируемый год размещения закупки которых (первые две цифры (YY) в идентификационном коде закупки) меньше или равен 2019 – по полному соответствию ОКПД2 плана-графика;
        - для документов, планируемый год размещения закупки которых (первые две цифры (YY) в идентификационном коде закупки) больше 2019 – равен коду ОКПД2 или его нижестоящему.

#### • Ед. измерения;

- Код КТРУ (не контролируется, если связанный ЭД «Закупка» включен в ЭД «План-график», год которого больше 2019 г.):
  - для документов, планируемый год размещения закупки которых (первые две цифры (YY) в идентификационном коде закупки) меньше или равен 2019 – по полному соответствию кода КТРУ плана-графика;
  - для документов, планируемый год размещения закупки которых (первые две цифры (YY) в идентификационном коде закупки) больше 2019 – равен коду КТРУ, у которого в справочнике *КТРУ* в поле **ОКПД** указан код ОКПД спецификации или его нижестоящий. Даже если в плане-графике код КТРУ заполнен, проверяется код КТРУ документа на соответствие ОКПД2 планаграфика, а не непосредственно КТРУ.
- о отсутствие в документе (лоте документа) для заказчика строк спецификации, не указанных в ЭД «Закупка» из «Плана-графика», по следующим атрибутам:
- если в группе параметров системы Осуществлять проверку включены соответствующие параметры контроля, то проверяются дополнительные атрибуты:
  - Конечная продукция;
  - о Код ОКДП;
  - Код ОКПД:
    - для документов, планируемый год размещения закупки которых (первые две цифры (YY) в идентификационном коде закупки) меньше или равен 2019 – по полному соответствию ОКПД2 плана-графика;
    - для документов, планируемый год размещения закупки которых (первые две цифры (YY) в идентификационном коде закупки) больше 2019 – равен коду ОКПД2 или его нижестоящему.
  - Ед. измерения;
  - код ктру (не контролируется, если связанный ЭД «Закупка» включен в ЭД «План-график», год которого больше 2019 г.):
    - для документов, планируемый год размещения закупки которых (первые две цифры (YY) в идентификационном коде закупки) меньше или равен 2019 – по полному соответствию кода КТРУ плана-графика;
    - для документов, планируемый год размещения закупки которых (первые две цифры (YY) в идентификационном коде закупки) больше 2019 – равен коду КТРУ, у которого в справочнике *КТРУ* в поле **ОКПД** указан код ОКПД спецификации или его нижестоящий. Даже если в плане-графике код КТРУ

заполнен, проверяется код КТРУ документа на соответствие ОКПД2 планаграфика, а не непосредственно КТРУ.

- о документ создан на основании ЭД «Закупка» с одним из следующих признаков:
  - о Закупка на основании п.4, ч.1, ст. 93 Федерального закона №44-ФЗ;
  - о Закупка на основании п.5, ч.1, ст. 93 Федерального закона №44-ФЗ;
  - о Закупка на основании п.7, ч.2, ст. 83 Федерального закона №44-ФЗ;
  - о Закупка на основании п.26, ч.1, ст. 93 Федерального закона №44-ФЗ;
  - о Закупка на основании п.33, ч.1, ст. 93 Федерального закона №44-ФЗ (преподавательские услуги, оказываемые физическими лицами);
  - Закупка на основании п.33, ч.1, ст. 93 Федерального закона №44-ФЗ (услуги экскурсовода (гида), оказываемые физическими лицами);
  - о Закупка на основании п.23, ч.1, ст. 93 Федерального закона №44-ФЗ;
  - о Закупка на основании п.42, ч.1, ст. 93 Федерального закона №44-ФЗ,

и включен системный параметр Для закупок формируемых в соответствии с законодательством только в объеме финансирования, дополнительно указывать спецификацию, то проверяется:

- наличие в документе (лоте документа) для заказчика строк спецификации ЭД «Закупка» по следующим атрибутам:
  - если в группе параметров системы Осуществлять проверку включены соответствующие параметры контроля, то дополнительно проверяются следующие атрибуты:
    - о Конечная продукция;
    - Код ОКДП;
    - Код ОКПД;
      - для документов, планируемый год размещения закупки которых (первые две цифры (YY) в идентификационном коде закупки) меньше или равен 2019 – по полному соответствию ОКПД2 плана-графика;
      - для документов, планируемый год размещения закупки которых (первые две цифры (YY) в идентификационном коде закупки) больше 2019 – равен коду ОКПД2 или его нижестоящему.
    - Ед. измерения;
    - код КТРУ (не контролируется, если связанный ЭД «Закупка» включен в ЭД «План-график», год которого больше 2019 г.).

- для документов, планируемый год размещения закупки которых (первые две цифры (YY) в идентификационном коде закупки) меньше или равен 2019 – по полному соответствию кода КТРУ плана-графика;
- для документов, планируемый год размещения закупки которых (первые две цифры (YY) в идентификационном коде закупки) больше 2019 – равен коду КТРУ, у которого в справочнике *КТРУ* в поле **ОКПД** указан код ОКПД спецификации или его нижестоящий. Даже если в плане-графике код КТРУ заполнен, проверяется код КТРУ документа на соответствие ОКПД2 планаграфика, а не непосредственно КТРУ.
- о отсутствие в документе (лоте документа) для заказчика строк спецификации, не указанных в ЭД «Закупка», по следующим атрибутам:
  - если в группе параметров системы Осуществлять проверку включены соответствующие параметры контроля, то дополнительно проверяются следующие атрибуты:
    - о Конечная продукция;
    - о Код ОКДП;
    - Код ОКПД;
      - для документов, планируемый год размещения закупки которых (первые две цифры (YY) в идентификационном коде закупки) меньше или равен 2019 – по полному соответствию ОКПД2 плана-графика;
      - для документов, планируемый год размещения закупки которых (первые две цифры (YY) в идентификационном коде закупки) больше 2019 – равен коду ОКПД2 или его нижестоящему.
    - Ед. измерения;
    - Код КТРУ (не контролируется, если связанный ЭД «Закупка» включен в ЭД «План-график», год которого больше 2019 г.).
      - для документов, планируемый год размещения закупки которых (первые две цифры (YY) в идентификационном коде закупки) меньше или равен 2019 – по полному соответствию кода КТРУ плана-графика;
      - для документов, планируемый год размещения закупки которых (первые две цифры (YY) в идентификационном коде закупки) больше 2019 – равен коду КТРУ, у которого в справочнике *КТРУ* в поле ОКПД указан код ОКПД спецификации или его нижестоящий. Даже если в плане-графике код КТРУ заполнен, проверяется код КТРУ документа на соответствие ОКПД2 плана-графика, а не непосредственно КТРУ.

- о по атрибутам строк оплаты, если в группе параметров системы Осуществлять проверку включены соответствующие параметры контроля:
  - наличие в документе (лоте документа) для заказчика всех строк оплаты ЭД «Планграфик» по следующим атрибутам:
  - наличие в документе (лоте документа) для заказчика всех строк оплаты ЭД «Планграфик» по следующим атрибутам:
    - о Источник финансирования;
    - Коды классификации;
    - о Бюджетополучатель.

Примечание. Если включен системный параметр Источника финансирования (кода) группы параметров Не осуществлять в контрактах контроль на соответствие плану-графику, то источник финансирования не учитывается. Если включен системный параметр Коды бюджетной классификации группы параметров Не осуществлять в контрактах контроль на соответствие плану-графику, то указанные КБК не учитывается.

Если условия контроля не выполнены, то система выводит сообщение об ошибке: АZK-1045.

При выполнении контроля выделяются следующие его особенности:

- Контроль по спецификации и строкам оплаты проводится с учетом группировки этих строк, то есть и в план-графике и в документе проверяется наличие или отсутствие строки спецификации с данным набором атрибутов, а не каждый атрибут по отдельности.
- Для документов, планируемый год размещения закупки которых (первые две цифры (YY) в идентификационном коде закупки) больше 2019, необходимо учитывать, что в документе допустимо указывать нижестоящий ОКПД2 и код КТРУ, у которого в справочнике *КТРУ* в поле ОКПД указан код ОКПД спецификации или его нижестоящий.
- Контроль по строкам оплаты осуществляется с учетом типа строки, то есть если в документе указан источник финансирования с признаком:
  - Бюджетный источник, то проверяются только отмеченные коды классификации КБК (КВСР, КФСР, КЦСР, КВР, КОСГУ, Доп. ФК, Доп. ЭК, Доп. КР, Код цели, КВФО);
  - Внебюджетный источник, то проверяется только код КОСГУ (если он отмечен в параметрах);
  - Средства бюджетных учреждений, то проверяются только отмеченные коды классификации бюджетных/автономных учреждений (*Ompacnesoй код*, *Kod cyбcuduu*, *KOCГУ*, *KBФO*).

- Контроль по дате объявления в решениях о размещении заказа (как в проводках) осуществляется относительно родительского решения о размещении заказа, если оно существует.
- Для документов с особыми условиями проверки при контроле *КБК*, кодов классификации и спецификации не проверяется наличие или отсутствие всех строк.
- о Для закупок с признаками:
  - о Закупка на основании п.26, ч.1, ст. 93 Федерального закона №44-ФЗ;
  - о Закупка на основании п.33, ч.1, ст. 93 Федерального закона №44-ФЗ (преподавательские услуги, оказываемые физическими лицами);
  - Закупка на основании п.33, ч.1, ст. 93 Федерального закона №44-ФЗ (услуги экскурсовода (гида), оказываемые физическими лицами);
  - о Закупка на основании п.23, ч.1, ст. 93 Федерального закона №44-ФЗ;
  - о Закупка на основании п.42, ч.1, ст. 93 Федерального закона №44-ФЗ,

если в ЭД «Контракт», «Заявка на закупку» или «Решение о закупке у единственного источника» указан номер позиции плана-графика соответствующий ЭД «Закупка» с одним из указанных признаков, то в документах с данным номером позиции плана-графика при выполнении контроля осуществляется проверку только по следующим атрибутам:

- о Способ определения поставщика (подрядчика, исполнителя);
- о Основание, если включен соответствующий контроль;
- по спецификации контроль осуществляется, только если включен системный параметр Для закупок формируемых в соответствии с законодательством только в объеме финансирования, дополнительно указывать спецификацию.
- При проверке требований к участникам проверяется, что идентификаторы требований в ЭД «Закупка» содержатся в порожденных документах.
- При проверке преимуществ проверяется, что указанные преимущества в родительских документах содержатся и в порожденных документах.

Если документ проверяется в бюджете с признаком **Бюджет автономного/бюджетного** учреждения, юридического лица размещающего закупки по 223-ФЗ, то при осуществлении контроля по плану осуществляется поиск ЭД «План-график»:

- о бюджет которого совпадает с бюджетом контролируемого документа;
- заказчик которого совпадает с заказчиком контролируемого документа (лота документа);
- номер позиции плана-графика (номер позиции плана закупки), включенной закупки в план, совпадает с номером контролируемого документа (лота документа).

◦ Если включен параметр системы Контролировать сумму размещения в закупках в объеме финансирования по номеру позиции плана-графика (пункт меню Сервис→Параметры системы, группа настроек Документооборот→Планирование→Год, закладка <u>Общие</u>), то при обработке документа выполняется контроль суммы закупки в объеме финансирования. Если включен признак Совместные закупки, контролируется сумма по заказчику. Если включен признак Многолотовый заказ, контролируется сумма в разрезе лота. Если условия контроля не выполняются, система выводит сообщение об ошибке AZK-1049.

Если параметр системы **Не осуществлять проверку при перерегистрации контракта на сумму размещения в закупках в объеме финансирования по номеру позиции плана-графика** включен, то при обработке ЭД «Контракт» на статусе «*Новый*» контроль не осуществляется.

Примечание. Контроль AZK-1049 можно игнорировать при наличии специального права Позволять игнорировать контроль суммы размещения в закупках в объеме финансирования по номеру позиции плана-графика.

Примечание. Контроль AZK-1049 не выполняется для ЭД «Заявка на закупку» на статусе «Обработка завершена», если закупка проведена в электронном магазине и завершилась без заключения договора.

○ Если включен параметр системы Контролировать суммы закупок в объеме финансирования в разрезе КБК по номеру позиции плана-графика (пункт меню Сервис→Параметры системы, группа настроек Документооборот→Планирование→Год, закладка <u>Общие</u>), то при обработке документа выполняется контроль суммы закупки в объеме финансирования в разрезе КБК. Если включен признак Многолотовый заказ, контролируется сумма в разрезе лота. Если условия контроля не выполняются, система выводит сообщение об ошибке AZK-1074.

Если параметр системы **Не осуществлять проверку при перерегистрации контракта на сумму размещения в закупках в объеме финансирования по номеру позиции плана-графика** включен, то при обработке ЭД «Контракт» на статусе «*Новый»* контроль не осуществляется.

◦ Если включен параметр системы Контролировать суммы закупок в объеме финансирования в разрезе года и КБК по номеру позиции плана-графика (пункт меню Сервис→Параметры системы, группа настроек Документооборот→Планирование→Год, закладка <u>Общие</u>), то при обработке документа выполняется контроль суммы закупки в объеме финансирования в разрезе года и КБК. Если условия контроля не выполняются, система выводит сообщение об ошибке AZK-1074.

Если параметр системы **Не осуществлять в договорах, счетах контроль на соответствие плану-графику** включен, контроль не осуществляется.

о При обработке ЭД «Контракт»:

- с решением в цепочке родительских документов, кроме ЭД «Решение о закупке у единственного источника»;
- без решения в цепочке родительских документов с любым способом определения поставщика, кроме Единственный поставщик (исполнитель, подрядчик),

проверяется наличие в документе (лоте документа) номера позиции плана-графика для каждого заказчика. Если номер позиции плана-графика не заполнен, то система выводит сообщение об ошибке:

- о для документов без разбивки на лоты: AZK-1023;
- о для документов с разбивкой на лоты: AZK-1024.

Если документ проверяется в бюджете с признаком **Бюджет автономного/бюджетного** учреждения, юридического лица размещающего закупки по 223-ФЗ, то при осуществлении контроля по плану осуществляется поиск ЭД «План-график»:

- о бюджет которого совпадает с бюджетом контролируемого документа;
- о заказчик которого совпадает с заказчиком контролируемого документа (лота документа);
- номер позиции плана-графика (номер позиции плана закупки), включенной закупки в план, совпадает с номером контролируемого документа (лота документа).
- Если включен системный параметр При осуществлении контроля на соответствие плануграфику, проверять, что номер позиции плана-графика присутствует в опубликованных в ЕИС позициях (АZК-1054), при обработке ЭД «Контракт» без признака Заключен в соответствии с 223-ФЗ:
  - с решением в цепочке родительских документов, кроме ЭД «Решение о закупке у единственного источника»;
  - без решения в цепочке родительских документов, с любым способом размещения, кроме Единственный поставщик (исполнитель, подрядчик)

со статусов

- о «Отложен», «Новый» по действиям: Направить на контроль, Подписать и обработать;
- о «Отказан» по действию Отменить отказ.

после проверки наличия номера плана-графика в плане проверяется, что номер позиции плана-графика, указанный в документе, присутствует в последней опубликованной версии строк в ЕИС (т.е. статус строки «*Опубликована в ЕИС*», версия по строке максимальная) проверяемого ЭД «План-график». Если не найдена строка с указанным номером, то выдается сообщение об ошибке *AZK-1054*.

 Проверяется, что значение поля Идентификационный код, указанное в документе (лоте документа), по заказчику совпадает с идентификационным кодом (группой полей) ЭД «Закупка», относительно которой осуществляется проверка. Если условие не выполнено, то система выводит сообщение об ошибке *AZK-1045*.

Проверка осуществляется, если закупка проводится по 44-ФЗ и год создания ЭД «Закупка», относительно которой осуществляется проверка, больше или равен 2017 году.

При обработке документов, порожденных из ЭД «План-график», начиная с 2020 года, не осуществляется проверка 27-29 разрядов идентификационного кода закупки (*GGG* – порядковый номер закупки из плана-графика).

Примечание. Проверка осуществляется при обработке ЭД «Контракт» без признака Заключен в соответствии с 223-ФЗ и:

без решения в цепочке родительских документов со способом определения поставщика
 Единственный поставщик (исполнитель, подрядчик);

 с ЭД Решение о закупке у единственного источника в цепочке родительских документов, если в ЭД «Контракт» включен признак Закупка осуществляется на основании ст. 55, ч.
 2, пп. 14.1 или:

• с решением в цепочке родительских документов, кроме ЭД« Решение о закупке у единственного источника»;

 без решения в цепочке родительских документов с любым способом определения поставщика, кроме Единственный поставщик (исполнитель, подрядчик);

если признак Закупка осуществляется на основании ст. 55, ч. 2, пп. 14.1 выключен.

- Если пользователь не обладает правом *Позволять игнорировать контроль на срок заключения контракта*, то при нарушении сроков заключения контракта система выводит игнорируемое предупреждение.
- Проверяется, что бюджетополучатель является подведомственной организацией по отношению к заказчику. Если условие не выполняется, система выводит сообщение об ошибке. При наличии специального права Позволять игнорировать иерархию организаций при обработке контракта система выводит игнорируемое сообщение об ошибке.
- Если в параметрах системы выключен параметр Пропускать статус "Несоответствие плану" (пункт меню Сервис→Параметры системы, группа настроек Документооборот, подгруппа План размещения), осуществляется контроль на соответствие ЭД «Контракт» плану размещения заказа или план-графику, в зависимости от того какой модуль планирования используется. При непрохождении контроля документ переходит на статус «*Несоответствие плану*». Формируются проводки по плану размещения или по план-графику на статусе «*Не проведена*».
- Если в параметре системы Допустимый % отклонения цены в контрактах, договорах и счетах от нормативной (пункт меню Сервис—Параметры системы, группа настроек Документооборот) указан допустимый процент отклонения цен на закупаемую продукцию в ЭД «Контракт» от

нормативных цен, осуществляется контроль на непревышение цен, указанных в документе, над нормативной ценой закупаемой продукции с учетом процента отклонения. В случае непрохождения контроля цен ЭД «Контракт» переходит на статус «*Hecoomsemcmsue*».

• Если включен системный параметр Контролировать способы размещения групп продукции на соответствие способам размещения, указанным в документах, то осуществляется контроль на соответствие способам определения поставщика (подрядчика, исполнителя) для групп продукции, указанных в Справочнике товаров, работ и услуг способам определения поставщика (подрядчика, исполнителя) соответствующих групп продукции ЭД «Контракт» а созданного без документа-основания.

Примечание. Если ЭД «Контракт» сформирован на основании ЭД «Решение о размещении заказа», то при выполнении действия могут осуществляться контроли на соответствие информации, указанной в документах. Данные контроли настраиваются в параметрах системы (пункт меню Сервис→Параметры системы, группа настроек Документооборот, подгруппа Контракт, Контроли).

- Контроль на заполненность поля **Реестровый номер контракта в электронном бюджете.** Если поле не заполнено или введен ререстровый номер неверной длины, то система останавливает обработку и выводит сообщение об ошибке: *AZK-1590*.
- Если включен параметр Предельно допустимая сумма для осуществления поставки товаров, выполнение работ, оказание услуг для нужд учреждений культуры (пункт меню Сервис→Параметры системы, группа настроек Документооборот, подгруппа Планирование, режим Общие, закладка <u>Общие</u>), проверяется, что сумма документа не превышает значение данного параметра системы. Если и пройден, система выводит сообщение об ошибке: *AZK-1248*.
- Контроль на наличие признака для всех указанных групп продукции в ЭД «Решение о проведении конкурса»/«Решение о проведении торгов на ЭТП», если особенность, указанная в ЭД «Решение о проведении конкурса»/«Решение о проведении торгов на ЭТП» соответствует одному из значений, установленным в системном параметре Ссоответствие размещения заказа с предоставлением преференций при поставке товаров российского происхождения по справочнику "Особенности размещения заказа" (пункт меню Сервис→Параметры системы, группа настроек Документооборот):
  - о если в решении отсутствует соответствующая особенность, а все группы продукции имеют признак, то система выводит следующее сообщение об ошибке: *AZK-2316*. Если решение содержит лоты, то система выводит следующее сообщение об ошибке: *AZK-2317*.
  - если в решении установлена особенность, но не все группы продукции обладают признаком, то система выводит сообщение об ошибке: *AZK-2318*. Если решение содержит лоты, то система выводит следующее сообщение об ошибке: *AZK-2319*.

- Если включен параметр системы Контролировать наличие строк БУ, АУ в справочнике, осуществляется соответствующая проверка. Если проверка не пройдена, система выводит сообщение об ошибке: *AZK-1092*.
- Если для ЭД «Контракт» существует родительский ЭД «Контракт», для этих документов указаны различные суммы, а также для обрабатываемого ЭД «Контракт» указан реестровый номер и активен признак Выгружать в ЕИС, то в поле Обоснование изменения цены контракта должно быть указано значение. Если контроль не выполнен, то система останавливает обработку документа и выводит сообщение об ошибке: *AZK-1659*.
- Даты всех этапов должны быть больше или равны дате заключения. Если контроль не выполнен, то система останавливает обработку документа и выводит сообщение об ошибке: *AZK-1669*.
- Если в контракте включен признак Контракт заключен по результатам процедуры по цене за единицу продукции, проверяется, что сумма по месту поставки в графике поставки меньше или равна сумме графика оплаты по тому же месту поставки. Если сумма по месту поставки в графике поставки в графике оставки больше суммы графика оплаты по тому же месту поставки, то система выводит сообщение об ошибке: *AZK-1681*.
- Проверяется, что отсутствуют ЭД «Решение о проведении конкурса/аукциона/запроса котировок/запроса предложений/торгов на ЭТП» на любых статусах, кроме «Отказан», «Отказ от проведения», «Отменен», «Отложен» и «Перерегистрирован», в которых указан номер позиции плана-графика, аналогичный номеру позиции плана-графика в проверяемом документе. При обработке документа решения, входящие в цепочку родительских документов, не учитываются.

Если такой документ найден, система выводит сообщение об ошибке: АZK-1047.

Если контроль на наличие дубля номера позиции плана-графика проигнорирован пользователем со специальным правом *Позволять игнорировать контроль на соответствие плану по идентификационному коду*, то в документе активируется информативный признак **Повторное** размещение по номеру позиции плана-графика.

В документах с активированным признаком **Повторное размещение по номеру позиции планаграфика** контроль всегда игнорируется.

• Проверяется, что отсутствуют ЭД «Контракт» на любых статусах, кроме «Отказан заказчиком» и «Отказан поставщиком», в которых указан номер позиции плана-графика, аналогичный номеру позиции плана-графика в проверяемом документе. При обработке документа, решения, входящие в цепочку родительских документов, не учитываются.

Если такой документ найден, то система выводит сообщение об ошибке: АZK-1047.

Если контроль на наличие дубля номера позиции плана-графика проигнорирован пользователем со специальным правом *Позволять игнорировать контроль на соответствие плану по идентификационному коду*, то в документе активируется информативный признак **Повторное** размещение по номеру позиции плана-графика.

В документах с активированным признаком Повторное размещение по номеру позиции планаграфика контроль всегда игнорируется.

- Если номер позиции плана-графика указан в документе (лоте документа), то в ЭД «План-график» проверяется наличие данного номера позиции плана-графика. Если номер позиции плана-графика не найден в ЭД «План-график», то система выводит сообщение об ошибке:
  - о для документов без разбивки на лоты: AZK-1043.
  - о для документов с разбивкой на лоты: AZK-1044.
- Если включен параметр системы Контролировать дату заключения контракта, планируемую дату публикации извещения, относительно даты внесения изменений в план-график, в качестве способа определения выбран Единственный поставщик (исполнитель, подрядчик), нет родительского контракта на статусе «Перерегистрация» и выключен признак Заключен в соответствии с 223-ФЗ, проверяется наличие в цепочке родительских документов решения о закупке.
  - Если в цепочке родительских документов есть ЭД «Решение о закупке у единственного источника» в ЭД «Контракт» проверяется:
    - Если в поле Основание указано основание не из параметра системы Размещение извещения в ЕИС в случаях, проверяется, что значение в поле Планируемая дата публикации больше (или равно, если активирован параметр системы Позволять указывать планируемую дату публикации извещения (заключения контракта) днем окончания срока) значения поля Дата публикации позиции в ЕИС плюс один день в ЭД «Закупка». В противном случае система выводит сообщение об ошибке: *АZK-3714*.
    - Если в качестве способа определения выбран Предварительный отбор и запрос котировок при чрезвычайных ситуациях и включен параметр системы Контролировать для закупок, размещаемых в день изменения плана-графика (чрезвычайные закупки), проверяется, что значение поля Планируемая дата публикации равно значению поля Дата публикации позиции в ЕИС в ЭД «Закупка». В противном случае система выводит сообщение об ошибке: *AZK-2883*.
  - Если в цепочке родительских документов нет ЭД «Решение о закупке у единственного источника»: проверяется значение поля Основание заключения контракта с единственным поставщиком:

Если в цепочке родительских документов есть ЭД «Решение о закупке у единственного источника», проверяется и в группе полей Основание заключения контракта с единственным поставщиком (подрядчиком, исполнителем) в поле Пункт и статья закона указано значение Часть 1 пункт 9 статья 93, в ЭД «Контракт» проверяется: что значение поля Дата заключения больше (или равно значения поля Дата публикации позиции в ЕИС, если да, то

контроль пройден. В противном случае система выдает сообщение об ошибке AZK-XXXX. (DOC). Для закупки с номером позиции плана-графика "<значение номера>" внесены изменения "<значение "Дата публикации позиции в ЕИС">", дата заключения контракта "<значение "Даты заключения">". Для закупок у единственного поставщика (подрядчика, исполнителя) в соответствии с частью 1 пункта 9 статьи 93, изменения в плане-графике могут осуществляться не позднее даты заключения контракта.

Проверяется активирован ли параметр системы **Позволять указывать планируемую дату публикации извещения** (заключения контракта) днем окончания срока) значения поля Дата **публикации позиции в ЕИС** плюс один день в ЭД «Закупка». В противном случае система выводит сообщение об ошибке: *AZK-2884*.

- Проверяется, что если значение поля Объем привлечения в рублевом эквиваленте больше 0, то в списке субподрядчиков/соисполнителей на закладке <u>Контрагент</u> существует хотя бы одна запись со значением Юридическое лицо РФ или Физическое лицо РФ в поле Тип организации и включенным признаком Заключен договор. Если условие не выполнено, система выводит игнорируемое сообщение об ошибке: AZK-1626.
  - При обработке документа без признака Процедура проводится в соответствии с нормами 223-ФЗ/Заключен в соответствии с 223-ФЗ и с идентификационным кодом закупки, в котором значение YY больше 19, проверяется, что в системе есть документ на статусе, отличном от «Перерегистрация» и «Перерегистрирован», который не входит в цепочку родительских документов для обрабатываемого документа и у которых значения полей Идентификационный код закупки в части YY + CCCCCCCCCCCCCCCCCCC + PPPP + GGG совпадает со значением одноименных полей обрабатываемого документа. Также не учитываются:
    - о ЭД «Заявка на закупку» со значением поля Основание заключения контракта с единственным поставщиком из справочника, в котором пункт и статья закона Часть 1 пункт 23 статьи 93, Часть 1 пункт 42 статьи 93 или Часть 1 пункт 44 статьи 93, или с включенным признаком Закупка осуществляется на основании п.4, ч.1, ст. 93 Федерального закона №44-ФЗ или Закупка осуществляется на основании п.5, ч.1, ст. 93 Федерального закона №44-ФЗ, если значение поля Планируемая дата публикации больше или равно значению даты 10.08.2020;
    - ЭД «Решение о закупке у единственного источника», со значением поля Основание заключения контракта с единственным поставщиком из справочника, в котором пункт и статья закона Часть 1 пункт 23 статьи 93, Часть 1 пункт 42 статьи 93, или Часть 1 пункт 44 статьи 93, если значение поля Планируемая дата публикации больше или равно значению даты 10.08.2020;
    - ЭД «Контракт» со значением поля Основание заключения контракта с единственным поставщиком из справочника, в котором пункт и статья закона Часть 1 пункт 23 статьи 93, Часть 1 пункт 42 статьи 93 или Часть 1 пункт 44 статьи 93, если значение поля

Дата заключения больше или равно значению даты 10.08.2020;

 ЭД «Договор», если значение поля Дата заключения больше или равно значению даты 10.08.2020.

Если условие выполняется, система выводит сообщение об ошибке АZK-2882.

- При обработке документа без признака Заключен в соответствии с 223-ФЗ и с включенным признаком Выгружать в ЕИС, непосредственно перед формированием сообщения в ЕИС, проверяется, что если в контракте для контрагента указан один из статусов:
  - Поставщик (подрядчик, исполнитель), который в соответствии с контрактом обязан привлечь к исполнению контракта субподрядчиков, соисполнителей из числа субъектов малого предпринимательства;
  - Поставщик (подрядчик, исполнитель), который в соответствии с контрактом обязан привлечь к исполнению контракта субподрядчиков, соисполнителей из числа социально ориентированных некоммерческих организаций.

и в группе полей Сведения о привлечении субподрядчиков, соисполнителей есть записи, то для каждого из субподрядчиков (соисполнителей) на закладке <u>Контрагент</u> в поле Статус указано значение Субъект малого предпринимательства или Социально ориентированная некоммерческая организация. Если условие не выполняется, система выводит сообщение об ошибке: AZK-XXX. (DOC) (0) (1): субподрядчик (соисполнитель) "(2)" должен иметь статус "Субъект малого предпринимательства" или "Социально ориентированная некоммерческая организация, то для сообщение об ошибке: АZK-XXX. (DOC) (0) (1): субподрядчик (соисполнитель) "(2)" должен иметь статус "Субъект малого предпринимательства" или "Социально ориентированная некоммерческая организация", где:

- о 0 фраза <на вкладке "<Наименование вкладки>">;
- о 1 фраза <в блоке "<Наименование блока>">;
- 2 <Полное наименование субподрядчика>.
- При обработке документа без признака Заключен в соответствии с 223-ФЗ проверяется наличие родительского контракта с включенным признаком Зарегистрирован в ЕИС. Если такой документ:
  - Найден, проверяется, что в ближайшем найденном родительском контракте значение поля
    Организация, размещающая документ совпадает со значением данного поля в обрабатываемом документе. Если такой документ:
    - о найден, то контроль пройден;
    - не найден, то проверяется, что в документе включен признак Смена размещающей организации. Если такой документ найден, то контроль пройден, иначе система выдает сообщение об ошибке: *AZK-1580*.
  - Не найден, то контроль пройден.

- При обработке документа без признака Заключен в соответствии с 223-ФЗ проверяется, что включен признак Предмет контракта относится к группе работ по строительству. Если такой документ:
  - Если условие выполняется, проверяется, что значение поля **Группа работ по строительству** совпадает со значением, у которого в поле **Код ЕИС** значение *2*, *3* или *4*:
    - если условие выполняется, проверяется, что в поле Причина изменений условий контракта выбрано значение, у которого код равен 012 или 013:
      - если условие не выполняется, контроль пройден, иначе система выводит сообщение об ошибке: AZK-XXXX. DOC(0) Причина изменений условий контракта (1) не может быть использована с выбранной группой работ по строительству. Где
        - о 0-реквизиты ЭД;
        - о 1 выбранное значение в поле **Причина изменений условий контракта**.
    - не выполняется, то проверяется, что значение поля Группа работ по строительству совпадает со значением, у которого в поле Код ЕИС значение 1. Если условие выполняется и в поле Причина изменений условий контракта выбрано значение, у которого код равен 012, 013, 170 или 180, система выводит сообщение об ошибке: AZK-XXXX. DOC(0) Причина изменений условий контракта (1) не может быть использована с выбранной группой работ по строительству. Где

о 0-реквизиты ЭД;

- о 1 выбранное значение в поле Причина изменений условий контракта.
- Если дата заключения:
  - ранее *10.08.2020* и введенное значение равно трем символам, состоит только из цифр, но равно *000*, то система выводит сообщение об ошибке *AZK*-3733;
  - позже 10.08.2020, поле Основание заключения контракта с единственным поставщиком выбрано значение из справочника с пунктом и статьей закона *Часть 1 пункт 23 статьи 93*, *Часть 1 пункт 42 статьи 93* или *Часть 1 пункт 44 статьи 93* и введенное значение равно трем символам, состоит только из цифр, но не равно 000, то система выводит сообщение об ошибке *AZK*-3734.
- Проверяется, что заполнено поле код КТРУ, для данного кода в Справочнике КТРУ указана единица измерения, и в редакторе строки спецификации в поле Единицы измерения указано значение из позиции Справочника КТРУ. Если условие не выполняется, проверяется что в редакторе строки спецификации заполнено поле Причины неприменения единицы измерения, указанной в КТРУ. Если условие выполняется, и в поле Причины неприменения единицы измерения, указанной в КТРУ указано значение отличное от 00, то контроль пройден. Если условие не выполняется, система выдает сообщение об ошибке AZK-1575.

Если в поле **Причины неприменения единицы измерения, указанной в КТРУ** указано значение кода *00,* и поле Описание причины не заполнено, то система выдает сообщение об ошибке *AZK-1575*.

- Проверяется, что для каждой позиции спецификации заполнено поле Тип объекта закупки. Если условие выполняется и Дата заключения больше или равна 01.01.2020, то система выдает сообщение об ошибке AZK-8043.
- Если включен параметр системы Контролировать суммы в разрезе Расходных обязательств, выполняется проверка в соответствии с данным параметром. Если проверка не пройдена, система выводит одно из сообщений об ошибке: *AZK-8057, AZK-8066*.

**Примечание.** Контроль осуществляется при формировании контракта для документов, созданных в бюджете 44-ФЗ.

- Если включен параметр системы Предмет контракта (объект закупки), имеющий соподчиненные объекты закупки, проверяется, что в группе полей Соподчиненные (дочерние) объекты закупки заполнены минимум две строки. Если проверка не пройдена, система выводит сообщение об ошибке AZK-8060.
  - При обработке документа в бюджете 44-ФЗ проверяется, что последние две цифры года указанного в поле Дата групп полей График поставки, График оплаты больше или равны значению (YY) Идентификационного кода закупки. Если условие не выполняется, система выдает сообщение об ошибке: AZK-XXXX. (DOC). Значение года даты (0) не может быть ранее года из идентификационного кода закупки.

Где "0" - фраза <в полях "<Наименование поля>">, если в в обоих полях, выводится название полей через запятую.

- При обработке документа в бюджете 44-ФЗ с незаполненным полем Номер извещения проверяется, что значение (УУ) Идентификационного кода закупки соответствует двум последним цифрам года указанного в поле Дата заключения. Если условие не выполняется, система выдает сообщение об ошибке: AZK-2867.
- Осуществляется контроль в соответствии с параметром системы Контролировать указание кода КТРУ в позиции спецификации. Если контроль не пройден, система выводит сообщение об ошибке AZK-0534.

**Примечание**. Проверка не выполняется для ЭД «Закупка», включенного в ЭД «План-график», год которого больше или равен 2020. При наличии лицензии **nnoblcat** проверка выполняется вне зависимости от года.

• Осуществляется контроль в соответствии с параметром системы Наименование получателя в соответствии с требованием банка обязательно для заполнения. Если контроль не пройден,

система выводит сообщение об ошибке AZK-8006.

- Если включен параметр Позволять указывать в документах данные только из справочника ТРУ, для каждой строки спецификации, у которой не заполнено поле Код позиции Регионального каталога, проверяется, что в поле К закупке не применяются требования регионального каталога значение отличное от *Не указано*. Если условие не выполнено, система выводит сообщение об ошибке *AZK-1325*.
- Если включен признак Реквизиты счета для уплаты неустоек (штрафов, пеней) и тип счета *Лицевой*, проверяется, что в группе полей Реквизиты счетов заказчика есть запись с типом счета *Лицевой*. Если реквизиты счетов совпадают, система выводит сообщение об ошибке: *AZK-8072*.
- Если реестровый номер в контракте не заполнен, или в цепочке родительских контрактов не существует ни одного контракта, у которого в поле Дата регистрации в ЕИС знеачение меньше 01.01.2022 и для организации заказчика в справочнике *Организации* в поле **Тип организации в ЕИС** указано значение, отличное от *Унитарное предприятие*, и для организации заказчика в справочнике *Счета организации* имеется открытый счет (не заполнено поле **Дата закрытия**) с типом *Счет в органах ФК* и начинающийся на *03*, *20*, *21*, *22*, *30*, *31*, *32* или *14*. Если проверка не пройдена, система выводит предпреждение *AZK-8073*.
- Если в группе полей Реквизиты счетов заказчика существует запись с типом счета Банковский и включенным признаком Счет эскроу, проверяется, что включен признак Приобретение квартир по договору долевого участия. Если условие не выполняется, система выводит сообщение об ошибке: *AZK*-8074.
- Если включен признак **Приобретение квартир по договору долевого участия** проверяется, что в группе полей **Реквизиты счетов заказчика** существует хотя бы одна запись с типом счета *Банковский* и включенным признаком **Счет эскроу**. Если условие не выполняется, система выводит сообщение об ошибке: *АZK*-8075.

В зависимости от результата выполнения контролей ЭД «Контракт» переходит на один из статусов: «Несоответствие плану», «Несоответствие», «Экспертиза», «Экспертиза РБС».

Если системный параметр **Пропускать статус "Несоответствие плану"** выключен, то в случае непрохождения контроля на соответствие плану размещения ЭД «Контракт» перейдет на статус *«Несоответствие плану»*. Если контроль на соответствие плану размещения пройден или не осуществляется, то выполняется второй контроль на соответствие цен (для контрактов без документа-основания). При непрохождении контроля на соответствие цен ЭД «Контракт» перейдет на статус *«Несоответствие»*. Если контроль на соответствие цен пройден или не осуществляется, то ЭД «Контракт» переходит на статус *«Экспертиза»* или *«Экспертиза РБС»*.

ЭД «Контракт» переходит на статус «Экспертиза РБС», если в системных параметрах установлен параметр Проведение экспертизы контрактов распорядителем **бюджетных средств** (пункт меню **Сервис**—**Параметры системы**, группа настроек Документооборот, подгруппа Контракт), то при выполнении действия Подписать/Направить на контроль пользователем, для организации которого существует вышестоящая организация с ролью Распорядитель. Если параметр Проведение экспертизы контрактов распорядителем бюджетных средств выключен, то при выполнении действия Подписать/Направить на контроль контракт переходит на статус «Экспертиза РБС». При переходе на статусы «Экспертиза» или «Экспертиза РБС» формируется проводка по плану размещения или план-графику размещения заказчика на статусе «Проведена».

### 3.2.4.1.4 Действие «Направить на контроль»

Действие выполняется, если для пользователя не настроена функциональная роль, предназначенная для работы с ЭП. При выполнении действия выполняются контроли, аналогичные контролям при выполнении действия <u>Подписать и обработать</u> [230].

#### 3.2.4.1.5 Действие «Удалить»

При выполнении действия осуществляются контроли:

- Если ЭД «Контракт» имеет связанный ЭД «Сведения об исполнении (прекращении действия) контракта», система выводит сообщение об ошибке *AZK-1247*.
- Если ЭД «Контракт» имеет связанный ЭД «Факт поставки», система выводит сообщение об ошибке *AZK-1235*.
- Проверяется наличие родительского ЭД «Контракт» на статусе «Отказан»:
  - если такой документ найден и выключены признаки Зарегистрирован в ЕИС, Предварительный контроль пройден, Предварительный контроль не пройден:
    - если в параметре системы Статус "Несоответствие плану" выбрано значение *He* пропускать и не пройден контроль на соответствие плану по номеру позиции планаграфика, то ЭД переходит на статус «*Hecoomsemcmsue плану*», в примечание сохраняется текст *Hecoomsemcmsue плану размещения*, и удаляется значение поля Дата регистрации изменений в реестре контрактов;

- пройден контроль на соответствие плану по номеру позиции плана-графика и:
  - для позиции спецификации найдено соответствие, то ЭД переходит на статус «Экспертиза», удаляется значение полей Примечание и Дата регистрации изменений в реестре контрактов;
  - для позиции спецификации найдено несоответствие, то ЭД переходит на статус *«Несоответствие»*, удаляется значение поля **Дата регистрации изменений в реестре** контрактов.
- если такой документ не найден, то проверяется наличие родительского ЭД «Контракт» на статусе «*Отказан* ФО/ЕИС»:
  - если такой документ найден и выключены признаки **Проект контракта выгружен в СКИБ**, **Предварительный контроль пройден** и **Предварительный контроль не пройден**, то:
    - при включенном признаке Зарегистрирован в ЕИС система выводи сообщение об ошибке AZK-1639;
    - если ЭД выгружен в СКИБ и параметр Связь с СКИБ в режиме online, то система отправляет запрос на удаление ЭД, иначе отправляется сообщение об удалении в режиме offline;
    - есть родительский ЭД «Контракт» на статусе «Перерегистрация», то ЭД переходит на статус «Новый», удаляются значение поля Примечание, Дата регистрации изменений в реестре контрактов. Очищается поля Оплачено и Признак выгрузки в СКИБ;
    - нет родительского ЭД «Контракт» на статусе «Перерегистрация»:
      - если ЭД создан автоматически, то ЭД переходит на статус «Новый», удаляются значение поля Примечание, Дата регистрации изменений в реестре контрактов.
         Очищается поля Оплачено и Признак выгрузки в СКИБ;
      - если ЭД создан вручную, то ЭД переходит на статус «*Отложен»*, удаляются значение поля **Примечание**, **Дата регистрации изменений в реестре контрактов**. Очищается поля **Оплачено** и **Признак выгрузки в СКИБ**.
    - если в поле Контроль финансового органа выбрано значение Отказано в принятии на контроль, Контроль не пройден, то включается признак Изменение к документу не прошедшему контроль ФО;
  - если такой документ не найден, то проверяется наличие родительского ЭД «Контракт» на статусе «*Отказан РБС*»:
    - если такой документ найден и:
      - включен признак **Зарегистрирован в ЕИС**, то система выводи сообщение об ошибке *AZK-1639*;

- ЭД выгружен в СКИБ и параметр Связь с СКИБ в режиме online, то система отправляет запрос на удаление ЭД, иначе отправляется сообщение об удалении в режиме offline;
- существует родительский ЭД «Контракт» на статусе «Перерегистрация», то ЭД переходит на статус «Новый», удаляются значения полей Примечание, Дата регистрации изменений в реестре контрактов, Оплачено и выключается Признак выгрузки в СКИБ;
- отсутствует родительский ЭД «Контракт» на статусе «Перерегистрация» и ЭД создан:
  - автоматически, то ЭД переходит на статус «Новый», удаляются значения полей Примечание, Дата регистрации изменений в реестре контрактов, Оплачено и выключается Признак выгрузки в СКИБ;
  - вручную, то ЭД переходит на статус «Отложен», удаляются значения полей Примечание, Дата регистрации изменений в реестре контрактов, Оплачено и выключается Признак выгрузки в СКИБ.
- в поле Контроль финансового органа указано значение Отказано в принятии на контроль, Контроль не пройден, то включается признак Изменение к документу не прошедшему контроль ФО.
- Если родительский ЭД «Контракт» на статусе «Обработка завершена» найден и указан электронный магазин, то родительский ЭД «Контракт» переходит на статус «Принят организатором».

Если все контроли пройдены, то ЭД удаляется из системы и не подлежит дальнейшей обработке.

## 3.2.4.1.6 Действие «Подписать»

При выполнении действия выполняется подписание документа и его вложений ЭП. Документ остается на статусе «*Отложен*».

### 3.2.4.1.7 Действие «Отправить в конструктор контрактов»

Выполняется действие:

- Отправить в конструктор контрактов при выполнении действия осуществляются следующие проверки:
  - о Проверяется наличие лицензии «Конструктор печатных форм контрактов» и если лицензия:

- о отсутствует, то система выводит сообщение об ошибке: Доступ запрещен. Отсутствует лицензия на подсистему "Конструктор печатных форм контрактов";
- найдена, то проверяется параметр системы **Адрес сервиса конструктора печатных форм контрактов** и если параметр системы:
  - о не заполнен, то система выводит сообщение об ошибке AZK-18400.
  - о заполнен, то документ выгружается в Конструктор контрактов. Если при выгрузке документа произошла ошибка, то система выводит сообщение *AZK*-9038.

Если все проверки пройдены, то документ переходит на статус *«Формирование печатной формы проекта контракта»*.

Примечание. Действие Отправить в конструктор контрактов доступно при наличии лицензии «Конструктор печатных форм контрактов» и включенном параметре системы Использовать конструктор печатных форм контрактов.

# 3.2.4.1.8 Действие «Признать участника уклонившимся»

При выполнении действия Признать участника уклонившимся осуществляются контроли:

- Если заполнен реестровый номер, то система выводит сообщение об ошибке: AZK-XXX1. Контракту присвоен реестровый номер, признать участника уклонившимся не возможно, контракт должен быть расторгнут.
- Если поле **Номер извещения** не заполнено, то система выводит сообщение об ошибке: *AZK-XXXX*. *Ошибка обработки документа (DOC): Поле "Номер извещения" обязательно для заполнения*.
- Если поле Дата публикации извещения не заполнено, то система выводит сообщение об ошибке: *AZK-XXXX. Ошибка обработки документа (DOC): Поле "Дата публикации извещения" обязательно для заполнения.*
- Если номер извещения состоит не из 19 цифр, то система выводит сообщение об ошибке: AZK-XXXX. Ошибка обработки документа (DOC): Значение, указанное в поле "Номер извещения", должно состоять из 19 цифр.
- Если поле **Номер заявки** не заполнено, то система выводит сообщение об ошибке: *AZK-XXXX*. *Ошибка обработки документа (DOC): Поле "Номер заявки" обязательно для заполнения*.
- Если поле Дата и время подачи заявки не заполнено, то система выводит сообщение об ошибке: AZK-XXXX. Ошибка обработки документа (DOC): Поле "Дата и время подачи заявки" обязательно для заполнения.

- Если в цепочке родительских документов имеется ЭД «Контракт» на статусе «Перерегистрация», то система выводит сообщение об ошибке *AZK-1213*.
- В цепочке родительских документов ЭД «Решение о закупке у единственного источника» без признака Закупка товара у единственного поставщика на сумму, предусмотренную частью 12 статьи 93 Закона № 44-ФЗ:
  - имеется, то система выводит сообщение об ошибке: *AZK-XXX2. (DOC): Действие доступно* только для контрактов, сформированных по процедурам;
  - отсутствует и способ определения поставщика Закупка у единственного поставщика (подрядчика, исполнителя), то система выводит сообщение об ошибке: AZK-XXX2. (DOC): Действие доступно только для контрактов, сформированных по процедурам.

Если все контроли пройдены, то формируется ЭД «Протокол признания участника уклонившимся от заключения контракта» на статусе «*Отложен»* и ЭД «Контракт» переходит на статус «*Признание участника уклонившимся*».

# 3.2.4.1.9 Действие «Отказ от заключения контракта»

При выполнении действия Отказ от заключения контракта осуществляются контроли:

- Если заполнен реестровый номер, то система выводит сообщение об ошибке: AZK-XXX1. Контракту присвоен реестровый номер, признать участника уклонившимся не возможно, контракт должен быть расторгнут.
- Если поле **Номер извещения** не заполнено, то система выводит сообщение об ошибке: *AZK-XXXX*. *Ошибка обработки документа (DOC): Поле "Номер извещения" обязательно для заполнения*.
- Если поле Дата публикации извещения не заполнено, то система выводит сообщение об ошибке: AZK-XXXX. Ошибка обработки документа (DOC): Поле "Дата публикации извещения" обязательно для заполнения.
- Если номер извещения состоит не из 19 цифр, то система выводит сообщение об ошибке: AZK-XXXX. Ошибка обработки документа (DOC): Значение, указанное в поле "Номер извещения", должно состоять из 19 цифр.
- Если поле **Номер заявки** не заполнено, то система выводит сообщение об ошибке: *AZK-XXXX*. *Ошибка обработки документа (DOC): Поле "Номер заявки" обязательно для заполнения*.
- Если поле Дата и время подачи заявки не заполнено, то система выводит сообщение об ошибке: AZK-XXXX. Ошибка обработки документа (DOC): Поле "Дата и время подачи заявки" обязательно для заполнения.
- Если в цепочке родительских документов имеется ЭД «Контракт» на статусе «Перерегистрация», то система выводит сообщение об ошибке *AZK-1213*.
- В цепочке родительских документов ЭД «Решение о закупке у единственного источника» без признака Закупка товара у единственного поставщика на сумму, предусмотренную частью 12 статьи 93 Закона № 44-ФЗ:
  - имеется, то система выводит сообщение об ошибке: *AZK-XXX2. (DOC): Действие доступно* только для контрактов, сформированных по процедурам;
  - отсутствует и способ определения поставщика Закупка у единственного поставщика (подрядчика, исполнителя), то система выводит сообщение об ошибке: AZK-XXX2. (DOC): Действие доступно только для контрактов, сформированных по процедурам.

Если все контроли пройдены, то формируется ЭД «Протокол об отказе от заключения контракта» на статусе «*Отложен»* и ЭД «Контракт» переходит на статус «Формирование отказа от заключения».

# 3.2.4.2 ЭД «Контракт» на статусе «Новый»

При перерегистрации и автоматическом создании по результатам проведения закупки ЭД «Контракт» сохраняется в системе на статусе «*Новый*».

Если в цепочке родительских документов ЭД «Контракт» на статусе «Новый» существуют ЭД «Контракт» без документа-основания со способами определения поставшика (подрядчика, исполнителя): Открытый конкурс, Закрытый конкурс, Закрытый аукцион, Электронный аукцион, Закупка у единственного поставщика (исполнителя, подрядчика), то в таком контракте признак Процедура проведена на право заключения контракта (Контракт на оказание финансовых услуг/Контракт с нулевой ценой) является редактируемым. Значение поля соответствует значению поля родительского документа.

Если пользователь наделен специальным правом *Позволять изменять* поставщика в контракте при перерегистрации, то система предоставляет возможность редактирования полей ИНН, КПП, Форма и Наименование.

В ЭД «Контракт» на статусе «Новый» закладки <u>Предмет договора</u> и <u>Финансирование</u> являются редактируемыми. Примечание. Закладка <u>Предмет договора</u> редактируется при включенном параметре Разрешить редактировать спецификации контракта.

Над ЭД «Контракт» на статусе «Новый» можно выполнить следующие действия:

- Подписать и обработать при выполнении действия выполняются контроли, аналогичные выполняемым на статусе <u>«Отложен»</u> [230<sup>°</sup>], а также следующий контроль:
  - Если для ЭД «Контракт» существует связанный с ним ЭД «Карточка контракта» и в цепочке контрактов не существует ЭД «Контракт» на статусе «Перерегистрирован», то осуществляется контроль:
    - о ИНН поставщика в ЭД «Контракт» должен совпадать с ИНН поставщика в Карточке контракта;
    - КПП поставщика в ЭД «Контракт» должен совпадать с КПП поставщика в Карточке контракта, если выключен параметр Разрешено редактировать КПП в контракте (пункт меню Сервис→Параметры системы, группа настроек Документооборот, подгруппа Контракт, Контроли, закладка Контракты).

Если контроль не пройден, система выводит сообщение об ошибке: АZK-1651.

- Если параметр системы Требовать указание кода группы в спецификации включен, то проверяется, что в редакторе строки спецификации заполнено поле Код группы. Если условие не выполнено, система выводит сообщение об ошибке: *AZK-2806.*
- При включении параметра системы Позволять указывать в документах данные только из справочника ТРУ, проверяется для каждой строки спецификации, у которой не заполнено поле Код позиции регионального каталога и заполнено поле Код КТРУ, что в группе полей Характеристики товара, работы, услуги из справочника продукции указана хотя бы одна запись с типом ввода данных Ручной евод. Если условие не выполняется, система выводит сообщение об ошибке AZK-1327.

В результате успешного выполнения действия ЭД «Контракт» переходит на статус «Экспертиза» или «Экспертиза РБС».

• Направить на контроль – действие выполняется, если для пользователя не настроена функциональная роль, предназначенная для работы с ЭП. При выполнении действия выполняются контроли, аналогичные контролям при выполнении действия Подписать и обработать.

Если в ЭД «Договор (223-ФЗ)» включен признак Заключен в соответствии с 223-ФЗ, то проверяется заполнение полей е-mail и Телефон, а при указании адреса из КЛАДР – заполнение полей Субъект РФ, Район/Город, Населенный пункт (если выбран Район), Номер дома (владения). Если условие не выполнено, система выводит сообщение об ошибке: *АZK-816*.

- Удалить при выполнении действия осуществляются следующие проверки:
  - Если для ЭД «Контракт» существует дочерний ЭД «Сведения об исполнении (прекращении действия) контракта», система выводит сообщение об ошибке: *AZK-1247*.
  - Если для ЭД «Контракт» существует дочерний ЭД «Факт поставки», система выводит сообщение об ошибке: AZK-1235.
  - Если ЭД «Контракт» является первичным и для него существует связанный ЭД «Карточка контракта», система выводит сообщение об ошибке: AZK-1654.

В результате успешного выполнения действия документ переходит на статус «Удален» и не подлежит дальнейшей обработке. Удаление документа невозможно в следующих случаях:

- о если в ЭД «Контракт» активен признак Зарегистрирован в ЕИС, то система останавливает удаление документа и выводит сообщение об ошибке;
- Отказ поставщика действие выполняется при условии отказа поставщика от заключения контракта после проведения аукциона/ конкурса/ запроса котировок. ЭД «Контракт» переходит на статус «Отказан поставщиком».

Примечание. Для ЭД «Контракт» на статусе «Новый» действие Отказ поставщика выполняется аналогично одноименному действию для ЭД «Контракт» на статусе «Отложен».

- Подписать подробное описание см. <u>ЭД «Контракт» на статусе «Отложен»</u> [225].
- Отказ заказчика действие выполняется при условии отказа заказчика от заключения контракта после проведения аукциона, конкурса, запроса котировок. ЭД «Контракт» переходит на статус «Отказан заказчиком».

Примечание. Для ЭД «Контракт» на статусе «Новый» действие Отказ заказчика выполняется аналогично одноименному действию для ЭД «Контракт» на статусе «Отложен».

- Отправить в конструктор контрактов при выполнении действия осуществляются следующие проверки:
  - о Проверяется наличие лицензии «Конструктор печатных форм контрактов» и если лицензия:
    - отсутствует, то система выводит сообщение об ошибке: Доступ запрещен. Отсутствует лицензия на подсистему "Конструктор печатных форм контрактов";
    - найдена, то проверяется параметр системы Адрес сервиса конструктора печатных форм контрактов и если параметр системы:
      - о не заполнен, то система выводит сообщение об ошибке AZK-18400.
      - о заполнен, то документ выгружается в Конструктор контрактов. Если при выгрузке

документа произошла ошибка, то система выводит сообщение АZК-9038.

Если все проверки пройдены, то документ переходит на статус *«Формирование печатной формы проекта контракта»*.

Примечание. Действие Отправить в конструктор контрактов доступно при наличии лицензии «Конструктор печатных форм контрактов» и включенном параметре системы Использовать конструктор печатных форм контрактов.

# 3.2.4.3 ЭД «Контракт» на статусе «Возврат в исполнение»

Статус «Возврат в исполнение» является промежуточным статусом, на котором ожидается прием сообщения из СКИБ. Изменение статуса производится исключительно только по действию из СКИБ. Возможны следующие варианты перехода документа:

- если из СКИБ придет подтверждение о возможности возврата документа в обработку, то ЭД «Контракт» перейдет на статус «Исполнение», если статус «Исполнен» пропускается в соответствии с настройками системных параметров, в противном случае на статус «Исполнен»;
- если из СКИБ придет сообщение о невозможности возврата документа в обработку, то ЭД «Контракт» возвращается на статус «Обработка завершена».

Примечание. Возможна настройка получения квитков из СКИБ с помощью задания планировщика.

# 3.2.4.4 ЭД «Контракт» на статусе «Несоответствие»

Статус контракта «*Несоответствие*» предназначен для контроля документа. Ответственный сотрудник должен проверить имеющиеся нарушения в документе и либо согласовать и пропустить выявленные нарушения, либо отказать в дальнейшей обработке документа.

Примечание. ЭД «Контракт», созданный с документом-основанием, не переходит на статус «Несоответствие».

При переходе на статус *«Несоответствие»* система, в поле **Примечание** на закладке <u>Общая информация</u>, информирует пользователя о выявленном несоответствии:

Несоответствие цен нормативным ценам – цена товара, работы или услуги, указанная в спецификации, не совпадает с ценой товара, работы или услуги, указанной в Справочнике цен.

Над ЭД «Контракт» на статусе «*Hecoomsemcmsue*» можно выполнить следующие действия:

- Согласовать при выполнении действия выполняются следующие проверки:
  - Если для ЭД «Контракт» существует связанный с ним ЭД «Карточка контракта» на статусе, отличном от «Удален», «Аннулирован», проверяется, что значение в поле Дата заключения ЭД «Контракт» равно значению поля Дата заключения ЭД «Карточка контракта». Если условие не выполняется, система выводит сообщение об ошибке: *АZK-1652*.
  - Если поле **Реестровый номер** не заполнено или введен реестровый номер неверной длины, система выводит сообщение об ошибке *AZK-1590*.
  - Даты всех этапов должны быть больше или равны дате заключения. Если контроль не выполнен, то система останавливает обработку документа и выводит сообщение об ошибке: *AZK-1669*.

Если контроли пройдены, то ЭД «Контракт» переходит на статус «Экспертиза».

Примечание. Если в параметрах системы для параметра Контролировать реестровый номер на статусе выбрано значение Несоответствие/Экспертиза (пункт меню Сервис→Параметры системы, группа настроек Документооборот, подгруппа Контракт), то при выполнении действия осуществляется контроль на заполнение поля Реестровый номер. В случае незаполнения поля на экране появится сообщение об ошибке. Выполнение действия становится невозможным.

• Отказать – на экране появится Редактор примечаний.

В поле **Комментарий** вносится причина отказа. Если в параметрах системы активен параметр **Причина отказа только из справочника** (пункт меню **Сервис**—**Параметры системы**, группа настроек **Документооборот**), то значение поля выбирается из справочника *Причины отказа*. Если параметр не активен, то система позволяет вносить любое значение не из справочника.

После внесения данных нажмите кнопку ОК.

В результате выполнения действия ЭД «Контракт» переходит на статус «*Omkasah*». Причина отказа документа указывается в поле **Примечание** на закладке *Общая информация*.

• Отложить – ЭД «Контракт» возвращается на статус «Отложен» и становится доступным для редактирования. Проводка по плану размещения удаляется.

# 3.2.4.5 ЭД «Контракт» на статусе «Экспертиза»

Статус контракта «Экспертиза» предназначен для контроля документа. Ответственный сотрудник должен проверить все данные в контракте и либо согласовать документ, либо отказать в дальнейшей обработке документа.

Над ЭД «Контракт» на статусе «Экспертиза» можно выполнить следующие действия:

- Согласовать при выполнении действия выполняется следующие проверки:
  - Если для ЭД «Контракт» существует связанный с ним ЭД «Карточка контракта» на статусе, отличном от «Удален», «Аннулирован», проверяется, что значение в поле Дата заключения ЭД «Контракт» равно значению поля Дата заключения ЭД «Карточка контракта». Если условие не выполняется, система выводит сообщение об ошибке AZK-1652.
  - Если поле Реестровый номер не заполнено или введен реестровый номер неверной длины, система выводит сообщение об ошибке *AZK-1590*.
  - Даты всех этапов должны быть больше или равны дате заключения. Если контроль не выполнен, то система останавливает обработку документа и выводит сообщение об ошибке: *AZK-1669.*
  - Проверяется наличие внешнего ключа отраслевого кода. Если условие не выполнено, то система выводит сообщение об ошибке: *AZK-1032*.Также контроль осуществляется для бюджета, указанного в поле Использовать справочники из бюджета в справочнике *Бюджеты*.
  - Проверяется наличие внешнего ключа кода субсидий. Если условие не выполнено, то система выводит сообщение об ошибке: *AZK-1033*. Также контроль осуществляется для бюджета, указанного в поле Использовать справочники из бюджета в справочнике *Бюджеты*.
  - Проверяется, что все строки бюджета одного и того же года. Если условие не выполнено, то система выводит сообщение об ошибке: *AZK-1014*. Контроль не осуществляется, если в документе содержатся записи из бюджета, указанного в поле Использовать справочники из бюджета из справочника Бюджеты, но осуществляется, если в документе указано значение, отсутствующее в бюджете из поля Использовать справочники из бюджета.

В результате успешного выполнения действия проверяется необходимость выгрузки в «АЦК-Финансы» ЭД «Проект контракта» на контроль ФО по закупкам у единственного поставщика:

- о включен параметр системы Выгружать информацию о проекте контракта по закупкам у единственного поставщика;
- у заказчика в справочнике организаций в поле Контроль в сфере закупок не указано значение Передан в Федеральное казначейство;

- в поле Способ определения поставщика выбрано значение Закупка у единственного поставщика (исполнителя, подрядчика);
- выбранное значение в поле Основание заключения договора с единственным поставщиком указано в параметре системы Основания заключения контракта с единственным поставщиком для контроля ФО.

Если все условия выполняются, ЭД «Проект контракта» выгружается в «АЦК-Финансы».

Проверяется необходимость выгрузки в «АЦК-Финансы» ЭД «Проект контракта» на контроль ФО:

- в документе выключены признаки Проект контракта выгружен в СКИБ и Проект контракта (договора) выгружен в СКИБ;
- о в документе не заполнено поле Реестровый номер или его значение не равно 19 символам;
- у документа отсутствует родительский контракт, у которого заполнен идентификатор документа в ЕИС.

Если все условия

- о выполняются, ЭД «Проект контракта» выгружается в «АЦК-Финансы» и:
  - проект контракта выгружен (без контроля), то включается признак Проект контракта выгружен в СКИБ и ЭД переходит на статус «Проект контракта отправлен в ФО»;
  - выгружен и получены сведения о согласовании, то включается признак Проект контракта выгружен в СКИБ и ЭД переходит на статус «Согласован»;
  - о выгружен и получены сведения об отклонении, то:
    - о признак Проект контракта выгружен в СКИБ выключается;
    - о сохраняется диагноз в комментарии к документу;
    - о ЭД переходит на статус «Проект контракта отклонен»;
    - о проверяется наличие дочернего ЭД «Контракт» и если такой ЭД:
      - о найден, то система выводит сообщение об ошибке AZK-1207;
      - не найден, то создается копия ЭД и включается признак Перерегистрация.
- о не выполняются, ЭД «Проект контракта» выгружается в «АЦК-Финансы» и:
  - о включен системный параметр Выгружать информацию о проекте дополнительного соглашения к контракту по закупкам у единственного поставщика;
  - в документе выключен признак Проект контракта выгружен в СКИБ и признак Проект контракта (договора) выгружен в СКИБ;
  - в документе заполнен реестровый номер или значение поля равно 19 символов;
  - о в документе заполнено поле Тип изменения значением Изменение контракта.

Если все условия:

- о выполняются, ЭД «Проект контракта» выгружается в «АЦК-Финансы» и:
  - проект контракта выгружен (без контроля), то включается признак Проект контракта выгружен в СКИБ и ЭД переходит на статус «Проект контракта отправлен в ΦО»;
  - выгружен и получены сведения о согласовании, то включается признак Проект контракта выгружен в СКИБ и ЭД переходит на статус «Согласован»;
  - о выгружен и получены сведения об отклонении, то:
    - о признак Проект контракта выгружен в СКИБ выключается;
    - о сохраняется диагноз в комментарии к документу;
    - о ЭД переходит на статус «Проект контракта отклонен»;
    - о проверяется наличие дочернего ЭД «Контракт» и если такой ЭД:
      - о найден, то система выводит сообщение об ошибке AZK-1207;
      - не найден, то создается копия ЭД и включается признак Перерегистрация.
- не выполняются, ЭД «Проект контракта» выгружается в «АЦК-Финансы» и проверяется:
  - о наличие реестрового номера, дата заключения контракта;
  - о что в связанном ЭД «Карточка контракта» (кроме документов на статусе «Удален», «Аннулирован») дата заключения заполнена и совпадает с датой заключения обрабатываемого контракта. Если условие не выполнено, система выводит сообщение об ошибке: АZK-1652.
  - о если поле Дата утверждения договора не заполнено, заполняется датой системы;
  - о ЭД переходит на статус «Согласован».

Не выгружается в «АЦК-Финансы», то проверяется заполнение поля **Идентификационный код**. Если поле:

- о Не заполнено:
  - Проверяется, что в параметре системы Дату формирования сведений о контракте заполнять указано значение Датой перевода на статус "Согласован". Если условие выполняется, значение в поле Формирование сведений о контракте очищается.
  - Если поле Дата утверждения изменения сведений о договоре не заполнено и в поле Тип изменения контракта указано значение Изменение контракта (Изменение договора), поле Дата утверждения изменений сведений о договоре заполняется рабочей датой пользователя.

- о Документ переходит на статус «Согласован».
- Заполнено, проверяется состояние признака Выгружать в ЕИС. Если признак:
  - о Включен и:
    - о Выгрузка проекта контракта в СКИБ:
      - Разрешена, проект контракта отправляется в СКИБ. Проверяется заполненность поля Реестровый номер. Если поле:
        - Не заполнено, проект контракта выгружается в АЦК-Финансы. Если включен параметр системы Выгружать информацию посредством web-интерфейса, проект контракта выгружается через веб-сервис. В результате выгрузки и документ переходит на статус «Проект контракта отправлен в ΦΟ». По результатам ответа из АЦК-Финансы документ переходит на один из следующих статусов:
          - «Согласован» если получены сведения о согласовании проекта контракта в СКИБ;
          - «Проект контракта отклонен» если получены сведения об отклонении проекта контракта. В этом случае значение поля Внешний статус обновляется, причина отклонения указывается в поле Комментарии. Автоматически формируется порожденный документ с признаком Перерегистрация.
        - о Заполнено:
          - Проверяется, что в параметре системы Дату формирования сведений о контракте заполнять указано значение Датой перевода на статус "Согласован". Если условие выполняется, значение в поле Формирование сведений о контракте очищается.
          - Если поле Дата утверждения изменения сведений о договоре не заполнено и в поле Тип изменения контракта указано значение Изменение контракта (Изменение договора), поле Дата утверждения изменений сведений о договоре заполняется рабочей датой пользователя.
          - о Документ переходит на статус «Согласован».
      - о Запрещена:
        - Проверяется, что в параметре системы Дату формирования сведений о контракте заполнять указано значение Датой перевода на статус "Согласован". Если условие выполняется, значение в поле Формирование сведений о контракте очищается.
        - Если поле Дата утверждения изменения сведений о договоре не заполнено и в поле Тип изменения контракта указано значение Изменение контракта

(*Изменение договора*), поле **Дата утверждения изменений сведений о договоре** заполняется рабочей датой пользователя.

- о Документ переходит на статус «Согласован».
- о Выключен:
  - Проверяется, что в параметре системы Дату формирования сведений о контракте заполнять указано значение Датой перевода на статус "Согласован". Если условие выполняется, значение в поле Формирование сведений о контракте очищается.
  - Если поле Дата утверждения изменения сведений о договоре не заполнено и в поле Тип изменения контракта указано значение Изменение контракта (Изменение договора), поле Дата утверждения изменений сведений о договоре заполняется рабочей датой пользователя.
  - о Документ переходит на статус «Согласован».

Примечание. Если в параметрах системы для параметра Контролировать реестровый номер на статусах выбрано значение Несоответствие/Экспертиза (пункт меню Сервис→Параметры системы, группа настроек Документооборот, подгруппа Контракт), то при выполнении действия осуществляется контроль на заполнение поля Реестровый номер. В случае незаполнения поля на экране появится сообщение об ошибке. Выполнение действия становится невозможным.

• Отказать – на экране появится Редактор примечаний.

В поле **Комментарий** вносится причина отказа. Если в параметрах системы активен параметр **Причина отказа только из справочника** (пункт меню **Сервис**—**Параметры системы**, группа настроек **Документооборот**), то значение поля выбирается из справочника *Причины отказа*. Если параметр не активен, то система позволяет вносить любое значение не из справочника.

После внесения данных нажмите кнопку ОК.

В результате ЭД «Контракт» переходит на статус «Отказан».

• Отложить – ЭД «Контракт» возвращается на статус «Отложен» и становится доступным для редактирования. Проводка по плану размещения удаляется.

# 3.2.4.6 ЭД «Контракт» на статусе «Исполнение»

Для ЭД «Контракт» на статусе «Исполнение» доступны действия:

• Завершить обработку – при выполнении действия осуществляются следующие виды контроля:

- Если у ЭД «Контракт» существуют порожденные договоры, то осуществляется контроль на совпадение общей суммы первых в цепочке, сформированных ЭД «Договор» и суммы, на которую заключен контракт. В случае непрохождения контроля на экране появится сообщение об ошибке. Выполнение действия становится невозможным.
- о Если в параметрах системы установлен параметр Контролировать сумму фактов поставки (пункт меню Сервис→Параметры системы, группа настроек Документооборот, подгруппа Контракт), то при выполнении действия осуществляется контроль соответствие суммы, на которую заключен контракт, сумме ЭД «Факт поставки», сформированных на его основании. Если по контракту были сформированы договоры, то осуществляется контроль на совпадение суммы контракта с суммой фактов поставки на статусе «Обработка завершена», сформированных по порожденным договорам. Если контроль не пройден, то система останавливает обработку документа и выводит сообщение об ошибке: AZK-1212. Нельзя завершить обработку документа (DOC): сумма документа (0), где:

(0) - текст «должна соответствовать сумме фактов поставки», если значение поля Способ указания цены контракта не равно значению поля Максимальное значение цены контракта, иначе текст «не должна быть меньше суммы фактов поставки».

- Если активен параметр Контролировать сумму оплаты (пункте меню Сервис→Параметры системы, группа настроек Документооборот, подгруппа Контракт, Контроли, закладка Контракт), то осуществляется контроль равенства суммы документа сумме оплаты (закладки История оплаты). Если контроль не пройден, то система останавливает обработку документа и выводит сообщение об ошибке: AZK-1214.
- Если поле **Реестровый номер** не заполнено или введен реестровый номер неверной длины, система выводит сообщение об ошибке *AZK-1590*.
- Если включены параметры системы Контролировать даты этапов исполнения (АZК-1700), Пропускать статус "Исполнен" и не заполнены поля Фактическая дата начала, Фактическая дата окончания и Дата формирования сведений об исполнении на закладке <u>Общая</u> <u>информация</u>, система выводит сообщение об ошибке *AZK-1700*.
- Если значение года расходного обязательства, выбранного в строке финансирования, не равно значению года рабочей даты пользователя, система выводит сообщение об ошибке AZK-1029.
- Если включен параметр системы Контролировать отсутствие в одном документе бюджетных строк из разных смет, при выгрузке в СКИБ проверяется, что в строках финансирования документа указаны одинаковые сметы. Если условие не выполняется, система выводит сообщение об ошибке AZK-1010.
- При выгрузке ЭД в СКИБ проверяется наличие внешних ключей в строках финансирования. При отсутствии внешних ключей система выводит сообщение об ошибке *AZK-1091*.

Если настроена совместная работа систем «АЦК-Госзаказ»/«АЦК-Муниципальный заказ» и «АЦК-Финансы», то сообщение о расторжении ЭД «Контракт» отправляется в систему «АЦК-Финансы». При успешном получении сообщения документ переходит на статус «*Обработка завершена»*, иначе система выводит сообщение об ошибке.

- Исполнить при выполнении действия осуществляются следующие виды контроля:
  - Если у ЭД «Контракт» существуют порожденные договоры, то осуществляется контроль на совпадение общей суммы первых в цепочке сформированных ЭД «Договор» и суммы, на которую заключен контракт. В случае непрохождения контроля на экране появится сообщение об ошибке. Выполнение действия становится невозможным.
  - Если в параметрах системы установлен параметр Контролировать сумму оплаты (пункт меню Сервис→Параметры системы, группа настроек Документооборот, подгруппа Контракт), то при выполнении действия осуществляется контроль на соответствие суммы, на которую заключен контракт, сумме, оплаченной по контракту (указывается в поле Оплачено). Если по контракту были сформированы договоры, то осуществляется контроль на совпадение суммы контракта с суммой оплаты по порожденным договорам.
  - Если в параметрах системы установлен параметр Контролировать сумму фактов поставки (пункт меню Сервис→Параметры системы, группа настроек Документооборот, подгруппа Контракт), то при выполнении действия осуществляется контроль соответствие суммы, на которую заключен контракт, сумме ЭД «Факт поставки», сформированных на его основании. Если по контракту были сформированы договоры, то осуществляется контроль на совпадение суммы контракта с суммой фактов поставки на статусе «Обработка завершена», сформированных по порожденным договорам.
  - Если активен параметр Контролировать сумму оплаты (пункте меню Сервис→Параметры системы, группа настроек Документооборот, подгруппа Контракт, Контроли, закладка Контракт), то осуществляется контроль равенства суммы документа сумме оплаты (на закладке <u>Финансирование</u>). Если контроль не пройден, то система останавливает обработку документа и выводит сообщение об ошибке: *AZK-1214*.

При успешном выполнении всех условий контроля ЭД «Контракт» переходит на статус «Обработка завершена».

Если настроена совместная работа систем «АЦК-Госзаказ»/«АЦК-Муниципальный заказ» и «АЦК-Финансы», то сообщение о завершении обработки документа отправляется в систему «АЦК-Финансы». При получении сообщения в системе «АЦК-Финансы» завершается обработка документа.

- Перерегистрировать при выполнении действия осуществляются следующие проверки:
  - Если поле Реестровый номер не заполнено или введен реестровый номер неверной длины, система выводит сообщение об ошибке AZK-1590.

 Если включен параметр системы, то осуществляется соответствующий контроль. Если условие контроля не выполнено, то система выводит сообщение об ошибке: AZK-XXXX. Ошибка обработки документа (DOC): При перерегистрации документа сумма к оплате по строкам за (год по которому выявлено несоответствие) год должна быть равна сумме исполненного по строкам за тот же период в исходном документе, которая составляет (год по которому выявлено несоответствие).

При прохождении контролей документ переходит на статус «*Перерегистрация»* и становится доступен только для просмотра. На основании перерегистрированного документа формируется ЭД «Контракт» на статусе «*Новый»*. При переходе сформированного документа на статус «*Исполнение»* перерегистрированный ЭД «Контракт» переходит на статус «*Перерегистрирован»*. ЭД «Контракт» на статусе «*Перерегистрирован»*.

Если до перерегистрации ЭД «Контракт» на его основании был создан ЭД «Договор», то после перехода ЭД «Контракт» на статус «*Перерегистрация*» дальнейшая обработка ЭД «Договор» становится невозможной. При выполнении любого действия над ЭД «Договор» на экране появится сообщение о запрещении изменения договора: АZK-160.

Для отмены перерегистрации документа необходимо удалить сформированный на его основании ЭД «Контракт».

Если настроена совместная работа систем:

«АЦК-Госзаказ»/«АЦК-Муниципальный заказ» и «АЦК-Финансы», то сформированный ЭД «Контракт» на статусе «Новый» обрабатывается до статуса «Согласован» и отправляется в систему «АЦК-Финансы», получив статус «Отправлен». При получении сообщения об отправке нового документа перерегистрированный документ в системе «АЦК-Финансы» переходит на статус «Перерегистрация». Документ, сформированный на основании перерегистрированного, в системе «АЦК-Финансы» проходит контроль на не превышение суммы документа над суммами лимитов по бюджетным строкам. В случае успешного прохождения контроля документ переходит на статус «Принят», а перерегистрированный документ на статус «Архив».

Принятый документ можно зарегистрировать или отказать.

В случае регистрации в системе «АЦК-Финансы» документ со статуса «*Принят*» переходит на статус «*Зарегистрирован»*. Сообщение о его регистрации отправляется в систему «АЦК-Госзаказ»/«АЦК-Муниципальный заказ». При получении сообщения новый ЭД «Контракт» переходит на статус «Исполнение», а перерегистрированный документ на статус «Перерегистрирован».

При отказе документы в системе «АЦК-Финансы» получает статус «*Отказан»*. Сообщение об отказе документа отправляется в систему «АЦК-Госзаказ»/«АЦК-Муниципальный заказ». При получении сообщения документ переходит на статус «*Отказан ФО/ЕИС»*, а перерегистрированный ЭД «Контракт» остается на статусе «*Перерегистрация*».

- Расторгнуть при выполнении действия открывается форма Основание и причина прекращения *действия контракта/договора* и в поле Комментарий выбирается одно из значений раскрывающегося списка. Осуществляются проверки:
  - Если в форме Основание и причина прекращения действия контракта выбрано значение Односторонний отказ заказчика от исполнения контракта или Односторонний отказ исполнителя от исполнения контракта проверяется, что в ЭД «Контракт» включен признак Контрактом предусмотрена возможность одностороннего отказа от исполнения контракта в соответствии со ст. 95 Закона 44-ФЗ. Если условие не выполняется, система выводит сообщение об ошибке AZK-16038.
  - Осуществляется контроль в соответствии с параметром системы Контролировать на заполненность и разрешить редактировать реестровый номер на статусе. Если контроль не пройден, то система выводит одно из сообщений об ошибке: AZK-1592, AZK-1590, AZK-1633, AZK-1634.
  - Если включены параметры системы Контролировать даты этапов исполнения (АZК-1700), Пропускать статус "Исполнен" и не заполнено поле Дата формирования сведений об исполнении на закладке Общая информация, система выводит сообщение об ошибке: AZK-1700.

Если параметр системы Согласовывать расторжение контракта/договора:

- о включен, то:
  - на экране появится диалоговое окно Расторгнуть все порожденные договоры? При нажатии кнопки Да конечные дочерние договоры переходят на статус «Обработка завершена». Если операция не может быть выполнена, система выводит сообщение об ошибке AZK-1574.
  - проверяется, что к документу прикреплен хотя бы один файл с категорией Документы в составе информации о расторжении для передачи в СКИБ. Если условие не выполняется, система выводит сообщение об ошибке: AZK-XXXX. Ошибка обработки документа (DOC): К документу должен быть прикреплен хотя бы один файл с категорией (0).
  - о ЭД «Контракт» переходит на статус «Согласование расторжения».
- о выключен, то:
  - о если ЭД выгружался в СКИБ и в параметре системы Связь со СКИБ указано значение:
    - о online-обмен, то в WEB-сервисе внешней системы отправляется запрос на завершение обработки документа;
    - о отличное от *online-обмен*, то в СКИБ отправляется запрос на завершение обработки документа.

- на экране появится диалоговое окно Расторгнуть все порожденные договоры? При нажатии кнопки Да конечные дочерние договоры переходят на статус «Обработка завершена». Если операция не может быть выполнена, система выводит сообщение об ошибке AZK-1574.
- о в поле Дата расторжения устанавливается текущая дата;
- о ЭД «Контракт» переходит на статус «Обработка завершена».
- Вернуть при выполнении действия осуществляются следующие проверки:
  - о Если документ:
    - о Выгружался в СКИБ, система выводит сообщение об ошибке: AZK-1576.
    - Не выгружался, проверяется наличие связанных ЭД «Дополнительная информация о закупке, контракте». Если документ найден, система выводит сообщение об ошибке: AZK-1576.
  - Если существуют дочерние ЭД «Сведения об исполнении (прекращении действия) контракта», проверяется наличие родительского ЭД «Контракт» на статусе «Перерегистрирован». Если такой документ:
    - Найден, проверяется наличие в найденном документе этапов исполнения, которые используются в ЭД «Сведения об исполнении (прекращении действия) контракта». Если этапы отсутствуют, система выводит сообщение об ошибке: *AZK-1650*.
    - о Не найден, система выводит сообщение об ошибке: AZK-1461219.
  - Если существуют дочерние ЭД «Факт поставки», система выводит сообщение об ошибке: AZK-1461215.
  - Если для ЭД «Контракт» отсутствуют дочерние ЭД «Договор» и существуют строки на закладке История оплаты, система выводит сообщение об ошибке: *AZK-1461216*.
  - Проверяется наличие дочерних ЭД «Договор» на статусе, отличном от «Новый». Если документы:
    - о Найдены, система выводит сообщение об ошибке: AZK-1606.
    - о Не найдены, порожденные ЭД «Договор» переходят на статус «Удален».
  - о Если действие выполняется в не выгруженном порожденном ЭД «Контракт», то:
    - в СКИБ отправляется уведомление на возврат документа по родительскому выгруженному;
    - о документ переходит на статус «На возврат», если в СКИБ подтверждается возврат;
    - о документ остается на текущем статусе, если запрос возврата отклонен.

В результате успешного выполнения действия:

о ЭД «Контракт» переходит на статус «Согласован».

- Если включен признак Выгружен в МИС, после возврата документа указанный признак выключается.
- Создать сведения об исполнении при выполнении действия осуществляются контроли:
  - Проверяется, что в контракте заполнено поле Реестровый номер. Если поле не заполнено, система выводит сообщение об ошибке AZK-1596.
  - Проверяется, что у документа нет связанных ЭД «Сведения об исполнении контракта» с включенным признаком Документ сформирован автоматически по решению об одностороннем отказе, если условие не выполняется, система выдает сообщение об ошибке: *AZK-16040*.
  - Если в связях ЭД «Контракт» хотя бы один порожденный ЭД Факт поставки» с признаком
    Загружен из ЕИС:
    - имеется, то система выводит сообщение об ошибке: Формирование в системе АЦК-Госзаказ ЭД "Сведения об исполнении (прекращении действия) контракта" при использовании сервиса электронного актирования запрещено. Размещение исполнения по этому контракту необходимо выполнить в ЛК ЕИС.
    - отсутствует, то формируется ЭД «Сведения об исполнении (прекращении действия) контракта» и сохраняется в связи к документу.
- Создать факт поставки при выполнении действия формируется новый ЭД «Факт поставки». При этом проверяется наличие признака Контракт заключен по результатам процедуры по цене за единицу продукции. Если признак включен, то полностью наследуется спецификация, при этом в количестве указывается 1. Если признак не активирован, то закладки <u>Общая информация</u> и <u>Предмет договора</u> будут заменены данными из документа-основания. Если параметр Запретить формировать факт поставки для электронных процедур включен, в заполнено поле Дата публикации извещения, и в цепочке родительских документов ЭД «Решение о закупке у единственного источника» (класс 3) без признака Закупка товара у единственного поставщика на сумму, предусмотренную частью 12 статьи 93 Закона № 44-ФЗ то система выводит сообщение об ошибке: *АZK-8062*.
- Выгрузить в Мониторинг цен при выполнении действия осуществляются следующие проверки:
  - Проверяется, что заполнен параметр системы Адрес веб-сервиса подгруппы настроек
    Мониторинг цен. Если параметр системы не заполнен, то система выводит следующее сообщение об ошибке AZK-18300.
  - Проверяется, что заполнен параметр системы Идентификатор внешней системы в Мониторинге цен подгруппы настроек Мониторинг цен. Если параметр системы не заполнен, то система выводит следующее сообщение об ошибке AZK-18301.
  - Проверяется, что заполнен параметр системы **Ключ внешней системы в Мониторинге цен** подгруппы настроек **Мониторинг цен**. Если параметр системы не заполнен, то система выводит

следующее сообщение об ошибке АZK-18302.

- Проверяется, что в документе существует хотя бы одна выгружаемая строка спецификации, то есть строка, в группе продукции которой включен признак Выгружать группу в Мониторинг цен.
   Если условие не выполнено, то система выводит следующее сообщение об ошибке AZK-18303.
- Проверяется, что для организации, указанной в поле Заказчик, заполнены поля Логин в Мониторинге цен и Пароль в Мониторинге цен на закладке Внешние системы справочника Организации. Если условие не выполнено, то система выводит следующее сообщение об ошибке AZK-18304.
- Проверяется, что в документе заполнено поле Условие поставки списка График поставки и для значения поля заполнено поле Идентификатор периодичности доставки в Мониторинге цен справочника Условия поставки. Если условие не выполнено, то система выводит следующее сообщение об ошибке AZK-18305.

Если все контроли пройдены, то ЭД «Контракт» выгружается в информационную систему «Мониторинг цен» или его изменения, если существует родительский ЭД «Контракт» и он выгружался ранее.

Если выгрузка документа прошла успешно, то в ЭД «Контракт» включается признак **Выгружен в мониторинг цен** и система выводит следующее информационное сообщение: Документ успешно выгружен в Мониторинг цен.

Если при выгрузке документа произошла ошибка, то система выводит соответствующее сообщение и сохраняет его в справочнике *Системные события*.

Действие доступно при наличии лицензии «Подсистема интеграции с Мониторингом цен» и роли пользователя – *Взаимодействие с Мониторингом цен*.

- Выгрузить в единую медицинскую информационную систему при выполнении действия осуществляются следующие проверки:
  - о Если признак Выгружен в МИС,
    - о включен, то система выводит сообщение об ошибке: *AZK-18501*.
    - выключен, то ЭД «Контракт» выгружается в единую медицинскую информационную систему;
      в документе автоматически включается признак Выгружен в МИС. Если при выгрузке возникла ошибка, сообщение о ней выводится пользователю.

#### Примечание. Действие доступно при наличии лицензии misintegration.

- Сформировать отчет при выполнении действия создается ЭД «Отчет заказчика», при этом:
  - о сохраняется связь между ЭД «Контракт» и ЭД «Отчет заказчика», если значение поля Вид:
    Отчет об исполнении контракта (результатах отдельного этапа исполнения контракта) или Отчет с обоснованием закупки у единственного поставщика (подрядчика, исполнителя);

 для выбора в поле Вид доступны значения: Отчет об исполнении контракта (результатах отдельного этапа исполнения контракта), Отчет с обоснованием закупки у единственного поставщика (подрядчика, исполнителя), Отчет об объеме закупок у СМП (субъектов малого предпринимательства), СОНО (социально ориентированных некоммерческих организаций).

При выполнении действия проверяется заполненность поля **Реестровый номер**. Если поле не заполнено, то выводится сообщение об ошибке: *AZK-1055*.

- Запросить сведения о документах электронного актирования при выполнении действия осуществляются контроли:
  - Проверяется заполнение поля Реестровый номер. Если поле не заполнено, то система выводит сообщение об ошибке AZK-8003.
  - Для организации, указанной в поле Организация, размещающая документ (если поле не заполнено, то для организации, указанной в поле Заказчик) справочника Организации, проверяется заполнение поля Токен-ключ для электронного актирования. Если поле не заполнено, то система выводит сообщение об ошибке AZK-8004.
  - Для организации, указанной в группе полей Заказчик и в поле Организация, размещающая документ, в справочнике проверяется заполнение поля Код по СПЗ. Если поле:
    - о не заполнено, то система выводит сообщение об ошибке AZK-964;
    - о заполнено и значение поля:
      - о не равно 11-ти символам, то система выводит сообщение об ошибке AZK-965;
      - о равно 11-ти символам и код по СПЗ равен 0000000000 и поле Код по сводному реестру:
        - о не заполнено, то система выводит сообщение об ошибке AZK-966;
        - заполнено и значение поля Код по сводному реестру не равно восьми символам, то система выводит сообщение об ошибке AZK-967.

Если все контроли пройдены, то в ЕИС отправляется запрос. Если запрос:

- выполнить невозможно, то система выводит сообщение об ошибке, полученное из внешней системы;
- выполнен, то пользователю выводится форма выбора электронного акта и если пользователь потвердил загрузку ЭД, нажатием кнопки Загрузить, то формируется ЭФ «Факт поставки» на статусе «Загружен из ЕИС».
- Сгенерировать гиперссылку и отправить в СКИБ при выполнении действия осуществляются контроли:

- Проверяется признак Заключен в соответствии с 223-ФЗ. Если признак включен, то система выводит сообщение об ошибке AZK-926.
- Проверяется заполнение поля Реестровый номер. Если поле не заполнено, система выводит сообщение об ошибке: Невозможно сформировать гиперссылку: реестровый номер документа (DOC) должен быть заполнен.
- Проверяется заполнение системного параметра Шаблон гиперссылки для ЭД "Контракт" (указано значение для формирования гиперссылки). Если параметр не заполнен, система выводит сообщение об ошибке: Невозможно сформировать гиперссылку: не заполнен параметр системы "Шаблон гиперссылки для ЭД "Контракт "".
- Проверяется выгрузка документа в СКИБ. Если документ выгружался, формируется гиперссылка по правилу: *<значение СП "Шаблон гиперссылки для ЭД "Контракт" >>значение поля "Реестровый номер" контракта (CON\_NUMBER)>*, с наименованием Опубликованные сведения о контракте. Иначе система выводит сообщение об ошибке: *AZK-XXXX*.
- Сформировать решение об одностороннем отказе при выполнении действия осуществляются контроли:
  - Проверяется признак Контрактом предусмотрена возможность одностороннего отказа от исполнения контракта в соответствии со ст. 95 Закона 44-ФЗ. Если признак выключен, то система выводит сообщение об ошибке AZK-16038.
  - Проверяется, что реестровый номер заполнен и имеет длину 19 символов. Если поле не заполнено, система выводит сообщение об ошибке: *AZK*-1590.
  - Проверяется, что в поле Способ определения поставщика (подрядчика, исполнителя)
    выбрано одно из значений:
    - о Открытый конкурс в электронной форме;
    - о Электронный аукцион, или Запрос котировок в электронной форме;
    - ⊙ Закупка товара у единственного поставщика на сумму, предусмотренную частью 12 статьи 93 Закона № 44-ФЗ.

Если условие не выполняется, и в поле Способ определения поставщика (подрядчика, исполнителя) не выбрано значение Закупка у единственного поставщика (исполнителя, подрядчика) и выключен признак Контракт заключен по итогам несостоявшейся процедуры, или в цепочке родительских документов нет ЭД «Решение о проведении закупки» (ЭД «Решение о проведении конкурса», ЭД «Решение о проведении запроса котировок», ЭД «Решение о проведении торгов на ЭТП»), система выводит сообщение об ошибке: *AZK*-1611.

о Проверяется, в системе существует ЭД «Решение об одностороннем отказе от исполнения контракта» на статусе отличном от «Удален», «Отменен», у которого значение поля

**Реестровый номер контракта** совпадает со значением поля **Реестровый номер** ЭД «Контракт». Если условие выполняется, система выводит сообщение об ошибке: *AZK*-8065.

Если все контроли пройдены, формируется ЭД «Решение об одностороннем отказе от исполнения контракта» на статусе «*Отложен*».

# 3.2.4.7 ЭД «Контракт» на статусе «Согласование расторжения»

Статус «*Согласование расторжения*» является промежуточным статусом, на котором ожидается прием сообщения из СКИБ. Изменение статуса производится исключительно только по действию из СКИБ. Возможны следующие варианты перехода документа:

- если из СКИБ придет подтверждение о согласовании расторжения, то ЭД «Контракт» перейдет на статус «Обработка завершена». При этом в поле Дата расторжения записывается текущая дата.
- если из СКИБ придет сообщение о невозможности согласования расторжения, то ЭД «Контракт» возвращается на статус «Исполнение» или переходит на «Исполнен». При переходе на статус «Исполнен» включается скрытый признак Расторгнут в СКИБ.

# 3.2.4.8 ЭД «Контракт» на статусе «Отказан поставщиком»

Статус «Отказан поставщиком» указывает на то что в процессе согласования документа возникли замечания и в дальнейшей обработке документа отказано, до момента исправления ошибок.

Над ЭД «Контракт» на статусе «Отказан поставщиком» доступны действия:

- Отменить отказ при выполнении действия ЭД «Контракт» возвращается на статус «Отложен»/«Новый» и становится доступным для редактирования. Информация, внесенная в редактор информации об отказе, не очищается. Внесенные данные будут очищены, если над контрактом будет выполняться обработка.
- Создать новый при выполнении действия на основании документа можно сформировать только один ЭД «Контракт» на статусе «Новый».

На данном статусе доступна возможность печати отчетной формы Протокола об отказе от заключения контракта.

- Заключить контракт со вторым участником при выполнении действия, если способ определения поставщика (подрядчика, исполнителя) контракта Закупка у единственного поставщика (исполнителя, подрядчика):
  - о то система выводит сообщение об ошибке: *AZK-1670*.
  - о если выбран иной способ определения поставщика (подрядчика, исполнителя) и:
    - в цепочке имеется родительский контракт на статусе «Отказан заказчиком»/«Отказан поставщиком», то система выводит сообщение об ошибке: AZK-1671.
    - о в цепочке нет родительских контрактов и:
      - о нет родительского решения, формируется копия контракта, в которой:
        - о формируется новый номер;
        - о дата документа устанавливается равной дате выполнения действия;
        - о блок контрагента остается пустым;
        - о не переносятся прикрепленные файлы.
      - о есть родительское решение:
        - о формируется копия контракта, в которой информация о контрагенте заполняется данными участника, занявшего второе место. Если контракт формируется на основе решения о размещении заказа со способом определения Запрос котировок е электронной форме, участником, занявшим второе место, считается тот, у которого в поле Результат оценки указано значение Предложение о цене контракта такое же, как у победителя. Если такого участника нет, в качестве контрагента указывается участник, у которого в поле Результат оценки указано значение Лучшее предложение о цене контракта после победителя.
        - о в порожденном документе включается признак Перерегистрация.
  - Если по данному заказчику был сформирован ЭД «Контракт» со вторым участником по итогам расторжения, то система выводит сообщение об ошибке *AZK-1671*.

# 3.2.4.9 ЭД «Контракт» на статусе «Отказан заказчиком»

ЭД «Контракт» на статусе «Отказан заказчиком» показывает, что заказчик отказался от заключения контракта с участником размещения заказа в соответствии с требованиями федерального законодательства. Над ЭД «Контракт» на статусе «Отказан заказчиком» можно выполнить следующие действия:

- Отменить отказ при выполнении действия осуществляются проверка наличия прикрепленных ЭД «Контракт», удаление которых невозможно:
  - о если такие документы найдены, то система останавливает обработку документа и выводит сообщение об ошибке: Существуют порожденные контракты, отменить отказ невозможно;
  - о если все порожденные ЭД «Контракт» доступны для удаления, то они удаляются, а текущий
    ЭД «Контракт» переходит на статус «Отложен»/«Новый», в котором очищается поле
    Примечание. В карточке организации удаляется запись об отзыве.

ЭД «Контракт» становится доступным для редактирования.

о если существует связанный ЭД «Извещение» с типом Отказ от заключения контракта на любых статусах, кроме «Отложен», то система выводит предупреждение: Извещение, опубликованное <Дата> на основании контракта №<Номер контракта> от <дата контракта>, потеряло свою актуальность в связи с изменением статуса родительского документа. Необходимо скорректировать извещение вручную. Прикрепленные ЭД «Извещение» с типом Отказ от заключения контракта на статусе «Отложен» удаляются.

На данном статусе доступна возможность печати отчетной формы Протокола об отказе от заключения контракта.

Информация, внесенная в редактор информации об отказе, не очищается. Внесенные данные будут очищены, если над контрактом будет выполняться обработка.

- Заключить контракт со вторым участником при выполнении действия, если способ определения поставщика (подрядчика, исполнителя) контракта Закупка у единственного поставщика (исполнителя, подрядчика):
  - о то система выводит сообщение об ошибке: AZK-1670.
  - о если выбран иной способ определения поставщика (подрядчика, исполнителя) и:
    - в цепочке имеется родительский контракт на статусе «Отказан заказчиком», «Отказан поставщиком», то система выводит сообщение об ошибке: AZK-1671.
    - о в цепочке нет родительских контрактов и:
      - о нет родительского решения, формируется копия контракта, в которой:
        - формируется новый номер;
        - о дата документа устанавливается равной дате выполнения действия;
        - о блок контрагента остается пустым;
        - о не переносятся прикрепленные файлы.
      - о есть родительское решение:

- о формируется копия контракта, в которой информация о контрагенте заполняется данными участника, занявшего второе место. Если контракт формируется на основе решения о размещении заказа со способом определения Запрос котировок е электронной форме, участником, занявшим второе место, считается тот, у которого в поле Результат оценки указано значение Предложение о цене контракта такое же, как у победителя. Если такого участника нет, в качестве контрагента указывается участник, у которого в поле Результат оценки указано значение Лучшее предложение о цене контракта после победителя.
- о в порожденном документе включается признак Перерегистрация.
- Если по данному заказчику был сформирован ЭД «Контракт» со вторым участником по итогам расторжения, то система выводит сообщение об ошибке *AZK-1671*.

#### 3.2.4.10 ЭД «Контракт» на статусе «Отказан ФО/ЕИС»

Статус «Отказан ФО/ЕИС» указывает на то, что при согласовании контракта финансовым органом возникли замечания, препятствующие его регистрации. Над ЭД «Контракт» на статусе «Отказан ФО/ЕИС» можно выполнить следующие действия:

- Отменить отказ при выполнении действия осуществляются следующие проверки:
  - Если включен признак Проект контракта выгружен в СКИБ, Предварительный контроль пройден или Предварительный контроль не пройден, система выводит сообщение об ошибке: *AZK-1576.*
  - Проверяется наличие признака **Зарегистрирован в ЕИС**. Если признак включен, система выводит сообщение об ошибке: *AZK-1639*.
  - Проверяется наличие родительского ЭД «Контракт» на статусе «Перерегистрация». Если родительский ЭД:
    - существует, то документ переходит на статус «Новый», поля Комментарий, Оплачено, Дата регистрации изменений в реестре контрактов, параметр Экспорт в СКИБ.
    - не существует, в текущем ЭД «Контракт» в поле Контроль финансового органа указано значение Отказано в принятии на контроль или Контроль не пройден, в дочернем ЭД «Контракт» будет включен параметр Изменения к документу не прошедшему контроль ФО и сохранен номер версии родительского ЭД, то проверяется создан ли документ автоматически из родительского ЭД:
      - о если да, то ЭД переходит на статус *«Новый»*, поля Комментарий, Оплачено, Дата регистрации изменений в реестре контрактов, параметр Экспорт в СКИБ;

- о если нет, то ЭД переходит на статус «*Отложен»*, поля **Комментарий**, **Оплачено**, **Дата регистрации изменений в реестре контрактов**, параметр **Экспорт в СКИБ**.
- Создать новый при выполнении действия на основании документа можно сформировать только один ЭД «Контракт» на статусе «Новый». Если в текущем ЭД «Контракт» поле Контроль финансового органа принимает значение Отказано в принятии на контроль или Контроль не пройден в дочернем ЭД «Контракт» будут включены параметры Изменения к документу не прошедшему контроль ФО, Перерегистрация и сохранен номер версии родительского ЭД.

# 3.2.4.11 ЭД «Контракт» на статусе «Отказан»

Статус «*Отказан»* показывает, что при согласовании контракта финансовым органом возникли замечания, препятствующие его регистрации. Над ЭД «Контракт» на статусе «*Отказан»* можно выполнить следующие действия:

- Отменить отказ при выполнении действия ЭД «Контракт» осуществляются проверки:
  - Проверяется наличие порожденных ЭД «Контракт» на статусе, отличном от «Отложен». Если документы:
    - о найдены, система выводит сообщение об ошибке: *AZK-1598*.
    - о не найдены, проверяется состояние признака **Зарегистрирован в ЕИС**. Если признак:
      - о включен, система выводит сообщение об ошибке: AZK-1639.
      - выключен, проверяется, что включен признак Предварительный контроль пройден или Предварительный контроль не пройден:
        - о если условие выполняется, система выводит сообщение об ошибке: *AZK-1576*.
        - не выполняется, порожденные ЭД «Контракт» удаляются из системы. Если документы не могут быть удалены, система выводит сообщение об ошибке: *AZK-1598*.
  - о При обработке ЭД «Контракт»:
    - о без признака Зарегистрирован в ЕИС;
    - без признака Предварительный контроль пройден или Предварительный контроль не пройден;
    - без решения в цепочке родительских документов со способом определения поставщика Единственный поставщик (исполнитель, подрядчик);
    - о с ЭД «Решение о закупке у единственного источника» в цепочке родительских документов;
    - о с решением в цепочке родительских документов, кроме ЭД «Решение о закупке у единственного источника»;

 без решения в цепочке родительских документов с любым способом определения поставщика, кроме Единственный поставщик (исполнитель, подрядчик),

проверяется, что указанный в документе номер позиции плана-графика не используется в других документах, находящихся в обработке, то есть отсутствует ЭД «Решение о проведении конкурса/аукциона/запроса котировок/запроса предложений/торгов на ЭТП» на любых статусах, кроме «*Omkasah*», «*Omkas om проведения*», «*Ommeheh*», «*Omnoжeh*» и «*Перерегистрирован*», которые содержат номер позиции плана-графика, аналогичный номеру позиции плана-графика в проверяемом документе. При обработке документа родительское решение не учитывается.

Если условие не выполнено, то система выводит сообщение об ошибке: АZK-1047.

Если контроль проигнорирован пользователем, обладающим специальным правом *Позеолять* игнорировать контроль на соответствие плану по идентификационному коду, то в документе активируется признак **Повторное размещение по номеру позиции плана-графика** и данный контроль не осуществляется.

Примечание. При формировании документа в результате перерегистрации или при выполнении действия Создать новый со статуса «Отказан ФО/РБС» признак Повторное размещение по номеру позиции плана-графика наследуется.

Если в ЭД «Контракт», «Заявка на закупку», «Решение о закупке у единственного источника» указан номер позиции плана-графика, соответствующий ЭД «Закупка» с признаком:

- о Закупка на основании п.26, ч.1, ст. 93 Федерального закона №44-ФЗ;
- Закупка на основании п.33, ч.1, ст. 93 Федерального закона №44-ФЗ (преподавательские услуги, оказываемые физическими лицами);
- Закупка на основании п.33, ч.1, ст. 93 Федерального закона №44-ФЗ (услуги экскурсовода (гида), оказываемые физическими лицами);
- о Закупка на основании п.23, ч.1, ст. 93 Федерального закона №44-ФЗ;
- о Закупка на основании п.42, ч.1, ст. 93 Федерального закона №44-ФЗ,

то в документах с данным номером позиции плана-графика контроль не осуществляется.

Если документ проверяется в бюджете с признаком **Бюджет автономного/бюджетного** учреждения, юридического лица размещающего закупки по 223-ФЗ, то при осуществлении контроля по плану осуществляется поиск ЭД «План-график»:

- о бюджет которого совпадает с бюджетом контролируемого документа;
- о заказчик которого совпадает с заказчиком контролируемого документа (лота документа);
- номер позиции плана-графика (номер позиции плана закупки), включенной закупки в план, совпадает с номером контролируемого документа (лота документа).

- о При обработке ЭД «Контракт»:
  - без решения в цепочке родительских документов со способом определения поставщика Единственный поставщик (исполнитель, подрядчик);
  - о с ЭД «Решение о закупке у единственного источника» в цепочке родительских документов;
  - с решением в цепочке родительских документов, кроме ЭД «Решение о закупке у единственного источника»;
  - без решения в цепочке родительских документов с любым способом определения поставщика, кроме *Eduhcmeenhhuй поставщик (исполнитель, подрядчик)*,

проверяется, что указанный в документе номер позиции плана-графика не используется в других документах, находящихся в обработке, то есть отсутствуют ЭД «Контракт» на любых статусах, кроме «*Omkasah sakasчukom»* и «*Omkasah nocmasщukom»*, который содержит номер позиции плана-графика, аналогичный номеру позиции плана-графика в проверяемом документе. При обработке документа родительское решение не учитывается.

Если условие не выполнено, то система выводит сообщение об ошибке: АZK-1047.

Если контроль проигнорирован пользователем, обладающим специальным правом *Позеолять* игнорировать контроль на соответствие плану по идентификационному коду, то в документе активируется признак **Повторное размещение по номеру позиции плана-графика** и данный контроль не осуществляется.

Примечание. При формировании документа в результате перерегистрации или при выполнении действия Создать новый со статуса «Отказан ФО/РБС» признак Повторное размещение по номеру позиции плана-графика наследуется.

Если в ЭД «Контракт», «Заявка на закупку», «Решение о закупке у единственного источника» указан номер позиции плана-графика, соответствующий ЭД «Закупка» с признаком:

- о Закупка на основании п.26, ч.1, ст. 93 Федерального закона №44-ФЗ;
- Закупка на основании п.33, ч.1, ст. 93 Федерального закона №44-ФЗ (преподавательские услуги, оказываемые физическими лицами);
- Закупка на основании п.33, ч.1, ст. 93 Федерального закона №44-ФЗ (услуги экскурсовода (гида), оказываемые физическими лицами);
- о Закупка на основании п.23, ч.1, ст. 93 Федерального закона №44-ФЗ;
- о Закупка на основании п.42, ч.1, ст. 93 Федерального закона №44-ФЗ,

то в документах с данным номером позиции плана-графика контроль не осуществляется.

Если документ проверяется в бюджете с признаком **Бюджет автономного/бюджетного** учреждения, юридического лица размещающего закупки по 223-ФЗ, то при осуществлении контроля по плану осуществляется поиск ЭД «План-график»:

- о бюджет которого совпадает с бюджетом контролируемого документа;
- заказчик которого совпадает с заказчиком контролируемого документа (лота документа);
- номер позиции плана-графика (номер позиции плана закупки), включенной закупки в план, совпадает с номером контролируемого документа (лота документа).
- о При обработке ЭД «Контракт»:
  - без решения в цепочке родительских документов со способом определения поставщика Единственный поставщик (исполнитель, подрядчик);
  - о с ЭД «Решение о закупке у единственного источника» в цепочке родительских документов;
  - с решением в цепочке родительских документов, кроме ЭД «Решение о закупке у единственного источника»;
  - без решения в цепочке родительских документов с любым способом определения поставщика, кроме Единственный поставщик (исполнитель, подрядчик),

если номер позиции плана-графика указан в документе (лоте документа), то в ЭД «Планграфик» проверяется наличие данного номера позиции плана-графика. Если номер позиции плана-графика не найден в ЭД «План-график», то система выводит сообщение об ошибке:

- о для документов без разбивки на лоты: AZK-1043;
- о для документов с разбивкой на лоты: AZK-1044.

Если документ проверяется в бюджете с признаком **Бюджет автономного/бюджетного** учреждения, юридического лица размещающего закупки по 223-ФЗ, то при осуществлении контроля по плану осуществляется поиск ЭД «План-график»:

- о бюджет которого совпадает с бюджетом контролируемого документа;
- заказчик которого совпадает с заказчиком контролируемого документа (лота документа);
- номер позиции плана-графика (номер позиции плана закупки), включенной закупки в план, совпадает с номером контролируемого документа (лота документа).

Если такая закупка не найдена, то при выполнении контроля сообщение выводит сообщение об ошибке: *Не найден номер позиции плана"(0)" в плане закупок*.

Если найдено две или более закупки с указанным номером, то при выполнении контроля система выводит сообщение об ошибке: *Существует две или более закупки в плане с номер позиции плана* "(0)".

 Если включен системный параметр При осуществлении контроля на соответствие плануграфику, проверять, что номер позиции плана-графика присутствует в опубликованных в ЕИС позициях (AZK-1054), при обработке ЭД «Контракт» без признака Заключен в

#### соответствии с 223-ФЗ:

- с решением в цепочке родительских документов, кроме ЭД «Решение о закупке у единственного источника»;
- без решения в цепочке родительских документов, с любым способом размещения, кроме Единственный поставщик (исполнитель, подрядчик)

#### со статусов

- о «Отложен», «Новый» по действиям: Направить на контроль, Подписать и обработать;
- о «Отказан» по действию Отменить отказ.

после проверки наличия номера плана-графика в плане проверяется, что номер позиции плана-графика, указанный в документе, присутствует в последней опубликованной версии строк в ЕИС (т.е. статус строки «*Опубликована в ЕИС*», версия по строке максимальная) проверяемого ЭД «План-график». Если не найдена строка с указанным номером, то выдается сообщение об ошибке *AZK-1054*.

- о При обработке ЭД «Контракт»:
  - о без признака Зарегистрирован в ЕИС;
  - о без признака Предварительный контроль пройден или Предварительный контроль не пройден;
  - без решения о размещении заказа в цепочке родительских документов со способом определения поставщика Единственный поставщик (исполнитель, подрядчик);
  - о с ЭД «Решение о закупке у единственного источника» в цепочке родительских документов;
  - с решением о размещении заказа в цепочке родительских документов, кроме ЭД «Решение о закупке у единственного источника»;
  - без решения о размещении заказа в цепочке родительских документов с любым способом определения поставщика, кроме *Eduнственный поставщик (исполнитель, подрядчик)*,

проверяется содержание документа для заказчика на соответствие ЭД «План-график» по номеру позиции плана-графика.

Перечень документов с особыми условиями проверки:

- о ЭД «Счет»;
- ЭД «Договор» без ЭД «Контракт» в цепочке родительских документов документов;
- ЭД «Заявка на закупку» с основанием осуществления закупок по Пункту 7, части 2, статьи 83 Федерального закона №44-ФЗ от 05.04.2013г;
- о ЭД «Контракт»:
  - о заключенный на основании ст. 93, ч.1, п.п. 5, Федерального закона №44-ФЗ (ст.55, ч.2,

п.п. 14.1 Федерального закона №94-ФЗ);

- о с основанием осуществления закупок по Пункту 7, части 2, статьи 83 Федерального закона №44-ФЗ от 05.04.2013г;
- ЭД «Решение о проведении запроса предложений» с основанием осуществления закупок по Пункту 7, части 2, статьи 83 Федерального закона №44-ФЗ от 05.04.2013г;
- ЭД «Контракт», «Заявка на закупку» и «Решение о закупке у единственного источника» с номером позиции плана-графика, аналогичным номеру позиции плана-графика в ЭД «Закупка»,созданным с одним из следующих признаков:
  - о Закупка на основании п.26, ч.1, ст. 93 Федерального закона №44-ФЗ;
  - о Закупка на основании п.33, ч.1, ст. 93 Федерального закона №44-ФЗ (преподавательские услуги, оказываемые физическими лицами);
  - о Закупка на основании п.33, ч.1, ст. 93 Федерального закона №44-ФЗ (услуги экскурсовода (гида), оказываемые физическими лицами);
  - о Закупка на основании п.23, ч.1, ст. 93 Федерального закона №44-ФЗ;
  - о Закупка на основании п.42, ч.1, ст. 93 Федерального закона №44-ФЗ.

Проверка осуществляется в соответствии со следующими условиями:

о по общим атрибутам закупки:

- о Способ определения поставщика (подрядчика, исполнителя):
  - о для ЭД «Контракт», имеющих в цепочке родительских документов решение о размещении заказа, учитывается по способу определения поставщика в родительском решении о размещении заказа;
  - о для документов, номер позиции план-графика которых принадлежит ЭД «Закупка» (Закупка на основании п.7, ч.2, ст. 83 Федерального закона №44-ФЗ), считать способ определения Запрос предложений и Запрос предложений в электронной форме одним и тем же значением.

Примечание. Проверка осуществляется, если включен параметр системы Осуществлять проверку—Общих сведений—Способа определения (44-ФЗ).

- если в группе параметров системы Осуществлять проверку включены соответствующие параметры контроля, то проверяются дополнительные параметры:
  - Условия поставки, если документ не входит в перечень документов с особыми условиями;
  - Условия оплаты, если документ не входит в перечень документов с особыми условиями;

- о Планируемая дата публикации (даты объявления) в следующих ЭД:
  - о «Заявка на закупку» со всеми способами определения поставщика, кроме:
    - Закупка у единственного поставщика (исполнителя, подрядчика) и если в поле Основание указано значение, не содержащееся в параметре Размещение извещения в ЕИС в случаях;
    - Запрос предложений и Закрытый запрос предложений, и если выбрано основание осуществления закупки по Пункту 7, части 2, статьи 83 Федерального закона №44-ФЗ от 05.04.2013г.
  - «Решение о проведении конкурса», «Решение о проведении запроса котировок» и «Решение о проведении торгов на ЭТП»;
  - «Решение о проведении запроса предложений», если в решении о размещении заказа указано любое основание осуществления закупки, кроме Пункта 7, части 2, статьи 83 Федерального закона №44-ФЗ от 05.04.2013г;
  - «Решение о закупке у единственного источника», если в поле Основание указано значение, содержащееся в системном параметре Размещение извещения в ЕИС в случаях;
  - о «Контракт», если:
    - ЭД «Контракт» имеет в цепочке родительских документов ЭД «Решение о проведении конкурса», «Решение о проведении запроса котировок» или «Решение о проведении торгов на ЭТП»;
    - о в ЭД «Контракт» указан способ определения поставщика Запрос предложений и в поле Основание закупки путем проведения запроса предложений указано любое значение, кроме Пункт 7, часть 2, статьи 83 Федерального закона №44-ФЗ от 05.04.2013г;
    - о в ЭД «Контракт» указан способ определения поставщика Закупка у единственного поставщика (исполнителя, подрядчика) и в поле Основание заключения контракта с ед. поставщиком указано значение, содержащееся в системном параметре Размещение извещения в ЕИС в случаях.

После проверки вхождения документа в указанный перечень проверяется, что признак **При осуществлении контроля документов на соответствие плану проверять соответствие "Планируемый срок начала осуществления закупки" по совпадению месяцев** включен, если условие выполняется, то проверяется совпадение планируемой даты публикации только по месяцу указанному в текущем документе и в ЭД «Планграфик» по полю **Номеру позиции плана-графика** (ИК).

о Даты заключения, если документ не входит в перечень документов с особыми

условиями и если параметр:

- выключен, то проверяется квартал даты заключения, согласно системному параметру Контролировать квартал даты заключения для способов размещения;
- о включен, то проверка осуществляется только в ЭД:
  - «Заявка на закупку» со способом определения поставщика Закупка у единственного поставщика (исполнителя, подрядчика), если в поле Основание указано значение, не содержащееся в системном параметре Размещение извещения в ЕИС в случаях;
  - «Решение о закупке у единственного источника», если в поле Основание указано значение, не содержащееся в системном параметре Размещение извещения в ЕИС в случаях;
  - «Контракт» со способом определения поставщика Закупка у единственного поставщика (исполнителя, подрядчика), если в поле Основание заключения контракта с ед. поставщиком указано значение, не содержащееся в системном параметре Размещение извещения в ЕИС в случаях.

Вне зависимости от состояния параметра **При осуществлении контроля документов на** соответствие плану проверять соответствие "Планируемый срок начала осуществления закупки" по совпадению месяцев, проверяется что параметр **При** осуществлении контроля документов на соответствие плану проверять соответствие "Планируемой даты заключения контракта" по совпадению месяцев включен, если условие выполняется, то проверяется совпадение даты заключения только по месяцу указанному в текущем документе и в ЭД «План-график» по полю **Номеру позиции плана-график**а (ИК).

- о Организатор:
  - контроль регулируется параметром Организатора.
  - если в поле Закупку осуществляет указано значение Заказчик или оно отсутствует в документе, то если в связанном ЭД «Закупка» заполнено поле Организатор или документ не входит в перечень документов с особыми условиями проверки;
  - если в поле Закупку осуществляет указано значение отличное от Заказчик, то если документ не входит в перечень документов с особыми условиями проверки.
- Признак СМП/СОНО, если документ не входит в перечень документов с особыми условиями проверки;
- Размер обеспечения, то проверяется по полю % (размера обеспечения заявки) в следующих ЭД:

- «Заявка на закупку» с любым способом определения поставщика, кроме Закупка у единственного поставщика (исполнителя, подрядчика);
- «Решение о проведении конкурса», «Решение о проведении запроса котировок», «Решение о проведении торгов на ЭТП» и «Решение о проведении запроса предложений».
- Размер обеспечения исполнения контракта, то проверяется по полю % (размера обеспечения исполнения контракта) в следующих ЭД:
  - «Заявка на закупку» с любым способом определения поставщика, кроме Закупка у единственного поставщика (исполнителя, подрядчика);
  - «Решение о закупке у единственного источника», «Решение о проведении конкурса», «Решение о проведении запроса котировок», «Решение о проведении торгов на ЭТП» и «Решение о проведении запроса предложений».
- **Требования к участникам**, то проверяется соответствие идентификаторов требований к участнику в следующих ЭД:
  - «Заявка на закупку» с любым способом определения поставщика, кроме Закупка у единственного поставщика (исполнителя, подрядчика);
  - «Решение о проведении конкурса», «Решение о проведении запроса котировок», «Решение о проведении торгов на ЭТП» и «Решение о проведении запроса предложений».
- Организации инвалидов, то проверяется, если в системном параметре Соответствие особенностей размещения организаций инвалидов присутствует значение, содержащееся в списке преимуществ и требований к участнику в позиции планаграфика, то значение из этого параметра содержится в списке преимуществ в следующих ЭД:
  - «Заявка на закупку» с любым способом определения поставщика, кроме Закупка у единственного поставщика (исполнителя, подрядчика);
  - «Решение о проведении конкурса», «Решение о проведении запроса котировок», «Решение о проведении торгов на ЭТП» и «Решение о проведении запроса предложений».
- УУИС, то проверяется, что если в системном параметре Соответствие особенностей размещения УУИС присутствует значение, содержащееся в списке преимуществ и требований к участнику в позиции плана-графика, то значение из этого параметра содержится в списке преимуществ следующих ЭД:
  - «Заявка на закупку» с любым способом определения поставщика, кроме Закупка у единственного поставщика (исполнителя, подрядчика);

- «Решение о проведении конкурса», «Решение о проведении запроса котировок», «Решение о проведении торгов на ЭТП» и «Решение о проведении запроса предложений».
- Национальный режим, то проверяется, что если в системном параметре Соответствие особенностей размещения заказа с предоставлением преференций при применении национального режима по справочнику "Особенности размещения заказа" присутствует значение, содержащееся в списке преимуществ и требований к участнику в позиции плана-графика, то значение из этого параметра содержится в списке преимуществ следующих ЭД:
  - «Заявка на закупку» с любым способом определения поставщика, кроме Закупка у единственного поставщика (исполнителя, подрядчика);
  - «Решение о проведении конкурса», «Решение о проведении запроса котировок», «Решение о проведении торгов на ЭТП» и «Решение о проведении запроса предложений».
- Основание в следующих ЭД:
  - «Заявка на закупку» со следующими способами определения поставщика: Закупка у единственного поставщика (исполнителя, подрядчика), Запрос предложений, Закрытый запрос предложений;
  - о «Решение о проведении запроса предложений»;
  - о «Контракт», если:
    - в цепочке родительских документов нет решения о размещении заказа и указан способ определения поставщика Закупка у единственного поставщика (исполнителя, подрядчика);
    - в цепочке родительских документов существует ЭД «Решение о закупке у единственного источника».
- Наименование объекта закупки для закупок, созданных без признака, в следующих полях:
  - Наименование объекта закупки на закладке <u>Общая информация о заказе</u> ЭД «Решения о проведении конкурса», «Решения о проведении запроса котировок», «Решение о проведении торгов на ЭТП», «Решения о проведении запроса предложений». Проверка выполняется только для документов без признака Многолотовый и с одним заказчиком на закладке <u>Заявки</u>.
  - Наименование закупки на закладке <u>Общая информация</u> ЭД «Решения о проведении закупки. Иной способ». Проверка выполняется в документах без признаков Многолотовый и Совместные торги.

- о Наименование объекта закупки (предмет контракта) в ЭД «Контракты».
- Наименование объекта закупки (предмет контракта) на закладке <u>Описание</u>
  объекта закупки ЭД «Заявка на закупку», «Решения о закупке у единственного источника», «Решения о проведении конкурса», «Решения о проведении запроса котировок», «Решение о проведении торгов на ЭТП», «Решения о проведении запроса предложений».
- Наименование предмета закупки на закладке <u>Лоты</u> в ЭД «Решение о проведении закупки. Иной способ».
- Графика оплаты (Заявка на закупку, Решения), проверяется, что значение поля Планируемый срок исполнения контракта в ЭД «Закупка» совпадает с максимальной датой графика оплаты. Если максимальная дата графика оплаты не может быть определена, то система выводит сообщение об ошибке.
- о по атрибутам спецификации, если:
  - о документ не входит в перечень документов с особыми условиями проверки, при этом проверяется:
    - наличие в документе (лоте документа) для заказчика всех строк спецификации ЭД
      «Закупка» из «План-график» по следующим атрибутам:
    - о если в группе параметров системы **Осуществлять проверку** включены соответствующие параметры контроля, то проверяются дополнительные атрибуты:
      - о Конечная продукция;
      - о Код ОКДП;
      - Код ОКПД:
        - для документов, планируемый год размещения закупки которых (первые две цифры (YY) в идентификационном коде закупки) меньше или равен 2019 – по полному соответствию ОКПД2 плана-графика;
        - для документов, планируемый год размещения закупки которых (первые две цифры (YY) в идентификационном коде закупки) больше 2019 – равен коду ОКПД2 или его нижестоящему.
      - Ед. измерения;
      - код КТРУ (не контролируется, если связанный ЭД «Закупка» включен в ЭД «План-график», год которого больше 2019 г.):
        - для документов, планируемый год размещения закупки которых (первые две цифры (YY) в идентификационном коде закупки) меньше или равен 2019 – по полному соответствию кода КТРУ плана-графика;

- о для документов, планируемый год размещения закупки которых (первые две цифры (YY) в идентификационном коде закупки) больше 2019 – равен коду КТРУ, у которого в справочнике *КТРУ* в поле **ОКПД** указан код ОКПД спецификации или его нижестоящий. Даже если в плане-графике код КТРУ заполнен, проверяется код КТРУ документа на соответствие ОКПД2 планаграфика, а не непосредственно КТРУ.
- о отсутствие в документе (лоте документа) для заказчика строк спецификации, не указанных в ЭД «Закупка» из «Плана-графика», по следующим атрибутам:
- если в группе параметров системы Осуществлять проверку включены соответствующие параметры контроля, то проверяются дополнительные атрибуты:
  - Конечная продукция;
  - Код ОКДП;
  - Код ОКПД:
    - для документов, планируемый год размещения закупки которых (первые две цифры (YY) в идентификационном коде закупки) меньше или равен 2019 – по полному соответствию ОКПД2 плана-графика;
    - для документов, планируемый год размещения закупки которых (первые две цифры (YY) в идентификационном коде закупки) больше 2019 – равен коду ОКПД2 или его нижестоящему.
  - Ед. измерения;
  - код КТРУ (не контролируется, если связанный ЭД «Закупка» включен в ЭД «План-график», год которого больше 2019 г.):
    - для документов, планируемый год размещения закупки которых (первые две цифры (YY) в идентификационном коде закупки) меньше или равен 2019 – по полному соответствию кода КТРУ плана-графика;
    - о для документов, планируемый год размещения закупки которых (первые две цифры (YY) в идентификационном коде закупки) больше 2019 – равен коду КТРУ, у которого в справочнике *КТРУ* в поле **ОКПД** указан код ОКПД спецификации или его нижестоящий. Даже если в плане-графике код КТРУ заполнен, проверяется код КТРУ документа на соответствие ОКПД2 планаграфика, а не непосредственно КТРУ.
- о документ создан на основании ЭД «Закупка» с одним из следующих признаков:
  - о Закупка на основании п.4, ч.1, ст. 93 Федерального закона №44-ФЗ;
  - о Закупка на основании п.5, ч.1, ст. 93 Федерального закона №44-ФЗ;

- о Закупка на основании п.7, ч.2, ст. 83 Федерального закона №44-ФЗ;
- о Закупка на основании п.26, ч.1, ст. 93 Федерального закона №44-ФЗ;
- ⊙ Закупка на основании п.33, ч.1, ст. 93 Федерального закона №44-ФЗ (преподавательские услуги, оказываемые физическими лицами);
- Закупка на основании п.33, ч.1, ст. 93 Федерального закона №44-ФЗ (услуги экскурсовода (гида), оказываемые физическими лицами);
- о Закупка на основании п.23, ч.1, ст. 93 Федерального закона №44-ФЗ;
- о Закупка на основании п.42, ч.1, ст. 93 Федерального закона №44-ФЗ,

и включен системный параметр Для закупок формируемых в соответствии с законодательством только в объеме финансирования, дополнительно указывать спецификацию, то проверяется:

- наличие в документе (лоте документа) для заказчика строк спецификации ЭД «Закупка» по следующим атрибутам:
  - о если в группе параметров системы Осуществлять проверку включены соответствующие параметры контроля, то дополнительно проверяются следующие атрибуты:
    - о Конечная продукция;
    - о Код ОКДП;
    - Код ОКПД;
      - для документов, планируемый год размещения закупки которых (первые две цифры (YY) в идентификационном коде закупки) меньше или равен 2019 – по полному соответствию ОКПД2 плана-графика;
      - для документов, планируемый год размещения закупки которых (первые две цифры (YY) в идентификационном коде закупки) больше 2019 – равен коду ОКПД2 или его нижестоящему.
    - о Ед. измерения;
    - код КТРУ (не контролируется, если связанный ЭД «Закупка» включен в ЭД «План-график», год которого больше 2019 г.).
      - для документов, планируемый год размещения закупки которых (первые две цифры (YY) в идентификационном коде закупки) меньше или равен 2019 – по полному соответствию кода КТРУ плана-графика;
      - для документов, планируемый год размещения закупки которых (первые две цифры (YY) в идентификационном коде закупки) больше 2019 – равен коду КТРУ, у которого в справочнике *КТРУ* в поле **ОКПД** указан код ОКПД
спецификации или его нижестоящий. Даже если в плане-графике код КТРУ заполнен, проверяется код КТРУ документа на соответствие ОКПД2 планаграфика, а не непосредственно КТРУ.

- о отсутствие в документе (лоте документа) для заказчика строк спецификации, не указанных в ЭД «Закупка», по следующим атрибутам:
  - если в группе параметров системы Осуществлять проверку включены соответствующие параметры контроля, то дополнительно проверяются следующие атрибуты:
    - Конечная продукция;
    - о Код ОКДП;
    - Код ОКПД;
      - для документов, планируемый год размещения закупки которых (первые две цифры (YY) в идентификационном коде закупки) меньше или равен 2019 – по полному соответствию ОКПД2 плана-графика;
      - для документов, планируемый год размещения закупки которых (первые две цифры (YY) в идентификационном коде закупки) больше 2019 – равен коду ОКПД2 или его нижестоящему.
    - о Ед. измерения;
    - код КТРУ (не контролируется, если связанный ЭД «Закупка» включен в ЭД «План-график», год которого больше 2019 г.).
      - для документов, планируемый год размещения закупки которых (первые две цифры (YY) в идентификационном коде закупки) меньше или равен 2019 – по полному соответствию кода КТРУ плана-графика;
      - о для документов, планируемый год размещения закупки которых (первые две цифры (YY) в идентификационном коде закупки) больше 2019 – равен коду КТРУ, у которого в справочнике *КТРУ* в поле ОКПД указан код ОКПД спецификации или его нижестоящий. Даже если в плане-графике код КТРУ заполнен, проверяется код КТРУ документа на соответствие ОКПД2 плана-графика, а не непосредственно КТРУ.
- по атрибутам строк оплаты, если в группе параметров системы Осуществлять проверку включены соответствующие параметры контроля:
  - наличие в документе (лоте документа) для заказчика всех строк оплаты ЭД «Планграфик» по следующим атрибутам:
  - наличие в документе (лоте документа) для заказчика всех строк оплаты ЭД «Планграфик» по следующим атрибутам:

- о Источник финансирования;
- о Коды классификации;
- о Бюджетополучатель.

Примечание. Если включен системный параметр Источника финансирования (кода) группы параметров Не осуществлять в контрактах контроль на соответствие плану-графику, то источник финансирования не учитывается. Если включен системный параметр Коды бюджетной классификации группы параметров Не осуществлять в контрактах контроль на соответствие плану-графику, то указанные КБК не учитывается.

Если условия контроля не выполнены, то система выводит сообщение об ошибке: АZK-1045.

При выполнении контроля выделяются следующие его особенности:

- Контроль по спецификации и строкам оплаты проводится с учетом группировки этих строк, то есть и в план-графике и в документе проверяется наличие или отсутствие строки спецификации с данным набором атрибутов, а не каждый атрибут по отдельности.
- Для документов, планируемый год размещения закупки которых (первые две цифры (YY) в идентификационном коде закупки) больше 2019, необходимо учитывать, что в документе допустимо указывать нижестоящий ОКПД2 и код КТРУ, у которого в справочнике *КТРУ* в поле ОКПД указан код ОКПД спецификации или его нижестоящий.
- Контроль по строкам оплаты осуществляется с учетом типа строки, то есть если в документе указан источник финансирования с признаком:
  - Бюджетный источник, то проверяются только отмеченные коды классификации КБК (КВСР, КФСР, КЦСР, КВР, КОСГУ, Доп. ФК, Доп. ЭК, Доп. КР, Код цели, КВФО);
  - Внебюджетный источник, то проверяется только код КОСГУ (если он отмечен в параметрах);
  - Средства бюджетных учреждений, то проверяются только отмеченные коды классификации бюджетных/автономных учреждений (*Ompacnesoй кod*, *Kod cyбcuduu*, *KOCГУ*, *KBФO*).
- Контроль по дате объявления в решениях о размещении заказа (как в проводках) осуществляется относительно родительского решения о размещении заказа, если оно существует.
- Для документов с особыми условиями проверки при контроле *КБК*, кодов классификации и спецификации не проверяется наличие или отсутствие всех строк.
- о Для закупок с признаками:

- о Закупка на основании п.26, ч.1, ст. 93 Федерального закона №44-ФЗ;
- о Закупка на основании п.33, ч.1, ст. 93 Федерального закона №44-ФЗ (преподавательские услуги, оказываемые физическими лицами);
- Закупка на основании п.33, ч.1, ст. 93 Федерального закона №44-ФЗ (услуги экскурсовода (гида), оказываемые физическими лицами);
- о Закупка на основании п.23, ч.1, ст. 93 Федерального закона №44-ФЗ;
- о Закупка на основании п.42, ч.1, ст. 93 Федерального закона №44-ФЗ,

если в ЭД «Контракт», «Заявка на закупку» или «Решение о закупке у единственного источника» указан номер позиции плана-графика соответствующий ЭД «Закупка» с одним из указанных признаков, то в документах с данным номером позиции плана-графика при выполнении контроля осуществляется проверку только по следующим атрибутам:

- о Способ определения поставщика (подрядчика, исполнителя);
- о Основание, если включен соответствующий контроль;
- по спецификации контроль осуществляется, только если включен системный параметр Для закупок формируемых в соответствии с законодательством только в объеме финансирования, дополнительно указывать спецификацию.
- При проверке требований к участникам проверяется, что идентификаторы требований в ЭД «Закупка» содержатся в порожденных документах.
- При проверке преимуществ проверяется, что указанные преимущества в родительских документах содержатся и в порожденных документах.

Если документ проверяется в бюджете с признаком **Бюджет автономного/бюджетного** учреждения, юридического лица размещающего закупки по 223-ФЗ, то при осуществлении контроля по плану осуществляется поиск ЭД «План-график»:

- о бюджет которого совпадает с бюджетом контролируемого документа;
- о заказчик которого совпадает с заказчиком контролируемого документа (лота документа);
- номер позиции плана-графика (номер позиции плана закупки), включенной закупки в план, совпадает с номером контролируемого документа (лота документа).
- Если включен параметр системы Контролировать сумму размещения в закупках в объеме финансирования по номеру позиции плана-графика (пункт меню Сервис→Параметры системы, группа настроек Документооборот→Планирование→Год, закладка <u>Общие</u>), то при обработке документа выполняется контроль суммы закупки в объеме финансирования. Если включен признак Совместные закупки, контролируется сумма по заказчику. Если включен признак Многолотовый заказ, контролируется сумма в разрезе лота. Если условия контроля не выполняются, система выводит сообщение об ошибке AZK-1049.

Если параметр системы **Не осуществлять проверку при перерегистрации контракта на сумму размещения в закупках в объеме финансирования по номеру позиции плана-графика** включен, то при обработке ЭД «Контракт» на статусе *«Новый»* контроль не осуществляется.

Примечание. Контроль AZK-1049 можно игнорировать при наличии специального права Позволять игнорировать контроль суммы размещения в закупках в объеме финансирования по номеру позиции плана-графика.

**Примечание.** Контроль **AZK-1049** не выполняется для ЭД «Заявка на закупку» на статусе «Обработка завершена», если закупка проведена в электронном магазине и завершилась без заключения договора.

○ Если включен параметр системы Контролировать суммы закупок в объеме финансирования в разрезе КБК по номеру позиции плана-графика (пункт меню Сервис→Параметры системы, группа настроек Документооборот→Планирование→Год, закладка <u>Общие</u>), то при обработке документа выполняется контроль суммы закупки в объеме финансирования в разрезе КБК. Если включен признак Многолотовый заказ, контролируется сумма в разрезе лота. Если условия контроля не выполняются, система выводит сообщение об ошибке AZK-1074.

Если параметр системы **Не осуществлять проверку при перерегистрации контракта на сумму размещения в закупках в объеме финансирования по номеру позиции плана-графика** включен, то при обработке ЭД «Контракт» на статусе «*Новый*» контроль не осуществляется.

◦ Если включен параметр системы Контролировать суммы закупок в объеме финансирования в разрезе года и КБК по номеру позиции плана-графика (пункт меню Сервис→Параметры системы, группа настроек Документооборот→Планирование→Год, закладка Общие), то при обработке документа выполняется контроль суммы закупки в объеме финансирования в разрезе года и КБК. Если условия контроля не выполняются, система выводит сообщение об ошибке AZK-1074.

Если параметр системы **Не осуществлять в договорах, счетах контроль на соответствие плану-графику** включен, контроль не осуществляется.

- о При обработке ЭД «Контракт»:
  - с решением в цепочке родительских документов, кроме ЭД «Решение о закупке у единственного источника»;
  - без решения в цепочке родительских документов с любым способом определения поставщика, кроме Единственный поставщик (исполнитель, подрядчик),

проверяется наличие в документе (лоте документа) номера позиции плана-графика для каждого заказчика. Если номер позиции плана-графика не заполнен, то система выводит сообщение об ошибке:

- о для документов без разбивки на лоты: AZK-1023;
- о для документов с разбивкой на лоты: AZK-1024.

Если документ проверяется в бюджете с признаком **Бюджет автономного/бюджетного** учреждения, юридического лица размещающего закупки по 223-ФЗ, то при осуществлении контроля по плану осуществляется поиск ЭД «План-график»:

- о бюджет которого совпадает с бюджетом контролируемого документа;
- о заказчик которого совпадает с заказчиком контролируемого документа (лота документа);
- номер позиции плана-графика (номер позиции плана закупки), включенной закупки в план, совпадает с номером контролируемого документа (лота документа).
- Проверяется, что значение поля Идентификационный код, указанное в документе (лоте документа), по заказчику совпадает с идентификационным кодом (группой полей) ЭД «Закупка», относительно которой осуществляется проверка. Если условие не выполнено, то система выводит сообщение об ошибке AZK-1045.

Проверка осуществляется, если закупка проводится по 44-ФЗ и год создания ЭД «Закупка», относительно которой осуществляется проверка, больше или равен 2017 году.

При обработке документов, порожденных из ЭД «План-график», начиная с 2020 года, не осуществляется проверка 27-29 разрядов идентификационного кода закупки (*GGG* – порядковый номер закупки из плана-графика).

Примечание. Проверка осуществляется при обработке ЭД «Контракт» без признака Заключен в соответствии с 223-ФЗ и:

без решения в цепочке родительских документов со способом определения поставщика
 Единственный поставщик (исполнитель, подрядчик);

 с ЭД Решение о закупке у единственного источника в цепочке родительских документов, если в ЭД «Контракт» включен признак Закупка осуществляется на основании ст.55, ч.2, п.п.14.1 или:

• с решением в цепочке родительских документов, кроме ЭД« Решение о закупке у единственного источника

 без решения в цепочке родительских документов с любым способом определения поставщика, кроме Единственный поставщик (исполнитель, подрядчик);

если признак Закупка осуществляется на основании ст.55, ч.2, п.п.14.1 выключен.

Примечание. Правила проверки соответствия по номеру план-графика в контролях смотри в разделе «Правила проверки соответствия по номеру план-графика» [388]. • Создать новый – при выполнении действия на основании документа можно сформировать только один ЭД «Контракт» на статусе «*Новый*».

# 3.2.4.12 ЭД «Контракт» на статусе «Отправлен протокол отказа от заключения»

На статусе «Отправлен протокол отказа от заключения» над документом не доступны никакие действия для пользователя. Контракт находится в состоянии ожидания ответа из ЕИС. По результатам обработки документа в ЕИС контракт может перейти на статус:

- «Загружен протокол отказа от заключения», если было получено подтверждение загрузки протокола из ЕИС.
- «Ошибка импорта протокола отказа от заключения», если возникли ошибки загрузки протокола в ЕИС.

# 3.2.4.13 ЭД «Контракт» на статусе «Загружен протокол отказа от заключения»

При переходе документа на статус *«Загружен протокол отказа от заключения»* выполняется следующее:

- В запись организации добавляется отзыв.
- Если есть родительский документ на статусе «Отказан заказчиком»/«Отказан поставщиком» и в цепочке родительских документов есть ЭД «Решение о проведении конкурса/Решение о проведении аукциона», то в результат родительского решения записывается: Конкурс признан несостоявшимся/Аукцион признан несостоявшимся. Если ЭД «Решение о проведении торгов на ЭТП» без признака Размещение заказа в соответствии с 94-ФЗ, то в результат родительского решения записывается: Аукцион признан несостоявшимся.
- Если активен признак **Отказан заказчиком**, то контракт переходит на статус «*Отказан заказчиком*». Если признак не активен, то контракт переходит на статус «*Отказан поставщиком*».

#### На данном статусе доступны следующие действия:

- Вернуть при выполнении действия:
  - о если родительского документа нет, то контракт переходит на статус «Отложен»;
  - о если родительский документ есть, то контракт переходит на статус «Новый».

Признак Отказан заказчиком очищается.

# 3.2.4.14 ЭД «Контракт» на статусе «Ошибка импорта протокола отказа от заключения»

На статусе «Ошибка импорта протокола отказа от заключения» доступны следующие действия:

- Вернуть при выполнении действия:
  - о если родительского документа нет, то контракт переходит на статус «Отложен»;
  - о если родительский документ есть, то контракт переходит на статус «Новый».

Признак Отказан заказчиком очищается.

• Отправить повторно – при выполнении действия информация о протоколе отказа от заключения контракта выгружается повторно.

# 3.2.4.15 ЭД «Контракт» на статусе «Обработка завершена»

Итоговый статус документа показывает, что все работы с документом завершены. Над ЭД «Контракт» на статусе «*Обработка завершена»* можно выполнить действия:

• Вернуть – в результате выполнения действия документ возвращается на статус «Исполнение».

Если настроена совместная работа систем:

 «АЦК-Госзаказ»/«АЦК-Муниципальный заказ» и «АЦК-Финансы», то сообщение о возврате ЭД «Контракт» в исполнение отправляется в систему «АЦК-Финансы». При успешном получении сообщения документ возвращается на статус «Исполнен».

Если для данного ЭД «Контракт» существует порожденный ЭД «Возврат средств», то система останавливает обработку документа и выводит сообщение об ошибке: *AZK-2703*.

- Если по данному заказчику был сформирован ЭД «Контракт» со вторым участником по итогам расторжения (в ЭД «Контракт» включен признак расторгнут), то система выдает сообщение об ошибке: AZK-XXXX. Ошибка обработки документа (DOC): Контракт нельзя вернуть, т.к. заключен контракт со вторым участником.
- Создать сведения об исполнении при выполнении действия формируется новый ЭД «Сведения об исполнении (прекращении действия) контракта».
- Отозвать сведения при выполнении действия выполняются проверки:

- Проверяется тип сведений Сведения о признании контракта недействительным. Если условие выполняется, и поля Наименование судебного органа, Наименование документа, Дата документа, Номер документа группы полей Основание отмены признания контракта недействительным не заполнены, система выводит сообщение об ошибке: *AZK-16031*. Если условие не выполняется и не заполнено поле Основание внесения изменений закладки Дополнительная информация, система выводит сообщение об ошибке: *AZK-16005*.
- Проверяется, что включен признак Выгружать в ЕИС. Если условие выполняется:
  - и признак Информация в соответствии с 223-ФЗ включен, проверяется, что в поле Тип сведений указано знавение Сведения об исполнении или Сведения о прекращении действия, документ выгружается в ЕИС по соответствующим форматам и переходит на статус «Отзыв сведений».
  - и признак **Информация в соответствии с 223-ФЗ** выключен, документ выгружается в ЕИС и переходит на статус «*Сведения об отмене отправлены в ЕИС*»
- Если условие не выполняется, документ переходит на статус «Сведения отозваны».
- Вернуть остаток в план при выполнении действия формируется ЭД «Возврат средств», при этом выполняются следующие проверки:
  - ЭД «Контракт» должен быть расторгнут, если в документе отсутствует информация о расторжении, то система останавливает обработку документа и выводит сообщение об ошибке: AZK-1657.
  - У ЭД «Контракт» должен отсутствовать связанный ЭД «Возврат средств». В противном случае система останавливает обработку документа и выводит сообщение об ошибке: *AZK-1501008*.
  - У ЭД «Контракт» не должно быть порожденных ЭД «Договор». В противном случае система останавливает обработку документа и выводит сообщение об ошибке: *AZK-1658*.
- Сформировать отчет при выполнении действия создается ЭД «Отчет заказчика», при этом:
  - о сохраняется связь между ЭД «Контракт» и ЭД «Отчет заказчика», если значение поля Вид:
    Отчет об исполнении контракта (результатах отдельного этапа исполнения контракта) или Отчет с обоснованием закупки у единственного поставщика (подрядчика, исполнителя);
  - для выбора в поле Вид доступны значения: Отчет об исполнении контракта (результатах отдельного этапа исполнения контракта), Отчет с обоснованием закупки у единственного поставщика (подрядчика, исполнителя), Отчет об объеме закупок у СМП (субъектов малого предпринимательства), СОНО (социально ориентированных некоммерческих организаций).

При выполнении действия проверяется заполненность поля **Реестровый номер**. Если поле не заполнено, то выводится сообщение об ошибке: *AZK-1055*.

- Заключить контракт со следующим участником при выполнении действия для решения создается новая цепочка порожденных ЭД «Контракт» (формируется ЭД «Контракт» со вторым участником после расторжения). При этом:
  - Проверяется, что поле Дата расторжения не заполнено. Если условие выплняется, система выводит сообщение об ошибке AZK-1657.
  - Если в обрабатываемом документе в поле Способ определения поставщика (подрядчика, исполнителя) указано значение Закупка у единственного поставщика (исполнителя, подрядчика), то система выдает сообщение об ошибке AZK-1670.
  - о Проверяется, что в документе установлен признак Закупка товара у единственного поставщика на сумму, предусмотренную частью 12 статьи 93 Закона № 44-ФЗ, система выводит сообщение об ошибке: АZК-8049. Контракт не может быть заключен с другим участником, если была проведена Закупка товара у единственного поставщика на сумму, предусмотренную частью 12 статьи 93 Закона № 44-ФЗ.
  - Проверяется, что в поле Дата публикации контракта указано значение больше 01.01.2022. Если условие:
    - выполняется, и по данному заказчику был сформирован ЭД «Контракт» со вторым участником по итогам расторжения (в ЭД «Контракт» установлен флаг CANCELLED), система выводит сообщение об ошибке: *AZK-1608*.
    - выполняется, и по данному заказчику был сформирован ЭД «Контракт» со вторым участником по итогам расторжения (в ЭД «Контракт» заполнено поле FIRST\_WINNER\_CONTRACTDOC\_ID), система выводит сообщение об ошибке AZK-1671.
      - не выполняется, то проверяется, что в цепочке родительских документов есть ЭД «Контракт» на статусе «Отказан заказчиком» или «Отказан поставщиком». Если условие:
        - о выполняется, система выводит сообщение об ошибке: AZK-1671.
        - не выполняется, то проверяется наличие родительского решения в цепочке родительских документов. Если такое решение:

о найдено:

- для решения формируется новая цепочка порожденных ЭД «Контракт» по данному заказчику;
- формируется ЭД «Контракт» в соответствии с правилами формирования документа;
- в сформированном ЭД «Контракт» вкючается признак Контракт заключен в соответствии с ч. 17.1 ст. 95 44-ФЗ;

- сформированный ЭД «Контракт» помещается в связи родительского решения с типом связи Порожденные;
- связь между решением и старой цепочкой порожденных ЭД «Контракт» условно прекращается.
- о не найдено:
  - формируется ЭД «Контракт» в соответствии с правилами формирования документа;
  - в сформированном ЭД «Контракт» включается признак Контракт заключен в соответствии с ч. 17.1 ст. 95 44-ФЗ/
- не выполняется, проверяется наличие родительского решения в цепочке родительских документов. Если такое решение:
  - о найдено, проверяется, что в связанном ЭД «Протокол» есть участник, занявший следующий порядковый номер по результатам оценки (порядковый номер участника в текущем документе определяется по совпадению ID контрагента с ID участника в ЭД «Протокол» ИЛИ ИНН контрагента в ЭД «Контракт» совпадает с ИНН участника ИЛИ Полное наименование/Фамилия имя отчество полностью в ЭД «Контракт» и ЭД «Протокол» для участника или Номер заявки участника, указанный в ЭД «Контракт», совпадает со значением поля Номер заявки участника в протоколе). Создается копия документа и помещается в связи к документу над которым выполняется действие, в ЭД «Контракт» подставляются данные участника, у которого в поле Результат оценки указано значение Лучшее предложение о цене контракта после победителя, и устанавливается статус «Перерегистрация» в порожденном документе. Иначе система выводит сообщение об ошибке: АZK-8056.
  - не найдено, в ЭД «Контракт» подставляются данные участника, у которого в поле Результат оценки указано значение Лучшее предложение о цене контракта после победителя.

Если в системе «АЦК-Финансы» выполнен автоматический возврат ЭД в обработку,

TO:

- включается признак Возвращен в СКИБ;
- проверяется параметр системы **Пропускать статус "Исполнен"** и если параметр системы:
  - включен, то ЭД переходит на статує Исполнение и удаляются значения полей Примечание, Расширенное примечание, Дата исполнения, Дата

расторжения, Дата регистрации изменений в реестре контрактов, Дата, номер и наименование документа Признак расторжения в СКИБ выключается.

• выключен, то ЭД переходит на стату *Исполнен* и удаляются значения полей **Примечание**, **Расширенное примечание**, **Дата исполнения**, **Дата расторжения**.

### 3.2.4.16 ЭД «Контракт» на статусе «Перерегистрирован»

Статус «Перерегистрирован» в ЭД «Контракт» означает, что процедура перерегистрации и внесения изменений в данную версию ЭД завершена. Изменение статуса возможно только при изменении статусов порожденных документов. Отмена регистрации порожденного ЭД «Контракт» приведет к переходу документа на статус «Перерегистрация».

# 3.2.4.17 ЭД «Контракт» на статусе «Экспертиза РБС»

Над ЭД «Контракт» на статусе «Экспертиза РБС» можно выполнить следующие действия:

- Согласовать при выполнении действия выполняется следующая проверка:
  - Если для ЭД «Контракт» существует связанный с ним ЭД «Карточка контракта» на статусе, отличном от «Удален», «Аннулирован», проверяется, что значение в поле Дата заключения ЭД «Контракт» равно значению поля Дата заключения ЭД «Карточка контракта». Если условие не выполняется, система выводит сообщение об ошибке AZK-1652.
  - Даты всех этапов должны быть больше или равны дате заключения. Если контроль не выполнен, то система останавливает обработку документа и выводит сообщение об ошибке: *AZK-1669*.

Если контроль пройден, то ЭД «Контракт» переходит на статус «Согласован».

• Отказать – на экране появится Редактор примечаний.

В поле **Комментарий** вносится причина отказа. Если в параметрах системы активен параметр Причина отказа только из справочника (меню Сервис—Параметры системы, группа настроек Документооборот), то значение поля выбирается из справочника *Причины отказа*. Если параметр не активен, то система позволяет вносить любое значение не из справочника. После внесения данных нажмите кнопку ОК.

В результате ЭД «Контракт» переходит на статус «Отказан РБС».

• Отложить – ЭД «Контракт» возвращается на статус «Отложен» и становится доступным для редактирования. Проводка по плану размещения удаляется.

# 3.2.4.18 ЭД «Контракт» на статусе «Отказан РБС»

Над ЭД «Контракт» на статусе «Отказан РБС» можно выполнить следующие действия:

- Отменить отказ при выполнении действия ЭД «Контракт» возвращается на статус «Отложен» и становится доступным для редактирования.
- Создать новый при выполнении действия на основании документа можно сформировать только один ЭД «Контракт» на статусе «*Новый*».

## 3.2.4.19 ЭД «Контракт» на статусе «Отправлен»

В системе «АЦК-Госзаказ»/«АЦК-Муниципальный заказ» предусмотрена возможность выполнения действий над ЭД «Контракт» на статусе «Отправлен», если была прервана связь с системой «АЦК-Финансы».

Над ЭД «Контракт» на статусе «Отправлен» можно выполнить следующие действия:

- Перевести в исполнение при выполнении действия осуществляются следующие проверки:
  - Если значение года расходного обязательства, выбранного в строке финансирования, не равно значению года рабочей даты пользователя, система выводит сообщение об ошибке *AZK-1029*.
  - Если включен параметр системы Контролировать отсутствие в одном документе бюджетных строк из разных смет, при выгрузке в СКИБ проверяется, что в строках финансирования документа указаны одинаковые сметы. Если условие не выполняется, система выводит сообщение об ошибке AZK-1010.
  - При выгрузке ЭД в СКИБ проверяется наличие внешних ключей в строках финансирования. При отсутствии внешних ключей система выводит сообщение об ошибке *AZK-1091*.

Если все проверки пройдены, то:

- о родительский ЭД «Контракт» переходит на статус «Перерегистрирован»;
- о текущий ЭД «Контракт» переходит на статус «Исполнение»;

- прикрепляются ЭД «Факт поставки» и ЭД «Сведения об исполнении (прекращении действия) контракта» из всех родительских документов;
- о ЭД «Факт поставки» на статусе «Новый» запускаются в обработку;
- в АРМ «Резервы лимитов/плана ФХД (Заявки на закупку)», который является родительским по отношению к обрабатываемому документу, значение поля Сумма факт по строкам КБК, совпадающими со строками графика оплаты обрабатываемого документа, увеличивается на выгружаемую сумму;
- если параметр системы Автоматически освобождать остаток резерва лимитов/плана включен, а в параметре системы Связь с СКИБ указано значение:
  - о online-режим, то включается признак Автоосвобождение экономии по закупкам;
  - о ofline-режим, то осуществляется освобождение остатка лимитов.

# Примечание. Действие Перевести в исполнение доступно при настроенной связке со СКИБ.

• Отказать – при выполнении действия на экране появится *Редактор примечаний*.

Внимание! Действие доступно при активированной связке СКИБ.

В поле **Комментарий** вносится причина отказа. Если в параметрах системы активен параметр **Причина отказа только из справочника** (пункт меню **Сервис**—**Параметры системы**, группа настроек **Документооборот**), то значение поля выбирается из справочника *Причины отказа*. Если параметр не активен, то система позволяет вносить любое значение не из справочника.

После внесения данных нажмите кнопку ОК.

В результате ЭД «Контракт» переходит на статус «Отказан ФО/ЕИС».

- Вернуть если в документе:
  - при работе без связки с системой «АЦК-Финансы» ЭД «Контракт» возвращается на статус «Экспертиза» или «Несоответствие».

При работе со связкой с системой «АЦК-Финансы» при выполнении действия ЭД «Контракт» переходит на статус «*На возврат*». Сообщение о возврате документа отправляется в систему «АЦК-Финансы». Сообщение об удалении документа из системы «АЦК-Финансы» отправляется в систему «АЦК-Госзаказ»/«АЦК-Муниципальный заказ». При получении сообщения об удалении ЭД «Контракт» удаляется из системы «АЦК-Госзаказ»/«АЦК-Муниципальный заказ».

При получении сообщения об удалении из «АЦК-Финансы» ЭД «Контракт» возвращается на один из статусов: «*Hecoomeemcmeue»*, «*Hecoomeemcmeue плану»*, «*Экспертиза»*. Статус, на который возвращается ЭД «Контракт» в системе «АЦК-Госзаказ»/«АЦК-Муниципальный заказ», зависит от того, с какого статуса контракт перешел на статус «*Исполнение»*.

При получении входящего сообщения с действием **decline** – документ переводится на статус «Отказан ФО/ЕИС».

При получении входящего сообщения с действием **commit** – документ переводится на статус «Исполнение».

#### 3.2.4.20 ЭД «Контракт» на статусе «Несоответствие плану»

Над ЭД «Контракт» на статусе «*Несоответствие плану»* можно выполнить следующие действия:

• Проверить повторно – при выполнении действия осуществляется повторный контроль на соответствие документа плану размещения заказа или план-графику размещения заказчика. В случае непрохождения контроля ЭД «Контракт» остается на статусе «*Hecoomsemcmsue плану*».

При успешном прохождении контроля ЭД «Контракт» переходит на статус «Экспертиза», «Несоответствие», «Экспертиза РБС».

• Игнорировать – действие выполняется, если необходимо проигнорировать несоответствие ЭД «Контракт» плану размещения или план-графику размещения заказчика.

При выполнении действия выполняется следующие проверки:

 Если для ЭД «Контракт» существует связанный с ним ЭД «Карточка контракта» на статусе, отличном от «Удален», «Аннулирован», проверяется, что значение в поле Дата заключения ЭД «Контракт» равно значению поля Дата заключения ЭД «Карточка контракта». Если условие не выполняется, система выводит сообщение об ошибке AZK-1652.

Если контроль пройден, то ЭД «Контракт» переходит на статус «Экспертиза», «*Несоответствие*» или «Экспертиза РБС». Данные о несоответствии плану размещения или план-графику размещения заказчика из поля **Примечание** удаляются. Проводка переходит на статус «Проведена».

• Отказать – на экране появится Редактор примечаний.

В поле **Комментарий** вносится причина отказа. Если в параметрах системы активен параметр **Причина отказа только из справочника** (пункт меню **Сервис**—**Параметры** системы, группа настроек **Документооборот**), то значение поля выбирается из справочника *Причины отказа*. Если параметр не активен, то система позволяет вносить любое значение не из справочника.

После внесения данных нажмите кнопку ОК.

При выполнении действия ЭД «Контракт» переходит на статус «*Отказан»*. Причина отказа документа указывается в поле **Примечание** на закладке <u>Общая информация</u>.

• Отложить – документ возвращается на статус «Отложен» и становится доступным для редактирования. Проводка по плану размещения или по план-графику размещения заказчика удаляется.

# 3.2.4.21 ЭД «Контракт» на статусе «Согласован»

Если настроена совместная работа систем «АЦК-Госзаказ»/«АЦК-Муниципальный заказ» и «АЦК-Финансы», то над ЭД «Контракт» на статусе «Согласован» доступны действия:

- Отправить сведения в ЕИС при выполнении действия осуществляются следующие контроли:
  - Если в списке Сведения о привлечении субподрядчиков, соисполнителей есть записи, то для каждой записи с признаком Заключен договор и значением в поле Тип организации Юридическое лицо РФ или Физическое лицо РФ проверяется, что заполнено поле Дата постановки на учет в налоговом органе. Если условие не выполняется, система выводит сообщение об ошибке: АZK-8039.
  - Если на закладке <u>Предмет договора</u> включен признак Объектом закупки являются лекарственные препараты и:
    - о в полях Причина корректировки сведений о МНН или Причина корректировки сведений о торговом наименовании указано значение, у которого в справочнике Причины корректировки справочных данных о лекарственных препаратах выбрано значение с признаком Обязательно указание комментария или номера обращения в службу тех. поддержки, проверяется, что поле Комментарий или номер обращения в службу технической поддержки по причине корректировки сведений о МНН или Комментарий или номер обращения в службу технической поддержки по причине корректировки сведений о ТН заполнено;
    - о в полях Причина корректировки сведений о МНН или Причина корректировки сведений о торговом наименовании указано значение, у которого в справочнике Причины корректировки справочных данных о лекарственных препаратах выбрано значение с признаком Обязательно указание ссылки на сведения о ЛП в ГРЛС, проверяется, что поле Ссылка на сведения о лекарственном препарате в ГРЛС (заполняется при корректировке МНН) или Ссылка на сведения о лекарственном препарате в ГРЛС (заполняется при корректировке TH) заполнено.

Если условие не выполняется, система выводит сообщение об ошибке: *AZK-XXXX. (DOC): Для* строки спецификации с позицией: (1) для причины корректировки (2), указанной в табличном блоке "Сведения о лекарственных препаратах" заполнение поля (3) обязательно, где:

- (1) значение поля № позиции первой найденной строки спецификации, в которой не выполняются условия проверки;
- (2) значение поля Наименование причины корректировки справочника, соответствующее причине корректировки в поле Причина корректировки сведений о МНН или Причина корректировки сведений о торговом наименовании;
- о (3) незаполненное поле Комментарий или номер обращения в службу технической поддержки по причине корректировки сведений о МНН, Комментарий или номер обращения в службу технической поддержки по причине корректировки сведений о ТН, Ссылка на сведения о лекарственном препарате в ГРЛС (заполняется при корректировке МНН) или Ссылка на сведения о лекарственном препарате в ГРЛС (заполняется при корректировке TH).
- Если выключен признак Заключен в соответствии с 223-ФЗ, включен признак Выгружать в ЕИС и в поле Тип организации указано значение Юридическое лицо РФ, то проверяется, что заполнено поле ОКПО. Если условие контроля не выполнено, то система выводит сообщение об ошибке AZK-971.
- Если включен признак Выгружать в ЕИС, имеется лицензия ConGoodsSidWithoutOrder и способ определения поставщика Закупка товара у единственного поставщика на сумму, предусмотренную частью 12 статьи 93 Закона № 44-ФЗ, Запрос котировок в электронной форме, Электронный аукцион с годом больше 2021 или Открытый конкурс в электронной форме с годом больше 2021г., то проверяется наличие строки спецификации с идентичным набором атрибутов. Если строка:
  - найдена, проверяется, что хотя бы в одной из таких строк заполнено поле Идентификатор объекта закупки в ЕИС;
  - не найдена, проверяется, что в каждой строке спецификации заполнено поле Идентификатор объекта закупки в ЕИС.

Если условие не выполнено, система выводит сообщение об ошибке АZK-8052.

- Если включен признак Объектом закупки являются лекарственные препараты и поле Код КТРУ не заполнено или для выбранной в поле записи справочника нет ни одной единицы измерения, проверяется, что для записи справочника, выбранной в поле Единица измерения, включен признак Для закупки лекарственных препаратов. Если условие не выполняется, система выводит сообщение об ошибке: *AZK-8006*.
- Контроль целостности всех данных, необходимых для выгрузки сведений о контракте в ЕИС, в том числе осуществляется контроль на заполненность полей Описание изменений и Реквизиты документа, являющегося основанием при заполненном поле Тип изменений. Если контроли выполнены, то документ отправляется в ЕИС и ЭД «Контракт» со статуса «Согласован»

перейдет на статус «Сведения отправлены в ЕИС», в противном случае система выводит соответствующее сообщение об ошибке.

- Даты всех этапов должны быть больше или равны дате заключения. Если контроль не пройден, то система останавливает обработку документа и выводит сообщение об ошибке: *AZK-1669*.
- Если в документе для выбранной записи не заполнено поле Код причины, то при попытке выгрузки документа система выводит следующее сообщение об ошибке: AZK-XXXX. (DOC). У причины отказа от заключения контракта "<значение наименования причины>" отсутствует код причины. Необходимо обновить справочник оснований отказа от заключения контракта.
- Если в документе включен признак Выгружать в ЕИС, то осуществляется контроль длинны выгружаемой (составной) строки полей Индекс, Территория и Почтовый адрес. Если контроль не пройден, то система выводит следующее сообщение об ошибке: AZK-XXXX. Ошибка выгрузки в ЕИС документа (DOC): Значение {1} адреса контрагента (Индекс + Территория + Почтовый адрес) не должно превышать 1024 символа.
- Про обработке документа в соответствии с 223-ФЗ проверяется, что значение поля ОКПО содержит от 8 до 10 символов. Если условие не выполнено, то система выводит сообщение об ошибке: AZK-XXXX. Ошибка выгрузки документа на ЕИС. Код ОКПО организации поставщика должен состоять из 8 или 10 символов.
- Если включен признак Выгружать в ЕИС, в графике оплаты указано несколько строк с источниками финансирования Внебюджетный источник, Средства бюджетных, автономных учреждений, Бюджетный источник с признаком Учитывать в сведениях о контракте как внебюджетные средства, проверяется, что во всех этих источниках значение поля Код одинаковое. Если условие не выполняется, система выводит сообщение об ошибке: AZK-1696.
- Если включен признак Выгружать в ЕИС, проверяется заполнение поля Дата регистрации в налоговом органе справочника Организации для организации, указанной в группе полей Заказчик. Если поле не заполнено, то система выводит сообщение об ошибке AZK-0816.
- Если включен признак Выгружать в ЕИС, проверяются все этапы исполнения на отсутствие одинаковых значений в поле Плановая дата окончания. Если значения в полях совпадают, система выводит сообщение об ошибке: *AZK-1695*.
- Для документов с включенным признаком Выгружать в ЕИС проверка данных контрагентов и субподрядчиков (соисполнителей), указанных на закладке Контрагент, аналогична проверке на статусе [230] «Отложен» [230].

В результате успешного выполнения действия:

- о К документу добавляется электронная подпись без ее проверки.
- о Проверяется состояние признака Выгружать в ЕИС. Если признак:

- о Включен и ЭД «Контракт»:
  - Выгружался в СКИБ для предварительного контроля, документ переходит на статус «Выгружен на предварительный контроль».
  - Не выгружался в СКИБ для предварительного контроля, проверяется состояние параметров системы Выгружать уведомление о начале контроля в СКИБ/выгружать сведения об объекте контроля в СКИБ перед выгрузкой в ЕИС и Выгружать информацию о контракте. Если параметры:
    - о включены, проверяется, что у заказчика контракта в поле Контроль в сфере закупок указано значение Осуществляется в СКИБ, до выгрузки объектов контроля в ЕИС:
      - о если условие выполняется, система выводит сообщение об ошибке AZK-2956.
      - если условие не выполняется, ЭД «Контракт» выгружается в ЕИС и переходит на статус «Сведения отправлены в ЕИС»;
    - выключены, ЭД «Контракт» выгружается в ЕИС и переходит на статус «Сведения отправлены в ЕИС».
- о Выключен, проверяется состояние признака Выгружать в ЕИС в л/к 223-ФЗ. Если признак:
  - о Включен:
    - формируются и сохраняются глобальные идентификаторы закупки для документа и прикрепленных файлов с категорией Документы для ЕИС в составе сведений о договоре (реестр договоров 223-ФЗ);
    - для ЕИС формируется сообщение согласно формату выгрузки договора (сведений о договоре) по 223-ФЗ, а также проверяется размер сообщения согласно параметру системы Максимальный размер XML документа при выгрузке в ЕИС (223-ФЗ);
    - о документ выгружается в ЕИС и переходит на статус «Сведения загружены в ЕИС»;
      если при загрузке документа произошла ошибка, система выводит сообщение об ошибке и глобальный идентификатор закупки не сохраняется.
  - о Выключен, система выводит сообщение об ошибке AZK-0821.

Примечание. Действие Отправить сведения в ЕИС доступно, если выключен параметр системы Автоматическая выгрузка контрактов в СКИБ/ЕИС в зависимости от внесенных в документ изменений.

• Отправить в ЕИС (просмотр сообщения) – при выполнении действия, если в документе включен признак Выгружать на ООС в л/к 223-ФЗ, то вызывается форма Просмотр XML-сообщения, которая автоматически заполняется XML формируемого сообщения для отправки во внешнюю систему.

Для отправки XML-сообщение в ЕИС и дальнейшей обработки документа используется кнопка Отправить, для отмены действия нажимается кнопка Отменить.

При выполнении действия **Отправить** осуществляется проверка XML. Если проверка не пройдена, система выводит следующее сообщение об ошибке: *Сообщение имеет неправильный формат XML*.

**Примечание.** Форма XML-сообщения доступна для редактирования, если пользователь обладает специальным правом **Администратор**. Если в XML-сообщение были внесены изменения, то отправляется скорректированное сообщение.

• Подписать и отправить сведения в ЕИС – действие аналогично действию Отправить сведения в ЕИС, но требует предварительного наложения ЭП.

Примечание. Действие Подписать и отправить сведения в ЕИС доступно, если выключен параметр системы Автоматическая выгрузка контрактов в СКИБ/ЕИС в зависимости от внесенных в документ изменений.

• Отправить в СКИБ – при выполнении действия осуществляется контроль на наличие в графике оплаты документа строк с суммами оплаты за период: *текущий год; текущий год + период планирования - 1*. Контроль осуществляется для бюджетных строк, *КВФО* которых не указан в системном параметре Не выгружать документы со следующими кодами видов финансового обеспечения (т.е. данные строки выгружаются в систему «АЦК-Финансы»).

Примечание. Действие доступно при активной связке СКИБ и выключенном параметре системы Автоматическая выгрузка контрактов в СКИБ/ЕИС в зависимости от внесенных в документ изменений.

Если в графике оплаты документа такие строки обнаружены, то:

- формируется исходящее сообщение для системы «АЦК-Финансы» о создании в договора привлечения средств с выгружаемым КВФО за период: текущий год; текущий год + период планирования - 1;
- о документ переходит на статус «Отправлен» для проверки документа в ФО.

Если в графике оплаты документа такие строки не обнаружены, то:

- о исходящее сообщение для системы «АЦК-Финансы» не формируется;
- о документ переходит на статус «Исполнение».

Документ, импортированный в систему «АЦК-Финансы», автоматически обрабатывается. При автоматической обработке осуществляется контроль на соответствие счета организации заказчика.

При получении сообщения в системе «АЦК-Финансы» осуществляется контроли на непревышение суммы ЭД «Контракт» над суммами ассигнований и лимитов по бюджетным строкам. При непрохождении контролей ЭД «Контракт» переходит на статус «*Ошибка импорта»*, при этом в системе «АЦК-Госзаказ»/«АЦК-Муниципальный заказ» отправляется сообщение с указанием причины.

При успешном прохождении контролей ЭД «Контракт» автоматически переходит на статус «*Принят*». Принятый контракт может быть зарегистрирован либо отказан. В случае отказа в системе «АЦК-Госзаказ»/«АЦК-Муниципальный заказ» документ переходит на статус «*Отказан* ФО/ЕИС».

При регистрации документа в системе «АЦК-Госзаказ»/«АЦК-Муниципальный заказ» документ переходит на статус «Исполнение». В системе «АЦК-Финансы» над ЭД «Контракт» на статусе «Зарегистрирован» можно выполнить действие **Отменить регистрацию**, в результате документ возвращается на статус «Принят». Сообщение об отмене регистрации документа отправляется в систему «АЦК-Госзаказ»/«АЦК-Муниципальный заказ». При получении сообщения ЭД «Контракт» возвращается на статус «Отправлен».

- Даты всех этапов должны быть больше или равны дате заключения. Если контроль не выполнен, то система останавливает обработку документа и выводит сообщение об ошибке: *AZK-1669*.
- Если поле Реестровый номер не заполнено или введен реестровый номер неверной длины, система выводит сообщение об ошибке AZK-1590.
- Проверяется наличие внешнего ключа отраслевого кода. Если условие не выполнено, то система выводит сообщение об ошибке: *AZK-1032*. Также контроль осуществляется для бюджета, указанного в поле Использовать справочники из бюджета в справочнике *Бюджеты*.
- Проверяется наличие внешнего ключа кода субсидий. Если условие не выполнено, то система выводит сообщение об ошибке: *AZK-1033*. Также контроль осуществляется для бюджета, указанного в поле Использовать справочники из бюджета в справочнике *Бюджеты*.
- Проверяется, что все строки бюджета одного и того же года. Если условие не выполнено, то система выводит сообщение об ошибке: *AZK-1014*. Контроль не осуществляется, если в документе содержатся записи из бюджета, указанного в поле Использовать справочники из бюджета из справочника *Бюджеты*, но осуществляется, если в документе указано значение, отсутствующее в бюджете из поля Использовать справочники из бюджета.
- Проверяется, что в ближайшем родительском ЭД на статусе «Перерегистрация» включен признак Выгрузки в СКИБ и:
  - о значение поля **Вид финансового обязательства**, выгружаемого ЭД, не совпадает с одноименным значением выгруженного ЭД, то:
    - о выполняется сохранение нового документа;

 о если обрабатываемый ЭД «Контракт» по условиям в документе не может быть выгружен, то для ближайшего выгруженного ЭД «Контракт» на статусе «Перерегистрация» в СКИБ отправляется действие завершения обработки.

При включенном системном параметре **Осуществлять контроль в СКИБ контрактов унитарных предприятий** в СКИБ выгружаются ЭД «Контракт», содержащие в качестве бюджетополучателей в графике оплаты организации, обладающие ролью *Унитарное предприятие*.

Если параметр выключен, ЭД «Контракт», содержащие в качестве бюджетополучателей в графике оплаты организации с ролью Унитарное предприятие, в СКИБ не выгружаются. Если только части организаций в графике оплаты присвоена роль Унитарное предприятие, при выгрузке контрактов информация по строкам не выгружается.

• Отправить в СКИБ (Подписать) – действие аналогично действию Отправить в СКИБ, но требует предварительного наложения ЭП.

Примечание. Действие доступно при активированной связке со СКИБ и выключенном параметре системы Автоматическая выгрузка контрактов в СКИБ/ЕИС в зависимости от внесенных в документ изменений.

- Сформировать договоры ЭД «Контракт» переходит на статус «Исполнение». На его основании формируется ЭД «Договор» на статусе «Новый». При выполнении действия осуществляются следующие контроли:
  - Контроль наличия ЭД «Факт поставки» для контракта или для перерегистрированных контрактов. Если контроль не пройден, то система выводит сообщение об ошибке: *AZK-1616.*
  - Даты всех этапов должны быть больше или равны дате заключения. Если контроль не выполнен, то система останавливает обработку документа и выводит сообщение об ошибке: *AZK-1669*.
- Вернуть при выполнении действия осуществляются следующие проверки:
  - Если существует порожденный ЭД «Дополнительная информация о закупке, контракте», система выводит сообщение об ошибке: *AZK-3352.*
  - Если выгрузка документа на контроль финансового органа в СКИБ разрешена и в поле Контроль финансового органа указано значение Контроль пройден, система выводит предупреждение: AZK-1064. Если пользователь подтверждает выполнение действия, поле Контроль финансового органа очищается.
  - о Если включен хотя бы один из признаков:
    - о Проект контракта выгружен в СКИБ;
    - о Предварительный контроль пройден;
    - о Предварительный контроль не пройден,

система выводит сообщение об ошибке: АZК-1576.

- о Осуществляется контроль на соответствие нормативным ценам. Если контроль:
  - о пройден, ЭД «Контракт» переходит на статус «Экспертиза»;
  - о не пройден на статус «Несоответствие».

#### Внимание! В системе «АЦК-Финансы» ЭД «Контракт» соответствует ЭД «Договор».

- Отправить в СКИБ/ЕИС при выполнении действия осуществляется сравнение обрабатываемого ЭД «Контракт» и ближайшего (по отношению к обрабатываемому) выгруженного и зарегистрированного в ЕИС контракта в части данных, выгружаемых в ЕИС. ЭД «Контракт» считается выгруженным и зарегистрированным в ЕИС, если в документе включен признак Зарегистрирован в ЕИС. Если различия:
  - не найдены, то ЭД выгружается в СКИБ на исполнение или обрабатывается локально (если регистрация в СКИБ не требуется);
  - найдены различия или родительский ЭД «Контракт» отсутствует, то документ выгружается в ЕИС. Также документ всегда выгружается в ЕИС, если в ЭД «Контракт» на закладке <u>Изменения</u> в поле Тип изменения указано значение Изменение контракта.

Примечание. Действие Отправить в СКИБ/ЕИС доступно, если включен параметр системы Автоматическая выгрузка контрактов в СКИБ/ЕИС в зависимости от внесенных в документ изменений.

Если совместная работа систем «АЦК-Госзаказ»/«АЦК-Муниципальный заказ» и «АЦК-Финансы» не настроена, то над ЭД «Контракт» на статусе «Согласован» доступны действия:

- Отправить сведения в ЕИС при выполнении действия осуществляются следующие контроли:
  - Контроль целостности всех данных, необходимых для выгрузки сведений о контракте в ЕИС, в том числе осуществляется контроль на заполненность полей Описание изменений и Реквизиты документа, являющегося основанием при заполненном поле Тип изменений. Если контроли выполнены, то документ отправляется в ЕИС и ЭД «Контракт» со статуса «Согласован» перейдет на статус «Сведения отправлены в ЕИС», в противном случае система выводит соответствующее сообщение об ошибке.
  - Даты всех этапов должны быть больше или равны дате заключения. Если контроль не выполнен, то система останавливает обработку документа и выводит сообщение об ошибке: *AZK-1669.*

Примечание. Действие Отправить сведения в ЕИС доступно, если выключен параметр системы Автоматическая выгрузка контрактов в СКИБ/ЕИС в зависимости от внесенных в документ изменений.

• Подписать и отправить сведения в ЕИС – действие аналогично действию Отправить сведения в ЕИС, но требует предварительного наложения ЭП.

Примечание. Действие Подписать и отправить сведения в ЕИС доступно, если выключен параметр системы Автоматическая выгрузка контрактов в СКИБ/ЕИС в зависимости от внесенных в документ изменений.

- Сформировать договоры ЭД «Контракт» переходит на статус «Исполнение». На его основании формируется ЭД «Договор» на статусе «Новый». При выполнении действия осуществляются следующие контроли:
  - Контроль наличия ЭД «Факт поставки» для контракта или для перерегистрированных контрактов. Если контроль не пройден, то система выводит сообщение об ошибке: *AZK-1616*.
  - Даты всех этапов должны быть больше или равны дате заключения. Если контроль не выполнен, то система останавливает обработку документа и выводит сообщение об ошибке: *AZK-1669.*

Примечание. Подробное описание работы с ЭД «Договор» содержится в документации «<u>БАРМ.00003-45 34 05-2</u> Система «АЦК-Госзаказ»/«АЦК-Муниципальный заказ». Блок исполнения закупок. Подсистема контроля контрактов, договоров государственного/муниципального заказа. Договор. Руководство пользователя<u>БАРМ.00003-45 34 05-2</u> Система «АЦК-Госзаказ»/«АЦК-Муниципальный заказ». Блок исполнения закупок. Подсистема контроля контрактов, договоров государственного/муниципального заказа. Договор. Руководство пользователя».

- На исполнение при выполнении действия осуществляется следующие проверки:
  - Даты всех этапов должны быть больше или равны дате заключения. Если контроль не выполнен, то система останавливает обработку документа и выводит сообщение об ошибке: *AZK-1669.*

Внимание! Действие доступно при активированной связке СКИБ.

При прохождении всех контролей документ переходит на статус «Исполнение».

Примечание. Если в параметрах системы для параметра Контролировать реестровый номер на статусе выбрано значение Согласован (пункт меню Сервис→Параметры системы, группа настроек Документооборот, подгруппа Контракт), то при выполнении действия осуществляется контроль на заполнение поля Реестровый номер. В случае незаполнения поля на экране появится сообщение об ошибке. Выполнение действия становится невозможным.

• Отказать – на экране появится Редактор примечаний.

Внимание! Действие доступно при активированной связке СКИБ.

В поле **Комментарий** вносится причина отказа. Если в параметрах системы активен параметр Причина отказа только из справочника (пункт меню Сервис→Параметры системы, группа настроек Документооборот), то значение поля выбирается из справочника *Причины отказа*. Если параметр не активен, то система позволяет вносить любое значение не из справочника.

После внесения данных нажмите кнопку ОК.

В результате ЭД «Контракт» переходит на статус «Отказан».

• Вернуть – ЭД «Контракт» возвращается на один из статусов: «Экспертиза» или «Несоответствие».

Если контроль на соответствие нормативным ценам пройден, то ЭД «Контракт» со статуса «*Согласован»* переходит на статус «*Экспертиза»*. Если контракт перешел со статуса «*Экспертиза»* на статус «*Согласован»* не пройдя контроль на соответствие цен, то при выполнении действия **Вернуть** контракт перейдет на статус «*Несоответствие»*.

#### Внимание! В системе «АЦК-Финансы» ЭД «Контракт» соответствует ЭД «Договор».

Если настроена совместная работа систем «АЦК-Госзаказ»/«АЦК-Муниципальный заказ» и «АЦК-Финансы», то для ЭД «Контракт» на статусе «*Согласован»* доступны действия:

- Отправить сведения в ЕИС при выполнении действия осуществляются следующие контроли:
  - Контроль целостности всех данных, необходимых для выгрузки сведений о контракте в ЕИС, в том числе осуществляется контроль на заполненность полей Описание изменений и Реквизиты документа, являющегося основанием при заполненном поле Тип изменений. Если контроли выполнены, то документ отправляется в ЕИС и ЭД «Контракт» со статуса «Согласован» перейдет на статус «Сведения отправлены в ЕИС», в противном случае система выводит соответствующее сообщение об ошибке.

 Даты всех этапов должны быть больше или равны дате заключения. Если контроль не выполнен, то система останавливает обработку документа и выводит сообщение об ошибке: AZK-1669.

Примечание. Действие Отправить сведения в ЕИС доступно, если выключен параметр системы Автоматическая выгрузка контрактов в СКИБ/ЕИС в зависимости от внесенных в документ изменений.

• Подписать и отправить сведения в ЕИС – действие аналогично действию Отправить сведения в ЕИС, но требует предварительного наложения ЭП.

Примечание. Действие Подписать и отправить сведения в ЕИС доступно, если выключен параметр системы Автоматическая выгрузка контрактов в СКИБ/ЕИС в зависимости от внесенных в документ изменений.

- Отправить в СКИБ аналогично идентичному действию выше.
- Отправить в СКИБ (Подписать) действие аналогично действию Отправить в СКИБ, но требует предварительного наложения ЭП.

Внимание! Действие доступно при активированной связке СКИБ.

- Сформировать договоры ЭД «Контракт» переходит на статус «Исполнение». На его основании формируется ЭД «Договор» на статусе «Новый». При выполнении действия осуществляются следующие контроли:
  - Контроль наличия ЭД «Факт поставки» для контракта или для перерегистрированных контрактов. Если контроль не пройден, то система выводит сообщение об ошибке: *AZK-1616*.
  - Даты всех этапов должны быть больше или равны дате заключения. Если контроль не выполнен, то система останавливает обработку документа и выводит сообщение об ошибке: *AZK-1669.*

Примечание. Подробное описание работы с ЭД «Договор» содержится в документации «<u>БАРМ.00003-45 34 05-2</u> Система «АЦК-Госзаказ»/«АЦК-Муниципальный заказ». Блок исполнения закупок. Подсистема контроля контрактов, договоров государственного/муниципального заказа. Договор. Руководство пользователя<u>БАРМ.00003-45 34 05-2</u> Система «АЦК-Госзаказ»/«АЦК-Муниципальный заказ». Блок исполнения закупок. Подсистема контроля контрактов, договоров государственного/муниципального заказа. Договор. Руководство пользователя».

• Вернуть – при выполнении действия осуществляются следующие проверки:

• Если документ выл выгружен в СКИБ, система выводит сообщение обл ошибке: *AZK-XXXX*. *Нельзя вернуть (DOC), документ был выгружен в СКИБ*.

Если контроль на соответствие нормативным ценам пройден, то ЭД «Контракт» переходит на статус «Экспертиза».

Если контракт перешел со статуса «Экспертиза» на статус «Согласован» не пройдя контроль на соответствие цен, то при выполнении действия контракт переходит на статус «Hecoomsemcmsue».

## 3.2.4.22 ЭД «Контракт» на статусе «ЭП неверна»

ЭД «Контракт» переходит на статус «ЭП неверна», если не удалось осуществить проверку ЭП. В примечания к документу, будет выведена причина ошибки.

### 3.2.4.23 ЭД «Контракт» на статусе «Ожидание»

Статус «*Ожидание*» является промежуточным статусом в документе и доступен только на offline-клиентах. Документ переходит на статус «*Ожидание*» после любого действия, изменяющего его статус. На статусе не доступны никакие действия. При переходе на «*Ожидание*» на Master-сайт отправляется запрос на подтверждение возможности выполнения действия. По результатам проверки Master-сайтом на offline-клиент возвращается информация о новом статусе документа.

#### 3.2.4.24 ЭД «Контракт» на статусе «Перерегистрация»

На статусе «Перерегистрация» изменение статуса возможно только при изменении статусов порожденных контрактов. Статус означает, что процедура перерегистрации и внесения изменений в данную версию контракта осуществляется в данный момент. После завершения процедуры перерегистрации контракт переходит на статус «Перерегистрирован».

Для ЭД «Контракт» на статусе «Перерегистрация» доступны следующие действия:

 Создать факт поставки – при выполнении действия формируется новый ЭД «Факт поставки». При этом проверяется наличие признака Контракт заключен по результатам процедуры по цене за единицу продукции. Если признак включен, то полностью наследуется спецификация, при этом в количестве указывается 1. Если признак выключен, то данные на закладках Общая информация и Предмет договора будут заменены данными из документа-основания. Если параметр Запретить формировать факт поставки для электронных процедур включен, в заполнено поле Дата публикации извещения, и в цепочке родительских документов ЭД «Решение о закупке у единственного источника» (класс 3) без признака Закупка товара у единственного поставщика на сумму, предусмотренную частью 12 статьи 93 Закона № 44-ФЗ то система выводит сообщение об ошибке: *АZK-8062*.

- Создать сведения об исполнении при выполнении действия формируется новый ЭД «Сведения об исполнении (прекращении действия) контракта».
- Сформировать отчет при выполнении действия создается ЭД «Отчет заказчика», при этом:
  - о сохраняется связь между ЭД «Контракт» и ЭД «Отчет заказчика», если значение поля Вид:
    Отчет об исполнении контракта (результатах отдельного этапа исполнения контракта) или Отчет с обоснованием закупки у единственного поставщика (подрядчика, исполнителя);
  - для выбора в поле Вид доступны значения: Отчет об исполнении контракта (результатах отдельного этапа исполнения контракта), Отчет с обоснованием закупки у единственного поставщика (подрядчика, исполнителя), Отчет об объеме закупок у СМП (субъектов малого предпринимательства), СОНО (социально ориентированных некоммерческих организаций).

При выполнении действия проверяется заполненность поля **Реестровый номер**. Если поле не заполнено, то выводится сообщение об ошибке: *AZK-1055*.

#### 3.2.4.25 ЭД «Контракт» на статусе «На возврат»

Статус «На возврат» является промежуточным техническим статусом, на данном статусе над документом для пользователя не доступны никакие действия. Изменение статуса происходит по действию из СКИБ. Возможны следующие варианты:

- Из СКИБ приходит сообщение об успешном удалении контракта в СКИБ. При получении сообщения документ переходит на один из перечисленных статусов:
  - о «Экспертиза» если документ прошел все контроли;
  - «Несоответствие» если найдено несоответствие ценам, в соответствии с системными настройками;
  - о «Сведения зарегистрированы в ЕИС» если контракт был зарегистрирован в ЕИС.
- Из СКИБ приходит сообщение об успешном возврате документа в СКИБ. При получении сообщения контракт переходит на один из перечисленных статусов:

- о «Согласован» если контракт не был зарегистрирован в ЕИС.
- о «Сведения зарегистрированы в ЕИС» если контракт был зарегистрирован в ЕИС.
- Из СКИБ приходит сообщение о невозможности возврата документа в СКИБ. В этом случае контракт переходит на статус, который был до перехода на статус «*На возврат*».

Примечание. При переходе ЭД «Контракт» на статус «Согласован» без признака Выгружать в ЕИС поле гиперссылки автоматически заполняется гиперссылкой на опубликованные сведения о контракте в виде https://zak.upki.gov.ru/epz/contract/contractCard/common-info.html? reestrNumber=XXXXXXXXXXXXXXXXXX,

где XXXXXXXXXXXXXXXXX – значение указанное в поле Реестровый номер, обрабатываемого ЭД.

Примечание. При переходе ЭД «Контракт» на статус «Сведения зарегистрированы в ЕИС» поле гиперссылки автоматически заполняется гиперссылкой на опубликованные сведения о контракте.

#### 3.2.4.26 ЭД «Контракт» на статусе «Исполнен»

Над ЭД «Контракт» на статусе «Исполнен» можно выполнить действия:

• Вернуть – в результате документ возвращается на статус «Исполнение».

Примечание. Документ возвращается в обработку, если включен скрытый параметр Расторгнут в СКИБ.

- Завершить обработку при выполнении действия осуществляются контроли:
  - Если у ЭД «Контракт» существуют порожденные договоры, контроль на совпадение общей суммы первых в цепочке, сформированных ЭД «Договор», и суммы, на которую заключен контракт. В случае непрохождения контроля на экране появится сообщение об ошибке. Выполнение действия становится невозможным.
  - Если в параметрах системы установлен параметр Контролировать сумму оплаты (пункт меню Сервис→Параметры системы, группа настроек Документооборот, подгруппа настроек Контракт), то при выполнении действия осуществляется контроль на соответствие суммы, на которую заключен контракт, сумме, оплаченной по контракту (указывается в поле Оплачено). Если по контракту были сформированы договоры, то осуществляется контроль на совпадение суммы контракта с суммой оплаты по порожденным договорам.

- Если в параметрах системы установлен параметр Контролировать сумму фактов поставки (пункт меню Сервис→Параметры системы, группа настроек Документооборот, подгруппа настроек Контракт), то при выполнении действия осуществляется контроль соответствие суммы, на которую заключен контракт, сумме ЭД «Факт поставки», сформированных на его основании. Если по контракту были сформированы договоры, то осуществляется контроль на совпадение суммы контракта с суммой фактов поставки на статусе «Обработка завершена», сформированных по порожденным договорам.
- Если включены параметры системы Контролировать даты этапов исполнения (АZК-1700), Пропускать статус "Исполнен" и не заполнены поля Фактическая дата начала, Фактическая дата окончания и Дата формирования сведений об исполнении на закладке <u>Общая</u> <u>информация</u>, система выводит сообщение об ошибке *AZK-1700*.

При успешном выполнении всех условий контроля ЭД «Контракт» переходит на статус «*Обработка* завершена».

Если настроена совместная работа систем:

- о ««АЦК-Госзаказ»/«АЦК-Муниципальный заказ»» и «АЦК-Финансы», то сообщение о:
  - завершении обработки документа отправляется в систему «АЦК-Финансы» и при получении сообщения в системе «АЦК-Финансы» завершается обработка документа;
  - о возврате ЭД «Контракт» в исполнение отправляется в систему «АЦК-Финансы» и при получении сообщения документ возвращается на статус «Зарегистрирован».

Если настроена связь со СКИБ и в системном параметре **Связь со СКИБ** указано значение «Online-peжим», то при запуске задания планировщика **OnlineDocProcessor** осуществляется автоматическая обработка ЭД, при этом пересчитывается сумма оплаты и сравнивается с суммой поставки, если сумма оплаты и сумма фактов поставок в отдельности соответствуют сумме договора и параметр **Пропускать статус Исполнен** включен, документ переходит на статус «Обработка завершена», если параметр выключен, то документ переходит на статус «Исполнен». При настройке задания планировщика указывается логин пользователя, от имени которого выполняется действие; если логин не указан, действие выполняется от имени системного пользователя.

- Создать сведения об исполнении при выполнении действия формируется новый ЭД «Сведения об исполнении (прекращении действия) контракта».
- Сформировать отчет при выполнении действия создается ЭД «Отчет заказчика», при этом:
  - сохраняется связь между ЭД «Контракт» и ЭД «Отчет заказчика», если значение поля Вид:
    Отчет об исполнении контракта (результатах отдельного этапа исполнения

контракта) или Отчет с обоснованием закупки у единственного поставщика (подрядчика, исполнителя);

 для выбора в поле Вид доступны значения: Отчет об исполнении контракта (результатах отдельного этапа исполнения контракта), Отчет с обоснованием закупки у единственного поставщика (подрядчика, исполнителя), Отчет об объеме закупок у СМП (субъектов малого предпринимательства), СОНО (социально ориентированных некоммерческих организаций).

При выполнении действия проверяется заполненность поля **Реестровый номер**. Если поле не заполнено, то выводится сообщение об ошибке: *AZK-1055*.

### 3.2.4.27 ЭД «Контракт» на статусе «Согласование расторжения»

Статус «*Согласование расторжения*» является промежуточным статусом, на котором ожидается прием сообщения из СКИБ. Возможны следующие варианты перехода документа:

- Согласовать расторжение при выполнении действия осуществляется следующее:
  - в поле Дата расторжения записывается текущая дата.
  - если в параметре системы Дату формирования сведений об исполнении (прекращении действия) контракта исполнять значение *датой перевода на статус Обработка завершена*, то поле Дата исполнения заполняется текущим значением.
  - если поле Реестровый номер пустое, то система выводит сообщение.
  - если включен признак Сведения о спецификации загружаются из внешней системы, ЭД «Контракт» переходит на статус «Исполнен».
  - если параметр **Пропускать статус Исполнен** включен, то ЭД «Контракт» перейдет на статус «*Обработка завершена»*, иначе перейдет на статус «*Исполнен»*.
- Получение внешнего статуса при выполнении действия заполняется поле Внешний статус.

• Отказать в расторжении – при выполнении действия ЭД «Контракт» возвращается на статус «Исполнение».

### 3.2.4.28 ЭД «Контракт» на статусе «Сведения отправлены в ЕИС»

На статусе «Сведения отправлены в ЕИС» над документом не доступны никакие действия. Контракт находится в состоянии ожидания ответа из ЕИС. По результатам обработки документа в ЕИС, контракт может перейти на статус:

- «Сведения об исполнении загружены в ЕИС» если загружаемые данные о сведениях об исполнении/расторжении контракта успешно прошли все проверки в ЕИС.
- «Ошибка загрузки сведений в ЕИС» если при загрузке данных о сведениях об исполнении/расторжении контракта в ЕИС возникли ошибки.

#### 3.2.4.29 ЭД «Контракт» на статусе «Ошибка загрузки сведений в ЕИС»

На статусе «*Ошибка загрузки сведений в ЕИС*» над контрактом доступны следующие действия:

- Вернуть при выполнении действия проверяется состояние признака Предварительный контроль не пройден. Если признак:
  - о включен, документ переходит на статус «Предварительный контроль не пройден»;
  - о выключен на статус «Согласован»; значение в поле Примечание удаляется.
- Выгрузить повторно при выполнении действия проверяется состояние параметров системы
  Выгружать уведомление о начале контроля в СКИБ/выгружать сведения об объекте контроля в
  СКИБ перед выгрузкой в ЕИС и Выгружать информацию о контракте. Если параметры:
  - включены, проверяется, что у заказчика контракта в поле **Контроль в сфере закупок** указано значение Осуществляется в СКИБ, до выгрузки объектов контроля в ЕИС:
    - о если условие выполняется, система выводит сообщение об ошибке: AZK-2956.
    - если условие не выполняется, ЭД «Контракт» повторно выгружается в ЕИС и переходит на статус «Сведения отправлены в ЕИС»;
  - о выключены, ЭД «Контракт» повторно выгружается в ЕИС и переходит на статус «Сведения отправлены в ЕИС».

#### 3.2.4.30 ЭД «Контракт» на статусе «Сведения загружены в ЕИС»

На статусе «Сведения загружены в ЕИС» для документа доступны следующие действия:

- Вернуть при выполнении действия проверяется состояние признака Предварительный контроль не пройден. Если признак:
  - о включен, документ переходит на статус «Предварительный контроль не пройден»;
  - о выключен на статус «Согласован»; значение в поле Примечание удаляется.
- Отправить вложения при выполнении действия осуществляются следующие контроли:
  - Если в документе активирован признак Выгружать в ЕИС, то формируется сообщение для выгрузки в ЕИС и документ переходит на статус «Сведения отправлены в ЕИС». Если все необходимые файлы уже были отправлены в ЕИС, то система выводит сообщение об ошибке: AZK-0854.
  - Если в документе активирован признак Выгружать в ЕИС в л/к 223-ФЗ, то система выводит сообщение об ошибке: выдавать сообщение об ошибке: AZK-XXXX. (DOC). Действие не доступно для документов размещенных в реестре договоров (223-ФЗ).

При обработке документа в ЕИС осуществляется следующее:

- Включается признак Зарегистрирован в ЕИС.
- Документе переходит на статус «Сведения зарегистрированы в ЕИС».
- Проверяется наличие лицензии «Подсистема интеграции с Мониторингом цен». Если лицензия имеется, то проверяется, что в документе существует хотя бы одна выгружаемая строка спецификации, то есть строка, в группе продукции которой включен признак Выгружать группу в Мониторинг цен. Если такой строки:
  - Не существует, то в поле Комментарии сохраняется следующее сообщение об ошибке: *AZK- 18303.*
  - Существует, то осуществляется поиск родительского для ЭД «Контракт». Если в найденном ЭД «Контракт» идентификатор документа в информационной системе «Мониторинг цен»:
    - Не заполнен, то документ выгружается в информационную систему «Мониторинг цен», включается признак Выгружен в мониторинг цен и сохраняется идентификатор документа в информационной системе «Мониторинг цен». Если при выгрузке документа произошла ошибка, то в справочнике Системные события и в поле Комментарии сохраняется сообщение об ошибке выгрузки документа.

о Заполнен, то выгружаются изменения ЭД «Контракт» в информационную систему «Мониторинг цен», включается признак Выгружен в мониторинг цен и сохраняется идентификатор документа в информационной системе «Мониторинг цен». Если при выгрузке документа произошла ошибка, то в справочнике *Системные события* и в поле Комментарии сохраняется сообщение об ошибке выгрузки документа.

При получении Сообщения об отказе в принятии на контроль по 99 статье или Протокола о несоответствии контролируемой информации:

- о Текущий документ переходит на статус «Отказан ФО/ЕИС».
- Формируется порожденный документ на статусе «Новый», с включенными параметрами
  Изменения к документу не прошедшему контроль ФО, Перерегистрация и сохраненным номером версии родительского ЭД.

# 3.2.4.31 ЭД «Контракт» на статусе «Сведения зарегистрированы в ЕИС»

На статусе «Сведения зарегистрированы в ЕИС» для документа доступны следующие действия:

• Отправить в СКИБ – при выполнении действия осуществляется контроли на целостность выгружаемых данных:

Внимание! Действие доступно при активированной связке СКИБ.

- Проверяется наличие внешнего ключа отраслевого кода. Если условие не выполнено, то система выводит сообщение об ошибке: *AZK-1032*. Также контроль осуществляется для бюджета, указанного в поле Использовать справочники из бюджета в справочнике Бюджеты.
- Проверяется наличие внешнего ключа кода субсидий. Если условие не выполнено, то система выводит сообщение об ошибке: *AZK-1033*. Также контроль осуществляется для бюджета, указанного в поле Использовать справочники из бюджета в справочнике *Бюджеты*.
- Проверяется, что все строки бюджета одного и того же года. Если условие не выполнено, то система выводит сообщение об ошибке: *AZK-1014*. Контроль не осуществляется, если в документе содержатся записи из бюджета, указанного в поле Использовать справочники из бюджета из справочника *Бюджеты*, но осуществляется, если в документе указано значение, отсутствующее в бюджете из поля Использовать справочники из бюджета.

- Проверяется, что в ближайшем родительском ЭД на статусе «Перерегистрация» включен признак Выгрузки в СКИБ и:
  - о значение поля **Вид финансового обязательства**, выгружаемого ЭД, не совпадает с одноименным значением выгруженного ЭД, то:
    - о выполняется сохранение нового документа;
    - о если обрабатываемый ЭД «Контракт» по условиям в документе не может быть выгружен, то для ближайшего выгруженного ЭД «Контракт» на статусе «Перерегистрация» в СКИБ отправляется действие завершения обработки.

При включенном системном параметре **Осуществлять контроль в СКИБ контрактов унитарных предприятий** в СКИБ выгружаются ЭД «Контракт», содержащие в качестве бюджетополучателей в графике оплаты организации, обладающие ролью *Унитарное предприятие*.

Если параметр выключен, ЭД «Контракт», содержащие в качестве бюджетополучателей в графике оплаты организации с ролью *Унитарное предприятие*, в СКИБ не выгружаются. Если только части организаций в графике оплаты присвоена роль *Унитарное предприятие*, при выгрузке контрактов информация по строкам не выгружается.

Если все контроли успешно пройдены, то контракт переходит на статус «*Отправлен»*. В случае, если в контракте отсутствуют данные, которые могут быть выгружены в СКИБ или документ обладает признаком препятствующим выгрузке в СКИБ, то контракт перейдет на статус «Исполнение».

• Отправить в СКИБ (Подписать) – действие аналогично действию Отправить в СКИБ, но при его выполнении требуется также наложить электронную подпись.

Внимание! Действие доступно при активированной связке СКИБ.

- Сформировать договоры при выполнении действия из контракта порождается ЭД «Договор». Количество порожденных ЭД «Договор» будет равно количеству указанных в контракте мест поставки.
- На исполнение действие доступно, только при выключенной связке СКИБ. При выполнении действия контракт переходит на статус «Исполнение».
- Отказать при выполнении действия контракт переходит на статус «Отказан ФО/ЕИС».

При наличии интеграции с информационной системой «Мониторинг цен» дополнительно доступно следующее действие:

- Выгрузить в Мониторинг цен при выполнении действия осуществляются следующие проверки:
  - Проверяется, что заполнен параметр системы Адрес веб-сервиса подгруппы настроек
    Мониторинг цен. Если параметр системы не заполнен, то система выводит следующее сообщение об ошибке AZK-18300.

- Проверяется, что заполнен параметр системы Идентификатор внешней системы в Мониторинге цен подгруппы настроек Мониторинг цен. Если параметр системы не заполнен, то система выводит следующее сообщение об ошибке AZK-18301.
- Проверяется, что заполнен параметр системы Ключ внешней системы в Мониторинге цен подгруппы настроек Мониторинг цен. Если параметр системы не заполнен, то система выводит следующее сообщение об ошибке AZK-18302.
- Проверяется, что в документе существует хотя бы одна выгружаемая строка спецификации, то есть строка, в группе продукции которой включен признак Выгружать группу в Мониторинг цен.
   Если условие не выполнено, то система выводит следующее сообщение об ошибке AZK-18303.
- Проверяется, что для организации, указанной в поле Заказчик, заполнены поля Логин в Мониторинге цен и Пароль в Мониторинге цен на закладке Внешние системы справочника Организации. Если условие не выполнено, то система выводит следующее сообщение об ошибке AZK-18304.
- Проверяется, что в документе заполнено поле Условие поставки списка График поставки и для значения поля заполнено поле Идентификатор периодичности доставки в Мониторинге цен справочника Условия поставки. Если условие не выполнено, то система выводит следующее сообщение об ошибке AZK-18305.

Если все контроли пройдены, то ЭД «Контракт» выгружается в информационную систему «Мониторинг цен» или его изменения, если существует родительский ЭД «Контракт» и он выгружался ранее.

Если выгрузка документа прошла успешно, то в ЭД «Контракт» включается признак **Выгружен в мониторинг цен** и система выводит следующее информационное сообщение: Документ успешно выгружен в Мониторинг цен.

Если при выгрузке документа произошла ошибка, то система выводит соответствующее сообщение и сохраняет его в справочнике *Системные события*.

Действие доступно при наличии лицензии «Подсистема интеграции с Мониторингом цен» и роли пользователя – *Взаимодействие с Мониторингом цен*.

 Отправить сведения в МИК – при выполнении действия осуществляется передача сведений в шину в соответствии с форматом и документ переходит на статус «Сведения отправлены в МИК». При возникновении ошибок передачи сведений в МИК (шину) система выводит сообщение об ошибке: AZK-XXXX. Код "<код ошибки>": ошибка передачи сведений в МИК (шину).

Примечание. Действие доступно, если включен параметр системы Выгружать сведения о контракте в МИК (пункт меню Сервис—Параметры системы, группа настроек Внешние системы—Модуль исполнения контрактов).

# 3.2.4.32 ЭД «Контракт» на статусе «Проект контракта отправлен в ФО»

Для ЭД «Контракт» на статусе «*Проект контракта отправлен в ФО»* недоступны никакие действия. По результатам обработки документ переходит на один из статусов:

- «Согласован» и к документу прикрепляется вложение с категорией Уведомление о соответствии контролируемой информации. При наличии ЭП также прикрепляется вложение с категорией ЭП для уведомления о соответствии контролируемой информации.
- «Проект контракта отклонен», при этом в комментариях к документу сохраняются сведения о причине отклонения, формируется порожденный ЭД «Контракт» с номером родительского документа и к документу прикрепляется вложение с категорией Протокол о несоответствии контролируемой информации. При наличии ЭП также прикрепляется вложение с категорией ЭП для протокола о несоответствии контролируемой информации. В поле Версия сведений сформированного ЭД «Контракт» значение увеличивается на единицу.

При смене статуса в поле Год устанавливается значение текущего года.

# 3.2.4.33 ЭД «Контракт» на статусе «Проект контракта отклонен»

Для ЭД «Контракт» на статусе «Проект контракта отклонен» доступны следующие действия:

- Создать новый при выполнении действия проверяется наличие порожденного ЭД «Контракт» на любом статусе, кроме ЭД «Контракт» на статусе «*Удален*». Если порожденный ЭД «Контракт»:
  - о найден, то система выводит сообщение об ошибке *AZK-1207*.
  - о не найден, то формируется порожденный ЭД «Контракт» на статусе «Новый».

В поле Год устанавливается значение текущего года.

# 3.2.4.34 ЭД «Контракт» на статусе «Отправлен на контроль»

На статусе «Отправлен на контроль» для документа не доступны действия.
Если контроль ФО пройден, то при получении сообщении о прохождении контроля:

- контракт выгружается в ЕИС в соответствии с форматом извещения;
- значение поля Контроль финансового органа меняется на Контроль пройден;
- документ переходит на статус «Сведения отправлены в ЕИС».

Если контроль ФО не пройден, то при получении сообщении о прохождении контроля:

- значение поля Контроль финансового органа на Контроль не пройден;
- документ переходит на статус «Контроль не пройден».

При смене статуса в поле Год устанавливается значение текущего года.

## 3.2.4.35 ЭД «Контракт» на статусе «Контроль не пройден»

На статусе *«Контроль не пройден»* над документом доступно действие **Вернуть**. При выполнении действия документ переходит на статус *«Согласован»*.

При смене статуса в поле Год устанавливается значение текущего года.

По строкам APM «Резерв лимитов/плана ФХД» производится освобождение остатка лимитов. Признак **Автоосвобождение экономии по закупкам** автоматически выключается.

# 3.2.4.36 ЭД «Контракт» на статусе «Выгружен на предварительный контроль»

На статусе *«Выгружен на предварительный контроль»* документ выгружается в СКИБ для предварительного контроля финансового органа. Если контроль ФО:

- Не пройден, документ переходит на статус «Предварительный контроль не пройден».
- Пройден, автоматически включается признак **Предварительный контроль** пройден. Если признак **Выгружать в ЕИС**:
  - Включен, проверяется состояние параметров системы Выгружать уведомление о начале контроля в СКИБ/выгружать сведения об объекте

контроля в СКИБ перед выгрузкой в ЕИС и Выгружать информацию о контракте. Если параметры:

- о включены, проверяется, что у заказчика контракта в поле Контроль в сфере закупок указано значение Осуществляется в СКИБ, до выгрузки объектов контроля в ЕИС:
  - о если условие выполняется, система выводит сообщение об ошибке: *AZK-*2956.
  - о если условие не выполняется, ЭД «Контракт» выгружается в ЕИС и переходит на статус «Сведения отправлены в ЕИС»;
- о выключены, ЭД «Контракт» выгружается в ЕИС и переходит на статус «Сведения отправлены в ЕИС».
- Выключен, проверяется состояние признака Выгружать в ЕИС в л/к 223-ФЗ.
   Если признак:
  - о Включен:
    - формируются и сохраняются глобальные идентификаторы закупки для документа и прикрепленных файлов с категорией Документы для ЕИС в составе сведений о договоре (реестр договоров 223-ФЗ);
      - для ЕИС формируется сообщение согласно формату выгрузки договора (сведений о договоре) по 223-ФЗ, а также проверяется размер сообщения согласно параметру системы Максимальный размер XML документа при выгрузке в ЕИС (223-ФЗ);
      - о документ выгружается в ЕИС и переходит на статус «Сведения загружены в ЕИС»; если при загрузке документа произошла ошибка, система выводит сообщение об ошибке и глобальный идентификатор закупки не сохраняется.
  - о Выключен, система выводит сообщение об ошибке: AZK-0821.

По строкам АРМ «Резерв лимитов/плана ФХД» производится освобождение остатка лимитов. Признак **Автоосвобождение экономии по закупкам** автоматически выключается.

# 3.2.4.37 ЭД «Контракт» на статусе «Предварительный контроль не пройден»

Для ЭД «Контракт» на статусе «Предварительный контроль не пройден» доступны следующие действия:

- Отказать при выполнении действия документ переходит на статус «Отказан».
- Отправить сведения в ЕИС при выполнении действия:
  - о К документу добавляется электронная подпись без ее проверки.
  - Проверяется состояние признака Выгружать в ЕИС. Если признак:
    - о Включен и ЭД «Контракт»:
      - Выгружался в СКИБ для предварительного контроля, документ переходит на статус «Выгружен на предварительный контроль».
      - Не выгружался в СКИБ для предварительного контроля, проверяется состояние параметров системы Выгружать уведомление о начале контроля в СКИБ/выгружать сведения об объекте контроля в СКИБ перед выгрузкой в ЕИС и Выгружать информацию о контракте. Если параметры:
        - включены, проверяется, что у заказчика контракта в поле Контроль в сфере закупок указано значение Осуществляется в СКИБ, до выгрузки объектов контроля в ЕИС:
          - о если условие выполняется, система выводит сообщение об ошибке AZK-2956.
          - если условие не выполняется, ЭД «Контракт» выгружается в ЕИС и переходит на статус «Сведения отправлены в ЕИС»;
        - выключены, ЭД «Контракт» выгружается в ЕИС и переходит на статус «Сведения отправлены в ЕИС».
    - о Выключен, проверяется состояние признака Выгружать в ЕИС в л/к 223-ФЗ. Если признак:
      - о Включен:
        - формируются и сохраняются глобальные идентификаторы закупки для документа и прикрепленных файлов с категорией Документы для ЕИС в составе сведений о договоре (реестр договоров 223-ФЗ);
        - для ЕИС формируется сообщение согласно формату выгрузки договора (сведений о договоре) по 223-ФЗ, а также проверяется размер сообщения согласно параметру системы Максимальный размер XML документа при выгрузке в ЕИС (223-ФЗ);
        - о документ выгружается в ЕИС и переходит на статус «Сведения загружены в ЕИС»;
           если при загрузке документа произошла ошибка, система выводит сообщение об ошибке и глобальный идентификатор закупки не сохраняется.

о Выключен, система выводит сообщение об ошибке AZK-0821.

# 3.2.4.38 ЭД «Контракт» на статусе «Формирование печатной формы проекта контракта»

Для ЭД «Контракт» на статусе «Формирование печатной формы проекта контракта» доступны следующие действия:

- Вернуть в работу при выполнении действия осуществляются следующие проверки:
  - о Проверяется наличие лицензии «Конструктор печатных форм контрактов» и если лицензия:
    - о отсутствует, то система выводит сообщение об ошибке: Доступ запрещен. Отсутствует лицензия на подсистему "Конструктор печатных форм контрактов";
    - найдена, то проверяется параметр системы **Адрес сервиса конструктора печатных форм контрактов** и если параметр системы:
      - о не заполнен, то система выводит сообщение об ошибке: *AZK-18400*.
      - заполнен, то документ загружается из Конструктора контрактов. Если при загрузке документа произошла ошибка, то система выводит сообщение: *AZK*-9038.

Если все проверки пройдены и родительский ЭД «Контракт» на статусе «Перерегистрация»:

- о существует, то документ переходит на статус «Новый»;
- отсутствует и документ был создан автоматически, то он переходит на статус «Новый», иначе на статус «Отложен».

Примечание. Действие доступно при наличии лицензию «Конструктор печатных форм контрактов» и включенном параметре системы Использовать конструктор печатных форм контрактов.

### 3.2.4.39 ЭД «Контракт» на статусе «Сведения отправлены в МИК»

На статусе «Сведения отправлены в МИК» над документом не доступны никакие действия. Контракт находится в состоянии ожидания ответа от МИК (интеграционной шины). В зависимости от полученного ответа документ может перейти на статус:

• «Сведения переданы в МИК» – если загружаемые данные о сведениях об исполнении/расторжении контракта успешно отправлены в МИК.

• «Ошибка передачи сведений в МИК» – если при загрузке данных о сведениях об исполнении/расторжении контракта в МИК возникли ошибки.

#### 3.2.4.40 ЭД «Контракт» на статусе «Ошибка передачи сведений в МИК»

Для ЭД «Контракт» на статусе «*Ошибка передачи сведений в МИК*» доступны действия:

- Возврат при выполнения действия документ переходит на статус «Сведения зарегистрированы в ЕИС».
- Повторная отправка сведений в МИК при выполнении действия осуществляется передача сведений в шину в соответствии с форматом и документ переходит на статус «Сведения отправлены в МИК». При возникновении ошибок передачи сведений в МИК (шину) система выводит сообщение об ошибке: AZK-XXXX. Код "<код ошибки>": ошибка передачи сведений в МИК (шину).

Примечание. Действие доступно, если включен параметр системы Выгружать сведения о контракте в МИК (пункт меню Сервис—Параметры системы, группа настроек Внешние системы—Модуль исполнения контрактов).

#### 3.2.4.41 ЭД «Контракт» на статусе «Сведения переданы в МИК»

Для ЭД «Контракт» на статусе «Сведения переданы в МИК» доступно действие **Запросить статус контракта в МИК**. При успешном выполнении действия документ переходит на статус «*Ожидается подписание контракта в МИК*». При возникновении ошибки система выводит сообщение: *AZK-XXXX. Код "<код ошибки>": ошибка запроса статуса контракта в МИК (шины).* 

# 3.2.4.42 ЭД «Контракт» на статусе «Ошибка загрузки статуса контракта из МИК»

Для ЭД «Контракт» на статусе «*Ошибка заерузки статуса контракта из МИК*» доступно действие **Запросить статус контракта в МИК**. При успешном выполнении действия документ переходит на статус «*Ожидается подписание контракта в МИК*». При

возникновении ошибки система выводит сообщение: *AZK-XXXX. Код "<код ошибки>":* ошибка запроса статуса контракта в *МИК* (шины).

# 3.2.4.43 ЭД «Контракт» на статусе «Ожидается подписание контракта в МИК»

На статусе «*Ожидается подписание контракта в МИК*» над документом не доступны никакие действия. Контракт находится в состоянии ожидания ответа от МИК (интеграционной шины). В зависимости от полученного ответа документ может перейти на статус:

- «Сведения зарегистрированы в МИК» если контракт успешно зарегистрирован в МИК.
- «Ошибка загрузки статуса в МИК» если при загрузке данных о подписании контракта в МИК возникли ошибки.

# 3.2.4.44 ЭД «Контракт» на статусе «Сведения зарегистрированы в МИК»

Для ЭД «Контракт» на статусе «Сведения зарегистрированы в МИК» доступны действия:

 Отправить в СКИБ – при выполнении действия осуществляется контроль на наличие в графике оплаты документа строк с суммами оплаты за период: *текущий год; текущий год + период планирования - 1*. Контроль осуществляется для бюджетных строк, КВФО которых не указан в системном параметре Не выгружать документы со следующими кодами видов финансового обеспечения (т.е. данные строки выгружаются в систему «АЦК-Финансы»).

Примечание. Действие доступно при активной связке СКИБ и выключенном параметре системы Автоматическая выгрузка контрактов в СКИБ/ЕИС в зависимости от внесенных в документ изменений.

Если в графике оплаты документа такие строки обнаружены, то:

- формируется исходящее сообщение для системы «АЦК-Финансы» о создании в договора привлечения средств с выгружаемым КВФО за период: текущий год; текущий год + период планирования - 1;
- о документ переходит на статус «Отправлен» для проверки документа в ФО.

Если в графике оплаты документа такие строки не обнаружены, то:

о исходящее сообщение для системы «АЦК-Финансы» не формируется;

о документ переходит на статус «Исполнение».

Документ, импортированный в систему «АЦК-Финансы», автоматически обрабатывается. При автоматической обработке осуществляется контроль на соответствие счета организации заказчика.

При получении сообщения в системе «АЦК-Финансы» осуществляется контроли на непревышение суммы ЭД «Контракт» над суммами ассигнований и лимитов по бюджетным строкам. При непрохождении контролей ЭД «Контракт» переходит на статус «*Ошибка импорта»*, при этом в системе «АЦК-Госзаказ»/«АЦК-Муниципальный заказ» отправляется сообщение с указанием причины.

При успешном прохождении контролей ЭД «Контракт» автоматически переходит на статус «Принят». Принятый контракт может быть зарегистрирован либо отказан. В случае отказа в системе «АЦК-Госзаказ»/«АЦК-Муниципальный заказ» документ переходит на статус «Отказан ФО/ЕИС».

При регистрации документа в системе «АЦК-Госзаказ»/«АЦК-Муниципальный заказ» документ переходит на статус «Исполнение». В системе «АЦК-Финансы» над ЭД «Контракт» на статусе «Зарегистрирован» можно выполнить действие **Отменить регистрацию**, в результате документ возвращается на статус «Принят». Сообщение об отмене регистрации документа отправляется в систему «АЦК-Госзаказ»/«АЦК-Муниципальный заказ». При получении сообщения ЭД «Контракт» возвращается на статус «Отправлен».

- Даты всех этапов должны быть больше или равны дате заключения. Если контроль не выполнен, то система останавливает обработку документа и выводит сообщение об ошибке: *AZK-1669*.
- Если поле Реестровый номер не заполнено или введен реестровый номер неверной длины, система выводит сообщение об ошибке AZK-1590.
- Проверяется наличие внешнего ключа отраслевого кода. Если условие не выполнено, то система выводит сообщение об ошибке: *AZK-1032*. Также контроль осуществляется для бюджета, указанного в поле Использовать справочники из бюджета в справочнике Бюджеты.
- Проверяется наличие внешнего ключа кода субсидий. Если условие не выполнено, то система выводит сообщение об ошибке: *AZK-1033*. Также контроль осуществляется для бюджета, указанного в поле Использовать справочники из бюджета в справочнике *Бюджеты*.
- Проверяется, что все строки бюджета одного и того же года. Если условие не выполнено, то система выводит сообщение об ошибке: *AZK-1014*. Контроль не осуществляется, если в документе содержатся записи из бюджета, указанного в поле Использовать справочники из бюджета из справочника *Бюджеты*, но осуществляется, если в документе указано значение, отсутствующее в бюджете из поля Использовать справочники из бюджета.

- Проверяется, что в ближайшем родительском ЭД на статусе «Перерегистрация» включен признак Выгрузки в СКИБ и:
  - о значение поля **Вид финансового обязательства**, выгружаемого ЭД, не совпадает с одноименным значением выгруженного ЭД, то:
    - о выполняется сохранение нового документа;
    - если обрабатываемый ЭД «Контракт» по условиям в документе не может быть выгружен, то для ближайшего выгруженного ЭД «Контракт» на статусе «Перерегистрация» в СКИБ отправляется действие завершения обработки.

При включенном системном параметре **Осуществлять контроль в СКИБ контрактов унитарных предприятий** в СКИБ выгружаются ЭД «Контракт», содержащие в качестве бюджетополучателей в графике оплаты организации, обладающие ролью *Унитарное предприятие*.

Если параметр выключен, ЭД «Контракт», содержащие в качестве бюджетополучателей в графике оплаты организации с ролью Унитарное предприятие, в СКИБ не выгружаются. Если только части организаций в графике оплаты присвоена роль Унитарное предприятие, при выгрузке контрактов информация по строкам не выгружается.

- Выгрузить в Мониторинг цен при выполнении действия осуществляются следующие проверки:
  - Проверяется, что заполнен параметр системы Адрес веб-сервиса подгруппы настроек
     Мониторинг цен. Если параметр системы не заполнен, то система выводит следующее сообщение об ошибке AZK-18300.
  - Проверяется, что заполнен параметр системы Идентификатор внешней системы в
     Мониторинге цен подгруппы настроек Мониторинг цен. Если параметр системы не заполнен, то система выводит следующее сообщение об ошибке AZK-18301.
  - Проверяется, что заполнен параметр системы Ключ внешней системы в Мониторинге цен подгруппы настроек Мониторинг цен. Если параметр системы не заполнен, то система выводит следующее сообщение об ошибке AZK-18302.
  - Проверяется, что в документе существует хотя бы одна выгружаемая строка спецификации, то есть строка, в группе продукции которой включен признак Выгружать группу в Мониторинг цен.
     Если условие не выполнено, то система выводит следующее сообщение об ошибке AZK-18303.
  - Проверяется, что для организации, указанной в поле Заказчик, заполнены поля Логин в Мониторинге цен и Пароль в Мониторинге цен на закладке Внешние системы справочника Организации. Если условие не выполнено, то система выводит следующее сообщение об ошибке AZK-18304.
  - Проверяется, что в документе заполнено поле Условие поставки списка График поставки и для значения поля заполнено поле Идентификатор периодичности доставки в Мониторинге цен справочника Условия поставки. Если условие не выполнено, то система выводит следующее сообщение об ошибке AZK-18305.

Если все контроли пройдены, то ЭД «Контракт» выгружается в информационную систему «Мониторинг цен» или его изменения, если существует родительский ЭД «Контракт» и он выгружался ранее.

Если выгрузка документа прошла успешно, то в ЭД «Контракт» включается признак **Выгружен в мониторинг цен** и система выводит следующее информационное сообщение: Документ успешно выгружен в Мониторинг цен.

Если при выгрузке документа произошла ошибка, то система выводит соответствующее сообщение и сохраняет его в справочнике *Системные события*.

Действие доступно при наличии лицензии «Подсистема интеграции с Мониторингом цен» и роли пользователя – *Взаимодействие с Мониторингом цен*.

• Отказать – на экране появится Редактор примечаний.

В поле **Комментарий** вносится причина отказа. Если в параметрах системы активен параметр **Причина отказа только из справочника** (пункт меню **Сервис**—**Параметры системы**, группа настроек **Документооборот**), то значение поля выбирается из справочника *Причины отказа*. Если параметр не активен, то система позволяет вносить любое значение не из справочника.

После внесения данных нажмите кнопку ОК.

В результате ЭД «Контракт» переходит на статус «Отказан».

- Сформировать договоры ЭД «Контракт» переходит на статус «Исполнение». На его основании формируется ЭД «Договор» на статусе «Новый». При выполнении действия осуществляются следующие контроли:
  - Контроль наличия ЭД «Факт поставки» для контракта или для перерегистрированных контрактов. Если контроль не пройден, то система выводит сообщение об ошибке: *AZK-1616*.
  - Даты всех этапов должны быть больше или равны дате заключения. Если контроль не выполнен, то система останавливает обработку документа и выводит сообщение об ошибке: *AZK-1669*.

### 3.2.4.45 ЭД «Контракт» на статусе «Признание участника уклонившимся»

Для ЭД «Контракт» на статусе «Признание участника уклонившимся» действия не доступны.

По результатам обработки порожденного ЭД «Протокол признания участника уклонившимся от заключения контракта» и переходе на статус:

- «Обработка завершена», ЭД «Контракт» переходит на статус «Участник уклонился»;
- «Удален», ЭД «Контракт» на статус «Отложен»\«Новый».

### 3.2.4.46 ЭД «Контракт» на статусе «Участник уклонился»

Для ЭД «Контракт» на статусе «Участник уклонился» доступны действия:

- Заключить контракт со следующим участником при выполнении действия осуществляются контроли:
  - Если способ определения поставщика Закупка у единственного поставщика (подрядчика, исполнителя), то система выводит сообщение об ошибке AZK-1670.
  - Если включен признак Закупка товара у единственного поставщика на сумму, предусмотренную частью 12 статьи 93 Закона № 44-ФЗ, то система выводит сообщение об ошибке AZK-8049.
  - Если в поле Дата публикации извещения контракта указана дата раньше 01.01.2022 и в цепочке родительских документов имеется ЭД «Контракт» на статусе «Отказан заказчиком», «Отказ от заключения», «Отказан поставщиком» или «Участник уклонился», или по данному заказчику был сформирован ЭД «Контракт» со вторым участником по итогам расторжения, то система выводит сообщение об ошибке AZK-1671.

Если родительское решение о размещении заказа:

- имеется, то формируется копия ЭД со связями и включается признак Перерегистрация в порожденном документе;
- о отсутствует, то формируется копия ЭД без связей.

Если в поле **Дата публикации извещения контракта** указана дата позже 01.01.2021 и в цепочке родительских документов имеется ЭД «Контракт» на статусе «Отказан от заключения» или «Участник уклонился» и родительское решение о размещении заказа:

- имеется, то формируется копия ЭД со связями и включается признак Перерегистрация в порожденном документе;
- о отсутствует, то формируется копия ЭД без связей.

При переходе порожденного ЭД «Протокол признания участника уклонившимся от заключения контракта» на статус «*Отменен»*, ЭД «Контракт» переходит на статус «*Отложен»*\«*Новый*».

# 3.2.4.47 ЭД «Контракт» на статусе «Формирование отказа от заключения»

Для ЭД «Контракт» на статусе «Формирование отказа от заключения» действия не доступны.

При переходе порожденного ЭД «Протокол об отказе от заключения контракта» на статус:

- «Обработка завершена», ЭД «Контракт» переходит на статус «Отказ от заключения»;
- «Удален», ЭД «Контракт» переходит на статус «Отложен»\«Новый».

### 3.2.4.48 ЭД «Контракт» на статусе «Отказ от заключения»

Для ЭД «Контракт» на статусе «Отказ от заключения» доступны действия:

- Заключить контракт со следующим участником при выполнении действия осуществляются контроли:
  - Если способ определения поставщика Закупка у единственного поставщика (подрядчика, исполнителя), то система выводит сообщение об ошибке AZK-1670.
  - Если включен признак Закупка товара у единственного поставщика на сумму, предусмотренную частью 12 статьи 93 Закона № 44-ФЗ, то система выводит сообщение об ошибке AZK-8049.

 Если в поле Дата публикации извещения контракта указана дата раньше 01.01.2022 и в цепочке родительских документов имеется ЭД «Контракт» на статусе «Отказан заказчиком», «Отказ от заключения», «Отказан поставщиком» или «Участник уклонился», или по данному заказчику был сформирован ЭД «Контракт» со вторым участником по итогам расторжения, то система выводит сообщение об ошибке AZK-1671. Если родительское решение о размещении заказа:

- имеется, то формируется копия ЭД со связями и включается признак Перерегистрация в порожденном документе;
- о отсутствует, то формируется копия ЭД без связей.

Если в поле **Дата публикации извещения контракта** указана дата позже 01.01.2021 и в цепочке родительских документов имеется ЭД «Контракт» на статусе «Отказан от заключения» или «Участник уклонился» и родительское решение о размещении заказа:

о имеется, то формируется копия ЭД со связями и включается признак Перерегистрация в

порожденном документе;

о отсутствует, то формируется копия ЭД без связей.

При переходе порожденного ЭД «Протокол об отказе от заключения контракта» на статус «*Отменен»*, ЭД «Контракт» переходит на статус «*Отменен»*.

### 3.2.4.49 Обработка вне статусов

Если для ЭД «Контракт» не выгружался на ЭТП соответствующий ЭД «Карточка контракта», то при получении с ЭТП сообщения с файлом, содержащим заключенный контракт, файл контракта прикрепляется к последнему в цепочке документов контракту, сформированному из соответствующего решения, выгружавшегося на ЭТП. Файл прикрепляется с категорией **Подписанный на ЭТП файл контракта**.

## 3.2.5 Формирование ЭД «Контракт» из ЭД «Заявка на закупку»

В таблицах ниже отражены правила заполнения полей ЭД «Контракт» при формировании из ЭД «Заявка на закупку»:

Примечание. Доступно при наличии лицензии ReqDocContractCreate.

Таблица 31 – Правило заполнения полей закладки Общая информация

| Поле в ЭД «Контракт»                                       | Правило заполнения                                                                                                    |
|------------------------------------------------------------|----------------------------------------------------------------------------------------------------|
| Группа полей <b>Общая информация</b>                       |                                                                                                    |
| Номер                                                      | Формируется в соответствии с генератором номеров.                                                                                                    |
| Дата                                                       | Устанавливать текущую дату сервера.                                                                                                    |
| Номер позиции плана графика<br>Номер позиции плана закупок | Заполняется значением одноименного поля из родительского ЭД «Заявка на закупку».                                                                                              |
| Дата заключения                                            | Если заполнено поле <b>Планируемая дата заключения</b> , <b>з</b> аполняется<br>значением одноименного поля из родительского ЭД «Заявка на закупку»,<br>иначе не заполняется. |
| Дата начала исполнения                                     | Не заполняется.                                                                                                    |

| Дата окончания исполнения                                                     | Не заполняется.                                                                                        |  |
|-------------------------------------------------------------------------------|----------------------------------------------------------------------------------------------------|--|
| Срок действия                                                                 | Не заполняется.                                                                                        |  |
| Дата расторжения                                                              | Не заполняется.                                                                                        |  |
| Дата исполнения                                                               | Не заполняется.                                                                                        |  |
| Наименование объекта закупки<br>(предмет контракта)<br>Предмет договора       | Заполняется значением одноименного поля из родительского ЭД «Заявка на закупку».                       |  |
| Сопровождение контракта                                                       | Наследуется.                                                                                           |  |
| Способ определения<br>поставщика (подрядчика,<br>исполнителя)                 | Заполняется значением одноименного поля из родительского ЭД «Заявка на закупку».                       |  |
| Способ закупки для реестра<br>договоров                                       | Не заполняется.                                                                                        |  |
| Группа полей Заказчик                                                         |                                                                                                    |  |
| ID заказчика (CUSTOMER_ID)                                                    | Заполняется значением одноименного поля из родительского ЭД «Заявка на закупку».                       |  |
| ИНН                                                                           | Заполняется из одноименного поля из справочника <i>Организации</i> , имеющей указанный идентификатор.  |  |
| кпп                                                                           | Заполняется из одноименного поля из справочника <i>Организации</i> , имеющей указанный идентификатор.  |  |
| ОГРН                                                                          | Не заполняется.                                                                                        |  |
| Наименование                                                                  | Заполняется из поля Полное наименование из справочника Организации, имеющей указанный идентификатор.   |  |
| Получатель (подразделение)                                                    | Заполняется значением одноименного поля из родительского ЭД «Заявка на закупку».                       |  |
| Группа полей Сведения о контракте в ЕИС. 44-ФЗ                                |                                                                                                    |  |
| Выгружать в ЕИС                                                               | Заполняется в соответствии с параметром Устанавливать по умолчанию признак Выгружать в ЕИС.            |  |
| Группа полей Сведения о цене контракта. 44-ФЗ                                 |                                                                                                    |  |
| Способ указания цены<br>контракта                                             | По умолчанию заполняется цена контракта.                                                               |  |
| Контракт заключен по<br>результатам процедуры по<br>цене за единицу продукции | Заполняется из поля <b>Процедура по цене единицы продукции (количество<br/>не определено)</b> .        |  |
| Цена контракта                                                                | Рассчитывается как сумма всех строк списка <i>Товары, работы, услуги</i> поля <b>Стоимость позиции</b> |  |
| Валюта контракта                                                              | Заполняется значением из поля Валюта                                                                   |  |
| НДС                                                                           | 20                                                                                                    |  |

| Получатель (подразделение)                                                                                                    | Заполняется значением одноименного поля из родительского ЭД «Заявка на закупку».                                                                                                    |  |
|----------------------------------------------------------------------------------------------------|----------------------------------------------------------------------------------------------------|--|
| Группа полей <b>Место поставки то</b>                                                                                                    | варов, выполнения работ, оказания услуг                                                                                                    |  |
| Этап                                                                                                    | Заполняется значением одноименного поля из родительского ЭД «Заявка на закупку».                                                                                                    |  |
| Получатель                                                                                                    | Заполняется значением одноименного поля из родительского ЭД «Заявка на закупку».                                                                                                    |  |
| Страна                                                                                                    | Заполняется значением одноименного поля из родительского ЭД «Заявка на закупку».                                                                                                    |  |
| Выбирать адрес из                                                                                                    | Заполняется значением одноименного поля из родительского ЭД «Заявка на закупку».                                                                                                    |  |
| Код<br>TERRITORYCODE<br>OKTMO_CODE<br>KLADR_CODE<br>KLADR_HOUSE<br>KLADR_APPARTMENT                                                              | Заполняется значением одноименного поля из родительского ЭД «Заявка<br>на закупку».                                                                                                    |  |
| Адрес                                                                                                    |                                                                                                    |  |
| Сумма поставки                                                                                                    | Рассчитывается на основании данных из спецификации документа.                                                                                                    |  |
| Группа полей <b>Сведения о процедуре закупки</b>                                                                                                 |                                                                                                    |  |
| Закупка малого объема                                                                                                    | Заполняется значением <i>На основании ст. 93, ч.1, п.п.</i> 5, если в родительской ЭД «Заявка на закупку» включен признак Закупка осуществляется на основании п.5, ч.1, ст. 93 Федерального закона №44-ФЗ.                                                                     |  |
| Группа полей <b>Основание для заключения контракта</b> (с единственным поставщиком (подрядчиком, исполнителем) и проведения запроса предложений) |                                                                                                    |  |
| Основание                                                                                                    | Заполняется значением одноименного поля из родительского ЭД «Заявка на закупку».                                                                                                    |  |
| Пункт и статья закона                                                                                                    | Заполняется значением одноименного поля из родительского ЭД «Заявка на закупку».                                                                                                    |  |
| Описание                                                                                                    | Заполняется значением одноименного поля из родительского ЭД «Заявка на закупку».                                                                                                    |  |
| Группа полей Информация о применении к закупке национального режима                                                                              |                                                                                                    |  |
| Нормативно правовой акт                                                                                                    | Заполняется из списка Перечень НПА, конкретизирующих особенности применения национального режима (ЕИС).<br>Не заполняется для документов у которых установлен признак Присутствуют обстоятельства, допускающие исключение, влекущее неприменение запрета, ограничения допуска. |  |

## Закладка Контрагент не заполняется.

#### Таблица 32 – Правило заполнения полей закладки Предмет контракта

| Поле в ЭД «Контракт»                              | Правило заполнения                                                                                                    |
|---------------------------------------------------|----------------------------------------------------------------------------------------------------|
| Объектом закупки являются лекарственные препараты | Заполняется значением одноименного поля из родительского ЭД «Заявка на закупку», если в поле <b>Тип данных</b> не указано значение <i>нет</i> . |
| Группа полей <b>Товары, работы, у</b>             | слуги                                                                                                    |
| Код группы                                        | Заполняется значением одноименного поля из родительского ЭД «Заявка на закупку»                                                                 |
| Наименование группы                               | Заполняется значением одноименного поля из родительского ЭД «Заявка на закупку»                                                                 |
| Код продукции                                     | Заполняется значением одноименного поля из родительского ЭД «Заявка на закупку»                                                                 |
| Наименование товара, работы,<br>услуги            | Заполняется значением одноименного поля из родительского ЭД «Заявка на закупку»                                                                 |
| окпд                                              | Заполняется значением одноименного поля из родительского ЭД «Заявка на закупку»                                                                 |
| Наименование ОКПД                                 | Заполняется значением одноименного поля из родительского ЭД «Заявка на закупку»                                                                 |
| КТРУ                                              | Заполняется значением одноименного поля из родительского ЭД «Заявка на закупку»                                                                 |
| Ед. измерения                                     | Заполняется значением одноименного поля из родительского ЭД «Заявка на закупку»                                                                 |
| Ставка НДС (для 44-ФЗ)                            | По умолчанию заполняется значением из поля НДС,% группы полей Сведения о цене контракта.                                                        |

| Цена                      | Если в решении о размещении заказа включен признак <b>Процедура по цене единицы продукции (количество не определено)</b> , то значение поля:                                                                                                    |
|---------------------------|----------------------------------------------------------------------------------------------------|
|                           | <ul> <li>рассчитывается пропорционально снижению НМЦК. Т.е. вычисляется на<br/>какой процент снижено значение цены контракта, относительно НМЦК,<br/>и на такой же процент уменьшается цена.</li> </ul>                                                                                                    |
|                           | <ul> <li>рассчитывается пропорционально снижению суммы цен по строкам<br/>спецификации. Т.е. вычисляется на какой процент снижено значение<br/>суммы цены спецификации, относительно суммы цен спецификации<br/>решения о размещении заказа, и на такой же процент уменьшается<br/>цена.</li> </ul>                                                                                                    |
|                           | Заполняется из родительского ЭД «Заявка на закупку» без изменений.                                                                                                    |
|                           | Если в ЭД «Решение о размещении заказа» указана особенность из<br>параметр системы Соответствие особенностей размещения организаций<br>инвалидов и организация поставщика обладает ролью Организация<br>инвалидов, значение поля увеличивается на процент, указанный в<br>параметре Размер преференции, но не выше значения поля H(M)ЦК/H(M)<br>ЦД.                                                                                                    |
|                           | Если в ЭД «Протокол рассмотрения заявок на участие в электронном                                                                                                    |
|                           | аукционе (первых частей заявок)» родительского решения включен признак                                                                                                    |
|                           | иностранного государства или группы иностранных государств, или                                                                                                    |
|                           | работы, услуги, соответственно выполняемые, оказываемые<br>иностранными лицам, значение поля Цена для всех строк списка<br>снижается на величину, указанную в параметре Размер преференции.                                                                                                    |
|                           | Вычисляется по формуле: <b>Цена</b> * <b>Размер преференции</b> /100.                                                                                                    |
| Цена с дробными копейками | Рассчитывается пропорционально снижению НМЦК. Т.е. вычисляется на какой процент снижено значение цены контракта, относительно НМЦК, и на такой же процент уменьшается цена.                                                                                                    |
|                           | Если в решении о размещении заказа включен признак <b>Процедура по цене</b><br>единицы продукции (количество не определено), то рассчитывается<br>пропорционально снижению суммы цен по строкам спецификации. Т.е.<br>вычисляется на какой процент снижено значение суммы цены<br>спецификации, относительно суммы цен спецификации решения о<br>размещении заказа, и на такой же процент уменьшается цена.<br>Если снижения не было. то наследуется без изменений.                                                                                                    |
|                           | Если в решении о размещении заказа указана особенность из параметра системы <b>Соответствие особенностей размещения организаций инвалидов</b> и организация поставщика обладает ролью <i>Организация инвалидов</i> значение поля увеличивается на процент, указанный в параметре системы <b>Размер преференции</b> , но не более значения поля <b>H(M)ЦК/H(M)ЦД</b> .                                                                                                    |
|                           | Если в ЭД «Протокол рассмотрения заявок на участие в электронном<br>аукционе (первых частей заявок)» родительского решения о размещении<br>заказа включен признак Заявка содержит предложение о поставке<br>товаров, происходящих из иностранного государства или группы<br>иностранных государств, или работы, услуги, соответственно<br>выполняемые, оказываемые иностранными лицами, значение в поле для<br>всех строк списка снижается на величину, указанную в параметре системы<br>Размер преференции: Цена с дробными копейками - Цена с дробными<br>копейками*<Размер преференции>/100. |
| Нормативная цена          | Заполняется значением одноименного поля из родительского ЭЛ «Заявка                                                                                                    |

| Цена без НДС (для 44-ФЗ)                                                                              | Заполняется автоматически. Рассчитывается по формуле: Цена/(1+Ставка                                                                                                    |
|----------------------------------------------------------------------------------------------------|----------------------------------------------------------------------------------------------------|
| Количество (объем)                                                                                    | Заполняется на основании данных группы полей График поставки товаров,                                                                                                    |
|                                                                                                    | выполнения работ, оказания услуг.                                                                                                    |
| Стоимость позиции                                                                                     | Заполняется на основании данных группы полей График поставки товаров, выполнения работ, оказания услуг.                                                                                                    |
| Стоимость позиции без НДС<br>(для 44-ФЗ)                                                              | Заполняется автоматически. Рассчитывается по формуле: <i>Стоимость</i> позиции/(1+Ставка НДС/100).                                                                                                    |
| Размер НДС (для 44-ФЗ)                                                                                | Заполняется автоматически. Рассчитывается по формуле: <i>Стоимость</i> позиции-Стоимость позиции без НДС.                                                                                                    |
| Группа поле                                                                                           | ей <b>Лекарственные препараты</b> редактора спецификации                                                                                                    |
| Признак включения в реестр<br>жизненно необходимых и<br>важнейших лекарственных<br>препаратов (ЖНВЛП) | Если в родительском ЭД «Заявка на закупку» в поле <b>Тип ввода данных</b> указано значение <i>с использованием справочной информации</i> и в поле <b>Признак включения в реестр ЖНВЛП для основного варианта поставки</b> указано:                                                                                                    |
|                                                                                                    | <ul> <li>Согласно данным справочника Лекарственные препараты для<br/>основной позиции МНН, то заполняется значением поля Признак<br/>включения в реестр жизненно необходимые и важнейших<br/>лекарственных препаратов (ЖНВЛП) справочника ЛП МНН с<br/>включенным признаком Основной вариант поставки закладки<br/>Лекарственные препараты родительского документа;</li> </ul> |
|                                                                                                    | • Включен в реестр, то признак включен;                                                                                                    |
|                                                                                                    | • Отсутствует в реестре, то признак выключен.                                                                                                    |
|                                                                                                    | Если в ЭД «Решение о размещении заказа» в поле <b>Тип ввода данных</b><br>указано значение в текстовой форме" и в поле "Признак включения в<br>реестр ЖНВЛП для основного варианта поставки указано:                                                                                                    |
|                                                                                                    | <ul> <li>Согласно данным справочника Лекарственные препараты для<br/>основной позиции МНН, то признак выключен;</li> </ul>                                                                                                    |
|                                                                                                    | <ul> <li>Включен в реестр, то признак включен;</li> </ul>                                                                                                    |
|                                                                                                    | <ul> <li>Отсутствует в реестре, то признак выключен.</li> </ul>                                                                                                    |
| Заполнить данные о МНН в текстовой форме                                                              | Если признак <b>Объектом закупки являются лекарственные препараты</b> включен, то:                                                                                                    |
|                                                                                                    | <ul> <li>если в родительском документе в поле Тип ввода данных указано<br/>значение с использованием справочной информации, то признак<br/>выключен;</li> </ul>                                                                                                    |
|                                                                                                    | <ul> <li>если в родительском решении в поле Тип ввода данных указано<br/>значение в текстовой форме, то признак включен.</li> </ul>                                                                                                    |

| Наименование МНН                                                                                                   | Если в родительском ЭД «Заявка на закупку» в поле <b>Тип ввода данных</b><br>указано значение <i>с использованием справочной информации</i> , то                                                                                                    |
|----------------------------------------------------------------------------------------------------|----------------------------------------------------------------------------------------------------|
|                                                                                                    | заполняется значением поля <b>Наименование МНН</b> справочника <i>Лекарственные препараты</i> соответствующего МНН указанного в группе полей <b>Сведения о вариантах поставки лекарственных препаратов</b> .                                                                                                    |
|                                                                                                    | - если в ЭД «Решение о размещении заказа» в поле <b>Гип ввода данных</b><br>указано <i>значение в текстовой форме</i> , то заполняется значением поля<br><b>Наименование МНН</b> указанного в родительском документе в закладке<br><u>Лекарственные препараты</u> .                                                                                       |
| Причина корректировки<br>сведений о МНН                                                                            | Заполняется значением поля <b>Причина корректировки сведений о МНН</b> родительского ЭД «Заявка на закупку».                                                                                                    |
| Комментарий или номер<br>обращения в службу<br>технической поддержки по<br>причине корректировки<br>сведений о МНН | Заполняется значением поля Коммемнтарий или номер обращения в<br>службу технической поддержки по причине корректировки сведений о<br>МНН родительского ЭД «Заявка на закупку»                                                                                                    |
| Ссылка на сведения о<br>лекарственном препарате в<br>ГРЛС (заполняется при<br>корректировке МНН)                   | Заполняется значением поля Ссылка на сведения о лекарственном препарате в ГРЛС (заполняется при корректировке МНН) родительского ЭД «Заявка на закупку».                                                                                                    |
| Скорректировать данные о<br>позиции по торговом<br>наименовании                                                    | Если в родительском ЭД «Заявка на закупку» в поле <b>Тип ввода данных</b> указано значение <i>с использованием справочной информации</i> , то признак выключен.                                                                                                    |
|                                                                                                    | - если в родительском ЭД «Заявка на закупку» в поле <b>Тип ввода данных</b> указано значение <i>в текстовой форме</i> , то признак включен.                                                                                                    |
| Идентификатор ТН                                                                                                   | Заполняется значением одноименного поля из родительского ЭД «Заявка на закупку».                                                                                                    |
| Причина корректировки<br>сведений о торговом<br>наименовании                                                       | Заполняется значением поля <b>Причина корректировки сведений о</b> торговом наименовании родительского ЭД «Заявка на закупку».                                                                                                    |
| Комментарий или номер<br>обращения в службу<br>технической поддержки по<br>причине корректировки<br>сведений о ТН  | Заполняется значением поля Комментарий или номер обращения в службу технической поддержки по причине корректировки сведений о ТН родительского ЭД «Заявка на закупку».                                                                                                    |
| Ссылка на сведения о<br>лекарственном препарате в<br>ГРЛС (заполняется при<br>корректировке ТН                     | Заполняется значением поля Ссылка на сведения о лекарственном препарате в ГРЛС(заполняется при корректировке ТН) родительского ЭД «Заявка на закупку».                                                                                                    |
| Торговое наименование                                                                                              | Если в родительском ЭД «Заявка на закупку» в поле <b>Тип ввода данных</b><br>указано значение <i>с использованием справочной информации</i> , то<br>заполняется значением поля <b>Торговое наименование</b> справочника<br><i>Лекарственные препараты</i> соответствующей строки сведений о варианте<br>закупки закладки <b>Лекарственные препараты</b> . |
|                                                                                                    | Если в родительском ЭД «Заявка на закупку» в поле <b>Тип ввода данных</b><br>указано значение <i>в текстовой форме</i> , то заполняется значением поля<br><b>Торговое наименование</b> из закладки Лекарственные препараты<br>родительского ЭД «Заявка на закупку».                                                                                       |

| Изменить торговое наименование                          | Признак выключен.                                                                                                    |
|---------------------------------------------------------|----------------------------------------------------------------------------------------------------|
| Лекарственная форма                                     | Если в родительском ЭД «Заявка на закупку» в поле <b>Тип ввода данных</b><br>указано значение <i>с использованием справочной информации</i> , то<br>заполняется значением поля <b>Лекарственная форма</b> справочника<br><i>Лекарственные препараты</i> соответствующего МНН указанного на<br>закладке <u>Лекарственные препараты</u> .                                                                                                    |
|                                                         | Если в родительском ЭД «Заявка на закупку» в поле <b>Тип ввода данных</b><br>указано значение <i>в текстовой форме</i> , то заполняется значением поля<br><b>Лекарственная форма</b> соответствующего МНН из закладки Лекарственные<br>препараты родительского ЭД «Заявка на закупку».                                                                                                    |
| Изменить лекарственную<br>форму                         | Признак выключен                                                                                                    |
| Держатель регистрационного<br>удостоверения             | Если в родительском ЭД «Заявка на закупку» в поле <b>Тип ввода данных</b><br>указано значение с использованием справочной информации и есть<br>данные о ТН, то заполняется значением поля <b>Держатель</b><br><b>регистрационного удостоверения</b> справочника <i>Лекарственные</i><br><i>препараты</i> соответствующей позиции на закладке <u>Лекарственные</u><br><u>препараты</u> .                                                         |
|                                                         | Если в родительском ЭД «Заявка на закупку» в поле <b>Тип ввода данных</b> указано значение <i>в текстовой форме</i> , то поле не заполняется.                                                                                                    |
| Изменить держателя<br>регистрационного<br>удостоверения | Признак выключен.                                                                                                    |
| Номер регистрационного<br>удостоверения                 | Если в родительском ЭД «Заявка на закупку» в поле <b>Тип ввода данных</b><br>указано значение <i>с использованием справочной информации</i> и есть<br>данные о TH, то заполняется значением поля <b>Номер регистрационного</b><br>удостоверения справочника <i>Лекарственные препараты</i> соответствующей<br>позиции на закладке <u>Лекарственные препараты</u> .<br>Если в родительском ЭД «Заявка на закупку» в поле <b>Тип ввода данных</b> |
|                                                         | указано значение в текстовой форме, то поле не заполняется.                                                                                                    |
| Изменить номер<br>регистрационного<br>удостоверения     | Признак выключен.                                                                                                    |
| Наименование производителя                              | Если в родительском ЭД «Заявка на закупку» в поле <b>Тип ввода данных</b><br>указано значение <i>с использованием справочной информации</i> и есть<br>данные о ТН, то заполняется значением поля <b>Наименование</b><br><b>производителя</b> справочника <i>Лекарственные препараты</i> соответствующей<br>позиции на закладке <u>Лекарственные препараты</u> .                                                                                 |
|                                                         | Если в родительском ЭД «Заявка на закупку» в поле <b>Тип ввода данных</b> указано значение <i>в текстовой форме</i> , то поле не заполняется.                                                                                                    |

| Страна производителя                        | Если в родительском ЭД «Заявка на закупку» в поле <b>Тип ввода данных</b><br>указано значение <i>с использованием справочной информации</i> и есть<br>данные о TH, то заполняется значением поля <b>Страна производителя</b><br>справочника <i>Лекарственные препараты</i> соответствующей позиции на<br>закладке <u>Лекарственные препараты</u> .<br>Если в родительском ЭД «Заявка на закупку» в поле <b>Тип ввода данных</b><br>указано значение <i>в текстовой форме</i> , то поле не заполняется. |
|---------------------------------------------|----------------------------------------------------------------------------------------------------|
| Изменить сведения о производителе           | Признак выключен.                                                                                                    |
| Наименование единицы<br>измерения дозировки | Если в родительском ЭД «Заявка на закупку» в поле <b>Тип ввода данных</b><br>указано значение <i>с использованием справочной информации</i> , то<br>заполняется значением поля <b>Наименование дозировки</b> справочника<br><i>Лекарственные препараты</i> соответствующего МНН указанного в<br>родительском ЭД «Заявка на закупку».                                                                                                    |
|                                             | Если в родительском ЭД «Заявка на закупку» в поле <b>Тип ввода данных</b><br>указано значение <i>в текстовой форме</i> , то заполняется значением поля<br><b>Единица измерения товара</b> соответствующего МНН из закладки<br>Лекарственные препараты родительского ЭД «Заявка на закупку».                                                                                                    |
| Единица измерения дозировки<br>(ОКЕИ)       | Если в родительском ЭД «Заявка на закупку» в поле <b>Тип ввода данных</b><br>указано значение <i>с использованием справочной информации</i> , то<br>заполняется значением поля <b>Единица измерения дозировки</b> справочника<br><i>Лекарственные препараты</i> соответствующего МНН указанного в сведениях<br>о варианте закупки ЭД «Решение о размещении заказа».                                                                                                    |
|                                             | Если в родительском ЭД «Заявка на закупку» в поле <b>Тип ввода данных</b><br>указано значение <i>в текстовой форме</i> , то заполняется значением поля<br><b>Наименование</b> из справочника <i>Единицы измерения</i> соответствующее<br>значению поля <b>Код ОКЕИ</b> указанному в соответствующем МНН<br>родительского ЭД «Заявка на закупку».                                                                                                    |
| Значение дозировки                          | Если в родительском ЭД «Заявка на закупку» в поле <b>Тип ввода данных</b><br>указано значение <i>с использованием справочной информации</i> , то<br>заполняется значением поля <b>Значение дозировки</b> справочника<br><i>Лекарственные препараты</i> соответствующего МНН указанного в сведениях<br>о варианте закупки ЭД «Решение о размещении заказа».                                                                                                    |
|                                             | Если в родительском ЭД «Заявка на закупку» в поле <b>Тип ввода данных</b> указано значение <i>в текстовой форме</i> , то поле не заполняется.                                                                                                    |
| Изменить сведения о<br>дозировке            | Признак выключен.                                                                                                    |

| Вид первичной упаковки                                      | Если в родительском ЭД «Заявка на закупку» в поле <b>Тип ввода данных</b><br>указано значение <i>с использованием справочной информации</i> и есть<br>данные о TH, то заполняется значением поля <b>Вид первичной упаковки</b><br>справочника <i>Лекарственные препараты</i> соответствующей позиции на<br>закладке <u>Лекарственные препараты</u> .<br>Если в родительском ЭД «Заявка на закупку» в поле <b>Тип ввода данных</b><br>указано значение <i>в текстовой форме</i> , то заполняется значением поля<br><b>Вид первичной упаковки</b> из закладки Лекарственные препараты<br>родительского ЭД «Заявка на закупку». |
|-------------------------------------------------------------|----------------------------------------------------------------------------------------------------|
| Количество лекарственных<br>форм в первичной упаковке       | Если в родительском ЭД «Заявка на закупку» в поле Тип ввода данных<br>указано значение с использованием справочной информации и есть<br>данные о ТН, то заполняется значением поля Количество лекарственных<br>форм в первичной упаковке справочника Лекарственные препараты<br>соответствующей позиции на закладке <u>Лекарственные препараты</u> .<br>Если в родительском ЭД «Заявка на закупку» в поле Тип ввода данных<br>указано значение в текстовой форме, то заполняется значением поля<br>Количество лекарственных форм в первичной упаковке из закладки                                                            |
|                                                             | Лекарственные препараты родительского ЭД «Заявка на закупку.                                                                                                    |
| Количество первичных упаковок<br>в потребительской упаковке | Если в родительском ЭД «Заявка на закупку» в поле <b>Тип ввода данных</b><br>указано значение <i>с использованием справочной информации</i> и есть<br>данные о TH, то заполняется значением поля Количество первичных<br>упаковок в потребительской упаковке справочника Лекарственные<br>препараты соответствующей позиции на закладке <u>Лекарственные</u><br><u>препараты</u> .                                                                                                    |
| Комплектность упаковки                                      | Если в родительском ЭД «Заявка на закупку» в поле <b>Тип ввода данных</b><br>указано значение <i>с использованием справочной информации</i> и есть<br>данные о TH, то заполняется значением поля <b>Комплектность упаковки</b><br>справочника <i>Лекарственные препараты</i> соответствующей позиции на<br>закладке <u>Лекарственные препараты</u> .<br>Если в родительском ЭД «Заявка на закупку» в поле <b>Тип ввода данных</b>                                                                                                    |
| Изменить средения об удажовке                               |                                                                                                    |
| Группа попей График поставки                                | говаров, выполнения работ, оказания услуг                                                                                                    |
|                                                             |                                                                                                    |
| Адрес                                                       | заполняется значением одноименного поля из родительского ЭД «Заявка на закупку».                                                                                                    |
| Дата                                                        | Заполняется значением одноименного поля из родительского ЭД «Заявка на закупку».                                                                                                    |
| Количество                                                  | Заполняется значением одноименного поля из родительского ЭД «Заявка на закупку».                                                                                                    |
| Сумма                                                       | Заполняется значением одноименного поля из родительского ЭД «Заявка на закупку».                                                                                                    |

### Таблица 33 – Правило заполнения полей закладки Финансирование

| Поле в ЭД «Контракт»                          | Правило заполнения                                                                                                    |
|-----------------------------------------------|----------------------------------------------------------------------------------------------------|
| Вид финансового                               | Если при формировании ЭД «Контракт»:                                                                                                    |
| обязательства                                 | <ul> <li>установлена лицензия на модуль rqplanfhdreserv и в ЭД «Заявка на<br/>закупку» в поле Осуществлять резерв указано значение:</li> </ul>                                                                                                    |
|                                               | <ul> <li>Плана ФХД, то заполняется значением Сведение об<br/>обязательстве БУ/АУ;</li> </ul>                                                                                                    |
|                                               | <ul> <li>Лимитов, то заполняется значением Бюджетное обязательство;</li> </ul>                                                                                                    |
|                                               | <ul> <li>не установлена лицензия на модуль rqplanfhdreserv и у организации<br/>заказчика роль Бюджетное учреждение, Автономное учреждение или<br/>Унитарное предприятие, то заполняется значением Сведение об<br/>обязательстве БУ/АУ, иначе заполняется значением Бюджетное<br/>обязательство.</li> </ul> |
|                                               | Группа полей <b>График оплаты</b>                                                                                                    |
| Источник финансирования                       | Заполняется значением одноименного поля из родительского ЭД «Заявка на закупку».                                                                                                    |
| Получатель                                    | Заполняется значением одноименного поля из родительского ЭД «Заявка на закупку».                                                                                                    |
| Смета                                         | Заполняется значением одноименного поля из родительского ЭД «Заявка на закупку».                                                                                                    |
| Счет владельца сметы/Счет<br>учреждения       | Не заполняется.                                                                                                    |
| Код                                           | Заполняется значением одноименного поля из родительского ЭД «Заявка на закупку».                                                                                                    |
| Отраслевой код                                | Заполняется значением одноименного поля из родительского ЭД «Заявка на закупку».                                                                                                    |
| Код субсидии                                  | Заполняется значением одноименного поля из родительского ЭД «Заявка на закупку».                                                                                                    |
| Код РО                                        | Не заполняется.                                                                                                    |
| Этап исполнения                               | Не заполняется.                                                                                                    |
| Дата аванса                                   | Не заполняется.                                                                                                    |
| Сумма аванса                                  | Не заполняется.                                                                                                    |
| Примечание                                    | Не заполняется.                                                                                                    |
| График платежей по<br>выбранной строке оплаты | Заполняется значением одноименного поля из родительского ЭД «Заявка на закупку».                                                                                                    |
| Тип организации                               | Заполняется значением из одноименного поля группы полей Контрагент.                                                                                                    |
| ИНН не предоставлен                           | Заполняется значением из одноименного поля группы полей Контрагент.                                                                                                    |
| ИНН                                           | Заполняется значением из одноименного поля группы полей Контрагент.                                                                                                    |
| кпп                                           | Заполняется значением из одноименного поля группы полей Контрагент.                                                                                                    |

| Аналог ИНН                            | Заполняется значением из одноименного поля группы полей Контрагент. |
|---------------------------------------|---------------------------------------------------------------------|
| ОКОПФ                                 | Заполняется значением из одноименного поля группы полей Контрагент. |
| Полное наименование /ФИО<br>полностью | Заполняется значением из одноименного поля группы полей Контрагент. |
| Фамилия                               | Заполняется значением из одноименного поля группы полей Контрагент. |
| Имя                                   | Заполняется значением из одноименного поля группы полей Контрагент. |
| Отчество                              | Заполняется значением из одноименного поля группы полей Контрагент. |
| OKTMO                                 | Заполняется значением из одноименного поля группы полей Контрагент. |
| Тип счета                             | Не заполняется.                                                     |
| Счет                                  | Не заполняется.                                                     |
| БИК                                   | Не заполняется.                                                     |
| Коррсчет                              | Не заполняется.                                                     |
| Банк                                  | Не заполняется.                                                     |
| Счет УФК                              | Не заполняется.                                                     |
| УФК                                   | Не заполняется.                                                     |
| Код дохода                            | Не заполняется.                                                     |

#### Таблица 34 – Правило заполнения полей закладки Дополнительная информация

| Поле в ЭД «Контракт»       | Правило заполнения                                                               |  |  |  |
|----------------------------|----------------------------------------------------------------------------------|--|--|--|
|                            | Группа полей Д <b>ополнительная информация</b>                                   |  |  |  |
| Цель осуществления закупки | Заполняется значением одноименного поля из родительского ЭД «Заявка на закупку». |  |  |  |

# 3.2.6 Формирование ЭД «Договор (223-ФЗ)» из ЭД «Решение о проведении закупки. Иной способ»

ЭД «Договор (223-ФЗ)» формируется отдельно по каждому ЭД «Протокол. Иной способ», находящемуся на статусе «*Опубликован»*, для каждой группы значений лота, заказчика и ЭД «Заявка на участие в закупке. Иной способ» (с результатом *Победитель* или единственной заявкой участника, у которой в поле **Допуск** указано значение *Допущен* или есть только одна заявка участника, у которой в поле **Допуск** указано значение *Допущен* и установлен признак **Заключение договора с участником**).

Для связанных протоколов СМСП (т. е. протоколов, в которых заполнено поле **Типы протоколов СМСП**) ЭД «Договор (223-ФЗ)» формируется, только если для типа протокола включен признак **Возможность сформировать контракт**.

Если для указанных документа и группы значений уже существует порожденный ЭД «Договор (223-ФЗ)» на любом статусе, кроме «Удален», то новый ЭД «Договор (223-ФЗ)» не формируется.

Правило заполнения полей ЭД «Договор (223-ФЗ)» представлено в таблице ниже.

#### Таблица 35 – Правило заполнения полей ЭД «Договор (223-ФЗ)»

| Поле в ЭД «Договор (223-ФЗ)»                                                                                                    | Правило заполнения                                                                                                    |  |  |
|----------------------------------------------------------------------------------------------------|----------------------------------------------------------------------------------------------------|--|--|
| Бюджет                                                                                                    | Если сведения о заказчике формировались на основании ЭД «Заявка на<br>закупку, то ЭД «Контракт» формируется в бюджете ЭД «Заявка на закупку.<br>Если сведения о заказчике формировались без ЭД «Заявка на закупку», то<br>ЭД «Договор (223-ФЗ)» формируется в бюджете ЭД «Решение о проведении<br>закупки. Иной способ». |  |  |
| Номер                                                                                                    | Формируется в соответствии с генератором номеров.                                                                                                    |  |  |
| Дата                                                                                                    | Заполняется датой формирования документа.                                                                                                    |  |  |
| Вид финансового<br>обязательства                                                                                                    | Заполняется согласно правилам определения вида финансового обязательства.                                                                                                    |  |  |
| Номер позиции плана закупок                                                                                                    | Заполняется значением одноименного поля из лота родительского ЭД «Решение о проведении закупки. Иной способ» по заказчику.                                                                                                    |  |  |
| Цена договора                                                                                                    | Рассчитывается как сумма по спецификации документа.                                                                                                    |  |  |
| Заказчик (ИНН, КПП,<br>Наименование)                                                                                                    | Заполняется данными заказчика из родительского ЭД «Решение о проведении закупки. Иной способ».                                                                                                    |  |  |
| Закупка осуществлялась в<br>электронном виде                                                                                                    | Признак включается, если в родительском ЭД «Решение о проведении закупки. Иной способ» указана электронная торговая площадка.                                                                                                    |  |  |
| К исполнению договора должны<br>быть привлечены<br>субподрядчики (соисполнители)<br>из числа субъектов малого и<br>(или) среднего<br>предпринимательства | Признак включается, если в лоте родительского ЭД «Решение о<br>проведении закупки. Иной способ» включен признак В отношении<br>участников закупки установлено требование о привлечении к<br>исполнению договора субподрядчиков (соисполнителей) из числа<br>субъектов малого и среднего предпринимательства.             |  |  |
| Предмет договора                                                                                                    | Заполняется значением поля Наименование предмета закупки из лота родительского ЭД «Решение о проведении закупки. Иной способ».                                                                                                    |  |  |
| Тип организации                                                                                                    | Заполняется значением одноименного поля ЭД «Протокол. Иной способ» из данных заявки участника.                                                                                                    |  |  |
| ИНН                                                                                                    | Заполняется значением одноименного поля ЭД «Протокол. Иной способ» из данных заявки участника.                                                                                                    |  |  |
| кпп                                                                                                    | Заполняется значением одноименного поля ЭД «Протокол. Иной способ» из данных заявки участника.                                                                                                    |  |  |

## Выполнение программы Формирование контракта

| Код налогоплательщика в<br>стране регистрации или аналог      | Заполняется значение поля Аналог ИНН ЭД «Протокол. Иной способ» из данных заявки участника.                                                   |  |  |  |
|---------------------------------------------------------------|----------------------------------------------------------------------------------------------------|--|--|--|
| Организационно-правовая<br>форма                              | Заполняется значением одноименного поля ЭД «Протокол. Иной способ» из данных заявки участника.                                                |  |  |  |
| Полное наименование /<br>Фамилия, Имя, Отчество               | Заполняется значением одноименных полей ЭД «Протокол. Иной способ» из данных заявки участника.                                                |  |  |  |
| Место нахождения: Страна                                      | Заполняется значением одноименного поля ЭД «Протокол. Иной способя<br>из данных заявки участника.                                             |  |  |  |
| Место нахождения: Адрес                                       | Заполняется значением одноименного поля ЭД «Протокол. Иной способ» из данных заявки участника.                                                |  |  |  |
| Организатор                                                   | Заполняется значением организации группы полей Сведения об организаторе закупки родительского ЭД «Решение о проведении закупки. Иной способ». |  |  |  |
| Номер извещения                                               | Заполняется значением поля <b>Номер извещения в ЕИС</b> родительского ЭД «Решение о проведении закупки. Иной способ».                         |  |  |  |
| Номер лота                                                    | Заполняется значением поля <b>Номер лота</b> родительского ЭД «Решение о проведении закупки. Иной способ»/«Протокол. Иной способ».            |  |  |  |
| Номер заявки участника                                        | Заполняется значением поля <b>Номер</b> из данных по заявке родительского ЭД «Протокол. Иной способ».                                         |  |  |  |
| Дата и время подачи заявки                                    | Заполняется значением поля Дата и время подачи заявки из данных по заявке родительского ЭД «Протокол. Иной способ».                           |  |  |  |
| Дата публикации извещения                                     | Заполняется значением поля <b>Фактическая дата публикации</b> из данных родительского ЭД «Решение о проведении закупки. Иной способ».         |  |  |  |
| Дата подведения итогов закупки                                | Заполняется значением поля <b>Дата проведения процедуры</b> из данных родительского ЭД «Протокол. Иной способ».                               |  |  |  |
| Дата публикации протокола                                     | Заполняется значением поля Фактическая дата публикации из данных родительского ЭД «Протокол. Иной способ».                                    |  |  |  |
| Номер протокола                                               | Заполняется значением поля <b>Номер протокола в ЕИС</b> из данных родительского ЭД «Протокол. Иной способ».                                   |  |  |  |
| Способ определения<br>поставщика (подрядчика,<br>исполнителя) | Заполняется значением одноименного поля ЭД «Решение о проведении закупки. Иной способ».                                                       |  |  |  |
| Способ закупки                                                | Заполняется значением одноименного поля ЭД «Решение о проведении закупки. Иной способ».                                                       |  |  |  |
| Начальная (макс.) цена<br>договора                            | Заполняется значением поля Начальная сумма договора из данных заказчика по лоту родительского ЭД «Решение о проведении закупки. Иной способ». |  |  |  |
| Валюта договора                                               | Заполняется значением поля <b>Валюта</b> из данных заказчика по лоту родительского ЭД «Решение о проведении закупки. Иной способ».            |  |  |  |

| Тип финансового обеспечения                                                                                                    | Заполняется типом финансового обеспечения. Выбирается значение из из списка:                                                                                                    |  |  |  |
|----------------------------------------------------------------------------------------------------|----------------------------------------------------------------------------------------------------|--|--|--|
|                                                                                                    | • За счет средств, предусмотренных контрактом 44-ФЗ                                                                                                    |  |  |  |
|                                                                                                    | <ul> <li>За счет средств, предусмотренных контрактом 44-ФЗ, выделяемы в рамках национальных проектов</li> <li>За счет средств субсидий, выделяемых в рамках национальных проектов</li> </ul>                                                                                                    |  |  |  |
|                                                                                                    |                                                                                                    |  |  |  |
|                                                                                                    | • Нет финансирования за счет бюджетных средств                                                                                                    |  |  |  |
|                                                                                                    | При выборе значения на За счет средств субсидий, выделяемых в рамках национальных проектов или Нет финансирования за счет бюджетных средств, очищаются поля Реестровый номер контракта 44-ФЗ и Дата окончания этапа контракта 44-ФЗ.                                                                                                    |  |  |  |
| Реестровый номер контракта<br>44-ФЗ                                                                                                    | Отображается и доступно для редактирования, если в поле <b>Тип</b><br>финансового обеспечения указано значение За счет средств,<br>предусмотренных контрактом 44-ФЗ или За счет средств,<br>предусмотренных контрактом 44-ФЗ, выделяемых в рамках<br>национальных проектов.                                                                                                 |  |  |  |
| Дата окончания этапа<br>контракта 44-ФЗ                                                                                                    | Отображается и доступно для редактирования, если в поле <b>Тип</b><br>финансового обеспечения указано значение За счет средств,<br>предусмотренных контрактом 44-ФЗ или За счет средств,<br>предусмотренных контрактом 44-ФЗ, выделяемых в рамках<br>национальных проектов.<br>Обязательно для заполнения, если поле <b>Реестровый номер контракта 44-</b><br>ФЗ заполнено. |  |  |  |
| Код целевой статьи расходов по<br>этапу контракта 44-ФЗ или по<br>субсидии, предоставляемой в<br>целях реализации<br>национальных и федеральных<br>проектов | Выбирается значение поля <b>Код</b> из справочника <i>Бюджетная классификация</i> . Отображается и доступно для редактирования, если в поле <b>Тип финансового обеспечения</b> выбрано значение отличное от <i>Нет финансирования за счет бюджетных средств</i> .<br>Для выбора должны доступны только коды КЦСР, которые присутствуют в строках финансирования договора.   |  |  |  |
| Код вида расходов по этапу<br>контракта 44-ФЗ или по<br>субсидии, предоставляемой в<br>целях реализации<br>национальных и федеральных<br>проектов           | Выбирается значение поля <b>Код</b> из справочника <i>Бюджетная классификация</i> . Отображается и доступно для редактирования, если в поле <b>Тип финансового обеспечения</b> выбрано значение отличное от <i>Нет финансирования за счет бюджетных средств</i> .<br>Для выбора должны доступны только коды КЦСР, которые присутствуют в строках финансирования договора.   |  |  |  |

Также заполняются следующие списки ЭД «Договор (223-ФЗ)»:

- В списке *Этапы исполнения договора* на закладке <u>Общая информация</u> формируется первый этап с номером *1*.
- В список на закладке <u>Предмет договора</u> наследуется значение спецификации из данных заказчика соответствующего лота родительского ЭД «Решение о проведении закупки. Иной способ». При этом, если в решении цена не равна нулю

и в заявке участника предложение не равно нулю, то цена по позиции спецификации уменьшается пропорционально снижению цены, предложенной участником, относительно цены лота.

Если включен признак **Количество не определено**, то устанавливается значение *0*.

- В списке График поставки товаров, выполнения работ, оказания услуг на закладке Предмет контракта формируется строка графика поставки и:
  - о в качестве получателя указывается организация заказчика;
  - о этап равен сформированному этапу;
  - о значение страны, кода и адреса наследуется из группы полей Место поставки товара, оказания услуг, выполнения работ.

Спецификация наследуется из списка *Информация о товарах, работах, услугах*, соответствующего лота родительского ЭД «Решение о проведении закупки. Иной способ».

Если включен признак Количество не определено, то сведения о количестве не заполняются.

• Если сведения о заказчике формировались на основании ЭД «Заявка на закупку»,

в список *График оплаты* на закладке <u>Финансирование</u> информация наследуется из графика оплаты родительского ЭД «Заявка на закупку».

Если сведения о заказчике формировались без ЭД «Заявка на закупку», то график оплаты не заполняется.

## 3.2.7 Правила загрузки ЭД «Контракт» из электронного магазина

В таблице ниже отражены правила заполнения полей ЭД «Контракт» при загрузке документа из электронного магазина.

#### Таблица 36 – Правила загрузки ЭД «Контракт» из электронного магазина

| Поле | Описание |
|------|----------|
|      |          |

| REQUEST_ID                                                                                                    | Скрытое системное поле. Используется для<br>установления связи с родительским ЭД «Заявка на<br>закупку», в. т.ч. после перерегистрации документа.<br>Заполняется значением <b>DOCUMENT_ID</b> ЭД «Заявка<br>на закупку», из которого порожден ЭД «Контракт» |
|----------------------------------------------------------------------------------------------------|----------------------------------------------------------------------------------------------------|
| Номер                                                                                                    | Автоматически заполняется в соответствии с генератором номеров                                                                                                    |
| Дата                                                                                                    | Автоматически заполняется датой вставки документа                                                                                                    |
| Вид финансового обязательства                                                                                                    | Заполняется в соответствии с ролями организации заказчика                                                                                                    |
| Заказчик                                                                                                    | Наследуется из ЭД «Заявка на закупку»                                                                                                    |
| Номер позиции плана-графика                                                                                                    | Наследуется из ЭД «Заявка на закупку»                                                                                                    |
| Бюджетополучатель                                                                                                    | Наследуется из ЭД «Заявка на закупку»                                                                                                    |
| Действителен с                                                                                                    | Автоматически заполняется датой заключения из полученного сообщения                                                                                                    |
| Действителен по                                                                                                    | Не заполняется                                                                                                    |
| Дата заключения                                                                                                    | Автоматически заполняется датой заключения из полученного сообщения                                                                                                    |
| Предмет контракта                                                                                                    | Наследуется из ЭД «Заявка на закупку»                                                                                                    |
| Цель осуществления закупки                                                                                                    | Наследуется из ЭД «Заявка на закупку»                                                                                                    |
| Контрагент                                                                                                    | Сведения о поставщике (исполнителе, подрядчике)                                                                                                    |
| Скрытый признак Закупка осуществляется на<br>основании ст. 93, ч. 1, п.п. 5, Федерального закона<br>№44-ФЗ (ст. 55, ч.2, п.п. 14.1 Федерального закона<br>№94-ФЗ) | Признак включается, если в родительском ЭД<br>«Заявка на закупку» включен признак Закупка<br>осуществляется на основании п.5, ч.1, ст. 93<br>Федерального закона №44-ФЗ                                                                                     |
| Спецификация                                                                                                    | Наследуется из ЭД «Заявка на закупку», цены корректируются согласно снижению суммы закупки                                                                                                    |
| График поставки товаров, выполнения работ,<br>оказания услуг                                                                                                    | Наследуется из ЭД «Заявка на закупку»                                                                                                    |
| График оплаты                                                                                                    | Наследуется из ЭД «Заявка на закупку»                                                                                                    |
| Статус                                                                                                    | Отложен                                                                                                    |
| Файлы                                                                                                    | Файлы, полученные с ЭТП, загружаются в ЭД<br>«Контракт» с категорией Загружен из электронного<br>магазина                                                                                                    |
| Основание                                                                                                    | Наследуется из ЭД «Заявка на закупку»                                                                                                    |
| Основание заключения контракта с единственным поставщиком (подрядчиком, исполнителем)                                                                             | Наследуется из ЭД «Заявка на закупку»                                                                                                    |
| Основание закупки путем проведения запроса предложений                                                                                                    | Наследуется из ЭД «Заявка на закупку»                                                                                                    |
| Способ определения поставщика (подрядчика, исполнителя)                                                                                                    | Наследуется из ЭД «Заявка на закупку»                                                                                                    |

### 3.2.8 Правила проверки соответствия по номеру план-графика

Все проверки соответствия по номеру позиции плана-графика осуществляются по значению поля **Номер позиции плана графика** в соответствии со следующими правилом: контроль осуществляется относительно ЭД «План-график» на статусе «План-график утвержден» или «Изменение плана-графика». Т.е. контроль соответствия исполняющих документов к документам планирования осуществляется только по уникальному значению поля **Номер позиции плана графика**.

Пользователь имеет возможность игнорировать контроли по номеру позиции планграфика, если обладает специальным правом Позволять игнорировать контроль на соответствие плану по идентификационному коду.

# 3.2.9 Отказ от заключения контракта поставщиком по итогам электронных аукционов

Отказ от заключения контракта поставщиком по итогам электронных аукционов:

- В контракте со способом определения поставщика (подрядчика, исполнителя) Электронный аукцион, имеющем документ основание ЭД «Решение о проведении торгов на ЭТП», при выполнении действия Отказ поставщика формируется новый ЭД «Контракт» с участником, занявшим второе место:
  - о способ определения поставщика (подрядчика, исполнителя) порожденного контракта Электронный аукцион;
  - о контроль сроков заключения контракта относительно даты рассмотрения не осуществляется;
  - о контроль на соответствие поставщика осуществляется по поставщику, занявшему второе место.
- Если порожденный контракт (со вторым участником) отказан поставщиком, то проверяется наличие поставщика занявшего третье место:
  - о если такой поставщик найден, то:
    - о ЭД «Контракт» переходит на статус «Отказан поставщиком»;
    - формируется порожденный контракт со способом определения поставщика (подрядчика, исполнителя) – Электронный аукцион;
    - о контроль сроков заключения относительно даты рассмотрения не осуществляется;
    - контроль на соответствие поставщика осуществляется по поставщику, занявшему третье место.

- о если поставщик не найден, то система выводит предупреждение: Признать аукцион несостоявшимся? Если пользователь выбирает Нет, то ЭД «Контракт» остается на текущем статусе, в противном случае:
  - о ЭД «Контракт» переходит на статус «Отказан поставщиком»;
  - о в результатах аукциона записывается: Аукцион признан несостоявшимся.
  - система выводит сообщение: Заключить контракт с единственным поставщиком? Если пользователь выбирает Нет, то ЭД «Контракт» остается на статусе «Отказан поставщиком», в противном случае:
    - формируется ЭД «Контракт» со способом определения поставщика (подрядчика, исполнителя) Закупка у единственного поставщика (исполнителя, подрядчика);
    - о блок полей Контрагент не заполняется;
    - о контроль по поставщику не осуществляется;
    - о сумма документа не должна превышать сумму родительского решения.
- Если порожденный контракт с поставщиком, занявшим третье место, отказывают, то проверяется наличие поставщика занявшего четвертое место:
  - о Если такой поставщик найден, то проверяется статус его заявки:
    - о если заявка на статусе «Отозван», то обработка документа переходит в п. 4.1 331.
    - о если заявка не на статусе «Отозван», то:
      - о ЭД «Контракт» переходит на статус «Отказан поставщиком»;
      - формируется порожденный контракт со способом определения поставщика (подрядчика, исполнителя) Электронный аукцион;
      - о контроль сроков заключения относительно даты рассмотрения не осуществляется;
      - контроль на соответствие поставщика осуществляется по поставщику, занявшему четвертое место.
  - Если поставщик не найден, то система выводит предупреждение: Признать аукцион несостоявшимся? Если пользователь выбирает Нет, то ЭД «Контракт» остается на текущем статусе, в противном случае:
    - о ЭД «Контракт» переходит на статус «Отказан поставщиком»;
    - о в результатах аукциона записывается: Аукцион признан несостоявшимся;
    - система выводит сообщение: Заключить контракт с единственным поставщиком? Если пользователь выбирает Нет, то ЭД «Контракт» остается на статусе «Отказан поставщиком». Если пользователь выбирает Да, то:

- формируется ЭД «Контракт» со способом определения поставщика (подрядчика, исполнителя) Закупка у единственного поставщика (исполнителя, подрядчика);
- о блок полей Контрагент не заполняется;
- о контроль по поставщику не осуществляется;
- о сумма документа не должна превышать сумму родительского решения;
- Если порожденный контракт с поставщиком, занявшим четвертое место, отказывают, то:
  - о Проверяется наличие поставщика занявшего пятое место:
    - о если такой поставщик найден, то проверяется статус его заявки:
      - о если заявка на статусе «Отозван», то обработка документа переходит в п. 4.1.2 [39];
      - о если заявка не на статусе «Отозван», то:
        - о ЭД «Контракт» переходит на статус «Отказан поставщиком»;
        - формируется порожденный контракт со способом определения поставщика (подрядчика, исполнителя) Электронный аукцион;
        - о контроль сроков заключения относительно даты рассмотрения не осуществляется;
        - контроль на соответствие поставщика осуществляется по поставщику, занявшему пятое место.
    - о если поставщик не найден, то:
      - система выводит предупреждение: Признать аукцион несостоявшимся?. Если пользователь выбирает Нет, то ЭД «Контракт» остается на текущем статусе, в противном случае:
        - о ЭД «Контракт» переходит на статус «Отказан поставщиком»;
        - о в результатах аукциона записывается: Аукцион признан несостоявшимся;
        - система выводит сообщение: Заключить контракт с единственным поставщиком?
           Если пользователь выбирает Нет, то ЭД «Контракт» остается на статусе «Отказан поставщиком». Если пользователь выбирает Да, то:
          - формируется контракт со способом определения поставщика (подрядчика, исполнителя) Закупка у единственного поставщика (исполнителя, подрядчика);
          - о блок полей Контрагент не заполняется;
          - о контроль по поставщику не осуществляется;
          - о сумма документа не должна превышать сумму родительского решения.

- Если порожденный контракт с поставщиком, занявшим пятое место, отказывают, то система выводит предупреждение: Признать аукцион несостоявшимся? Если пользователь выбирает Нет, то ЭД «Контракт» остается на текущем статусе. Если пользователь выбирает Да, то:
  - о ЭД «Контракт» переходит на статус «Отказан поставщиком»;
  - о в результатах аукциона записывается: Аукцион признан несостоявшимся;
  - система выводит сообщение: Заключить контракт с единственным поставщиком? Если пользователь выбирает Нет, то ЭД «Контракт» остается на статусе «Отказан поставщиком».
     Если пользователь выбирает Да, то:
    - формируется ЭД «Контракт» со способом определения поставщика (подрядчика, исполнителя) Закупка у единственного поставщика (исполнителя, подрядчика);
    - о блок полей Контрагент не заполняется;
    - о контроль по поставщику не осуществляется;
    - о сумма документа не должна превышать сумму родительского решения.
- Если в цепочке появился ЭД «Контракт» со способом определения поставщика (подрядчика, исполнителя) Закупка у единственного поставщика (исполнителя, подрядчика), то при отказе поставщиком данного контракта, новый документ не формируется, а сам ЭД «Контракт» переводится на статус «Отказан поставщиком».
- При получении из ЕИС протокола отказа от заключения контракта, ссылка на протокол сохраняется в **АРМ «Результаты»**.

Примечание. Протокол отказа от заключения контракта выгружается на ЭТП, если в родительском решении указана не локальная ЭТП или не установлен признак связь с ЭТП аннулирована. Если в родительском решении указана локальная ЭТП или установлен признак связь с ЭТП аннулирована, то протокол отказа от заключения контракта не выгружается, а обрабатывается локально.

### 3.2.10 Печатная форма протокола отказа от заключения контракта

Печатная форма протокола отказа от заключения контракта выводится только на статусе «Отказан заказчиком» или «Отказан поставщиком».

| ПРОТОКОЛ ОТКАЗА ОТ ЗАКЛЮЧЕНИЯ КОНТРАКТА                                           |                                                                                                    |  |  |  |  |
|-----------------------------------------------------------------------------------|----------------------------------------------------------------------------------------------------|--|--|--|--|
| № «Значение поля номер протокола» от «значение поля «Дата составления протокола»» |                                                                                                    |  |  |  |  |
| 1. Способ размешения                                                              |                                                                                                    |  |  |  |  |
| <Значение способа размещени                                                       | ия родительского решения/способ размещения ЭД Контракт без ДО>                                                                      |  |  |  |  |
| 2. Предмет контракта                                                              |                                                                                                    |  |  |  |  |
| <Значение поля «Предмет кон                                                       | практа ЭД Контракт>                                                                                                    |  |  |  |  |
| 3. Заказчик                                                                       |                                                                                                    |  |  |  |  |
| <Значение поля «Наименован                                                        | ии (Заказчик)» ЭД Контракт> (ИНН <Значение ИНН Заказчика>, КШП <Значение КПП Заказчика>)                                            |  |  |  |  |
| Адрес места нахождения: <3на                                                      | ачение поля территория 1,2,3го уровня, значение поля Адрес, с вкладки «Место нахождения» заказчика из справочника организаций>      |  |  |  |  |
| Почтовый адрес: <Значение п                                                       | оля территория 1,2,3го уровня, значение поля Адрес, с вкладки «Почтовый адрес» заказчика из справочника организаций >               |  |  |  |  |
| 4. Место составления проте                                                        | 040.73                                                                                                    |  |  |  |  |
| Протокол составлен <Значен                                                        | ие даты поля «Дата составления протокола» в виде ДДММ.ГГГГ> в <Значение времени поля «Дата составления протокола» в виде ЧЧММ> по   |  |  |  |  |
| адресу: «Место составления».                                                      |                                                                                                    |  |  |  |  |
| 5. Информация о лице, с ко                                                        | торым заказчик отказывается заключить контракт                                                                                      |  |  |  |  |
| Протокол составлен в отноше                                                       | ении <Значение поля «ОПФ» блока Контрагент ЭД Контракт>   « <Значение поля «Наименование» блока Контрагент ЭД Контракт>» (ИНН       |  |  |  |  |
| <Значение ИНН контрагента >                                                       | >, КПП <3начение КПП контрагента>).                                                                                                 |  |  |  |  |
| Адрес места нахождения (мест                                                      | та жительства): <Значение поля территория 1,2,3то уровня, значение поля Адрес, с вкладки «Место нахождения» блока контрагент>       |  |  |  |  |
| Почтовый адрес: <Значение п                                                       | оля территория 1,2,3го уровня, значение поля Адрес, с вкладки «Почтовый адрес» блока контрагент >                                   |  |  |  |  |
| 6. Факты, являющиеся осн                                                          | ованием для отказа от заключения контракта, реквизиты документов                                                                    |  |  |  |  |
| Основание отказа от                                                               | Реквизиты документов                                                                                                    |  |  |  |  |
| заключения контракта                                                              | подтверждающих отказ от Пояснения                                                                                                   |  |  |  |  |
|                                                                                   | заключения контракта                                                                                                    |  |  |  |  |
| Значение одноимённого                                                             | о <Значение одноимённого поля <Значение одноимённого поля                                                                           |  |  |  |  |
| поля блока «Основание отказ                                                       | а блока «Основание отказа от блока «Основание отказа от                                                                             |  |  |  |  |
| от заключения контракта»>                                                         | заключения контракта»> заключения контракта»>                                                                                       |  |  |  |  |
| На основании вышелизаанны                                                         | х фактор, было принято решение об отказе от заключения контракта с «Значение поля «ОПФ» блока Контракент ЭЛ Контракт», « «Значение  |  |  |  |  |
| поля «Наименование» блока К                                                       | а умнов, связа приняте у клиние се связа станателна > КПП «Аначение КПП конталента»)                                                |  |  |  |  |
| 7. Публикация протокола                                                           | annya an a garannya a (ann a an ann a na ann a sha a sha a na annya anna a sha a sha a sha a sha a sha a sha a                      |  |  |  |  |
| Настоящий протокол подлежи                                                        | ит размешению на официальном сайте <значение системного параметра "Адрес официального сайта в сети Цитернет"> в порядке и в сроки.  |  |  |  |  |
| установленные Федеральным                                                         | аконом от 05 апреля 2013 г. № 44-ФЗ. "О контрактной системе в сфере закупок товаров, работ, услуг для обеспечения государственных и |  |  |  |  |
| муниципальных нужд".                                                              |                                                                                                    |  |  |  |  |
| Заказчик в течение двух рабоч                                                     | их дней со дня подписания протокола передает один экземпляр протокола лицу, с которым заказчик отказывается заключить контракт.     |  |  |  |  |
| Настоящий протокол подлежи                                                        | ит хранению в течение трех лет с даты окончания проведения закупки.                                                                 |  |  |  |  |
|                                                                                   |                                                                                                    |  |  |  |  |
| - T                                                                               |                                                                                                    |  |  |  |  |
| <дата подписания                                                                  |                                                                                                    |  |  |  |  |
| протокола >                                                                       |                                                                                                    |  |  |  |  |
| (дата)                                                                            | (поцике расшифровка)                                                                                                    |  |  |  |  |

Рисунок 59 – Печатная форма протокола отказа от заключения контракта

## 3.2.11 Инструмент «Банковские гарантии»

Инструмент Банковские гарантии доступен в ЭД «Контракт», если в качестве обеспечения исполнения контракта поставщиком был предоставлен документ – банковская гарантия.

При нажатии на кнопку (Реестр банковских гарантий) открывается справочник *Реестр банковских гарантий* с автоматически установленным фильтром по полю Реестровый номер контракта для просмотра банковских гарантий контракта.

| БАРМ | .00003-45 | 34 05-1 |
|------|-----------|---------|
|      |           | 01001   |

| 🥰 🛐 I 💥 🏹 I 🛸 -                                                                       | oop<br>  🎲   🖏                           |        |                                                                          |                               |                                |                                                                  |                         |
|---------------------------------------------------------------------------------------|------------------------------------------|--------|--------------------------------------------------------------------------|-------------------------------|--------------------------------|------------------------------------------------------------------|-------------------------|
| Реестровый номер:                                                                     | Статус:                                  | 3ai    | казчик:                                                                  |                               |                                |                                                                  |                         |
|                                                                                       |                                          | ×      |                                                                          |                               |                                |                                                                  | ×                       |
| Дата публикации с:                                                                    | Дата публикации по:                      | Ha     | именование (ИНН)                                                         | банка:                        |                                |                                                                  |                         |
| Номер извещения:                                                                      | Реестровый номер контракта:              | ИН     | Н участника, пост                                                        | гавщика:                      | Наименов                       | ние участника (поставщик                                         | a):                     |
|                                                                                       | 0001714000003                            |        |                                                                          |                               | ×                              |                                                                  |                         |
| Срок действия с:                                                                      | Срок действия по:                        |        |                                                                          |                               | Причина о                      | отказа в принятии банково                                        | кой гарантии:           |
|                                                                                       |                                          |        | Только действую                                                          | ощие                          |                                |                                                                  | ×                       |
| HONCK TERCIA:                                                                         | Реестровый номер                         | V      | С учетом регистр                                                         | ра 🔲 Значе                    | ение целиком                   |                                                                  |                         |
|                                                                                       |                                          |        |                                                                          |                               |                                |                                                                  |                         |
| Ірофиль фильтра                                                                       | 💌 🛃 🗶 (Применить)                        |        | Профиль списка                                                           |                               |                                | × ×                                                              |                         |
| Профиль фильтра<br>Номер извещения об<br>осуществлении закупки                        | Реестровый номер контра                  | икта 🔶 | Профиль списка<br>Дата<br>выдачи<br>банковской<br>гарантии               | Денежная<br>сумма             | Срок<br>действия               | ▼ → ★ Класс документа                                            | Наимен                  |
| Профиль фильтра<br>Номер извещения об<br>осуществлении закупки<br>9911111161314000173 | Реестровый номер контра<br>0001714000003 | ікта 🌲 | Профиль списка<br>Дата<br>выдачи<br>банковской<br>гарантии<br>09.06.2014 | Денежная<br>сумма<br>1 000,00 | Срок<br>действия<br>30.06.2014 | <ul> <li>Класс документа</li> <li>Банковская гарантия</li> </ul> | Наимен<br>Тестовая орга |
| Ірофиль фильтра<br>Номер извещения об<br>осуществлении закупки<br>2911111161314000173 | Реестровый номер контра<br>0001714000003 | ikta 🔶 | Профиль списка<br>Дата<br>выдачи<br>банковской<br>гарантии<br>09.06.2014 | Денежная<br>сумма<br>1 000,00 | Срок<br>действия<br>30.06.2014 | <ul> <li>Баковская гарантия</li> </ul>                           | Наимен<br>Тестовая орга |

Рисунок 60 – Список банковских гарантий

Чтобы просмотреть информацию о банковской гарантии необходимо нажать на кнопку *(Редактировать)*, на экране появится форма *Редактора реестра банковских еарантий*:

| нковская гарантия — просмотр                                      |                                                                   |                                     |  |  |  |
|-------------------------------------------------------------------|-------------------------------------------------------------------|-------------------------------------|--|--|--|
| Реестровый номер:                                                 | 0019911111113005002                                               |                                     |  |  |  |
| Дата и время публикации:                                          | 09.06.2014 12:07                                                  |                                     |  |  |  |
| Инф                                                               | ормация о банке-гаранте                                           |                                     |  |  |  |
| ИНН:                                                              | 444444502                                                         |                                     |  |  |  |
| Наименование банка:                                               | : Тестовая организация ЭП5                                        |                                     |  |  |  |
| Адрес места нахождения банка-гаранта:                             | ra: Российская Федерация, 119991, Москва, Ленинские горы, МГУ/кор |                                     |  |  |  |
| Информация о поставщи                                             | ке (подрядчике, исполнителе                                       | ) - принципале                      |  |  |  |
| ИНН:                                                              | 3223432234                                                        |                                     |  |  |  |
| КПП:                                                              | 22222222                                                          |                                     |  |  |  |
| OIDH:                                                             |                                                                   |                                     |  |  |  |
| Полное наименование поставщика<br>(подрядчика, исполнителя):      | ООО Вымпел                                                        |                                     |  |  |  |
| Сокращенное наименование поставщика<br>(подрядчика, исполнителя): | Вымпел                                                            |                                     |  |  |  |
| Адрес места нахождения:                                           | Российская Федерация, 30000                                       | 00, Алтайский край, Алейский район, |  |  |  |
| Информа                                                           | ция о заказчике-бенефициаре                                       |                                     |  |  |  |
| ИНН:                                                              | 444444613                                                         |                                     |  |  |  |
| КПП:                                                              | 444444613                                                         |                                     |  |  |  |
| Полное наименование заказчика:                                    | Тестовая организация ВСРЗ4                                        |                                     |  |  |  |
| Сокращенное наименование заказчика:                               |                                                                   |                                     |  |  |  |
| Адрес места нахождения:                                           | Кемеровская область, город                                        | Ленинск-Кузнецкий, город Полысаев   |  |  |  |
| Информация о банковской гара                                      | нтии, выданной в качестве об                                      | еспечения контракта                 |  |  |  |
| Номер извещения об осуществлении закупки:                         | 9911111161314000173                                               |                                     |  |  |  |
| Реестровый номер контракта:                                       | 0001714000003                                                     |                                     |  |  |  |
| Номер банковской гарантии:                                        | 1504                                                              |                                     |  |  |  |
| Дата выдачи банковской гарантии:                                  | 09.06.2014                                                        | 9                                   |  |  |  |
| Денежная сумма:                                                   | 1000,0                                                            | 00                                  |  |  |  |
| Срок действия:                                                    | 30.06.2014                                                        | 3                                   |  |  |  |
| Опис                                                              | ание внесения изменений                                           |                                     |  |  |  |
| Тип вносимых изменений:                                           |                                                                   |                                     |  |  |  |
| Описание изменений:                                               |                                                                   |                                     |  |  |  |
| лубликован 📄 🔊 🕥 🜊 🗸                                              |                                                                   | Закрыть                             |  |  |  |

Рисунок 61 – Форма «Редактор реестра банковских гарантий»

Примечание. Описание полей Редактора реестра банковских гарантий смотри в документе «<u>БАРМ.00003-45 34 02-4</u> Система «АЦК-Госзаказ»/«АЦК-Муниципальный заказ». Блок администрирования. Подсистема администрирования системы «АЦК-Госзаказ»/«АЦК-Муниципальный заказ». Общие справочники системы. Руководство пользователя<u>БАРМ.00003-45 34 02-4</u> Система «АЦК-Госзаказ»/«АЦК-Муниципальный заказ». Блок администрирования. Подсистема администрирования системы «АЦК-Госзаказ»/«АЦК-Муниципальный заказ». Общие справочники системы. Руководство пользователя».

Примечание. Доступ к инструменту вызова банковских гарантий возможен только при наличии лицензии bank Guarantee.

## 3.3 Формирование проекта контракта

### 3.3.1 Создание ЭД «Проект контракта»

ЭД «Проект контракта» с типом Проект контракта без подписи заказчика формируется автоматически при формировании ЭД «Контракт» из протокола со способом определения поставщика Двухэтапный конкурс в электронной форме, Запрос котировок в электронной форме, Запрос предложений в электронной форме, Открытый конкурс в электронной форме, Открытый конкурс с ограниченным участием в электронной форме, Элект ронный аукцион в котором значение даты в поле Фактическая дата публикации родительского решения о размещении заказа должно быть01.01.2019 или более поздним или Закупка товара у единственного поставщика на сумму, предусмотренную частью 12 статьи 93 Закона № 44-ФЗ если включен параметр системы Формировать ЭД "Проект контракта".

Список ЭД «Проект контракта» открывается из пункта меню Исполнение заказа — Проект контракта.

Для просмотра или редактирования ЭД «Проект контракта» необходимо нажать на кнопку (**Открыть**), на экране появится форма *Проект контракта*:
| ракта — изменение                    |                                                                              |                                                 |           |           |
|--------------------------------------|------------------------------------------------------------------------------|-------------------------------------------------|-----------|-----------|
| Общая информация Пользовательск      | ие поля                                                                      |                                                 |           | -         |
| Проект контракта без подписи заказчи | ка                                                                           |                                                 |           |           |
| Номер проекта контракта в ЕИС:       |                                                                              |                                                 |           |           |
| Номер документа в ЕИС:               |                                                                              |                                                 |           |           |
| Дата размещения в ЕИС:               |                                                                              |                                                 |           |           |
| Номер версии документа:              | 1                                                                            |                                                 |           |           |
| Номер закупки:                       | 41111111111111118                                                            |                                                 |           |           |
| Идентификационный код:               | 123222222222222222222222222222222222222                                      |                                                 |           |           |
| Номер позиции плана-графика:         | 12121235135465468798798787387684864                                          | Закупка                                         |           |           |
| Заказчик:                            | Управление государственного заказа и лицензирова                             | ния Белгородской области                        | ***       |           |
| Организация, размещающая документ:   | Управление государственного заказа и лицензирова                             | ния Белгородской области                        | •••• ×    |           |
| Роль размещающей организации:        | Заказчик                                                                     |                                                 | ~         |           |
|                                      | К документу должен быть прикреплён хотя<br>"Файл проекта контракта, направля | бы один файл с категорией<br>емого поставщику"  |           |           |
| Информация о контракте               |                                                                              |                                                 |           |           |
| Номер контракта:                     |                                                                              |                                                 |           |           |
| Предмет контракта:                   | укп                                                                          |                                                 |           |           |
|                                      |                                                                              |                                                 |           |           |
| Цена контракта:                      |                                                                              | 2                                               |           |           |
| Поставшик (исполнитель, подрядчик)   | изменить цену контракта                                                      |                                                 |           |           |
|                                      | Ri faam waarawa                                                              |                                                 |           |           |
| _                                    | оворать участника                                                            |                                                 |           |           |
| Тип организации:                     | Юридическое лицо РФ                                                          |                                                 |           |           |
| ИНН:                                 | 3123055397                                                                   |                                                 |           |           |
| кпп:                                 | 312301001                                                                    |                                                 |           |           |
| Наименование:                        | Департамент финансов и бюджетной политики Белго                              | ородской области (ОГАУ "ЦТПОУ" л/с 30266J00022) |           |           |
|                                      |                                                                              |                                                 |           |           |
| Комментарии                          |                                                                              |                                                 |           |           |
|                                      |                                                                              |                                                 |           |           |
|                                      |                                                                              |                                                 | ОК Отмена | Применить |

Рисунок 62 – Вид формы ЭД «Проект контракта»

На форме содержатся закладки:

- Общая информация [397];
- Пользовательские поля 416.

# 3.3.1.1 Закладка «Общая информация»

На закладке Общая информация содержатся группы полей:

- Контроль финансового органа 398;
- <u>Проект контракта без подписи заказчика/Доработанный проект контракта на</u> основании размещенного поставщиком (исполнителем, подрядчиком) протокола разногласий/Контракт подписан [399];

- Информация о контракте [401];
- Поставщик (исполнитель, подрядчик) [403];
- Основание внесения изменений 405;
- Информация об изменении в проекте контракта [408];
- Информация об отмене процедуры заключения контракта 408;
- Проект контракта, подписанный поставщиком (исполнителем, подрядчиком) [412];
- Протокол разногласий [413];
- Уведомление об уклонении от заключения контракта [414];
- Уведомление об отказе от заключения контракта 415;
- Комментарии 415.

## 3.3.1.1.1 Группа полей «Контроль финансового органа»

Группа полей Контроль финансового органа имеет вид:

```
Контроль финансового органа
```

Результат контроля: Отправлен на контроль

Рисунок 63 – Вид группы полей «Контроль финансового органа»

Примечание. Группа полей доступна на форме, если тип ЭД «Проект контракта» – Проект контракта без подписи заказчика или Доработанный проект контракта на основании размещенного поставщиком (исполнителем, подрядчиком) протокола разногласий.

В группе полей содержатся поля:

- Результат контроля результат контроля проекта контракта в соответствии с *ч.5, ст.* 99 Федерального закона 44-ФЗ. Автоматически заполняется значением:
  - о Отправлен на контроль, если документ успешно отправлен в СКИБ (перешел на статус
  - « Выгружен в СКИБ) или выключен параметр системы Выгружать уведомление о начале контроля в СКИБ/выгружать сведения об объекте контроля в СКИБ перед выгрузкой в ЕИС), или Ошибка отправки на контроль в ФО, если документ не смог быть отправлен в СКИБ (остался на статусе Зарегистрирован), при получении и обработке ЭД «Уведомление о начале контроля по 99 статье»;

- о Отказано в принятии на контроль при получении и обработке ЭД «Уведомление об отказе в принятии на контроль по 99 статье»;
- о Контроль не пройден при получении и обработке ЭД «Протокол несоответствия»;
- о Контроль пройден при получении и обработке ЭД «Уведомление о соответствии контролируемой информации».

Недоступно для редактирования.

#### 3.3.1.1.2 Группа полей «Проект контракта без подписи заказчика/Доработанный проект контракта на основании размещенного поставщиком (исполнителем, подрядчиком) протокола разногласий/Контракт подписан»

Группа полей Проект контракта без подписи заказчика/Доработанный проект контракта на основании размещенного поставщиком (исполнителем, подрядчиком) протокола разногласий/Контракт подписан имеет вид:

| Проект контракта без подписи заказчи | ka                                                                       |                            |  |  |
|--------------------------------------|--------------------------------------------------------------------------|----------------------------|--|--|
| Номер проекта контракта в ЕИС:       | 00000000000000000654                                                     |                            |  |  |
| Номер документа в ЕИС:               | 0000000000000000000654                                                   |                            |  |  |
| Дата размещения в ЕИС:               | 17.12.2001                                                               |                            |  |  |
| Номер версии документа:              | 6                                                                        |                            |  |  |
| Номер закупки:                       | 111111111111111111                                                       |                            |  |  |
| Идентификационный код:               | 111111111111111111111111111111111111111                                  |                            |  |  |
| Номер позиции плана-графика:         |                                                                          | Закупка                    |  |  |
| Заказчик:                            | Управление государственного заказа и лицензирован                        | ния Белгородской области 🚥 |  |  |
| Организация, размещающая документ:   | Управление государственного заказа и лицензирования Белгородской области |                            |  |  |
| Роль размещающей организации:        | Уполномоченный орган                                                     |                            |  |  |
|                                      | К документу должен быть прикреплён хотя б                                | бы один файл с категорией  |  |  |

Рисунок 64 – Вид группы полей «Проект контракта без подписи заказчика/Доработанный проект контракта на основании размещенного поставщиком (исполнителем, подрядчиком) протокола разногласий/Контракт подписан»

Примечание. Группа полей доступна на форме, если тип ЭД «Проект контракта» – Проект контракта без подписи заказчика, Доработанный проект контракта на основании размещенного поставщиком (исполнителем, подрядчиком) протокола разногласий или Контракт подписан, а наименование группы полей зависит о типа ЭД «Проект контракта».

В группе полей содержатся поля:

- Номер проекта контракта в ЕИС реестровый номер проекта контракта в ЕИС. Доступно для редактирования на статусе «Новый», если пользователь обладает специальным правом Позволять редактировать реквизиты проекта контракта.
- Номер документа в ЕИС дополнительный номер проекта контракта в ЕИС. Доступно для редактирования на статусе «Новый», если пользователь обладает специальным правом Позволять редактировать реквизиты проекта контракта.
- Номер версии документа номер версии проекта контракта. Доступно для редактирования на статусе «Новый», если пользователь обладает специальным правом Позволять редактировать реквизиты проекта контракта. Обязательно для заполнения.
- Дата размещения в ЕИС дата размещения проекта контракта в ЕИС. Доступно для редактирования на статусе «Новый», если пользователь обладает специальным правом Позволять редактировать реквизиты проекта контракта.
- Номер позиции плана-графика номер закупки в ЭД «План-график». Доступно для редактирования на статусе «Новый», если пользователь обладает специальным правом Позволять редактировать реквизиты проекта контракта.

Значение поля наследуется из одноименного поля данных заказчика, для которого формируется ЭД «Проект контракта».

• Заказчик – наименование организации заказчика. Доступно для редактирования на статусе «Новый», если пользователь обладает специальным правом Позволять редактировать реквизиты проекта контракта. Обязательно для заполнения.

При изменении заказчика в справочнике *Организации* для выбора доступны организации, присутствующие только в родительском решении о размещении заказа.

Значение поля наследуется из одноименного поля протокола.

- Организация, размещающая документ указывается наименование организации, размещающей проект контракта. Выбор значения осуществляется из справочника *Организации*, при этом для выбора доступны:
  - о пользователю, обладающему ролью Администратор, все организации;
  - пользователю, не обладающему ролью Администратор и организационными ролями, своя и нижестоящие организации согласно иерархии;
  - пользователю, обладающему организационной ролью, организации, к которым определен доступ согласно организационной роли.

Автоматически заполняется организацией заказчика. Доступно для редактирования на статусе *«Новый»*. Обязательно для заполнения.

• Роль размещающей организации – из раскрывающегося списка выбирается роль организации, размещающей проект контракта. Автоматически заполняется, если организация обладает только

одной из следующих ролей: Заказчик, Уполномоченный орган, Уполномоченное учреждение, Организация, осуществляющая полномочия заказчика на осуществление закупок на основании договора (соглашения), Заказчик, осуществляющий закупки в соответствии с частью 5 статьи 15 Федерального закона № 44-ФЗ, Специализированная некоммерческая организация, которая осуществляет деятельность, направленную на обеспечение проведения капитального ремонта общего имущества в многоквартирных домах (региональный оператор), Региональный оператор по обращению с твердыми коммунальными отходами, Заказчик, осуществляющий закупку на проведение обязательного аудита, Заказчик по Федеральному закону 223-ФЗ, осуществляющий закупки в соответствии с Федеральным законом № 44-ФЗ, в случаях, предусмотренных Федеральным законом № 223-ФЗ, Заказчик, осуществляющий закупки в соответствии с частью 4.1 или 4.3 статьи 15 Федерального закона № 44-ФЗ. Доступно для редактирования на статусе «Новый».

• Номер закупки – номер закупки, по результатам которой планируется заключить контракт. Доступно для редактирования на статусе «Новый», если пользователь обладает специальным правом Позволять редактировать реквизиты проекта контракта. Обязательно для заполнения.

Значение поля наследуется из поля Номер извещения в ЕИС протокола.

• Идентификационный код – идентификационный код закупки. Доступно для редактирования на статусе «Новый», если пользователь обладает специальным правом Позволять редактировать реквизиты проекта контракта. Обязательно для заполнения.

Значение поля наследуется из одноименного поля данных заказчика, для которого формируется ЭД «Проект контракта».

## 3.3.1.1.3 Группа полей «Информация о контракте»

Группа полей Информация о контракте имеет вид:

| Информация о контракте |                                                                   |
|------------------------|-------------------------------------------------------------------|
| Номер контракта:       | Ф.2019.74256                                                      |
| Дата подписания:       | 04.03.2019                                                        |
| Предмет контракта:     | Выполнение работ по благоустройству площади МАУК ЦКР «Молодежный» |
|                        |                                                                   |
|                        | 🗌 Указана формула цены и максимальное значение цены контракта     |
| Цена контракта:        | 15 036 500,00 2                                                   |
|                        | 🕅 Изменить цену контракта                                         |
| P                      | ісунок 65 – Вид группы полей «Информация о контракте»             |

Примечание. Группа полей доступна на форме, если тип ЭД «Проект контракта» – Проект контракта без подписи заказчика, Доработанный проект контракта на основании размещенного поставщиком (исполнителем, подрядчиком) протокола разногласий или Контракт подписан.

В группе полей содержатся поля:

- Номер контракта вручную вводится номер контракта, в соответствии с внутренним документооборотом. Доступно для редактирования на статусе «*Новый*».
- Дата подписания фактическая дата подписания документа в ЕИС. Недоступно для редактирования.

**Примечание.** Поле **Дата подписания** доступно на форме в Э<u></u> Проект контракта с типом **Контракт подписан**.

• Предмет контракта – вручную вводится наименование товара, работы или услуги. Доступно для редактирования на статусе «Новый». Обязательно для заполнения.

Значение поля наследуется из поля Наименование объекта закупки (предмет контракта) родительского решения о размещении заказа, если поле заполнено.

- Указана формула цены и максимальное значение цены контракта признак включается, если указана формула цены и максимальное значение цены контракта. Доступно для редактирования на статусе «Новый». Признак наследуется.
- Цена контракта сумма заключаемого контракта. Доступно для редактирования на статусе
- « Новый, если пользователь обладает специальным правом Позволять редактировать реквизиты проекта контракта.

Если в родительском решении о размещении заказа признак Процедура по цене за единицу продукции (количество не определено):

- выключен, то наследуется произведение поля Предлагаемая цена (Ценовое предложение) итогового протокола (для ЭД «Итоговый протокол запроса предложений» учитывается значение поля Окончательное предложение) и НМЦК лота по заказчику, деленное на НМЦК решения о размещении заказа;
- о включен, то значение поля наследуется из НМЦК заказчика, для которого формируется ЭД «Проект контракта».
- Изменить цену контракта признак включается, если сумма контракта отличается от суммы, указанной в протоколе закупки. Доступно для редактирования на статуше Новый.
- Измененная цена контракта вручную вводится измененная сумма контракта. Доступно для редактирования и обязательно для заполнения на статусе *Новый*.

• Обоснование изменения цены – указывается причина изменения суммы контракта относительно протокола. Выбор значения осуществляется из справочника Обоснования изменения цены контракта в проекте контракта. Доступно для редактирования и обязательно для заполнения на статуще Новый.

Примечание. Поля Измененная цена контракта и Обоснование изменения цены доступны на форме, если включен признак Изменить цену контракта.

## 3.3.1.1.4 Группа полей «Поставщик (исполнитель, подрядчик)»

| Поставщик (исполнитель, подрядчик) |                                                                |
|------------------------------------|----------------------------------------------------------------|
|                                    | Выбрать участника                                              |
| Тип организации:                   | Юридическое лицо РФ                                            |
| ИНН:                               | 3124016778                                                     |
| КПП:                               | 312301001                                                      |
| Наименование:                      | Департамент финансов и бюджетной политики Белгородской области |
|                                    |                                                                |
|                                    |                                                                |

Группа полей Поставщик (исполнитель, подрядчик) имеет вид:

#### Рисунок 66 – Вид группы полей «Поставщик (исполнитель, подрядчик)»

Примечание. Группа полей доступна на форме, если тип ЭД «Проект контракта» – Проект контракта без подписи заказчика, Доработанный проект контракта на основании размещенного поставщиком (исполнителем, подрядчиком) протокола разногласий или Контракт подписан.

В группе полей содержатся поля:

- Тип организации тип организации поставщика. Доступно для редактирования и обязательно для заполнения на статусе «*Новый*», если в родительском ЭД «Проект контракта», включен параметр системы **Разрешить завершать решение без сведений об участнике** и организация указана не из справочника. Недоступно для редактирования, если организация выбрана из справочника.
- ИНН идентификационный номер налогоплательщика организации поставщика. Доступно для редактирования на статусе «Новый», если в родительском ЭД «Проект контракта», включен параметр системы Разрешить завершать решение без сведений об участнике, заполнено поле Тип организации и признак ИНН не предоставлен выключен. Если включен параметр системы Осуществлять контроль ввода ИНН и КПП, то контролируется длина ИНН в соответствии с параметрами системы Длина ИНН юридического лица или Длина ИНН физического лица.

**Примечание.** Поле **ИНН** доступно на форме, если для организации поставщика заполнен идентификационный номер налогоплательщика.

- ИНН не предоставляется параметр системы включается в соответствии со значением. При включении параметра очищаются поля ИНН и КПП. Доступно для редактирования на статусе «Новый», если в родительском ЭД «Проект контракта», включен параметр системы Разрешить завершать решение без сведений об участнике и в поле Тип организации выбрано значение Юридическое лицо иностр. гос., Физическое лицо иностр. гос.. Недоступно для редактирования, если организация выбрана из справочника.
- КПП код причины постановки на учет организации поставщика. Доступно для редактирования на статусе «Новый», если в родительском ЭД «Проект контракта», включен параметр системы Разрешить завершать решение без сведений об участнике, организация выбрана не из справочника, в поле Тип организации выбрано значение Юридическое лицо иностр. гос., Физическое лицо иностр. гос. и выключен признак ИНН не предоставлен. Если включен параметр системы остемы Осуществлять контроль ввода ИНН и КПП, выключен признак ИНН не предоставлен выключен параметр системы выключен и в поле Тип организации указано значение Юридическое лицо РФ, Юридическое лицо иностр. гос. ано участнике и в поле Тип организации указано значение Юридическое лицо РФ, Юридическое лицо иностр. гос. иностр. гос. иностр. гос. иностр. гос. ино указано значение Юридическое лицо РФ, Юридическое лицо иностр. гос. ино иностр. гос. иностр. гос. ино указано значение Юридическое и параметром системы иностр. гос. иностр. гос. ино указано значение Юридическое и параметром системы иностр. гос.

**Примечание.** Поле **КПП** доступно на форме, если для организации поставщика заполнен код причины постановки на учет.

 Код налогоплательщика в стране регистрации или его аналог – код налогоплательщика или его аналог, если организация поставщика зарегистрирована в другой стране. Доступно для редактирования на статусе «Новый», если в родительском ЭД «Проект контракта», включен параметр системы Разрешить завершать решение без сведений об участнике и организация выбрана не из справочника. Обязательно для заполнения, если в поле Тип организации указано значение Физическое лицо иностр. гос. или Юридическое лицо иностр. гос. и включен признак ИНН не предоставлен.

Примечание. Поле Код налогоплательщика в стране регистрации или его аналог доступно на форме, если для организации поставщика заполнен соответствующий код.

 Наименование – наименование организации поставщика. Доступно для редактирования на статусе «Новый», если в родительском ЭД «Проект контракта», включен параметр системы Разрешить завершать решение без сведений об участнике и организация выбрана не из справочника. Недоступно для редактирования, если организация выбрана из справочника.

Примечание. Значения группы полей наследуются из итогового протокола.

- Номер реестровой записи в ЕРУЗ номер реестровой записи в Едином реестре участников закупок. Недоступно для редактирования.
- Порядковый номер заявки участника в итоговом протоколе номер заявки участника, с которым заключается контракт. Заполняется значением поля Номер группы полей Заявки участников протокола. Недоступно для редактирования.

Для автоматического заполнения группы полей используется кнопка **Выбрать участника**. При нажатии на кнопку на экране появится список участников, в котором выбирается участник и нажимается кнопка **Выбрать**.

| Проект контракта | — изме | нение                        |                                                 |              |                     |              |        |           |           |
|------------------|--------|------------------------------|-------------------------------------------------|--------------|---------------------|--------------|--------|-----------|-----------|
|                  | Постав | щик (исполнитель, подрядчик) |                                                 |              |                     |              |        |           | <u> </u>  |
|                  |        | Тип организации<br>ИНН       | Выбрать участн<br>Юридическое лиц<br>0000000000 | иика<br>о РФ |                     |              |        |           |           |
|                  | ſ      | Участники - выбор            |                                                 |              |                     |              |        |           |           |
| 1                |        | 2 📝   😭 🏹                    | 🖓 । 🧐 - । 🍕                                     | 🔅 I 📲        |                     |              |        |           |           |
| 1                |        | Поиск текста:                | По полн                                         | o:           | 🔲 С учетом регистра |              | ~      |           |           |
|                  | Комм   | 4                            |                                                 |              |                     |              |        |           |           |
|                  |        | Профиль фильтра              | <b>▼</b>                                        | 💢 Применить  | Профиль списка      |              | ¥ 🖌 🗶  |           |           |
|                  |        | Результат                    | ИНН                                             | кпп          |                     | Наименование |        |           |           |
|                  |        | Допущен                      | 000000000                                       | 00000000     | a                   |              |        |           |           |
|                  |        | <b>I</b>                     |                                                 |              |                     |              |        |           |           |
|                  |        | Записей: 1                   |                                                 |              |                     |              |        |           |           |
|                  | l      |                              |                                                 |              |                     | Выбрать      | Отмена |           |           |
|                  |        |                              |                                                 |              |                     |              |        |           | ~         |
| Новый -          | 2      |                              |                                                 |              |                     |              |        | ОК Отмена | Применить |

Рисунок 67 – Автоматическое заполнение полей при помощи кнопки «Выбрать участника»

# 3.3.1.1.5 Группа полей «Основание внесения изменений»

Группа полей Основание внесения изменений имеет вид:

| Основание внесения изменений |  |
|------------------------------|--|
| Краткое описание изменения:  |  |
|                              |  |
| Изменение вносится:          |  |
| Duor                         |  |

Рисунок 68 – Вид группы полей «Основание внесения изменений»

Примечание. Группа полей доступна на форме, если тип ЭД «Проект контракта» – Проект контракта без подписи заказчика, Доработанный проект контракта на основании размещенного поставщиком (исполнителем, подрядчиком) протокола разногласий или Проект контракта, подписанный поставщиком и существует родительский ЭД

« Проект контракта .

В группе полей содержатся поля:

- Краткое описание изменения вручную вводится описание изменений в документе. Доступно для редактирования на статусе *Новы*й. Обязательно для заполнения.
- Изменение вносится из раскрывающегося списка выбирается инициатор внесения изменений. Для выбора доступны следующие значения:
  - По решению заказчика (если тип ЭД «Проект контракта» Проект контракта без подписи заказчика или Доработанный проект контракта на основании размещенного поставщиком (исполнителем, подрядчиком) протокола разногласий);
  - По решению поставщика (если тип ЭД «Проект контракта» Проект контракта, подписанный поставщиком);
  - о По предписанию органа, уполномоченного на осуществление контроля;
  - о По решению судебного органа.

Доступно для редактирования на статусе Новый . Обязательно для заполнения.

- Наименование судебного органа вручную вводится наименование судебного органа. Доступно для редактирования на статуше *Новый*.
- Наименование документа вручную вводится наименование документа. Доступно для редактирования на статусе *Новый*.
- Дата документа указывается создания документа. Доступно для редактирования на статусе
- « Новы*й*.
- Номер документа вручную вводится номер документа. Доступно для редактирования на статусе
- « Новычй.

Примечание. Поля Наименование судебного органа, Наименование документа, Дата документа и Номер документа доступны на форме, если в поле Изменение вносится указано значение По решению судебного органа.

- Данные о предписании из раскрывающегося списка выбирается наличие или отсутствие данных в реестре. Доступно для редактирования на статусе *Новый*. Обязательно для заполнения.
- Номер результата контроля вручную вводится номер результат контроля. Доступно для

редактирования на статусе Новый.

- Номер предписания вручную вводится номер предписания. Доступно для редактирования на статуше Новый.
- Основание внесения изменений по предписанию вручную вводится основание внесения изменений по предписанию. Доступно для редактирования на статуше Новый.

Примечание. Поля Номер результата контроля, Номер предписания и Основание внесения изменений по предписанию доступны на форме, если в полях Изменение вносится и Данные о предписании указано значение По предписанию органа уполномоченного на осуществление контроля и Есть в реестре результатов контроля соответственно.

- Наименование органа, уполномоченного на осуществление контроля вручную вводится наименование органа, осуществляющего контроль. Доступно для редактирования на статусе
- « Новы*й*.
- Вид органа из раскрывающегося списка выбирается вид органа, осуществляющего контроль. Доступно для редактирования на статусе *Новый*.
- Наименование документа вручную вводится наименование наименование документа, предписывающего осуществление контроля. Доступно для редактирования на статусе Новый.
- Дата документа указывается дата создания документа, предписывающего осуществление контроля. Доступно для редактирования на статусе *Новый*.
- Номер документа вручную вводится номер документа, предписывающего осуществление контроля. Доступно для редактирования на статусе *Новый*.

Примечание. Поля Наименование органа, уполномоченного на осуществление контроля, Вид органа, Наименование документа, Дата документа и Номер документа доступны на форме, если в полях Изменение вносится и Данные о предписании указано значение По предписанию органа уполномоченного на осуществление контроля и Отсутствует в реестре результатов контроля соответственно.

# 3.3.1.1.6 Группа полей «Информация об изменении в проекте контракта»

Группа полей Информация об изменении в проекте контракта имеет вид:

| Информаци | я об изменении в проекто | е контракта |                   |                                      |                  |                                   |                        |          |      |             |            |     |
|-----------|--------------------------|-------------|-------------------|--------------------------------------|------------------|-----------------------------------|------------------------|----------|------|-------------|------------|-----|
|           | В проекте контракт       | а: учтены в | се замечани       | я                                    |                  |                                   |                        |          |      |             |            |     |
|           |                          | I           | К документу<br>"И | должен быть прик<br>нформация об изм | реплён<br>енения | н хотя бы один<br>ях в проекте ко | файл с кат<br>нтракта" | гегорией |      |             |            |     |
|           | Рисунок 69               | – Вид гр    | уппы по           | олей «Инфо                           | рма              | ция об из                         | вменен                 | иивп     | роек | те контракт | га»        |     |
|           |                          |             |                   |                                      |                  |                                   |                        |          |      |             |            |     |
|           | Примечание.              | Группа      | полей             | доступна                             | на               | форме,                            | если                   | тип      | ЭД   | «Проект     | контракта» | › — |
|           |                          |             |                   |                                      |                  |                                   |                        |          |      |             |            |     |

Доработанный проект контракта на основании размещенного поставщиком (исполнителем, подрядчиком) протокола разногласий.

В группе полей содержатся поля:

• В проекте контракта – из раскрывающегося списка выбирается наличие учета замечаний. Доступно для редактирования на статуше *Новый*. Обязательно для заполнения.

# 3.3.1.1.7 Группа полей «Информация об отмене процедуры заключения контракта»

Группа полей Информация об отмене процедуры заключения контракта имеет

#### вид:

| Информация об отмене процедуры зак                      | лючения контракта                                 |                                          |  |
|---------------------------------------------------------|---------------------------------------------------|------------------------------------------|--|
| Номер проекта контракта в ЕИС:                          | 000000000000000000000000000000000000000           |                                          |  |
| Номер документа в ЕИС:                                  | 000000000000000000333                             |                                          |  |
| Дата размещения в ЕИС:                                  | 17.12.2001                                        |                                          |  |
| Номер позиции плана-графика:                            | 2121212121212121212121212121212121212121          | Закупка                                  |  |
| Заказчик:                                               | Управление государственного заказа и лицензирован | ния Белгородской области                 |  |
| Организация, размещающая документ:                      | Управление государственного заказа и лицензирован | ния Белгородской области                 |  |
| Роль размещающей организации:                           | Заказчик                                          |                                          |  |
|                                                         | Все файлы, прикреплённые к документу,             | будут переданы в ЕИС                     |  |
| Отмена осуществляется:                                  | По решению заказчика (организации, осуществляющ   | ей определение поставщика для заказчика) |  |
| Основание для отмены процедуры<br>заключения контракта: | 123                                               |                                          |  |

Рисунок 70 - Вид группы полей «Информация об отмене процедуры заключения контракта»

Примечание. Группа полей доступна на форме, если тип ЭД «Проект контракта» – Информация об отмене процедуры заключения контракта. В группе полей содержатся поля:

- Дата отмены дата отмены закупки. Заполняется автоматически при загрузке документа из ЕИС. Недоступно для редактирования.
- Информация об отмене информация об отмене закупки. Заполняется автоматически при загрузке документа из ЕИС. Недоступно для редактирования.

Примечание. Поля Дата отмены и Информация об отмене доступны на форме, если заполнены при загрузке документа из ЕИС.

- Номер проекта контракта в ЕИС реестровый номер проекта контракта в ЕИС. Доступно для редактирования на статусе «Новый», если пользователь обладает специальным правом Позволять редактировать реквизиты проекта контракта.
- Номер документа в ЕИС дополнительный номер проекта контракта в ЕИС. Доступно для редактирования на статусе «Новый», если пользователь обладает специальным правом Позволять редактировать реквизиты проекта контракта.
- Дата размещения в ЕИС дата размещения проекта контракта в ЕИС. Доступно для редактирования на статусе «Новый», если пользователь обладает специальным правом Позволять редактировать реквизиты проекта контракта.
- Номер позиции плана-графика номер закупки в ЭД «План-график». Доступно для редактирования на статусе «Новый», если пользователь обладает специальным правом Позволять редактировать реквизиты проекта контракта.

Значение поля наследуется из одноименного поля данных заказчика, для которого формируется ЭД «Проект контракта».

• Заказчик – наименование организации заказчика. Доступно для редактирования на статусе «Новый», если пользователь обладает специальным правом Позволять редактировать реквизиты проекта контракта. Обязательно для заполнения.

При изменении заказчика в справочнике *Организации* для выбора доступны организации, присутствующие только в родительском решении о размещении заказа.

Значение поля наследуется из одноименного поля протокола.

- Организация, размещающая документ указывается наименование организации, размещающей проект контракта. Выбор значения осуществляется из справочника *Организации*, при этом для выбора доступны:
  - о пользователю, обладающему ролью Администратор, все организации;
  - пользователю, не обладающему ролью Администратор и организационными ролями, своя и нижестоящие организации согласно иерархии;
  - о пользователю, обладающему организационной ролью, организации, к которым определен

доступ согласно организационной роли.

Автоматически заполняется организацией заказчика. Доступно для редактирования на статусе *«Новый»*. Обязательно для заполнения.

- Роль размещающей организации из раскрывающегося списка выбирается роль организации, размещающей проект контракта. Автоматически заполняется, если организация обладает только одной из следующих ролей: Заказчик, Уполномоченный орган, Уполномоченное учреждение, Организация, осуществляющая полномочия заказчика на осуществление закупок на основании договора (соглашения), Заказчик, осуществляющий закупки в соответствии с частью 5 статьи 15 Федерального закона № 44-ФЗ, Специализированная некоммерческая организация, которая осуществляет деятельность, направленную на обеспечение проведения капитального ремонта общего имущества в многоквартирных домах (региональный оператор), Региональный оператор по обращению с твердыми коммунальными отходами, Заказчик, осуществляющий закупку на проведение обязательного аудита, Заказчик по Федеральному закону 223-ФЗ, осуществляющий закупки в соответствии с Федеральным законом № 44-ФЗ, в случаях, предусмотренных Федеральным законом № 223-ФЗ, Заказчик, осуществляющий закупки в соответствии с Федерального закона № 44-ФЗ.
- Отмена осуществляется из раскрывающего списка выбирается инициатор отмены заключения контракта. Доступно для редактирования на статусе *Новый*. Обязательно для заполнения.
- Основание для отмены процедуры заключения контракта вручную вводится основание для отмены заключения контракта. Доступно для редактирования на статусе Новый.

Примечание. Поле Основание для отмены процедуры заключения контракта доступно на форме, если в поле Отмена осуществляется указано значение По решению заказчика (организации, осуществляющей определение поставщика для заказчика) или На основании автоматически сформированного документа.

- Наименование судебного органа вручную вводится наименование судебного органа. Доступно для редактирования на статусе *Новый*.
- Наименование документа вручную вводится наименование документа. Доступно для редактирования на статусе *Новый*.
- Дата документа указывается создания документа. Доступно для редактирования на статусе « Новый .
- Номер документа вручную вводится номер документа. Доступно для редактирования на статусе
- « Новы*й*.

Примечание. Поля Наименование судебного органа, Наименование документа, Дата документа и Номер документа доступны на форме, если в поле Отмена осуществляется выбрано значение По решению судебного органа.

- Данные о предписании из раскрывающегося списка выбирается наличие или отсутствие данных в реестре. Доступно для редактирования на статусе *Новы*й. Обязательно для заполнения.
- Номер результата контроля вручную вводится номер результат контроля. Доступно для редактирования на статусе *Новый*.
- Номер предписания вручную вводится номер предписания. Доступно для редактирования на статуœе *Новый*.
- Основание внесения изменений по предписанию вручную вводится основание внесения изменений по предписанию. Доступно для редактирования на статуше Новый.

Примечание. Поля Номер результата контроля, Номер предписания и Основание внесения изменений по предписанию доступны на форме, если в поле Данные о предписании указано значение Есть в реестре результатов контроля.

- Наименование органа, уполномоченного на осуществление контроля вручную вводится наименование органа, осуществляющего контроль. Доступно для редактирования на статусе *« Новый*.
- Вид органа из раскрывающегося списка выбирается вид органа, осуществляющего контроль. Доступно для редактирования на статусе *Новый*.
- Наименование документа вручную вводится наименование наименование документа, предписывающего осуществление контроля. Доступно для редактирования на статусе Новый.
- Дата документа указывается дата создания документа, предписывающего осуществление контроля. Доступно для редактирования на статусе *Новый*.
- Номер документа вручную вводится номер документа, предписывающего осуществление контроля. Доступно для редактирования на статусе Новый .

Примечание. Поля Наименование органа, уполномоченного на осуществление контроля, Вид органа, Наименование документа, Дата документа и Номер документа доступны на форме, если в поле Данные о предписании указано значение Отсутствует в реестре результатов контроля.

# 3.3.1.1.8 Группа полей «Проект контракта, подписанный поставщиком (исполнителем, подрядчиком)»

Группа полей **Проект контракта, подписанный поставщиком (исполнителем, подрядчиком)** имеет вид:

| Номер проекта кол<br>Номер до<br>Дата разме<br>Номер верс<br>Дата подписания кон<br>Реестровый № банков<br>Документы, подтверждаю<br>Контракты, заключённые в | 2 | 5555555555555555555555555555555555555                       |  |
|----------------------------------------------------------------------------------------------------|---|-------------------------------------------------------------|--|
| Номер дон<br>Дата разме<br>Номер верс<br>Дата подписания конт<br>Реестровый № банков<br>документы, подтверждаюц<br>онтракты, заключённые в                    | 2 | 00000000000000000000222<br>0.2018<br>0.2018<br>ть участника |  |
| Дата разме<br>Номер верс<br>Дата подписания конт<br>Реестровый № банков<br>Документы, подтверждаюц<br>онтракты, заключённые в                                 |   | 0.2018<br>0.2018<br>ть участника                            |  |
| Номер верс<br>Дата подписания кон<br>Реестровый № банков<br>Документы, подтверждаюц<br>онтракты, заключённые в                                                |   | 0.2018<br>ть участника                                      |  |
| Дата подписания кон<br>Реестровый № банкови<br>Документы, подтверждаюц<br>онтракты, заключённые в                                                             |   | 0.2018<br>ть участника                                      |  |
| Реестровый № банков<br>Документы, подтверждаю<br>онтракты, заключённые в                                                                                      |   | ть участника                                                |  |
| Документы, подтверждаю<br>онтракты, заключённые в                                                                                                    |   | ть участника                                                |  |
| строки                                                                                                    |   | естровый номер                                              |  |
| строки                                                                                                    |   | естровый номер                                              |  |
| 1 1000000000000000                                                                                                    |   |                                                             |  |

подрядчиком)»

Примечание. Группа полей доступна на форме, если тип ЭД «Проект контракта» – Проект контракта, подписанный поставщиком.

В группе полей содержатся поля:

- Номер проекта контракта в ЕИС реестровый номер проекта контракта в ЕИС. Доступно для редактирования на статусе «Новый», если пользователь обладает специальным правом Позволять редактировать реквизиты проекта контракта.
- Номер документа в ЕИС дополнительный номер проекта контракта в ЕИС. Доступно для редактирования на статусе «Новый», если пользователь обладает специальным правом Позволять редактировать реквизиты проекта контракта.
- Дата размещения на ЭТП дата публикации проекта контракта поставщиком (исполнителем, подрядчиком) на ЭТП. Недоступно для редактирования.
- Номер версии документа номер версии проекта контракта. Доступно для редактирования на статусе «Новый», если пользователь обладает специальным правом Позволять редактировать реквизиты проекта контракта. Обязательно для заполнения.
- Дата подписания контракта на ЭТП дата подписания проекта контракта поставщиком (исполнителем, подрядчиком) на ЭТП. Недоступно для редактирования.

• Реестровый № банковской гарантии – реестровый номер банковской гарантии. Недоступно для редактирования.

В нижней части группы полей расположен список *Документы, подтверждающие добросовестность участника*. В списке содержится перечень контрактов, заключенных поставщиком в течение одного, двух или трех лет до даты подачи заявки.

# 3.3.1.1.9 Группа полей «Протокол разногласий»

Группа полей Протокол разногласий имеет вид:

| Протокол разногласий          |                                                                                                    |  |  |  |  |
|-------------------------------|----------------------------------------------------------------------------------------------------|--|--|--|--|
| Дата размещения на ЭТП:       | 17.12.2001                                                                                            |  |  |  |  |
| Краткое описание разногласий: | 1                                                                                                    |  |  |  |  |
|                               | Полученные файлы протокола разногласий<br>прикреплены к документу с категорией "Протокол разногласий" |  |  |  |  |

Рисунок 72 – Вид группы полей «Протокол разногласий»

Примечание. Группа полей доступна на форме, если тип ЭД «Проект контракта» – Проект контракта, подписанный поставщиком и заполнено поле Дата размещения на ЭТП.

В группе полей содержатся поля:

- Дата размещения на ЭТП дата публикации протокола разногласий на ЭТП. Недоступно для редактирования.
- Краткое описание разногласий описание разногласий. Недоступно для редактирования.

Примечание. Поле Краткое описание разногласий доступно на форме, если заполнено.

• Описание разногласий – краткое описание разногласий. Недоступно для редактирования.

Примечание. Поле Описание разногласий доступно на форме, если заполнено.

• Комментарий к разногласию – развернутое текстовое описание разногласий. Недоступно для редактирования.

Примечание. Поле Комментарий к разногласию доступно на форме, если заполнено.

# 3.3.1.1.10 Группа полей «Отказ участника закупки от заключения контракта»

Группа полей Отказ участника закупки от заключения контракта отображается на форме, только для ЭД «Проект контракта» с типом 0 (cpContractProject), 1 (cpContractProjectChange) и если поле Дата размещения на ЭТП группы заполнено.

В группе полей содержатся поля:

- Дата размещения на ЭТП дата и время публикации протокола разногласий на ЭТП. Недоступно для редактирования.
- Основание отказа от заключения контракта описание разногласий. Недоступно для редактирования.

# 3.3.1.1.11 Группа полей «Уведомление об уклонении от заключения контракта»

#### Группа полей Уведомление об уклонении от заключения контракта имеет вид:

| Уведомление об уклонении от заключения контракта |            |   |  |  |  |  |
|--------------------------------------------------|------------|---|--|--|--|--|
| Дата размещения на ЭТП:                          | 17.10.2018 |   |  |  |  |  |
| Содержание уведомления:                          |            | ļ |  |  |  |  |
|                                                  |            | 1 |  |  |  |  |

Рисунок 73 – Вид группы полей «Уведомление об уклонении от заключения контракта»

Примечание. Группа полей доступна на форме, если тип ЭД «Проект контракта» – Проект контракта, подписанный поставщиком или Доработанный проект контракта на основании размещенного поставщиком (исполнителем, подрядчиком) протокола разногласий и заполнено поле Дата размещения на ЭТП.

В группе полей содержатся следующие поля:

- Дата размещения на ЭТП дата публикации уведомления на ЭТП. Недоступно для редактирования.
- Содержание уведомления описание уведомления. Недоступно для редактирования.

# 3.3.1.1.12 Группа полей «Уведомление об отказе от заключения контракта»

Группа полей Уведомление об отказе от заключения контракта имеет вид:

| Уведомление об отказе от заключения контракта |            |  |  |  |  |
|-----------------------------------------------|------------|--|--|--|--|
| Дата размещения на ЭТП:                       | 17.12.2001 |  |  |  |  |
| Содержание уведомления:                       | a          |  |  |  |  |
|                                               |            |  |  |  |  |

Рисунок 74 – Вид группы полей «Уведомление об отказе от заключения контракта»

Примечание. Группа полей доступна на форме, если тип ЭД «Проект контракта» – Проект контракта, подписанный поставщиком или Доработанный проект контракта на основании размещенного поставщиком (исполнителем, подрядчиком) протокола разногласий и заполнено поле Дата размещения на ЭТП.

В группе полей содержатся следующие поля:

- Дата размещения на ЭТП дата публикации уведомления на ЭТП. Недоступно для редактирования.
- Содержание уведомления описание уведомления. Недоступно для редактирования.

## 3.3.1.1.13 Группа полей «Комментарии»

В группе полей **Комментарии** отображаются системные сообщения, автоматически формируемые при выполнении обработки документа (отказ уполномоченного органа, ошибка импорта и т. д.), а также введенные вручную краткие текстовые комментарии к документу. Внесение комментариев доступно на любом статусе ЭД после его сохранения.

| Комментарии                                                                                       |  |
|---------------------------------------------------------------------------------------------------|--|
|                                                                                                   |  |
| Фамилия Имя Отчество (29.05.2018, 10:37:21)<br>Редактирование сохранённых комментариев недоступно |  |
|                                                                                                   |  |
|                                                                                                   |  |
|                                                                                                   |  |
|                                                                                                   |  |
|                                                                                                   |  |

Рисунок 75 – Группа полей «Комментарии»

| Для добавления комментария нажимается кнопка 📝 (Редактировать). Далее в                    |
|--------------------------------------------------------------------------------------------|
| открывшейся форме нажимается кнопка 📴 ( <b>Новый</b> ) и вручную вводится текстовый        |
| комментарий. Для форматирования введенного текста используется панель инструментов         |
| формы редактора. Для удаления комментария нажимается кнопка 🚺 ( <b>Удалить</b> ). Удаление |
| доступно только для не сохраненных комментариев.                                           |

## 3.3.1.2 Закладка «Пользовательские поля»

Закладка <u>Пользовательские поля</u> доступна на форме, если администратором системы для данного класса документа настроены дополнительные поля в справочнике *Пользовательские поля документов*. Перечень полей определяется при настройке справочника для каждого класса документа.

Примечание. Описание добавления полей на закладку приведено в документации «<u>БАРМ.00003-45 32 01-2</u> Система «АЦК-Госзаказ»/«АЦК-Муниципальный заказ». Блок администрирования. Подсистема администрирования системы «АЦК-Госзаказ»/«АЦК-Муниципальный заказ». Классификаторы и справочники. Руководство администратора.

Если для формируемого документа в справочнике пользовательских полей установлено значение по умолчанию, это значение указывается в формируемом документе.

Если наследуемое поле заполнено и в справочнике, и в родительском документе, то значение поля наследуется из родительского документа.

# 3.3.2 Обработка ЭД «Проект контракта»

Для обработки ЭД «Проект контракта» на статусе «Новый» выполняется действие Отправить в ЕИС. После подтверждения регистрации документа в ЕИС ЭД «Проект контракта» со статуса «Отправлен в ЕИС» переходит на статус «Загружен в ЕИС».

Далее в личном кабинете ЕИС осуществляется проверка загруженных сведений и подписание документа.

После этого ЕИС формирует уведомление о начале контроля и передает в личный кабинет ФО (кроме документов с типом *Информация об отмене извещения об отмене процедуры заключения контракта*). Если настройками ЕИС размещение сведений без получения подтверждения прохождения контроля ФО:

- предусмотрено, то согласно расписанию выгрузки файлов в ЕИС, на ФТП размещается файл с опубликованным проектом контракта;
- не предусмотрено, то документ не размещается до момента прохождения контроля КСЗ.

Далее система загружает опубликованный проект контракта на статусе «Загружен в ЕИС» и переводит на статус Размещен в ЕИС.

# 3.3.2.1 ЭД «Проект контракта» на статусе «Удален»

Для ЭД «Проект контракта» на статусе «Удален» доступны следующие действия:

• Удалить – при выполнении действия документ удаляется из системы.

## 3.3.2.2 ЭД «Проект контракта» на статусе «Новый»

Для ЭД «Проект контракта» на статусе «Новый» доступны следующие действия:

• Отправить в ЕИС – при выполнении действия осуществляются следующие контроли:

- о Если тип ЭД «Проект контракта» Проект контракта без подписи заказчика или Доработанный проект контракта на основании размещенного поставщиком (исполнителем, подрядчиком) протокола разногласий, то проверяется, что для организациизаказчика в справочнике Организации заполнено поле Код по СПЗ и его значение равно одиннадцати символам, а также, если это значение 0000000000, то дополнительно проверяется, что заполнено поле Код по сводному реестру. Если условие контроля не выполнено, то система выводит одно из следующих сообщений об ошибке:
  - o AZK-943.
  - o AZK-911.
- Если тип ЭД «Проект контракта» Проект контракта без подписи заказчика, Доработанный проект контракта на основании размещенного поставщиком (исполнителем, подрядчиком) протокола разногласий или Информация об отмене процедуры заключения контракта, то проверяется, что заполнены поля Организация размещающая документ и Роль размещающей организации. Если условие контроля не выполнено, то система выводит следующее сообщение об ошибке: AZK-1055.
- Если тип ЭД «Проект контракта» Проект контракта без подписи заказчика, Доработанный проект контракта на основании размещенного поставщиком (исполнителем, подрядчиком) протокола разногласий или Информация об отмене процедуры заключения контракта, то проверяется, что для организации, указанной в поле Организация размещающая документ, в справочнике Организации заполнено поле Код по СПЗ и его значение равно одиннадцати символам, а также, если это значение 0000000000, то дополнительно проверяется, что заполнено поле Код по сводному реестру. Если условие контроля не выполнено, то система выводит одно из следующих сообщений об ошибке:
  - o AZK-943.
  - o AZK-911.
- Если тип ЭД «Проект контракта» Проект контракта без подписи заказчика или Доработанный проект контракта на основании размещенного поставщиком (исполнителем, подрядчиком) протокола разногласий, то проверяется, что к документу прикреплен хотя бы один файл с категорией Файл проекта контракта, направляемого поставщику. Если условие контроля не выполнено, то система выводит следующее сообщение об ошибке: AZK-706.
- Если тип ЭД «Проект контракта» Доработанный проект контракта на основании размещенного поставщиком (исполнителем, подрядчиком) протокола разногласий или Информация об отмене процедуры заключения контракта, то проверяется, что заполнено поле Номер проекта контракта в ЕИС. Если условие контроля не выполнено, то система выводит следующее сообщение об ошибке: AZK-1055.

- о Если тип ЭД «Проект контракта» Проект контракта без подписи заказчика или Доработанный проект контракта на основании размещенного поставщиком (исполнителем, подрядчиком) протокола разногласий и существует родительский документ того же класса, то проверяется, что заполнено поле Краткое описание изменения. Если условие контроля не выполнено, то система выводит следующее сообщение об ошибке: AZK-1055.
- Если тип ЭД «Проект контракта» Проект контракта без подписи заказчика или Доработанный проект контракта на основании размещенного поставщиком (исполнителем, подрядчиком) протокола разногласий, существует родительский документ того же класса и в поле Изменение вносится указано значение По решению судебного органа, то проверяется, что заполнены поля Наименование судебного органа, Наименование документа, Дата документа и Номер документа. Если условие контроля не выполнено, то система выводит следующее сообщение об ошибке: АZK-1055.
- Если тип ЭД «Проект контракта» Проект контракта без подписи заказчика или Доработанный проект контракта на основании размещенного поставщиком (исполнителем, подрядчиком) протокола разногласий, существует родительский документ того же класса, в поле Изменение вносится указано значение По предписанию органа уполномоченного на осуществление контроля и в поле Данные о предписании указано значение Есть в реестре результатов контроля, то проверяется, что заполнено поле Номер результата контроля. Если условие контроля не выполнено, то система выводит следующее сообщение об ошибке: AZK-1055.
- Если тип ЭД «Проект контракта» Проект контракта без подписи заказчика или Доработанный проект контракта на основании размещенного поставщиком (исполнителем, подрядчиком) протокола разногласий, существует родительский документ того же класса, в поле Изменение вносится указано значение По предписанию органа уполномоченного на осуществление контроля и в поле Данные о предписании указано значение Отсутствует в реестре результатов контроля, то проверяется, что заполнены поля Наименование органа, уполномоченного на осуществление контроля, Наименование документа, Дата документа и Номер документа. Если условие контроля не выполнено, то система выводит следующее сообщение об ошибке: АZK-1055.
- о Если тип ЭД «Проект контракта» Доработанный проект контракта на основании размещенного поставщиком (исполнителем, подрядчиком) протокола разногласий, то проверяется, что заполнено поле В проекте контракта. Если условие контроля не выполнено, то система выводит следующее сообщение об ошибке: AZK-1055.
- Если тип ЭД «Проект контракта» Доработанный проект контракта на основании размещенного поставщиком (исполнителем, подрядчиком) протокола разногласий и в поле В проекте контракта указано значение Замечания учтены частично или Замечания не учтены, то проверяется, что то к документу прикреплен хотя бы один файл с категорией Информация об

изменениях в проекте контракта. Если условие контроля не выполнено, то система выводит следующее сообщение об ошибке: *AZK-706.* 

- Если тип ЭД «Проект контракта» Информация об отмене процедуры заключения контракта, то проверяется, что заполнено поле Номер проекта контракта в ЕИС. Если условие контроля не выполнено, то система выводит следующее сообщение об ошибке: AZK-1055.
- Если тип ЭД «Проект контракта» Информация об отмене процедуры заключения контракта и в поле Отмена осуществляется указано значение По решению заказчика (организации, осуществляющей определение поставщика для заказчика), то проверяется, что заполнено поле Основание для отмены процедуры заключения контракта. Если условие контроля не выполнено, то система выводит следующее сообщение об ошибке: AZK-1055.
- Если тип ЭД «Проект контракта» Информация об отмене процедуры заключения контракта и в поле Отмена осуществляется указано значение По решению судебного органа, то проверяется, что заполнены поля Наименование судебного органа, Наименование документа, Дата документа и Номер документа. Если условие контроля не выполнено, то система выводит следующее сообщение об ошибке: AZK-1055.
- Если тип ЭД «Проект контракта» Информация об отмене процедуры заключения контракта, в поле Отмена осуществляется указано значение По предписанию органа уполномоченного на осуществление контроля и в поле Данные о предписании указано значение Есть в реестре результатов контроля, то проверяется, что заполнено поле Номер результата контроля. Если условие контроля не выполнено, то система выводит следующее сообщение об ошибке: *АZK-1055*.
- Если тип ЭД «Проект контракта» Информация об отмене процедуры заключения контракта, в поле Отмена осуществляется указано значение По предписанию органа уполномоченного на осуществление контроля и в поле Данные о предписании указано значение Отсутствует в реестре результатов контроля, то проверяется, что заполнены поля Наименование органа, уполномоченного на осуществление контроля, Наименование документа, Дата документа и Номер документа. Если условие контроля не выполнено, то система выводит следующее сообщение об ошибке: AZK-1055.

Если все контроли пройдены, то ЭД «Проект контракта» выгружается в ЕИС по соответствующему формату и переходит на статус Отправлен в ЕИС.

• Удалить – при выполнении действия ЭД «Проект контракта» переходит на статус Удален. Если существует родительский ЭД «Проект контракта», то он возвращается на статус Размещен в ЕИ/С.

## 3.3.2.3 ЭД «Проект контракта» на статусе «Архив»

Для ЭД «Проект контракта» на статусе «Архив» никакие действия не доступны.

#### 3.3.2.4 ЭД «Проект контракта» на статусе «Внесение изменений»

Для ЭД «Проект контракта» на статусе «*Архив*» никакие действия не доступны. По результатам обработки порожденного ЭД «Проект контракта» родительский переходит на статує *Архив* или возвращается на статує *Размещен в ЕИ*С.

### 3.3.2.5 ЭД «Проект контракта» на статусе «Отправлен в ЕИС»

Для ЭД «Проект контракта» на статусе «Отправлен в ЕИС» никакие действия не доступны. По результатам обработки ЭД «Проект контракта» переходит на статус « Загружен в ЕИС или Ошибка импорта из ЕИС при возникновении ошибки (причина ошибки сохраняется в комментариях к документу).

#### 3.3.2.6 ЭД «Проект контракта» на статусе «Ошибка импорта из ЕИС»

Для ЭД «Проект контракта» на статусе «Ошибка импорта из ЕИС» доступны следующие действия:

- Выгрузить повторно действие идентично действию Отправить в ЕИС на статусе Новый .
- Вернуть при выполнении действия документ возвращается на статус Новый.

### 3.3.2.7 ЭД «Проект контракта» на статусе «Загружен в ЕИС»

Для ЭД «Проект контракта» на статусе «Загружен в ЕИС» доступны следующие действия:

• Вернуть – при выполнении действия документ возвращается на статус Новый.

При публикации в ЕИС документ переходит на статус« *Размещен в ЕИ*С, а родительский документ на статусе« *Внесение изменени*й (если такой существует) переходит на статус *Архив*.

## 3.3.2.8 ЭД «Проект контракта» на статусе «Размещен в ЕИС»

Для ЭД «Проект контракта» на статусе «*Размещен в ЕИС»* доступны следующие действия:

- Доработать проект контракта при выполнении действия осуществляются следующие контроли:
  - Проверяется тип ЭД «Проект контракта». Если тип документа отличен от *Проект контракта без подписи заказчика*, то система выводит следующее сообщение об ошибке: *AZK-4500*.
  - Проверяется наличие ЭД «Проект контракта» с типом Доработанный проект контракта на основании размещенного поставщиком (исполнителем, подрядчиком) протокола разногласий на любом статусе, кроме статуса «Удален», с идентичным значением поля Номер проекта контракта в ЕИС. Если такой документ найден, то система выводит следующее сообщение об ошибке: AZK-4501.

Если все контроли пройдены, то формируется порожденный ЭД «Проект контракта» с типом Доработанный проект контракта на основании размещенного поставщиком (исполнителем, подрядчиком) протокола разногласий.

- Внести изменения при выполнении действия осуществляются следующие контроли:
  - Проверяется тип ЭД «Проект контракта». Если тип документа отличен от Проект контракта без подписи заказчика или Доработанный проект контракта на основании размещенного поставщиком (исполнителем, подрядчиком) протокола разногласий, то система выводит следующее сообщение об ошибке: AZK-4502.

Если все контроли пройдены, то формируется порожденный ЭД «Проект контракта», а родительский переходит на статус *Внесение измененый* .

- Отменить процедуру заключения контракта при выполнении действия осуществляются следующие контроли:
  - Проверяется тип ЭД «Проект контракта». Если тип документа отличен от *Проект контракта без подписи заказчика*, то система выводит следующее сообщение об ошибке: *AZK-4503*.
  - Проверять наличие ЭД «Проект контракта» с типом Контракт подписан на любом статусе, кроме статуса «Удален», с идентичным значением поля Номер проекта контракта в ЕИС. Если такой документ найден, то система выводит следующее сообщение об ошибке: AZK-4504.
  - Проверять наличие ЭД «Проект контракта» с типом Информация об отмене процедуры заключения контракта на любом статусе, кроме статуса «Удален», с идентичным значением поля Номер проекта контракта в ЕИС. Если такой документ найден, то система выводит следующее сообщение об ошибке: AZK-4505.

Если все контроли пройдены, то формируется порожденный ЭД «Проект контракта» с типом Информация об отмене процедуры заключения контракта.

- Сформировать проект контракта для заключения со следующим участником при выполнении действия осуществляются контроли:
  - Проверяется тип ЭД «Проект контракта». Если тип документа отличен от Проект контракта без подписи заказчика, то система выводит сообщение об ошибке AZK-4506.
  - Проверяется наличие ЭД «Проект контракта» с типом Контракт подписан на любом статусе, кроме статуса «Удален», с идентичным значением полей Заказчик и Номер закупки, а также включенным признаком Контракт заключается с участником, которому по результатам процедуры определения поставщика присвоен второй номер. Если такой документ найден, то система выводит сообщение об ошибке АZK-4507.
  - Проверять наличие ЭД «Проект контракта» с типом Контракт подписан с идентичным значением поля Номер проекта контракта в ЕИС. Если такой документ найден, то система выводит следующее сообщение об ошибке AZK-4508.

Если все контроли пройдены, то формируется порожденный ЭД «Проект контракта» с типом Проект контракта без подписи заказчика.

# 3.4 Карточки контрактов

Карточки контрактов отражаются в списке в следующих случаях:

- заказчик, указанный в карточке контракта, совпадает с организацией пользователя;
- заказчик, указанный в карточке контракта, является подведомственной организацией (в соответствии с иерархией) для организации пользователя;
- если пользователь обладает организационной ролью, определяющей доступ к организациям, то в списке отражаются только те документы, заказчик в которых совпадает с данной организацией.

Если пользователь обладает правами администратора, отображаются все документы.

# 3.4.1 Просмотр карточки контракта

Карточка контракта формируется из ЭД «Решение о проведении торгов на ЭТП».

Примечание. Поле Бюджеты доступно только при наличии специального права Доступ ко всем бюджетам(просмотр), в противном случае недоступно для редактирования и заполнено наименованием текущего бюджета пользователя.

Для открытия формы просмотра необходимо нажать кнопку *Сткрыть*). На экране появится *Редактор карточки контракта*:

×

На форме содержатся:

- **Номер** заполняется автоматически номером связанного ЭД «Контракт». Обязательно для заполнения. Доступно для редактирования на статусе «Новый».
- Дата заполняется автоматически номером связанного ЭД «Контракт». Обязательно для заполнения. Доступно для редактирования на статусе «Новый».
- Сумма заполняется автоматически:
  - о Если у поставщика было предложение, то значением суммы предложения.
  - о Если поставщик не подавал предложений, то значением суммы решения.
  - Если аукцион признан состоявшимся, в аукционе использовались преференции, в заявке поставщика нет признака Содержит предложение о поставке товаров российского происхождения, то снижать сумму предложения поставщика на размер преференции заданной в решении.

Обязательно для заполнения. Доступно для редактирования на статусе «Новый», «Отклонен УРЗ».

- Заказчик заполняется автоматически значением заказчика ЭД «Решение...». Недоступно для редактирования.
- Номер аукциона заполняется автоматически значением поля Номер извещения в ЕИС родительского решения. Недоступно для редактирования.
- Наименование аукциона заполняется автоматически значением поля Наименование заказа родительского ЭД «Решение...». Недоступно для редактирования.
- ИНН заполняется автоматически значением поля ИНН победившего поставщика/единственного участника. При отказе от заключения контракта заполняется ИНН поставщика занявшего следующее место. Недоступно для редактирования.

- КПП заполняется автоматически значением поля КПП победившего поставщика/единственного участника. При отказе от заключения контракта заполняется КПП поставщика занявшего следующее место. Недоступно для редактирования.
- Наименование участника заполняется автоматически значением поля Наименование победившего поставщика/единственного участника. При отказе от заключения контракта заполняется Наименование поставщика занявшего следующее место. Недоступно для редактирования.
- Дата протокола заполняется автоматически значением поля Дата проведения из АРМ «Рассмотрение вторых частей» родительского решения. Недоступно для редактирования.
- Номер на ЭТП заполняется автоматически номером контракта с ЭТП. Недоступно для редактирования.
- Дата подписи УРЗ заполняется автоматически датой подписания контракта УРЗ на ЭТП в момент перехода карточки на статус «Подписан УРЗ». Недоступно для редактирования.
- Дата заключения заполняется автоматически датой подписания контракта Заказчика на ЭТП в момент перехода карточки на статус «Контракт заключен». Н доступно для редактирования.
- Обеспечение исполнения контракта заполняется автоматически, если в родительском решении для заказчика предусмотрено обеспечение контракта. Недоступно для редактирования.
- Комментарии заполняется пользователем вручную на любом статусе, без возможности редактирования введенного ранее значения. Необязательно для заполнения.
- Примечание заполняется системными сообщениями:
  - о при создании первой карточки на статусе «Новый»:

Карточка контракта должна быть направлена на подпись УРЗ до <Дата подписания протокола рассмотрения вторых частей заявок + "Срок направления проекта контракта на подпись УРЗ">»

Очищается при переходе на следующий статус.

о при переходе карточки на статус «Подписан УРЗ»:

Необходимо подписать контракт на ЭТП до <Дата подписи УРЗ + значение системного параметра "Срок направления подписанного контракта УРЗ">

Очищается при переходе на следующий статус.

Недоступно для редактирования.

- В группе полей Протокол отказа от заключения контракта содержатся следующие поля:
  - Место составления (город) заполняется из одноименного поля формы Составление протокола отказа от заключения контракта в момент перевода ЭД «Контракта» по

действию **Отказаться от заключения** на статус «*Отказан заказчиком»*. Отображается на статусах «*Отказан заказчиком»* и «*Отправлен протокол отказа от заключения»*.

- Реквизиты документов, подтверждающие основание для отказа заполняется из одноименного поля формы Составление протокола отказа от заключения контракта в момент перевода ЭД «Контракта» по действию Отказаться от заключения на статус «Отказан заказчиком». Отображается на статусах «Отказан заказчиком» и «Отправлен протокол отказа от заключения».
- Основание отказа заполняется из одноименного поля формы Составление протокола отказа от заключения контракта в момент перевода ЭД «Контракта» по действию Отказаться от заключения на статус «Отказан заказчиком». Отображается на статусах «Отказан заказчиком» и «Отправлен протокол отказа от заключения».

# 3.4.2 Обработка карточки контракта

### 3.4.2.1 Карточка контракта на статусе «Новый»

Для ЭД «Карточка документа» на статусе «Новый» доступны следующие действия:

- Отправить на подпись УРЗ при выполнении действия, осуществляются следующие проверки:
  - наличие прикрепленного файла категории Проект контракта. Если проверка не пройдена, то система останавливает обработку документа и выводит сообщение об ошибке: Ошибка обработки документа (DOC): Должен быть прикреплен файл с категорией "Проект контракта".
  - сумма карточки должна быть меньше или равна сумме заказчика по решению. Если проверка не пройдена, то система останавливает обработку документа и выводит сообщение об ошибке: Ошибка обработки документа (DOC): Сумма карточки контракта не может превышать сумму по заказчику решения.

Если все проверки пройдены, то документ переходит на статус «Отправлен на ЭТП».

• Удалить – при выполнении действия документ переходит на статус «Удален» без возможности восстановления.

Внимание! Если карточка удалена, то больше она не сможет быть восстановлена.

## 3.4.2.2 Карточка контракта на статусе «На подписи УРЗ»

Для ЭД «Карточка документа» на статусе «На подписи УРЗ» доступны следующие действия:

• Отказаться от заключения – при выполнении действия осуществляется проверка наличия прикрепленного файла категории Протокол отказа от заключения контракта. Если проверка пройдена, документ переходит на статус «Отправлен протокол отказа от заключения», в противном случае система останавливает обработку документа и выводит сообщение об ошибке: Ошибка обработки документа (DOC): Должен быть прикреплен файл с категорией "Протокол отказа от заключения".

При выполнении действия открывается форма *Составление протокола отказа от заключения* контракта:

| 🏓 Составление протокола отказа от заключения контракта 💶 🔲 🗙        |
|---------------------------------------------------------------------|
| Место составления (город) протокола отказа от заключения контракта: |
|                                                                     |
| Реквизиты документов, подтверждающие основание для отказа:          |
|                                                                     |
| Основание отказа:                                                   |
|                                                                     |
|                                                                     |
|                                                                     |
| UКUтмена                                                            |
| Рисунок 77 – Составление протокола отказа от                        |

заключения контракта

Автоматический переход со статуса осуществляется по следующим правилам:

- при получении с ЭТП события Проект контракта подписан УРЗ могут быть получены файлы:
  - о приложения к контракту, которым присваивается категория Другие документы;
  - файлы обеспечения, которым присваивается категория *Требование обеспечения контракта*, документ переходит на статус «Подписан УРЗ».
- при получении с ЭТП события *Проект контракта не подписан УРЗ* (протокол разногласий) могут быть получены файлы протокола разногласий, которым присваивается категория *Протокол разногласий*, документ переходит на статус «*Отклонен участником*»;

- при получении с ЭТП события Уклонение от заключения контракта документ переходит на статус «Участник уклонился от подписания»;
- при отмене протокола переходит на статус «Аннулирован».

## 3.4.2.3 Карточка контракта на статусе «Подписан УРЗ»

Для ЭД «Карточка документа» на статусе «Подписан УРЗ» доступны следующие действия:

• Отказаться от заключения – при выполнении действия осуществляется проверка наличия прикрепленного файла категории Протокол отказа от заключения контракта. Если проверка пройдена, то документ переходит на статус «Отправлен протокол отказа от заключения», в противном случае система останавливает обработку документа и выводит сообщение об ошибке: Ошибка обработки документа (DOC): Должен быть прикреплен файл с категорией "Протокол отказа от заключения".

При выполнении действия открывается форма *Составление протокола отказа от заключения* контракта.

- Отправить контракт участнику на доработку при выполнении действия осуществляются следующие проверки:
  - о Проверяется наличие ЭТП «РТС-Тендер». Если указана:
    - о иная ЭТП, то система выводит сообщение об ошибке: AZK-729.
    - ЭТП «РТС-Тендер», то проверяется, что к карточке контракта прикреплен один файл с категорией Файлы для отправки на доработку и если файл с данной категорией:
      - о не прикреплен, то система выводит сообщение обл ошибке: AZK-0791.
      - о прикреплен, то:
        - о документ отправляется на доработку;
        - система выводит следующее сообщение: Для завершения действия необходимо перейти по ссылке "Страница подписи контракта" и подтвердить свое решение с помощью ЭП;
        - о документ переходит статус на Отправлен контракт на доработку участнику.

Автоматический переход со статуса осуществляется по следующему правилу:

• при получении с ЭТП события *Проект контракта подписан заказчиком* документ переходит на статус «Контракт заключен»;

• при отмене протокола переходит на статус «Аннулирован».

## 3.4.2.4 Карточка контракта на статусе «Отклонен участником»

Для ЭД «Карточка документа» на статусе «Отклонен УРЗ» доступны следующие действия:

- Отправить на подпись УРЗ при выполнении действия, осуществляются следующие проверки:
  - наличие прикрепленного файла категории Проект контракта. Если проверка не пройдена, то система останавливает обработку документа и выводит сообщение об ошибке: Ошибка обработки документа (DOC): Должен быть прикреплен файл с категорией "Проект контракта".
  - сумма карточки должна быть меньше или равна сумме заказчика по решению. Если проверка не пройдена, то система останавливает обработку документа и выводит сообщение об ошибке: Ошибка обработки документа (DOC): Сумма карточки контракта не может превышать сумму по заказчику решения.

Если все проверки пройдены, документ переходит на статус «Отправлен на ЭТП».

• Отказаться от заключения – при выполнении действия осуществляется проверка наличия прикрепленного файла категории *Протокол отказа от заключения контракта*. Если проверка пройдена, то документ переходит на статус «Отправлен протокол отказа от заключения», в противном случае система останавливает обработку документа и выводит сообщение об ошибке: Ошибка обработки документа (DOC): Должен быть прикреплен файл с категорией "Протокол отказа от заключения".

При выполнении действия открывается форма Составление протокола отказа от заключения контракта.

При отмене протокола документ автоматически переходит на статус «Аннулирован».

# 3.4.2.5 Карточка контракта на статусе «Участник признан уклонившимся от подписания»

Для ЭД «Карточка документа» на статусе «Участник признан уклонившимся от подписания» доступны следующие действия:

• Признать аукцион несостоявшимся – при выполнении действия документ переходит на статус «Аукцион признан несостоявшимся». • Признать участника уклонившимся – при выполнении действия осуществляется проверка наличия порожденной карточки контракта. Если такая карточка не найдена, создается новая карточка контракта на статусе «*Новый*», а родительская остается на текущем статусе.

При отмене протокола документ автоматически переходит на статус «Аннулирован».

### 3.4.2.6 Карточка контракта на статусе «Подписан вне срока»

Для ЭД «Карточка документа» на статусе «Подписан вне срока» доступно следующее действие:

• Отказаться от заключения – при выполнении действия осуществляется проверка наличия прикрепленного файла категории Протокол отказа от заключения контракта. Если проверка пройдена, то документ переходит на статус «Отправлен протокол отказа от заключения», в противном случае система останавливает обработку документа и выводит сообщение об ошибке: Ошибка обработки документа (DOC): Должен быть прикреплен файл с категорией "Протокол отказа от заключения".

При выполнении действия открывается форма *Составление протокола отказа от заключения* контракта.

#### Автоматический переход со статуса осуществляется по следующим правилам:

- при получении с ЭТП события *Проект контракта подписан заказчиком* (sta\_CCSingSucs) контракт считается заключенным;
- при получении с ЭТП события Заказчик уклонился от заключения контракта (sta\_CCDeviation) заказчик считается уклонившимся от заключения контракта;
- при отмене протокола переходит на статус «Аннулирован».

### 3.4.2.7 Карточка контракта на статусе «Контракт заключен»

Для ЭД «Карточка документа» на статусе «Контракт заключен» действия недоступны.

При отмене протокола документ автоматически переходит на статус «Аннулирован».

# 3.4.2.8 Карточка контракта на статусе «Отказ от заключения контракта»

Для ЭД «Карточка документа» на статусе «Отказ от заключения контракта» доступны следующие действия:

- Заключить контракт со следующим участником при выполнении действия осуществляется проверка наличия порожденной Карточки контракта. Если такая карточка не найдена, то создается новая Карточка контракта на статусе «Новый», а родительская Карточка контракта остается на текущем статусе.
- Признать аукцион несостоявшимся при выполнении действия документ переходит на статус «Аукцион признан несостоявшимся».

## 3.4.2.9 Карточка контракта на статусе «Отправлен на ЭТП»

Для ЭД «Карточка документа» на статусе «Отправлен на ЭТП» действия недоступны. Переход со статуса осуществляется автоматически по следующим правилам:

- при получении с ЭТП события Проект контракта отправлен на подпись УРЗ документ переходит на статус «На подписи УРЗ»;
- при получении с ЭТП события *Ошибка отправки проекта контракта на подпись УРЗ* документ возвращается на предыдущий статус;
- при отмене протокола переходит на статус «Аннулирован».

# 3.4.2.10 Карточка контракта на статусе «Отправлен протокол отказа от заключения»

Для ЭД «Карточка документа» на статусе «Отправлен протокол отказа от заключения» выполнение действий недоступно. Переход со статуса осуществляется по следующим правилам:

- при получении с ЭТП события *Ошибка отправки протокола отказа от заключения* документ возвращается на предыдущий статус;
- при получении с ЭТП события Успешная отправка протокола отказа от заключения документ переходит на статус «Загружен протокол отказа от заключения»;
- при отмене протокола переходит на статус «Аннулирован».

### 3.4.2.11 Карточка контракта на статусе «Отклонен заказчиком»

Для ЭД «Карточка документа» на статусе «Отклонен заказчиком» доступно следующее действие:

• Отказаться от заключения – при выполнении действия осуществляется проверка наличия прикрепленного файла категории Протокол отказа от заключения контракта. Если проверка пройдена, то документ переходит на статус «Отправлен протокол отказа от заключения», в противном случае система останавливает обработку документа и выводит сообщение об ошибке: Ошибка обработки документа (DOC): Должен быть прикреплен файл с категорией "Протокол отказа от заключения".

При выполнении действия открывается форма *Составление протокола отказа от заключения* контракта.

#### Автоматический переход со статуса осуществляется по следующим правилам:

- при получении с ЭТП события *Проект контракта подписан УРЗ* документ переходит на статус «Подписан УРЗ»;
- при получении с ЭТП события *Проект контракта не подписан УРЗ* документ переходит на статус «*Отклонен участником»*;
- при отмене протокола переходит на статус «Аннулирован».

# 3.4.2.12 Карточка контракта на статусе «Аукцион признан несостоявшимся»

Для ЭД «Карточка документа» на статусе «*Аукцион признан несостоявшимся»* доступно следующее действие:

• Вернуть – при выполнении действия документ переходит на предыдущий статус.

При отмене протокола документ автоматически переходит на статус «Аннулирован».
# 3.4.2.13 Карточка контракта на статусе «Отправлен контракт на доработку участнику»

Для ЭД «Карточка документа» на статусе «Отправлен контракт на доработку участнику» действия недоступны. Переход со статуса осуществляется автоматически по следующим правилам:

- при получении с ЭТП события Услешно отправлен на доработку документ переходит на статус «На подписи УРЗ»;
- при получении с ЭТП события *Ошибка отправки на доработку* документ переходит на статус *«Подписан УРЗ»*, а информация об ошибке сохраняется в комментариях к документу;
- при отмене протокола переходит на статус «Аннулирован».

# 3.4.2.14 Карточка контракта на статусе «Участник уклонился от подписания»

Для ЭД «Карточка документа» на статусе «Участник уклонился от подписания» доступно следующее действие:

• Отказаться от заключения – при выполнении действия осуществляется проверка наличия прикрепленного файла категории Протокол отказа от заключения контракта. Если проверка пройдена, то документ переходит на статус «Отправлен протокол отказа от заключения», в противном случае система останавливает обработку документа и выводит сообщение об ошибке: Ошибка обработки документа (DOC): Должен быть прикреплен файл с категорией "Протокол отказа от заключения".

При выполнении действия открывается форма *Составление протокола отказа от заключения* контракта.

#### Автоматический переход со статуса осуществляется по следующим правилам:

- при получении с ЭТП события Проект контракта подписан УРЗ (вне срока) документ переходит на статус «Подписан вне срока»;
- при получении с ЭТП события *Проект контракта не подписан УРЗ (протокол разногласий)* документ переходит на статус «*Отклонен участником*»;
- при получении с ЭТП события *Признать участника уклонившимся* документ переходит на статус «Участник признан уклонившимся от подписания»;
- при отмене протокола переходит на статус «Аннулирован».

# 3.4.2.15 Карточка контракта на статусе «Загружен протокол отказа от заключения»

Для ЭД «Карточка документа» на статусе «Загружен протокол отказа от заключения» недоступно выполнение действий.

Документ переходит на статус «*Отказ от заключения контракта»* при получении с ЭТП протокола отказа от заключения. При отмене протокола документ переходит на статус «*Аннулирован»*.

### 3.4.2.16 Карточка контракта на статусе «Аннулирован»

ЭД «Карточка документа» переходит на статусе «Аннулирован» в случае получения информации об отмене протокола. На данном статусе не доступны никакие действия.

### 3.4.2.17 Обработка вне статусов

При получении с ЭТП сообщения с файлом, содержащим заключенный контракт, файл контракта прикрепляется к ЭД «Карточка окнтракта» с категорией Подписанный на ЭТП файл контракта.

# 3.5 ЭД «Протокол признания участника уклонившимся от заключения контракта»

### 3.5.1 Формирование ЭД «Протокол признания участника уклонившимся от заключения контракта»

ЭД «Протокол признания участника уклонившимся от заключения контракта» формируется при выполнении действия **Признать участника уклонившимся** в ЭД «Контракт» на статусе «*Отложен*».

Список ЭД «Протокол признания участника уклонившимся от заключения контракта» открывается из пункта меню Исполнение заказа Протокол признания участника уклонившимся от заключения контракта:

| Гла | авная / <u>Исполнение заказа</u> / Проток | кол признания участника уклонивши | ися от заключен                  | ия контракта                    |                                   |        |              |
|-----|-------------------------------------------|-----------------------------------|----------------------------------|---------------------------------|-----------------------------------|--------|--------------|
| 2   | 🕅 🛛 🗣 🖓 🖓 🖓                               | 🎐 🦉 -   🖸   🔣 🌼                   |                                  |                                 |                                   |        |              |
| Пои | иск текста:                               | По полю:                          | С учетом регист                  | pa                              |                                   |        |              |
|     |                                           | Номер извещения в ЕИС 🗡 🔲         | Значение целик                   | ом                              |                                   |        |              |
|     |                                           |                                   |                                  |                                 |                                   |        |              |
|     | Номер протокола (1) 🛎                     | Номер извещения в ЕИС             | Дата<br>составления<br>протокола | Дата<br>подписания<br>протокола | Фактическая<br>дата<br>публикации | Статус | Способ опре, |
|     | 2                                         | 0349510008220000016               | 22.03.2021                       | 22.03.2021                      |                                   | Удален |              |
|     | 3                                         | 0349510008220000017               | 22.03.2021                       | 22.03.2021                      |                                   | Удален |              |
|     | 4                                         | 0126200000420005184               | 22.04.2021                       | 22.04.2021                      | 23.04.2021                        | Удален |              |
|     | 5                                         | 0349510008220000018               | 22.03.2021                       | 22.03.2021                      |                                   | Удален |              |
|     | 6                                         | 0349510008220000015               | 22.03.2021                       | 22.03.2021                      |                                   | Удален |              |
|     | 7                                         | 0349510008220000018               | 23.03.2021                       | 23.03.2021                      |                                   | Удален |              |
|     | 8                                         | 0349510008220000015               | 23.03.2021                       | 23.03.2021                      |                                   | Удален |              |
|     | 9                                         | 0349510008220000018               | 28.04.2021                       | 28.04.2021                      |                                   | Удален |              |
|     | 10                                        | 0349510008220000018               | 24.03.2021                       | 24.03.2021                      |                                   | Удален |              |
|     | 11                                        | 0349510008220000017               | 30.04.2021                       | 30.04.2021                      |                                   | Удален |              |
|     | 11                                        | 0349510008220000017               | 30.04.2021                       | 30.04.2021                      |                                   | Удален |              |
|     |                                           |                                   |                                  |                                 |                                   | - ·    |              |

Рисунок 78 – Список ЭД «Протокол признания участника уклонившимся от заключения контракта»

Внимание! ЭД «Протокол признания участника уклонившимся от заключения контракта» доступен только при наличии модуля contracts.

Для просмотра или редактирования ЭД «Протокол признания участника уклонившимся от заключения контракта» необходимо нажать на кнопку *(Открыть)*, на экране появится форма:

| эл признания участника уклонившимся от за   | илючения контракта № 41 от 07.04.2021 — изменение                                                               |        |
|---------------------------------------------|----------------------------------------------------------------------------------------------------|--------|
| Общие сведения                              |                                                                                                    |        |
| Номер протокола:                            | n 🛱                                                                                                    |        |
| Номер извещения в ЕИС: (                    | 349510008220000032                                                                                              |        |
|                                             | Выгружать в ЕИС                                                                                                 |        |
| Дата составления протокола: (               | 7.04.2021 🖸 13:33                                                                                               |        |
| Дата подписания протокола: (                | 7.04.2021                                                                                                    |        |
| Дата публикации протокола:                  |                                                                                                    |        |
| Место составления протокола:                | Белгородская область, г. Белгород, ул. Некрасова, д. 8/9                                                        |        |
|                                             |                                                                                                    |        |
| Уклонение от заключения контракта Ин        | формация о внесении изменений                                                                                   |        |
| Уклонение от заключения контракта           |                                                                                                    |        |
| Организация, размещающая документ в<br>ЕИС: | Областное государственное бюджетное учреждение здравоохранения "Белгородская центральная районная больница" 📖 🛪 |        |
| Роль организации в ЕИС:                     | Заказчик                                                                                                    |        |
| Заказчик                                    |                                                                                                    |        |
| ИНН заказчика:                              | 3124020975                                                                                                    |        |
| КПП заказчика:                              | 212201001                                                                                                    |        |
| жн • 📄 🗞 🍣 🌭 💊 🙆                            | С Отмена П                                                                                                    | іримеі |

Рисунок 79 – Вид формы ЭД «Протокол признания участника уклонившимся от заключения контракта»

В заголовочной части документа содержатся поля:

- Номер протокола вручную вводится номер протокола. Заполняется автоматически при создании документа в соответствии с генератором номеров. Доступно для редактирования на статусах «Отложен»\«Новый».
- Номер извещения в ЕИС номер извещения в ЕИС. Заполняется автоматически при создании документа значением поля Номер извещения ЭД «Контракт», на основании которого формируется ЭД «Протокол признания участника уклонившимся от заключения контракта». Недоступно для редактирования.
- Выгружать в ЕИС признак выгрузки ЭД в ЕИС. Доступно для редактирования на статусе «Отложен»\«Новый», если выключен параметр системы Устанавливать по умолчанию признак "Выгружать в ЕИС".
- Дата составления протокола указывается дата составления протокола. Заполняется автоматически при создании документа. Доступно для редактирования на статусе «Отложен»\«Новый». Обязательно для заполнения.
- Дата подписания протокола указывается дата подписания протокола. Заполняется автоматически при создании документа. Доступно для редактирования на статусе «Отложен»\«Новый». Обязательно для заполнения.
- Дата публикации протокола дата публикации протокола. Заполняется автоматически значением поля Дата публикации протокола при публикации протокола в ЕИС. Недоступно для редактирования.
- Место составления протокола вручную вводится адрес места составления протокола. Заполняется автоматически при создании документа значением места нахождения организации заказчика из справочника *Организации*. Доступно для редактирования. Обязательно для заполнения.

Также на форме содержатся закладки <u>Уклонение от заключения контракта</u> (436), <u>Информация о внесении изменений</u> (447), <u>Информация об отмене протокола</u> (449) и группа полей Комментарии (451).

### 3.5.1.1 Закладка «Уклонение от заключения контракта»

На закладке Уклонение от заключения контракта содержатся группы полей:

- Уклонение от заключения контракта [437];
- <u>Заказчик</u> 438;

- Контрагент 439;
- Документ-основание 444;
- Информация о комиссия [445].

## 3.5.1.1.1 Группа полей «Уклонение от заключения контракта»

Группа полей Уклонение от заключения контракта имеет вид:

Организация, размещающая документ в ЕИС: Poль организации в ЕИС: Заказчик

Рисунок 80 - Вид группы полей «Уклонение от заключения контракта»

#### В группе полей содержатся поля:

- Организация, размещающая документ в ЕИС указывается организация, размещающая ЭД в ЕИС. Выбор значения осуществляется из справочника *Организации*. При выборе организации из справочника осуществляется фильтрация по признаку все кроме "Поставщик" и для выбора доступны:
  - администратору все организации;
  - пользователю без организационных ролей собственная организация и все нижестоящие в соответствии с иерархией организации;
  - пользователю с организационной ролью только организации, доступ к которым определен организационной ролью.

Автоматически заполняется названием организации пользователя, создающего протокол. Доступно для редактирования на статусе «*Отложен»*/«*Новый*». Обязательно для заполнения.

• Роль организации в ЕИС – указывается роль организации. Автоматически заполняется ролью выбранной организации. Если организации присвоено несколько ролей, заполняется первой ролью в списке. Остальные роли доступны в раскрывающемся списке. Доступно для редактирования на статусе «Отложен»/«Новый». Обязательно для заполнения.

## 3.5.1.1.2 Группа полей «Заказчик»

Группа полей Заказчик имеет вид:

| ИНН заказчика:       | 3124020975                              |                         |                                                    |
|----------------------|-----------------------------------------|-------------------------|----------------------------------------------------|
| КПП заказчика:       | 312301001                               |                         |                                                    |
| Полное наименование: | Областное государственное бюджетное учр | еждение здравоохранения | "Белгородская областная клиническая больница Святи |
|                      |                                         |                         |                                                    |

Рисунок 81 – Вид группы полей «Заказчик»

#### В группе полей содержатся поля:

- ИНН Заказчика ИНН организации заказчика. Заполняется автоматически при создании документа значением поля ИНН ЭД «Контракт», на основании которого формируется ЭД «Протокол признания участника уклонившимся от заключения контракта». Недоступно для редактирования.
- КПП Заказчика КПП организации заказчика. Заполняется автоматически при создании документа значением поля КПП в ЭД «Контракт», на основании которого формируется ЭД «Протокол признания участника уклонившимся от заключения контракта». Недоступно для редактирования.
- Полное наименование официальное название организации заказчика. Заполняется автоматически при создании документа значением поля Наименование в ЭД «Контракт», на основании которого формируется ЭД «Протокол признания участника уклонившимся от заключения контракта». Недоступно для редактирования.

# 3.5.1.1.3 Группа полей «Контрагент»

### Группа полей Контрагент имеет вид:

| Контрагент                     |                                                                                                    |   |
|--------------------------------|----------------------------------------------------------------------------------------------------|---|
| Номер заявки:                  | 4                                                                                                    |   |
| Дата и время подачи заявки:    | 23.04.2020 🖪 11:38                                                                                          |   |
| Тип организации:               | Юридическое лицо РФ                                                                                         | ~ |
| Статус:                        |                                                                                                    | × |
| ИНН:                           | 6453006731 × 🧬                                                                                              |   |
|                                | 🔲 ИНН не предоставлен                                                                                       |   |
| кпп:                           | 645301001                                                                                                   |   |
| Организационно-правовая форма: | Общества с ограниченной ответственностью                                                                    | × |
| ΟΚΟΠΦ:                         | 12300                                                                                                    |   |
| Полное наименование:           | ОБЩЕСТВО С ОГРАНИЧЕННОЙ ОТВЕТСТВЕННОСТЬЮ "МАСПИТ"                                                           |   |
| Телефон:                       | 79173050155                                                                                                 |   |
| Факс:                          | 123456                                                                                                    |   |
| E-mail:                        | maspit@yandex.ru                                                                                            |   |
| Место нахожления               |                                                                                                    |   |
|                                |                                                                                                    |   |
| Страна:                        | Россия 🛛 🙀                                                                                                  |   |
| Выбрать адрес из:              | ОКТМО                                                                                                    |   |
| Код:                           | 63701000001 ···· ×                                                                                          |   |
| Индекс:                        | 410041                                                                                                    |   |
| Территория:                    | г Саратов                                                                                                   |   |
| Адрес:                         | г Саратов 410041, ОБЛ САРАТОВСКАЯ, Г САРАТОВ, КВ-Л 22-Й, 1, 4<br>Рисунок 82 – Вид группы полей «Контрагент» |   |

#### В группе полей содержатся поля:

- Номер заявки вручную вводится номер заявки. Заполняется автоматически при создании документа значением поля Номер заявки в ЭД «Контракт», на основании которого формируется ЭД «Протокол признания участника уклонившимся от заключения контракта». Доступно для редактирования на статусах «Отложен»\«Новый». Обязательно для заполнения.
- Дата и время подачи заявки указывается дата и время подачи заявки. Заполняется автоматически при создании документа значением поля Дата и время подачи заявки в ЭД «Контракт», на основании которого формируется ЭД «Протокол признания участника уклонившимся от заключения контракта». Доступно для редактирования на статусах «Отложен»\«Новый». Обязательно для заполнения.
- Тип организации из раскрывающегося списка выбирается тип организации контрагента. Доступно для редактирования на статусах «*Отложен»*\«*Новый»*. Становится недоступно для редактирования при заполнении поля ИНН. Обязательно для заполнения.
- Статус указывается статус организации контрагента. Значение выбирается из справочника Статусы организаций. Заполняется автоматически при создании документа значением поля

**Статус** ЭД «Контракт», на основании которого формируется ЭД «Протокол признания участника уклонившимся от заключения контракта». Доступно для редактирования на статусе *«Отложен»\«Новый»*.

- ИНН вручную вводится идентификационный номер налогоплательщика организации контрагента.
  Заполняется автоматически при создании документа значением поля ИНН контрагента в ЭД «Контракт», на основании которого формируется ЭД «Протокол признания участника уклонившимся от заключения контракта». Доступно для редактирования на статусе «Отложен»\«Новый». Необязательно для заполнения, если признак ИНН не предоставлен выключен.
- ИНН не предоставлен признак включается, если контрагент не предоставил ИНН. Доступен для редактирования на статусе «Отложен»\«Новый», если в поле Тип организации указано значение Юридическое лицо иностр. гос. или Физическое лицо иностр. гос. Становится не доступно для редактирования, если организации выбрано из справочника.

Наследуется при создании документа из одноименного признака ЭД «Контракт», на основании которого формируется ЭД «Протокол признания участника уклонившимся от заключения контракта».

- КПП вручную вводится код причины постановки на учет контрагента в налоговых органах. Заполняется автоматически при создании документа значением поля КПП ЭД «Контракт», на основании которого формируется ЭД «Протокол признания участника уклонившимся от заключения контракта». Если организация выбрана из справочника и для организации в карточке организации имеются дополнительные КПП, то становится доступна возможность выбора КПП из раскрывающегося списка. Доступно для редактирования, если в поле Тип организации указано значение Юридическое лицо РФ или Юридическое лицо иностр. гос. и признак ИНН не предоставлен выключен. Обязательно для заполнения, если включен параметр системы Осуществлять контроль ввода ИНН и КПП, признак ИНН не предоставлен выключен и в поле Тип организации указано значение Юридическое лицо РФ или Юридическое лицо иностр. гос.
- Код налогоплательщика в стране регистрации или аналог вручную вводится код налогоплательщика в стране регистрации или его аналог. Заполняется автоматически при создании документа значением поля Код налогоплательщика в стране регистрации или аналог ЭД «Контракт», на основании которого формируется ЭД «Протокол признания участника уклонившимся от заключения контракта». Доступно для редактирования на статусе «Отложен»\«Новый». Не доступно для редактирования, если значение организации выбрано из справочника.

Внимание! Поле Код налогоплательщика в стране регистрации или аналог доступно на форме и обязательно для заполнения, если в поле Тип организации выбрано значение Юридическое лицо иностр. гос или Физическое лицо иностр. гос.

- Организационно-правовая форма указывается организационно-правовая форма. Значение выбирается из справочника *Организационно-правовые формы*. Заполняется автоматически при создании документа значением поля **Организационно-правовая форма** ЭД «Контракт», на основании которого формируется ЭД «Протокол признания участника уклонившимся от заключения контракта». Доступно для редактирования на статусе «*Отложен»*\«*Новый»*, если организация с типом *Физическое лицо РФ* или *Физическое лицо иностр. гос.* выбрана из справочника.
- ОКОПФ код Общероссийского классификатора организационно-правовых форм. Заполняется автоматически при создании документа значением поля ОКОПФ ЭД «Контракт», на основании которого формируется ЭД «Протокол признания участника уклонившимся от заключения контракта». Недоступно для редактирования.
- Фамилия вручную вводится фамилия контрагента. Заполняется автоматически при создании документа значением поля Фамилия ЭД «Контракт», на основании которого формируется ЭД «Протокол признания участника уклонившимся от заключения контракта». Доступно для редактирования на статусе «Отложен»\«Новый», если организация выбрана не из справочника.
- Имя вручную вводится имя контрагента. Заполняется автоматически при создании документа значением поля Имя ЭД «Контракт», на основании которого формируется ЭД «Протокол признания участника уклонившимся от заключения контракта». Доступно для редактирования на статусе «Отложен»\«Новый», если организация выбрана не из справочника.
- Отчество вручную вводится отчество контрагента. Заполняется автоматически при создании документа значением поля Отчество ЭД «Контракт», на основании которого формируется ЭД «Протокол признания участника уклонившимся от заключения контракта». Доступно для редактирования на статусе «Отложен»\«Новый», если организация выбрана не из справочника.

Внимание! Поля Фамилия, Имя и Отчество доступно на форме и обязательно для заполнения, если в поле Тип организации выбрано значение Физическое лицо РФ или Физическое лицо иностр. гос.

- Полное наименование\Фамилия имя отчество полностью вручную вводится фирменное наименование или полное имя контрагента. Заполняется автоматически при создании документа значением поля Наименование/Фамилия имя отчество полностью ЭД «Контракт», на основании которого формируется ЭД «Протокол признания участника уклонившимся от заключения контракта». Доступно для редактирования на статусе «Отложен»\«Новый». Поле становится не доступно для редактирования, если организация выбрана из справочника или в поле Тип организации указано значение Физическое лицо РФ или Физическое лицо иностр. гос при этом автоматически заполняется значением полей Фамилия, Имя и Отчество.
- Телефон вручную вводится контактный телефон контрагента. Заполняется автоматически при создании документа значением поля **Телефон** ЭД «Контракт», на основании которого

формируется ЭД «Протокол признания участника уклонившимся от заключения контракта». Доступно для редактирования на статусе «*Отложен»*\«*Новый»*.

- Факс вручную вводится номер факса контрагента. Заполняется автоматически при создании документа значением поля Факс ЭД «Контракт», на основании которого формируется ЭД «Протокол признания участника уклонившимся от заключения контракта». Доступно для редактирования на статусе «Отложен»\«Новый».
- e-mail вручную вводится адрес электронной почты организации контрагента. Заполняется автоматически при создании документа значением поля e-mail ЭД «Контракт», на основании которого формируется ЭД «Протокол признания участника уклонившимся от заключения контракта». Доступно для редактирования на статусе «*Отложен*»\«*Новый*».
- В группе полей Место нахождения содержатся поля:
  - Страна указывается страна местонахождения организации контрагента. Значение выбирается из справочника *Страны*. Заполняется автоматически при создании документа значением поля Страна ЭД «Контракт», на основании которого формируется ЭД «Протокол признания участника уклонившимся от заключения контракта». Доступно для редактирования на статусе «*Отложен»*\«*Новый»*.
  - Выбрать адрес из из раскрывающегося списка выбирается классификатор выбора адреса местонахождения организации контрагента. Заполняется автоматически при создании документа значением поля Выбрать адрес из ЭД «Контракт», на основании которого формируется ЭД «Протокол признания участника уклонившимся от заключения контракта». Доступно для редактирования на статусе «Отложен»\«Новый». Обязательно для заполнения.
  - Код код территории местонахождения организации контрагента. Значение выбирается из справочника *Территории*. Заполняется автоматически при создании документа значением поля Код ЭД «Контракт», на основании которого формируется ЭД «Протокол признания участника уклонившимся от заключения контракта». Доступно для редактирования на статусе «*Отложен»*\«*Новый»*.
  - Индекс вручную вводится индекс организации контрагента. Заполняется автоматически при создании документа значением поля Индекс ЭД «Контракт», на основании которого формируется ЭД «Протокол признания участника уклонившимся от заключения контракта». Доступно для редактирования на статусе «Отложен»\«Новый».
  - **Территория** регион места нахождения контрагента. Заполняется автоматически при создании документа значением поля **Территория** ЭД «Контракт», на основании которого формируется ЭД «Протокол признания участника уклонившимся от заключения контракта». Недоступно для редактирования.

Внимание! Поле Территория доступно на форме, если в поле Выбрать адрес из выбрано значение ОКТМО или ОКАТО.

- Адрес вручную вводится адрес местонахождения организации контрагента. Заполняется автоматически при создании документа значением поля Индекс ЭД «Контракт», на основании которого формируется ЭД «Протокол признания участника уклонившимся от заключения контракта». Доступно для редактирования на статусе «Отложен»\«Новый».
- В группе полей Почтовый адрес содержатся поля:
  - Совпадает с адресом места нахождения при включении признака группа полей Почтовый адрес заполняется значениями идентичных полей группы Место нахождения. Доступно для редактирования на статусе «Отложен»\«Новый».
  - Индекс вручную вводится индекс организации контрагента. Автоматически заполняется значением поля Индекс группы полей Место нахождения при включении признака Совпадает с адресом места нахождения. Доступно для редактирования на статусе «Отложен»\«Новый».
  - Выбрать адрес из из раскрывающегося списка выбирается классификатор выбора адреса местонахождения организации контрагента. Автоматически заполняетсязначением поля Выбрать адрес из группы полей Место нахождения при включении признака Совпадает с адресом места нахождения. Доступно для редактирования на статусе «Отложен»\«Новый».
  - Код код территории местонахождения организации контрагента. Значение выбирается из справочника *Территории*. Автоматически заполняется значением поля Код группы полей Место нахождения при включении признака Совпадает с адресом места нахождения. Доступно для редактирования на статусе «Отложен»\«Новый».
  - **Территория** регион места нахождения контрагента. Автоматически заполняется значением поля **Территория** группы полей **Место нахождения** при включении признака **Совпадает с** адресом места нахождения. Недоступно для редактирования.

Внимание! Поле Территория доступно на форме, если в поле Выбрать адрес из выбрано значение ОКТМО или ОКАТО.

 Адрес – вручную вводится адрес местонахождения организации контрагента. Автоматически заполняется значением поля Адрес группы полей Место нахождения при включении признака Совпадает с адресом места нахождения. Доступно для редактирования на статусе «Отложен»\«Новый».

## 3.5.1.1.4 Группа полей «Документ-основание»

#### Группа полей Документ-основание имеет вид:

| Документ-основание                                                        |  |
|---------------------------------------------------------------------------|--|
| Основание признания участника<br>уклонившимся:                            |  |
| Реквизиты документов подтверждающих<br>уклонение от заключения контракта: |  |
| Факт-основание для принятия решения:                                      |  |

Рисунок 83 – Вид группы полей «Документ-основание»

- В группе полей содержатся поля:
- Основание признания участника уклонившимся указывается основание признания участника уклонившемся. Значение выбирается из справоничка Основания отказа (принятия решения) для протоколов отказа от заключения контракта и признания участника уклонившимся. Доступно для редактирования на статусах «Отложен»\«Новый». Обязательно для заполнения.

Примечание. Если в родительском ЭД «Контракт» в поле Дата публикации извещения указано значение ранее 01.04.2020, то поле Основание признания участника уклонившимся заполняется из справочника Причины признания участника уклонившимся от заключения контракта.

Примечание. Если в родительском ЭД «Контракт» в поле Дата публикации извещения указано значение больше 01.01.2022, то для выбора из справочника доступны записи, у которых выключен признак Основание устарело.

- Реквизиты документов, подтверждающих уклонение от заключения контракта вручную вводятся реквизиты документов, подтверждающих уклонение от заключения контракта. Доступно для редактирования на статусах «Отложен»\«Новый».
- Факт-основание для принятия решения вручную вводится факт-основание для принятия решения. Доступно для редактирования на статусах «*Отложен»*\«*Новый»*. Обязательно для заполнения.

## 3.5.1.1.5 Группа полей «Информация о комиссии»

#### Группа полей Информация о комиссии имеет вид:

| Информация о комиссии                                                                    |                                                                                                    |  |           |  |  |  |
|------------------------------------------------------------------------------------------|----------------------------------------------------------------------------------------------------|--|-----------|--|--|--|
| Наименование комиссии: Единая комиссия                                                   |                                                                                                    |  | 2         |  |  |  |
| Комиссия правомочна осуществлять свои функции в соответствии с Федеральным законом 44-Ф3 |                                                                                                    |  |           |  |  |  |
| Дополнительная информация: 11.03.2021 Приказ о создании комиссии                         |                                                                                                    |  |           |  |  |  |
|                                                                                          |                                                                                                    |  |           |  |  |  |
| Состав комиссии                                                                          |                                                                                                    |  |           |  |  |  |
|                                                                                          |                                                                                                    |  |           |  |  |  |
| Номер<br>строки      Роль      Фамилия      Имя      Отчество                            | Номер<br>строки Роль Фамилия Имя Отчество Отсутствовал И. о. комиссии,<br>исполняющий<br>обязанности |  |           |  |  |  |
|                                                                                          |                                                                                                    |  | секретаря |  |  |  |
| 1 Член комиссии Ефимова Оксана Евгеньевна                                                |                                                                                                    |  |           |  |  |  |
| 2 Член комиссии Капошко Елена Валерьевна                                                 |                                                                                                    |  |           |  |  |  |
| З Член комиссии Бельтикова Евгения Михайловна                                            |                                                                                                    |  |           |  |  |  |
| 🔲 4 Председатель Флягина Галина Алексеевна                                               |                                                                                                    |  |           |  |  |  |
| 5 Секретарь комиссии (без Мережкина Светлана Александровна                               |                                                                                                    |  |           |  |  |  |

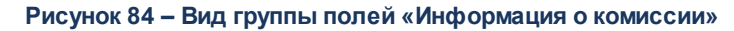

В группе полей содержатся поля:

- Наименование комиссии указывается комиссия. Значение выбирается из справочника *Комиссии*. Доступно для редактирования.
- Комиссия правомочна осуществлять свои функции в соответствии с Федеральным законом 44-ФЗ – признак включается, если комиссия правомочна осуществлять свои функции в соответствии с Федеральным законом 44-ФЗ. Доступен для редактирования.
- Дополнительная информация вручную вводится дополнительная текстовая информация о комиссии. Доступно для редактирования.

В нижней части группы полей расположен список Состав комиссии. Для добавления

нового члена комиссии нажимается кнопка 💷 (Создать), на экране появится форма:

| Члены комиссии — создание                            |                     |
|------------------------------------------------------|---------------------|
| Роль:                                                | Член комиссии 👻     |
| Член комиссии, исполняющий<br>обязанности секретаря: |                     |
| Фамилия:                                             | ×                   |
| Имя:                                                 |                     |
| Отчество:                                            |                     |
| Отсутствовал:                                        |                     |
| И. о. председателя:                                  |                     |
| Примечание:                                          |                     |
|                                                      |                     |
|                                                      |                     |
|                                                      |                     |
|                                                      | ОК Отмена Применить |

Рисунок 85 – Форма «Член комиссии»

#### В форме редактора содержатся поля:

- Роль с помощью переключателя выбирается роль члена комиссии.
- Член комиссии, исполняющий обязанности секретаря включается для наделения члена комиссии ролью Секретаря с правом голоса. Доступно для включения только для ролей Председатель, Заместитель председателя, Член комиссии.
- Ответственный сотрудник фамилия члена комиссии, выбирается в справочнике *Персоналии*. Обязательное для заполнения поле.
- Отсутствовал отметка в поле означает, что член комиссии отсутствовал на вскрытии конвертов.
- И.О. Председателя отметка в поле означает, что член комиссии исполнял обязанности председателя комиссии.
- Роль члена комиссии в ЕИС недоступно для редактирования.
- Примечание дополнительная информация о члене комиссии. Необязательное для заполнения поле.

Для добавления члена комиссии в список нажимается кнопка **ОК**.

Если в комиссии отсутствует член комиссии с ролью Председатель или присутствует больше одного члена комиссии с ролью Председатель, то при попытке сохранить информацию в редакторе (нажатие на кнопку **ОК** или **Применить**) на экране появляется сообщение об ошибке: Присутствовать/отсутствовать может только один сотрудник с ролью «Председатель комиссии»!

При попытке добавить в комиссию пользователя, который уже входит в состав комиссии, система выводит сообщение об ошибке: *Такой член комиссии уже существует*.

Для того чтобы обновить состав комиссии из *Справочника комиссий на текущий день* необходимо воспользоваться кнопкой (Обновить из настройки состава комиссии). При нажатии на кнопку, если выполнены соответствующие условия, состав комиссии обновляется значением справочника.

Примечание. Подробное описание настройки находится в документе «<u>БАРМ.00003-45 34 02-4</u> Система «АЦК-Госзаказ»/«АЦК-Муниципальный заказ». Блок администрирования. Подсистема администрирования системы «АЦК-Госзаказ»/«АЦК-Муниципальный заказ». Общие справочники системы. Руководство пользователя».

#### 3.5.1.2 Закладка «Информация о внесении изменений»

| Информация о внесении изменений     |   |
|-------------------------------------|---|
| Номер изменения:                    | 0 |
| Краткое описание изменения:         |   |
|                                     |   |
| Изменения проволятся по инициативе. |   |
| Дополнительная информация:          |   |
| дополнительная информация.          |   |
|                                     |   |

Закладка Информация о внесении изменений имеет вид:

Рисунок 86 - Вид закладки «Информация о внесении изменений»

Внимание! Закладка доступна на форме, если имеется родительский ЭД идентичного класса.

На закладке содержатся поля:

- Номер изменения вручную вводится номер изменения. Доступно для редактирования на статусе «Новый». Обязательно для заполнения.
- Краткое описание изменения вручную вводится краткое описание изменения. Доступно для редактирования на статусе «*Новый*». Обязательно для заполнения.
- Изменения проводятся по инициативе из раскрывающегося списка выбирается инициатор изменений. Доступно для редактирования на статусе «Новый». Обязательно для заполнения.
- Уполномоченный орган на осуществления контроля из раскрывающегося списка выбирается

уполномоченный орган на осуществления контроля. Доступно для редактирования на статусе *«Новый»*. Обязательно для заполнения.

Внимание! Поле Уполномоченный орган на осуществления контроля доступно на форме, если в поле Изменение проводится по инициативе выбрано значение Предписание контролирующего органа (отсутствует в реестре ЕИС).

- Дополнительная информация вручную вводится дополнительная текстовая информация. Доступно для редактирования на статусе «*Новый*».
- Дата документа указывается дата документа. Доступно для редактирования на статусе «*Новый*». Обязательно для заполнения.

Внимание! Поле Дата документа доступно на форме, если в поле Изменение проводится по инициативе указано Решение заказчика, уполномоченного органа, Предписание контролирующего органа (отсутствует в реестре ЕИС) или Решение судебного органа.

- Номер документа вручную вводится номер документа. Доступно для редактирования на статусе «Новый». Обязательно для заполнения.
- Наименование контролирующего (судебного) органа вручную вводится наименование контролирующего (судебного) органа. Доступно для редактирования на статусе «Новый». Обязательно для заполнения.
- Наименование документа вручную вводится наименование документа. Доступно для редактирования на статусе «Новый». Обязательно для заполнения.

Внимание! Поля Номер документа, Наименование контролирующего (судебного) органа и Наименование документа доступны на форме, если в поле Изменение проводится по инициативе указано значение Предписание контролирующего органа (отсутствует в реестре ЕИС) или Решение судебного органа.

- Номер предписания вручную вводится номер предписания. Доступно для редактирования на статусе «Новый».
- Номер результата контроля по предписанию вручную вводится номер результата контроля по предписанию. Доступно для редактирования на статусе «*Новый*». Обязательно для заполнения.

Внимание! Поля Номер предписания и Номер результата контроля по предписанию доступны на форме, если в поле Изменение проводится по инициативе указано значение Предписание контролирующего органа (из реестра ЕИС).

### 3.5.1.3 Закладка «Информация об отмене протокола»

| Сведения об отмене протокола                                          |                                                                |
|-----------------------------------------------------------------------|----------------------------------------------------------------|
| Фактическая дата публикации:                                          |                                                                |
| Дополнительная информация:                                            |                                                                |
|                                                                       |                                                                |
| Краткое описание:                                                     |                                                                |
|                                                                       |                                                                |
| Причина отмены протокола:                                             | Предписание органа, уполномоченного на осуществление контроля  |
| Данные о предписании:                                                 | Отсутствует в реестре результатов контроля                     |
| Наименование органа,<br>уполномоченного на<br>осуществление контроля: | Наименование органа, уполномоченного на осуществление контроля |
| -                                                                     |                                                                |
| Вид органа:                                                           | Федеральная антимонопольная служба                             |
| Наименование документа:                                               | Наименование документа                                         |
|                                                                       |                                                                |
| Дата документа:                                                       | 19.04.2021                                                     |
| Номер документа:                                                      | 5670700                                                        |

### Закладка Информация об отмене протокола имеет вид:

Рисунок 87 - Вид закладки «Информация об отмене протокола»

Внимание! Закладка доступна на форме на статусе «Отмена протокола» или если заполнено поле Причина отмены протокола.

На закладке содержатся поля:

- Фактическая дата публикации поле заполняется автоматически при загрузке решения из ЕИС. Недоступно для редактирования.
- Дополнительная информация вводится дополнительная информация.
- Краткое описание информации об отмене протокола, заполняется автоматически при загрузке протокола из ЕИС. Недоступно для редактирования.
- Причина отмены протокола из раскрывающегося списка выбирается одно из значений:
  - Решение судебного органа;
  - о Предписание органа, уполномоченного на осуществление контроля.

Обязательно для заполнения.

• Данные о предписании – из раскрывающегося списка выбирается наличие или отсутствие предписания в реестре результатов контроля. Обязательно для заполнения.

Примечание. Поле Данные о предписании отображается на форме, если в поле Причина отмены протокола выбрано значение Предписание органа, уполномоченного на осуществление контроля.

- Номер результата контроля вручную вводится номер результата контроля.
- Номер предписания вручную вводится номер предписания.
- Основание внесения изменений по предписанию вручную вводится основание внесения изменений.

Примечание. Поля Номер результата контроля, Номер предписания и Основание внесения изменений по предписанию отображаются на форме, если в поле Данные о предписании выбрано значение Есть в реестре результатов контроля.

- Наименование органа, уполномоченного на осуществление контроля вручную вводится наименование органа, уполномоченного на осуществление контроля.
- Вид органа из раскрывающегося списка выбирается вид органа, осуществляющего контроль.

Для выбора доступны следующие значения:

- о Федеральная антимонопольная служба;
- о Федеральная служба по оборонному заказу;
- Орган исполнительной власти субъекта РФ;
- Орган местного самоуправления муниципального района, городского округа.

Обязательно для заполнения.

- Наименование документа вручную вводится наименование документа.
- Номер документа вручную вводится номер документа.
- Дата документа вручную вводится дата документа.

Примечание. Поля Наименование органа, уполномоченного на осуществление контроля, Вид органа, Наименование документа, Номер документа и Дата документа отображаются на форме, если в поле Данные о предписании выбрано значение Отсутствует в реестре результатов контроля.

• Наименование судебного органа – вручную вводится наименование судебного органа.

Примечание. Поле Наименование судебного органа отображается на форме, если в поле Причина отмены протокола указано значение Решение судебного органа. Примечание. Поля Дополнительная информация, Причина отмены протокола, Наименование судебного органа, Наименование документа, Дата документа, Номер документа, Данные о предписании, Номер результата контроля, Номер предписания, Основание внесения изменений по предписанию, Наименование органа, уполномоченного на осуществление контроля, Вид органа, Наименование документа, Дата документа и Номер документа доступны для редактирования на статусе «Отмена протокола».

### 3.5.1.4 Группа полей «Комментарии»

В группе полей **Комментарии** отображаются системные сообщения, автоматически формируемые при выполнении обработки документа (отказ уполномоченного органа, ошибка импорта и т. д.), а также введенные вручную краткие текстовые комментарии к документу. Внесение комментариев доступно на любом статусе ЭД после его сохранения.

| Комментарии                                                                                       |  |
|---------------------------------------------------------------------------------------------------|--|
|                                                                                                   |  |
| Фамилия Имя Отчество (29.05.2018, 10:37:21)<br>Редактирование сохранённых комментариев недоступно |  |
|                                                                                                   |  |
|                                                                                                   |  |
|                                                                                                   |  |
|                                                                                                   |  |
|                                                                                                   |  |

#### Рисунок 88 – Группа полей «Комментарии»

Для добавления комментария нажимается кнопка (Редактировать). Далее в открывшейся форме нажимается кнопка (Новый) и вручную вводится текстовый комментарий. Для форматирования введенного текста используется панель инструментов формы редактора. Для удаления комментария нажимается кнопка (Удалить). Удаление доступно только для не сохраненных комментариев.

# 3.5.2 Обработка ЭД «Протокол признания участника уклонившимся от заключения контракта»

# 3.5.2.1 ЭД «Протокол признания участника уклонившимся от заключения контракта» на статусе «Удален»

Для ЭД «Протокол признания участника уклонившимся от заключения контракта» на статусе «*Удален*» доступны действия:

• Удалить – при выполнении действия документ удаляется из системы.

# 3.5.2.2 ЭД «Протокол признания участника уклонившимся от заключения контракта» на статусе «Отложен\Новый»

Для ЭД «Протокол признания участника уклонившимся от заключения контракта» на статусе «*Отложен»*\«*Новый»* доступны действия:

- Обработать при выполнении действия осуществляются контроли:
  - Если признак Выгружать в ЕИС:
    - включен, то проверяется:
      - Если для организации заказчика не указан код по СПЗ, то система выводит сообщение об ошибке AZK-0823.
      - Если номер извещения не заполнен в контракте, то система выводит сообщение об ошибке *AZK-0816*.
      - Если номер извещения состоит не из 19 цифр, то система выводит сообщение об ошибке *AZK-0822*.
      - Если поле **Номер заявки** не заполнено, то система выводит сообщение об ошибке *AZK*-0816.
      - Ели поле Дата и время подачи заявки не заполнено, то система выводит сообщение об ошибке *AZK-0816*.
      - Если к ЭД не прикреплен хотя бы один файл с категорией Файлы в составе протокола признания участника уклонившимся от заключения контракта, то система выводит сообщение об ошибке *AZK-0882*.

Если контроли пройдены, то ЭД выгружается в ЕИС и переходит на статус «Протокол отправлен».

• выключен, то ЭД не выгружается в ЕИС и переходит на статус «Обработка завершена».

- Проверяется заполнение всех обязательных полей. Если хотя бы одно из полей не заполнено, то система выводит сообщение об ошибке *AZK-1023*.
- Проверяется, что для выбранной в поле **Основание признания участника уклонившимся** записи справочника *Основания отказа (принятия решения) для протоколов отказа от заключения контракта и признания участника уклонившимся с 01.01.2021*:
  - В поле Документ, с которым связано данное основание справочника выбрано значение Протокол отказа от заключения контракта. Если условие не выполнено, то система выводит сообщение об ошибке: AZK-XXX1. Ошибка выгрузки документа на ООС (DOC): допустимо указывать "Основание для принятия решения" только для Протокол признания участника уклонившимся от заключения контракта.
  - Включен признак актуальности. Если условие не выполнено, то система выводит сообщение об ошибке: *AZK-XXX2. Ошибка выгрузки документа на ООС (DOC): допустимо указывать только актуальные основания для принятия решения.*
  - Заполнено поле Дата исключения и значение поля больше значения, указанного в поле Дата публикации извещения родительского ЭД «Контракт» (если дата заполнена). Если условие не выполнено, то система выводит сообщение об ошибке: AZK-XXX3. Ошибка выгрузки документа на ООС (DOC): допустимо указывать основание для принятия решения дата исключения которого больше даты публикации извещения.
- Подписать и обработать действие аналогично действию Обработать, за исключением подписания документа ЭП.
- Удалить при выполнении осуществляются контроли:
  - Проверяется наличие порожденных документов. Если такие ЭД:
    - найдены, то система выводит сообщение об ошибке АZK-297;
    - отсутствуют, то ЭД переходит на статус «Удален».

# 3.5.2.3 ЭД «Протокол признания участника уклонившимся от заключения контракта» на статусе «Отправлен»

Для ЭД «Протокол признания участника уклонившимся от заключения контракта» на статусе «Отправлен» действия не доступны.

По результатам обработки ЭД переходит на статус:

- «Ошибка импорта протокола», если при загрузке в ЕИС возникла ошибка;
- «Протокол загружен», если загрузка протокола в ЕИС прошла успешно.

## 3.5.2.4 ЭД «Протокол признания участника уклонившимся от заключения контракта» на статусе «Ошибка импорта протокола»

Для ЭД «Протокол признания участника уклонившимся от заключения контракта» на статусе «*Ошибка импорта протокола»* доступны действия:

- Отправить повторно при выполнении действия ЭД отправляется в ЕИС и переходит на статус «Протокол отправлен».
- Вернуть при выполнении действия ЭД возвращается на статус «Отложен»\«Новый».

# 3.5.2.5 ЭД «Протокол признания участника уклонившимся от заключения контракта» на статусе «Протокол загружен»

Для ЭД «Протокол признания участника уклонившимся от заключения контракта» на статусе «Протокол загружен» доступны действия:

• Вернуть – при выполнении действия ЭД возвращается на статус «Отложен»\«Новый».

После публикации в ЕИС ЭД переходит на статус «Обработка завершена».

## 3.5.2.6 ЭД «Протокол признания участника уклонившимся от заключения контракта» на статусе «Обработка завершена»

Для ЭД «Протокол признания участника уклонившимся от заключения контракта» на статусе «*Обработка завершена*» доступны действия:

- Внести изменения при выполнении действия ЭД переходит на статус «Внесение изменений» и формируется порожденный ЭД «Протокол признания участника уклонившимся от заключения контракта» на статусе «Новый».
- Отменить протокол при выполнении действия осуществляются контроли:
  - Если для родительского ЭД «Контракт» порожденный ЭД «Контракт»:
    - имеет, то система выводит сообщение об ошибке: *AZK-XXX3. Невозможно отменить уклонение: существует порожденный контракт*;
    - отсутствует, то ЭД переходит на статус «Отмена протокола».

### 3.5.2.7 ЭД «Протокол признания участника уклонившимся от заключения контракта» на статусе «Внесение изменений»

Для ЭД «Протокол признания участника уклонившимся от заключения контракта» на статусе *«Внесение изменений»* действия не доступны.

По результатам обработки порожденного ЭД «Протокол признания участника уклонившимся от заключения контракта» текущий переходит на статус «*Архив*» или «*Обработка завершена*».

# 3.5.2.8 ЭД «Протокол признания участника уклонившимся от заключения контракта» на статусе «Отмена протокола»

Для ЭД «Протокол признания участника уклонившимся от заключения контракта» на статусе «Отмена протокола» доступны действия:

- Вернуть при выполнении действия ЭД возвращается на статус «Обработка завершена».
- Обработать при выполнении действия осуществляются контроли:
  - Если признак Выгружать в ЕИС:
    - включен, то проверяется:
      - Если для организации заказчика не указан код по СПЗ, то система выводит сообщение об ошибке *AZK-0823*.
      - Если номер извещения состоит не из 19 цифр, то система выводит сообщение об ошибке *AZK-0822*.

Если контроли пройдены, то ЭД выгружается в ЕИС и переходит на статус «Информация об отмене отправлена».

- выключен, то ЭД не выгружается в ЕИС и переходит на статус «Протокол отменен».
- Если имеется родительский документ того же класса и в поле Основание внесения изменений принято по выбрано значение:
  - Решение судебного органа, то заполнены поля Наименование судебного органа, Наименование документа, Дата документа и Номер документа;
  - Предписание органа, уполномоченного на осуществление контроля и в поле Данные о предписании выбрано значение Есть в реестре результатов контроля, то заполнено поле Номер результата контроля;
  - Предписание органа, уполномоченного на осуществление контроля и в поле Данные о предписании выбрано значение Отсутствует в реестре результатов контроля, то

заполнены поля Наименование органа, уполномоченного на осуществление контроля, Вид органа, Наименование документа, Дата документа и Номер документа.

Если условие не выполнено, то система выводит сообщение об ошибке АZK-3600.

## 3.5.2.9 ЭД «Протокол признания участника уклонившимся от заключения контракта» на статусе «Информация об отмене отправлена»

Для ЭД «Протокол признания участника уклонившимся от заключения контракта» на статусе «Информация об отмене отправлена» действия не доступны.

По результатам обработки ЭД переходит на статус:

- «Ошибка импорта информации об отмене», если при загрузке в ЕИС возникла ошибка;
- «Информация об отмене загружена», если загрузка в ЕИС прошла успешно.

## 3.5.2.10 ЭД «Протокол признания участника уклонившимся от заключения контракта» на статусе «Ошибка импорта информации об отмене»

Для ЭД «Протокол признания участника уклонившимся от заключения контракта» на статусе «*Ошибка импорта информации об отмене»* доступны действия:

- Отправить повторно при выполнении действия ЭД отправляется в ЕИС и переходит на статус «Информация об отмене отправлена».
- Вернуть информацию об отмене при выполнении действия ЭД возвращается на статус «Отмена протокола».

## 3.5.2.11 ЭД «Протокол признания участника уклонившимся от заключения контракта» на статусе «Информация об отмене загружена»

Для ЭД «Протокол признания участника уклонившимся от заключения контракта» на статусе «Информация об отмене загружена» доступны действия:

• Вернуть информацию об отмене – при выполнении действия ЭД возвращается на статус «Отмена протокола».

После публикации ЭД «Протокол признания участника уклонившимся от заключения контракта» переходит на статус «*Отменен*».

# 3.5.2.12 ЭД «Протокол признания участника уклонившимся от заключения контракта» на статусе «Архив»

Для ЭД «Протокол признания участника уклонившимся от заключения контракта» на статусе «*Архив*» действия не доступны.

# 3.5.2.13 ЭД «Протокол признания участника уклонившимся от заключения контракта» на статусе «Отменен»

Для ЭД «Протокол признания участника уклонившимся от заключения контракта» на статусе «Отменен» действия не доступны.

# 3.6 ЭД «Протокол об отказе от заключения контракта»

# 3.6.1 Формирование ЭД «Протокол об отказе от заключения контракта»

ЭД «Протокол об отказе от заключения контракта» формируется при выполнении действия **Отказ от заключения контракта** в ЭД «Контракт» на статусе «*Отложен*».

Список ЭД «Протокол об отказе от заключения контракта» открывается из пункта меню Исполнение заказа — Протокол об отказе от заключения контракта:

| Главная / Исполнение заказа / Протокол об отказе от заключения контракта |                             |                                  |                                 |                                   |                  |              |
|--------------------------------------------------------------------------|-----------------------------|----------------------------------|---------------------------------|-----------------------------------|------------------|--------------|
| 2 🛛   😭 💎   🖓                                                            | ▶• 🦉•   ∑   🔜 🌼             |                                  |                                 |                                   |                  |              |
| Поиск текста:                                                            | По полю: 🕅 С                | с учетом регист                  | ра                              |                                   |                  |              |
|                                                                          | Номер извещения в ЕИС 👻 🔲 З | начение целик                    | ом                              |                                   |                  |              |
|                                                                          |                             |                                  |                                 |                                   |                  |              |
| Номер протокола (1) 🛎                                                    | Номер извещения в ЕИС       | Дата<br>составления<br>протокола | Дата<br>подписания<br>протокола | Фактическая<br>дата<br>публикации | Статус           | Способ опре, |
| 1                                                                        | 0349510008220000018         | 23.03.2021                       | 23.03.2021                      |                                   | Протокол отменен |              |
| 2                                                                        | 0349510008220000018         | 23.03.2021                       | 23.03.2021                      |                                   | Удален           |              |
| 3                                                                        | 0349510008220000018         | 23.03.2021                       | 23.03.2021                      |                                   | Удален           |              |
| 4                                                                        | 0349510008220000018         | 23.03.2021                       | 23.03.2021                      |                                   | Удален           |              |
| 5                                                                        | 0349510008220000018         | 23.03.2021                       | 23.03.2021                      |                                   | Удален           |              |
| 6                                                                        | 0349510008220000018         | 23.03.2021                       | 23.03.2021                      |                                   | Удален           |              |
| 7                                                                        | 0349510008220000016         | 23.03.2021                       | 23.03.2021                      |                                   | Удален           |              |
| 8                                                                        | 0349510008220000016         | 23.03.2021                       | 23.03.2021                      |                                   | Удален           |              |
| 9                                                                        | 0349510008220000019         | 24.03.2021                       | 24.03.2021                      |                                   | Удален           |              |
| 10                                                                       | 0349510008220000018         | 24.03.2021                       | 24.03.2021                      |                                   | Удален           |              |
| 11                                                                       | 0349510008220000018         | 24.03.2021                       | 24.03.2021                      |                                   | Удален           |              |
| 12                                                                       | 0349510008220000018         | 24.03.2021                       | 24.03.2021                      |                                   | Удален           |              |
| 13                                                                       | 0349510008220000018         | 24.03.2021                       | 24.03.2021                      |                                   | Удален           |              |

Рисунок 89 – Список ЭД «Протокол об отказе от заключения контракта»

Внимание! ЭД «Протокол об отказе от заключения контракта» доступен только при наличии модуля contracts.

Для просмотра или редактирования ЭД «Протокол об отказе от заключения контракта» необходимо нажать на кнопку 2 (**Открыть**), на экране появится форма:

| Іротон | кол об отказе от заключения контракта № 3                          | 3 от 13.04.2021 — изменение                                                                                                |      |
|--------|--------------------------------------------------------------------|----------------------------------------------------------------------------------------------------|------|
|        | Общие сведения                                                     |                                                                                                    |      |
|        | Номер протокола:                                                   | 33                                                                                                    |      |
|        | Номер извещения в ЕИС:                                             | : 0349510008220000031                                                                                                    |      |
|        | Номер лота:                                                        |                                                                                                    |      |
|        | Дата составления протокола:<br>Дата подписания протокола:          | Выгружать в ЕИС      13.04.2021      13.04.2021                                                                            |      |
|        | Дата публикации протокола:                                         |                                                                                                    |      |
|        | Место составления протокола:<br>Отказ от заключения контракта Инфо | ьелгородская ооласть, г. ьелгород, ул. некрасова, д. 8/9<br>рмация о внесении изменений                                    |      |
|        | Отказ от заключения контракта                                      |                                                                                                    |      |
|        | Организация, размещающая документ<br>ЕИ                            | г в<br>IC: Областное государственное бюджетное учреждение здравоохранения "Белгородская центральная районная больница" 🔜 🗙 |      |
|        | Роль организации в ЕИ                                              | С: Заказчик 🗸                                                                                                    |      |
|        | Заказчик                                                           |                                                                                                    |      |
|        | ИНН заказчик                                                       | (a: 3124020975                                                                                                    |      |
|        | КПП заказчик                                                       | a: 312301001                                                                                                    |      |
| Отло   | жен • 📄 🚷 🔊 🍉 🔊 🖾                                                  | ок Отмена Примен                                                                                                    | нить |

#### Рисунок 90 - Вид формы ЭД «Протокол об отказе от заключения контракта»

#### В заголовочной части документа содержатся поля:

- Номер протокола вручную вводится номер протокола. Заполняется автоматически при создании документа в соответствии с генератором номеров. Доступно для редактирования на статусах «Отложен»\«Новый».
- Номер извещения в ЕИС номер извещения в ЕИС. Заполняется автоматически при создании документа значением поля Номер извещения ЭД «Контракт», на основании которого формируется ЭД. Недоступно для редактирования.
- Номер лота номер лота в ЭД «Контракт». Заполняется автоматически при создании документа значением поля Номер лота ЭД «Контракт», на основании которого формируется ЭД. Недоступно для редактирования.
- Выгружать в ЕИС признак выгрузки ЭД в ЕИС. Доступно для редактирования на статусе «Отложен»\«Новый», если выключен параметр системы Устанавливать по умолчанию признак "Выгружать в ЕИС".
- Дата составления протокола указывается дата составления протокола. Ззаполняется автоматически при создании документа. Доступно для редактирования на статусе «Отложен»\«Новый». Обязательно для заполнения.
- Дата подписания протокола указывается дата подписания протокола. Ззаполняется автоматически при создании документа. Доступно для редактирования на статусе «Отложен»\«Новый». Обязательно для заполнения.

- Дата публикации протокола дата публикации протокола. Заполняется автоматически значением поля Дата публикации протокола при публикации протокола в ЕИС. Недоступно для редактирования.
- Место составления протокола вручную вводится адрес места составления протокола. Заполняется автоматически при создании документа значением места нахождения организации заказчика из справочника *Организации*. Доступно для редактирования. Обязательно для заполнения.

Также на форме содержатся закладки <u>Отказ от заключения контракта</u> (460), <u>Информация о внесении изменений</u> (470), <u>Информация об отмене протокола</u> (472) и группа полей Комментарии (474).

### 3.6.1.1 Закладке «Отказ от заключения контракта»

На закладке Отказ от заключения контракта содержатся группы полей:

- Отказ от заключения контракта 400;
- Заказчик 461;
- Контрагент 462];
- Документ-основание 467];
- Информация о комиссии 468.

## 3.6.1.1.1 Группа полей «Отказ от заключения контракта»

Группа полей Отказ от заключения контракта имеет вид:

| Организация, размещающая документ в<br>ЕИС: | Областное государственное бюджетное учреждение здравоохранения "Белгородская центральная районная больница" | . × |
|---------------------------------------------|----------------------------------------------------------------------------------------------------|-----|
| Роль организации в ЕИС:                     | Заказчик                                                                                                    | *   |

#### Рисунок 91 – Вид группы полей «Уклонение от заключения контракта»

В группе полей содержатся поля:

• Организация, размещающая документ в ЕИС – указывается организация, размещающая ЭД в ЕИС. Выбор значения осуществляется из справочника *Организации*. При выборе организации из справочника осуществляется фильтрация по признаку все кроме "Поставщик" и для выбора доступны:

- администратору все организации;
- пользователю без организационных ролей собственная организация и все нижестоящие в соответствии с иерархией организации;
- пользователю с организационной ролью только организации, доступ к которым определен организационной ролью.

Автоматически заполняется названием организации пользователя, создающего протокол. Доступно для редактирования на статусе «*Отложен»*/«*Новый*». Обязательно для заполнения.

• Роль организации в ЕИС – указывается роль организации. Автоматически заполняется ролью выбранной организации. Если организации присвоено несколько ролей, заполняется первой ролью в списке. Остальные роли доступны в раскрывающемся списке. Доступно для редактирования на статусе «Отложен»/«Новый». Обязательно для заполнения.

#### 3.6.1.1.2 Группа полей «Заказчик»

Группа полей Заказчик имеет вид:

| ИНН заказчика:       | 3124020975                                                                                                    |  |  |  |  |
|----------------------|----------------------------------------------------------------------------------------------------|--|--|--|--|
| КПП заказчика:       | 312301001                                                                                                    |  |  |  |  |
| Полное наименование: | Областное государственное бюджетное учреждение здравоохранения "Белгородская областная клиническая больница Святи |  |  |  |  |

Рисунок 92 – Вид группы полей «Заказчик»

#### В группе полей содержатся поля:

- ИНН Заказчика ИНН организации заказчика. Заполняется автоматически при создании документа значением поля ИНН ЭД «Контракт», на основании которого формируется ЭД «Протокол признания участника уклонившимся от заключения контракта». Недоступно для редактирования.
- КПП Заказчика КПП организации заказчика. Заполняется автоматически при создании документа значением поля КПП в ЭД «Контракт», на основании которого формируется ЭД «Протокол признания участника уклонившимся от заключения контракта». Недоступно для редактирования.
- Полное наименование официальное название организации заказчика. Заполняется автоматически при создании документа значением поля Наименование в ЭД «Контракт», на основании которого формируется ЭД «Протокол признания участника уклонившимся от заключения контракта». Недоступно для редактирования.

## 3.6.1.1.3 Группа полей «Контрагент»

### Группа полей Контрагент имеет вид:

| Контрагент                     |                                                                                                    |   |
|--------------------------------|----------------------------------------------------------------------------------------------------|---|
| Номер заявки:                  | 4                                                                                                    |   |
| Дата и время подачи заявки:    | 23.04.2020 🖪 11:38                                                                                          |   |
| Тип организации:               | Юридическое лицо РФ                                                                                         | ~ |
| Статус:                        |                                                                                                    | × |
| ИНН:                           | 6453006731 ×                                                                                                |   |
|                                | 🔲 ИНН не предоставлен                                                                                       |   |
| кпп:                           | 645301001                                                                                                   |   |
| Организационно-правовая форма: | Общества с ограниченной ответственностью                                                                    | × |
| ΟΚΟΠΦ:                         | 12300                                                                                                    |   |
| Полное наименование:           | Полное наименование: ОБЩЕСТВО С ОГРАНИЧЕННОЙ ОТВЕТСТВЕННОСТЬЮ "МАСПИТ"                                      |   |
| Телефон:                       | 79173050155                                                                                                 |   |
| Факс:                          | 123456                                                                                                    |   |
| E-mail:                        | maspit@yandex.ru                                                                                            |   |
| Место нахождения               |                                                                                                    |   |
|                                |                                                                                                    |   |
| Страна:                        | Россия … ×                                                                                                  |   |
| Выбрать адрес из:              | OKTMO 👻                                                                                                    |   |
| Код:                           | 63701000001 ···· ×                                                                                          |   |
| Индекс:                        | 410041                                                                                                    |   |
| Территория:                    | г Саратов                                                                                                   |   |
| Адрес:                         | г Саратов 410041, ОБЛ САРАТОВСКАЯ, Г САРАТОВ, КВ-Л 22-Й, 1, 4<br>Рисунок 93 – Вид группы полей «Контрагент» |   |

#### В группе полей содержатся поля:

- Номер заявки вручную вводится номер заявки. Заполняется автоматически при создании документа значением поля Номер заявки в ЭД «Контракт», на основании которого формируется ЭД «Протокол признания участника уклонившимся от заключения контракта». Доступно для редактирования на статусах «Отложен»\«Новый». Обязательно для заполнения.
- Дата и время подачи заявки указывается дата и время подачи заявки. Заполняется автоматически при создании документа значением поля Дата и время подачи заявки в ЭД «Контракт», на основании которого формируется ЭД «Протокол признания участника уклонившимся от заключения контракта». Доступно для редактирования на статусах «Отложен»\«Новый». Обязательно для заполнения.
- Тип организации из раскрывающегося списка выбирается тип организации контрагента. Доступно для редактирования на статусах «*Отложен»*\«*Новый»*. Становится недоступно для редактирования при заполнении поля ИНН. Обязательно для заполнения.
- Статус указывается статус организации контрагента. Значение выбирается из справочника Статусы организаций. Заполняется автоматически при создании документа значением поля

**Статус** ЭД «Контракт», на основании которого формируется ЭД «Протокол признания участника уклонившимся от заключения контракта». Доступно для редактирования на статусе «*Отложен»*\«*Новый*».

- ИНН вручную вводится идентификационный номер налогоплательщика организации контрагента.
  Заполняется автоматически при создании документа значением поля ИНН контрагента в ЭД «Контракт», на основании которого формируется ЭД «Протокол признания участника уклонившимся от заключения контракта». Доступно для редактирования на статусе «Отложен»\«Новый». Необязательно для заполнения, если признак ИНН не предоставлен выключен.
- ИНН не предоставлен признак включается, если контрагент не предоставил ИНН. Доступен для редактирования на статусе «Отложен»\«Новый», если в поле Тип организации указано значение Юридическое лицо иностр. гос. или Физическое лицо иностр. гос. Становится не доступно для редактирования, если организации выбрано из справочника.

Наследуется при создании документа из одноименного признака ЭД «Контракт», на основании которого формируется ЭД «Протокол признания участника уклонившимся от заключения контракта».

- КПП вручную вводится код причины постановки на учет контрагента в налоговых органах. Заполняется автоматически при создании документа значением поля КПП ЭД «Контракт», на основании которого формируется ЭД «Протокол признания участника уклонившимся от заключения контракта». Если организация выбрана из справочника и для организации в карточке организации имеются дополнительные КПП, то становится доступна возможность выбора КПП из раскрывающегося списка. Доступно для редактирования, если в поле Тип организации указано значение Юридическое лицо РФ или Юридическое лицо иностр. гос. и признак ИНН не предоставлен выключен. Обязательно для заполнения, если включен параметр системы Осуществлять контроль ввода ИНН и КПП, признак ИНН не предоставлен выключен и в поле Тип организации указано значение Юридическое лицо РФ или Юридическое лицо иностр. гос.
- Код налогоплательщика в стране регистрации или аналог вручную вводится код налогоплательщика в стране регистрации или его аналог. Заполняется автоматически при создании документа значением поля Код налогоплательщика в стране регистрации или аналог ЭД «Контракт», на основании которого формируется ЭД «Протокол признания участника уклонившимся от заключения контракта». Доступно для редактирования на статусе «Отложен»\«Новый». Не доступно для редактирования, если значение организации выбрано из справочника.

Внимание! Поле Код налогоплательщика в стране регистрации или аналог доступно на форме и обязательно для заполнения, если в поле Тип организации выбрано значение Юридическое лицо иностр. гос или Физическое лицо иностр. гос.

- Организационно-правовая форма указывается организационно-правовая форма. Значение выбирается из справочника Организационно-правовые формы. Заполняется автоматически при создании документа значением поля Организационно-правовая форма ЭД «Контракт», на основании которого формируется ЭД «Протокол признания участника уклонившимся от заключения контракта». Доступно для редактирования на статусе «Отложен»\«Новый», если организация с типом Физическое лицо РФ или Физическое лицо иностр. гос. выбрана из справочника.
- ОКОПФ код Общероссийского классификатора организационно-правовых форм. Заполняется автоматически при создании документа значением поля ОКОПФ ЭД «Контракт», на основании которого формируется ЭД «Протокол признания участника уклонившимся от заключения контракта». Недоступно для редактирования.
- Фамилия вручную вводится фамилия контрагента. Заполняется автоматически при создании документа значением поля Фамилия ЭД «Контракт», на основании которого формируется ЭД «Протокол признания участника уклонившимся от заключения контракта». Доступно для редактирования на статусе «Отложен»\«Новый», если организация выбрана не из справочника.
- Имя вручную вводится имя контрагента. Заполняется автоматически при создании документа значением поля Имя ЭД «Контракт», на основании которого формируется ЭД «Протокол признания участника уклонившимся от заключения контракта». Доступно для редактирования на статусе «Отложен»\«Новый», если организация выбрана не из справочника.
- Отчество вручную вводится отчество контрагента. Заполняется автоматически при создании документа значением поля Отчество ЭД «Контракт», на основании которого формируется ЭД «Протокол признания участника уклонившимся от заключения контракта». Доступно для редактирования на статусе «Отложен»\«Новый», если организация выбрана не из справочника.

Внимание! Поля Фамилия, Имя и Отчество доступно на форме и обязательно для заполнения, если в поле Тип организации выбрано значение Физическое лицо РФ или Физическое лицо иностр. гос.

- Полное наименование\Фамилия имя отчество полностью вручную вводится фирменное наименование или полное имя контрагента. Заполняется автоматически при создании документа значением поля Наименование/Фамилия имя отчество полностью ЭД «Контракт», на основании которого формируется ЭД «Протокол признания участника уклонившимся от заключения контракта». Доступно для редактирования на статусе «Отложен»\«Новый». Поле становится не доступно для редактирования, если организация выбрана из справочника или в поле Тип организации указано значение Физическое лицо РФ или Физическое лицо иностр. гос при этом автоматически заполняется значением полей Фамилия, Имя и Отчество.
- Телефон вручную вводится контактный телефон контрагента. Заполняется автоматически при создании документа значением поля **Телефон** ЭД «Контракт», на основании которого

формируется ЭД «Протокол признания участника уклонившимся от заключения контракта». Доступно для редактирования на статусе «*Отложен»*\«*Новый»*.

- Факс вручную вводится номер факса контрагента. Заполняется автоматически при создании документа значением поля Факс ЭД «Контракт», на основании которого формируется ЭД «Протокол признания участника уклонившимся от заключения контракта». Доступно для редактирования на статусе «Отложен»\«Новый».
- e-mail вручную вводится адрес электронной почты организации контрагента. Заполняется автоматически при создании документа значением поля e-mail ЭД «Контракт», на основании которого формируется ЭД «Протокол признания участника уклонившимся от заключения контракта». Доступно для редактирования на статусе «*Отложен*»\«*Новый*».
- В группе полей Место нахождения содержатся поля:
  - Страна указывается страна местонахождения организации контрагента. Значение выбирается из справочника *Страны*. Заполняется автоматически при создании документа значением поля Страна ЭД «Контракт», на основании которого формируется ЭД «Протокол признания участника уклонившимся от заключения контракта». Доступно для редактирования на статусе «*Отложен»*\«*Новый»*.
  - Выбрать адрес из из раскрывающегося списка выбирается классификатор выбора адреса местонахождения организации контрагента. Заполняется автоматически при создании документа значением поля Выбрать адрес из ЭД «Контракт», на основании которого формируется ЭД «Протокол признания участника уклонившимся от заключения контракта». Доступно для редактирования на статусе «Отложен»\«Новый». Обязательно для заполнения.
  - Код код территории местонахождения организации контрагента. Значение выбирается из справочника *Территории*. Заполняется автоматически при создании документа значением поля Код ЭД «Контракт», на основании которого формируется ЭД «Протокол признания участника уклонившимся от заключения контракта». Доступно для редактирования на статусе «*Отложен»*\«*Новый»*.
  - Индекс вручную вводится индекс организации контрагента. Заполняется автоматически при создании документа значением поля Индекс ЭД «Контракт», на основании которого формируется ЭД «Протокол признания участника уклонившимся от заключения контракта». Доступно для редактирования на статусе «Отложен»\«Новый».
  - **Территория** регион места нахождения контрагента. Заполняется автоматически при создании документа значением поля **Территория** ЭД «Контракт», на основании которого формируется ЭД «Протокол признания участника уклонившимся от заключения контракта». Недоступно для редактирования.

Внимание! Поле Территория доступно на форме, если в поле Выбрать адрес из выбрано значение ОКТМО или ОКАТО.

- Адрес вручную вводится адрес местонахождения организации контрагента. Заполняется автоматически при создании документа значением поля Индекс ЭД «Контракт», на основании которого формируется ЭД «Протокол признания участника уклонившимся от заключения контракта». Доступно для редактирования на статусе «Отложен»\«Новый».
- В группе полей Почтовый адрес содержатся поля:
  - Совпадает с адресом места нахождения при включении признака группа полей Почтовый адрес заполняется значениями идентичных полей группы Место нахождения. Доступно для редактирования на статусе «Отложен»\«Новый».
  - Индекс вручную вводится индекс организации контрагента. Автоматически заполняется значением поля Индекс группы полей Место нахождения при включении признака Совпадает с адресом места нахождения. Доступно для редактирования на статусе «Отложен»\«Новый».
  - Выбрать адрес из из раскрывающегося списка выбирается классификатор выбора адреса местонахождения организации контрагента. Автоматически заполняетсязначением поля Выбрать адрес из группы полей Место нахождения при включении признака Совпадает с адресом места нахождения. Доступно для редактирования на статусе «Отложен»\«Новый».
  - Код код территории местонахождения организации контрагента. Значение выбирается из справочника *Территории*. Автоматически заполняется значением поля Код группы полей Место нахождения при включении признака Совпадает с адресом места нахождения. Доступно для редактирования на статусе «Отложен»\«Новый».
  - **Территория** регион места нахождения контрагента. Автоматически заполняется значением поля **Территория** группы полей **Место нахождения** при включении признака **Совпадает с** адресом места нахождения. Недоступно для редактирования.

Внимание! Поле Территория доступно на форме, если в поле Выбрать адрес из выбрано значение ОКТМО или ОКАТО.

 Адрес – вручную вводится адрес местонахождения организации контрагента. Автоматически заполняется значением поля Адрес группы полей Место нахождения при включении признака Совпадает с адресом места нахождения. Доступно для редактирования на статусе «Отложен»\«Новый».

## 3.6.1.1.4 Группа полей «Документ-основание»

Группа полей Документ-основание имеет вид:

| Документ-основание                                                     |  |  |  |
|------------------------------------------------------------------------|--|--|--|
| Основание отказа от заключения<br>контракта:                           |  |  |  |
| Реквизиты документов, подтверждающих<br>отказ от заключения контракта: |  |  |  |
| Факт-основание для принятия решения:                                   |  |  |  |

Рисунок 94 – Вид группы полей «Документ-основание»

В группе полей содержатся поля:

• Основание отказа от заключения контракта – указывается основание признания участника уклонившемся. Значение выбирается из справочника Основания для отказа от заключения контракта. Доступно для редактирования на статусах «Отложен»\«Новый». Обязательно для заполнения.

Примечание. Если в родительском ЭД «Контракт» указан способ определения поставщика, отличный от Закупка товара у единственного поставщика на сумму, предусмотренную частью 12 статьи 93 Закона № 44-ФЗ или Запрос котировок в электронной форме, и в поле Дата публикации извещения указано значение ранее 01.04.2020, то поле Основание признания участника уклонившимся заполняется из справочника Основания отказа (принятия решения) для протоколов отказа от заключения контракта и признания участника уклонившимся с 01.01.2021.

Примечание. Если в родительском ЭД «Контракт» в поле Дата публикации извещения указано значение больше 01.01.2022, то для выбора из справочника доступны записи, у которых выключен признак Основание устарело.

- Реквизиты документов, подтверждающих уклонение от заключения контракта вручную вводятся реквизиты документов, подтверждающих уклонение от заключения контракта. Доступно для редактирования на статусах «Отложен»\«Новый».
- Факт-основание для принятия решения вручную вводится факт-основание для принятия решения. Доступно для редактирования на статусах «*Отложен»*\«*Новый»*. Обязательно для заполнения.

## 3.6.1.1.5 Группа полей «Информация о комиссии»

### Группа полей Информация о комиссии имеет вид:

| Ин  | Информация о комиссии                                                                    |                         |            |          |               |              |                       |                                                 |
|-----|------------------------------------------------------------------------------------------|-------------------------|------------|----------|---------------|--------------|-----------------------|-------------------------------------------------|
|     | Наименование комиссии: Единая комиссия                                                   |                         |            |          |               |              | 2                     |                                                 |
|     | Комиссия правомочна осуществлять свои функции в соответствии с Федеральным законом 44-ФЗ |                         |            |          |               |              |                       |                                                 |
|     | Дополнительная информация: 11.03.2021 Приказ о создании комиссии                         |                         |            |          |               |              |                       |                                                 |
|     |                                                                                          |                         |            |          |               |              |                       |                                                 |
| Coc | Состав комиссии                                                                          |                         |            |          |               |              |                       |                                                 |
|     |                                                                                          |                         |            |          |               |              |                       |                                                 |
|     | Номер<br>строки                                                                          | Роль                    | Фамилия    | Имя      | Отчество      | Отсутствовал | И. о.<br>председателя | Член<br>комиссии,<br>исполняющий<br>обязанности |
|     | 1                                                                                        | Илен комиссии           | Edunosa    | 045343   | Feraulasus    |              |                       | секретаря                                       |
|     | 2                                                                                        | Член комиссии           | Кавошко    | Eneua    | Banankasua    |              |                       |                                                 |
|     | 3                                                                                        | Член комиссии           | Бельтикова | Energy   | Михайловна    |              |                       |                                                 |
|     | 4                                                                                        | Предсератель            | Фласина    | Галина   | Anavcaapup    |              |                       |                                                 |
|     | 5                                                                                        | Секретарь комиссии (без | Мелемкина  | Светлана | Александовна  |              |                       |                                                 |
|     | 5                                                                                        | секретарь кониссии (оез | порежини   | Coomana  | Алексалдровна |              |                       |                                                 |

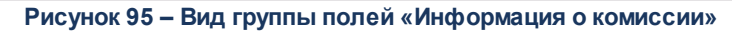

В группе полей содержатся поля:

- Наименование комиссии указывается комиссия. Значение выбирается из справочника *Комиссии*. Доступно для редактирования.
- Комиссия правомочна осуществлять свои функции в соответствии с Федеральным законом 44-ФЗ – признак включается, если комиссия правомочна осуществлять свои функции в соответствии с Федеральным законом 44-ФЗ. Доступен для редактирования.
- Дополнительная информация вручную вводится дополнительная текстовая информация о комиссии. Доступно для редактирования.

В нижней части группы полей расположен список Состав комиссии. Для добавления

нового члена комиссии нажимается кнопка 🖾 (Создать), на экране появится форма:
| Члены комиссии — создание                            |                     |
|------------------------------------------------------|---------------------|
| Роль:                                                | Член комиссии       |
| Член комиссии, исполняющий<br>обязанности секретаря: |                     |
| Фамилия:                                             |                     |
| Имя:                                                 |                     |
| Отчество:                                            |                     |
| Отсутствовал:                                        |                     |
| И. о. председателя:                                  |                     |
| Примечание:                                          |                     |
|                                                      |                     |
|                                                      |                     |
|                                                      |                     |
|                                                      | ОК Отмена Применить |

Рисунок 96 - Форма «Член комиссии»

#### В форме редактора содержатся поля:

- Роль с помощью переключателя выбирается роль члена комиссии.
- Член комиссии, исполняющий обязанности секретаря включается для наделения члена комиссии ролью Секретаря с правом голоса. Доступно для включения только для ролей Председатель, Заместитель председателя, Член комиссии.
- Ответственный сотрудник фамилия члена комиссии, выбирается в справочнике *Персоналии*. Обязательное для заполнения поле.
- Отсутствовал отметка в поле означает, что член комиссии отсутствовал на вскрытии конвертов.
- И.О. Председателя отметка в поле означает, что член комиссии исполнял обязанности председателя комиссии.
- Роль члена комиссии в ЕИС недоступно для редактирования.
- Примечание дополнительная информация о члене комиссии. Необязательное для заполнения поле.

Для добавления члена комиссии в список нажимается кнопка **ОК**.

Если в комиссии отсутствует член комиссии с ролью Председатель или присутствует больше одного члена комиссии с ролью Председатель, то при попытке сохранить информацию в редакторе (нажатие на кнопку **ОК** или **Применить**) на экране появляется сообщение об ошибке: Присутствовать/отсутствовать может только один сотрудник с ролью «Председатель комиссии»!

При попытке добавить в комиссию пользователя, который уже входит в состав комиссии, система выводит сообщение об ошибке: *Такой член комиссии уже существует*.

Для того чтобы обновить состав комиссии из *Справочника комиссий на текущий день* необходимо воспользоваться кнопкой (Обновить из настройки состава комиссии). При нажатии на кнопку, если выполнены соответствующие условия, состав комиссии обновляется значением справочника.

Примечание. Подробное описание настройки находится в документе «<u>БАРМ.00003-45 34 02-4</u> Система «АЦК-Госзаказ»/«АЦК-Муниципальный заказ». Блок администрирования. Подсистема администрирования системы «АЦК-Госзаказ»/«АЦК-Муниципальный заказ». Общие справочники системы. Руководство пользователя».

#### 3.6.1.2 Закладка «Информация о внесении изменений»

| Інформация о внесении изменений     |   |  |  |  |
|-------------------------------------|---|--|--|--|
| Номер изменения:                    | 0 |  |  |  |
| Краткое описание изменения:         |   |  |  |  |
|                                     |   |  |  |  |
|                                     |   |  |  |  |
| Изменения проводятся по инициативе: | ٧ |  |  |  |
| Дополнительная информация:          |   |  |  |  |
|                                     |   |  |  |  |
|                                     |   |  |  |  |

Закладка Информация о внесении изменений имеет вид:

Рисунок 97 - Вид закладки «Информация о внесении изменений»

Внимание! Закладка доступна на форме, если имеется родительский ЭД идентичного класса.

На закладке содержатся поля:

- Номер изменения вручную вводится номер изменения. Доступно для редактирования на статусе «Новый». Обязательно для заполнения.
- Краткое описание изменения вручную вводится краткое описание изменения. Доступно для редактирования на статусе «*Новый*». Обязательно для заполнения.
- Изменения проводятся по инициативе из раскрывающегося списка выбирается инициатор изменений. Доступно для редактирования на статусе «Новый». Обязательно для заполнения.
- Уполномоченный орган на осуществления контроля из раскрывающегося списка выбирается

уполномоченный орган на осуществления контроля. Доступно для редактирования на статусе *«Новый»*. Обязательно для заполнения.

Внимание! Поле Уполномоченный орган на осуществления контроля доступно на форме, если в поле Изменение проводится по инициативе выбрано значение Предписание контролирующего органа (отсутствует в реестре ЕИС).

- Дополнительная информация вручную вводится дополнительная текстовая информация. Доступно для редактирования на статусе «*Новый*».
- Дата документа указывается дата документа. Доступно для редактирования на статусе «*Новый*». Обязательно для заполнения.

Внимание! Поле Дата документа доступно на форме, если в поле Изменение проводится по инициативе указано Решение заказчика, уполномоченного органа, Предписание контролирующего органа (отсутствует в реестре ЕИС) или Решение судебного органа.

- Номер документа вручную вводится номер документа. Доступно для редактирования на статусе «Новый». Обязательно для заполнения.
- Наименование контролирующего (судебного) органа вручную вводится наименование контролирующего (судебного) органа. Доступно для редактирования на статусе «Новый». Обязательно для заполнения.
- Наименование документа вручную вводится наименование документа. Доступно для редактирования на статусе «Новый». Обязательно для заполнения.

Внимание! Поля Номер документа, Наименование контролирующего (судебного) органа и Наименование документа доступны на форме, если в поле Изменение проводится по инициативе указано значение Предписание контролирующего органа (отсутствует в реестре ЕИС) или Решение судебного органа.

- Номер предписания вручную вводится номер предписания. Доступно для редактирования на статусе «Новый».
- Номер результата контроля по предписанию вручную вводится номер результата контроля по предписанию. Доступно для редактирования на статусе «*Новый*». Обязательно для заполнения.

Внимание! Поля Номер предписания и Номер результата контроля по предписанию доступны на форме, если в поле Изменение проводится по инициативе указано значение Предписание контролирующего органа (из реестра ЕИС).

#### 3.6.1.3 Закладка «Информация об отмене протокола»

| Сведения об отмене протокола                                          |                                                                |  |
|-----------------------------------------------------------------------|----------------------------------------------------------------|--|
| Фактическая дата публикации:                                          |                                                                |  |
| Дополнительная информация:                                            |                                                                |  |
| Vertice entering                                                      |                                                                |  |
| краткое описание.                                                     |                                                                |  |
| Причина отмены протокола:                                             | Предписание органа, уполномоченного на осуществление контроля  |  |
| Данные о предписании:                                                 | Отсутствует в реестре результатов контроля                     |  |
| Наименование органа,<br>уполномоченного на<br>осуществление контроля: | Наименование органа, уполномоченного на осуществление контроля |  |
| Вид органа:                                                           | Федеральная антимонопольная служба                             |  |
| Наименование документа:                                               | Наименование документа                                         |  |
|                                                                       |                                                                |  |
| Дата документа:                                                       | 19.04.2021                                                     |  |
| Номер документа:                                                      | 5678789                                                        |  |

#### Закладка Информация об отмене протокола имеет вид:

Рисунок 98 – Вид закладки «Информация об отмене протокола»

Внимание! Закладка доступна на фоһме на статусе «Отмена протокола» или если заполнено поле Причина отмены протокола.

На закладке содержатся поля:

- Фактическая дата публикации поле заполняется автоматически при загрузке решения из ЕИС. Недоступно для редактирования.
- Дополнительная информация вводится дополнительная информация.
- Краткое описание информации об отмене протокола, заполняется автоматически при загрузке протокола из ЕИС. Недоступно для редактирования.
- Причина отмены протокола из раскрывающегося списка выбирается одно из значений:
  - о Решение судебного органа;
  - о Предписание органа, уполномоченного на осуществление контроля.

Обязательно для заполнения.

• Данные о предписании – из раскрывающегося списка выбирается наличие или отсутствие предписания в реестре результатов контроля. Обязательно для заполнения.

Примечание. Поле Данные о предписании отображается на форме, если в поле Причина отмены протокола выбрано значение Предписание органа, уполномоченного на осуществление контроля.

- Номер результата контроля вручную вводится номер результата контроля.
- Номер предписания вручную вводится номер предписания.
- Основание внесения изменений по предписанию вручную вводится основание внесения изменений.

Примечание. Поля Номер результата контроля, Номер предписания и Основание внесения изменений по предписанию отображаются на форме, если в поле Данные о предписании выбрано значение Есть в реестре результатов контроля.

- Наименование органа, уполномоченного на осуществление контроля вручную вводится наименование органа, уполномоченного на осуществление контроля.
- Вид органа из раскрывающегося списка выбирается вид органа, осуществляющего контроль.

Для выбора доступны следующие значения:

- о Федеральная антимонопольная служба;
- о Федеральная служба по оборонному заказу;
- Орган исполнительной власти субъекта РФ;
- Орган местного самоуправления муниципального района, городского округа.

Обязательно для заполнения.

- Наименование документа вручную вводится наименование документа.
- Номер документа вручную вводится номер документа.
- Дата документа вручную вводится дата документа.

Примечание. Поля Наименование органа, уполномоченного на осуществление контроля, Вид органа, Наименование документа, Номер документа и Дата документа отображаются на форме, если в поле Данные о предписании выбрано значение Отсутствует в реестре результатов контроля.

• Наименование судебного органа – вручную вводится наименование судебного органа.

Примечание. Поле Наименование судебного органа отображается на форме, если в поле Причина отмены протокола указано значение Решение судебного органа. Примечание. Поля Дополнительная информация, Причина отмены протокола, Наименование судебного органа, Наименование документа, Дата документа, Номер документа, Данные о предписании, Номер результата контроля, Номер предписания, Основание внесения изменений по предписанию, Наименование органа, уполномоченного на осуществление контроля, Вид органа, Наименование документа, Дата документа и Номер документа доступны для редактирования на статусе «Отмена протокола».

#### 3.6.1.4 Группа полей «Комментарии»

В группе полей **Комментарии** отображаются системные сообщения, автоматически формируемые при выполнении обработки документа (отказ уполномоченного органа, ошибка импорта и т. д.), а также введенные вручную краткие текстовые комментарии к документу. Внесение комментариев доступно на любом статусе ЭД после его сохранения.

| Комментарии                                                                                       |  |  |
|---------------------------------------------------------------------------------------------------|--|--|
|                                                                                                   |  |  |
| Фамилия Имя Отчество (29.05.2018, 10:37:21)<br>Редактирование сохранённых комментариев недоступно |  |  |
|                                                                                                   |  |  |
|                                                                                                   |  |  |
|                                                                                                   |  |  |
|                                                                                                   |  |  |
|                                                                                                   |  |  |

#### Рисунок 99 – Группа полей «Комментарии»

Для добавления комментария нажимается кнопка (Редактировать). Далее в открывшейся форме нажимается кнопка (Новый) и вручную вводится текстовый комментарий. Для форматирования введенного текста используется панель инструментов формы редактора. Для удаления комментария нажимается кнопка (Удалить). Удаление доступно только для не сохраненных комментариев.

#### 3.6.2 Обработка ЭД «Протокол об отказе от заключения контракта»

### 3.6.2.1 ЭД «Протокол об отказе от заключения контракта» на статусе «Удален»

Для ЭД «Протокол об отказе от заключения контракта» на статусе «Удален» удаляется из системы.

### 3.6.2.2 ЭД «Протокол об отказе от заключения контракта» на статусе «Отложен\Новый»

Для ЭД «Протокол об отказе от заключения контракта» на статусе «Отложен»\«Новый» доступны действия:

- Обработать при выполнении действия осуществляются контроли:
  - Если признак Выгружать в ЕИС:
    - включен, то проверяется:
      - Если для организации заказчика не указан код по СПЗ, то система выводит сообщение об ошибке AZK-0823.
      - Если номер извещения не заполнен в контракте, то система выводит сообщение об ошибке *AZK-0816*.
      - Если номер извещения состоит не из 19 цифр, то система выводит сообщение об ошибке *AZK-0822*.
      - Если поле Номер заявки не заполнено, то система выводит сообщение об ошибке AZK-0816.
      - Ели поле Дата и время подачи заявки не заполнено, то система выводит сообщение об ошибке *AZK-0816*.
      - Если к ЭД не прикреплен хотя бы один файл с категорией Файлы в составе протокола отказа от заключения контракта, то система выводит сообщение об ошибке *AZK-0882*.

Если контроли пройдены, то ЭД выгружается в ЕИС и переходит на статус «Протокол отправлен».

- выключен, то ЭД не выгружается в ЕИС и переходит на статус «Обработка завершена».
- Проверяется заполнение всех обязательных полей. Если хотя бы одно из полей не заполнено, то система выводит сообщение об ошибке *AZK-1023*.

- Проверяется, что для выбранной в поле **Основание признания участника уклонившимся** записи справочника *Основания отказа (принятия решения) для протоколов отказа от заключения контракта и признания участника уклонившимся с 01.01.2021*:
  - В поле Документ, с которым связано данное основание справочника выбрано значение *Протокол отказа от заключения контракта*. Если условие не выполнено, то система выводит сообщение об ошибке *AZK*-960.
  - Включен признак актуальности. Если условие не выполнено, то система выводит сообщение об ошибке *AZK-961*.
  - Заполнено поле Дата исключения и значение поля больше значения, указанного в поле Дата публикации извещения родительского ЭД «Контракт» (если дата заполнена). Если условие не выполнено, то система выводит сообщение об ошибке *AZK-962*.
- Если поле Реквизиты документов, подтверждающих отказ от заключения контракта не заполнено, то система выводит сообщение об ошибке *AZK*-969.
- Подписать и обработать действие аналогично действию Обработать, за исключением подписания документа ЭП.
- Удалить при выполнении осуществляются контроли:
  - Проверяется наличие порожденных документов. Если такие ЭД:
    - найдены, то система выводит сообщение об ошибке АZК-297;
    - отсутствуют, то ЭД переходит на статус «Удален».

## 3.6.2.3 ЭД «Протокол об отказе от заключения контракта» на статусе «Протокол отправлен»

Для ЭД «Протокол об отказе от заключения контракта» на статусе «Протокол отправлен» действия не доступны.

По результатам обработки ЭД переходит на статус:

- «Ошибка импорта протокола», если при загрузке в ЕИС возникла ошибка;
- «Протокол загружен», если загрузка протокола в ЕИС прошла успешно.

### 3.6.2.4 ЭД «Протокол об отказе от заключения контракта» на статусе «Ошибка импорта протокола»

Для ЭД «Протокол об отказе от заключения контракта» на статусе «*Ошибка импорта протокола»* доступны действия:

- Отправить повторно при выполнении действия ЭД отправляется в ЕИС и переходит на статус «Протокол отправлен».
- Вернуть при выполнении действия ЭД возвращается на статус «Отложен»\«Новый».

## 3.6.2.5 ЭД «Протокол об отказе от заключения контракта» на статусе «Протокол загружен»

Для ЭД «Протокол об отказе от заключения контракта» на статусе «Протокол загружен» доступны действия:

• Вернуть – при выполнении действия ЭД возвращается на статус «Отложен»\«Новый».

После публикации в ЕИС ЭД переходит на статус «Обработка завершена».

# 3.6.2.6 ЭД «Протокол об отказе от заключения контракта» на статусе «Обработка завершена»

Для ЭД «Протокол об отказе от заключения контракта» на статусе «Обработка завершена» доступны действия:

- Внести изменения при выполнении действия ЭД переходит на статус «Внесение изменений» и формируется порожденный ЭД «Протокол об отказе от заключения контракта» на статусе «Новый».
- Отменить отказ при выполнении действия осуществляются контроли:
  - Если для родительского ЭД «Контракт» порожденный ЭД «Контракт»:
    - имеет, то система выводит сообщение об ошибке: AZK-XXX4. Невозможно отменить отказ: существует порожденный контракт;
    - отсутствует, то ЭД переходит на статус «Отмена протокола».

## 3.6.2.7 ЭД «Протокол об отказе от заключения контракта» на статусе «Внесение изменений»

Для ЭД «Протокол об отказе от заключения контракта» на статусе «*Внесение изменений*» действия не доступны.

По результатам обработки порожденного ЭД «Протокол об отказе от заключения контракта» текущий переходит на статус «*Архив*» или «*Обработка завершена*».

# 3.6.2.8 ЭД «Протокол об отказе от заключения контракта» на статусе «Отмена протокола»

Для ЭД «Протокол об отказе от заключения контракта» на статусе «Отмена протокола» доступны действия:

- Вернуть при выполнении действия ЭД возвращается на статус «Обработка завершена».
- Обработать при выполнении действия осуществляются контроли:
  - Если признак Выгружать в ЕИС:
    - включен, то проверяется:
      - Если для организации заказчика не указан код по СПЗ, то система выводит сообщение об ошибке *AZK-0823*.
      - Если номер извещения состоит не из 19 цифр, то система выводит сообщение об ошибке *AZK-0822*.

Если контроли пройдены, то ЭД выгружается в ЕИС и переходит на статус «Информация об отмене отправлена».

- выключен, то ЭД не выгружается в ЕИС и переходит на статус «Протокол отменен».
- Если имеется родительский документ того же класса и в поле Основание внесения изменений принято по выбрано значение:
  - Решение судебного органа, то заполнены поля Наименование судебного органа, Наименование документа, Дата документа и Номер документа;
  - Предписание органа, уполномоченного на осуществление контроля и в поле Данные о предписании выбрано значение *Есть в реестре результатов контроля*, то заполнено поле Номер результата контроля;
  - Предписание органа, уполномоченного на осуществление контроля и в поле Данные о предписании выбрано значение Отсутствует в реестре результатов контроля, то

заполнены поля Наименование органа, уполномоченного на осуществление контроля, Вид органа, Наименование документа, Дата документа и Номер документа.

Если условие не выполнено, то система выводит сообщение об ошибке АZK-3600.

### 3.6.2.9 ЭД «Протокол об отказе от заключения контракта» на статусе «Информация об отмене отправлена»

Для ЭД «Протокол об отказе от заключения контракта» на статусе «Информация об отмене отправлена» действия не доступны.

По результатам обработки ЭД переходит на статус:

- «Ошибка импорта информации об отмене», если при загрузке в ЕИС возникла ошибка:
- «Информация об отмене загружена», если загрузка в ЕИС прошла успешно.

### 3.6.2.10 ЭД «Протокол об отказе от заключения контракта» на статусе «Ошибка импорта информации об отмене»

Для ЭД «Протокол об отказе от заключения контракта» на статусе «Ошибка импорта информации об отмене» доступны действия:

- Отправить повторно при выполнении действия ЭД отправляется в ЕИС и переходит на статус «Информация об отмене отправлена».
- Вернуть информацию об отмене при выполнении действия ЭД возвращается на статус «Отмена протокола».

### 3.6.2.11 ЭД «Протокол об отказе от заключения контракта» на статусе «Информация об отмене загружена»

Для ЭД «Протокол об отказе от заключения контракта» на статусе «Информация об отмене загружена» доступны действия:

• Вернуть информацию об отмене – при выполнении действия ЭД возвращается на статус «Отмена протокола».

После публикации ЭД «Протокол признания участника уклонившимся от заключения контракта» переходит на статус «*Отменен*».

# 3.6.2.12 ЭД «Протокол об отказе от заключения контракта» на статусе «Архив»

Для ЭД «Протокол об отказе от заключения контракта» на статусе «*Архив*» действия не доступны.

# 3.6.2.13 ЭД «Протокол об отказе от заключения контракта» на статусе «Отменен»

Для ЭД «Протокол об отказе от заключения контракта» на статусе «Отменен» действия не доступны.

#### 3.7 Завершение работы программы

Для завершения работы программы необходимо нажать кнопку, расположенную в правом верхнем углу основной формы программы:

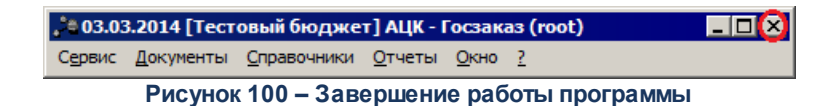

Завершить работу программы также можно из пункта меню Сервис→Выход или нажатием комбинации клавиш <Alt+X>, при условии активности основной формы программы.

#### НАШИ КОНТАКТЫ

#### Звоните:

(495) 784-70-00

Пишите: bft@bftcom.com

#### Будьте с нами online: www.bftcom.com

**Приезжайте:** 129085, г. Москва, ул. Годовикова, д. 9, стр. 17

#### Дружите с нами в социальных сетях:

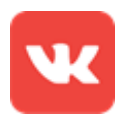

vk.com/bftcom

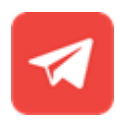

t.me/ExpertBFT\_bot

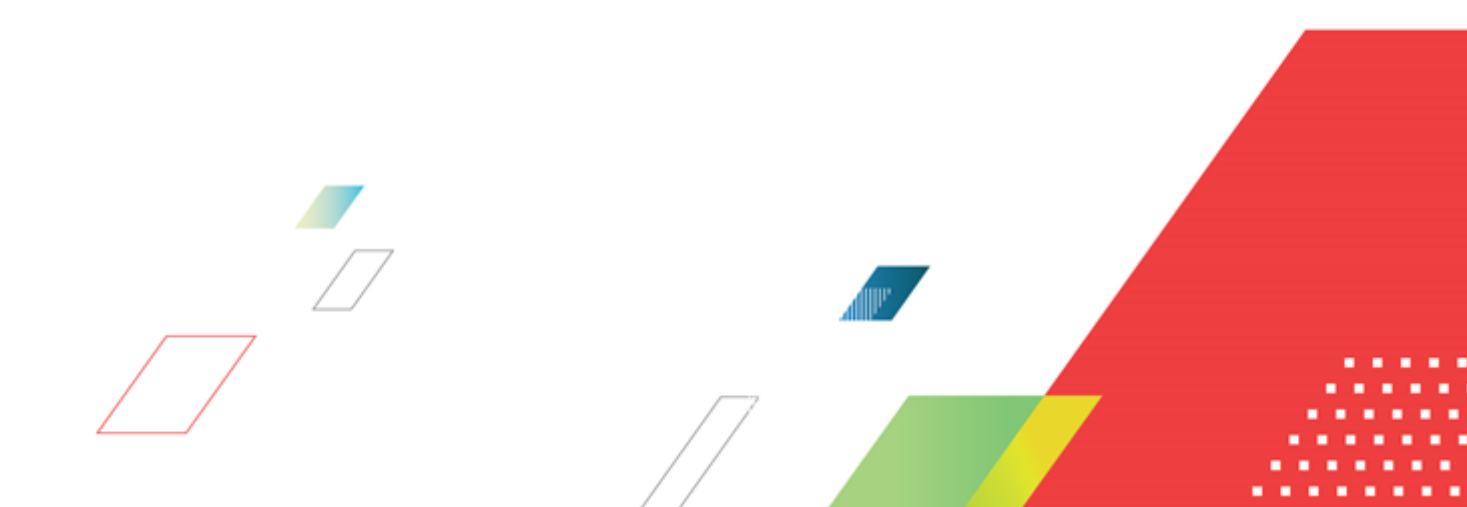